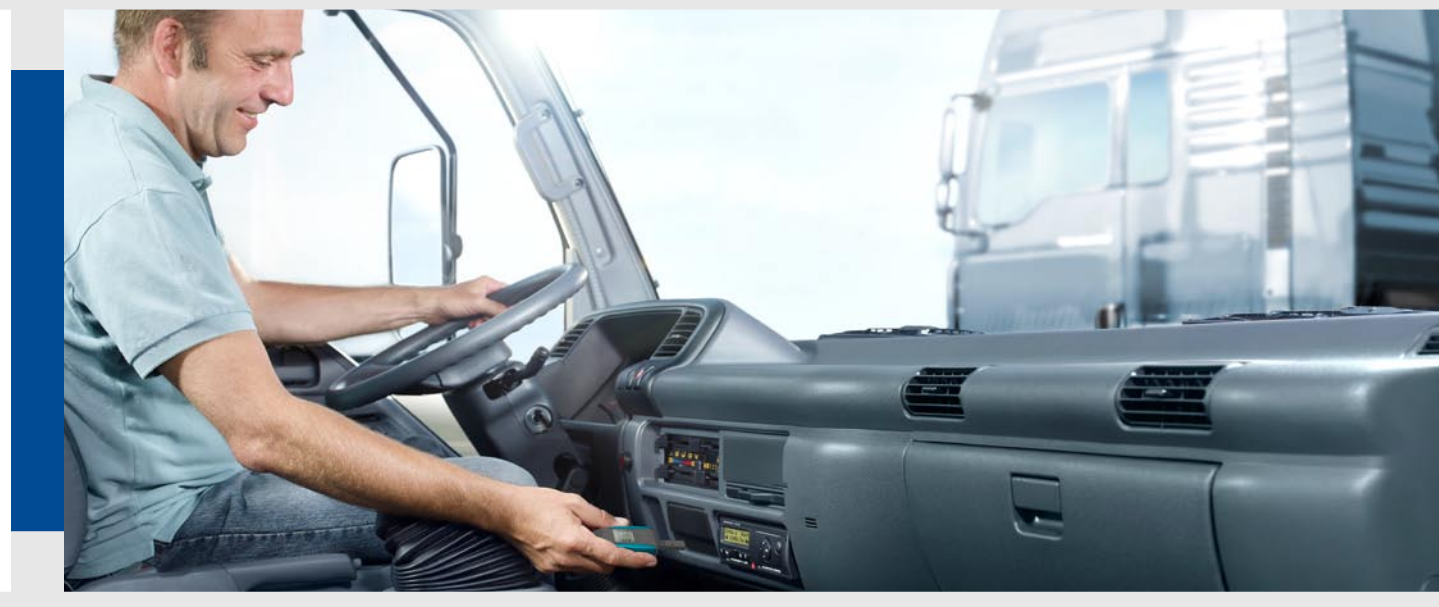

www.dtco.com

## **TIS-Compact II**

Advanced Digital Tachograph Solution

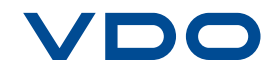

## Delivery content and accessories

| Delivery content                |                                                             |
|---------------------------------|-------------------------------------------------------------|
| TIS-Compact II in               | cl. configuration software                                  |
| USB extension ca                | ble                                                         |
| Booklet (6 langua               | ges)                                                        |
| Leaflet (DTCO - c               | lownloading mass memory and driver card data)               |
| Product CD incl. b              | ooklet in 23 languages (PDF file)                           |
| Accessories                     |                                                             |
| Memory card for internal backup | Micro-SD™-Card                                              |
| Mobile                          | Mains adapter                                               |
| Card Reader                     | 4 batteries (AAA alkaline)                                  |
|                                 | Leaflet (Mobile Card Reader – downloading driver card data) |

## Table of contents

| Delivery content and accessories | 2       | Íslensk                         | 173–186 |
|----------------------------------|---------|---------------------------------|---------|
| Connection overview              | 4       | Lietuviškai                     | 187–200 |
| Български                        | 5-18    | Latviešu                        | 201-214 |
| Česky                            | 19-32   | Norsk                           | 215-228 |
| Deutsch                          | 33-46   | Nederlands                      | 229-242 |
| Dansk                            | 47-60   | Português                       | 243-256 |
| Español                          | 61-74   | Polski                          | 257-270 |
| Eesti                            | 75-88   | Românește                       | 271–284 |
| Français                         | 89-102  | Svenska                         | 285-298 |
| Suomi                            | 103–116 | Slovensky                       | 299-312 |
| English                          | 117–130 | Slovenščina                     | 313-326 |
| Ελληνικά                         | 131–144 | System requirements             | 327     |
| Magyar                           | 145–158 | Technical data, file extensions | 328     |
| Italiano                         | 159–172 | Disclaimer                      | 329     |

#### Connection overview

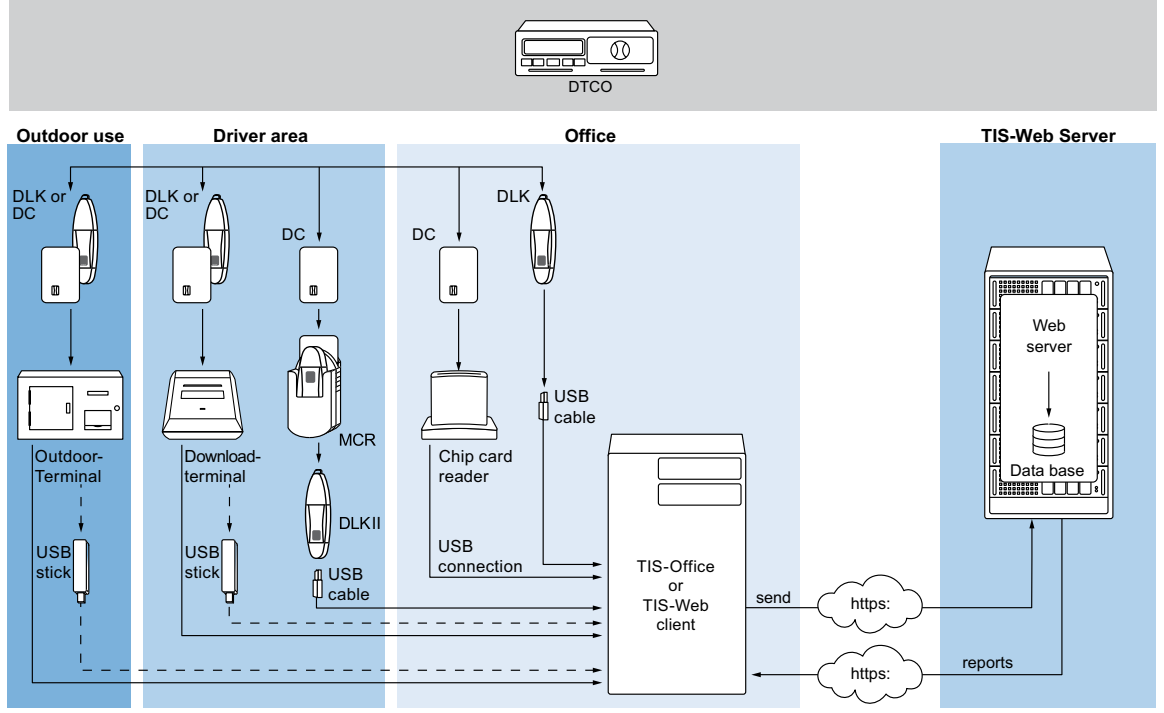

DC: Driver card DLK: TIS-Compact II Downloadkey

- · mass memory data
- · driver card data
- VDO specific data

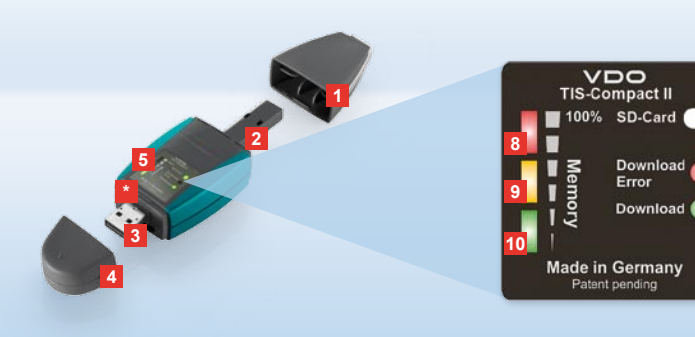

Указание: Downloadkey II се доставя в два варианта: Като основна версия и като TIS Compact II с разширени софтуерни функции за архивиране визуализация и отпечатване на прехърлените данни.

Забележка: За това, как да прехвърляте данните от дигитален тахограф и карта на водач, моля вижте брошурата, приложена към опаковката на продукта.

Освен това, с Mobile Card Reader можете да прехвърлите данните от карта на водач и директно върху TIS-Compact II; виж страница 18.

#### TIS-Compact II, първият контакт

С TIS-Compact II държите в ръце новото поколение уред за прехвърляне, архивиране и визуализиране на данни от паметта на вашите тахографи и карти на водачи. Нови, например, са

- индикаторното поле за състоянието на прехвърлянето и на паметта,
- софтуерът за конфигурация "KeyTools" с разширени функции за конфигуриране и архивиране,
- Autostarter за автоматичното стартиране от "KeyTools".

- 1 Капачка на куплунга за прехвърляне.
- 6-пинов куплунг за прехвърляне.
- 3 USB 2.0 куплунг (тип А).
- \* Слот за карта за Mini-SD карта.
- 4 Капачка на USB куплунг.
- 5 Индикаторно поле за актуално състояние на паметта и прехвърлянето; виж също 6 – 10.
- 6 Светодиод за грешка при прехвърляне (червен)
  - свети прехвърлянето е неуспешно.
  - мига за кратко и светодиод (зелен)

- свети прехвърлянето е завършило; моля вижте съобщенията в регистрационния файл.
- 7 Светодиод за прехвърляне (зелен)
  - мига данните се прехвърлят.
  - свети прехвърлянето е успешно.
- 8 Червен светодиод (Memory)
  - свети 90–99% от паметта е заета.
  - мига 99–100% от паметта е заета.
- 9 Жълт светодиод свети 60–90% от паметта е заета
- 10 Зелен светодиод свети 0–60 % от паметта е заета.

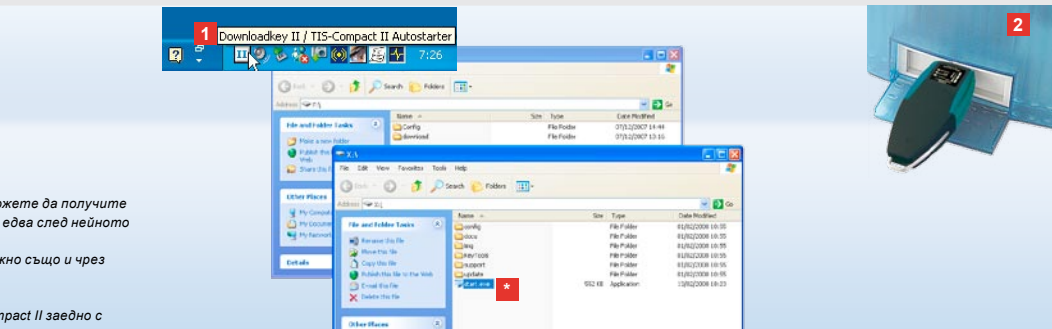

Указание: Ако е зададена парола, можете да получите достъп до прехвърпените файлове едеа след нейното въвеждане; виж страница 7. Въвеждането на паролата е възможно също и чрез Autostarter; виж страница 17.

Забележка: Ако използвате TIS-Compact II заедно с TIS-Office, тогава внимавайте хардуерният ключ за TIS-Office винаги да е поставен в един и същ USB порт.

#### Свързване към компютър

- Предпоставки:
- Java Runtime Environment 1.6 е инсталирана и
- 2 свободни букви на устройства са на разположение (с вградена SD-карта 3 свободни букви на устройства).

Удобно решение за свързване:

- USB кабел (виж опаковката на продукта) или
- USB хъб с външно захранване.
- А за автоматично стартиране от "KeyTools":
- Autostarter (компактдиск към продукта).

- Поставете компактдиска към продукта в CD устройството и извършете инсталирането. Инсталират се Java средата и Autostarter. В областта за уведомяване в лентата на задачите се показва символа [11]; виж също страница 17.
- 2 Свържете TIS-Compact II към компютъра:
  - Светодиодът за прехвърляне (зелен) мига за ок. една секунда и зеленият, жълтият или червеният светодиод

показва актуалното състояние на паметта; виж страница 5.

- Autostarter стартира софтуера за конфигурация; виж страница 7.
- В случай, че това не последва автоматично, стартирайте Windows® Explorer, отворете устройството с означение KEYTOOLS и стартирайте "KeyTools" с двойно кликване върху "start.exe".

# Image: Source 11: 15 down 11: 15 down 10: 15 down 10: 15 down

#### SIEMENS VDO Zugang : Ihr Zugang казание. Ако сте задали парола, след стартиране на "КеуТообу" се отваря диалогов прозорец за въвеждане на парода Übersicht Въведете вашата и Archiv Information достъп до прехвър Anzahl Downloads Fahrerkarten: 0 -B criviaŭ, ve cme sa 6p deuni/reaciama mapora inegiten: 0 е необходим код за съзотановява RevMoxte merdaarten: 0 получите такъе от вашия ферераловни проданть орецеви heit. 0 С връзката Забравена парола възсл вашата парола чрез този код. За това въведете кода в диалоговия прозорециение: Archiv Silber Забележка: Кликнете в лентата за състоянието върху 🕕 за да получите информация за версиите

Софтуер за конфигурация "KeyTools"

Със софтуера за конфигурация "KeyTools" можете по всяко време

- да конфигурирате прехвърлянето,
- да архивирате, систематизирате и отпечатвате прехвърлените файлове,
- да преглеждате напомнянията за прехвърляне и
- да събирате всички важни помощни файлове в един ZIP файл, за да ги предадете при необходимост на сервизния партньор.

"KeyTools" се стартира само от TIS-Compact II. 1 Чрез бутоните на модулите

активирате модулите

- Напомняне за прехвърляне,
- Viewer,
- Конфигурация,
- Календар или
- Помощ.

Бутонът на вече активирания модул изпъква.

- 2 Чрез навигационната област избирате превозно средство, карта на водач или техните прехвърлени файлове.
- З Тази област е запазена за изобразяване и обработка на данни.

4 В областта Функции ви се предлагат различни функции към съответния модул, напр. за архивиране на прехвърлените файлове на компютъра.

на отделните модули

- 5 В указателната област се изобразяват забележки и указания към текущо избрания модул.
- 6 Затваряте "KeyTools" чрез бутона . След това извадете TIS-Compact II от компютъра.

Указание: Календарният преглед може да се състои от няколко страници, които можете да прелистеате с 🕻 и 🕨.

Внимание: Изтриването на прехвърлен файл не може да бъде възстановено. Ако не сте съвсем сигурни, дали няма да се нуждаете отново от файла, трябва да го копирате или преместите.

Указание: Прехвърлени файлове, които са били преместени или изтрити, еече не се намират на TIS-Compact II или в архива. В навигационната област и в годишния преглед те са изобразени в сиво.

Забележка: Кликнете два пъти в календара върху някой дневен запис, за да достигнете направо до данните за дейности за избрания ден в модула Viewer.

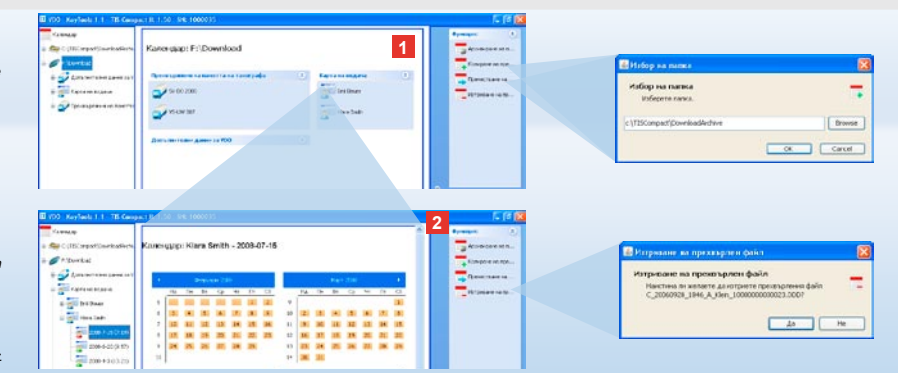

#### Архивиране на прехвърлени файлове

Модулът **Календар** ви предлага функции за архивиране, копиране, преместване и изтриване на прехвърлени файлове. Освен това от тук имате достъп до архива от прехвърлени файлове.

Избирате бутона на модула [Календар] и тогава, когато желаете да обработвате прехвърлените файлове от превозно средство или от карта на водач.

- Изберете в областта за изобразяване или навигация
  - превозно средство,
  - водач или
  - VDO прехвърлен файл.

В областта за изобразяване се отваря календар, който показва за кои дни са били прехвърлени данни.

#### 2 Кликнете върху функцията

 Архивиране на прехвърлен файл, за да запазите избраните файлове на компютъра. Изберете папка чрез [Конфигурация] > Опции; виж страница 14.

- Копиране на прехвърлен файл, за да копирате избраните файлове на компютъра.
- Преместване на прехвърлен файл, за да премахнете избраните файлове от TIS-Compact II и да ги преместите на компютъра.
- Изтриване на прехвърлен файл, за да премахнете избраните файлове от TIS-Compact II или от архива с прехвърлени файлове. Потвърдете запитването с [Да].
   Тези четири функции ще намерите също

и в модула **[Viewer]**; виж страница 9.

| Concertion Room           | Viewer: SV-0                                                                                                    | 0 2005 / XV2    | OTCO1381AB      | CDIF        | 2                   |                                                                                                    |                           | Contracting and Annual Contraction of the second second se | na lating a significante. (pe |
|---------------------------|----------------------------------------------------------------------------------------------------|-----------------|-----------------|-------------|---------------------|----------------------------------------------------------------------------------------------------|---------------------------|----------------------------------------------------------------------------------------------------|-------------------------------|
|                           |                                                                                                    |                 |                 |             | •                   |                                                                                                    | and and                   | description (see                                                                                                    |                               |
| 1                         | All Dial de 1900/10         Citic de<br>la resultation         All de la resultation de<br>la resultation         All de la resultation de<br>la resultation de<br>la resultation de<br>la result |                 |                 |             |                     |                                                                                                    |                           |                                                                                                    |                               |
| Average to be a parent of | Concern York                                                                                                    |                 | 4               |             |                     |                                                                                                    | prange a national         | Concession of the logist                                                                                                    |                               |
| - 14.00-0                 | Setia                                                                                                    | Score or associ | Pprairie and    | Carrowsages | Oner                |                                                                                                    |                           | "Loting express Three ages allower                                                                                                    | 14                            |
|                           |                                                                                                    | 2012241025      | 12.04           |             | Padachert b Jamme   |                                                                                                    | Breeding and a lot of the | "Jugod Kayres Tracamont gand"                                                                                                    | 10                            |
|                           | 笑                                                                                                    | 201112020       | 10.07           | ENEN        | Połoteci spiswi     |                                                                                                    | Concerner of              | Contract of the Contract of the Contract                                                                                                    |                               |
| 122.                      | *                                                                                                    | 281223232       | 11/30           | ENDN        | Padomet (pener      |                                                                                                    |                           | "Deline super "Dest supplement"                                                                                                    | 0                             |
| 11.0                      | 0                                                                                                    | 20070-049-40    | 01.03           | DIAM        | Booky Hallow        | -                                                                                                    | personal and see          |                                                                                                    |                               |
|                           | 52                                                                                                    | 200710-24-0-40  | 0.94            | Enter       | Putero come         |                                                                                                    | 010464444970              |                                                                                                    | California da                 |
| ~                         |                                                                                                    | 0400.045.52     | inn un          | Enner       | Pulling stress      |                                                                                                    |                           |                                                                                                    |                               |
| 2                         | Howard - In Harts                                                                                                    |                 | Pauline         |             | 80                  | Point to ren                                                                                                    |                           |                                                                                                    |                               |
| 100                       | Cristina sugra                                                                                                    |                 | (trans          |             |                     | 2                                                                                                    | Level a reveal of the     |                                                                                                    |                               |
|                           | CRUTH SALESTER                                                                                                    |                 | This area       |             |                     |                                                                                                    | 10.010                    |                                                                                                    |                               |
|                           |                                                                                                    |                 | 10.000          |             |                     | View of                                                                                                    |                           |                                                                                                    |                               |
|                           | single second set apprecised a page rate                                                                                                    |                 | Sector sector   |             | Tores               | and the second second se |                           |                                                                                                    |                               |
|                           | Tueroca                                                                                                    |                 | 10000 C 10090   |             |                     | 1011                                                                                                    | amen val                  |                                                                                                    | 1111111                       |
|                           | Eperae va reprairvata                                                                                                    |                 | 2009-2-04 1029  |             |                     | 6.010                                                                                                    | ipterane -                | - granners -                                                                                                    |                               |
|                           | Obwrite                                                                                                    |                 | 2540            |             |                     |                                                                                                    |                           | 100000                                                                                                    |                               |
|                           | Antonese                                                                                                    |                 |                 |             |                     |                                                                                                    |                           | right and                                                                                                    |                               |
|                           | 4                                                                                                    | 116             | dow or cape-age | . 0         | Ipine -a /rocare-we |                                                                                                    |                           |                                                                                                    |                               |
|                           | 1000-1-24                                                                                                    | 87              |                 | 30.16       |                     |                                                                                                    |                           | Figure and the                                                                                                    |                               |
|                           | m0(-7-12                                                                                                    | 0.              |                 | 30 13       |                     |                                                                                                    |                           | Damage in the                                                                                                    |                               |
| 2.5                       | 1002-7-20                                                                                                    | 2               |                 | 36.25       |                     |                                                                                                    |                           |                                                                                                    |                               |
|                           | 10000000.                                                                                                    |                 |                 |             |                     |                                                                                                    |                           |                                                                                                    |                               |
|                           |                                                                                                    |                 |                 |             |                     |                                                                                                    |                           | The second second secon |                               |
|                           |                                                                                                    |                 |                 |             |                     |                                                                                                    |                           |                                                                                                    |                               |

Забележка: Кликнете два пъти върху запис на дата от табличния преглед на файловете, за да достигнете директно до данните за дейности на съответния водач или превозно средство.

Кликнете деа пъти еърху запис на дата от данните за дейности, за да достивнете директно до календарния преглед на съответния еодач или превозно средство.

Указание: В случай, че проверката на подпис установи проблем (Цифров подпис., Не е ОК'), трябеа възможно най-скоро да извършите ново прехвърляне на паметта на тахографа или на картата на водач. Ако проверката на подпис на новото прехвърляне отново установи проблеми, моля обърнете се към вашия сервизан партньор.

#### Визуализиране на прехвърлени файлове

Модулът **Viewer** ви предлага функции за систематизиране на прехвърлените файлове. Можете подробно да изобразявате и отпечатвате файловете.

Освен това, този модул ви предлага функции за архивиране на файловете; виж страница 8. 1 Изберете в областта за изобразяване

.

или навигация

• превозно средство,

• водач или

- VDO прехвърлен файл.
   Наличните прехвърлени файлове се изобразяват.
- Изберете в областта за изобразяване или навигация
  - прехвърлен файл (дата) или
  - един от съдържащите се блокове данни (напр. **Дейности**).

В областта за изобразяване се

показват съответните подробности.

- 3 Кликнете върху функцията
  - Проверка на цифровподпис, за да проверите, дали избраният файл разполага с правилен цифров подпис.
  - Групиране по номер на карти, за да бъдат показани дейностите при файловете за превозно средство, групирани по водачи.
  - За детайлирана скорост, за да достигнете от блок данни на файл за превозно средство направо до блока данни Детайлирана скорост.

Указание: В модула Конфигурация можете под <u>Опции</u> да зададете, дали разпечатките трябва да бъдат снабдени със заглавна страница. Освен това може да се изобразява вашето собствено фирмено лого; вих страница 15.

Указание: В модула Конфигурация можете под <u>Опции</u> да зададете, с какъв знак да бъдат разделяни експортираниите данни в CSV файла; виж страница 15.

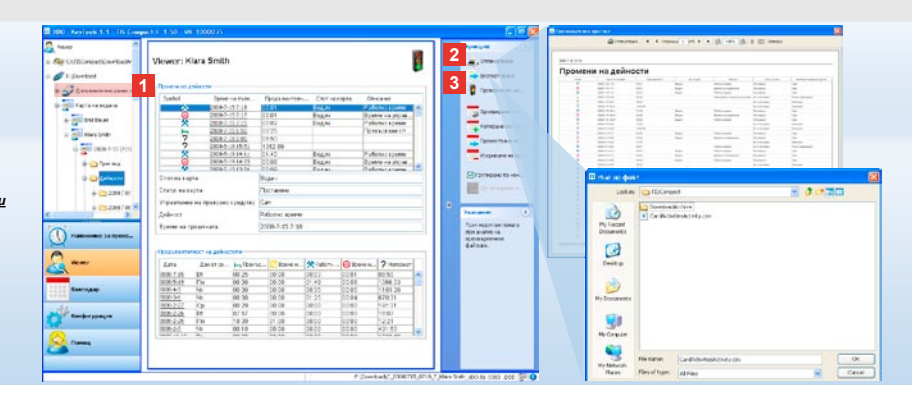

#### Отпечатване и експортиране на данни

Модулът **Viewer** освен това ви предлага функции за отпечатване или експортиране на прехвърлените файлове. Можете да отпечатате данните от отделните блокове данни или, например за да ги обработвате допълнително в друга програма, можете да експортирате и запаметите CSV файла. 1 Изберете в областта за изобразяване

или навигация

- превозно средство,
- водач или
- VDO прехвърлен файл.
- И след това
- прехвърлен файл или
- един от съдържащите се блокове данни.

В областта за изобразяване се показват подробностите за избрания файл или блок данни.

- 2 Кликнете върху функцията <u>Отпечатване</u>, за да отворите предварителния преглед за печат на показаните в областта за изобразяване данни.
- 3 Кликнете върху функцията <u>Експортиране</u>, за да запаметите на компютъра показаните в областта за изобразяване данни като CSV файл.

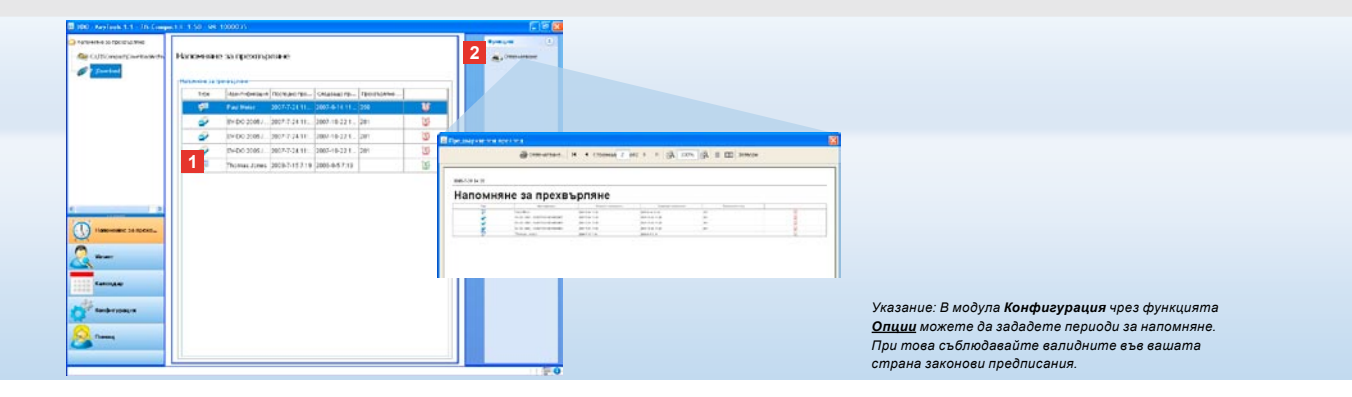

#### Извършване на прехвърляния на определен интервал

Модулът Напомняне за прехвърляне ви предлага преглед на наближаващите прехвърляния на данни от карти на водач и от памети на тахографи.  В списъка Напомняне за прехвърляне са посочени всички водачи и превозни средства, за които скоро се налага ново прехвърляне. Изобразяват се водачи и превозни средства

- чието прехвърляне предстои да се извърши през следващата седмица, със зелен символ будилник.
- чието прехвърляне предстои да се извърши днес, с оранжев символ будилник.
- чието прехвърляне е просрочено, с червен символ будилник.

2 Кликнете върху функцията Отпечатване, за да отворите предварителния преглед за печат на показаното в областта за изобразяване напомняне за прехвърляне. Указание: Обърнете внимание на валидните за вашата страна разпоредби за архивиране на данни от памет на тахограф и от карта на водач (M- и C-файлове).

Забележка: За блока данни "Дейности" можете да ограничите обема данни, а така и продължителността на прехвърлянето, чрез въвеждане на период за прехвърляне.

Потребителите на TIS-Office или TIS-Web трябеа да енимават за тоеа, настройките за прехеърляне на TIS-Compact II да бъдат съгласувани с тези на TIS-Office и TIS-Web.

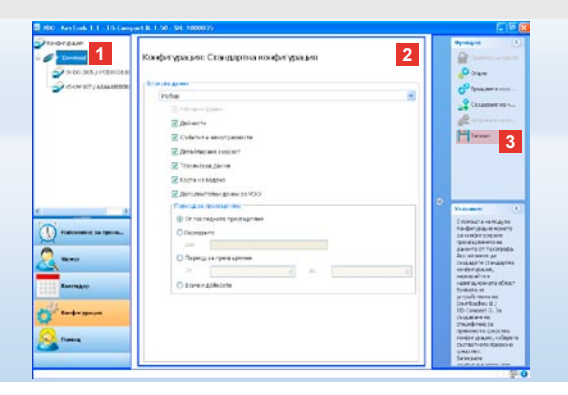

### Настройки за прехвърляне: Стандартна -конфигурация

В модула **Конфигурация** определяте стандартната конфигурация и специфичната за превозно средство конфигурация за прехвърляне на данни от дигитални тахографи. TIS-Compact II е така настроен фабрич-но, че всички налични данни от последното прехвърляне насам да бъ-дат прехвърлени. Избирате бутона на модула **[Конфигурация]** и тогава, когато желаете да промените настройките за прехвърляне.

- За да промените стандартната конфигурация за прехвърляне на данни, маркирайте символа на TIS-Compact II (буква на устройство) в областта за навигация. Появява се стандартната конфигурация за TIS-Compact II.
- Определете, кои данни трябва да бъдат прехвърляни стандартно:
  - Цялостно прехвърляне или • Избор.

Всички маркирани с отметка данни ще се изтеглят при прехвърляне.

3 Кликнете върху <u>Запиши</u>, за да потвърдите промените.

Как се променя специфичната за превозно средство конфигурация за прехвърляне, ще научите на следващата страница.

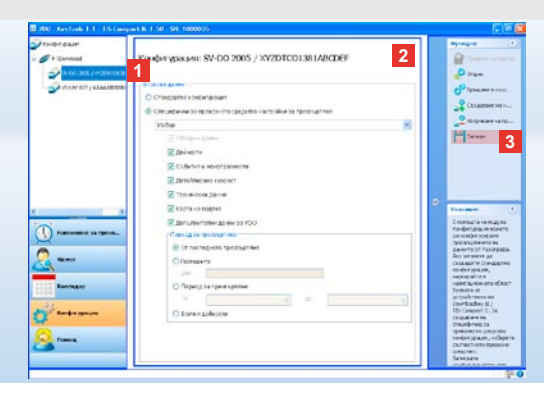

Указание: Обърнете внимание на валидните за вашата страна разпоредби за архивиране на данни от памет на тахограф и от карта на водач (М- и С-файлове).

Забележка: За блока данни "**Дейности**" можете да ограничите обема данни, а така и продължителността на прехвърлянето, чрез въвеждане на период за прехвърляне.

Указание: Потребителите на TIS-Office или TIS-Web трябва да енимават за това, настройките за прехвърляне на TIS-Compact II да бъдат съгласувани с тези на TIS-Office и TIS-Web.

## Настройки за прехвърляне:

#### Специфична за превозното средство конфигурация

След избора на модула Конфигурация в областта за навигация ви се показват всички превозни средства, за които вече са били прехвърлени данни от паметта на тахографа. Прехвърляне, извършено или на базата на стандартна, или на специфична за превозно средство конфигурация. Освен това, за превозни средства можете да зададете специфична за тях конфигурация още преди първото превхърляне. За това използвайте функцията <u>Създаване</u> на ново превозно средство.

- За да промените настройките за превхърляне за определено превозно средство, маркирайте превозното средство в областта за навигация. Показва се конфигурацията за избраното превозно средство.
- Изберете опцията Специфични за превозното средство настройки за прехвър-ляне и определете кои данни трябва да бъдат прехвърляни: • Цялостно прехвърляне или
  - Избор.

Всички маркирани с отметка данни ще се изтеглят при прехвърляне.

3 Кликнете върху <u>Запиши</u>, за да потвърдите промените.

Указание: Ако е зададена парола, при спедеащото свързване на TIS-Compact II можете да получите достъп до прехърлените файлове, едеа след като сте стартирали "KeyTools" и сте възели паролата. Въвеждането на паролата е възможно също и чрез Autostarter; еиж страница 17.

Запишете си вашата парола и съхранявайте бележката на място, недостъпно за трети лица.

Указание: За определени езици е необходимо еъееждане на регистрационен код. За това се обърнете към националното представителство на Continental Trading GmbH или отидете на следния интернет адре:: <u>http://www.vdo.com/dtco</u>.

| Конфигурация                                                              |                                                                                                    |                                                                                       |               | Избор на палка<br>Виберет селоз                             |                           |
|---------------------------------------------------------------------------|----------------------------------------------------------------------------------------------------|---------------------------------------------------------------------------------------|---------------|-------------------------------------------------------------|---------------------------|
| За да промените настр<br>Downloadkey. Внемавай<br>Downloadkey II / TIS-Co | ойонте на Downloadkey II / TIS-Compa<br>irre при активирането на защитата с г<br>mpact II е невъзножен! | ct II, първо трабва да изберете съответни<br>заропа! Ако забравите паропата ок, досты | я 🤌<br>път до | < UniCompany Convrised Archive                              | her                       |
| KeyTools                                                                  | Общи настройон                                                                                          |                                                                                       |               |                                                             |                           |
| <ul> <li>F:(Download)</li> </ul>                                          | Exec.                                                                                                   | Exmapose                                                                              |               | Charles                                                     |                           |
|                                                                           | Архнена папка                                                                                           | C-\TISCompact\DownloadArchive                                                         | Con Al        | El Open                                                     | 100 million (100 million) |
|                                                                           | Схена Ине на файл                                                                                       | Espone                                                                                | *             | Rocert:                                                     | - BC X                    |
|                                                                           | Bauera Ha Downloadke                                                                                    | / II / TIS-Compact II c respons                                                       |               | Organity                                                    |                           |
|                                                                           | Парола                                                                                                  |                                                                                       |               | in 😭 Phy Music<br>In 😭 Phy Patheres                         |                           |
|                                                                           | Потеърждение на паро                                                                                    | ****                                                                                  |               | # C Ny Week<br># Shagit Katalog                             |                           |
|                                                                           | Hactpolice es TIS-Conpact                                                                               | n                                                                                     |               | # Call Locater5                                             |                           |
|                                                                           | They do noro                                                                                            | C:\Firma\Logo.gf                                                                      |               | a (135RepriA)                                               |                           |
|                                                                           | Път за експортиране                                                                                     | CittiSCompartiExport                                                                  |               | * Documents and settings                                    |                           |
|                                                                           | Pangerairren                                                                                            | 1                                                                                     |               | # MPCdk                                                     |                           |
|                                                                           | Групиране по нонер на как                                                                               | ITH 🔽                                                                                 |               | * C Program Files<br>* C RECYCLER                           |                           |
|                                                                           | Отпечателне на заглаена                                                                                 | CTDBHALLA 🔽                                                                           | -             | <ul> <li>System Values Information</li> <li>Temp</li> </ul> |                           |
|                                                                           | 411-5                                                                                                   | 10                                                                                    |               | B C TISConpact                                              |                           |

#### Език, формат на файл, архивна папка и парола

В модула **Конфигурация** с функцията <u>Опции</u> отваряте самостоятелен диалогов прозорец, чрез който, например

- определяте езика на потребителския интерфейс,
- задавате папка за архивиране на прехвърлени файлове,
- променяте формата на имената на файловете или
- задавате парола, за да предпазвате TIS-Compact II от достъп на трети лица.

- Кликнете под Общи настройки върху

   списъка за избор Език, ако желаете да промените езика на потребителския интерфейс.
   Промените на езика стават активни едва след следващото стартиране на "KevTools".
  - бутона [...], ако желаете да зададете друга папка за архивиране на прехвърлените файлове.
  - списъка за избор Схема Име на файл, ако желаете да промените специфичното за страната обозначение на файловете; виж страница 328 за разширенията на файловете.

2 Активирайте полето за отметка Защита на Downloadkey II/TIS-Compact II с парола, ако желаете да зададете парола. Въведете паролата в изобразеното

поле и я потвърдете чрез допълнително въвеждане. Променяте вашата парола – ако е зададена – чрез [Конфигурация] > <u>Промяна на парола</u>.

3 Кликнете върху [OK], за да запаметите настройките и да затворите диалоговия прозорец.

| За да промените настр<br>Downloadkey. Внемала<br>Downloadkey II / TIS-Cr | ойонте на Downloadkey II / 115-0<br>hte при активирането на защита<br>mpact II е невъзножен! | ompact II, maps<br>raic naponal A | ю трабва да изберете съоте<br>на забравите паролата оч, д | етний<br>остыпыт до |  |  |  |  |
|--------------------------------------------------------------------------|----------------------------------------------------------------------------------------------|-----------------------------------|-----------------------------------------------------------|---------------------|--|--|--|--|
| KeyTools                                                                 | Общи настройон                                                                               |                                   |                                                           |                     |  |  |  |  |
| <ul> <li>Fripownkoed</li> </ul>                                          | Esec                                                                                         | Български                         |                                                           |                     |  |  |  |  |
|                                                                          | Архнена папка                                                                                | C-\TISComp                        | act/DownloadArchive                                       |                     |  |  |  |  |
|                                                                          | Схена Ине на файл                                                                            | Espona                            |                                                           |                     |  |  |  |  |
|                                                                          | Bauerta via Downloadkey II / TIS-Compact II c napona                                         |                                   |                                                           |                     |  |  |  |  |
|                                                                          | Настройни на 115-Соп                                                                         | Berpolyn na TIS Conpact II        |                                                           |                     |  |  |  |  |
|                                                                          | Път до пого<br>Път за експортиране<br>Разделител                                             | -                                 | C:\Firma's.ogo.gl                                         |                     |  |  |  |  |
|                                                                          |                                                                                              | 1                                 | C:\TISConpact\Export                                      |                     |  |  |  |  |
|                                                                          |                                                                                              |                                   | 6                                                         | ~                   |  |  |  |  |
|                                                                          | Групиране по номер и                                                                         | а карти                           |                                                           |                     |  |  |  |  |
|                                                                          | Отпечатване на загл                                                                          | вена страница                     |                                                           |                     |  |  |  |  |
|                                                                          | 2 v1/v2                                                                                      |                                   | 60                                                        | 80                  |  |  |  |  |
|                                                                          | Пернод за напонняне МПС / карта                                                              |                                   | 90                                                        | 21                  |  |  |  |  |

#### Настройки на TIS-Compact II

#### Освен това в модула Конфигурация с функцията Опции можете

- да определите изгледа на разпечатката,
- да зададете папка, както и разделителен знак за експортиране на данни като CSV файл,
- да коригирате настройките за графиката на скоростта и напомнянето за прехвърляне.

#### 1 Кликнете под Настройки на TIS-Compact II

- в реда Път до лого върху бутона [...], ако желаете да използвате собствено фирмено лого върху разпечатките.
- в реда Път за експортиране върху бутона [...], ако желаете да зададете друга папка за запаметяване на CSV файловете.
- върху списъка за избор Разделител, за да зададете с какъв знак да са разделени данните в експортирания CSV файл.
- 2 Активирайте полето за отметка
  - Групиране по номер на карти, за да бъдат показани дейностите за превозно

средство, групирани по водачи.

Забележка: Настройката **Групиране по номер на** карти можете да направите и директно в модула

Указание: При настройката на периоди на напомняне винаги съблюдавайте важащите

национални предписания.

Viewer

- Отпечатване на заглавна страница, ако желаете предварително да зададете отпечатване на заглавна страница.
- 3 Съгласувайте настройките под
  - v1/v2 за границите в графиката на скоростта, както и под
  - Период за напомняне Превозно средство/карта за напомнянето за прехвърляне съгласно вашите нужди.
- 4 Кликнете върху [OK], за да запаметите настройките и да затворите диалоговия прозорец.

00 - Key Tanki I. 1 - 175 Ownpart 12 1.50 - 94 10000 risects Remous: Es/support/log.txt (E:\) \* 10 m 1 f 1 Charles and MarufathungEnforment 1302FFIE nd type: Authors.cml Забележка: Регистрационният файл предоставя A merangan .... adowner: Conpany card указания за евентуални грешки, съотв. проблеми nuing Memberstates W2 Ionaioalled #9\_350 при прехвърлянето на данни. IF JC IF Assistion Exciticator Ако установите повтарящи се нередности при Anter Larger Contaminent and more scientist or прехвърляне: Използвайте функцията Събиране на 7 000005 1 1.150.00 Am 19 2006 34:11:07 0129: 6.22.30 04 1 2007 14 53-62 mic 20081-96(310)0004027000 помошни файлове, за да съберете необходимите 0 Terret 2 файлове в един ZIP файл. ZIP файлът ще намерите с функцията Отваряне на C. Herrancon in Arena помошна папка. Изпратете този файл по електронна Card South Provident Color Card South Provident Color Card Number: Semen VID Autor Card Number: VDO 06, 3963 00 Card Double Photomolect 67, 300 Blocks downloadedt 67, 300 BP JC BP JC BP JC Employage поща на вашия сервизен партньор за изясняване на причината. 0.....

#### Помощ: От изобразяване на регистрационния файл ...

Модулът **Помощ** ви помага в случаи на нужда от сервиз. Съответно изберете бутона на модула **[Помощ]**, ако желаете

- да изобразите регистрационния файл за процесите на прехвърляне,
- да съберете важни при сервизиране файлове в един ZIP файл в помощната папка или
- да възстановите конфигурацията за прехвърляне в първоначална настройка.
   За допълнителни функции виж страница 17.

1 Кликнете върху <u>Събиране на</u> помощни файлове, за да обедините необходимите за сервизиране файлове (регистрационен файл и конфигурационни файлове) в един ZIP файл.

- 2 Кликнете върху <u>Отваряне на</u> помощна папка, за да отворите директорията, в която е поставен ZIP файла.
- 3 Кликнете върху Създаване на нови конфигурационни файлове, за да създадете отново конфигурационните файлове "stored.xml" и "download.xml" в папката "TIS-COMPACT\config". Конфигурацията за прехвърляне се възстановява към първоначалната настройка.
- 4 Можете от време на време да изтривате регистрационния файл от Downloadkey, за да пестите памет: Кликнете върху <u>Изтриване на</u> регистрационен файл.

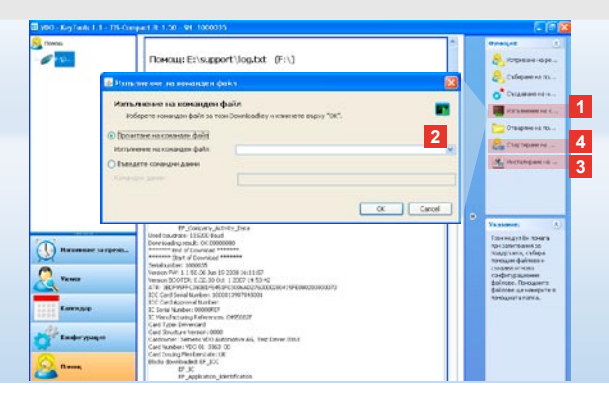

Указание: Кодът за отключване на модули и езици получавате от вашия сервизен партньор.

Указание: В областта за уведомяване в пентата на задачите виждате, дали Autostarter е инсталиран. В този случай там се появява символът [11]. Чрез десния бутон на мишката отваряте неговата конфигурация: Стандартно KeyTools и въвеждането на парола се активират от Autostart (виж забележката); възможно е също и деинсталиране на инструментите.

Забележка: Потребителите на TIS-Office или TIS-Web трябва да са активирали еъеждането на паропа чрез Autostarter. Така освобождавате защитените с паропа прехвърлени файлове, без да отваряте "KeyTools".

#### ... до NetViewer сесия

Модулът Помощ освен това ви предлага възможността

- да отключвате езици или модули,
- да инсталирате Autostarter или
- да стартирате NetViewer сесия с вашия сервизен партньор.
- Кликнете върху <u>Изпълнение на</u> команден файл. Ще се отвори едноименния диалогов прозорец.
- 2 Изберете
  - Прочитане на команден файл и кликнете върху него , ако сте получили файл от вашия сервизен партньор, или
  - Въведете командни данни, ако сте получили код от вашия сервизен партньор.
  - Изберете файла или въведете кода и потвърдете с **[OK]**.

- 3 Кликнете върху <u>Инсталиране на</u> <u>Autostarter</u>, ако все още не сте го инсталирали (виж указанието).
- 4 Изберете функцията <u>Стартиране на</u> <u>NetViewer</u>, ако желаете да позволите достъп на вашия сервизен партньор до вашия компютър.

По този начин, след уговорка с вас, вашият сервизен партньор има възможност директно да разреши даден проблем по поддръжката. Внимание: Използвайте само препоръчвани батерии (виж страница 2). Проверявайте редовно батериите (ниво на зареждане); изваждайте разредените батерии, за да предотвратите веентуално изтичане. Внимавайте за правилния поляритет!

Указание: Mobile Card Reader стандартно не е част от комплекта TIS-Compact II.

За това, как да прехеърляте данните от карта на водач с Mobile Card Reader върху TIS-Compact II, вижте в брошурата за Mobile Card Reader.

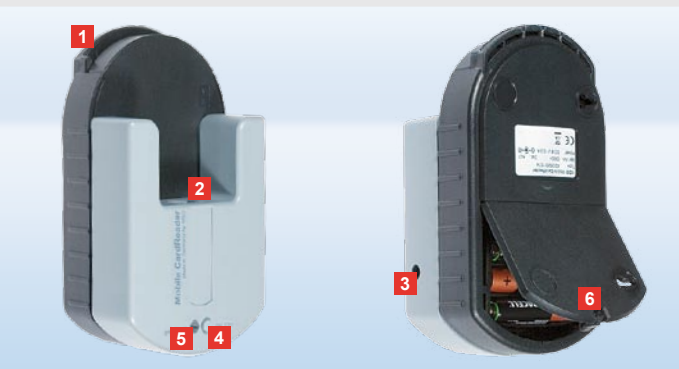

#### Mobile Card Reader

С Mobile Card Reader можете да прехвърлите данните от карта на водач директно върху TIS-Compact II.

Ако картата на водач не е била използвана дълго време, моля първо актуализирайте данните чрез поставянето й в DTCO. Само така данните от картата на водач, а с нея и архивираните и систематизирани данни са актуални.

- 1 Слот за поставяне на картата на водач.
- 2 Отвор за свързване на TIS-Compact II.
- 3 Свързване към мрежов адаптер.
- Бутон за стартиране на прехвърлянето на картата.
- Светодиодът показва актуалното ниво на зареждане на батериите:
   Светодиодът свети зелено – прехвърлянето на данни може
  - да бъде извършено.

- Светодиодът свети червено след първото светване е възможно поне още едно прехвърляне. Моля сменете батериите, както е описано в 6.
- 6 Предпазно езиче за отваряне на гнездото за батериите:
  - Натиснете езичето по посока на корпуса.
  - Отворете гнездото за батериите.
  - Сменете батериите (съблюдавайте поляритета).
  - Затворете гнездото за батериите и го фиксирайте.

BG

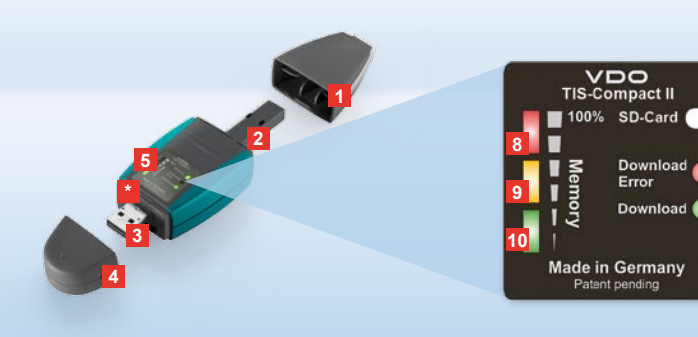

Upozornění: Downloadkey se dodává ve dvou variantách: Jako základní verze a jako TIS-Compact II s rozšířenými softwarovými funkcemi pro archivaci, vizualizaci a tisk stážených dat.

Tip: Postup pro stahování dat z digitálního tachografu a karty řidiče najdete na přiloženém letáku.

Navíc také můžete pomocí čtečky Mobile Card Reader data přímo přenášet na TIS-Compact II; viz strana 32.

#### TIS-Compact II, první kontakt

TIS-Compact II představuje novou generaci pro stahování, archivaci a vizualizaci vaší velkokapacitní paměti a dat karet řidiče. Nové jsou například:

- Pole zobrazení pro stahování a stav paměti;
- Konfigurační software "KeyTools" s rozšířenými funkcemi pro konfiguraci a archivaci;
- Automatické spouštění pro automatický spouštěč pomocí "KeyTools".

- 1 Krytka konektoru pro stahování.
- 2 Konektor pro stahování se 6 vývody.
- 3 Konektor USB 2.0 (typ A).
- \* Slot pro kartu Mini-SD.
- 4 Krytka USB konektoru.
- 5 Indikační panel, pro zobrazení aktuálního stavu uložení do paměti a stažení viz také 6 – 10.
- 6 Dioda Download Error (červená)
  - svítí stažení se nezdařilo.

- krátce bliká a 7 dioda (zelená)
   svítí stažení bylo ukončeno, podívejte
   se na hlášení v souboru log.
- 7 Dioda Download (zelená)
  - bliká data se přenášejí.
  - svítí stažení proběhlo úspěšně.
- 8 Červená dioda (Memory)
  - svítí je obsazeno 90–99% paměti.
  - bliká je obsazeno 99–100% paměti.
- Žlutá dioda svítí je obsazeno 60–90% paměti.
- Zelená dioda svítí je obsazeno 0–60% paměti.

CZ

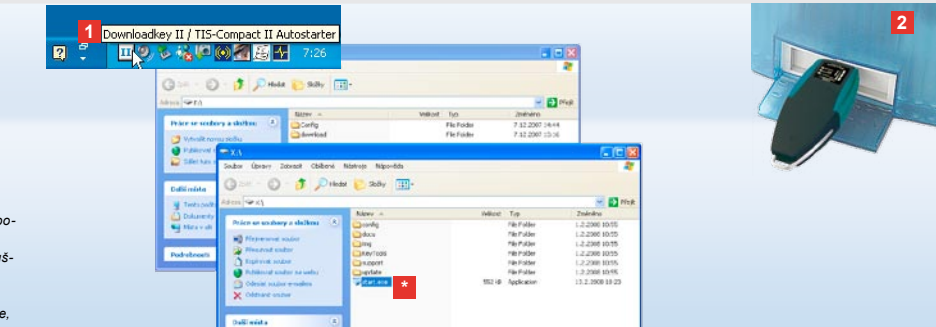

Upozornění: Pokud je uloženo heslo, získáte přístup k souborům pro stažení až po jeho zadání; viz strana 21. Zadání hesla je možné rovněž pomocí automatického spouštěče; viz strana 31.

Tip: Pokud používáte TIS-Compact II společně s TIS-Office, musí být softwarový klíč TIS-Office zasunut vždy do stejného USB portu.

#### Připojení k počítači

- Podmínky:
- Java Runtime Environment 1.6 je nainstalována a
- Jsou volná dvě písmena disků (se zabudovanou SD-kartou 3 volná písmena mechaniky).
   Komfortní řešení připojení:
- USB kabel (viz produktový balíček) nebo
- USB Hub s externím napájením. A pro automatické spouštění "KeyTools":
- Automatický spouštěč (CD k produktu).

- Vložte CD k produktu do mechaniky a proveďte Setup. Nainstaluje se prostředí Java a automatický spouštěč.
   V prostoru pro informace spodní lišty na obrazovce se zobrazí symbol III; viz strana 31.
- Pokud by se to automaticky neprovedl, spusťte Windows® Explorer, otevřete diskovou jednotku s označením KEYTOOLS a spusťte "KeyTools" dvojklikem na "start.exe".
- 2 Připojte Downloadkey II k počítači:
  - Dioda Download (zelená) zabliká po dobu cca. jednu vteřiny a zelená, žlutá nebo červená dioda ukáže aktuální obsazení paměti: viz strana 19.
  - Automatický spouštěč spustí konfigurační software; viz strana 21.

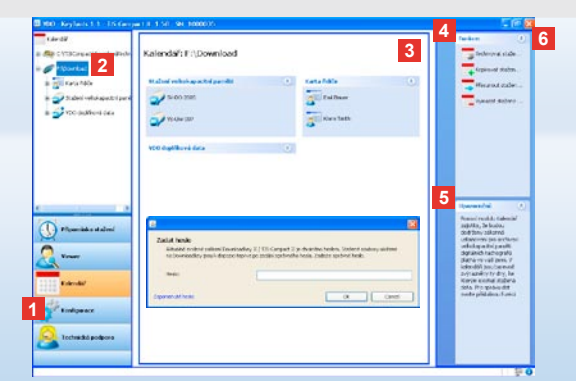

Konfigurační software "KeyTools"

Pomocí konfiguračního softwaru "KeyTools" můžete kdykoli

- provést konfiguraci stahování;
- stažené soubory archivovat, zpracovat a vytisknout;
- nahlížet do historie stahování;
- vytvořit ZIP soubor se všemi důležitými soubory pro technickou podporu, aby je bylo možné v případě potřeby servisu zaslat servisnímu partnerovi.
- "KeyTools" se spouští výhradně z TIS-Compact II.

- Pomocí modulových tlačítek aktivujete moduly
  - · Připomínka stažení,
  - · Viewer,
  - Konfigurace,
  - Kalendář nebo
  - Technická podpora.
     Tlačítko právě aktivovaného modulu je zvýrazněno.
- 2 V navigačním úseku vyberte vozidlo, kartu řidiče nebo stažené soubory.
- 3 Tento úsek slouží pro zobrazení a zpracování dat.

| 11                                                                                                    |                                                                                                    |
|----------------------------------------------------------------------------------------------------|----------------------------------------------------------------------------------------------------|
| 19/ 3                                                                                                    |                                                                                                    |
| TIS-Web<br>Archiv                                                                                           | Übersicht                                                                                                    |
| ozornění: Pokud ji<br>syTools" dialog pro<br>o přístup ke stažer<br>chr Fahrzeugennet<br>kud jste vaše hesl | ste <mark>Misikin Mexinatilon, vre, se po, spusieni i</mark><br>oza <del>dáni Magig</del> ioads Fahrerkarten. 0<br>nym <i>isekil börümi sedel filte vasse i tileste.</i> 0<br>Anz, fehlerhafter Downloads Fahrerkarten. 0<br>o zaporteni filt skutctsfer poste Davasi kjódi heit. 0 |
| o obnovení přístup<br>artnera. Pomocí od<br>es tento kód dosta<br>alogu kód.                                | u. <u>Tegeotefizitinedsyaseho servisniho</u><br>kazu <u>Zanomenuté heslo</u> se <sub>t</sub> pomocí<br>nete <sub>z</sub> znátky kylesily, Kylen u zadejte v                                                                                                    |
|                                                                                                    |                                                                                                    |

SIEMENS VDO Zugang : Ihr Zugang

Tip: Pro získání informací o stavu verze jednotlivých modulů klikněte ve stavovém řádku na 🚺 .

- 4 V úseku funkcí se k příslušnému modulu objeví různé funkce, např. pro archivaci stažených souborů na počítači.
- 5 V informačním úseku se zobrazí tipy a upozornění k aktuálně zvolenému modulu.
- KeyTools" zavřete pomocí tlačítka X.
   Po uzavření odejměte TIS-Compact II z počítače.

Upozornění: Kalendářní přehled se může skládat z několika stran, mezi kterými se můžete pohybovat pomocí 📢 a 🕨

Pozor: Smazání souboru nelze vrátit zpět. Pokud si nejste zcela jistý, jestli přece ještě soubor nebudete někdy potřebovat, měli byste soubor zkopírovat nebo přesunout.

Upozornění: Stažené soubory, které byly přesunuty nebo smazány, už nejsou na Downloadkey II nebo v archívu stažení k dispozici. V úseku pro navigaci jsou zobrazeny šedě a v ročním přehledu jsou šedě orámovány.

Tip: V Kalendáři klikněte dvakrát na Denní záznam, abyste se dostali přímo do aktivovaných dat otevřeného dne v modulu **Viewer**.

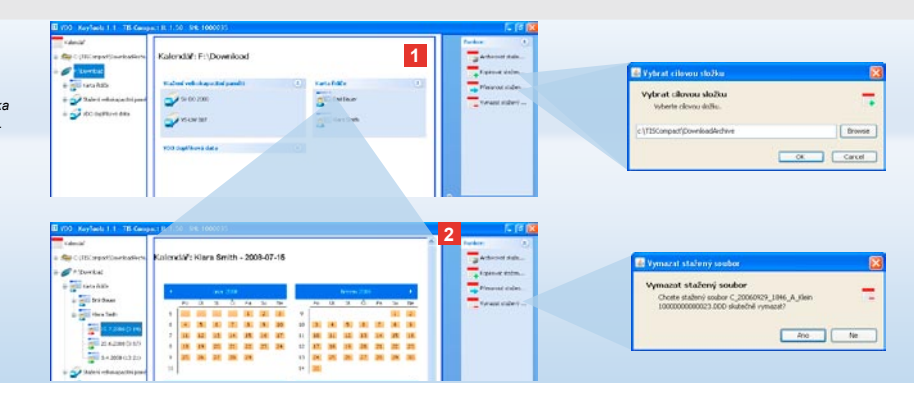

### Archivace stažených souborů

Modul **Kalendář** vám poskytuje funkce pro archivaci, kopírování, přesunování a mazání souborů se staženými daty. Kromě toho máte přístup k archivu stažených souborů. Zvolíte tedy modulové tlačítko **[Kalendář]**, pokud chcete provádět operace se staženými daty vozidla nebo karty řidiče.

- 1 V oblasti zobrazení nebo navigace zvolte
  - · vozidla,
  - řidiče nebo
  - staženého souboru VDO.

V úseku pro zobrazení se otevře kalendář, který ukazuje, za který dny byla data stažena.

- 2 Klikněte na funkci
  - <u>Archivovat stažený soubor</u>, pro zálohování vybraných souborů na počítač. Cílovou složku vyberte pomocí [Konfigurace] > <u>Volby</u>; viz strana 28.

- Kopírovat stažený soubor, pro kopírování vybraných souborů na počítač.
- <u>Přesunout stažený soubor</u>, pro odstranění vybraných souborů z TIS-Compact II a přesunutí na počítač
- <u>Vymazat stažený soubor</u>, pro odstranění vybraných souborů z TIS-Compact II nebo z archívu stažených souborů. Potvrďte dotaz pomocí [Ano]. Tyto čtyři funkce najdete také v modulu [Viewer]; viz str. 23.

| 🗃 1990 - Keylands 1-1 - Hi Compo                                                                                                    | 1.1.1.50 98 1000035                                                                                                    | 3 688                                                                                                    |                                                                                                    |
|----------------------------------------------------------------------------------------------------|----------------------------------------------------------------------------------------------------|----------------------------------------------------------------------------------------------------|----------------------------------------------------------------------------------------------------|
| Anter and a second second seco                                                                                                    | Wower: 8V-DD 2005 / XV2DTOD138LABCORF         Image: Control of the control of the control of | Control of the second second sec | Tip: Kliknête dvakrát na záznam o<br>přehledu, abyste se dostali přímo<br>příslušného řidíče nebo vozidla.<br>Klikněte dvakrát na záznam datun<br>se dostali přímo do nastavení kale<br>nebo vozidla. |
| Calcular<br>Calcular<br>Cal | Joba         Dev Https:         @ Life Bart           M. Aller,         Pr         Pr         Pr           D. Satt,         Pr         Pr         Pr           D. Satt,         Pr         Pr         Pr           D. Satt,         Pr         Pr         Pr           D. Satt,         Pr         Pr         Pr                                                                                                    |                                                                                                    | Upozornění: Jestliže při ověřován.<br>problémy (podpis nebude <b>"v pořá</b><br>co nejdříve opětovné stažení velk<br>kartv řidiče. Pokud se při ověřová                                               |
|                                                                                                    | Polosikalit 201924 LUB 1960                                                                                                    |                                                                                                    | problémy, obraťte se na svého se                                                                                                    |

### Vizualizace stažených dat

Modul Viewer poskytuje funkce ke zpracování a vyhodnocování stažených souborů. Můžete si data detailně zobrazit a vytisknout. Navíc jsou v tomto modulu funkce sloužící k archivaci souborů, viz str. 22.

- 1 V oblasti zobrazení nebo navigace zvolte
  - vozidlo.
  - řidiče nebo
  - stažený soubor VDO.
  - Zobrazí se dostupné stažené soubory.
- 2 V oblasti zobrazení nebo navigace zvolte
  - některý stažený soubor (datum) nebo
  - jeden z obsažených datových bloků (např. Aktivity).
  - V oblasti zobrazení se znázorní příslušné podrobnosti.

latumu na tabulkovém do údajů aktivit

nu údaiů činností. abvste ndáře příslušného řidiče

podpisu nastanou dku"), měli byste provést kapacitní paměti nebo ní podpisu znovu ukážou visního partnera.

#### 3 Klikněte na funkci

- Kontrola podpisu kvůli zjištění, zda má zvolený soubor správný podpis.
- Seskupit podle čísla karty kvůli zobrazení činností prováděných se soubory vozů seskupených podle řidičů.
- Podrobná rychlost kvůli tomu, abyste se z jednoho z datových bloků souboru vozů dostali přímo k datovému bloku Podrobná rychlost.

Upozornění: V modulu Konfigurace můžete v nabídce Volby nastavit, aby výtisky obsahovaly titulní stranu. Kromě toho si můžete vytisknout své vlastní firmení logo. Viz str. 29.

Upozornění: V modulu **Konfigurace** můžete v nabídce <u>Volby</u> nastavit, jakým znakem mají být oddělena exportovaná data v souboru CSV. Viz str. 29.

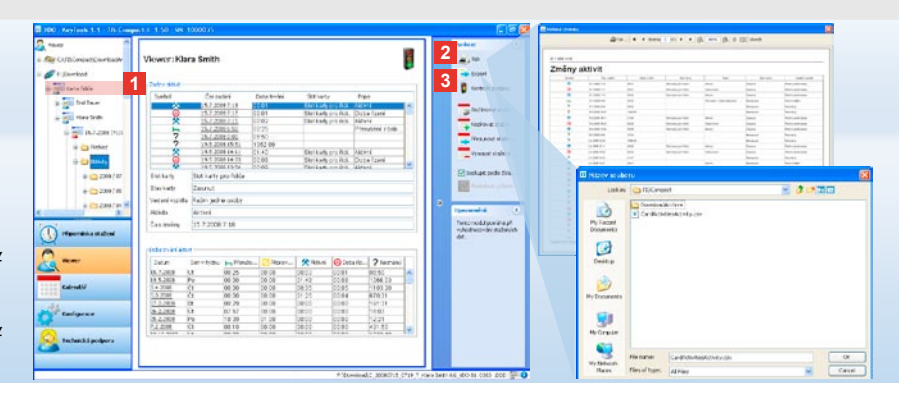

### Tisknutí a exportování dat

Modul **Viewer** má kromě toho funkce pro tisknutí nebo exportování stažených dat. Můžete si data jednotlivých datových bloků vytisknout nebo za účelem např. jejich dalšího zpracování exportovat a uložit jako soubor CSV. 1 V oblasti zobrazení nebo navigace

zvolte

- vozidlo,
- řidiče nebo
- stažený soubor VDO.
- A následně
- stažený soubor nebo
- jeden z obsažených datových bloků
- V oblasti zobrazení se zobrazí

podrobnosti zvoleného souboru nebo datového bloku.

- 2 Klikněte na funkci <u>Tisk</u> pro otevření nabídky tisku dat uvedených v oblasti zobrazení.
- 3 Klikněte na funkci <u>Export</u> pro uložení dat uvedených v oblasti zobrazení do počítače jako soubor CSV.

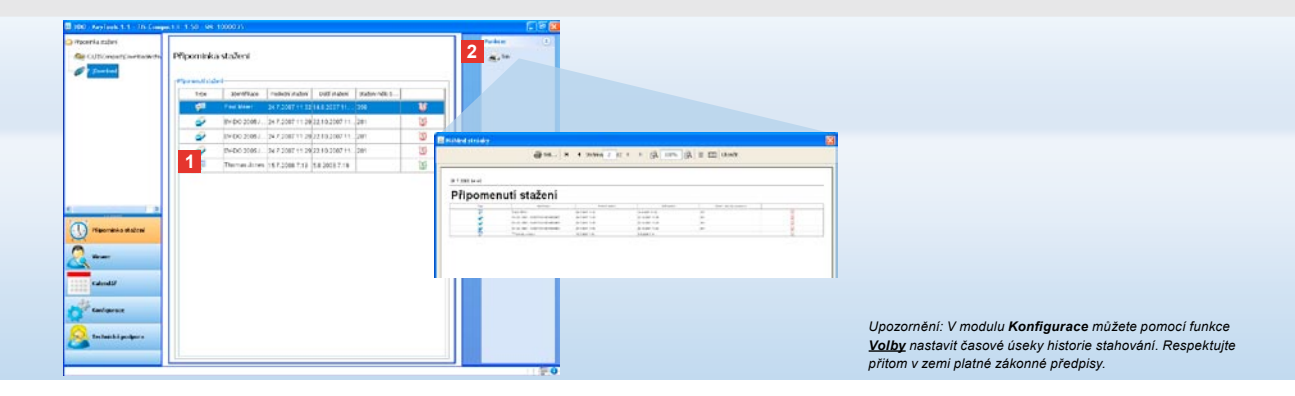

#### Provádět stahování včas

Modul **Připomínka stažení** nabízí přehled stažení karet řidičů nebo dat velkokapacitní paměti, která budou muset být v dohledné době provedena.  V seznamu Připomínka stažení budou uvedeni všichni řidiči a všechna vozidla, u nichž bude nutno provést v krátké době nové stažení.

Zobrazení bude následující:

- řidiči a vozidla, jejichž stažení nutno provést během příštího týdne, budou označeni symbolem zeleného budíčku;
- řídiči a vozidla, jejichž stažení nutno provést během dnešního dne, budou označeni symbolem oranžového budíčku.
- řidiči a vozidla, jejichž stažení již mělo být provedeno, budou označeni symbolem červeného budíčku.

2 Klikněte na funkci <u>Tisk</u>, pro otevření nabídky tisku historie stahování zaznamenané v oblasti zobrazení.

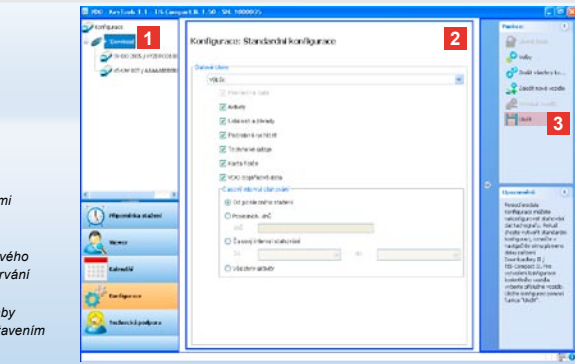

Upozornění: Dodržujte ustanovení pro archivaci dat velkokapacitní paměti a karet řidiče platné ve vaší zemi (soubory M a C).

Tip: Pro datový blok "**Aktivity**" můžete zadáním časového intervalu stahování omezit množství dat a tím i dobu trvání stahování.

Uživatelé TIS-Office nebo TIS-Web musí dát pozor, aby nastavení stahování TIS-Compact II souhlasilo s nastavením TIS-Office a TIS-Web.

#### Nastavení stahování: standardní konfigurace

V modulu **Konfigurace** určíte standardní konfiguraci a konfiguraci vozidla pro stahování dat z digitálních tachografů. TIS-Compact II byl ve výrobním závodu nastaven tak, aby se mohly z digitálního tachografu stahovat kopírovat všechna existující data od posledního stažení.

Pokud chcete změnit nastavení stahování, zvolte modulové tlačítko **[Konfigurace]**.

- Pro změnu standardní konfigurace stahování dat označte symbol TIS-Compact II (písmeno mechaniky) v navigačním úseku. Zobrazí se standardní konfigurace TIS-Compact II.
- 2 Určete, která data se mají standardně stahovat:
  - Kompletní download nebo
  - Výběr.

Dojde ke stažení všech dat označených "fajfkou". 3 Pro převzetí změn klikněte na Uložit.

Na další straně se dozvíte, jak provádět změnu konfigurace stahování konkrétního vozidla.

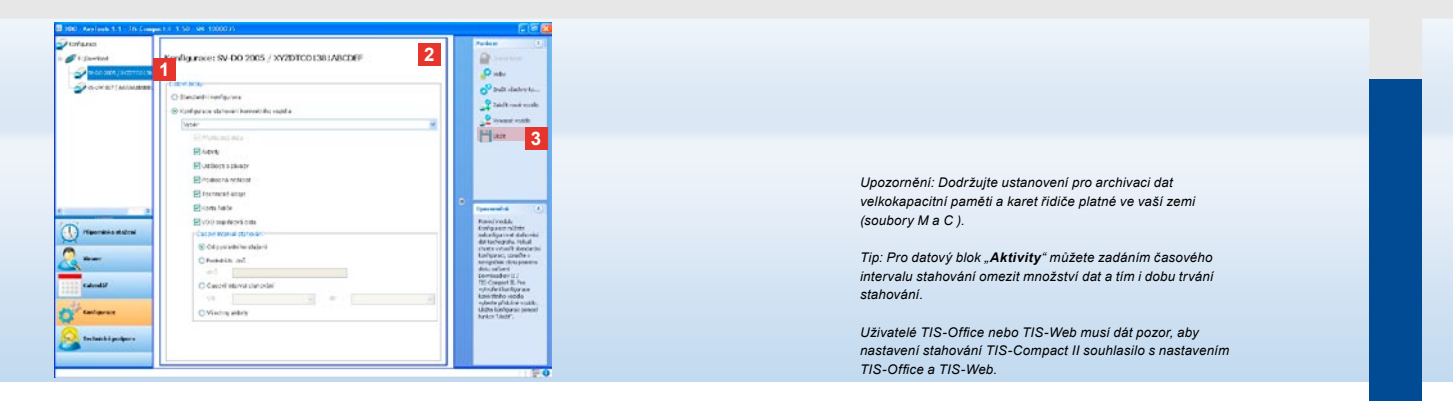

#### Nastavení stahování: konfigurace konkrétního vozidla

Po volbě modulu **Konfigurace** se vám v úseku navigace zobrazí všechna vozidla, pro která jste stáhli data velkokapacitní paměti. Ke stažení došlo buď na základě standardní konfigurace nebo konfigurace konkrétního vozidla. Ostatně můžete pro vozidla už před prvním stahováním vytvořit speciální konfiguraci. Využijte k tomu funkci <u>Založit nové vozidlo</u>. Pro změnu nastavení stahování určitého vozidla označte vozidlo v úseku navigace. Zobrazí se konfigurace pro vybrané vozidlo.

2 Vyberte možnost Konfigurace stahování konkrétního vozidla a určete, která data se mají stáhnout.

- · Kompletní download nebo
- Výběr.
   Dojde ke stažení všech dat označených "faifkou".

3 Pro převzetí změn klikněte na Uložit.

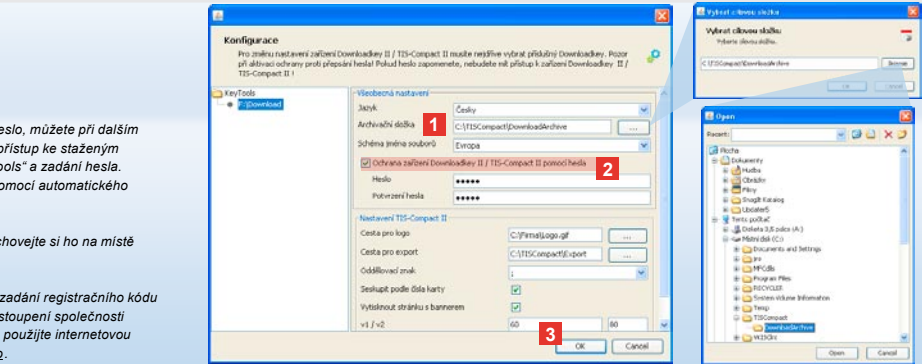

Upozornění: Pokud je uloženo heslo, můžete při dalším připojení Downloadkey II získat přistup ke staženým souborům až po spuštění "KeyTools" a zadání hesla. Zadání hesla je možné rovněž pomocí automatického spouštěče; viz strana 31.

Poznamenejte si vaše heslo a schovejte si ho na místě nepřístupném třetím osobám.

Upozorněni: pro určité jazyky je zadání registračního kódu nutné. Obraťte se na národní zastoupení společnosti Continental Trading GmbH nebo použijte internetovou adresu: <u>htp://www.vdo.com/dtco.</u>

## Jazyk, formát souboru, adresář archivu a heslo

- V modulu **Konfigurace** otevřete pomocí funkce <u>Volby</u> vlastní dialog, pomocí kterého
- určíte jazyk uživatelského rozhraní,
- stanovíte cílovou složku pro archivaci souborů pro stahování,
- změníte formát jména souborů nebo
- určíte heslo pro ochranu TIS-Compact II proti přístupu třetí osoby.

- Klikněte v nabídce Všeobecná nastavení na
  - menu Jazyk, pokud chcete změnit jazyk uživatelského rozhraní. Změny jazyka budou aktivní teprve po dalším restartování "KeyTools".
  - tlačítko [...], pokud chcete stanovit jinou cílovou složku pro archivaci stažených souborů.
  - menu Schéma jména souborů, pokud chcete změnit speciální označení země viz strana 328 k příponám souborů.
- 2 Aktivujte kontrolní políčko Ochrana zařízení Downloadkey II/ TIS-Compact II pomocí hesla, pokud chcete uložit heslo. Zadejte heslo do zobrazeného políčka a potvrďte ho opětovným zadáním. Heslo změníte – pokud je založeno – pomocí [Konfigurace] > Změnit hesla.
- 3 Klikněte na [OK] pro uložení nastavení a uzavření dialogu.

| Pro zněnu nastavení z<br>při aktivací ochrany pro<br>TIS-Compact II I | vičení Downloadkey II / TES-Compact II musite n<br>6 přepsání heslal Polud hesla zapomenete, neby | ejsříve vybrat příslužný Downloadke<br>udete ník přístup k zařízení Download | /. Pozor 🤌 |  |  |  |  |
|-----------------------------------------------------------------------|---------------------------------------------------------------------------------------------------|------------------------------------------------------------------------------|------------|--|--|--|--|
| evTools                                                               | - Všeobecná nastavení                                                                             |                                                                              |            |  |  |  |  |
| • Pricownload                                                         | Jazyk Česky                                                                                       |                                                                              |            |  |  |  |  |
|                                                                       | Archivačni dožka Cr(125                                                                           | Compact)DownloadArchive                                                      |            |  |  |  |  |
|                                                                       | Schéma (ména souborů Evropi                                                                       | Evropa                                                                       |            |  |  |  |  |
|                                                                       | Cotivana zařízení Downloadkey II / TIS-Compact II pomoci hesla                                    |                                                                              |            |  |  |  |  |
|                                                                       | Nastaveni 115-Compact II                                                                          |                                                                              |            |  |  |  |  |
|                                                                       | Cesta pro logo                                                                                    | CitrimelLogo.gf                                                              |            |  |  |  |  |
|                                                                       | Cesta pro export 1                                                                                | C:\TISCompact\Export                                                         |            |  |  |  |  |
|                                                                       | Oddělovací znak                                                                                   | 1                                                                            |            |  |  |  |  |
|                                                                       | Seskupt podle čisla karty                                                                         | 1                                                                            |            |  |  |  |  |
|                                                                       | Vytisknout stránku s bannerem                                                                     |                                                                              |            |  |  |  |  |
|                                                                       | 2 v1/v2                                                                                           | 60                                                                           | 80         |  |  |  |  |
|                                                                       | Časové rozpětí připomenutí vozidlo /                                                              | karta 90                                                                     | 21         |  |  |  |  |

## Nastavení TIS-Compact II

Kromě toho můžete v modulu Konfigurace pomocí funkce Volby

- určit vzhled tištěného výstupu;
- stanovit cílový příkaz, jakož i oddělovač pro export dat jako soubor CSV;
- přizpůsobit nastavení pro rychlost grafiky a historii stahování.

- 1 Klikněte v nabídce Nastavení TIS-Compact II
  - v řádku Cesta pro logo na obrazovku
     [...], když chcete vytisknout vlastní firemní logo;
  - v řádku Cesta pro export na obrazovku
     [...], když chcete nastavit další cílový
     příkaz pro uložení souborů CSV;
  - na menu Oddělovací znak pro stanovení jakými znaky mají být separována data v exportovaném souboru CSV.
- 2 Aktivujte kontrolní okénko
  - Seskupit podle čísla karty pro zobrazení seskupení činností vozidla podle řidičů;

 Vytisknout stránku s bannerem, když chcete zařadit před výtisky titulní stranu.

Tip: Nastavení Seskupit podle čísla karty můžete provést

Upozornění: Respektujte při nastavování časových úseků historie stahování příslušné, v zemi platné, zákonné předpisy.

také přímo v modulu Viewer.

- 3 Přizpůsobte svým potřebám nastavení
  - hranice rychlosti grafiky ve v1/v2 a
  - historii stahování v Časové rozpětí připomenutí vozidla/karty.
- 4 Kliknnutím na [OK], uložíte nastavení a ukončíte dialog.

29

CZ

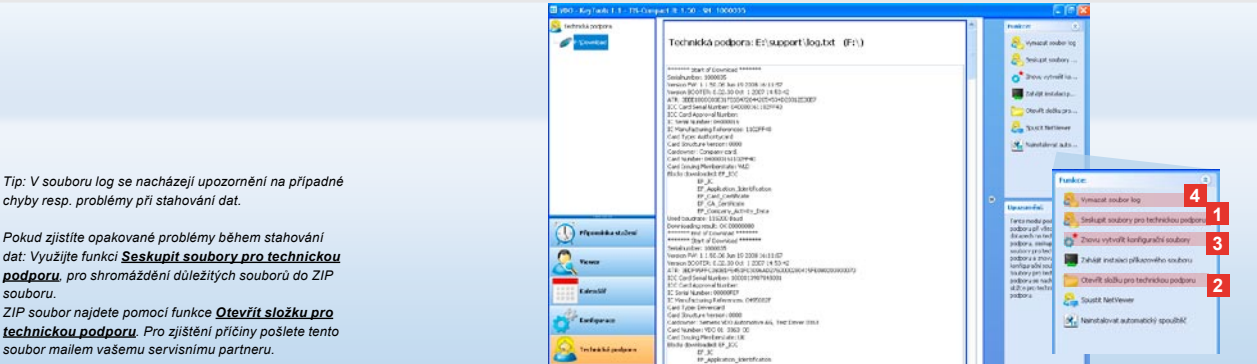

chvbv resp. problémv při stahování dat.

dat: Vvužiite funkci Seskupit souborv pro technickou podporu, pro shromáždění důležitých souborů do ZIP souboru.

ZIP soubor naidete pomocí funkce Otevřít složku pro technickou podporu. Pro zjištění příčiny pošlete tento soubor mailem vašemu servisnímu partneru.

## Technická podpora: zobrazení souboru log ...

- Modul Technická podpora vám pomůže v případech, kdv ie zapotřebí servis. Zvolte modulové tlačítko [Technická podpora], pokud chcete
- zobrazit soubor log k prováděným stažením.
- soustředit důležitá data k provádění servisu do zazipovaného souboru ve složce Technická podpora
- vrátit konfiguraci stahování do základního nastavení.

Další funkce najdete na straně 31.

1 Klikněte na Seskupit soubory pro technickou podporu, pro spojení souborů důležitých pro servis (soubor log a konfigurační soubory) do ZIP souboru.

In tak his makes

- 2 Klikněte na Otevřít složku pro technickou podporu, pro otevření adresáře, v kterém je uložen ZIP soubor.
- 3 Klikněte na Znovu vytvořit konfigurační soubory, pro opětovné vytvoření konfiguračních souborů "stored.xml" a "download.xml" ve složce "TIS-COMPACT\config". Konfigurace stahování se vrátí do základního nastavení. Konfigurace stahování se vrátí do základního nastavení.
- 4 Pro šetření místa v paměti můžete úsporu log na downloadkey čas od času smazat. Klikněte na Vymazat soubor log.

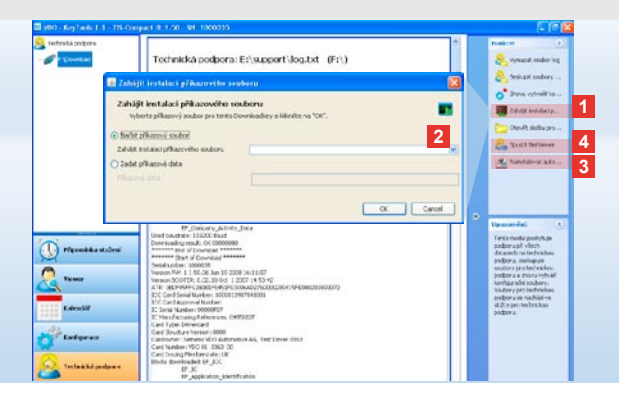

#### ... až do NetViewer Session

Modul **Technická podpora** vám navíc poskytuje možnost,

- · aktivovat jazyky a moduly,
- nainstalovat automatický spouštěč nebo
- spustit NetViewer Session s vaším servisním partnerem.
- Klikněte na Zahájit instalaci příkazového souboru. Otevře se stejnojmenný dialog.
- 2 Zvolte
  - Načíst příkazový soubor a klikněte na v, pokud vám chce servisní partner poskytl soubor, nebo
  - Zadat příkazová data, pokud vám servisní partner poskytl kód.
     Vyberte si soubor nebo zadejte kód a potvrďte pomocí [OK].

Upozornění: Kód k aktivaci modulů a jazyků získáte u vašeho servisního partnera.

Upozornění: V prostoru pro informace spodní lišty na obrazovce uvídlte, jestíl je nainstalován automatický spouštěč. V tomto případě se tam zobrazí symbol [11]. Pomocí pravého tlačítka myši otevřete jeho konfiguraci: Standardně je automatický spouštěč von KeyTools a zadání hesla (viz tip) aktivováno; i Také je možné odinstalování tohoto nástroje.

Tip: Uživatelé TIS-Office nebo TIS-Web by měli zadávání hesla aktivovat pomoci automatického spouštěče. Tak uvolníte bez otevření "KeyTools" stažené soubory chráněné heslem.

- 3 Klikněte na <u>Nainstalovat automatický</u> <u>spouštěč</u>, pokud jste ho ještě nenainstalovali (viz upozornění).
- Zvolte funkci Spustit NetViewer, pokud chcete umožnit servisnímu partneru přístup na váš počítač. Po dohodě s vámi může váš servisní partner přímo vyřešit problém technické podpory.

Pozor: používejte pouze uvedené baterie (viz strana 2). Kontrolujte pravidelné baterie (stav nabiti); pro zabránéní případného vytečení vyjměte vybité baterie. Dejte pozor na správnou polaritu!

Upozornění: Čtečka Mobile Card Reader není standardně součástí balíku TIS-Compact II.

V letáku ke čtečce Mobile Card Reader najdete informace, jak se pomocí čtečky přenášejí data karty řidiče na TIS-Compact II.

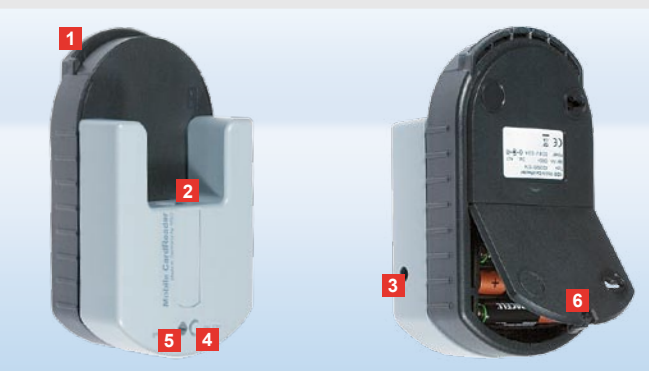

#### Mobile Card Reader

Pomocí čtečky Mobile Card Reader můžete data z karty řidiče přenést přímo na TIS-Compact II. Pokud jste ale kartu řidiče delší dobu nepoužívali, aktualizujte data nejdříve zasunutím do DTCO. Jen tehdy jsou data z karty řidiče a tím i archivovaná a vyhodnocená data aktuální.

- 1 Slot pro zasunutí karty řidiče.
- 2 Otvor pro připojení TIS-Compact II.
- 3 Přípojka pro síťový zdroj.
- 4 Tlačítko pro spuštění stahování dat karty.
- 5 Dioda zobrazuje aktuální stav nabití baterie:
  - dioda svítí zeleně lze provést přenos
  - dat.

- dioda svítí červeně Po prvním rozsvícení je možné ještě minimálně jedno stažení. Baterie vyměňte, jak je popsáno v 6.
- 6 Bezpečnostní západka pro otevření přihrádky na baterie:
  - Stiskněte západku ve směru krytu.
  - Otevřete přihrádku.
  - Vyměňte baterie (dbejte na správnou polaritu).
  - Uzavřete přihrádku a zajistěte ji.

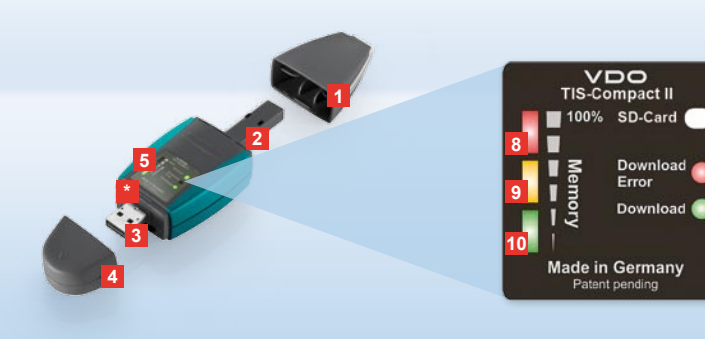

Hinweis: Der Downloadkey II wird in zwei Varianten ausgeliefert: Als Basisversion und als TIS-Compact II mit erweiterten Software-Funktionen zum Archivieren, Visualisieren und Drucken der heruntergeladenen Daten.

Tipp: Wie Sie die Daten vom digitalen Tachographen und der Fahrerkarte herunterladen, entnehmen Sie bitte dem Faltblatt, das dem Produktpaket beiliegt.

Übrigens können Sie mit dem Mobile Card Reader die Daten einer Fahrerkarte auch direkt auf den TIS-Compact II übertragen; siehe Seite 46.

#### TIS-Compact II, der erste Kontakt

Mit dem TIS-Compact II halten Sie die neue Generation zum Herunterladen, Archivieren und Visualisieren Ihrer Massenspeicherund Fahrerkartendaten in Händen. Neu ist zum Beispiel

- das Anzeigefeld zum Downloadund Speicherstatus,
- die Konfigurationssoftware "KeyTools" mit erweiterten Funktionen zum Konfigurieren und Archivieren,
- der Autostarter f
  ür den automatischen Start von "KeyTools".

- 1 Abdeckkappe Download-Stecker.
- 2 6-Pin-Download-Stecker.
- 3 USB 2.0 Stecker (Typ A).
- Kartenschacht für Mini-SD-Karte.
- 4 Abdeckkappe USB-Stecker.
- 5 Anzeigefeld zum aktuellen Speicher- und Downloadstatus; siehe auch 6 – 10.
- 6 Download Error-LED (rot)
  - leuchtet Download ist fehlgeschlagen.
  - blinkt kurz auf und 7 LED (grün) leuchtet – Download ist abgeschlossen; bitte Meldungen in Log-Datei beachten.

- 7 Download-LED (grün)
  - blinkt Daten werden übertragen.
  - · leuchtet Download war erfolgreich.
- 8 Rote LED (Memory)
  - leuchtet 90–99% des Speichers belegt.
  - blinkt 99–100 % des Speichers belegt.
- 9 Gelbe LED leuchtet 60–90% des Speichers belegt.
- Grüne LED leuchtet –
   0–60% des Speichers belegt.

33

D

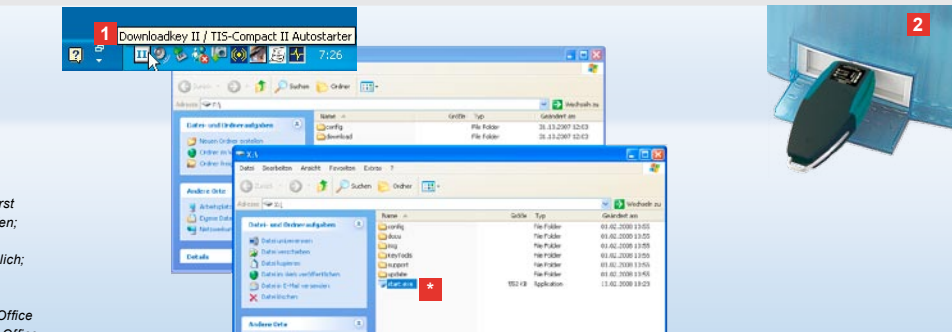

Hinweis: Wenn ein Passwort hinterlegt ist, können Sie erst nach dessen Eingabe auf die Download-Dateien zugreifen; siehe Seite 35. Die Passworteingabe ist auch über den Autostarter möglich; siehe Seite 45.

Tipp: Wenn Sie den TIS-Compact II zusammen mit TIS-Office nutzen, dann achten Sie darauf, dass der Dongle von TIS-Office immer an derselben USB-Schnittstelle gesteckt bleibt.

#### Anschluss am Computer

#### Voraussetzungen:

- Java Runtime Environment 1.6 ist installiert und
- 2 freie Laufwerksbuchstaben stehen zur Verfügung (mit eingebauter SD-Karte 3 freie Laufwerksbuchstaben).

Komfortable Anschlusslösung:

- USB-Kabel (siehe Produktpaket) oder
- USB-Hub mit externer Stromversorgung.

Und zum automatischen Starten von "KeyTools":

Autostarter (Produkt-CD).

- Legen Sie die Produkt-CD in das CD-Laufwerk und führen Sie das Setup durch. Die Java-Umgebung und der Autostarter werden installiert. Im Infobereich der Taskleiste wird das Symbol III angezeigt; siehe auch Seite 45.
- Sollte dies einmal nicht automatisch erfolgen, starten Sie den Windows® Explorer, öffnen Sie das Laufwerk mit der Bezeichnung KEYTOOLS und starten Sie "KeyTools" mit einem Doppelklick auf "start.exe".
- 2 Schließen Sie den TIS-Compact II am Computer an:
  - Die Download-LED (grün) blinkt für ca. eine Sekunde und die grüne, gelbe oder rote LED zeigt die aktuelle Speicherbelegung an; siehe Seite 33.
  - Der Autostarter startet die Konfigurationssoftware; siehe Seite 35.

D

## In the second second

Konfigurationssoftware "KeyTools"

Mit der Konfigurationssoftware "KeyTools" können Sie jederzeit

- · den Download konfigurieren,
- die Download-Dateien archivieren, auswerten und drucken,
- die Download-Erinnerung einsehen und
- alle wichtigen Support-Dateien in einer ZIP-Datei zusammenstellen, um diese im Service-Fall an den Service-Partner weiterzuleiten.

"KeyTools" wird ausschließlich vom TIS-Compact II gestartet.

1 Über die Modulschaltflächen aktivieren

Sie die Module

- · Download-Erinnerung,
- Viewer,
- Konfiguration,
- Kalender oder
- Support.

Die Schaltfläche des jeweils aktivierten Moduls ist hervorgehoben.

- 2 Über den Navigationsbereich wählen Sie ein Fahrzeug, eine Fahrerkarte oder deren Download-Dateien aus.
- 3 Dieser Bereich ist der Anzeige und Bearbeitung von Daten vorbehalten.

#### Hinwigs: Werk Sie ein Gesenert hinterlegt haben. öffnet sich ABLR dem Starten vorsitert crois der Dialog zur Pässworteingabe. Geben Sie Inr Passwort bir/ URFaufr die Diswindear-Dateien zügreiten zu Können. Anzahl Downloads Fahrzeugeinheiten 0

Sollten Sie Ihr Passwort wergessenthabenisbenötigen Gieneit o einen Code zum Zurackgetzen utwaren granten Sie von Ihrem Service-Partner. User genührte <u>Rasswort vergessen</u> setzen Sie mit diesen Code Ihr Basswort zurück. Geben Sie dazu im Dialog den Code ein.

SIEMENS VDO Zugang : Ihr Zugang

Tipp: Klicken Sie in der Statusleiste auf 1, um Informationen zum Versionsstand der einzelnen Module zu erhalten.

- Im Funktionsbereich werden Ihnen zum jeweiligen Modul verschiedene Funktionen angeboten, z. B. zum Archivieren der Download-Dateien auf dem Computer.
- 5 Im Hinweisbereich werden Tipps und Hinweise zum aktuell gewählten Modul angezeigt.
- 6 Sie schließen "KeyTools" über die Schaltfläche X. Anschließend entfernen Sie den TIS-Compact II vom Computer.

Hinweis: Die Kalenderübersicht kann aus mehreren Seiten bestehen, zwischen denen Sie mit 📢 und 🕑 blättern können.

Vorsicht: Das Löschen einer Download-Datei kann nicht rückgångig gemacht werden. Wenn Sie sich nicht ganz sicher sind, ob Sie die Datei nicht doch noch einmal benötigen, sollten Sie diese kopieren oder verschieben.

Hinweis: Download-Dateien, die verschoben oder gelöscht wurden, sind auf dem TIS-Compact II oder im Download-Archiv nicht mehr verfügbar. Sie werden im Navigationsbereich grau und im Jahresüberblick mit grauem Rahmen dargestellt.

Tipp: Doppelklicken Sie im Kalender auf einen Tageseintrag, um direkt zu den Aktivitätsdaten des angeklickten Tages im Modul **Viewer** zu gelangen.

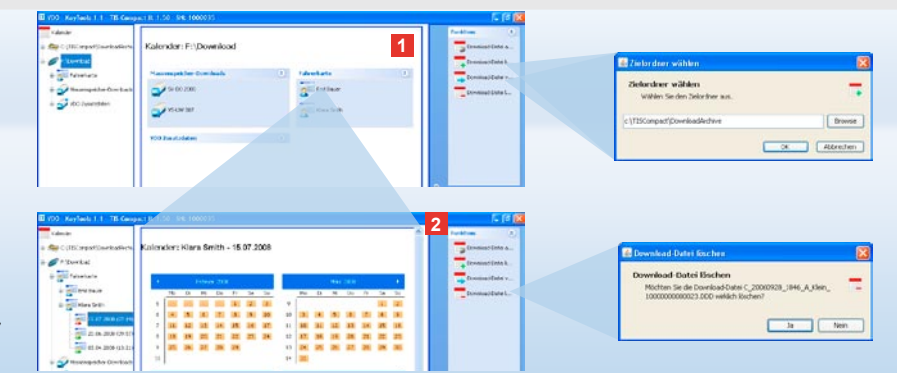

#### Download-Dateien archivieren

Das Modul **Kalender** stellt Ihnen Funktionen zum Archivieren, Kopieren, Verschieben und Löschen von Download-Dateien zur Verfügung. Außerdem können Sie hier auf das Download-Archiv zugreifen. Sie wählen also die Modulschaltfläche **[Kalender]**, wenn Sie die Download-Dateien eines Fahrzeugs oder einer Fahrerkarte verwalten wollen.

- 1 Wählen Sie im Anzeige- oder Navigationsbereich
  - Navigationsbereic
  - ein Fahrzeug,
  - · einen Fahrer oder

 eine VDO Download-Datei.
 Im Anzeigebereich wird ein Kalender geöffnet, der anzeigt, für welche Tage Daten heruntergeladen wurden.

- 2 Klicken Sie auf die Funktion
  - <u>Download-Datei archivieren</u>, um ausgewählte Dateien auf dem Computer zu sichern. Den Zielordner wählen Sie über [Konfiguration] > <u>Optionen</u>; siehe Seite 42.

- <u>Download-Datei kopieren</u>, um ausgewählte Dateien auf den Computer zu kopieren.
- <u>Download-Datei verschieben</u>, um ausgewählte Dateien vom TIS-Compact II zu entfernen und auf den Computer zu verschieben.
- <u>Download-Datei löschen</u>, um ausgewählte Dateien vom TIS-Compact II oder Download-Archiv zu entfernen. Bestätigen Sie die Abfrage mit [Ja].
   Diese vier Funktionen finden Sie auch im Modul [Viewer]; siehe Seite 37.

D
| Competts 150 9 | N 1000075             |           |                                                                                                    |                  |                | 2 |                           | e 就      | _ <u>-</u>                                                                                                    |                                                                                                    |
|----------------|-----------------------|-----------|----------------------------------------------------------------------------------------------------|------------------|----------------|---|---------------------------|----------|----------------------------------------------------------------------------------------------------|----------------------------------------------------------------------------------------------------|
| w Viewer:      | 9V-DO 200             | s / xvz   | 070013814                                                                                                    | (BCD0F           |                | I | Andreas                   |          | Arrait of the Significant<br>and the September<br>of the Sector of Sector of Secto | <b>Reg</b><br>Tagelski osobi u koloni koloni se objekto<br>Sagelski osobi osobi u koloni se objekto<br>S |
| 1.00           | at figs               | -         | 1 ani                                                                                                    | Cabindaria:      | Sectodary.     |   |                           |          | Spale 'Secondar'                                                                                                    | (*                                                                                                    |
| -              | 4.00                  | 121112    | 12.014                                                                                                    | E artuers bet be | Autorisan1     | 6 | Townsorton.               |          | Signalar Technologic (der)                                                                                                    | 18                                                                                                    |
| (TA )          | 24,01,0               | 10713.02  | 11107                                                                                                    | Tanantchulk      | Adventigent    |   | - Installed               |          | Tighter "Engrave on the                                                                                                    | report in the                                                                                            |
| m 7            | × statute and         |           | SIN2 111:30                                                                                                    | Farmerschilder   | a Automation 1 |   |                           |          | Sprate "Adultations"                                                                                                    | ix.                                                                                                    |
| 8              | 24252                 | 10,00,730 | 01.03                                                                                                    | Farminishicht    | Limitia        |   | - Der Raddute             | *-       | 13.250                                                                                                    | 110000                                                                                                   |
| 2 2            | 24.012                | 107 80-48 | 01.94                                                                                                    | Fahrenschacht    | Admitsorit     |   | Derkalow                  | 64.2     |                                                                                                    | 4-0.307-9                                                                                                |
|                | 24/17.2               | 10.04 108 | Jan in                                                                                                    | Falmenthacht     | details rail   | - | and the second            |          |                                                                                                    |                                                                                                    |
| -Cadarona T    | ane!                  | Paillin   | 85                                                                                                    |                  |                |   | (reflection and an output |          |                                                                                                    |                                                                                                    |
| Kathrach       | Keterschacht Fidratio |           | veshatt                                                                                                    |                  |                |   | Detailerte Geor           | <b>.</b> |                                                                                                    |                                                                                                    |
| 1342150P       | 80                    | Engeste   | 55                                                                                                    |                  |                |   | and the second second     |          |                                                                                                    |                                                                                                    |
| a latining     | Analy                 | kiros     |                                                                                                    |                  |                |   | (Inseries                 |          | Contractor in terrated                                                                                                    | a plant                                                                                                  |
| Advent         |                       | Atota     | *                                                                                                    |                  |                |   | Dieses Mobil uritans      |          | 1 mm                                                                                                    | 1 200 200 2 2 2 2 2 2 2 2 2 2 2 2 2 2 2                                                                  |
| 2erpunie r     | erventnenne           | 24.87.25  | 20071125                                                                                                    |                  |                |   | de Donninal-Calwa-        |          |                                                                                                    |                                                                                                    |
| 12 Calmater    | carnetectured 1940    |           | and the second second se |                  |                |   |                           |          | ·                                                                                                    |                                                                                                    |
| 1              |                       |           |                                                                                                    |                  |                |   |                           |          | and the second second s       |                                                                                                    |
| (Date for 3    | 1.4.2+                |           |                                                                                                    |                  |                |   |                           |          | 124.91                                                                                                    |                                                                                                    |
|                | Lat.e                 |           | Pacherical                                                                                                    |                  | Gunze          |   |                           |          | A grant of                                                                                                    |                                                                                                    |
| 0.01.020       |                       | 24        |                                                                                                    | 30.16            |                |   |                           |          | A DECISION OF                                                                                                    |                                                                                                    |
| C3. 87. 2297   |                       | 80        |                                                                                                    | 30.23            |                |   |                           |          | Description                                                                                                    | -                                                                                                    |
| In all your    |                       | 84        |                                                                                                    | 06.05            |                |   |                           |          |                                                                                                    | -                                                                                                    |
|                |                       |           |                                                                                                    |                  |                |   |                           |          | <u></u>                                                                                                    | -                                                                                                    |
|                |                       |           |                                                                                                    |                  |                |   |                           |          |                                                                                                    | -                                                                                                    |
|                |                       |           |                                                                                                    |                  |                |   |                           |          | 0                                                                                                    | -                                                                                                    |
|                |                       |           |                                                                                                    |                  |                |   |                           | -        |                                                                                                    | -tarbarder tarbarder                                                                                     |

Tipp: Doppelklicken Sie auf einen Datumseintrag der tabellarischen Dateiübersicht, um direkt zu den Aktivitätsdaten des entsprechenden Fahrers oder Fahrzeuges zu gelangen. Doppelklicken Sie auf einen Datumseintrag der Aktivitätsdaten, um direkt zur Kalenderansicht des entsprechenden Fahrers oder Fahrzeuges zu gelangen.

Hinweis: Falls die Signaturprüfung Probleme anzeigt (Signatur, **Nicht OK**<sup>\*</sup>), sollten Sie baldmöglichst einen erneuten Download des Massenspeichers oder der Fahrerkarte durchführen. Sollte die Signaturprüfung des erneuten Downloads wieder Probleme anzeigen, wenden Sie sich bitte an Ihren Service-Partner.

### Download-Daten visualisieren

Das Modul **Viewer** stellt Ihnen Funktionen zum Auswerten der Download-Dateien zur Verfügung. Sie können sich die Daten detailliert anzeigen und drucken lassen. Außerdem stehen Ihnen auch in diesem Modul die Funktionen zum Archivieren der Dateien zur Verfügung; siehe Seite 36.

- 1 Wählen Sie im Anzeige- oder Navigationsbereich
  - ein Fahrzeug,
  - einen Fahrer oder
  - eine VDO Download-Datei.
     Die verfügbaren Download-Dateien werden angezeigt.

- 2 Wählen Sie im Anzeige- oder Navigationsbereich
  - · eine Download-Datei (Datum) oder
  - einen der enthaltenen Datenblöcke (z.B. Aktivitäten).
     Im Anzeigebereich werden die je-

weiligen Details dargestellt.

- 3 Klicken Sie auf die Funktion
  - <u>Signaturprüfung</u>, um zu überprüfen, ob die ausgewählte Datei mit einer korrekten Signatur versehen ist.
  - Nach Kartennummer gruppieren, um die Aktivitäten bei Fahrzeugdateien nach Fahrern gruppiert anzuzeigen.
  - <u>Detaillierte Geschwindigkeit</u>, um von einem der Datenblöcke einer Fahrzeugdatei direkt zum Datenblock Detaillierte Geschwindigkeit zu gelangen.

Hinweis: Im Modul Konfiguration können Sie unter <u>Optionen</u> festlegen, ob die Ausdrucke mit einer Titelseite versehen werden sollen. Außerdem können Sie Ihr eigenes Firmenlogo anzeigen lassen; siehe Seite 43.

Hinweis: Im Modul **Konfiguration** können Sie unter <u>**Optionen**</u> festlegen, mit welchen Zeichen die exportierten Daten in der CSV-Datei getrennt werden sollen; siehe Seite 43.

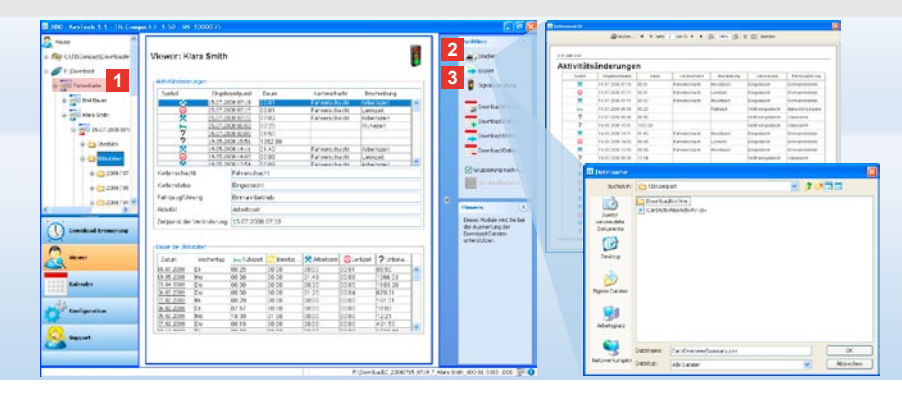

## Daten drucken und exportieren

Das Modul **Viewer** stellt Ihnen außerdem Funktionen zum Ausdrucken oder Exportieren der Download-Daten zur Verfügung. Sie können sich die Daten der einzelnen Datenblöcke ausdrucken oder um diese beispielsweise in einem anderen Programm weiterzuverarbeiten, als CSV-Datei exportieren und abspeichern.

- 1 Wählen Sie im Anzeige- oder
  - Navigationsbereich
  - ein Fahrzeug,
  - einen Fahrer oder
  - eine VDO Download-Datei. Und anschließend
  - eine Download-Datei oder
  - einen der enthaltenen Datenblöcke. Im Anzeigebereich werden die Details der gewählten Datei oder des Datenblocks dargestellt.

- 2 Klicken Sie auf die Funktion <u>Drucken</u>, um die Druckvorschau der im Anzeigebereich dargestellten Daten zu öffnen.
- 3 Klicken Sie auf die Funktion <u>Export</u>, um die im Anzeigebereich dargestellten Daten als CSV-Datei auf dem Computer zu speichern.

D

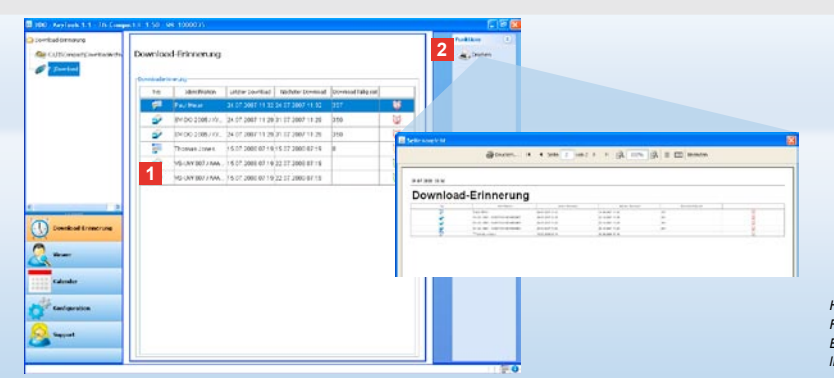

Hinweis: Im Modul **Konfiguration** können Sie über die Funktion <u>Optionen</u> die Erinnerungszeiträume festlegen. Beachten Sie hierbei die in Ihrem Land geltenden gesetzlichen Vorschriften.

### Downloads termingerecht durchführen

Das Modul **Download-Erinnerung** bietet Ihnen einen Überblick über die in Kürze anstehenden Downloads von Fahrerkarten und Massenspeicherdaten.

- 1 In der Liste Download-Erinnerung werden alle Fahrer und Fahrzeuge aufgeführt, für die in Kürze ein erneuter Download erforderlich ist. Angezeigt werden Fahrer und Fahrzeuge
  - deren Download innerhalb der nächsten Woche fällig ist, mit einem grünen Weckersymbol.
  - deren Download heute fällig ist, mit einem orangen Weckersymbol.
  - deren Download überfällig ist, mit einem roten Weckersymbol.

2 Klicken Sie auf die Funktion <u>Drucken</u>, um die Druckvorschau der im Anzeigebereich dargestellten Download-Erinnerung zu öffnen.

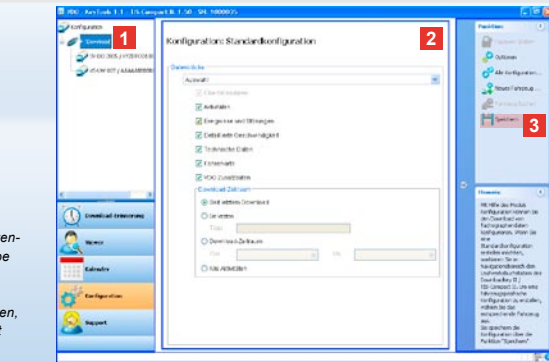

Hinweis: Beachten Sie die in Ihrem Land geltenden Bestimmungen zur Archivierung von Massenspeicherund Fahrerkartendaten (M- und C-Dateien).

Tipp: Für den Datenblock **Aktivitäten** können Sie die Datenmenge und somit die Dauer des Downloads durch Eingabe eines Download-Zeitraums einschränken.

Nutzer von TIS-Office oder TIS-Web müssen darauf achten, dass die Download-Einstellungen des TIS-Compact II mit denen von TIS-Office und TIS-Web abgestimmt sind.

### Download-Einstellungen: Standardkonfiguration

Im Modul **Konfiguration** legen Sie die Standardkonfiguration und die fahrzeugspezifische Konfiguration für den Download der Daten vom digitalen Tachographen fest. Der TIS-Compact II ist ab Werk so ausgelegt, dass alle verfügbaren Daten seit dem letzten Download heruntergeladen werden. Sie wählen die Modulschaltfläche **[Konfiguration]**, wenn Sie die Download-Einstellungen ändern wollen.  Um die Standardkonfiguration f
ür den Daten-Download zu 
ändern, markieren Sie das Symbol des TIS-Compact II (Laufwerksbuchstabe) im Navigationsbereich.

Die Standardkonfiguration für den TIS-Compact II wird angezeigt.

2 Bestimmen Sie, welche Daten standardmäßig heruntergeladen werden sollen:

- · Download komplett oder
- Auswahl.

Alle mit Häkchen markierten Daten werden beim Download heruntergeladen. 3 Klicken Sie auf <u>Speichern</u>, um die Änderungen zu übernehmen.

Wie Sie die fahrzeugspezifische Download-Konfiguration ändern, erfahren Sie auf der nächsten Seite.

D

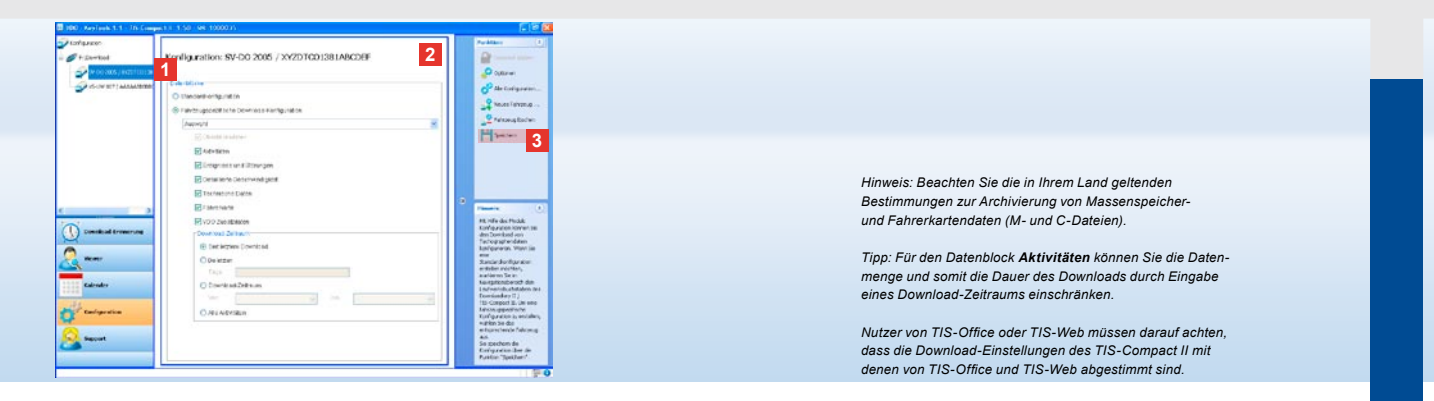

### Download-Einstellungen: Fahrzeugspezifische Konfiguration

Nach Wahl des Moduls **Konfiguration** werden Ihnen im Navigationsbereich alle Fahrzeuge angezeigt, für die bereits Massenspeicherdaten heruntergeladen wurden. Der Download erfolgte entweder auf Basis der Standard- oder einer fahrzeugspezifischen Konfiguration. Übrigens können Sie für Fahrzeuge schon vor dem ersten Download eine fahrzeugspezifische Konfiguration anlegen. Nutzen Sie hierzu die Funktion <u>Neues Fahrzeug anlegen</u>.

- Um die Download-Einstellungen für ein bestimmtes Fahrzeug zu ändern, markieren Sie das Fahrzeug im Navigationsbereich. Die Konfiguration für das ausgewählte Fahrzeug wird angezeigt.
- 2 Wählen Sie die Option Fahrzeugspezifische Download-Konfiguration und bestimmen Sie, welche Daten heruntergeladen werden sollen:
  - · Download komplett oder
  - Auswahl.

Alle mit Häkchen markierten Daten werden beim Download heruntergeladen. 3 Klicken Sie auf <u>Speichern</u>, um die Änderungen zu übernehmen. Hinweis: Ist ein Passwort hinterlegt, können Sie beim nächsten Anschluss des TIS-Compact II erst auf die Download-Dateien zugreifen, nachdem Sie "KeyTools" gestartet und das Passwort eingegeben haben. Die Passworteingabe Ist auch über den Autostarter möglich; siehe Seite 45. Notieren Sie sich Ihr Passwort und bewahren Sie die Notiz an einem Ort auf, der für Dritte unzugänglich ist.

Hinweis: Für bestimmte Sprachen ist die Eingabe eines Registrierungscodes erforderlich. Wenden Sie sich bitte hierzu an die nationale Vertretung der Continental Trading GmbH oder gehen Sie den Weg über die folgende Internetadresse: <u>http://www.vdo.com/dtco</u>.

|                              |             |                             |             | $\mathbf{X}$ | En 2019 TELEVISION                                        |           |
|------------------------------|-------------|-----------------------------|-------------|--------------|-----------------------------------------------------------|-----------|
|                              |             |                             |             |              | Zelardner wählen                                          |           |
| adwy II / TIS-Compact II 20  | indem, mi   | ssen Sie zunächst den entsp | rechenden   | 0            |                                                           |           |
| beim Aktivieren des Passwort | schutzes!   | Wenn Sie Ihr Passwort verge | ssen haben, | 1 C C        | < U/2Compact/Environative days                            | be        |
| hall up-confract a new ne    | decus.      |                             |             |              |                                                           |           |
| Algemeine Einstellungen      |             |                             |             | <b>1</b> ^   |                                                           |           |
| Spracte                      | Deutsch     | 1                           | ×           |              | E Office                                                  |           |
| Archivordher                 | C:\/ISC     | ompact/DownloadArchive      |             |              | Daramit                                                   | 2 13 (A A |
| Schema Dateiname             | Europa      |                             | ~           | 1            | 23 Courses                                                |           |
| Downloadkey II / TIS-C       | onpact II r | nt Passwort schutzen        |             |              | 😑 🖾 tigene Datalen                                        |           |
| Passwort                     |             |                             |             |              | G G Egers Music                                           |           |
| Passworthestatioung          |             |                             |             |              | 🗄 🛅 Egene Videos                                          |           |
|                              |             |                             |             | 3            | iii iii shagt Katalog<br>iii iii Updater5                 |           |
| TIS-Conpact II Enstellunge   | n           |                             |             | 1            | iii 🔮 Arbetoplatz                                         |           |
| Logopfad                     |             |                             |             |              | III - Gar Lokaler Datertrager (C:)                        |           |
| Exportpfad                   |             | C:\TISConpact\Export        |             |              | <ul> <li>Coounents and textings</li> <li>To be</li> </ul> |           |
| Trennzeichen                 |             | 1                           | ~           |              | # Confode                                                 |           |
| Gruppierung nach Kartenns    | nner        |                             |             |              | # C FECYOLER                                              |           |
| Bannessaite deurlan          |             |                             |             |              | in Constant Volume Sylamotion                             |           |
| Contractions (FODIER)        |             |                             | 1.00        |              | TISCampoct                                                |           |
|                              |             | 60                          | 90          | ~            | Committee and the second                                  |           |

# Sprache, Dateiformat, Archivordner und Passwort

Im Modul **Konfiguration** öffnen Sie mit der Funktion <u>Optionen</u> einen eigenständigen Dialog, über den Sie

- die Sprache der Bedienoberfläche bestimmen,
- einen Zielorder zum Archivieren der Download-Dateien festlegen,
- das Format der Dateinamen ändern oder
- ein Passwort festlegen, um den TIS-Compact II vor dem Zugriff Dritter zu schützen.

- 1 Klicken Sie auf
  - die Auswahlliste **Sprache**, wenn Sie die Sprache der Bedienoberfläche ändern wollen.

Sprachänderungen werden erst nach dem nächsten Neustart von "Key-Tools" aktiv.

- die Schaltfläche [...], wenn Sie einen anderen Zielordner zum Archivieren der Download-Dateien festlegen wollen.
- die Auswahlliste Schema Dateiname, wenn Sie die landesspezifische Kennzeichnung der Dateien ändern wollen; siehe Seite 328 zu den Dateinamenserweiterungen.
- 2 Aktivieren Sie das Kontrollkästchen Downloadkey II/TIS-Compact II mit Passwort schützen, wenn Sie ein Passwort hinterlegen wollen. Geben Sie das Passwort in das angezeigte Feld ein, und bestätigen Sie dieses durch eine weitere Eingabe. Ändern Sie Ihr Passwort – soweit gesetzt – über [Konfiguration] > Passwort ändern.
- 3 Klicken Sie auf [OK], um die Einstellungen zu speichern und den Dialog zu schließen.

| Um die Einstellungen ein<br>Downloadiety auswähler<br>ist ein Tureff auf den Di | es Downloadlwy II / TIS-Compact II zu an<br>. Vorsicht beim Addivieren des Passwortsc<br>servicediese II / TIS-Connect II richt miel | dern, müssen Sie zunächst den e<br>hutzes! Wenn Sie Ihr Passwort v | ntsprechenden 🥜 |  |  |  |  |  |  |
|---------------------------------------------------------------------------------|----------------------------------------------------------------------------------------------------|--------------------------------------------------------------------|-----------------|--|--|--|--|--|--|
| KeyTools<br>Filosonicad                                                         | Algemeine Einstelungen                                                                                                    |                                                                    |                 |  |  |  |  |  |  |
|                                                                                 | Sprache Dev                                                                                                    | bich                                                               | ~               |  |  |  |  |  |  |
|                                                                                 | Archivordner Cyr                                                                                                    | TSCompact/DownloadArchive                                          |                 |  |  |  |  |  |  |
|                                                                                 | Schema Dateiname                                                                                                    | Europa                                                             |                 |  |  |  |  |  |  |
|                                                                                 | Downloadkey II / TIS-Compact II mit Passwort schützen                                                                                |                                                                    |                 |  |  |  |  |  |  |
|                                                                                 | TIS-Compact II Emoteliarian                                                                                                    |                                                                    |                 |  |  |  |  |  |  |
|                                                                                 | Logopfed                                                                                                    | C://imalLogo.gf                                                    |                 |  |  |  |  |  |  |
|                                                                                 | Exportplad.                                                                                                    | C:\TISConpact/Exp                                                  | ot              |  |  |  |  |  |  |
|                                                                                 | Trennzeichen                                                                                                    | 1                                                                  | ~               |  |  |  |  |  |  |
|                                                                                 | Gruppierung nach Kartennum                                                                                                    | wer 🕑                                                              |                 |  |  |  |  |  |  |
|                                                                                 | Bannerseite drucken                                                                                                    |                                                                    |                 |  |  |  |  |  |  |
|                                                                                 | 2 v1/v2                                                                                                    | 60                                                                 | 80              |  |  |  |  |  |  |
|                                                                                 | <ul> <li>Erinnerungszeitraum Fahrzeu;</li> </ul>                                                                                     | J Karte 90                                                         | 28              |  |  |  |  |  |  |

Tipp: Die Einstellung **Nach Kartennummer gruppieren** können Sie auch direkt im Modul **Viewer** vornehmen.

Hinweis: Beachten Sie bei der Einstellung der Erinnerungszeiträume die jeweils gültigen nationalen Vorschriften.

## **TIS-Compact II Einstellungen**

### Außerdem können Sie im Modul Konfiguration mit der Funktion Optionen

- das Aussehen der Druckausgabe bestimmen,
- einen Zielorder sowie ein Trennzeichen zum Exportieren der Daten als CSV-Datei festlegen,
- die Einstellungen zur Geschwindigkeitsgrafik und Download-Erinnerung anpassen.

- 1 Klicken Sie unter TIS-Compact II Einstellungen
  - in der Zeile Logopfad auf die Schaltfläche [...], wenn Sie auf den Ausdrucken ein eigenes Firmenlogo verwenden möchten.
  - in der Zeile Exportpfad auf die Schaltfläche [...], wenn Sie einen anderen Zielordner zum Speichern der CSV-Dateien festlegen wollen.
  - auf die Auswahlliste Trennzeichen, um das Zeichen zur Trennung der Daten in der CSV-Datei festzulegen.
- 2 Aktivieren Sie das Kontrollkästchen
   Nach Kartennummer gruppieren,

um die Aktivitäten eines Fahrzeuges nach Fahrern gruppiert anzuzeigen.

- Bannerseite drucken, wenn Sie den Ausdrucken eine Titelseite voranstellen möchten.
- 3 Passen Sie die Einstellungen unter •v1/v2 für die Grenzen in der Geschwindigkeitsgrafik, sowie unter
  - Erinnerungszeitraum Fahrzeug/ Karte für die Download-Erinnerung Ihren Bedürfnissen an.
- 4 Klicken Sie auf [OK], um die Einstellungen zu speichern.

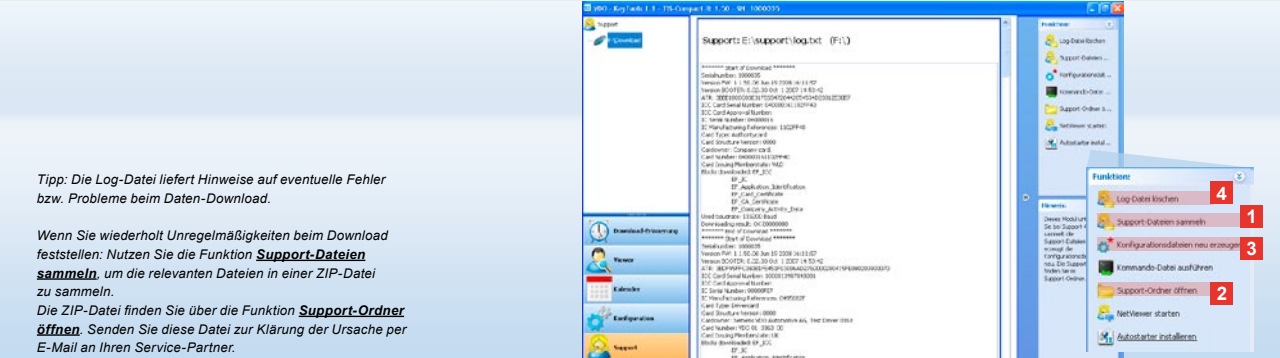

E-Mail an Ihren Service-Partner

# Support: Von der Anzeige der Log-Datei ...

Das Modul Support unterstützt Sie in Servicefällen. Entsprechend wählen Sie die Modulschaltfläche [Support], wenn Sie

- · die Log-Datei zu den Download-Vorgängen anzeigen,
- f
  ür den Service relevante Dateien in einer ZIP-Datei im Support-Ordner sammeln oder
- · die Download-Konfiguration auf die Grundeinstellung zurücksetzen möchten. Für weitere Funktionen siehe Seite 45.

1 Klicken Sie auf Support-Dateien sammeln, um die relevanten Dateien (Log-Datei und Konfigurationsdateien) für den Service in eine ZIP-Datei einzubinden.

Sec.

- 2 Klicken Sie auf Support-Ordner öffnen, um das Verzeichnis zu öffnen. in dem die ZIP-Datei abgelegt ist.
- 3 Klicken Sie auf Konfigurationsdateien neu erzeugen, um die Konfigurationsdateien "stored.xml" und "download. xml" im Ordner "TIS-COMPACT\config" neu zu erstellen. Die Download-Konfiguration wird auf die Grundeinstellung zurückgesetzt.
- 4 Sie können die Log-Datei auf dem TIS-Compact II von Zeit zu Zeit löschen, um Speicherplatz zu sparen: Klicken Sie auf Log-Datei löschen.

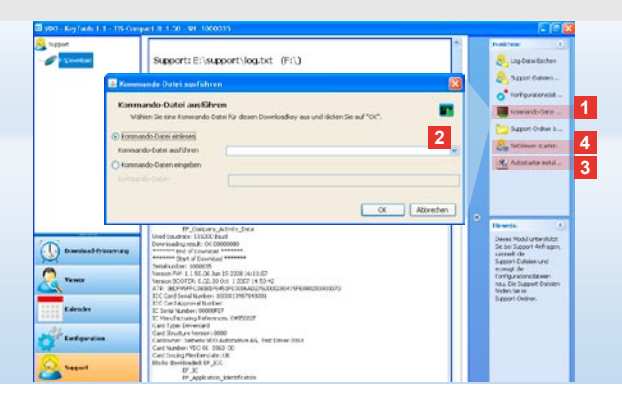

### ... bis zur NetViewer Session

Das Modul **Support** bietet Ihnen außerdem die Möglichkeit,

- Sprachen oder Module freizuschalten,
- den Autostarter zu installieren oder
- eine NetViewer Session mit Ihrem Service-Partner zu starten.
- Klicken Sie auf <u>Kommando-Datei</u> <u>ausführen</u>. Der gleichnamige Dialog wird geöffnet.
- 2 Wählen Sie
  - Kommando-Datei einlesen und klicken Sie auf , wenn Ihnen vom Service-Partner eine Datei übermittelt wurde, oder
  - Kommando-Daten eingeben, wenn Ihnen vom Service-Partner ein Code übermittelt wurde.

Wählen Sie die Datei aus oder geben Sie den Code ein und bestätigen Sie mit **[OK]**. Hinweis: Den Code zum Freischalten von Modulen und Sprachen erhalten Sie von Ihrem Service-Partner.

Hinweis: Im Infobereich der Taskleiste sehen Sie, ob der Autostarter installiert ist. In diesem Fall erscheint dort das Symbol II.

Über die rechte Maustaste öffnen Sie dessen Konfiguration: Standardmäßig sind der Autostart von "KeyTools" und die Passworteingabe (siehe Tipp) aktiviert; auch die Deinstallation des Tools ist möglich.

Tipp: Nutzer von TIS-Office oder TIS-Web sollten die Passworteingabe über den Autostarter aktivieren. So geben Sie passwort-geschützte Download-Dateien frei, ohne "KeyTools" zu öffnen.

- 3 Klicken Sie auf <u>Autostarter installieren</u>, wenn Sie diesen noch nicht installiert haben (siehe Hinweis).
- 4 Wählen Sie die Funktion <u>NetViewer</u> <u>starten</u>, wenn Sie Ihrem Service-Partner Zugriff auf Ihren Computer gewähren wollen.

In Absprache mit Ihnen hat Ihr Service-Partner damit die Möglichkeit, ein Support-Problem direkt zu lösen. Vorsicht: Nur angegebene Batterien verwenden; siehe Seite 2. Batterien regelmäßig überprüfen (Ladezustand); entladene Batterien entnehmen, um ein eventuelles Auslaufen zu verhindern. Auf richtige Polung achten!

Hinweis: Der Mobile Card Reader ist standardmäßig nicht Bestandteil des TIS-Compact II-Pakets.

Wie Sie die Daten der Fahrerkarte mit dem Mobile Card Reader auf den TIS-Compact II übertragen, entnehmen Sie bitte dem Faltblatt zum Mobile Card Reader.

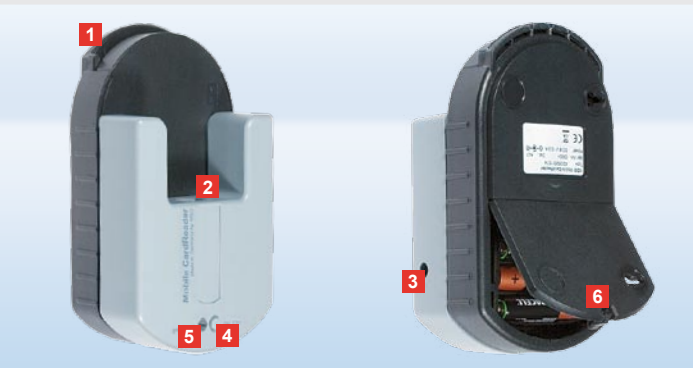

### Mobile Card Reader

Mit dem Mobile Card Reader können Sie die Daten einer Fahrerkarte direkt auf den TIS-Compact II übertragen. Sollte die Fahrerkarte jedoch längere Zeit nicht genutzt worden sein, bitte zuerst die Daten durch Stecken am DTCO aktualisieren. Nur dann sind die Fahrerkartendaten und somit die archivierten und ausgewerteten Daten aktuell.

- 1 Kartenslot zum Einführen der Fahrerkarte.
- 2 Anschlussöffnung für den TIS-Compact II.
- 3 Anschluss für das Netzteil.
- 4 Starttaste zum Starten des Karten-Downloads.
- 5 Die LED zeigt den aktuellen Ladezustand der Batterien an:
  - LED leuchtet grün Datenübertragung kann vollzogen werden.

- LED leuchtet rot Nach dem ersten Aufleuchten ist noch mindestens ein Download möglich. Bitte Batterien – wie in 6 beschrieben – austauschen.
- 6 Sicherheitsriegel zum Öffnen des Batteriefaches:
  - Drücken Sie den Riegel in Gehäuserichtung.
  - · Öffnen Sie das Batteriefach.
  - Wechseln Sie die Batterien (Polung beachten).
  - Schließen Sie das Batteriefach und verriegeln Sie es.

D

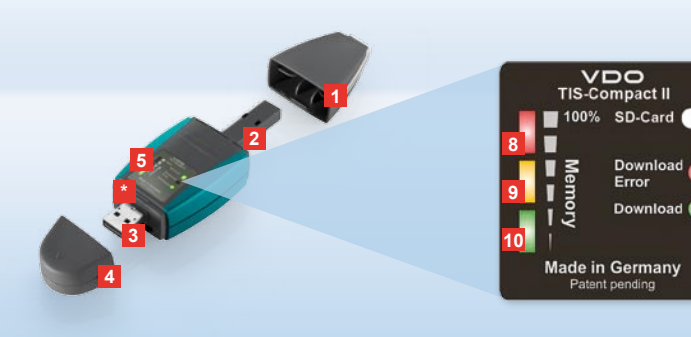

OBS: Downloadkey II leveres i to varianter: Som grundversion og som TIS-Compact II med udvidede software funktioner til arkivering, visualisering og udskrivning af de downloadede data.

Tips: Hvordan du overfører dine data fra den digitale fartskriver, fremgår af folderen, der medfølger ved leveringen af produktet.

For øvrigt kan du også overføre data fra et førerkort direkte til TIS-Compact II med din Mobile Card Reader; se side 60.

## TIS-Compact II, den første kontakt

Med TIS-Compact II står du med den nye generation til download, arkivering og visualisering af dataene fra dit masselager og førerkort: Nyt er for eksempel

- displayfeltet for download- og lagerstatus,
- konfigurationssoftwaren »KeyTools« med udvidede funktioner for konfigurering og arkivering,
- Autostarter til automatisk start af »KeyTools«.

- 1 Hætte til download-stik.
- 2 6-pins download-stik.
- 3 USB 2.0 stik (type A).
- Kortslids til mini-SD-kort.
- 4 Hætte til USB-stik
- 5 Displayfelt, viser den aktuelle lagerog downloadstatus, se også 6 – 10.
- 6 Download Error-LED (rød)
  - lyser download er mislykket.
  - blinker kort og 7 LED (grøn) lyser download udført, bemærk venligst meddelelserne i logfilen.

- 7 Download-LED (grøn)
  - · blinker data overføres.
  - · lyser download er udført.
- 8 Rød LED (Memory)
  - lyser 90–99 % af lagerpladsen optaget.
  - blinker 99–100% af lagerpladsen optaget.
- 9 Gul LED lyser 60–90% af lagerpladsen optaget.
- 10 Grøn LED lyser 0– 60% af lagerpladsen optaget.

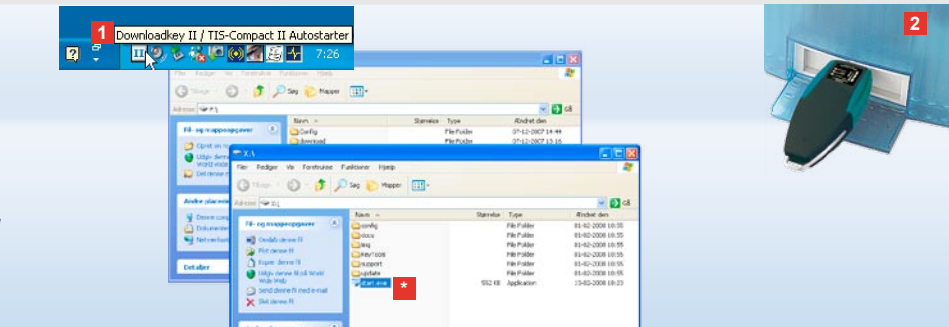

OBS: Hvis der er oprettet et kodeord, får du først adgang til download-filerne, når du indtaster det; se side 49. Indtastning af kodeord kan også ske via Autostarter; se side 59.

Tips: Hvis du bruger TIS-Compact II sammen med TIS-Office, skal du sørge for, at donglen til TIS-Office altid sidder i samme USB-port.

## Tilslutning til computeren

- Forudsætninger:
- Java Runtime Environment 1.6 er installeret og
- der er 2 frie drevbogstaver til rådighed (med indbygget SD-kort 3 frie drevbogstaver).
   Praktisk løsning for tilslutning:
- USB-kabel (se produktpakken) eller
- USB-hub med ekstern strømforsyning.

Og for automatisk start af »KeyTools«:

· Autostarter (produkt-CD).

- Læg produkt-CD'en i CD-skuffen og kør Setup. Nu bliver Java-miljøet og Autostarter installeret. På task-bjælkens info-område vises symbolet ]]; se også side 59.
- 2 Slut TIS-Compact II til computeren:
  - Download-LED'en (grøn) blinker i ca. et sekund, og den grønne, gule eller røde LED viser den ledige lagerplads; se side 47.
  - Autostarter starter konfigurationssoftwaren; se side 49.

Skulle det ikke ske automatisk, starter du Windows® Explorer, åbner drevet med betegnelsen KEYTOOLS og starter »KeyTools« ved at dobbeltklikke på »start.exe«.

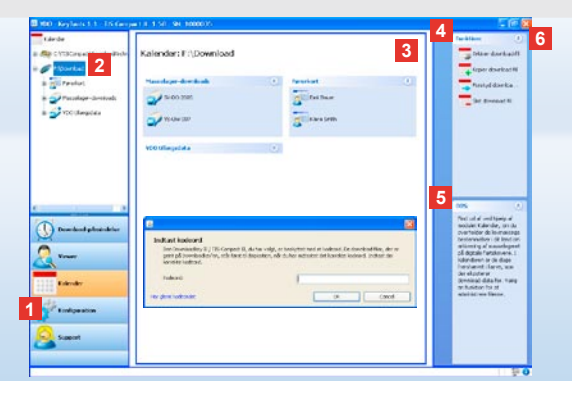

# Konfigurationssoftware »KeyTools«

Med konfigurationssoftware »KeyTools« kan du til enhver tid

- · konfigurere dit download,
- arkivere, evaluere og udskrive download-filerne,
- få vist download-påmindelsen og
- samle alle vigtige hjælpefiler i en ZIP-fil, for at sende dem videre til din Service-Partner, hvis du får brug for service.
   »KeyTools« kan udelukkende startes fra TIS-Compact II.

1 Du kan aktivere følgende

moduler over modulknapperne:

- Download-påmindelse,
- · Viewer,
- Konfiguration,
- Kalender eller
- Support.

Knappen for den aktuelt aktiverede modul er fremhævet.

- 2 Via navigationssektionen vælger du et køretøj, et førerkort eller de tilhørende download-filer.
- 3 Denne sektion er forbeholdt visning og redigering af data.

| and the second                                                  |                                                                                              |  |
|-----------------------------------------------------------------|----------------------------------------------------------------------------------------------|--|
|                                                                 | i i i i i i i i i i i i i i i i i i i                                                        |  |
| TIS-Web<br>Archiv                                               | Übersicht                                                                                    |  |
| OBS: Hvis du har o                                              | prettet et kodeord, abnes der – efter                                                        |  |
| at »KeyTools« er st<br>kodeord.                                 | artet Aren dalogooks thribitastring af<br>Anzahl Downloads Fahrzeugeinheiten: 0              |  |
| Indtast dit kodeord                                             | for at/fa.adgang\tilldownload-filerheten: 0                                                  |  |
| Optionen                                                        | Anz, fehlerhafter Downloads Fahrzeugeinheit: 0                                               |  |
| Hvis du har glemt d                                             | it kodeord, skal du bruge en ny en kode.                                                     |  |
| Den får du hos din s<br>kodeordet sletter o<br>du din nye kode. | Servi <u>se-Rarinew Vialinket <b>Har glemt</b></u><br>u dit kadeerdul dialoobaksen indtaster |  |
| Tips: På statuslinje                                            | n kan du klikke på 🕕, hvis du vil se,                                                        |  |

SIEMENS VDO Zugang : Ihr Zugang

hvilken version de enkelte moduler har.

- 4 I sektionen med funktioner har du adgang til forskellige funktioner for det pågældende modul, f. eks. kan du arkivere download-filerne på computeren.
- 5 I sektionen med henvisninger vises der tips og henvisninger om det modul, der er valgt.
- 6 Du lukker »KeyTools« via knappen X. Derefter tager du TIS-Compact II ud af computeren.

OBS: Kalenderoversigten kan bestå af flere sider, som du kan bladre frem og tilbage i med < og

Forsigtig: Hvis du sletter en download-fil, kan du ikke fortryde og gendanne filen. Hvis du ikke er helt sikker på, om du måske alligevel får brug for filen en anden gang, så er det bedre at kopiere eller forskyde filen.

OBS: Download-filer, der er blevet forskudt eller slettet, findes ikke længere på TIS-Compact II eller i downloadarkivet. I navigationssektionen og i årsoversigten vises de på grå baggrund.

Tips: I kalenderen kan du dobbeltklikke på en dagspost, så kommer du direkte frem til aktivitetsdata for den pågældende dag i modulet **Viewer**.

# Arkiver download-filer

Modulet **Kalender** stiller funktioner til rådighed, hvis du vil arkivere, kopiere, forskyde og slette downloadfiler.

Desuden er der herfra adgang til download-arkivet.

Du vælger altså modulknappen [Kalender], hvis du vil administrere download-filerne for et køretøj eller et førerkort.

- Vælg i visnings- eller navigationssektionen
  - et køretøj,
  - en fører eller
  - en VDO download-fil.

I visningssektionen åbnes der en kalender, der indikerer, for hvilke dage der er blevet downloadet data.

- 2 Klik på funktion
  - <u>Arkiver download-fil</u>, for at gemme bestemte filer på computeren.
     Mappen, hvor filerne skal gemmes, vælger du via [Konfiguration] > <u>Optioner</u>; se side 56.

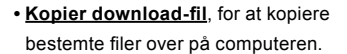

- Forskyd download-fil, for at fjerne bestemte filer fra TIS-Compact II og skyde dem over på computeren.
- <u>Slet download-fil</u>, for at fjerne udvalgte filer fra TIS-Compact II eller downloadarkivet. Bekræft sikkerhedsspørgsmålet med [Ja. Disse fire funktioner findes også i modulet [Viewer]; se side 51.

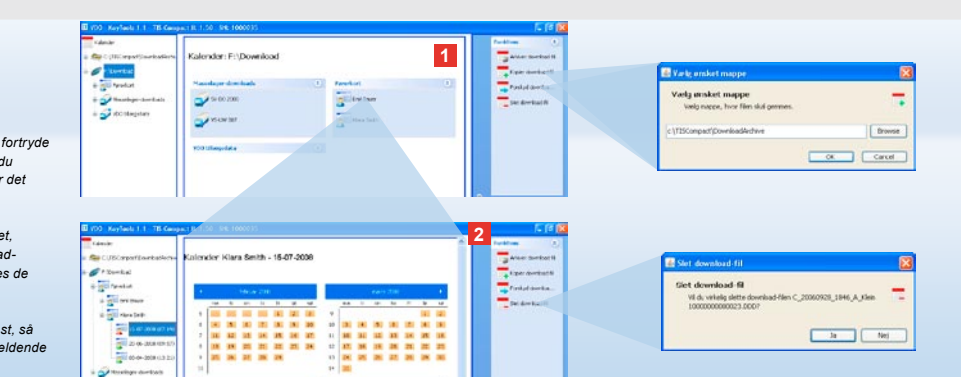

| 100 Asylands 1.1 - His Compet- | 1.0 1.50 94 10000           | 205             |           |              |                          | 2            | [] [] [] []               |                    |                                                                                                    |                                                |      |
|--------------------------------|-----------------------------|-----------------|-----------|--------------|--------------------------|--------------|---------------------------|--------------------|----------------------------------------------------------------------------------------------------|------------------------------------------------|------|
| a CUTOMONTCHPENS               | Viewer: SV-DO               | 2005 / XVZ      | DTODISBIA | BCDIF        | 1                        | ר<br>ר       | addan ()<br>Ayuddan       | toute a<br>TEE     | and the second                                                                                                    | No fan ar gallyna dwarff fa Tan, ban<br>reginn | 0    |
| = Finantial                    | A Conception of the         |                 |           |              |                          |              | - Depet                   |                    |                                                                                                    |                                                |      |
| e collineratori                | Antoniosantes               |                 |           |              |                          |              | Distriction of            | Chiefe States      | and the second second se                                                                                                    |                                                |      |
| 0 - Hussage Gerladt            | 1,1410                      | hited synthe    | teget     | Curtakik     | Sectorelar               |              |                           | Contractor Par     | all a lot a lot a | in .                                           |      |
| - Charles and a second         | ÷ .                         | +(%)#(7)1125    | 12.04     | Farrest Inc. | 1M+ C                    |              | a have thread 11          | Question in the    | 1400000000                                                                                                    |                                                |      |
| and a second second            | * =                         | 10108071302     | 10.07     | Ferreskits   | Nev                      |              | fight downadel            | Universit Se       | Normal Automations                                                                                                    | 0                                              |      |
| 9 24-05-2807 (LL               | * *                         | 101,007,0052    | 11:30     | 3 811158 05  | NEW                      |              | Renified Service          | Concerne of        | more .                                                                                                    | the art party of                               |      |
| IN CO DVINIE                   | O R                         | 447-087-86-6    | 01.03     | Terankiza    | Hand 2                   |              | -                         |                    |                                                                                                    | Construction of Construction                   |      |
|                                | × 2                         | 4-07-0907 89-48 | 01:04     | Farmin       | Aldry                    |              | - 54 (k-1.47)             |                    |                                                                                                    |                                                |      |
| 2                              | 1 N D                       | ACTORY MOD      | Inc.in    | Farsesley.   | lates 1m                 |              | Constant de la            |                    |                                                                                                    |                                                |      |
| * A 40                         | 428 unmar                   | Paul Smith      |           |              |                          |              | of restautions            |                    |                                                                                                    |                                                |      |
| a Sala                         | +2rfs.life                  | Foruskä         |           |              |                          |              | Contraction of the second |                    |                                                                                                    |                                                |      |
| in Chanandation colle          | 1200106-0                   | 345             |           |              |                          |              |                           |                    |                                                                                                    |                                                | **   |
| e a 1                          | 120521-0114-01156           | Kn Ster         |           |              |                          |              |                           | Contractory of the | stand white                                                                                                    |                                                |      |
| 3                              | Advert                      | Abtw            |           |              |                          |              | etta solla unitedor an    | +2                 | and persons and                                                                                                    |                                                | ЯĽ   |
| Doenkod ptrandelse             | foot gaar at foot seach the | 0 24409-0880 3  | 1128      |              |                          |              | Incided-Serve.            | 1 granter          |                                                                                                    |                                                |      |
| 0                              | via: meteophine             | 13940           |           |              |                          |              |                           |                    |                                                                                                    |                                                | - 11 |
| <u></u>                        | Tall of dollars             |                 |           |              |                          |              |                           |                    |                                                                                                    |                                                |      |
| 11112 Kalender                 | 0att                        |                 | usidia    |              | 3-wond                   |              |                           |                    | - 7                                                                                                    |                                                |      |
|                                | 04-61-2007                  | 1               |           | 10136        |                          |              |                           |                    |                                                                                                    |                                                |      |
| All and a second               | 0-61-0397                   | 114             |           | 30 13        | -                        |              |                           |                    | -                                                                                                    |                                                |      |
| C. Carloren                    | 10-41-2107                  |                 |           | 36.05        |                          |              |                           |                    |                                                                                                    |                                                |      |
| <u>8</u>                       |                             |                 |           |              |                          |              |                           | 0 <sup></sup>      |                                                                                                    |                                                |      |
|                                |                             |                 |           | Papawi       | karin 2007002+ 1-29-29-0 | 02386 (12040 | 00100-100267-000 🗐 🔾      | 2                  |                                                                                                    | 12 Martin 12 Martin 12 Martin 12 M             | ۲.   |

Tips: Dobbeltklik på en dato i den tabellariske filoversigt, så kommer du direkte frem til aktivitetsdata for den pågældende fører eller det pågældende køretøj. Dobbeltklik på en dato for aktivitetsdata, så kommer du direkte frem til kalendervisningen for den pågældende fører eller det pågældende køretøj.

OBS: Hvis underskriftskontroller viser problemer (underskrift »Ikke OK«), bør du snarest muligt foretage et nyt download af masselageret eller førerkortet. Hvis underskriftskontrollen af det gentagne download stadig viser problemer, kontakt venligst din Service-Partner.

### Visualiser download-data

Modulet **Viewer** stiller funktioner til rådighed omkring evaluering af download-filerne. Du kan få vist og udskrevet detaljerede data. Desuden har du i dette modul også adgang til funktionerne til arkivering af filerne; se side 50.

- 1 Vælg i visnings- eller navigationssektionen
  - et køretøj,
  - en fører eller
  - en VDO download-fil.

Nu vises de download-filer, der står til rådighed.

- 2 Vælg i visnings- eller navigationssektionen
  - en download-fil (dato) eller
  - en af datablokkene, der findes her (f.eks. **Aktiviteter**).

I visningssektionen ser du nu de enkelte detaljer.

### 3 Klik på funktion

- <u>Underskriftskontrol</u> for at kontrollere, om den valgte fil har en korrekt underskrift.
- Gruppering efter kortnummer for at se aktiviteterne ved køretøjsfiler, grupperet efter førere.
- <u>Til detaljeret hastighed</u> for at komme direkte til datablokken Detaljeret hastighed fra en af datablokkene for en køretøjsfil.

bestemme, om udskriften skal have en forside. Desuden kan du få vist dit eget firmalogo; se side 57.

OBS: I modulet Konfiguration kan du under Optioner bestemme, hvilke tegn de eksporterede filer skal separeres med i CSV-filen: se side 57.

## Udskriv og eksporter data

Modulet Viewer råder desuden over forskellige funktioner omkring evaluering af downloadfilerne. Du kan udskrive data for de enkelte datablokke eller eksportere CSV-filen og gemme den, hvis du for eksempel skal bruge dataene i et andet program.

- 1 Vælg i visnings- eller navigationssektionen
  - et køretøj,
  - en fører eller
  - en VDO download-fil.
  - Og derefter
  - en download-fil eller
  - · en af de eksisterende datablokke.
  - I visningssektionen ses nu detaljerne for den valgte fil eller datablok.

- 2 Klik på funktion Udskriv for at få vist udskriften af de data, der ses i visningssektionen.
- 3 Klik på funktion Eksport, for at gemme de data, der ses i visningssektionen, som CSV-fil på computeren.

OBS: I modulet Konfiguration kan du under Optioner

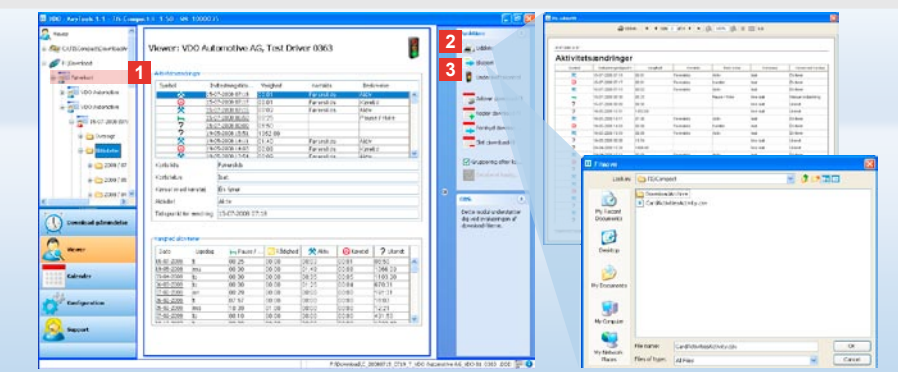

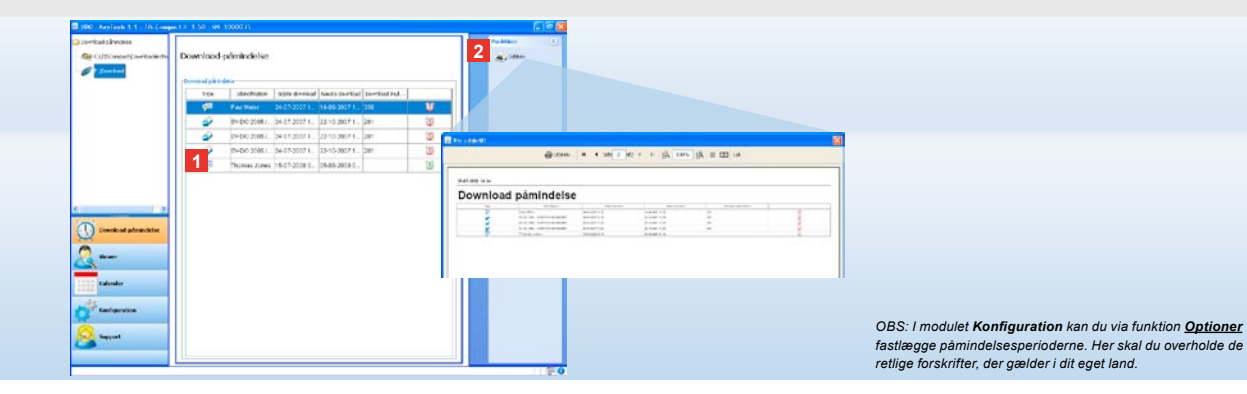

## Foretag downloads rettidigt

Med modulet **Downloadpåmindelse** får du et overblik over, hvilke downloads af førerkort og masselagerdata der snart skal udføres.

- I listen Download-påmindelse vises alle de førere og køretøjer, som der snart skal gentages download for. De førere og køretøjer,
  - som der skal udføres download for i løbet af den kommende uge, vises med et grønt vækkeursymbol.
  - som der skal udføres download for i dag, vises med et orange vækkeursymbol.
  - hvor tidspunktet for download er overskredet, vises med et rødt vækkeursymbol.

2 Klik på funktion <u>Udskriv</u> for at få vist udskriften af den download-påmindelse, der ses i visningssektionen.

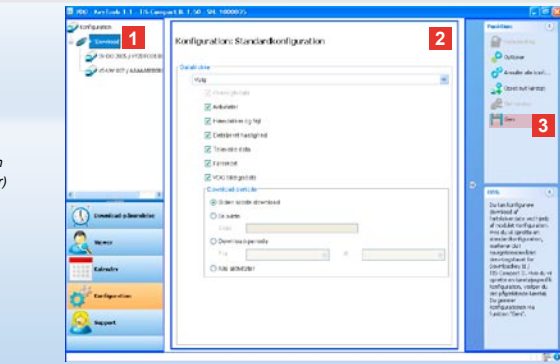

OBS: De gældende bestemmelser i de enkelte lande om arkivering af masselager- og førerkortdata (M- og C-filer) skal overholdes.

Tips: For datablokken »Aktiviteter« kan du begrænse datamængden og dermed overførselsvarigheden ved at indtaste en download-periode.

Brugere af TIS-Office eller TIS-Web skal passe på, at download-indstillingerne på TIS-Compact II er afstemt med indstillingerne på TIS-Office og TIS-Web.

### Download-indstillinger: Standardkonfiguration

### I modulet Konfiguration

indstiller du standardkonfigurationen og den køretøjsspecifikke konfiguration for overførsel af data fra den digitale fartskriver. TIS-Compact II er fra fabrikken sat sådan, at alle data siden sidste download bliver downloadet. Vælg modulknappen **[Konfiguration]**, hvis du vil ændre download-indstillingerne.  Hvis du vil ændre standardkonfigurationen for dataoverførslen, markerer du symbolet for TIS-Compact II (drevbogstavet) i navigationssektionen. Nu vises standardkonfigurationen for TIS-Compact II.

- 2 Fastlæg her, hvilke data der som standard skal downloades.
  - Komplet download eller
  - · Valg.

Alle data med flueben overføres under downloadet. 3 Klik på <u>Gem</u> for at acceptere ændringerne.

Hvordan du kan ændre den køretøjsspecifikke download-konfiguration, forklares på næste side.

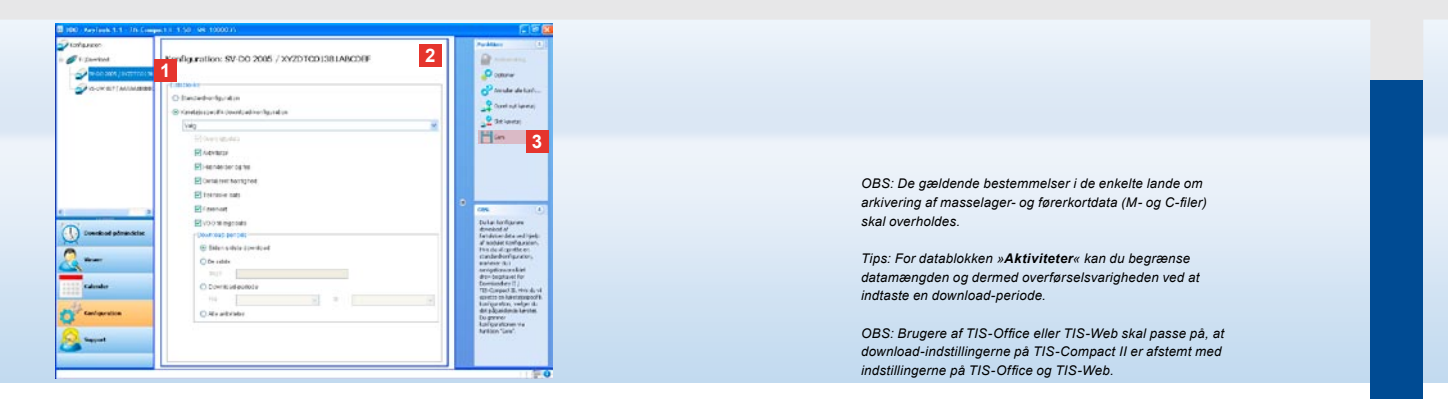

## Download-indstillinger: Køretøjsspecifik konfiguration

Når du vælger modulet **Konfiguration**, får du i navigationssektionen vist alle de køretøjer, der allerede er blevet downloadet masselager-data for. Download'et er foretaget enten på basis af standard- eller en køretøjsspecifik konfiguration.

I øvrigt kan man allerede før den første overførsel oprette en køretøjsspecifik konfiguration for køretøjerne. Hertil anvendes funktion **Opret nyt køretøj**.

- Hvis du vil ændre download-indstillinger for et bestemt køretøj, markerer du køretøjet i navigationssektionen. Konfigurationen for det valgte køretøj bliver vist.
- 2 Vælg option Køretøjsspecifik download-konfiguration og bestem, hvilke data, der skal overføres:
  - · Komplet download eller
  - Valg.

Alle data med flueben overføres under downloadet. 3 Klik på <u>Gem</u> for at acceptere ændringerne.

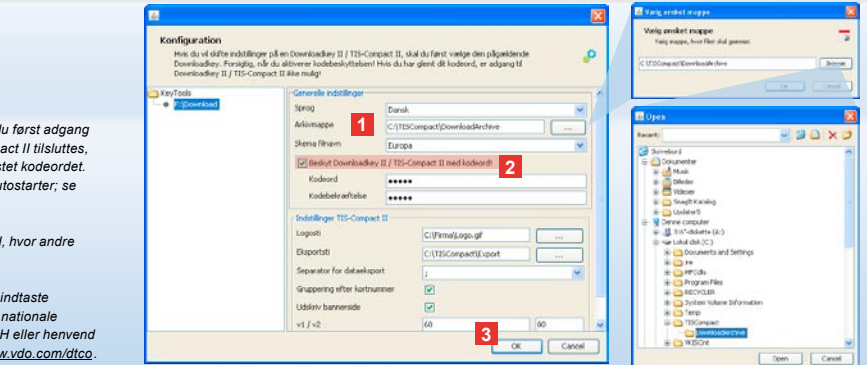

OBS: Hvis der er oprettet et kodeord, har du først adgang til download-filerne næste gang TIS-Compact II tilsluttes, efter at du har startet »KeyTools« og indtastet kodeordet. Indtastning af kodeord kan også ske via Autostarter; se side 59.

Skriv dit kodeord op og opbevar det et sted, hvor andre ikke har adgang til det.

OBS: For visse sprog er det nødvendigt at indtaste en registreringskode. Kontakt venligst den nationale repræsentant for Continental Trading GmbH eller henvend dig på følgende internetadresse: <u>http://www.vdo.com/dtco</u>.

## Sprog, filformat, arkivmappe og kodeord

I modulet **Konfiguration** åbner du med funktion <u>Optioner</u> en selvstændig dialogboks, hvor du for eksempel kan

- fastlægge sproget for brugerfladen,
- fastlægge mappen, hvor download-filerne skal arkiveres (målmappen),
- ændre formatet på filnavnet eller
- fastlægge et kodeord, hvis du vil beskytte TIS-Compact II mod adgang for tredjemand.

- 1 Klik under Generelle indstillinger på
  - listen over Sprog, hvis du vil ændre sproget på brugerfladen. Ændringer i sproget virker først fra næste opstart af »KeyTools«.
  - knappen [...], hvis du vil vælge en anden målmappe til arkivering af download-filerne.
  - listen over Skema filnavn, hvis du vil ændre dit lands specifikke identifikation af filerne; se side 328 om fil-ekstensionerne.
- 2 Aktiver checkboksen Beskyt Downloadkey II/TIS-Compact II med kodeord, hvis du vil oprette et kodeord.

Indtast dit kodeord i det anviste felt og bekræft det ved at indtaste det på ny. Du kan ændre dit kodeord – såfremt du har oprettet et – via [Konfiguration] > Kodeændring.

3 Klik på [OK] for at gemme indstillingerne og lukke dialogboksen.

| Kontiguration<br>Hvis du vil skilte indstilli<br>Downloadkey. Forsigtig,<br>Downloadkey II / T15-Co | nger på en Downloadkey II / T<br>, når du aktiverer kodebeskytt<br>impact II ikke mulig! | 15-Compact II, ski<br>elsent Hvis du har | l du først vælge den pågælden<br>glent dit kodeord, er adgang til | × ,0 |  |  |  |  |  |         |
|----------------------------------------------------------------------------------------------------|------------------------------------------------------------------------------------------|------------------------------------------|-------------------------------------------------------------------|------|--|--|--|--|--|---------|
| KeyTools     Ericownkowd                                                                            | Generale indstillinger                                                                   |                                          |                                                                   |      |  |  |  |  |  |         |
|                                                                                                    | Sprog                                                                                    | Darsk.                                   |                                                                   | ×    |  |  |  |  |  |         |
|                                                                                                    | Arkivmappe                                                                               | C:\T15CompactI/DownloadArchive           |                                                                   |      |  |  |  |  |  |         |
|                                                                                                    | Skema filhavn                                                                            | Europa                                   |                                                                   |      |  |  |  |  |  |         |
|                                                                                                    | Bestyt Deenicadkey II / TIS-Compact II med kodeord!     Indstillinger TIS-Compact II     |                                          |                                                                   |      |  |  |  |  |  |         |
|                                                                                                    |                                                                                          |                                          |                                                                   |      |  |  |  |  |  | Logosti |
|                                                                                                    | Eksportsti                                                                               | 1                                        | C:\TISConpact(Export                                              |      |  |  |  |  |  |         |
|                                                                                                    | Separator for dat                                                                        | aeksport                                 | 1                                                                 | ~    |  |  |  |  |  |         |
|                                                                                                    | Gruppering efter                                                                         | kortnummer                               |                                                                   |      |  |  |  |  |  |         |
|                                                                                                    | Lidskiv bannersis                                                                        | 50                                       | 2                                                                 |      |  |  |  |  |  |         |
|                                                                                                    | 2 +1/+2                                                                                  |                                          | 60                                                                | 80   |  |  |  |  |  |         |
|                                                                                                    | P&mindelsesperior                                                                        | le kavetati J kort                       | 90                                                                | 21   |  |  |  |  |  |         |

Tips: Indstillingen Gruppering efter kortnummer kan også foretages direkte i modulet Viewer.

OBS: Husk ved indstillingen af påmindelsesperioderne at de gældende nationale regler skal overholdes.

## Indstillinger TIS-Compact II

### Desuden kan du i modulet Konfiguration med funktion Optioner

- fastlægge udseendet på udskriften,
- fastlægge en målmappe samt en separator for eksporten af data som CSV-fil,
- tilpasse indstillingerne for hastighedsgrafikken og download-påmindelsen.

- 1 Under TIS-Compact II Indstillinger klikker du
  - på linjen Logosti på knappen [...], hvis du vil have dit eget firmalogo på udskrifterne.
  - på linjen Eksportsti på knappen
     [...], hvis du vil fastlægge en anden målmappe, hvor CSV-filerne skal gemmes.
  - på listen over Separatorer for at bestemme, hvilke tegn dataene i den eksporterede CSV-fil skal separeres med.

- 2 Aktiver checkboksen
  - Gruppering efter kortnummer for at se aktiviteterne for et køretøj, grupperet efter førere.
  - Udskriv bannerside, hvis du vil give udskrifterne en forside.
- 3 Tilpas indstillingerne under
  - v1/v2 for grænserne i hastighedsgrafikken samt under
  - Påmindelsesperiode køretøj/ kort for påmindelse om download efter dine behov.
- 4 Klik på [OK] for at gemme indstillingerne og lukke dialogboksen.

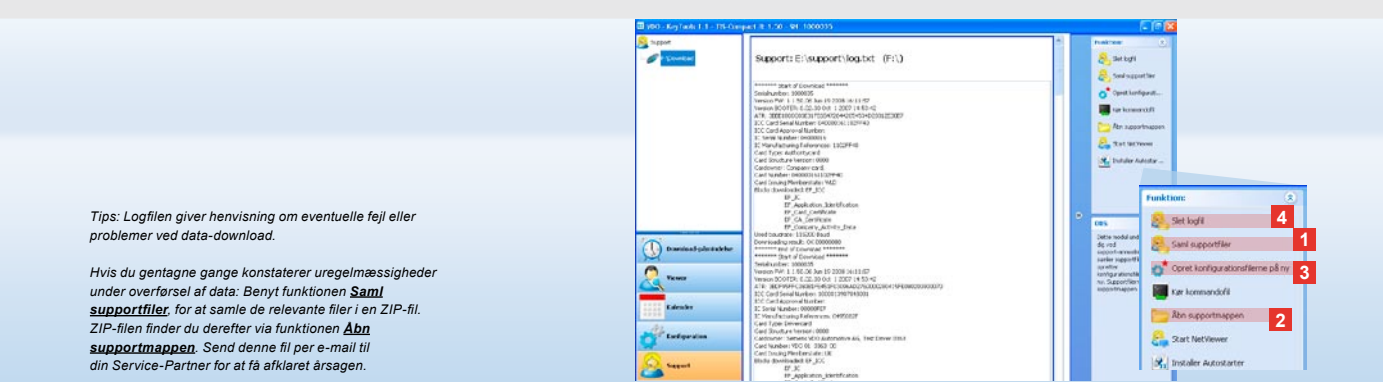

# Support: Fra visning af logfilen ...

Modulet **Support** understøtter dig, hvis du får brug for service. Derfor skal du vælger modulknappen **[Support]**, hvis du vil

- have vist logfilen over downloadprocesser,
- samle filer, der er relevante for service, i en ZIP-fil i Supportmappen eller
- stille download-konfigurationen tilbage til grundindstillingen.

For yderligere funktioner, se side 59.

- Klik på <u>Saml supportfiler</u>, for at lægge de filer (logfil og konfigurationsfiler), der er relevante for Service, ind i en ZIP-fil.
- 2 Klik på <u>Åbn supportmappen</u>, for at åbne det bibliotek, hvor ZIP-filen er gemt.

### 3 Klik på Opret konfigurationsfilerne

**på ny**, for at genetablere konfigurationsfilerne »stored.xml« og »download.xml« i mappen »TIS-COMPACT\config«.Downloadkonfigurationen stilles tilbage til grundindstillingen.

4 Du kan slette logfilen på din TIS-Compact en gang imellem for at spare lagerplads: Klik på <u>Slet logfil</u>.

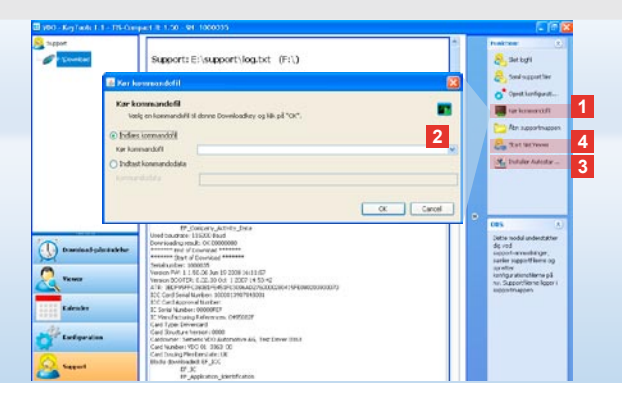

## ... til NetViewer Session

**Support** modulet giver dig endvidere mulighed for

- at aktivere sprog eller moduler,
- at installere Autostarter eller
- at starte en NetViewer Session med din Service-Partner.
- Klik på <u>Kør kommandofil</u>. Nu åbnes den tilhørende dialogboks.
- 2 Vælg
  - Indlæs kommandofil og klik på hvis du får tilsendt en fil fra Service-Partner, eller
  - Indtast kommandodata, hvis du får tilsendt en kode fra Service-Partner.
     Vælg fil eller indtast koden og bekræft med [OK].

OBS: Koden til aktivering af moduler og sprog får du hos din Service-Partner.

OBS: På task-bjælkens info-område kan du se, om Autostarter er installeret. I det tilfælde vises symbolet så her.

Med højre musetast åbner du dens konfiguration: Som standard bliver Autostart aktiveret af KeyTools og indtastningen af kodeord (se under Tips); det er også muligt at afinstallere værktøjet.

Tips: Brugere af TIS-Office eller TIS-Web bør aktivere indtastning af kodeord over Autostarter. Så frigiver du download-filer, der er beskyttet med kode, uden at skulle åbne »KeyTools«.

3 Klik på Installer Autostarter, hvis du ikke har installeret den endnu (se OBS).

4 Vælg funktion <u>Start NetViewer</u>, hvis du vil give din Service-Partner adgang til din computer.

Efter aftale med dig har din Service-Partner dermed mulighed for at løse et supportproblem direkte. Forsigtig: Du må kun bruge de anviste batterier (se side 2). Kontroller jævnligt batterierne (opladningen); flade batterier skal tages ud for at forhindre, at de eventuelt kan løbe ud. Sørg for at vende dem rigtigt!

OBS: Mobile Card Reader medfølger ikke som standard tilbehør til TIS-Compact II pakken.

Hvorledes du overfører data fra førerkortet med en Mobile Card Reader til TIS-Compact II, er forklaret i folderen, der følger med Mobile Card Reader.

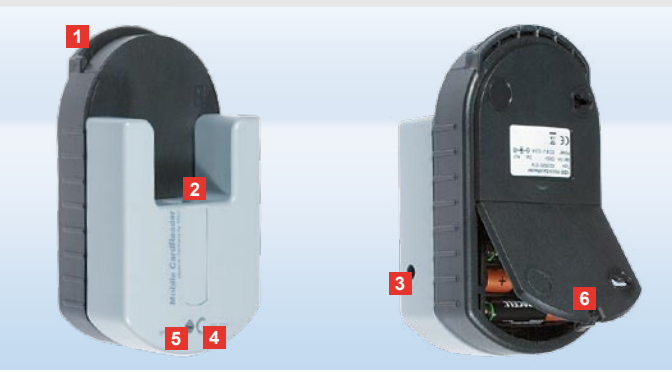

### Mobile Card Reader

Med en Mobile Card Reader kan du overføre data fra et førerkort direkte til TIS-Compact II. Men hvis førerkortet ikke har været brugt gennem en længere periode, skal dataene først opdateres ved at sætte det i DTCO'en. Først herefter er førerkortdataene og dermed de arkiverede og evaluerede data aktuelle.

- 1 Kortslot, hvor førerkortet stikkes ind.
- 2 Port til TIS-Compact II.
- 3 Kontakt til adapteren.
- 4 Startknap til at starte kort-downloading.
- 5 LED'en viser batteriernes ladetilstand:
  - LED lyser grønt Dataoverførsel kan udføres.

- LED lyser rødt Første gang den lyser, kan der stadig udføres mindst et download. Skift batterierne, som beskrevet under 6
- 6 Sikkerhedspal til at åbne batterirummet med:
  - Pres palen i retning mod huset.
  - Åbn batterirummet.
  - · Skift batterierne (skal vende rigtigt).
  - · Luk batterirummet og aflås det.

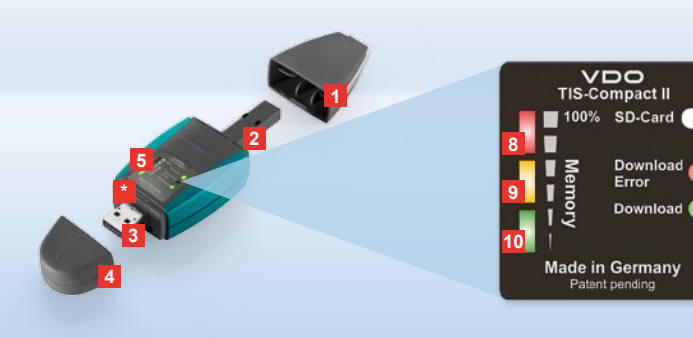

Nota: El Downloadkey II está disponible en dos variantes: la versión básica y TIS-Compact II con funciones de software adicionales para archivar, visualizar e imprimir los datos descargados.

Sugerencia: Para saber cómo descargar los datos del tacógrafo digital y de la tarjeta Conductor, consulte la documentación que se adjunta con el producto.

Además, con el dispositivo lector Mobile Card Reader también puede transferir los datos de una tarjeta Conductor directamente al TIS-Compact II, véase la página 74.

## TIS-Compact II, el primer contacto

- Con TIS-Compact II tiene en sus manos la nueva generación de dispositivos para descargar, archivar y visualizar los datos de la memoria y de las tarjetas Conductor: Son novedad, por ejemplo:
- el campo de visualización del estado de la descarga y de la memoria
- el software de configuración «KeyTools» con funciones adicionales para configurar y archivar
- la aplicación Autostarter para el inicio automático de «KeyTools».

- 1 Tapa protectora del conector de descarga.
- 2 Conector de 6 polos para descarga.
- 3 Conector USB 2.0 (tipo A).
- \* Ranura para tarjeta mini SD.
- 4 Tapa protectora del conector USB.
- 5 Campo de visualización del estado actual de la memoria y de descarga, véase también 6 –10.
- 6 LED «Download Error» (rojo)
  - iluminado la descarga ha fallado.
    parpadea brevemente y se ilumina
  - el 7 LED (verde) la descarga ha concluido; tenga en cuenta los mensajes en el archivo de registro.

- 7 LED «Download» (verde)
  - parpadea se están transfiriendo datos.
  - iluminado la descarga se ha efectuado correctamente.

#### 8 LED rojo (Memory)

- iluminado 90–99% de la memoria ocupada.
- parpadea 99–100 % de la memoria ocupada.
- 9 LED amarillo iluminado 60–90% de la memoria ocupada.
- LED verde iluminado –
   0–60% de la memoria ocupada.

61

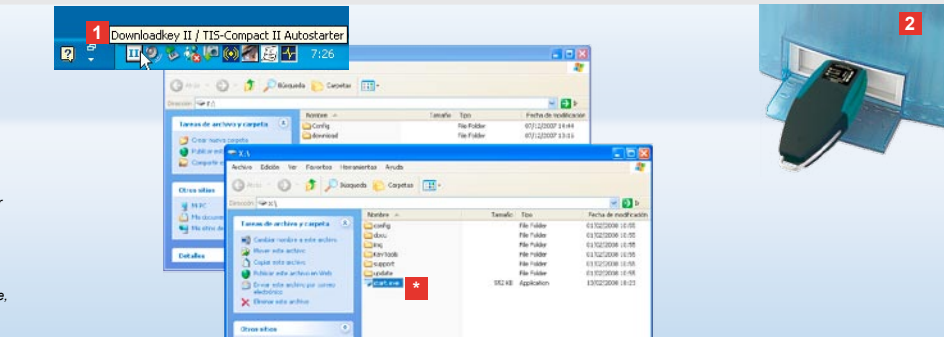

Nota: Si se ha establecido una contraseña, sólo podrá acceder a los archivos de descarga después de introducir dicha contraseña; véase la página 63. También se puede introducir la contraseña mediante la aplicación Autostarter; véase la página 73.

Sugerencia: Si utiliza TIS-Compact II junto con TIS-Office, tenga en cuenta que la «mochila» o llave de hardware de TIS-Office permanezca siempre conectada en la misma interfaz USB.

### Conexión al ordenador

### Requisitos:

- debe estar instalado Java Runtime Environment 1.6 y
- debe haber disponibles 2 letras de unidad libres (con tarjeta SD instalada, 3 letras de unidad libres).

Solución cómoda para la conexión:

- un cable USB (se suministra con el producto) o
- un concentrador USB con alimentación eléctrica externa.
- Y para el inicio automático de «KeyTools»:
- · Autostarter (CD del producto).

 Introduzca el CD del producto en la unidad de CD y siga el proceso de instalación. Se instalarán el entorno Java y la aplicación Autostarter. En la zona de información de la barra de tareas aparece el icono 11; véase también la página 73.

 2 Conecte el TIS-Compact II al ordenador:
 • El LED «Download» (verde) parpadea durante aprox. un segundo y el LED verde, amarillo o rojo indicará el estado correspondiente de la memoria; véase la página 61.

- La aplicación Autostarter inicia el software de configuración; véase la página 63.
- Si esto no ocurriese automáticamente, inicie el Explorador de Windows®, abra la unidad denominada KEYTOOLS y inicie «KeyTools» con un doble clic en «start.exe».

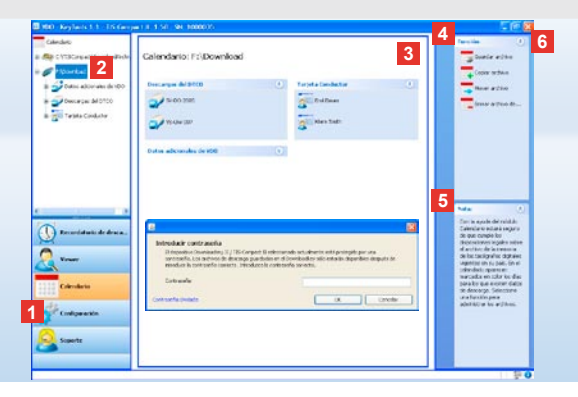

#### SIEMENS VDO Zugang : Ihr Zugang d ha establecido una contraseña, se abrirá el S-Web Archiv Ubersicht Archiv Information Introduzca su contra Anzahl Downloads Fahrerkarten: 0 de decrarda Anzahl Downloads Fahrzeugeinheiten: 0 Si hubiera olvidado la contraselita necesitaráluli stódigden: 0 para restablecerla. Dicho cóbligo ilotobtendrá de su servicio it 0 , de asistencia técnica. Mediante el vingulo olvidada podrá restablecer su contraseña usando dicho código. Introduzca el código en el cuadro de diálogo. Sugerencia: Haga clic en el icono 🕕 de la barra de estado para obtener información sobre la versión de los distintos

# Software de configuración «KeyTools»

Con el software de configuración «KeyTools» puede usted

- · configurar la descarga
- guardar, analizar e imprimir los archivos de descarga
- ver el recordatorio de descarga y
- recopilar todos los archivos de soporte importantes en un archivo ZIP, para poder enviarlos al servicio de asistencia técnica en caso necesario.

«KeyTools» se inicia exclusivamente desde TIS-Compact II.

- Los módulos se activan mediante los botones correspondientes
  - Recordatorio de descarga,
  - · Viewer,
  - · Configuración,
  - · Calendario o
  - Soporte.

El botón del módulo activado aparecerá resaltado.

- 2 Mediante el panel de navegación puede seleccionar un vehículo, una tarjeta Conductor o sus archivos de descarga.
- 3 Este panel está reservado para la visualización y la edición de datos.

 En el panel de función se le ofrecen diferentes funciones del módulo correspondiente,
 p. ej., para guardar los archivos de descarga en el ordenador.

módulos.

- 5 En el panel de notificación aparecen sugerencias y notas sobre el módulo seleccionado actualmente.
- 6 Para cerrar «KeyTools», haga clic en el botón X. Desconecte el TIS-Compact II después de apagar el ordenador.

Nota: La vista de calendario puede constar de varias páginas; puede pasar de una a otra con los botones **1** y **>** 

Precaución: Una vez borrado un archivo de descarga no se puede deshacer el proceso. En caso de duda sobre la posible utilidad del archivo en un futuro, es preferible copiar o mover el archivo.

Nota: Los archivos de descarga que fueron movidos o borrados ya no están disponibles en el TIS-Compact II ni en el archivo de descarga. En el panel de navegación aparecen de color gris y en la vista anual aparecen con un recuadro gris.

Sugerencia: En el calendario, haga doble clic en un día para acceder directamente a los datos de actividades de dicho día en el módulo **Viewer**.

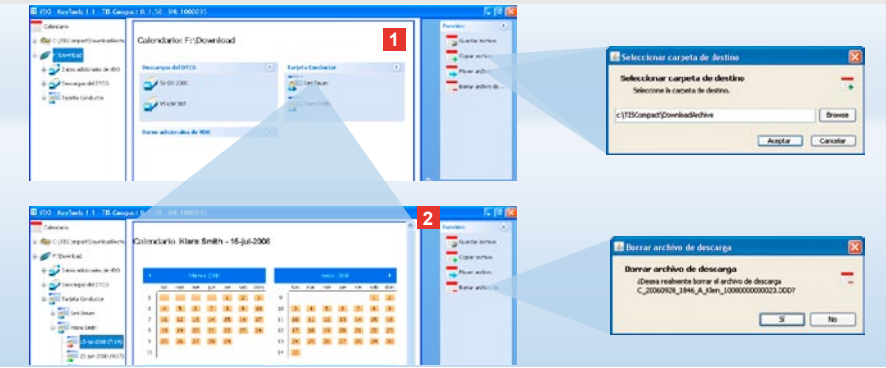

### Guardar archivos de descarga

El módulo **Calendario** le ofrece funciones para archivar, copiar, mover y borrar archivos de descarga. Además, desde aquí puede acceder al archivo de descarga.

Por lo tanto, debe seleccionar el botón del módulo **[Calendario]** si desea administrar los archivos de descarga de un vehículo o de una tarjeta del conductor.  En el panel de visualización o de navegación, seleccione

- un vehículo,
- · un conductor o

• un archivo de descarga VDO.

En el panel de visualización se abrirá un calendario, que indica los días para los que se han descargado datos.

### 2 Haga clic en la función

 <u>Guardar archivo de descarga</u>, para guardar los archivos seleccionados en el ordenador. Puede seleccionar la carpeta de destino mediante [Configuración] > <u>Opciones</u>; véase la página 70.

- <u>Copiar archivo de descarga</u>, para copiar los archivos seleccionados en el ordenador.
- Mover archivo de descarga, para mover los archivos seleccionados del TIS-Compact II al ordenador.
- <u>Borrar archivo de descarga</u>, para eliminar los archivos seleccionados del TIS-Compact II o del archivo de descarga. Confirme la pregunta pulsando [Sí]. Estas cuatro funciones se encuentran también en el módulo [Viewer]; véase la página 65.

| 18                                                                                                    | DODE THAT           |                    | Records -          | 10                     | ר י | Purchase                                                                                                    | 2    | Resultable de la compression de la<br>Societa d'Ester de condices, acad<br>collas litra parte de la condices |             |
|----------------------------------------------------------------------------------------------------|---------------------|--------------------|--------------------|------------------------|-----|----------------------------------------------------------------------------------------------------|------|----------------------------------------------------------------------------------------------------|-------------|
| VHWIP: SV-DO                                                                                                    | 2005 / 242          | orcoranie          | BRUGE.             |                        |     | m, 100mr                                                                                                    |      | respecta de regales                                                                                          |             |
|                                                                                                    |                     |                    |                    |                        |     | Totely .                                                                                                    |      | Trink is respectively in Adv. in                                                                             | ais .       |
| Carbon (Party and                                                                                                    |                     |                    |                    |                        |     | E constant                                                                                                    |      | Comprise in these                                                                                            |             |
| Statule                                                                                                    | then do is a traile | Duality            | Research Septe     | Desciption             |     |                                                                                                    |      | Firm Data televisleption*                                                                                    | 1987.       |
| 8                                                                                                    | 1448200211125       | 12.04              | Francis data const | Terristic territory (* |     | in lands when                                                                                                   |      | Prov Tako Survey                                                                                             | ALMONE .    |
| 12                                                                                                    | 2114 2011 10:22     | 1197               | Electric del trent | Territe to http://     |     | -                                                                                                    |      | Time Taket in standard internet                                                                              | and a       |
| *                                                                                                    | 2414 2011 2 12      | 18:30              | Planuts distants   | Terros to the Los      |     | + Caller access                                                                                                 |      | President in administr                                                                                       | (nineta)    |
| 0                                                                                                    | 24132027940         | 0101               | Residuated open    | Terrice record.        |     | - Hover and evo                                                                                                 |      |                                                                                                    | CONTROL AND |
| *                                                                                                    | 24-12/2017 9-40     | 11.24              | Ramura dal cond    | Terros de tabais       |     | interactive da                                                                                                  |      |                                                                                                    |             |
| 2 *                                                                                                    | Deck/MIT 9 M        | inn-in             | Report that report | Tarring in halos of W  |     |                                                                                                    |      |                                                                                                    |             |
| Nütwerz du tarseta                                                                                                    | Find Smith          |                    |                    |                        |     | April of States                                                                                                 |      |                                                                                                    |             |
| Rammer de Sacreta                                                                                                    | Ranuta dal cons     | ator of the second |                    |                        |     | W interder detailed                                                                                             | fs / |                                                                                                    |             |
| E 180 De de la Esseta                                                                                                    | of sertade          |                    |                    |                        |     | 1993 - 1994 - 1994 - 1994 - 1994 - 1994 - 1994 - 1994 - 1994 - 1994 - 1994 - 1994 - 1994 - 1994 - 1994 - 1994 - |      |                                                                                                    |             |
| ineq.user                                                                                                    | in spitaco          |                    |                    |                        |     | hele .                                                                                                    |      | Contraction of the second second                                                                             |             |
| Arbates                                                                                                    | Terren fe hut       | ant.               |                    |                        |     | Edentidate in analy of                                                                                          |      | Andrew Street                                                                                                |             |
| UPAN THE THIT AND                                                                                                    | LANS POST OF        | 1                  |                    |                        |     | anderen de los sectores a<br>destructor                                                                         |      | Conception Name                                                                                              |             |
| vit netters                                                                                                    | 2043                |                    |                    |                        |     |                                                                                                    |      |                                                                                                    |             |
| Low car the                                                                                                    |                     |                    |                    |                        |     |                                                                                                    |      | - gramme                                                                                                    |             |
| Duración de las activid                                                                                                    | -                   |                    |                    |                        |     |                                                                                                    |      |                                                                                                    |             |
|                                                                                                    |                     | the late is send   | rs   @             | ence de condución      |     |                                                                                                    |      |                                                                                                    |             |
| Pets                                                                                                    |                     |                    | 3816               |                        |     |                                                                                                    |      | ignere see                                                                                                   |             |
| Paths<br>(P.Shill)                                                                                                    | 10.00               |                    |                    |                        |     |                                                                                                    |      | (Damage )                                                                                                    |             |
| Patha<br>Pathaliti<br>Databaliti                                                                                                    |                     |                    | 30 12              |                        |     |                                                                                                    |      |                                                                                                    |             |
| Patha<br>Pathallit<br>Pathallit<br>Pathallit                                                                                                    | 5                   |                    | 06.15              |                        |     |                                                                                                    |      | -                                                                                                    |             |
| Pada<br>R-36282<br>R-36282<br>R | 5<br>5              |                    | 36.15              |                        |     |                                                                                                    |      | <u>a</u> - E                                                                                                 |             |
| Path<br>RANAT<br>DANAT<br>Pantat<br>Pantat                                                                                                    | 10                  |                    | 30 13<br>36 15     |                        |     |                                                                                                    |      | 2-                                                                                                    |             |

Sugerencia: Haga doble clic en una fecha de la tabla de archivos para acceder directamente a los datos de actividades del conductor o del vehículo correspondiente. Haga doble clic en una fecha de los datos de actividades para acceder directamente a la vista de calendario del conductor o del vehículo correspondiente.

Nota: Si la comprobación de la firma indica problemas (firma «No aceptar»), debería realizar una nueva descarga de la memoria o de la tarjeta Conductor. Si la comprobación de la firma de la nueva descarga vuelve a indicar problemas, pónqase en contacto con su servicio de asistencia técnica.

### Visualizar los datos de descarga

El módulo **Viewer** pone a su disposición funciones para analizar los archivos de descarga. Puede visualizar los datos detalladamente e imprimirlos. Además, este módulo también dispone de funciones para guardar los archivos; véase la página 64.  En el panel de visualización o de navegación, seleccione

.

- un vehículo,
- un conductor o
- un archivo de descarga VDO Aparecen los archivos de descarga disponibles.
- 2 En el panel de visualización o de navegación, seleccione
  - un archivo de descarga (fecha) o
  - uno de los bloques de datos que contiene (p. ej., Actividades).
     En el panel de visualización se muestran los detalles pertinentes.

### 3 Haga clic en la función

- Comprobación de firma para verificar si el archivo seleccionado dispone de una firma correcta.
- <u>Agrupar por número de tarjeta</u> para mostrar las actividades agrupadas por conductores en el caso de archivos de vehículos.
- <u>Velocidad detallada</u> para ir directamente desde uno de los bloques de datos de un archivo de vehículo al bloque de datos Velocidad detallada.

Nota: En el módulo **Configuración**, mediante <u>Opciones</u> puede determinar si los documentos impresos deben llevar una portada. Además puede hacer que aparezca el logotipo de su empresa; véase la página 71.

Nota: En el módulo **Configuración**, mediante <u>Opciones</u> puede determinar qué signo debe utilizarse para separar los datos en el archivo CSV; véase la página 71.

### Imprimir y exportar datos

Además, el módulo **Viewer** pone a su disposición funciones para imprimir y exportar los datos de descarga.

Puede imprimir los datos por bloques de datos individuales o exportarlos como archivo CSV y guardarlos; por ejemplo, para su procesamiento con otro programa. 1 En el panel de visualización o de navegación, seleccione

- un vehículo,
- · un conductor o
- un archivo de descarga VDO.
- Y, a continuación,
- un archivo de descarga o
- uno de los bloques de datos que contiene.

En el panel de visualización se muestran los detalles del archivo o del blogue de datos seleccionado.

- 2 Haga clic en la función Imprimir para abrir la vista previa de impresión de los datos mostrados en el panel de visualización.
- 3 Haga clic en la función <u>Exportar</u> para guardar los datos mostrados en el panel de visualización como archivo CSV en el ordenador.

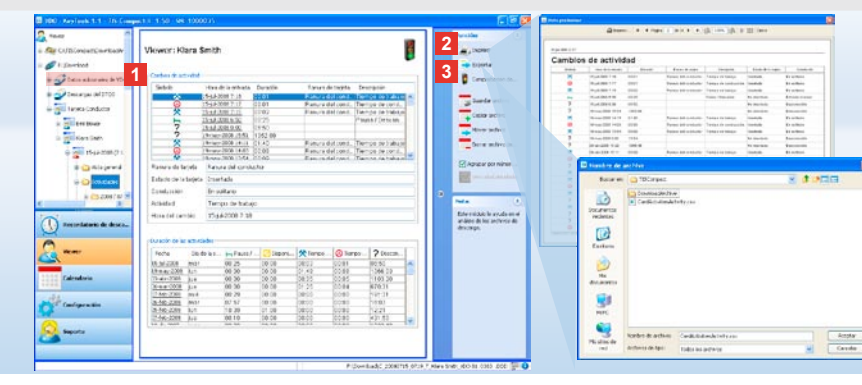

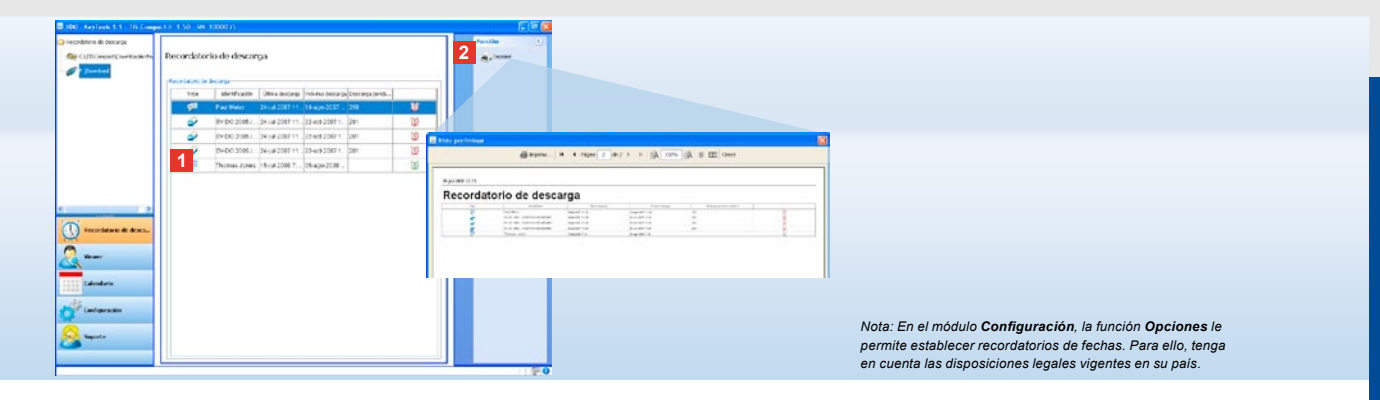

### Realizar las descargas en los plazos establecidos

El módulo **Recordatorio de descarga** le ofrece una vista general de las descargas de tarjetas Conductor y datos de la memoria pendientes en breve.

- En la lista Recordatorio de descarga aparecerán todos los conductores y vehículos para los que debe realizarse una nueva descarga en breve. Se muestran los conductores y vehículos
  - cuyo plazo de descarga vence dentro de una semana, marcados con un icono de despertador verde.
  - cuyo plazo de descarga vence hoy, marcados con un icono de despertador naranja.
  - cuyo plazo de descarga ya ha vencido, marcados con un icono de despertador naranja.

2 Haga clic en la función Imprimir para abrir la vista previa de impresión del recordatorio de descarga mostrado en el panel de visualización.

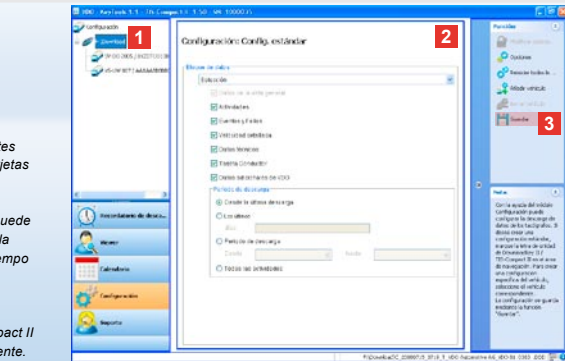

Nota: Tenga en cuenta las disposiciones legales vigentes en su país para el archivo de datos de la memoria y tarjetas Conductor (archivos V y C).

Sugerencia: Para el bloque de datos «Actividades», puede limitar el volumen de datos y, por tanto, la duración de la descarga mediante la introducción de un periodo de tiempo de descarga.

Los usuarios de TIS-Office o TIS-Web deben tener en cuenta que la configuración de descarga del TIS-Compact II coincida con la de TIS-Office o TIS-Web, respectivamente.

## Configuración de descarga: Configuración estándar

En el módulo **Configuración** puede determinar la configuración estándar y la configuración específica del vehículo para la descarga de datos del tacógrafo digital.

El TIS-Compact II viene configurado de fábrica para descargar todos los datos disponibles desde la última descarga.

Si desea modificar la configuración de descarga, debe seleccionar el botón **[Configuración]**.

1 Para modificar la configuración estándar de la descarga de datos, marque el símbolo del TIS-Compact II (letra de unidad) en el panel de navegación. Aparece la configuración estándar del TIS-Compact II.

2 Determine qué datos serán

descargados de forma predeterminada:

- Descarga completa o
- Selección.

Todos los datos marcados serán descargados en la próxima descarga.

3 Haga clic en <u>Guardar</u> para aplicar los cambios.

Para saber cómo modificar la configuración de descarga específica del vehículo, consulte la siguiente página.

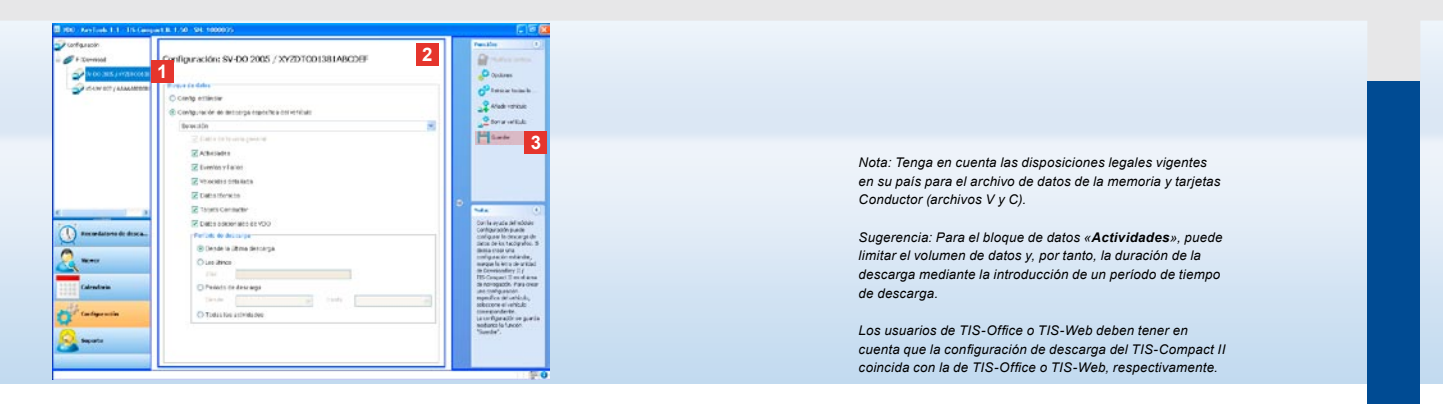

## Configuración de descarga: Configuración específica del vehículo

Después de elegir el módulo **Configuración** aparecerán en el panel de navegación todos los vehículos para los cuáles ya se han descargado datos de la memoria. La descarga se realizó mediante la configuración estándar o bien mediante una configuración específica del vehículo. Además, puede definir una configuración específica para cada vehículo antes de la primera descarga. Para ello, utilice la función <u>Añadir un nuevo</u> <u>vehículo.</u>

- Para modificar la configuración de descarga para un determinado vehículo, marque el vehículo en el panel de navegación. Aparece la configuración para el vehículo seleccionado.
- 2 Seleccione la opción Configuración de descarga específica del vehículo y determine qué datos deben descargarse:
  - · Descarga completa o
  - Selección.

Todos los datos marcados serán descargados en la próxima descarga.

3 Haga clic en <u>Guardar</u> para aplicar los cambios.

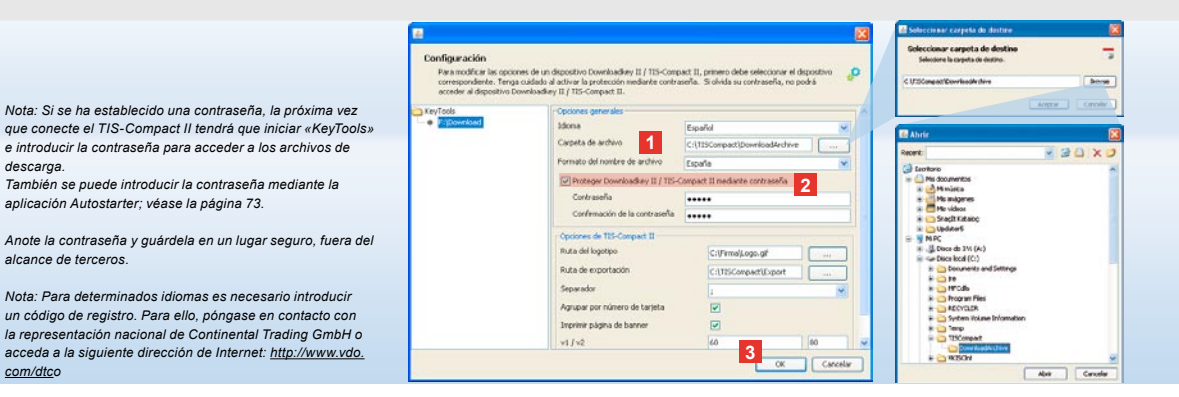

### Idioma, formato de archivo, carpeta de archivo y contraseña

En el módulo Configuración, con la función Opciones se abrirá un cuadro de diálogo independiente que le permite

 determinar el idioma de la interfaz de usuario.

descarga.

com/dtco

- establecer una carpeta de destino para guardar los archivos de descarga.
- modificar el formato de los nombres de archivo o
- establecer una contraseña para proteger el TIS-Compact II del acceso de terceros no autorizados.

1 Haga clic en

- · la lista de selección Idioma, si desea cambiar el idioma de la interfaz de usuario. Los cambios de idioma se activarán la próxima vez que inicie «KeyTools».
- el botón [...], si desea establecer otra carpeta de destino para guardar los archivos de descarga.
- la lista de selección Formato del nombre de archivo, si desea cambiar la identificación específica según el país de los archivos; véase la página 328 para las extensiones de archivo.

2 Active la casilla de verificación

Proteger Downloadkey II/ TIS-Compact II mediante contraseña, si desea establecer una contraseña. Introduzca la contraseña en el campo mostrado y confírmela con una nueva entrada.

Para cambiar la contraseña, si se ha establecido, vaya a [Configuración] > Modificar contraseña.

3 Haga clic en [OK] para guardar los ajustes y cerrar el cuadro de diálogo.

| Para modificar las opcior<br>correspondente. Tenga<br>acceder al dispositivo Do | es de un dispositivo Downloadkey II / TIS-Com<br>cuidado al activar la protección mediante contr<br>swoloadkey II / TIS-Compact II. | oact II, primero debe sel<br>iseña. Si olvida su contr | ectionar el dispositivo    |  |  |  |
|---------------------------------------------------------------------------------|----------------------------------------------------------------------------------------------------|--------------------------------------------------------|----------------------------|--|--|--|
| KeyTools                                                                        | Opciones generales                                                                                                    |                                                        |                            |  |  |  |
| <ul> <li>F-(Download)</li> </ul>                                                | Idona                                                                                                    | Español                                                | ~                          |  |  |  |
|                                                                                 | Carpeta de archivo                                                                                                    | C-\TISConpact\DownloadArchive                          |                            |  |  |  |
|                                                                                 | Formato del nombre de archivo                                                                                                    | España                                                 |                            |  |  |  |
|                                                                                 | Proteger Downloadkey II / TIS-                                                                                                    | Compact II mediante con                                | ect II mediante contraseña |  |  |  |
|                                                                                 | Opciones de 115-Compart 11                                                                                                    |                                                        |                            |  |  |  |
|                                                                                 | Ruta del logotipo                                                                                                    | C:UPrmalg.ogo                                          | 91                         |  |  |  |
|                                                                                 | Ruta de exportación 1                                                                                                    | C:\TISCompad                                           | t)Export                   |  |  |  |
|                                                                                 | Separador                                                                                                    | 4                                                      | ~                          |  |  |  |
|                                                                                 | Agrupar por número de tarjeta                                                                                                    | 1                                                      |                            |  |  |  |
|                                                                                 | Imprimir página de banner                                                                                                    | 2                                                      |                            |  |  |  |
|                                                                                 | 2 v1/v2                                                                                                    | 60                                                     | 80                         |  |  |  |
|                                                                                 | Periodo de recordatorio Vehiculo J T.                                                                                               | orseta 90                                              | 21                         |  |  |  |

**Opciones de TIS-Compact II** 

Además, la función **Opciones** del módulo **Configuración** le permite

- determinar el aspecto del documento impreso,
- establecer una carpeta de destino y el signo separador para exportar los datos como archivo CSV,
- adaptar las opciones del gráfico de velocidad y el recordatorio de descarga.

- 1 En Opciones de TIS-Compact II, haga clic
  - en el botón [...] de la línea Ruta del logotipo, si desea utilizar el logotipo de su empresa en los documentos impresos.
  - en el botón [...] de la línea Ruta de exportación, si desea establecer otra carpeta de destino para guardar los archivos de descarga.
  - en la lista de selección Separador, si desea establecer con qué signo deben separarse los datos en el archivo CSV exportado.

2 Active la casilla de verificación

Sugerencia: La opción Agrupar por número de tarjeta se puede seleccionar también directamente en el módulo

Nota: Al establecer recordatorios de fechas deben tenerse en cuenta las disposiciones legales vigentes en su país.

Viewer.

- Agrupar por número de tarjeta para mostrar las actividades de un vehículo agrupadas por conductores.
- Imprimir página de banner, si desea que los documentos impresos lleven una portada.
- 3 Adapte a sus necesidades las opciones de
  - v1/v2, para los límites en el gráfico de velocidad, y
  - Período de recordatorio Vehículo/ Tarjeta, para el recordatorio de descarga.
- 4 Haga clic en [OK] para guardar los ajustes y cerrar el cuadro de diálogo.

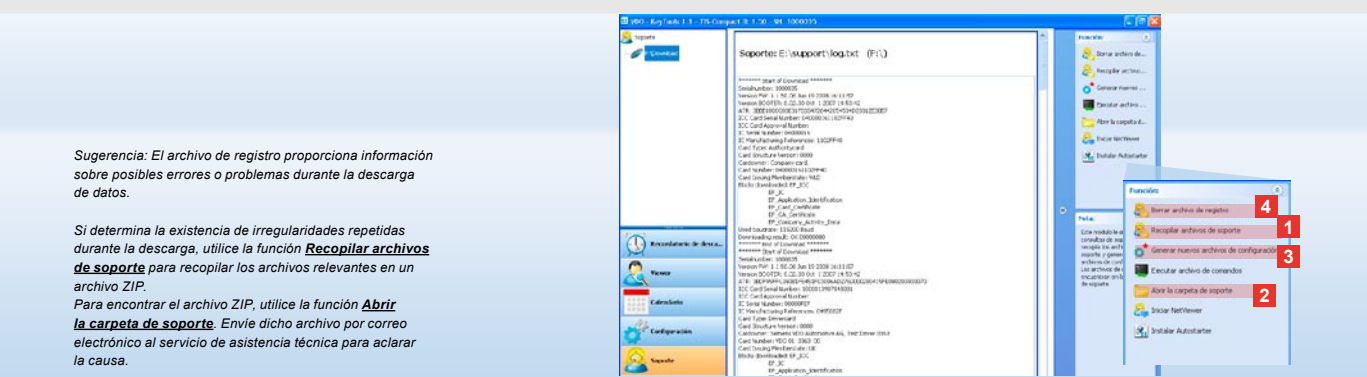

# Soporte: Desde la visualización del archivo de registro...

El módulo **Soporte** le ayuda en caso de problemas. Por tanto, seleccione el botón

[Soporte] si desea

- ver el archivo de registro de los procesos de descarga,
- recopilar archivos relevantes para el servicio técnico en un archivo ZIP en la carpeta Soporte o
- restablecer la configuración predeterminada para la configuración de descarga.
   Para más funciones, véase la página 73.

 Haga clic en <u>Recopilar archivos de</u> <u>soporte</u> para recopilar los archivos relevantes (archivo de registro y archivos de configuración) en un archivo ZIP.

- 2 Haga clic en <u>Abrir la carpeta de</u> <u>soporte</u>, para abrir el directorio donde está guardado el archivo ZIP.
- 3 Haga clic en <u>Generar nuevos archivos</u> <u>de configuración</u> para generar de nuevo los archivos de configuración «stored.xml» y «download.xml» en la carpeta «TIS-COMPACT\config».
- 4 Para ahorrar espacio en la memoria del Downloadkey, puede borrar el archivo de registro de vez en cuando: haga clic en <u>Borrar archivo de registro</u>.
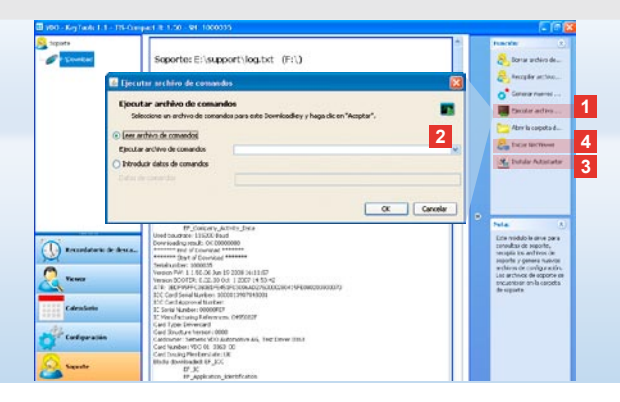

### ...hasta la sesión de NetViewer

El módulo **Soporte** le ofrece también la posibilidad de

- · activar idiomas o módulos,
- instalar la aplicación Autostarter o
- iniciar una sesión de NetViewer con el servicio de asistencia técnica.
- Haga clic en <u>Ejecutar archivo de</u> <u>comandos</u>. Se abrirá el cuadro de diálogo del mismo nombre.

2 Seleccione

- Leer archivo de comandos y haga clic en visi el servicio de asistencia técnica le envió un archivo, o
- Introducir datos de comandos, si el servicio de asistencia técnica le envió un código.

Seleccione el archivo o introduzca el código y confirme con **[OK]**.

Nota: El código para activar módulos e idiomas lo recibirá de su servicio de asistencia técnica.

Nota: En la zona de información de la barra de tareas puede ver si está instalada la aplicación Autostarter. En tal caso, aparece allí el icono 11.

Con el botón derecho del ratón puede abrir su configuración: de forma predeterminada están activados el inicio automático de «KeyTools» y del cuadro de diálogo para introducir la contraseña (véase la Sugerencia); también se puede desinstalar la aplicación.

Sugerencia: Los usuarios de TIS-Office o TIS-Web deberian activar la introducción de la contraseña mediante Autostarter. Así puede acceder a archivos de descarga protegidos mediante contraseña sin tener que abrir «KeyTools».

- 3 Haga clic en <u>Instalar Autostarter</u> si aún no hubiera instalado dicha aplicación (véase la Nota).
- Seleccione la función <u>Iniciar</u>
   <u>NetViewer</u> si desea autorizar el acceso a su ordenador al servicio de asistencia técnica.
   De este modo, previo acuerdo con usted, el servicio de asistencia técnica tendrá la posibilidad de solucionar directamente un problema.

E

Precaución: Utilice sólo las pilas indicadas (véase la página 2). Compruebe regularmente el estado de carga de las pilas; retire las pilas descargadas para evitar un posible fallo de funcionamiento. ¡Preste atención a que la polaridad sea correcta!

Nota: El dispositivo Mobile Card Reader no es un componente

de serie del paquete TIS-Compact II.

Para saber cómo transferir los datos de la tarjeta del conductor al TIS-Compact II mediante el Mobile Card Reader, consulte la documentación del dispositivo lector.

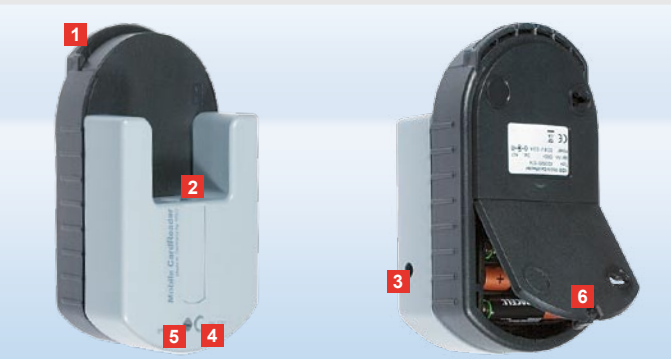

### Mobile Card Reader

Con el dispositivo lector Mobile Card Reader puede transferir los datos de una tarjeta Conductor directamente al TIS-Compact II. Sin embargo, si la tarjeta Conductor no se ha utilizado durante mucho tiempo, primero deben actualizarse los datos mediante la inserción de la tarjeta en el DTCO.

Sólo entonces estarán actualizado los datos de la tarjeta Conductor y, por tanto, los datos archivados y analizados.

- 1 Ranura para introducir la tarjeta del conductor.
- 2 Abertura para la conexión del TIS-Compact II.
- 3 Conexión para la fuente de alimentación.
- 4 Tecla para iniciar la descarga de la tarjeta.
- 5 El LED indica el estado de carga actual de las pilas.
  - LED de color verde Se puede realizar la transferencia de datos.

- LED de color rojo Una vez iluminado, aún es posible efectuar al menos una descarga. Se deben sustituir las pilas como se describe en 6.
- 6 Pestillo de seguridad para abrir el compartimento de las pilas:
  - Presione sobre el pestillo hacia la carcasa.
  - · Abra el compartimento de las pilas.
  - Cambie las pilas (preste atención a la polaridad).
  - Cierre el compartimento de las pilas y bloquéelo con el pestillo.

Е

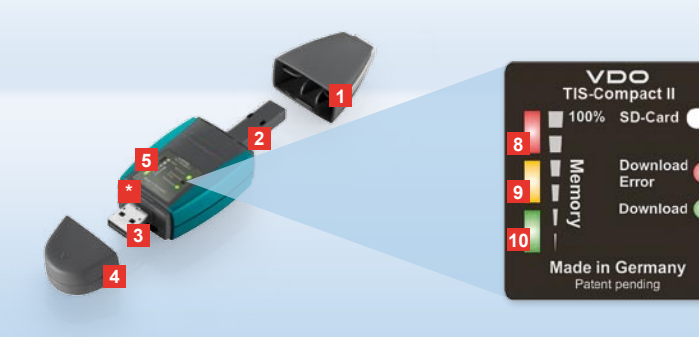

Viide: Downlodkey II on saadaval kahes versioonis: Basversioon ja TIS-Compact II, millel on laiendatud tarkvarafunktsioonid alla laetud andmete arhiveerimiseks, visualiseerimiseks ja printimiseks.

Nõuanne: Kuidas andmeid digitaalselt tahhograafilt ja juhikaardilt alla laadida, leiate voldikust, mis on toote pakendiga kaasas.

Lisaks on võimalik juhikaardi andmed Mobile Card Readeri abil ka otse TIS-Compact II seadmele üle kanda; vaadake lehekülg 88.

### TIS-Compact II, esimene kontakt

Hoides oma käes TIS-Compact IIte, hoiate te käes massmälu- ja juhikaardi andmete allalaadimise ja visualiseerimise uut põlvkonda: Uus on näiteks

- allalaadimise ja salvestusoleku olekunäit,
- konfigureerimistarkvara "KeyTools"
   laiendatud funktsioonidega konfigureerimiseks
   ja arhiveerimiseks.
- automaatkäivitus "KeyTools" programmi automaatseks käivitamiseks.

- 1 Allalaadimispistiku kate.
- 2 6-pin allalaadimispistik.
- 3 USB 2.0 pistik (tüüp A).
- Mini SD mälukaardi lugeja.
- 4 USB-pistiku kate.
- Displei, kehtiva salvestus- ja allalaadimisoleku jaoks vaadake ka 6 – 10.
- 6 Allalaadimise vea valgusdiood (punane)
  - põleb allalaadimine ebaõnnestus.
    vilgub korraks ja 7 valgusdiood

(roheline) põleb – allalaadimine lõpetatud, palun jälgige logifaili teateid.

- 7 Allalaadimise valgusdiood (roheline)
  - vilgub andmeid kantakse üle.
  - põleb allalaadimine õnnestus.
- 8 Punane valgusdiood (Memory)
  - põleb 90–99% salvesti mahust on täidetud.
  - vilgub 99–100% salvesti mahust on täidetud.
- 9 Kollane valgusdiood põleb 60–90% salvesti mahust on täidetud.
- 10 Roheline valgusdiood põleb 60–90 % salvesti mahust on täidetud.

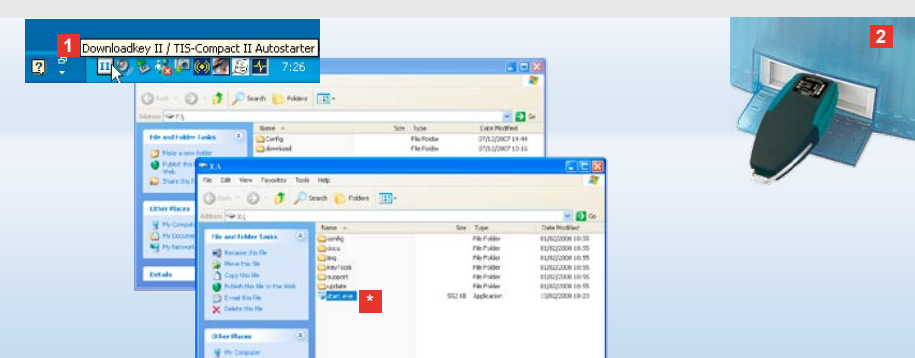

Viide: Kui kasutatakse salasõna, pääseb alla laetud failidele ligi alles salasõna sisestamise järel, vaadake lehekülg 77. Salasõna on võimalik sisestada ka automaatkäivituse abil, vaadake lehekülg 87.

Soovitus: Kasutades TIS-Compact II seadet koos TIS-Office tarkvaraga, tuleb silmas pidada, et TIS-Office pordilukk oleks alati sama USB-liidese külge ühendatud.

## Ühendamine arvutiga

### Eeldused:

- arvutile on paigaldatud Java Runtime Environment 1.6 ja
- kasutada on vähemalt kaks vaba kettaseadme tähte (sisseehitatud SD mälukaardi puhul 3 vaba kettaseadme tähte).

Mugav ühendamislahendus:

- USB-kaabel (vaadake toote tarnepaketti) või
- välise vooluvarustusega USB-jaotur.

Ning "KeyTools" programmi automaatseks käivitumiseks:

Automaatkäivitus (toote CD).

- Asetage toote CD CD-seadmesse ja läbige häälestus. Installitakse Java keskkond ja automaatkäivitus. Tegumirea infoalas on näha sümbol III, vaadake ka lehekülg 87.
- 2 Ühendage TIS-Compact II arvuti külge:
  - Allalaadimise valgusdiood (roheline) vilgub umbes sekundiks ja roheline, kollane või punane valgusdiood näitab
  - salvesti tegelikku täidetust, vaadake lehekülg 75.
  - Automaatkäivitus käivitab konfigureerimistarkvara, vaadake lehekülg 77.

Kui programm kunagi siiski automaatselt ei käivitu, käivitage Windows® Explorer, avage sealt KEYTOOLS nimeline kettaseade ning käivitage "KeyTools" programm, tehes "start.exe" peal topeltklöps.

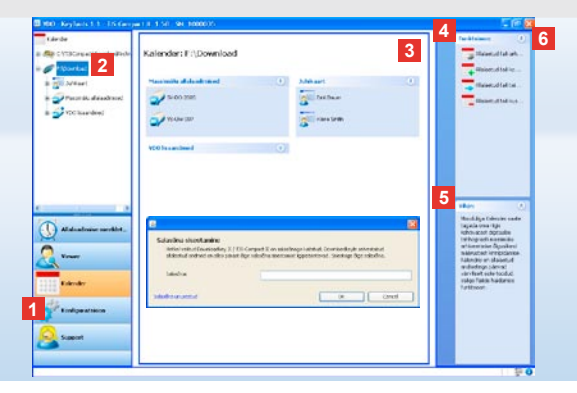

Konfigureerimistarkvara "KeyTools"

Konfigureerimistarkvara "KeyTools" abil on iga hetk võimalik

- · allalaadimine konfigureerida,
- alla laetud faile arhiveerida, hinnata ja printida,
- vaadata allalaadimiste mälu ning
- koostada kõiki ZIP-faili tugifaile, et need vajadusel hoolduspartnerile edasi kanda. "KeyTools" käivitatakse eranditult TIS-Compact II seadmelt.

- 1 Mooduli lülitusaladest aktiveeritakse järgnevad moodulid
  - · Allalaadimise meeldetuletus,
  - · Viewer,
  - Konfiguratsioon,
  - Kalender või
  - Support.

Aktiveeritud mooduli lülitusala on esile tõstetud.

 Navigeerimisala kaudu valitakse sõiduk, juhikaart või nende alla laetud failid.

# Tis-Web Arcchiv Usersicht Vider: Kuit Te olete maa Keytools' kaivitamise jäherbi Brody'särlasbrat sisestamiseks. Sisestage alle laetud failkele Brypasse Friseskaomalen: 0 Keytools' kaivitamise jäherbi Brody'särlasbrat sisestage alle laetud failkele Brypasse Friseskaomalen: 0 Anz. fehlenhater Downloads Fahrendenhaten: 0 Kuit Te olete oma salass Gerutestamiseks. Koodi salas ong salas oma jäherbi Brody'särlasbrat sisestage alle laetud failkele Brypasse Friseskaomalen: 0 Anz. fehlenhater Downloads Fahrendenhaten: 0 Kuit Te olete oma salass Gerutestamiseks. Koodi salas ong salas oma jähe oma jäherbi Brody salas oma jähe salastage koodi lämuvasse dialoogi. Soovitus: Informatsiooni saamiseks eraldi moodulite

SIEMENS VDO Zugang : Ihr Zugang

versiooni oleku kohta klõpsake olekuribal 🕕

- 3 See ala on ettenähtud andmete kuvamiseks ja töötlemiseks.
- 4 Funktsiooni alas pakutakse Teile erinevaid vastava mooduli funktsioone, nt alla laetud failide arhiveerimiseks arvutis.
- 5 Viitealas kuvatakse soovitusi ja viiteid valitud mooduli kohta.
- 6 "KeyTools" suletakse lülitusalast X. Seejärel eemaldage TIS-Compact II arvuti küljest.

Viide: Kalenderülevaade võib koosneda mitmest lehest, mille vahe liikumiseks on võimalik kasutada klahve 🔨 ja と.

Ettevaatust: Alla laetud faili kustutamist ei ole võimalik tühistada. Kui Te pole kindlad, kas Te vajate edaspidi faili või mitte, peaksite faili kopeerima või teisaldama.

Viide: Alla laetud faile, mis on kustutatud või teisaldatud, ei saa enam TIS-Compact II või allalaadimiste arhiivi vahendusel kasutada. Need tähistatakse navigeeimisalal ning aastaülevaates hallilt.

Soovitus: Tehke kalendris päeva ühel sissekandel topeltklõps, nii pääsete moodulis **Viewer** otse klõpsatud päeva tegevuste andmete juurde.

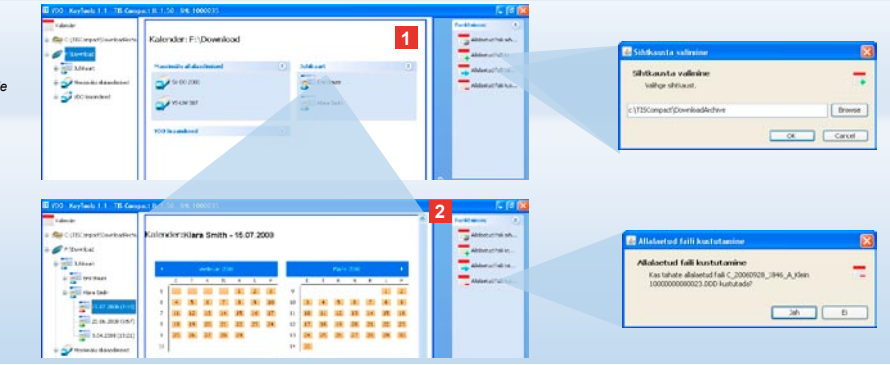

### Allalaaditud failide arhiveerimine

Moodul **Kalender** pakub teile funktsioone alla laetud failide arhiveerimiseks, kopeerimiseks, liigutamiseks ja kustutamiseks. Samuti on siin võimalik teha pöördus allalaadimiste arhiivi. Valige mooduli lülitusala **[Kalender]** ka siis, kui Te soovite hallata ühe sõiduki või ühe juhikaardi alla laetud faile. 1 Valige näidu- või navigeerimisalal

- sõiduk,
- juht või
- · VDO fail.

Näidualas avatakse kalender, mis näitab, milliste päevade andmed alla on laaditud.

### 2 Klõpsake funktsioonil

 <u>Allalaetud faili arhiveerimine</u>, valitud failide salvestamiseks arvutisse.
 Valige sihtkaust [Konfiguratsioon] > Valikud; vaadake lehekülg 84.

- <u>Allalaetud faili kopeerimine</u>, valitud failide arvutisse kopeerimiseks.
- <u>Allalaetud faili teisaldamine</u>, valitud failide eemaldamiseks TIS-Compact II seadmelt ja nende liigutamiseks arvutisse.
- <u>Allalaetud faili kustutamine</u>, valitud failide eemaldamiseks TIS-Compact II seadmelt või allalaadimiste arhiivist. Kinnitage kontrollküsimus klõpsates [Jah].Need neli funktsiooni leiate ka moodulist [Viewer]; vaadake lehekülg 79.

| Viewer: SV-D           | 0 2005 / 302                                                                                                    | 010013814 | BCDIF              |                        | ٦     | Publicano ()                      | Aliferije kontrol tuber<br>Noe ostal and na<br>Bestimme statetor | n hart de river des fanske desperieer<br>N                                                                                                    |
|------------------------|----------------------------------------------------------------------------------------------------|-----------|--------------------|------------------------|-------|-----------------------------------|------------------------------------------------------------------|----------------------------------------------------------------------------------------------------|
| 1                      | 1                                                                                                    |           |                    |                        |       | Taxed .                           | Anterellipmicanten                                               |                                                                                                    |
| Share.                 | Berteniere                                                                                                    | L False   | Country of the     | Contra .               |       | B and a second                    | and lands over                                                   | 0.                                                                                                    |
|                        | The CALLBRIT PROPERTY.                                                                                                    | 1000      |                    |                        |       | - Handred Trans                   | Alter Participal average                                         | - 04                                                                                                    |
|                        | The side back in such                                                                                                    | LUCKY .   | A Disease in the   | Mr. History            |       | -                                 | ANY SERVICE AN                                                   |                                                                                                    |
|                        | STREET, STREET, STREET | 10.00     | 1.000000000        | Multi Coleg            |       | + Materia (1983)                  | the Tarris a the                                                 | a.                                                                                                    |
| â                      | NAME AND ADDRESS OF TAXABLE                                                                                                    | 11.00     | 1.10.000.000       | a find a second second |       | Ndanted failter                   |                                                                  | CAREFURNT OF                                                                                                    |
|                        | ALC:000.24                                                                                                    | 01.03     | 0010100101010      | 0.00.004               |       | Matchel Takhar                    |                                                                  | 2449-002-08                                                                                                    |
| 2                      | De la succesa de                                                                                                    | 11.34     | June and the built | Mil Corej              |       | -                                 |                                                                  |                                                                                                    |
| Continuitier.          | Parlint                                                                                                    | harde     | 11.000.001.0.001   | And Property           |       | Enable passal.                    |                                                                  |                                                                                                    |
| Kantain                | held used tille                                                                                                    |           |                    |                        |       | Detabor Manan.                    |                                                                  |                                                                                                    |
| 6347 AVR               | Contract                                                                                                    |           |                    |                        |       | Contraction of the local distance |                                                                  |                                                                                                    |
| 100 all other          | Line and                                                                                                    |           |                    |                        | -11 * | Waler (A)                         | Concerning to the                                                |                                                                                                    |
| Status (Carley)        | Con par                                                                                                    |           |                    |                        |       | Gauly and Inc.                    | · · · · · · · · · · · · · · · · · · ·                            |                                                                                                    |
| Tegrece                | Plui toorg                                                                                                    |           |                    |                        | -11   | Tot diathetitien                  | · 2 · · · ·                                                      | And and a second second |
| Kitteetore             | 1040                                                                                                    | 2         |                    |                        |       |                                   | 12                                                               |                                                                                                    |
|                        |                                                                                                    |           |                    |                        | -     |                                   | Tahan -                                                          |                                                                                                    |
| 6.400                  | er.                                                                                                    | Teleback  |                    | () sides               |       |                                   | - grown                                                          |                                                                                                    |
| 18.81.230P             | 1                                                                                                    |           | 20.5               |                        |       |                                   | A Deserted                                                       | -                                                                                                    |
| 23.87.238 <sup>2</sup> |                                                                                                    |           | 30.13              |                        | 111   |                                   |                                                                  | -                                                                                                    |
| he at your             |                                                                                                    |           | 36.05              |                        | 111   |                                   |                                                                  | -                                                                                                    |
|                        |                                                                                                    |           |                    |                        |       |                                   | 2-                                                               |                                                                                                    |
|                        |                                                                                                    |           |                    |                        |       |                                   |                                                                  |                                                                                                    |
|                        |                                                                                                    |           |                    |                        |       |                                   |                                                                  |                                                                                                    |

Soovitus: Tehes tabelikujulisel failide ülevaatel topeltklõpsu ühe kuupäeva sissekandel, pääsete otse vastava juhi või sõiduki tegevusandmete juurde. Tehes tegevusandmetes topeltklõpsu ühe kuupäeva sissekandel, pääsete otse vastava juhi või sõiduki kalenderülevaate juurde.

Viide: Kui allkirja kontrollis tekib probleeme (allkiri "Ei ole OK"), tuleb võimalikult kiiresti viia läbi massmälu või juhikaardi uus allalaadimine. Juhul, kui korduva allalaadimise puhul on allkirja kontrolliga ikka veel probleeme, tuleb pöörduda teeninduspartneri poole.

### Allalaaditud failide visualiseerimine

- Moodul **Viewer** pakub teile funktsioone alla laetud failide hindamiseks.
- Andmeid on võimalik detailselt kuvada või printida lasta. Lisaks on ka selle mooduli puhul võimalik kasutada funktsioone andmete arhiveerimiseks: vaadake lehekülg 78.
- 1 Valige näidu- või navigeerimisalal
  - sõiduk,
  - juht või
  - VDO fail.
  - Kuvatakse ligipääsetavad allalaaditud failid.
- 2 Valige näidu- või navigeerimisalal
  - üks allalaaditud fail (kuupäev) või
  - üks sisalduvatest andmeplokkidest (nt Tegevused).

Näidikul kuvatakse vastavad detailid.

- 3 Klõpsake funktsioonil
  - <u>Allkirja kontroll</u>, et kontrollida, ka valitud fail on varustatud korrektse allkirjaga.
  - Kaartide grupeerimine numbri järgi, et kuvada tegevused sõidukite failide all juhtidele vastavalt grupeerituna.
  - <u>Detailsed kiirusandmed</u>, et liikuda ühe sõiduki faili ühe andmeploki juurest otse andmeploki Detailsed kiirusandmed juurde.

2 2 ALCON. Viewor: Klara Smith Tenevous mundafused # I Shering a all balbur ie 🖨 ikvasie Han Koberg Cased wheth + (22097m The Albertown Continuide de la continuida de la continuidad de la continuidad de -3 Tepena Marthlerg Geoder wordshow the shawned free herizonet 15 07 2008 7 1 Alisatere meche 0 0 1 Second. .

Viide: Moodulis **Konfiguratsioon** on võimalik <u>Valikud</u> all kindaks määrata, kas väljatrükk teha koos tiilellehega või ilma. Samuti võite Te lasta kuvada oma firma logo, vaadake lehekülg 85.

Viide: Moodulis **Konfiguratsioon** on võimalik <u>Valikud</u> all kindlaks määrata, millise märkidega eksporditavad andmed CSV failis eraldatakse, vaadake lehekülg 85.

### Andmete printimine ja eksportimine

Moodul **Viewer** pakub teile lisaks ka funktsioone alla laetud failide printimiseks või eksportimiseks. Te võite erinevate andmeplokkide andmed välja printida või CSV faili, näiteks teise programmi abil edasi töötlemiseks, eksportida ja salvestada.

- 1 Valige näidu- või navigeerimisalal
  - sõiduk,
  - juht või
  - VDO fail.
  - Ning seejärel
  - üks allalaaditud fail või

• üks sisalduvatest andmeplokkidest.

Näidikul kuvatakse juba valitud faili või andmeploki detailid.

2 Klöpsake funktsioonil <u>Trükkimine</u>, et avada näidikul kuvatud andmete prindi eelvaade.

E 2 19 30

2

3 Klõpsake näidul kuvatud andmete CVS failina arvutisse salvestamiseks funktsioonil <u>Eksport</u>.

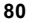

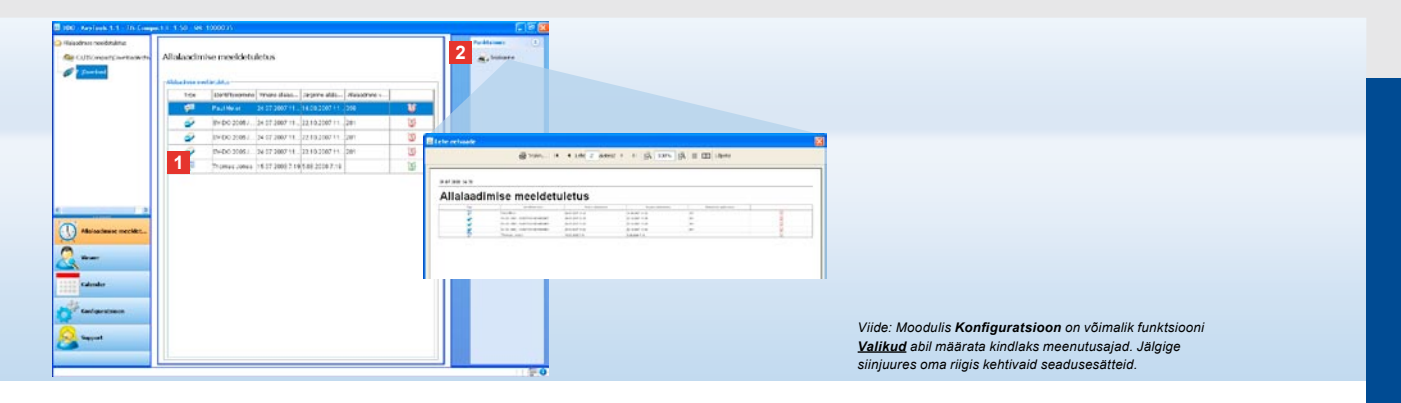

### Allalaadimiste eeskirjadele vastav teostamine

Moodul **Allalaadimise meeldetuletus** võimaldab Teile ülevaate lähiajaks planeeritud juhikaartide ja massmäluandmete allalaadimiste kohta. Loendis Allalaadimise meeldetuletus loetletakse kõik juhid ja sõidukid, kelle ja mille puhul on lähiajal vaja teostada uus allalaadimine.

Kuvatakse juhid ja sõidukid,

- kelle/mille allalaadimine on vaja teostada lähima nädala jooksul, rohelise äratuskella sümboliga märgistatuna.
- kelle/mille allalaadimise tähtaeg on täna, oranži äratuskella sümboliga märgistatuna.
- kelle/mille allalaadimise tähtaeg on ületatud, punase äratuskella sümboliga märgistatuna.

2 Klõpsake funktsioonil <u>Trükkimine</u>, et avada näidikul kuvatud allalaadimise meeldetuletuse prindi eelvaade.

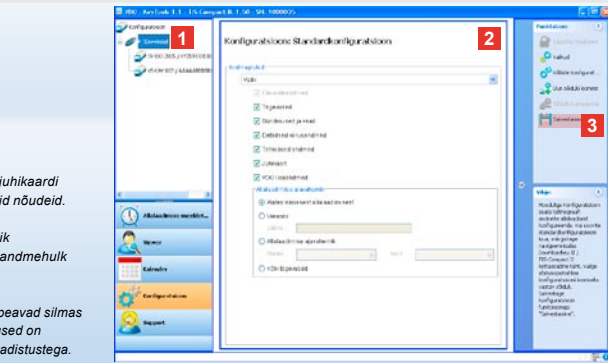

Viide: Järgige teie riigis kehtivaid massmälu- ja juhikaardi andmete (M- ja C-failid) arhiveerimisele kehtivaid nõudeid.

Soovitus: Andmeplokile "**Tegevused**" on võimalik allalaadimise kestuse sisestamise abil määrata andmehulk ning sellega allalaadimise kestust piirata.

Programmide TIS-Office või TIS-Web kasutajad peavad silmas pidama, et TIS-Compact II allalaadimise seadistused on ühildatud programmide TIS-Office js TIS-Web seadistustega.

### Allalaadimise seadistused: Standardne konfiguratsioon

Moodulis **Konfiguratsioon** määratakse kindlaks andmete digitaalselt tahhograafilt alla laadimise standardkonfiguratsioon ja sõidukispetsiifiline konfiguratsioon. TIS-Compact II on tehases konstrueeritud nii, et alla laaditakse kõik kättesaadavad andmed alates viimasest allalaadimisest. Seega tuleb allalaadimise seadistuste muutmiseks valida mooduli lülitusa ka **[Konfiguratsioon]**.  Andmete allalaadimise standardkonfiguratsiooni muutmiseks märgistage navigeerimisalas TIS-Compact II sümbol (kettaseadme täht). Ilmub TIS-Compact II standardkonfiguratsioon.

2 Määrake kindlaks, millised andmed tuleb üldiselt alla laadida:

- Täielik allalaadimine või
- Valik.

Alla laetakse kõik linnukesega märgitud andmed.

### 3 Muudatuste salvestamiseks klõpsake Salvestamine.

Sõidukispetsiifilise allalaadimise konfiguratsiooni muutmise õpetuse leiate järgnevalt leheküljelt.

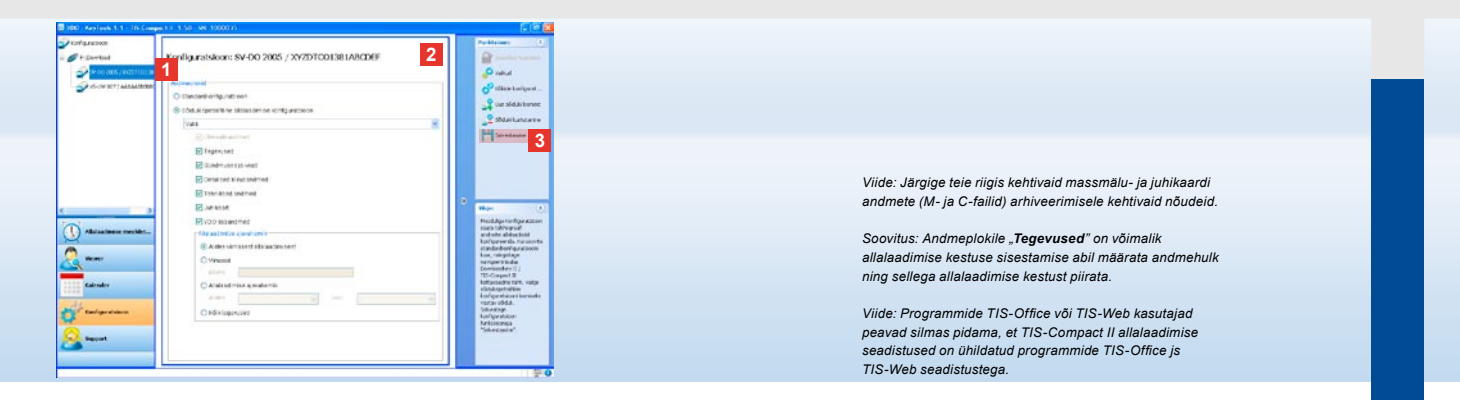

### Allalaadimise seadistused: sõidukispetsiifiline konfiguratsioon

Mooduli **Konfiguratsioon** valimise järel kuvatakse navigeerimisalas kõik sõidukid, mille massmälu andmeid on juba alla laetud. Allalaadimine toimus kas standard- või sõidukispetsiifilise konfiguratsiooni põhjal.

Lisaks on võimalik luua sõidukite jaoks sõidukispetsiifiline konfiguratsioon juba enne esimest allalaadimist. Selleks kasutage funktsiooni <u>Uue sõiduki loomine</u>.

- Ühe kindla sõiduki allalaadimise seadistuste muutmiseks märkige navigeerimisalas sõiduk. Ilmub valitud sõiduki konfiguratsioon.
- 2 Valige valik Sõidukispetsiifiline allalaadimise konfiguratsioon ja märgistage, milliseid andmeid te alla laadida soovite:
  - Täielik allalaadimine või
  - Valik.

Alla laetakse kõik linnukesega märgitud andmed.

3 Muudatuste salvestamiseks klõpsake Salvestamine.

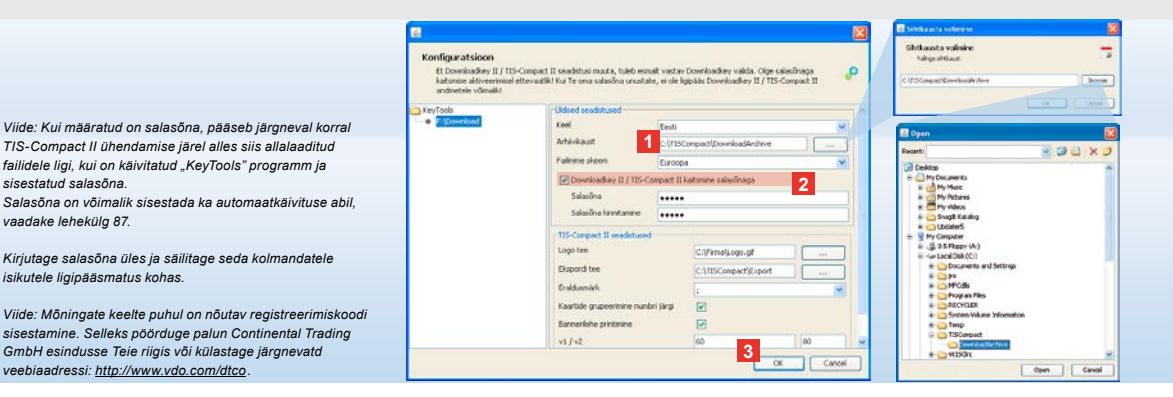

### Keel, faili formaat, arhiivi kaust või salasõna

- Avahe moodulis **Konfiguratsioon** funktsiooni <u>Valikud</u> abil eraldiseisev dialoog, mille kaudu on võimalik näiteks
- määrata kasutuskasandi keel,
- määrata arhiveerimise või allalaaditud failide sihtkaust,
- muuta failinimede formaati või
- määrata salasõna, et TIS-Compact II seadet kolmandate isikute poolse ligipääsu eest kaitsta.

- 1 Klõpsake Üldised seadistused all
  - valikuloendil Keel, kui te soovite muuta kasutustasandi keelt. Keele muutmine aktiveerub alles peale programmi "KeyTools" järgmist käivitust.
  - lülitusalal [...], kui te soovite määrata mõnda muud sihtkausta allalaaditud failide arhiveerimiseks.
  - valikuloendil Failinime skeem, kui te soovite muuta failide riigispetsiifilist tähistust; faililaiendid leiate leheküljelt 328.
- 2 Aktiveerige kontrollkastike Downloadkey II/TIS-Compact II kaitsmine salasõnaga, kui te soovite seadet salasõnaga kaitsta. Sisestage näidatud alas salasõna ja kinnitage see teistkordse sisestusega. Salasõna – kui see on määratud – saab muuta klõpsates [Konfiguratsioon] > Salasõna muutmine.
- 3 Seadistuse salvestamiseks ja dialoogi sulgemiseks klõpsake [OK].

| Et Downloadkey II / TIS<br>katsnise aktiveerimisel<br>andmetele võimaliki | -Compact II seadistusi muuta, tule<br>ettevaatliki Kui Te ona salasõna u | di esmaît vastav l<br>nustate, ei ole ligi | Downloadkey valida. Olge salas<br>pääs Downloadkey II / 11S-Cor | iõnaga 🤌 |  |  |  |
|---------------------------------------------------------------------------|--------------------------------------------------------------------------|--------------------------------------------|-----------------------------------------------------------------|----------|--|--|--|
| eyTools                                                                   | (Bdsed seadstused                                                        |                                            |                                                                 |          |  |  |  |
| • Picture                                                                 | Keel                                                                     | Eesti                                      |                                                                 | ~        |  |  |  |
|                                                                           | Arhiivkaust                                                              | C:\T15Conpact\DownloadArchive              |                                                                 |          |  |  |  |
|                                                                           | Failnine sheen                                                           | Euroope                                    |                                                                 |          |  |  |  |
|                                                                           | Downloadkey II / TIS-Compact II kaltonine calasõnaga                     |                                            |                                                                 |          |  |  |  |
|                                                                           | 115-Compact II seadstused                                                |                                            |                                                                 |          |  |  |  |
|                                                                           | Logo tee                                                                 |                                            | C:\FirmalLogo.gif                                               |          |  |  |  |
|                                                                           | Ekspordi tee                                                             | 1                                          | C:\TISCompact\Export                                            |          |  |  |  |
|                                                                           | Eraldusmärk.                                                             |                                            |                                                                 |          |  |  |  |
|                                                                           | Kaartide grupeerinne                                                     | e numbri järgi                             |                                                                 |          |  |  |  |
|                                                                           | Bannerilehe printimine                                                   | •                                          |                                                                 |          |  |  |  |
|                                                                           | 2 91/92                                                                  |                                            | 60                                                              | 80       |  |  |  |
|                                                                           | Sõiduki / kaardi meelde                                                  | booirequitelute                            | 90                                                              | 21       |  |  |  |

Soovitus: Seadistust Kaartide grupeerimine numbri järgi on võimalik teostada ka otse mooduli Viewer kaudu.

Viide: Järgige meenutusvahemike seadistamisel kehtivaid riiklikke eeskirju.

### **TIS-Compact II seadistused**

Lisaks sellele on võimalik moodulis **Konfiguratsioon** funktsiooni <u>Valikud</u> abil

- · määrata trükise välimus,
- määrata sihtkaust ja eraldusmärk andmete eksportimiseks CSV failina,
- kooskõlastada kiiruse jppnise ja allalaadimise meeldetuletuse seadistused.

- Klõpsake TIS-Compact II seadistused all
  - lülitusalale [...] real Logo tee, kui Te soovite kasutada printimise ajal oma firma logot.
  - lülitusalale [...] real Ekspordi tee, kui te soovite määrata mõnda muud sihtkausta allalaaditud CSV failide salvestamiseks.
  - Valikuloendile Eraldusmärk, et määrata, millise märgiga eraldatakse andmed eksporditavas CSV failis.

- 2 Aktiveerige kontrollkastike
  - Kaartide grupeerimine numbri järgi, et kuvada ühe sõiduki tegevused failide all juhtidele vastavalt grupeerituna.
  - Bannerilehe printimine, kui Te soovite lisada printimise ette tiitellehe.
- 3 Seadistage vastavalt oma vajadustele
  - v1/v2 all kiiuse joonise piirid ning
  - Sõiduki/kaardi meeldetuletusperiood all allalaadimise meeldetuletus.
- 4 Seadistuse salvestamiseks ja dialoogi sulgemiseks klõpsake [OK].

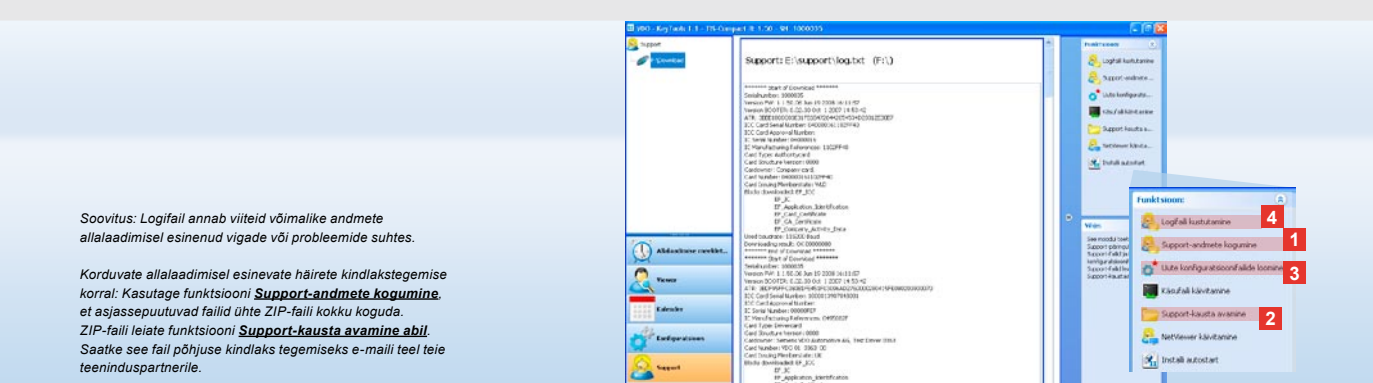

### Support: Logifaili kuvamisest ...

Hooldusjuhtudel on abiks moodul **Support**.

Valige mooduli lülitusala [Support] vastavalt siis, kui te soovite

- kuvada allalaadimisprotsesside logifaili,
- koguda hoolduseks vajalikud failid tugikaustas ühte ZIP-faili või
- lähtestada allalaadimise konfiguratsiooni algseadistusele. Lisafunktsioone leiate leheküljelt 87.

- Klõpsake hoolduseks vajalike failide (logifailid ja konfigureerimisfailid) üheks ZIP-failiks sidumiseks <u>Support-</u> andmete kogumine.
- 2 Klõpsake <u>Support-kausta avamine</u>, et avada kaust, kuhu on salvestatud ZIP-fail.
- 3 Klõpsake <u>Uute konfiguratsioonifailide</u> <u>loomine</u>, et konfigureerimisfailid "stored.xml" ja "download.xml" kaustas "TIS-COMPACT\config" uuesti luua. Allalaadimise konfiguratsioon lähtestatakse algseadistusele.
- 4 Salvestusruumi kokkuhoidmiseks on võimalik logifail Downloadkey seadmelt aeg-ajalt kustutada: Selleks klõpsake Logifaili kustutamine.

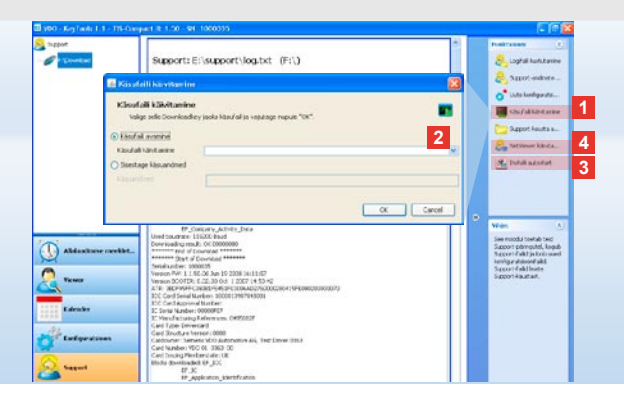

# ... kuni NetViewer sessioonini.

Moodul **Support** pakub teile lisaks võimalust,

- anda vabaks keeli või mooduleid,
- installida automaatkäivitus või
- alustada NetViewer sessiooni teeninduspartneriga.
- Klõpsake <u>Käsufaili käivitamine</u>. Avaneb samanimeline dialoog.
- 2 Valige
  - Käsufaili avamine ja klõpsake , kui teeninduspartner kandis teile üle faili, või
  - Sisestage käsuandmed, kui teeninduspartner kandis Teile üle koodi.

Valige soovitud fail või sisestage kood ning kinnitage see nupuga **[OK]**. Viide: Koodi moodulite ja keelte vabastamiseks saate oma teeninduspartneri käest.

Viide: Tegumiriba infoalalt on näha, kas automaatkäivitus on installeentud. Sellisel juhui limub sinna järgnev sümbol [III]. Parempoolse hiireklõpsu abil avaneb selle konfiguratsioon: Standardseadistusena on aktiveeritud "KeyToos" ja salasõna sisestuse (vaata soovitust) automaatkäivitus; tööriistu on võimalik ka desinstallida.

Soovitus: TIS-Office või TIS-Web kasutajad peaksid aktiveerima automaatkäivituse kaudu salasõna sisestamise. Nii vabastate Te salasõnakaitsega allalaetud failid ilma "KeyToos" avamata.

- 3 Klõpsake <u>Installi autostart</u>, kui seda ei ole veel installitud (vaadake viidet).
- 4 Kui te soovite anda oma teeninduspartnerile ligipääsu oma arvutile, klöpsake <u>NetViewer käivitamine</u>. Teie

omavahelise kokkuleppe alusel on teie teeninduspartneril võimalik tugiprobleem otse lahendada. Ettevaatust: Kasutage ainult loetletud patareisid (vaadake lehekülg 2). Kontrollige regulaarselt patareisid (laetust); eemaldage tühjad patareid, et vältida nende võimalikku lekkimist. Pidage siimas pooluste asetust!

Viide: Mobile Card Reader ei ole TIS-Compact II tarnepakendi standardvarustuses.

Kuidas juhikaardi andmeid Mobile Card Reader seadme abil TIS-Compact II seadmele üle kanda, lugege palun Mobile Card Reader seadme voldikust.

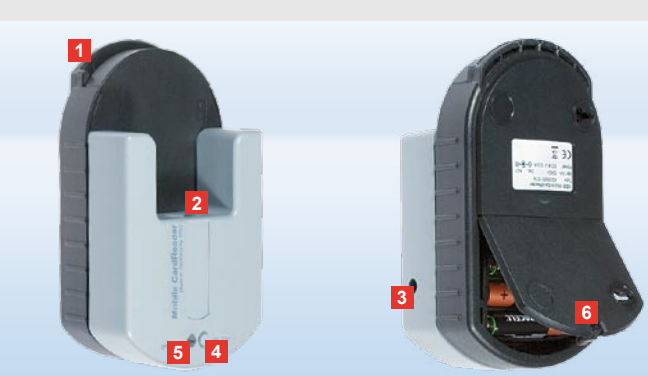

### Mobile Card Reader

Mobile Card Reader seadme abil on võimalik juhikaardi andmed otse TIS-Compact II seadmele üle kanda.

Juhul, kui juhikaarti ei ole pikemat aega kasutatud, uuendage andmed kõigepealt DTCO külge ühendamise teel. Vaid sellisel juhul on juhikaardi andmed ning seega ka arhiveeritud ja hinnatavad andmed aktuaalsed.

- 1 Kaardipilu juhikaardi sisestamiseks.
- 2 Ava TIS-Compact II seadme ühendamiseks.
- 3 Võrguseadme ühenduskoht.
- 4 Käivitusnupp kaardi allalaadimise käivitamiseks.
- 5 Valgusdiood näitab patareide laetuse astet:
  - valgusdiood põleb roheliselt andmete ülekandmine on võimalik.

- valgusdiood põleb punaselt esmakordse süttimise järel on võimalik veel vähemalt üks allalaadimine. Palun uuendage patareisid nagu 6 kirjeldatud.
- 6 Turvariiv patareisahtli avamiseks:
  - · Vajutage riivi korpuse suunas.
  - Avage patareisahtel.
  - Vahetage patareid (pidage silmas pooluste asetust).
  - Sulgege ja riivistage patareisahtel.

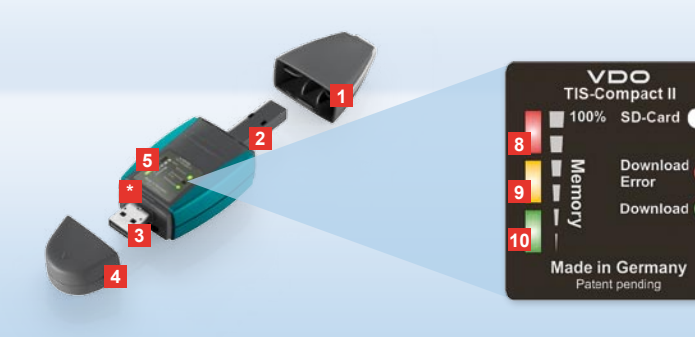

Remarque : La Downloadkey II existe en deux modèles : un modèle de base et un modèle baptisé TIS Compact II disposant de fonctions logicielles étendues permettant d'archiver, de visualiser et d'imprimer les données téléchargées.

Astuce : Pour savoir comment télécharger les données depuis le chronotachygraphe numérique et la carte conducteur, veuillez consulter le dépliant joint au produit.

De plus, avec le Mobile Card Reader vous pouvez également transférer les données d'une carte conducteur directement sur le TIS-Compact II ; voir page 102.

### TIS-Compact II : découverte

Avec le TIS-Compact II, vous avez entre les mains la toute dernière génération de clé USB permettant de télécharger, d'archiver et de visualiser les données contenues dans la mémoire de masse et sur la carte conducteur. Voici quelques unes des nouveautés :

- l'écran d'affichage permettant de connaître instantanément l'état du téléchargement et de la mémoire,
- le logiciel de configuration

   KeyTools » avec des fonctions avancées de configuration et d'archivage,
- l'Autostarter pour le lancement automatique de « KeyTools ».

- Capuchon de protection du connecteur de téléchargement.
- 2 Connecteur de téléchargement, 6 points.
- 3 Connecteur USB 2.0 (type A).
- Lecteur pour carte miniSD.
- 4 Capuchon de protection du connecteur USB.
- 5 Ecran d'affichage de l'état de la mémoire et du téléchargement actuel, voir aussi
   6 – 10.
- 6 DEL Download Error (rouge)
  - allumée le téléchargement a échoué.
  - clignote brièvement puis 7 DEL (verte) reste allumée – le téléchargement est

terminé ; veuillez consulter les inscriptions au fichier journal.

- 7 DEL Download (verte)
  - clignote transfert de données en cours.
  - allumée le téléchargement est terminé.
- 8 DEL rouge (Memory)
  - allumée 90–99% de la mémoire sont occupés.
  - clignote 99–100 % de la mémoire sont occupés.
- 9 DEL jaune allumée 60–90 % de la mémoire sont occupés.
- 10 DEL verte allumée 0–60 % de la mémoire sont occupés.

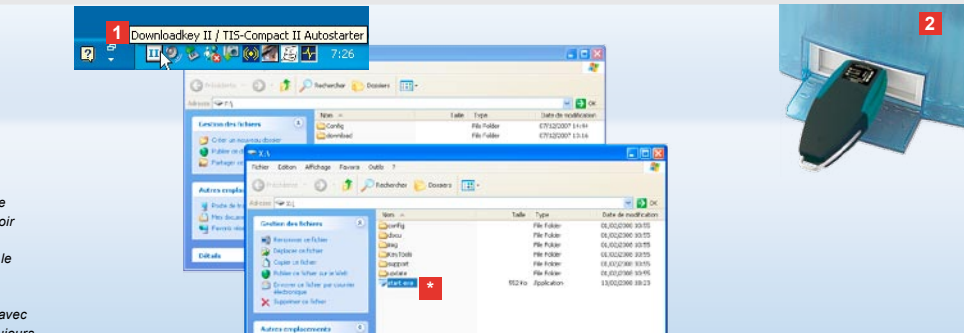

Remarque : Lorsqu'un mot de passe est défini, vous ne pouvez accéder aux fichiers à télécharger qu'après avoir saisi ce mot de passe ; voir page 91. La saisie du mot de passe est également possible par le biais de l'Autostarter ; voir page 101.

Astuce : Si vous utilisez le TIS-Compact II en relation avec TIS-Office, veillez à laisser le dongle de TIS-Office toujours connecté au même port USB.

### Connexion à l'ordinateur

- Conditions requises :
- Java Runtime Environment 1.6 est installé et
- 2 lettres de lecteur sont disponibles (avec lecteur SD intégré, 3 lettres de lecteur seront nécessaires).

Possibilités de connexion très pratiques :

- câble USB (voir emballage du produit) ou
- concentrateur USB avec alimentation externe.

Et pour le lancement automatique de « KeyTools » :

· Autostarter (CD-ROM).

 Insérez le CD-ROM dans le lecteur CD et lancez l'installation. L'environnement Java et Autostarter sont installés.
 L'icône apparaît alors dans la zone de notification de la barre des tâches ; voir aussi page 101.

2 Connectez le TIS-Compact II à l'ordinateur :

 La DEL Download (verte) clignote durant env. une seconde et la DEL verte, jaune ou rouge indique le niveau d'occupation actuel de la mémoire ; voir page 89.

Autostarter lance le logiciel de configuration ; voir page 91.

Si ce logiciel ne démarre pas automatiquement, démarrez l'Explorateur Windows®, ouvrez le lecteur dénommé KEYTOOLS puis lancez « KeyTools » en effectuant un double-clic sur « start.exe ».

# No. Logical 1 Liceward 1 Character 1 Construction 1 Construction 1

# Logiciel de configuration « KeyTools »

Le logiciel de configuration « KeyTools » vous permet à tout moment

- · de configurer le téléchargement,
- d'archiver, d'analyser et d'imprimer les fichiers téléchargés,
- de consulter les rappels de téléchargement et
- de regrouper tous les fichiers d'assistance dans un fichier ZIP pour pouvoir les transmettre au support technique en cas de problème.

Le démarrage de « KeyTools » s'effectue exclusivement à partir du TIS-Compact II.

- Les boutons d'activation vous permettent d'activer les modules
  - Rappel de téléchargement,
  - · Viewer,
  - Configuration,
  - · Calendrier ou
  - Assistance.

Le bouton du module actuellement activé est mis en relief.

2 Dans le volet de navigation, sélectionnez un véhicule, une carte conducteur ou ses fichiers à télécharger. SIEMENS VDO Zugang : thr Zugang

Entrez votre mot de passer980/96/96/96/Fab0696/980/x fichiers a telédenarger.<sup>104</sup> Archi Fahrzegeinhet S<sup>2</sup>V0008 avez oublié votre-motifierpasser, invoides Fahrendarte. 0 S<sup>2</sup>V0008 avez oublié votre-motifierpasser, invoides parageineuss permettre de le réinitialisen, commune code, adresses vous à votre conseiller technique, Marg. Ale, ce, code, adresses vous à votre conseiller technique, Marg. Ale, ce, code, adresses vous à votre conseiller technique, pur participal service mot de

passe. Pour cela, saisissez le code dans la boite de dialogue. Astuce : Dans la barre d'état, cliquez sur 3 pour connaître la version des différents modules.

- Cette zone est réservée à l'affichage et au traitement des données.
- 4 La zone de fonctions vous propose différentes fonctions selon le module choisi, par ex. pour l'archivage des fichiers téléchargés sur votre ordinateur.
- 5 La zone d'information affiche des conseils et astuces sur le module actuellement choisi.
- 6 Le bouton X permet de fermer « KeyTools ». Débranchez ensuite le TIS-Compact II de l'ordinateur.

Remarque : La vue générale du calendrier peut se composer de plusieurs pages auxquelles vous pouvez accéder avec de t .

Mise en garde : La suppression d'un fichier téléchargé est définitive. Si vous n'êtes pas certain de ne plus avoir besoin de ce fichier, nous vous recommandons plutôt de le copier ou le déplacer.

Remarque : Les fichiers téléchargés qui ont été déplacés ou supprimés ne sont plus disponibles sur le TIS-Compact II ni dans l'archive des téléchargements. Dans la zone de navigation et dans la synthèse annuelle, ils apparaîtront grisés.

Astuce : Dans le calendrier, double-cliquez sur la date qui vous intéresse pour accéder directement aux données d'activité du jour en question dans le module **Viewer**.

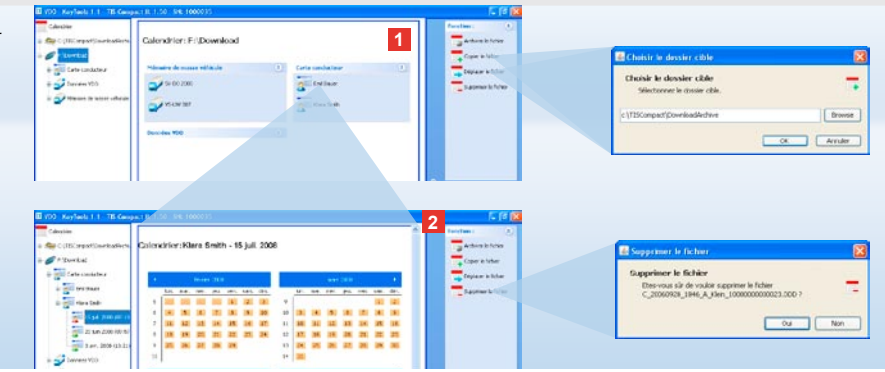

### Archiver les fichiers téléchargés

Le module **Calendrier** vous propose des fonctions permettant d'archiver, de copier, de déplacer et de supprimer les fichiers téléchargés. Par ailleurs, ce module vous permet également d'accéder à l'archive des téléchargements. Si vous voulez gérer les fichiers téléchargés d'un véhicule ou d'une carte conducteur, choisissez donc le bouton **[Calendrier]**.  Dans la zone d'affichage ou de navigation, choisissez
 un véhicule.

- un conducteur ou
- un fichier VDO téléchargé. Un calendrier apparaît dans la

zone d'affichage, il indique les jours correspondant aux données téléchargées.

- 2 Cliquez sur la fonction
  - Archiver le fichier pour enregistrer sur l'ordinateur les fichiers sélectionnés. Choisissez le dossier cible via [Configuration] > Options ; voir page 98.

- <u>Copier le fichier</u> pour copier sur votre ordinateur les fichiers sélectionnés.
- <u>Déplacer le fichier</u> pour supprimer du TIS-Compact II les fichiers sélectionnés et les copier sur votre ordinateur.
- Supprimer le fichier pour supprimer du TIS-Compact II ou de l'archive des téléchargements les fichiers sélectionnés. Validez la demande de confirmation par [Oui]. Vous trouverez ces quatre fonctions également dans le module [Viewer] ; voir page 93.

| added manager       |                     | NR 1997                                                                                                    | OTON SHA     | ALC: NO.          |                  |      | and the second second s |     |                                                                                                    |                |
|---------------------|---------------------|----------------------------------------------------------------------------------------------------|--------------|-------------------|------------------|------|----------------------------------------------------------------------------------------------------|-----|----------------------------------------------------------------------------------------------------|----------------|
|                     | VIEWEST OV LAD AS   | ALS / A121                                                                                                    | JILLAN LOUIN | MALACE.           |                  |      | -                                                                                                    | - C | And the second second                                                                                                    |                |
| rived               | TRACK & Sectors     |                                                                                                    |              |                   |                  |      | - Tootee                                                                                                    |     | lat the sentilities are decreases. (2):                                                                                                    |                |
| ra conductors       | Cargerent State -   |                                                                                                    |              |                   |                  |      | Castela contere                                                                                                    | 10  | and the segment                                                                                                    |                |
|                     | Adapteen 1          | NATE OF LASS                                                                                                    | Tarie .      | Letter de Late    | freedow.         |      |                                                                                                    |     | grates converses in spititure :                                                                                                    | 1              |
| week 400            | 23 14               | A 2002 11125                                                                                                    | 12.04        | In the rest of    | 4-14             | S    | And Market in Factor                                                                                                    |     | grades a formiss todorigan a                                                                                                    | -              |
| sales do sales at b | 2 21                | A 2007 31422                                                                                                    | 1197         | Letterentiat      | Act              |      | -                                                                                                    |     | inder, threat allotter,                                                                                                    | -              |
| 5+00 XHE / VIER     | <b>*</b> 211        | 4 330 3942                                                                                                    | 10.20        | Lotto a conduct   | 4.04             |      | + commission                                                                                                    |     | andres Developmentations                                                                                                    | 01             |
| Charles and the     | 0 241               | A 2107 09-14                                                                                                    | 0101         | Locked conduct    | Territorial.     |      | <ul> <li>Déclacer le fizier</li> </ul>                                                                                                    |     |                                                                                                    | Contra Section |
| 14 14 201 11        | 4 24                | 4 200 09 48                                                                                                    | 11.34        | Barthour constant | 4.14             |      | Suprimer to Tuber                                                                                                    |     |                                                                                                    | and her or     |
| - Acceptant         |                     | A 1000 00 10                                                                                                    | 20.04        | Decision constant | - Paul           | -    |                                                                                                    |     |                                                                                                    |                |
| - Alberton          | Numbra de sade      | Fag Smith                                                                                                    |              | 10.001100.001     | /50              |      | Englighter per turk.                                                                                                    |     |                                                                                                    |                |
|                     | Lecteur de narte    | lactar cm/                                                                                                    | Actor .      |                   |                  |      | W larese resider                                                                                                    |     |                                                                                                    |                |
| * <b>A</b> ***      | The same            | Tanifadat.                                                                                                    |              |                   |                  |      | A DECEMBER OF                                                                                                    |     |                                                                                                    |                |
| 8.2 m . H           | 10.000              | A SHOTON                                                                                                    |              |                   |                  | - 11 | Reserver 1 (1)                                                                                                    |     |                                                                                                    |                |
|                     | CHLINCS IF CONTLAP  | in the second second se |              |                   |                  |      | Grander ran all 1                                                                                                    |     |                                                                                                    | ***            |
| ci de belifshavar   | Primer              | ACH                                                                                                    |              |                   |                  | -1   | endivers ins fichiers                                                                                                    |     | distant in a part of                                                                                                    |                |
|                     | verme on provinties | 2434 202                                                                                                    | 11:32        |                   |                  |      | manalar.                                                                                                    |     | and the second second s |                |
|                     | Kalmathage          | 1640                                                                                                    |              |                   |                  | -11  |                                                                                                    |     |                                                                                                    |                |
|                     | dure de anitie      |                                                                                                    |              |                   |                  | - 11 |                                                                                                    |     | - (product)                                                                                                    |                |
| alter               | 0 ans               |                                                                                                    | .top         | 0                 | ance de conduite |      |                                                                                                    |     |                                                                                                    |                |
|                     | P.54.282            | 114                                                                                                    |              | 38.16             |                  |      |                                                                                                    |     |                                                                                                    |                |
| -                   | E134.200*           | 140                                                                                                    |              | 30.13             |                  | 111  |                                                                                                    |     | -                                                                                                    |                |
|                     | 10.34.2327          | 1973                                                                                                    |              | 06.05             |                  |      |                                                                                                    |     |                                                                                                    |                |
| 0.00                |                     |                                                                                                    |              |                   |                  |      |                                                                                                    | 4   | -                                                                                                    |                |
| el ante re          |                     |                                                                                                    |              |                   |                  |      |                                                                                                    |     | taken and                                                                                                    |                |

Astuce : Double-cliquez sur l'une des dates figurant dans la table des fichiers pour accéder directement aux informations concernant les activités du conducteur ou du véhicule correspondant.

Dans les données sur les activités, double-cliquez sur l'une des dates pour accéder directement au calendrier du conducteur ou du véhicule correspondant.

Remarque : Si le contrôle de la signature fait apparaître un problème (signature « non conforme »), nous vous conseillons de procéder dans les meilleurs délais à un nouveau téléchargement de la mémoire de masse ou de la carte conducteur. Si le contrôle de la signature du nouveau téléchargement montre toujours des problèmes, adressezvous dans ce cas à votre conseiller technique.

### Visualiser les données téléchargées

Le module **Viewer** vous propose des fonctions permettant d'analyser les fichiers téléchargés. Vous pouvez faire afficher une vue détaillée des données et les imprimer.

De plus, dans ce module vous disposez également de fonctions destinées à l'archivage des fichiers ; voir page 92.

- 1 Dans la zone d'affichage ou de navigation, choisissez
  - un véhicule,
  - un conducteur ou
  - un fichier VDO téléchargé.
     Les fichiers téléchargés disponibles s'affichent.

8

- 2 Dans la zone d'affichage ou de navigation, choisissez
  - un fichier téléchargé (date) ou
  - l'un des blocs de données disponibles (par ex. Activités).

Les détails correspondants s'affichent alors dans la zone d'affichage.

- 3 Cliquez sur la fonction
  - <u>Contrôle signature</u> pour vérifier que le fichier sélectionné dispose bien d'une signature conforme.
  - <u>Regrouper par numéro de carte</u> afin de classer par conducteur les activités issues des fichiers véhicules.
  - <u>Vitesse détaillée</u> pour accéder directement au bloc de données
     Vitesse détaillée depuis l'un des blocs de données d'un fichier véhicule.

Remarque : Dans le module **Configuration**, sous <u>Options</u>, vous pouvez spécifier si vous souhaitez ajouter une page de titre à vos impressions. Par ailleurs, vous pouvez faire afficher le loao de votre entreorise. voir page 99.

Remarque : Dans le module **Configuration**, sous <u>Options</u>, vous pouvez indiquer le caractère à utiliser comme séparateur pour les données exportées dans le fichier CSV ; voir page 99.

|                                                                                                    | _                                                                                                    | welline (1)                | 2         | 9.                     |               | (*)*×+ +          | (\$100.)\$L    | 1 1 1         |                                                                                                    |
|----------------------------------------------------------------------------------------------------|----------------------------------------------------------------------------------------------------|----------------------------|-----------|------------------------|---------------|-------------------|----------------|---------------|----------------------------------------------------------------------------------------------------|
| Itioniation Raily                                                                                                    | Viewor: Klara Smith                                                                                                    | 2 2,0000                   |           |                        |               |                   |                |               |                                                                                                    |
|                                                                                                    | •                                                                                                    |                            | Change    | ments d'act            | livité        |                   |                |               |                                                                                                    |
| 1                                                                                                    | Comments Fall M                                                                                                    | 3 199                      | Acres and | -10.0.0                | 100           | 10000.000         | i berden       | 1 term        | marra contr                                                                                                    |
| Cate (undated                                                                                                    |                                                                                                    | Cartalia reporture         |           | 14 100 10-0            |               | Lotter orthother  |                |               | 2                                                                                                    |
| Contract of Contract                                                                                                    | Nitigenine internet bester Dante Lection de certe Description                                                                                                    |                            |           | 10.00 228-01-0         | 0002          | and and press     | +-#*           | Page 10       | (ma)                                                                                                    |
|                                                                                                    |                                                                                                    | Test Brief Brief In Colour | 7         | 1.4 219 10 10          | 9625          |                   | mane france    |               | Televanie-                                                                                                    |
| A REAL PROPERTY AND A REAL PROPERTY AND A REAL | That makes links had been and here                                                                                                    |                            | 7         | 10.4 0.00 00.0         |               |                   |                | Barrad Barrad | No. of Lot of Lot of Lo |
| -                                                                                                    | This This is not the second second se | Castor la fichie           |           |                        | 1000          | and and states    |                |               |                                                                                                    |
| 0 200 16 MA 2000 D27                                                                                                    | 7 13 tod 200 (00:00 11 44)                                                                                                    | -                          |           | 10.00                  |               | Lotter rate enco  | tran in course | Trans.        | Test.                                                                                                    |
| a manufacture of                                                                                                    | 2 (Test200101) (100 m)                                                                                                    |                            |           | The section of the     | 110           | Loting conditions | -              | Taking .      | in the                                                                                                    |
| ie 📥 Hecepeana                                                                                                    | Rend 2004 (m. b) Cli AD Lathiur conturt, Auf                                                                                                    | The sector of the latter   | 2         | 1-4 80 6.0             | 1244          |                   |                | B             |                                                                                                    |
| and the second                                                                                                    | () These 2006 Letters conduct. Terrors de cond.                                                                                                    | - September 1              |           | 7441 (108111.14        | 10044         |                   |                | birde bird    | And in case                                                                                                    |
|                                                                                                    | M Huntymothy 2140 Larks scentral and                                                                                                    |                            |           | the state of the       |               | A stationed parts | 1.0            |               |                                                                                                    |
| a 😋 2008/87                                                                                                    | Lachari da narte - Juecteur conducteur                                                                                                    | Reductor an uni-           | 1         | 🖪 Mose de lich         |               |                   |                |               |                                                                                                    |
|                                                                                                    | Defeate Defeate                                                                                                    | and shared an other        |           | Real and Annual Annual | lan mo        |                   |                |               | - + + m                                                                                                    |
| e 🖸 2009 ( m.                                                                                                    |                                                                                                    |                            |           |                        | -             |                   |                |               |                                                                                                    |
| a data transform Million                                                                                                    | Edunity's (a concluder Sect                                                                                                    |                            |           | 1                      | Connect       | Slecteurs         |                |               |                                                                                                    |
| a contract of the                                                                                                    | A:54 A:14                                                                                                    | Breat (a)                  |           |                        | (a) Cardleta  | and the second    |                |               |                                                                                                    |
|                                                                                                    |                                                                                                    | Constant on the ball       |           | Peri                   |               |                   |                |               |                                                                                                    |
| and the second second se                                                                                                    | Home on Orangement 122 PM 2008 05-18                                                                                                    | anarysis inc futures       |           | cocurates              |               |                   |                |               |                                                                                                    |
| appell de telechærge                                                                                                    |                                                                                                    | Mahayes.                   | 1.000     | -                      |               |                   |                |               |                                                                                                    |
|                                                                                                    |                                                                                                    |                            |           |                        |               |                   |                |               |                                                                                                    |
|                                                                                                    | COH DK RISCH                                                                                                    |                            | 1         | -                      |               |                   |                |               |                                                                                                    |
| Renter                                                                                                    | Late har Hase/ Clapon Kict @Teres 7 home                                                                                                    |                            |           | - Anna                 |               |                   |                |               |                                                                                                    |
|                                                                                                    | 10 M 23 9 Wor 00 25 10 00 10012 10001 80 51                                                                                                    |                            |           |                        |               |                   |                |               |                                                                                                    |
| and the second second se                                                                                                    | \$8 mar 2008 Aun. 00 50 00 00 01 40 00 80 1064 00                                                                                                    |                            |           | 20                     |               |                   |                |               |                                                                                                    |
| alreabire                                                                                                    | East 2000 jars. 00.00 00.00 00.05 00.00 100.00                                                                                                    |                            |           |                        |               |                   |                |               |                                                                                                    |
| and the second second second second second second second second second second second second second second second                                                                                                    | Trans 2008 (#1) 00.00 (0.00 07.25 (0.084 (470.31                                                                                                    |                            |           | ALL BUCKNESS           |               |                   |                |               |                                                                                                    |
|                                                                                                    | 1764,200 pert 00.29 (0.00 0000 0000 107-18                                                                                                    |                            |           |                        |               |                   |                |               |                                                                                                    |
|                                                                                                    | 3.564.200 Mor 87.57 (00.08 (00:00 (00:00 (00:00                                                                                                    |                            |           | 10                     |               |                   |                |               |                                                                                                    |
| and aparation                                                                                                    | the second second                                                                                                    |                            |           |                        |               |                   |                |               |                                                                                                    |
| adquation .                                                                                                    | 10.1897.4878 No. 198.89 (01.08 (0800) (00.08                                                                                                    |                            |           | Protectional           |               |                   |                |               |                                                                                                    |
| adquation                                                                                                    | 1.197,208 br. 19.00 11.00 0000 0000 2011                                                                                                    |                            |           |                        |               |                   |                |               |                                                                                                    |
| adapentica<br>Interest                                                                                                    | 1000 000 000 000 0000 0000 0000 0000 0                                                                                                    |                            |           | -                      |               |                   |                |               |                                                                                                    |
| nelspratien<br>heiktense                                                                                                    |                                                                                                    |                            |           | •                      | and Size      | 1 Comment         |                |               |                                                                                                    |
| anfigeration<br>Nedetance                                                                                                    |                                                                                                    |                            |           | 9                      | Ren de Silier | Crintia           | and divery law |               |                                                                                                    |

### Imprimer et exporter des données

Le module **Viewer** vous propose, par ailleurs, des fonctions permettant d'imprimer ou d'exporter des données téléchargées. Vous pouvez imprimer les données des différents blocs de données ou les exporter et les enregistrer dans un fichier CSV en vue, par exemple, de les traiter dans un autre programme.

- 1 Dans la zone d'affichage ou de navigation, choisissez
  - un véhicule,
  - un conducteur ou
  - un fichier VDO téléchargé.
  - Puis
  - un fichier téléchargé ou
  - l'un des blocs de données disponibles.
     Les détails du fichier choisi ou du bloc

de données s'affichent alors dans la zone d'affichage.

- 2 Cliquez sur la fonction <u>Imprimer</u> pour ouvrir l'aperçu avant impression des données représentées dans la zone d'affichage.
- 3 Cliquez sur la fonction <u>Exporter</u> pour enregistrer sur votre ordinateur, dans un fichier CSV, les données représentées dans la zone d'affichage.

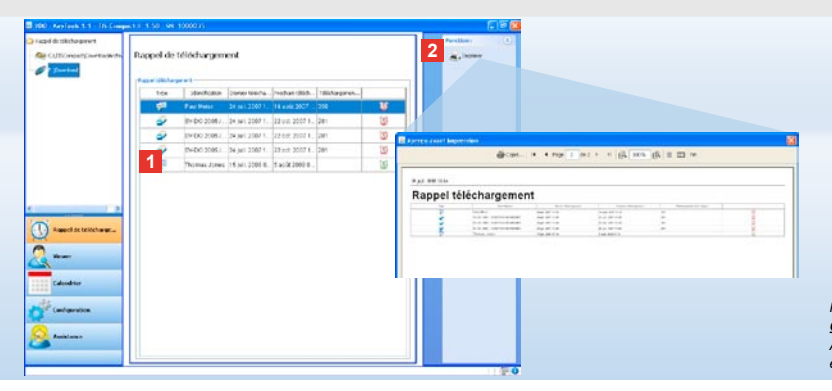

Remarque : Dans le module **Configuration**, la fonction <u>**Options**</u> vous permet de définir la fréquence des rappels. A ce sujet, veuillez vous conformer aux dispositions légales en viqueur dans votre pays.

### Respecter les délais de téléchargement

Le module **Rappel de** téléchargement vous propose une synthèse des téléchargements – cartes conducteurs et mémoire de masse – arrivant prochainement à échéance.

- 1 La liste Rappel de téléchargement mentionne tous les conducteurs et véhicules pour lesquels un nouveau téléchargement va devoir être réalisé incessamment sous peu. Les conducteurs et véhicules
  - dont le téléchargement doit être réalisé dans la semaine à suivre, sont matérialisés par un réveil vert.
  - dont le téléchargement doit être réalisé aujourd'hui même, sont matérialisés par un réveil orange.
  - dont la date du téléchargement est dépassée, sont matérialisés par un réveil rouge.

2 Cliquez sur la fonction <u>Imprimer</u> pour ouvrir l'aperçu avant impression des rappels de téléchargement représentés dans la zone d'affichage.

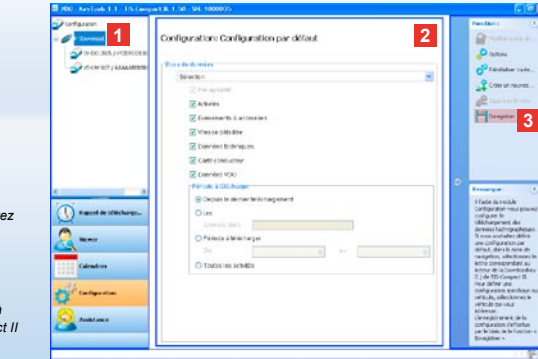

Remarque : Veuillez tenir compte des dispositions légales en vigueur dans votre pays concernant l'obligation d'archivage des données de la mémoire de masse et des cartes conducteur (fichiers M et C).

Astuce : Pour le bloc de données « Activités », vous pouvez restreindre le volume des données et par conséquent la durée du téléchargement en précisant une période de téléchargement.

Les utilisateurs de TIS-Office ou TIS-Web devront veiller à ce que la configuration de téléchargement du TIS-Compact II corresponde à celle de TIS-Office et TIS-Web.

### Configuration du téléchargement : Configuration par défaut

Le module **Configuration** vous permet de définir la configuration par défaut et la configuration spécifique au véhicule pour le téléchargement des données du chronotachygraphe numérique. Le TIS-Compact II a été configuré au départ usine pour un téléchargement complet de toutes les données disponibles depuis le dernier téléchargement. Si vous voulez modifier la configuration du téléchargement, choisissez le bouton **[Configuration]**.  Pour modifier la configuration par défaut pour le téléchargement des données, sélectionnez l'icône du TIS-Compact II (lettre de lecteur) dans le volet de navigation.

La configuration par défaut du TIS-Compact II s'affiche.

- 2 Spécifiez les données que vous souhaitez télécharger par défaut :
  - Téléchargement complet ou
  - Sélection.

Toutes les données marquées d'une coche seront téléchargées.

 Cliquez sur <u>Enregistrer</u> pour valider vos modifications.

La procédure pour modifier la configuration du téléchargement spécifique à un véhicule vous est expliquée à la page suivante.

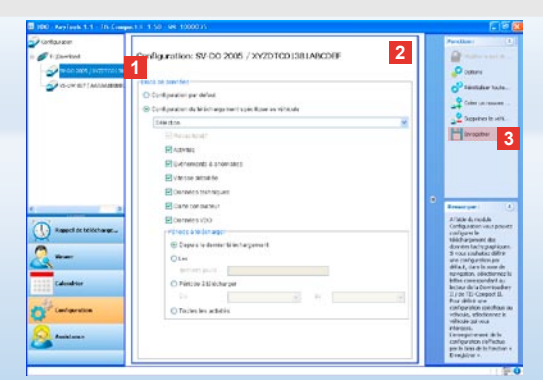

Remarque : Veuillez tenir compte des dispositions légales en vigueur dans votre pays concernant l'obligation d'archivage des données de la mémoire de masse et des cartes conducteur (fichiers M et C).

Astuce : Pour le bloc de données « Activités », vous pouvez restreindre le volume des données et par conséquent la durée du téléchargement en précisant une période de téléchargement.

Remarque : Les utilisateurs de TIS-Office ou TIS-Web devront veiller à ce que la configuration de téléchargement du TIS-Compact II corresponde à celle de TIS-Office et TIS-Web.

# Configuration du téléchargement : Configuration spécifique au véhicule

Après sélection du module **Configuration** vous voyez apparaître dans le volet de navigation la liste de tous les véhicules dont les données de la mémoire de masse ont déjà été téléchargées. Ce téléchargement s'est effectué soit sur la base de la configuration par défaut, soit d'une configuration spécifique au véhicule. Par ailleurs, vous pouvez définir une configuration spécifique aux véhicules même avant le premier téléchargement. Pour ce faire, utilisez la fonction <u>Créer un nouveau</u> **véhicule**.

 Pour modifier la configuration de téléchargement d'un véhicule donné, sélectionnez le véhicule en question dans le volet de navigation. La configuration du véhicule sélectionné s'affiche.

- 2 Choisissez l'option Configuration du téléchargement spécifique au véhicule et spécifiez les données à télécharger :
  - Téléchargement complet ou
  - Sélection.

Toutes les données marquées d'une coche seront téléchargées.

3 Cliquez sur <u>Enregistrer</u> pour valider vos modifications.

| Pomoraua : Si unua définiones un mot de ponco la prachaja                                                                                                    | Configuration<br>Pour modifier le paramètra<br>Downloading corresponda<br>votre mot de passe, vous a | ge Gune Dowelaadkey II / de 115-Compart I<br>Ne. Soyez viglant lorsque vous adivez la pe<br>e pource pas accéder à la Downloadkey II ,                    | I voux devez commencer par sélectionner la<br>obschon par mot de passe I Si vous oublez<br>1 & TLS-Comport II I     | <mark>کا</mark><br>م | Clubbe to descend data Chaile to descend data Chaile to descend data Clubbe to descend data Clubbe to descend data Clubbe data Clubbe data |
|----------------------------------------------------------------------------------------------------|----------------------------------------------------------------------------------------------------|----------------------------------------------------------------------------------------------------|----------------------------------------------------------------------------------------------------|----------------------|----------------------------------------------------------------------------------------------------|
| Remarque : Si vous deminissez un mor de passe, la prochaine<br>fois que vous connecterez le TIS-Compact II vous ne pourrez<br>accéder aux fichiers téléchargés qu'après avoir démarré<br>« KeyTools » et saisi le mot de passe adéquat.<br>La saisie du mot de passe est également possible par le biais<br>de l'Autostarter ; voir page 101. | Levizover load                                                                                       | Langun<br>Langun<br>Dosser d'archivage<br>Schema du nom de ficher<br>I Colf.<br>Fran<br>Wit de passe<br>Carfemation                                       | 595  15Compact/DownloadArthwe  5 Compact/DownloadArthwe  5 Compact II par un mot de passe  2                        |                      | Overb     Secon     Overb     Secon     Overb     Overb     O      |
| Notez votre mot de passe et conservez-le à un endroit sûr,<br>non accessible à des tiers.<br>Remarque : Pour certaines langues, la saisie d'un code<br>d'enregistrement sera nécessaire. A ce sujet, veuillez vous<br>adresser au représentant national de Continental Trading<br>GmbH ou suivre la procédure indiquée à l'adresse Internet : |                                                                                                    | Pelgioger 115-Compart II<br>Chemin logo<br>Chemin disportation<br>Separatinum<br>Regrouper par numéro de carte<br>Interimer la page d'accuel<br>vel J v2. | Ciffmeliop.pf<br>Ciffereliop.tf<br>CiffConextfliport<br>CiffConextfliport<br>CiffConextfliport<br>CiffConextfliport |                      | Stradebase     Stradebase     S      |

## Langue, format de fichier, dossier d'archivage et mot de passe

Dans le module Configuration. la fonction **Options** vous permet d'accéder à une boîte de dialogue indépendante à partir de laquelle vous pouvez

- spécifier la langue de l'interface utilisateur.
- spécifier un dossier cible pour l'archivage des fichiers téléchargés,
- · modifier le format du nom des fichiers ou
- définir un mot de passe pour protéger le TIS-Compact II contre toute utilisation abusive.

- 1 Sous Paramètrage général, cliquez sur
  - · la liste déroulante Langue pour modifier la langue de l'interface utilisateur.

Cette modification sera prise en compte au prochain démarrage de « KeyTools ».

- le bouton [...] pour définir un autre dossier cible pour archiver les fichiers téléchargés.
- la liste déroulante Schéma du nom de fichier pour modifier l'identification des fichiers en fonction de votre pays ; voir page 328 sur les extensions de fichiers.

2 Cochez la case d'option Protéger la Downloadkey II/TIS-Compact II par un mot de passe si vous voulez définir un mot de passe.

Entrez le mot de passe dans le champ affiché et confirmez-le par une seconde saisie. Modifiez votre mot de passe - si vous en avez défini un - avec la fonction [Configuration] > Modifier le mot de passe.

3 Cliquez sur [OK] pour enregistrer vos réglages et fermer la boîte de dialogue.

98

| Pour modifier le paramét<br>Downloadkey correspon<br>votre mot de passe, vou | rage d'une Downloadkey II / de TES-Compa<br>darke. Soyez vigfant lorsque vous activez l<br>is ne pourrez pas acciéder à la Downloadke | ct II vous devez commencer par sél<br>a protection par mot de passe ! Si ve<br>( II / & TIS-Compact II ! | ectionner la 🤞 |  |  |  |  |  |
|------------------------------------------------------------------------------|----------------------------------------------------------------------------------------------------|----------------------------------------------------------------------------------------------------|----------------|--|--|--|--|--|
| eyTools                                                                      | Paramétrage général                                                                                                    |                                                                                                    |                |  |  |  |  |  |
| <ul> <li>Pr@twwikaad</li> </ul>                                              | Langue                                                                                                    | Français                                                                                                 |                |  |  |  |  |  |
|                                                                              | Dossier d'archivage                                                                                                    | C:\TISCompact\DownloadArchive                                                                            |                |  |  |  |  |  |
|                                                                              | Schéma du nom de fichier                                                                                                    | France                                                                                                   |                |  |  |  |  |  |
|                                                                              | Protéger la Downloadkey II                                                                                                    | / TIS-Compact II par un not de passe                                                                     |                |  |  |  |  |  |
|                                                                              | Réglages TIS-Compart II                                                                                                    |                                                                                                    |                |  |  |  |  |  |
|                                                                              | Chemin logo                                                                                                    | Criffirmal(Logo.gf                                                                                       |                |  |  |  |  |  |
|                                                                              | Chemn d'exportation                                                                                                    | C/(TISCompact)Export                                                                                     |                |  |  |  |  |  |
|                                                                              | Séparateur                                                                                                    |                                                                                                    |                |  |  |  |  |  |
|                                                                              | Regrouper par numéro de cart                                                                                                    |                                                                                                    |                |  |  |  |  |  |
|                                                                              | Imprimer is page diaccueil                                                                                                    |                                                                                                    |                |  |  |  |  |  |
|                                                                              | 2 v1/v2                                                                                                    | 60                                                                                                    | 80             |  |  |  |  |  |
|                                                                              | Période de rappel véhicule / car                                                                                                    | te 90                                                                                                    | 21             |  |  |  |  |  |

Astuce : Le paramétrage **Regrouper par numéro de carte** peut s'effectuer aussi directement dans le module **Viewer**.

Remarque : Lors du paramétrage de la fréquence des rappels, tenez compte de la réglementation en vigueur dans votre pays.

### Paramétrage du TIS-Compact II

Dans le module **Configuration**, la fonction **<u>Options</u>** vous permet également de

- définir la mise en page de vos impressions,
- spécifier un dossier cible ainsi qu'un séparateur pour l'exportation des données dans un fichier CSV,
- modifier le paramétrage pour les graphiques de vitesse et les rappels de téléchargement.

- 1 Sous Réglages TIS-Compact II, cliquez
  - sur le bouton [...] du champ Chemin logo si vous souhaitez faire figurer le logo de votre entreprise sur vos imprimés.
  - sur le bouton [...] du champ Chemin d'exportation si vous voulez spécifier un autre dossier cible pour enregistrer les fichiers CSV.
  - Sur la liste déroulante Séparateur pour spécifier le caractère à utiliser pour séparer les données dans le fichier CSV exporté.
- 2 Cochez la case d'option
  - Regrouper par numéro de carte afin

d'afficher par conducteur les activités d'un véhicule.

- Imprimer la page d'accueil si vous souhaitez faire précéder vos imprimés d'une page de titre.
- 3 Ajustez les réglages définis sous
  - v1/v2 concernant les limites du graphique de vitesses, et sous
  - Période de rappel véhicule/carte concernant les rappels de téléchargement, en fonction de vos besoins.
- 4 Cliquez sur [OK] pour enregistrer vos réglages et fermer la boîte de dialogue.

00 - KeyTaols I. J - 175-Ownpact 8: 1.50 - 94, 1000 Areenvor 6 mm Assistance: E:\support\log.txt (E:\) federates tes fiche that of th learlier he firms. Production in California Cenarer Sectores ParulaturingEnformence 1302FF-0 c Turce Authority.ord . Dubler Adulty Astuce : Le fichier journal vous informe des éventuelles anomalies ou problèmes ayant pu survenir lors du téléchargement des données. UF JC IF Application Scientification 4 Supprimer le fichier journal Si vous constatez des anomalies répétées lors du The same in this house. téléchargement : utilisez la fonction Collecter les fichiers Receier les fichiers de configurati 1 1 100-00 Jun 10 2008 (4:11:47) 419-01-20 Jun 10 2008 (4:11:47) 419-01-20 Jun 10 2007 14 50 4 d'assistance pour regrouper en un fichier ZIP les fichiers 0 Terret utiles. 2 Vous retrouverez ce fichier ZIP par le biais de la fonction Conserver NotViewer Ouvrir le dossier d'assistance. Pour trouver l'origine du Colgestes problème, envoyez ce fichier à votre conseiller technique X. Installer Autostarter Performance without of JCC D<sup>2</sup> JC IP Application J par e-mail.

### Assistance : de l'affichage du fichier journal ...

Le module **Assistance** vous apporte son aide en cas de soucis techniques. Par conséquent, choisissez le bouton **[Assistance]** si vous voulez

- consulter le fichier journal relatant les opérations de téléchargement,
- compresser au format ZIP, dans un dossier d'assistance, des fichiers d'information technique ou
- restaurer la configuration de base pour le téléchargement.
   Pour toute autre fonction, voir page 101.

1 Cliquez sur <u>Collecter les fichiers</u> <u>d'assistance</u> pour regrouper les fichiers utiles (fichier journal et fichiers de configuration) dans un fichier ZIP.

- 2 Cliquez sur <u>Ouvrir le dossier</u> <u>d'assistance</u> pour ouvrir le répertoire dans lequel le fichier ZIP est archivé.
- Cliquez sur <u>Recréer les fichiers</u> de configuration pour recréer les fichiers de configuration « stored.xml » et « download.xml » dans le dossier « TIS-COMPACT\config ». La configuration du téléchargement retrouve alors ses réglages de base.
- 4 Pour gagner de l'espace mémoire, vous pouvez effacer de temps en temps le fichier journal du TIS-Compact II : pour cela, cliquez sur <u>Supprimer le fichier</u> journal.

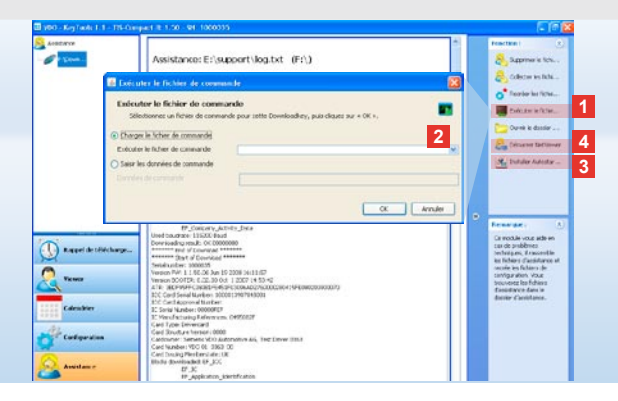

### ... à la session NetViewer

Le module **Assistance** vous donne en outre la possibilité

- d'activer des langues ou modules,
- d'installer Autostarter ou
- d'ouvrir une session NetViewer avec votre conseiller technique.
- Cliquez sur <u>Exécuter le fichier de</u> <u>commande</u>. La boîte de dialogue du même nom s'ouvre.

2 Wählen Sie

- Charger le fichier de commande puis cliquez sur si votre conseiller technique vous a transmis un fichier, ou
- Saisir les données de commande si votre conseiller technique vous a communiqué un code.
- Sélectionnez le fichier ou entrez le code puis validez par **[OK]**.

Remarque : Le code pour activer les modules et les langues vous sera remis par votre conseiller technique.

Remarque : La zone de notification de la barre des tâches vous indique si l'Autostarter est installé. Si c'est bien le cas, vous pouvez y voir l'icône [11].

Cliquez sur le bouton droit de la souris pour accéder à sa configuration : Le démarrage automatique de KeyTools et la saisie du mot de passe (voir Astuce) sont activés par défaut. La désinstallation de l'utilitaire est également possible.

Astuce : Il est conseillé aux utilisateurs de TIS-Office ou de TIS-Web d'activer la saisie du mot de passe via l'Autostarter. Ainsi, vous autorisez l'accès aux fichiers téléchargés protégés par mot de passe.

- 3 Cliquez sur <u>Installer Autostarter</u> si vous ne l'avez pas encore installé (voir Remarque).
- 4 Choisissez la fonction <u>Démarrer</u> <u>NetViewer</u> si vous souhaitez que votre conseiller technique puisse accéder à votre ordinateur. Avec votre accord, votre conseiller technique pourra ainsi résoudre directement votre problème.

Mise en garde : Utiliser exclusivement les piles indiquées (voir page 2). Contrôler régulièrement les piles (niveau de chargement) ; retirer les piles usagées pour éviter qu'elles ne fuient. Respecter la polarité !

Remarque : Le Mobile Card Reader n'est pas compris dans le pack du TIS-Compact II.

La procédure de transfert des données de la carte conducteur sur le TIS-Compact II à l'aide du Mobile Card Reader est expliquée sur le dépliant qui accompagne le Mobile Card Reader.

### Mobile Card Reader

Le Mobile Card Reader vous permet de transférer les données d'une carte conducteur directement sur le TIS-Compact II. Toutefois, si la carte conducteur n'a pas été utilisée depuis un certain temps, commencez par mettre à jour les données en l'insérant dans le DTCO. Vous serez ainsi certain que les données de la carte conducteur et, par conséquent, les données archivées et analysées sont à jour.

- 1 Fente d'insertion de la carte conducteur.
- 2 Port de connexion pour le TIS-Compact II.
- 3 Prise de raccordement du bloc d'alimentation.
- 4 Bouton de lancement du téléchargement de la carte.
- La DEL indique le niveau de chargement actuel des piles :
  DEL émet une lumière verte – le transfert des données peut être réalisé.

- DEL émet une lumière rouge possibilité d'effectuer encore au moins un téléchargement après la première lumière rouge. Veiller à remplacer les piles comme décrit au point 6.
- 6 Languette de sûreté pour l'ouverture du compartiment à piles :
  - Poussez la languette en direction du boîtier.
  - Ouvrez le compartiment à piles.
  - Remplacez les piles (en respectant la polarité).
  - Refermez soigneusement le compartiment à piles.

F

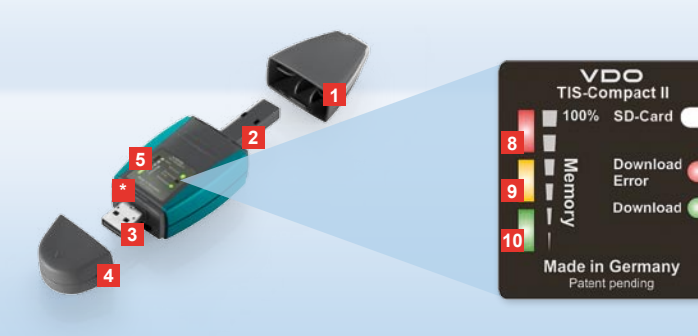

Huomautus: Downloadkey II on saatavana kahtena vaihtoehtona: perusversiona sekä TIS-Compact II:na, jossa on täydentäviä ohjelmistotoimintoja ladattujen tiedostojen arkistointiin, visualisointiin ja tulostamiseen.

Vinkki: Ohjeet tietojen tallentamiseen digitaalisesta ajopiirturista ja kuljettajakortista ovat tuotepaketin mukana toimitetussa ohjevihkosessa.

Mobile Card Reader -kortinlukijalla voit myös siirtää tiedot suoraan TIS-Compact II:een; katso sivu 116.

### Tutustuminen Downloadkey II:een

TIS-Compact II on massamuistija kuljettajakorttitietojen tallennuksen, arkistoinnin ja visualisoinnin uusi sukupolvi: Uutta on esimerkiksi:

- Näet näyttökentässä tallennusja muistitilan yhdellä silmäyksellä.
- Määritysohjelma "KeyTools" sisältää lisäksi laajennettuja määritys- ja arkistointitoimintoja.
- Autostarter-käynnistysohjelma "KeyTools"-määritysohjelman automaattiseen käynnistykseen.

- 1 Tallennusliittimen suojakotelo.
- 2 6-piikkinen tallennusliitin.
- 3 USB 2.0 -liitin (tyyppi A).
- Korttipaikka pienois-SD-kortille.
- 4 USB-liittimen suojakotelo.
- 5 Näyttökenttä, jossa näkyy ajankohtainen muisti- ja tallennustila, katso myös 6 –10
- 6 Tallennusvirheen LED (punainen)
  - Palaa tallennus ei onnistunut.
  - Välkkyy lyhyesti ja 7 LED (vihreä) palaa – tallennus on päättynyt, huomioi lokitiedostossa olevat ilmoitukset.

- 7 Tallennuksen LED (vihreä)
  - välkkyy tietoja siirretään.
  - palaa tallennus onnistui.
- 8 Punainen LED (Memory)
  - palaa 90-99 % muistista käytetty.
  - vilkkuu 99–100 % muistista käytetty.
- 9 Keltainen LED palaa 60–90 % muistista käytetty.
- 10 Vihreä LED palaa 0–60% muistista käytetty.

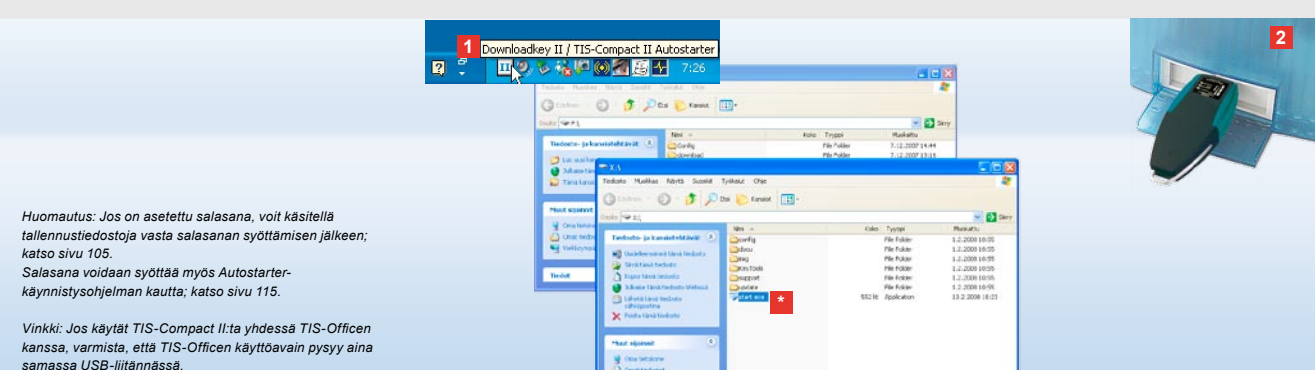

### Liittäminen tietokoneeseen

- Edellytykset:
- Java Runtime Environment 1.6 on asennettu ja
- käytettävissä on kaksi vapaata työaseman kirjainta (3 vapaata työaseman kirjainta, kun SD-kortti on sisäänrakennettu). Helppo liitäntä:
- USB-kaapeli (katso tuotepaketti) tai
- ulkoisella virtalähteellä varustettu USB-keskitin.
- "KeyTools"-määritysohjelma voidaan käynnistää automaattisesti:
- Autostarter-käynnistysohjelma (tuote-CD).

- Aseta tuote-CD tietokoneen CD-asemaan ja suorita asennus. Java-ympäristö ja Autostarter asennetaan. Symboli III näkyy tehtäväpalkin ohjealueella; katso myös sivu 115.
- 2 Liitä TIS-Compact II tietokoneeseen:
  - Tallennuksen LED (vihreä) välkkyy noin yhden sekunnin ajan, ja vihreä, keltainen tai punainen LED ilmaisee, kuinka paljon muistista on sillä hetkellä käytettynä; katso sivu 103.
  - Autostarter käynnistää määritysohjelman; katso sivu 105. \*

Jos tämä ei tapahdu automaattisesti, käynnistä Windows® Explorer, avaa KEYTOOLS-niminen asema ja käynnistä "KeyTools" kaksoisnapsauttamalla "start.exe".

FIN

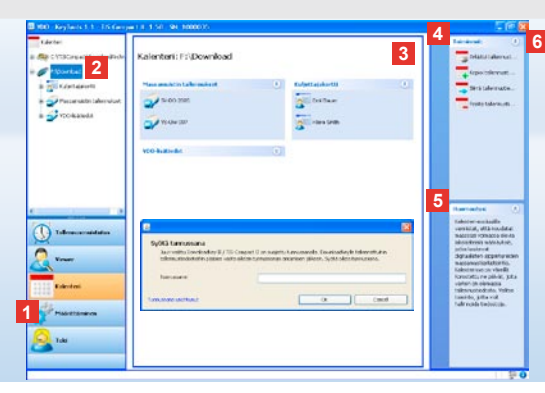

# Määritysohjelma "KeyTools"

Määritysohjelmalla "KeyTools" voidaan aina

- määrittää tallennus
- arkistoida, analysoida ja tulostaa tallennustiedostot
- nähdä tallennusmuistutus
- koota kaikki tärkeät tiedostot ZIP-tiedostoksi, jotta ne tarvittaessa voidaan lähettää tukipalveluun.

"KeyTools" käynnistetään ainoastaan TIS-Compact II:lta.

- 1 Moduulipainikkeilla voit aktivoida moduulit
  - Tallennusmuistutus,
  - · Viewer,
  - Määrittäminen,
  - Kalenteri tai
  - Tuki.

Aktivoidun moduulin painike näkyy korostettuna.

- 2 Navigointialueen kautta voit valita ajoneuvon, kuljettajakortin tai sen tallennustiedostot.
- 3 Tämä alue on varattu tietojen näyttöön ja käsittelyyn.

### TIS-Web Huonathus Solot ast osion käynnistyksen jall Astikhalistunsion versionen. Key tools-osion käynnistyksen jall Astikhalistunsion versionen ast osion käynnistyksen jall Astikhalistunsion versionen ast soltaiskanali källennusti desetti jäynkinkö teksystemiseiten o Voit käsitellä tällennusti desetti jäynkinkö teksystemiseiten o voit käsitellä tällennusti desetti jäynkinkö teksystemiseiten o voit käsitellä tällennusti desetti jäynkinkö teksystemiseiten o voit käsitellä tällennusti desetti jäynkinkö teksystemiseiten o voit käsitellä tällennusti desetti jäynkinkö teksystemiseiten o voit käsitellä tällennusti desetti jäynkinkö teksystemiseiten o voit käsitellä tällennusti desetti jäynkinkö teksystemiseiten o voita käsitellä teksystemiseiteksi teksystemiseitesti. Yoit nollata salasanan tämän kööjä (kyyllä jäynkin tunussana

unohtunut kautta. Syötä koodi ikkunaan.

Vinkki: Napsauttamalla tilapalkissa kohtaa 🛈 saat tietoja yksittäisten moduulien versioista.

- 4 Toimintoalueella voidaan valita kyseiseen moduuliin kuuluvia toimintoja, kuten esimerkiksi tallennustiedostojen arkistointi tietokoneelle.
- 5 Huomautusalueella näkyy sillä hetkellä valittuna olevaan moduuliin liittyviä vinkkejä ja huomautuksia.
- 6 Voit sulkea "KeyTools"-osion painikkeella . Poista sen jälkeen TIS-Compact II tietokoneesta.

Huomautus: Kalenterin yleiskatsauksessa voi olla useita sivuja, joita voidaan selata painamalla 📢 ja 🕨.

Varoitus: Tallennustiedoston poistamista ei voi peruuttaa. Jos et ole täysin varma, tarvitsetko tiedostoa vielä, kopioi se tai siirrä se toiseen paikkaan.

Huomautus: Siirretyt tai poistetut tallennustiedostot eivät ole enää käytettävissä TIS-Compact II:lla tai tallennusarkistossa. Ne näkyvät navigointialueella ja vuosikohtaisessa vieiskatsauksessa harmaina.

Vinkki: Kaksoisnapsauttamalla kalenterissa päiväkohtaista kirjausta pääset suoraan napsauttamasi päivän toimintoja koskeviin tietoihin moduulissa **Viewer**.

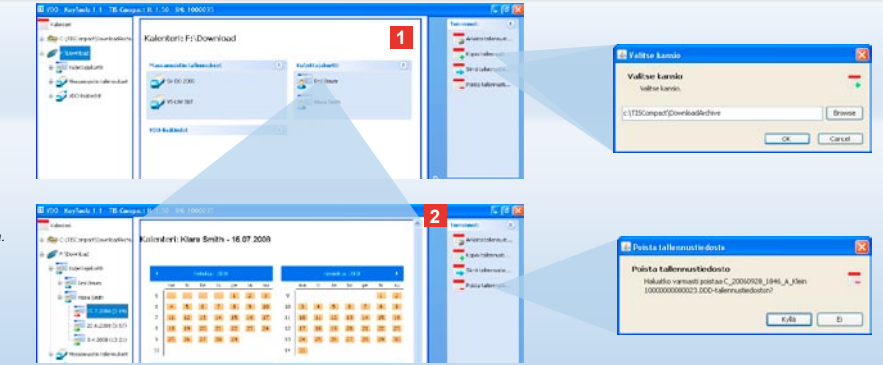

### Tallennustiedostojen arkistointi

Moduuli **Kalenteri** sisältää tallennustiedostojen arkistointiin, kopiointiin, siirtoon ja poistoon liittyviä toimintoja. Lisäksi voit käsitellä tallennusarkistoa. Valitse moduulipainike **[Kalenteri]**, kun haluat käsitellä ajoneuvon ja kuljettajakortin tallennustiedostoja. 1 Valitse näyttö- tai navigointialueella

- ajoneuvo,
- kuljettaja tai
- VDO-tallennustiedosto.

Näyttöalueella avautuu kalenteri, jossa näkyy, minkä päivien tiedot on ladattu.

### 2 Napsauta toimintoa

 Arkistoi tallennustiedosto, jolloin tallennat valitsemasi tiedostot tietokoneelle. Valitse kansio napsauttamalla [Määrittäminen] > Vaihtoehdot; katso sivu 112.

- Kopioi tallennustiedosto, jolloin kopioit valitsemasi tiedostot tietokoneelle.
- <u>Siirrä tallennustiedosto</u>, jolloin poistat valitsemasi tiedostot TIS-Compact II:lta ja siirrät ne tietokoneelle.
- <u>Poista tallennustiedosto</u>, jolloin poistat haluamasi tiedostot TIS-Compact II:lta tai tallennusarkistosta. Vahvista valitsemalla [Kyllä]. Löydät nämä neljä toimintoa myös moduulista [Viewer]; katso sivu 107.

| uncourtage V    | lewer: SV-DO        | 2005 / 392        | 01001381/ | NBCDIEF ::             |              |         | Televelari ()              | Metargatulisen tartaanskom tan<br>ofannenis ontokanskiskisen<br>antoka, Kananai onatariotoka                                                                                                    |              |
|-----------------|---------------------|-------------------|-----------|------------------------|--------------|---------|----------------------------|----------------------------------------------------------------------------------------------------|--------------|
|                 |                     |                   |           |                        |              | -       | Tan inter                  | Tatur Ukrostip (ill                                                                                                    |              |
| 40m             | and an article of   |                   |           |                        |              | -       | B they be stored as        | Theophilites ( ) (0.0)                                                                                                    |              |
|                 | finial              | interior species  | i tada    | variable               | Too and      |         |                            | "Netroite"/estabacile/of                                                                                                    | 18           |
| attri talennus- | 8                   | A.F.2084 11125    | 12.884    | and of span and        | AM wanter    | 6       | Manha Tabara               | "Eventship "full to differ                                                                                                    | -            |
| 0.2007/1/2005.0 | *                   | 17 2007 10:22     | 11107     | Indettion inte         | Newton       |         | -                          | Name and Address of the owner of the owner of the owner of the owner of the owner of the owner of the owner owner owne                                                                                                    | and the      |
| 47.2997 (11.0   | *                   | 12.2012.82        | 11:30     | Platest toon and the   | Altamon      |         | - Course Laboration of     | Names Territory                                                                                                    | 8            |
|                 | 0                   | 47.200711-60      | 0101      | Industriain Arrit      | On instantia |         | Sirà falerazia .           |                                                                                                    | ALC: NOT THE |
| 0.041           | *                   | 4.7 2007 0-40     | 11.24     | automation and         | Att himm     |         | Testataberust              |                                                                                                    | a para       |
| <b>****</b> 2   | -                   | A T MORT & MT     | inn on    | Red advantaged in case | distance     |         | and the second second      |                                                                                                    |              |
| 100             | Internet reducts    | Fw. Smith         |           |                        |              |         | Ended in the second second |                                                                                                    |              |
|                 | fortimide:          | tudectalan ko     | ettaéko : |                        |              |         | W Ashid Hones _            |                                                                                                    |              |
| · .             | 10000               | Aspherry          |           |                        |              | - L L - | Sector March               |                                                                                                    |              |
| Colorest la     | Normal Contents     | viar.             |           |                        |              | - 11    | Previouse: (1)             | CONTRACTOR OF THE OWNER.                                                                                                    | -            |
|                 | Loumain             | other states      |           |                        |              |         | Tax 2 and us later of the  | Number of Streeting                                                                                                    | 1.2.2.2      |
|                 |                     | The L Designation |           |                        |              |         | Astronumediations          | 1 (Partie and 1 1 1 1 1 1                                                                                                    | 1111         |
|                 | a car and a car are | a service of      | C414      |                        |              |         |                            | 1 Street and                                                                                                    |              |
| 11              | darm research       | 3940              |           |                        |              |         |                            | a de la companya                                                                                                    |              |
|                 | anthin late         |                   |           |                        |              |         |                            | 1.0.000                                                                                                    |              |
|                 | Fananza             | rs I              | Warpon    |                        | O Paulais    |         |                            | 100000 T                                                                                                    |              |
|                 | A.5.282             | 1                 |           | 38.16                  |              |         |                            |                                                                                                    |              |
|                 | CA PLINET           | 14                |           | 30.23                  |              |         |                            | Dansen -                                                                                                    |              |
|                 | 10 7,2007           | 1.4               |           | 06.05                  |              | -11.1   |                            | Contraction of the local division of the local division of the loc |              |
|                 |                     |                   |           |                        |              |         |                            | <u></u>                                                                                                    |              |
|                 |                     |                   |           |                        |              |         |                            |                                                                                                    |              |
|                 |                     |                   |           |                        |              |         |                            | O'                                                                                                    |              |
|                 |                     |                   |           |                        |              |         |                            | -                                                                                                    |              |

Vinkki: Kaksoisnapsauttamalla tiedostojen taulukkomaisessa yleiskuvassa olevaa päiväkohtaista kirjausta pääset kyseisen kuljettajan tai ajoneuvon toimintoja koskeviin tietoihin. Kaksoisnapsauttamalla toimintoja koskevien tietojen päiväkohtaista kirjausta pääset kyseisen kuljettajan tai ajoneuvon toimintoja koskeviin tietoihin.

Huomautus: Jos allekirjoituksen tarkastus ilmoittaa ongelmista (allekirjoitus "Ei OK"), suorita mahdollisimman pian massamuistin tai kuljettajakortin uusi tallennus. Jos uuden tallennuksen allekirjoituksen tarkastus ilmoittaa jälleen ongelmista, ota yhteyttä huoltokumppaniisi.

### Tallennustietojen visualisointi

Moduulissa **Viewer** on käytettävissä toimintoja tallennustietojen analysointia varten. Voit katsella tietojen yksityiskohtia ja tulostaa ne. Lisäksi tässä moduulissa on käytettävissä tiedostojen arkistointitoiminto; katso sivu 106. 1 Valitse näyttö- tai navigointialueella

8

- · ajoneuvo,
- kuljettaja tai
- · VDO-tallennustiedosto.

Käytettävissä olevat tallennustiedostot näkyvät näytössä.

- 2 Valitse näyttö- tai navigointialueella
  - tallennustiedosto (päivämäärä) tai
  - jokin tiedostovalikoista (esim. Toiminnot).

Asianomaiset yksityiskohdat näkyvät näyttöalueella.

- 3 Napsauttamalla toimintoa
  - <u>Allekirjoituksen tarkastus</u> voit tarkistaa, onko valitussa tiedostossa oikea allekirjoitus
  - <u>Ryhmitys korttinumeron</u> <u>mukaan</u> voit näyttää toiminnot ajoneuvotiedostoista kuljettajien mukaan jaoteltuina.
  - <u>Yksityiskohtainen nopeus</u> voit siirtyä ajoneuvotiedoston tiedostovalikosta suoraan tiedostovalikkoon <u>Yksityiskohtainen</u> nopeus.

diversity and second a state of a second a a 2 Sar C Viewer: Klara Smith Toimistamundokse # I Shering 3 - minore 111 1111111 - -----a cartenata the states Crew. E 2 19 30 + (22097m Continuide de la continuida de la continuidad de la continuidad de a (3,234) at 3 Toininto Taxa makadi tula takanyata batas makimina Musicipan signation 15.1 2006 Tra 1 Idemandate 0 0 1 -. 2

Huomautus: Moduulissa **Määrittäminen** voit kohdassa <u>Vaihtoehdot</u> määritellä, tulostetaanko tulosteisiin kansisivu. Lisäksi voit tulostaa yrityksesi logon; katso sivu 113.

Huomautus: Moduulissa **Määrittäminen** voit kohdassa <u>Vaihtoehdot</u> määritellä, millä erottimella viedyt tiedot erotetaan CSV-tiedostossa; katso sivu 113.

### Tietojen tulostus ja vienti

Moduulissa **Viewer** on lisäksi käytettävissä toimintoja tallennustietojen tulostusta tai vientiä varten.

Voit tulostaa yksittäisten tiedostovalikkojen tiedot tai, jos haluat käsitellä tietoja jossakin toisessa ohjelmassa, voit myös viedä CSV-tiedoston ja tallentaa sen haluamaasi paikkaan.

- 1 Valitse näyttö- tai navigointialueella
  - · ajoneuvo,
  - kuljettaja tai
  - · VDO-tallennustiedosto.
  - Ja sen jälkeen
  - tallennustiedosto tai
  - · jokin tiedostovalikoista.

Valitun tiedoston tai tiedostovalikon tiedot näkyvät näyttöalueella.

- Napsauttamalla toimintoa <u>Tulosta</u> voit avata näyttöalueella näkyvien tietojen tulostuksen esikatselun.
- 3 Napsauttamalla toimintoa <u>Vienti</u> voit tallentaa näyttöalueella näkyvät tiedot CSV-tiedostona tietokoneelle.

FIN
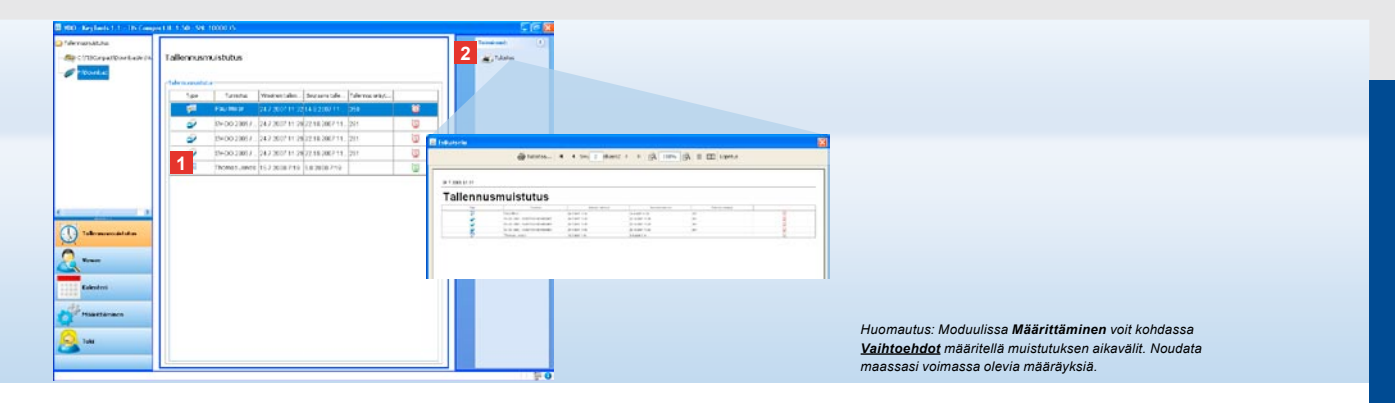

#### Tallennusten suorittaminen määriteltyjen aikavälien mukaisesti

Moduulin **Tallennusmuistutus** avulla sinulla on aina ajankohtaiset tiedot lähestyvistä kuljettajakorttien ja massamuistitietojen tallennuksista.

 Tallennusmuistutusluettelossa näkyvät kaikki kuljettajat ja ajoneuvot, joiden tiedot on piakkoin tallennettava uudelleen.

Luettelossa on merkitty kuljettajat ja ajoneuvot,

- joiden tietojen tallennus erääntyy seuraavan viikon kuluessa, vihreällä herätyskellon symbolilla
- joiden tietojen tallennus erääntyy samana päivänä, oranssilla herätyskellon symbolilla
- joiden tietojen tallennus on jo
- erääntynyt, punaisella herätyskellon symbolilla.

2 Napsauttamalla toimintoa <u>Tulosta</u> voit avata näyttöalueella näkyvän tallennusmuistutuksen tulostuksen esikatselun.

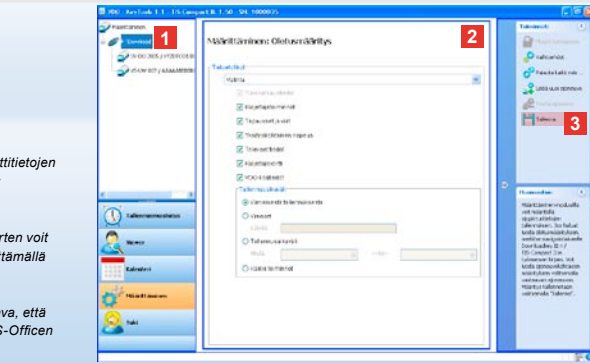

Huomautus: Huomioi massamuisti- ja kuljettajakorttitietojen (M- ja C-tiedostot) arkistointia koskevat kansalliset määräykset.

Vinkki: Tiedostovalikkoa "Kuljettajatoiminnot" varten voit rajoittaa tietomäärää ja tallennuksen kestoa määrittämällä tallennuksen aikavälin.

TIS-Officen ja TIS-Webin käyttäjien on varmistettava, että TIS-Compact II:n tallennusasetukset vastaavat TIS-Officen ja TIS-Webin tallennusasetuksia.

#### Tallennusasetukset: Oletusmääritys

Moduulissa **Määrittäminen** voit määrittää vakiomääritykset ja ajoneuvokohtaiset määritykset, joita käytetään tietojen tallennukseen digitaalisesta ajopiirturista.

TIS-Compact II on tehtaalla määritelty siten, että kaikki edellisen tallennuksen jälkeen käytettävissä olevat tiedot kopioituvat.

Valitse moduulipainike [Määrittäminen], kun haluat muuttaa tallennusasetuksia.  Voit muuttaa tietojen tallennuksen vakiomäärityksiä merkitsemällä TIS-Compact II:n symbolin (työaseman kirjaimen) navigointialueella. Näytössä näkyvät TIS-Compact II:n vakiomääritykset.  Napsauttamalla <u>Tallenna</u> hyväksyt muutokset.

Tietoja ajoneuvokohtaisten tallennusmääritysten muuttamisesta on seuraavalla sivulla.

- 2 Määrittele, mitkä tiedot tallennetaan oletuksena:
  - · koko tallennus vai
  - valinta.

Kaikki hakasella merkityt tiedot

kopioidaan tallennuksen yhteydessä.

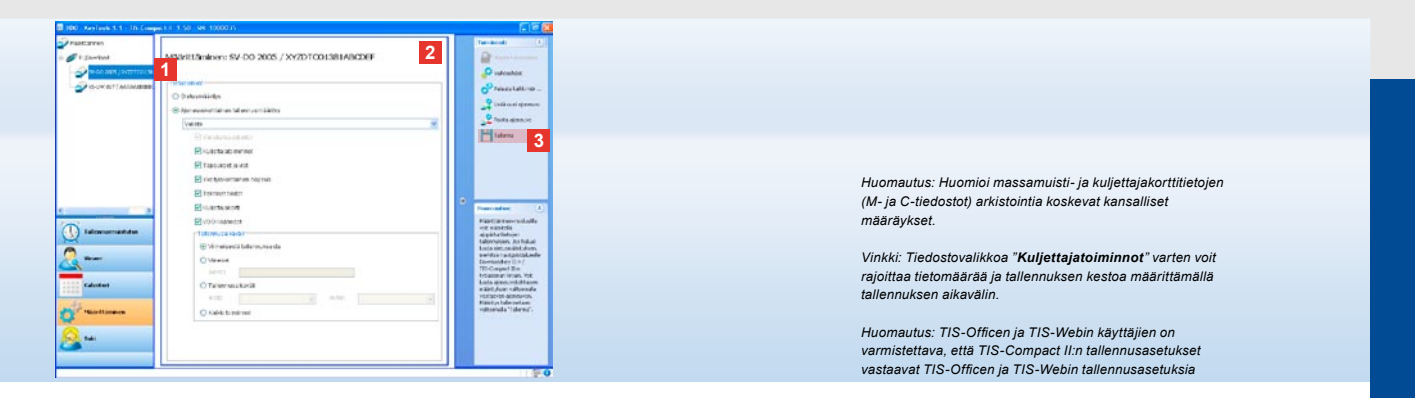

#### Tallennusasetukset: Ajoneuvokohtaiset määritykset

Kun olet valinnut moduulin **Määrittäminen**, navigointialueella näkyvät kaikki ajoneuvot, joiden massamuistitiedot on jo kopioitu. Tallennus tapahtui joko vakio- tai ajoneuvomäärityksiin perustuen. Voit lisätä ajoneuvoille ajoneuvokohtaiset määritykset jo ennen ensimmäistä tallennusta. Voit tehdä sen käyttämällä toimintoa Lisää uusi ajoneuvo.

- Kun haluat muuttaa yksittäisen ajoneuvon tallennusasetuksia, merkitse ajoneuvo navigointialueella. Näytössä näkyvät valitsemasi ajoneuvon määritykset.
- 2 Valitse vaihtoehto Ajoneuvokohtainen tallennusmääritys ja määritä, mitkä tiedot haluat kopioida:
  - · koko tallennus vai
  - valinta.

Kaikki hakasella merkityt tiedot kopioidaan tallennuksen yhteydessä.

3 Napsauttamalla <u>Tallenna</u> hyväksyt muutokset.

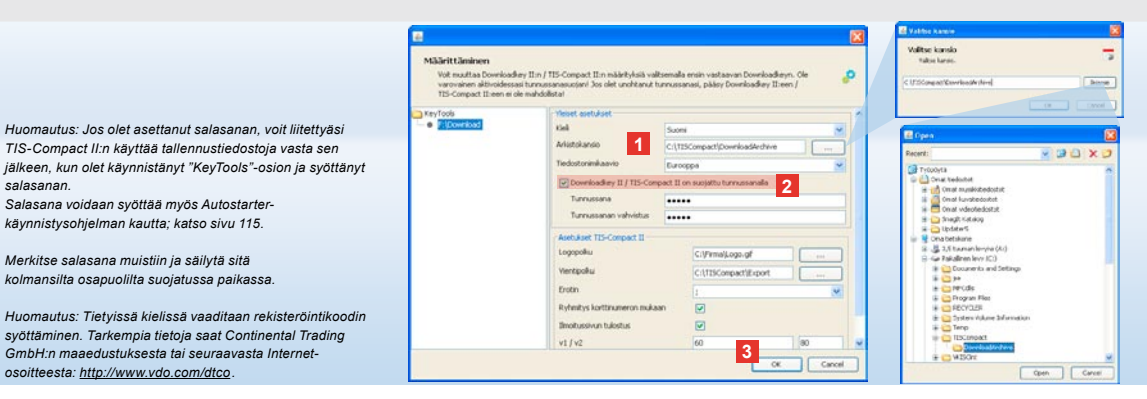

#### Kieli, tiedostomuoto, arkistokansio ja salasana

Moduulissa Määrittäminen voit avata toiminnolla Vaihtoehdot uuden ikkunan, jossa voit

salasanan.

- määrittää käyttöpaneelin kielen
- määrittää kansion, johon tallennustiedostot arkistoidaan
- muuttaa tiedostonimen muotoa tai
- määrittää salasanan, jotta TIS-Compact II on suojattu kolmansilta osapuolilta.

#### 1 Napsauta

- valintaluetteloa Kieli, kun haluat vaihtaa käyttöpaneelin kielen. Kielivalinnan muutokset aktivoituvat vasta, kun "KeyTools" käynnistetään uudelleen seuraavan kerran.
- painiketta [...], kun haluat määrittää tallennustiedostojen arkistointiin toisen kansion.
- valintaluetteloa Tiedostonimikaavio. kun haluat muuttaa tiedostojen maakohtaista tunnusta; katso sivulta 328 lisätietoja tiedostonimen laajennuksesta.

#### 2 Aktivoi ruutu Downloadkev II/ **TIS-Compact II on suojattu** tunnussanalla, kun haluat asettaa salasanan.

Syötä salasana näytössä näkyvään kenttään ja vahvista salasana syöttämällä se uudelleen. Voit muuttaa salasanan - mikäli se on asetettu kohdassa [Määrittäminen] > Muuta tunnussana.

3 Tallenna asetukset ja sulje ikkuna napsauttamalla [OK].

| varovainen aktivoidessa          | ry II:n / TIS-Compact II:n määrityksiä valitsen<br>ii tunnussanasuojan! Jos olet unohtanut tunn | alla ensin vastaavan Downloadkey<br>Issanasi, pääsy Downloadkey II:ee | n. Cie 🔑 |  |  |
|----------------------------------|-------------------------------------------------------------------------------------------------|-----------------------------------------------------------------------|----------|--|--|
| TIS-Compact II:een ei ok         | e mahdolistal                                                                                   |                                                                       |          |  |  |
| <ul> <li>Friftownload</li> </ul> | Kini Superi                                                                                     |                                                                       |          |  |  |
|                                  | Arkistokansio C.(115Co                                                                          | npact/DownloadArchive                                                 |          |  |  |
|                                  | Tiedostonimikaevio Duroopp                                                                      | ninikativo Durooppa                                                   |          |  |  |
|                                  | Downloadkey II / TIS-Compact                                                                    | II on succettu tunnussanalla                                          |          |  |  |
|                                  | Asetukset TIS-Compact II                                                                        |                                                                       |          |  |  |
|                                  | Logopoku                                                                                        | C:\Firmel(Logo.gf                                                     |          |  |  |
|                                  | ventpoliu 1                                                                                     | C:(TISCompact)Export                                                  |          |  |  |
|                                  | Erotin                                                                                          |                                                                       |          |  |  |
|                                  | 2 Ryfinitys korttinumeron mukaan                                                                | V                                                                     |          |  |  |
|                                  | Imotussivun tulostus                                                                            |                                                                       |          |  |  |
|                                  | 3 +1/+2                                                                                         | 60                                                                    | 80       |  |  |
|                                  | Muistubuksen aikaväli ajoneuvojikor                                                             | tti 90                                                                | 21       |  |  |

#### TIS-Compact II -asetukset

#### Lisäksi voit moduulissa Määrittäminen toiminnolla Vaihtoehdot

- määritellä tulosteen ulkoasun
- määritellä tietojen viennissä käytettävän CSV-tiedoston kohdekansion ja erottimen
- muuttaa nopeusgrafiikan ja tallennusmuistutuksen asetuksia.

- 1 Napsauta kohdassa TIS-Compact II -asetukset
  - rivillä Logopolku painiketta [...], kun haluat käyttää tulostuksessa yrityksen omaa logoa.
  - rivillä Vientipolku painiketta [...], kun haluat määrittää CSV-tiedostojen tallennukseen toisen kansion.
  - valintaluetteloa Erotin, kun haluat määritellä, millä erottimella tiedot halutaan erotella vietävässä CSVtiedostossa.
- 2 Aktivoimalla ruudun
  - Jaottelu korttinumeroiden mukaan voit näyttää ajoneuvon toiminnot kuljettajien mukaan jaoteltuina.

 <u>Ilmoitussivun tulostus</u> voit tulostaa kansisivun.

Vinkki: Voit myös valita asetuksen Ryhmitys korttinumeron

Huomautus: Noudata muistutuksen aikavälien asetuksessa

mukaan suoraan moduulissa Viewer

voimassa olevia maakohtaisia määräyksiä.

- 3 Voit
  - kohdassa v1/v2 muuttaa
     nopeusgrafiikan rajojen asetuksia ja
  - kohdassa Muistutuksen aikaväli ajoneuvo/kortti muuttaa tallennusmuistutuksen asetusta tarpeidesi mukaan.
- 4 Tallenna asetukset ja sulje ikkuna napsauttamalla [OK].

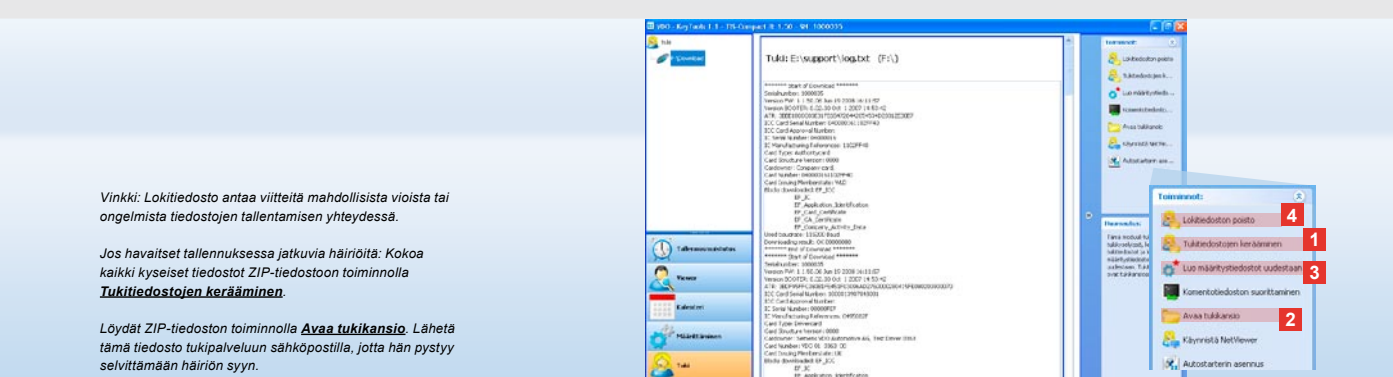

#### Tuki: Lokitiedoston näytöstä ...

Moduuli **Tuki** tukee sinua huoltotarpeen yhteydessä. Valitse moduulipainike **[Tuki]**, kun haluat

- nähdä tallennustapahtumien lokitiedoston
- koota huoltoa koskevat tiedostot ZIP-tiedostoksi tukikansioon tai
- palauttaa tallennusmääritykset perusasetuksiin.

Tietoja muista toiminnoista, katso sivu 115.

- Napsauta <u>Tukitiedostojen</u> <u>kerääminen</u>, kun haluat koota huoltoa koskevat tiedostot (lokitiedosto ja määritystiedostot) ZIP-tiedostoksi.
- 2 Napsauttamalla <u>Avaa tukikansio</u> voit avata hakemiston, johon ZIP-tiedosto on tallennettu.

3 Napsauta Luo määritystiedostot

uudestaan, kun haluat luoda uudelleen määritystiedostot "stored.xml" ja "download.xml" kansiossa "TIS-COMPACT/config". Tallennusmääritykset palautetaan perusasetuksiin.

4 Poistamalla lokitiedoston säännöllisesti Downloadkeyltä voit säästää muistitilaa: napsauta Lokitiedoston poisto.

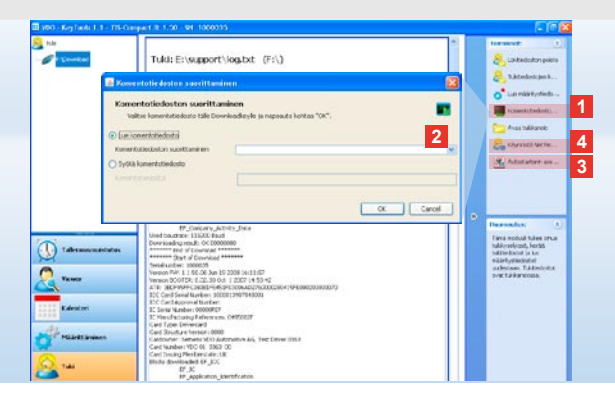

# ... NetViewer-jaksoon saakka

Moduuli **Tuki** sisältää lisäksi mahdollisuuden

- · aktivoida kieliä tai moduuleja
- asentaa Autostarterin tai
- käynnistää NetViewer-jakson tukipalvelun kanssa.
- Napsauta <u>Komentotiedoston</u> <u>suorittaminen</u>. Samanniminen ikkuna avautuu näyttöön.
- 2 Valitse
  - Lue komentotiedosto ja napsauta kun huoltokumppanisi on lähettänyt sinulle tiedoston, tai
  - Syötä komentotiedosto, kun huoltokumppanisi on lähettänyt sinulle koodin.
  - Valitse tiedosto tai syötä koodi ja vahvista painamalla **[OK]**.

Huomautus: Moduulien ja kielten aktivointiin vaadittavan koodin saat huoltokumppaniltasi.

Huomautus: Näet tehtäväpalkin ohjealueella, onko Autostarter käynnistetty. Siinä tapauksessa tehtäväpalkin ohjealueella näky symboli [11]. Voit avata sen määritykset hiiren oikealla painikkeella. KeyTools-määritysohjelman automaattinen käynnistys ja salasanan syöttö (katso Vinkki) on aktivoitu vakiona. Myös lisäohjelmien poistaminen on mahdollista.

Vinkki: TIS-Officen tai TIS-Webin käyttäjien tulee aktivoida salasanan syöttö Autostarterin kautta. Siten vapautat salasanalla suojattuja tallennustiedostoja ilman KeyTools-määritysohjelman avaamista.

- 3 Napsauta <u>Asenna Autostarter</u>, jos sitä ei vielä ole asennettu (katso Huomautus).
- 4 Valitse toiminto <u>Käynnistä NetViewer</u>, kun haluat myöntää tukipalvelullesi oikeuden käsitellä tietokoneesi tietoja. Tukipalvelullasi on siten yhteistyössä kanssasi mahdollisuus ratkaista ongelma suoraan.

Varoitus: Käytä ainoastaan määritettyjä paristoja (katso sivu 2). Tarkista paristojen virtataso säännöllisesti. Poista tyhjentyneet paristot, jotta ne eivät vuoda. Varmista, että paristojen navat ovat oikein päin.

Huomautus: Mobile Card Reader ei kuulu vakiona TIS-Compact II -pakettiin.

Ohjeet kuljettajakortin tietojen siirtämisestä Mobile Card Reader -kortinlukijalla TIS-Compact II:een ovat Mobile Card Reader -kortinlukijaa koskevassa ohjevihkosessa.

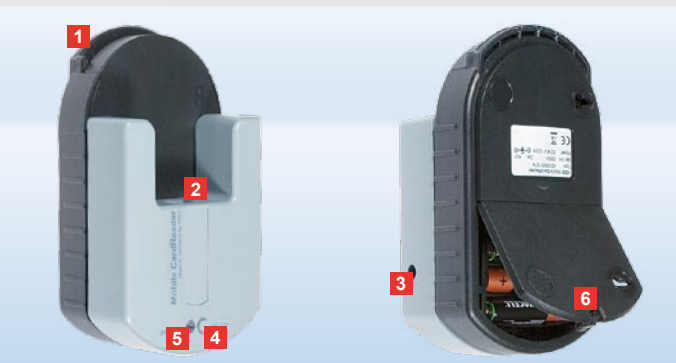

#### Mobile Card Reader

Mobile Card Reader -kortinlukijalla voit suoraan siirtää kuljettajakortin tiedot TIS-Compact II:een. Jos kuljettajakorttia ei kuitenkaan ole käytetty pidempään aikaan, päivitä ensin tiedot liittämällä se DTCO:hon. Vain siten kuljettajakortin tiedot ja siten arkistoidut ja analysoidut tiedot ovat ajankohtaiset.

- 1 Aukko kuljettajakortin liittämiseen.
- 2 TIS-Compact II:n liitäntä.
- 3 Verkko-osan liitäntä.
- 4 Korttitallennuksen käynnistyspainike.
- 5 LED ilmaisee paristojen ajankohtaisen virtatason:
  - LED palaa vihreänä Tiedonsiirto voidaan suorittaa.

- LED palaa punaisena Kun LED palaa punaisena ensimmäisen kerran, voidaan suorittaa vielä vähintään yksi tallennus. Vaihda paristot kohdassa 6 kuvatulla tavalla.
- 6 Lukko paristokotelon kannessa:
  - · Paina lukkoa kotelon suuntaan.
  - Avaa paristokotelon kansi.
  - Vaihda paristot (varmista, että navat ovat oikein päin).
  - Sulje paristokotelon kansi ja lukitse se.

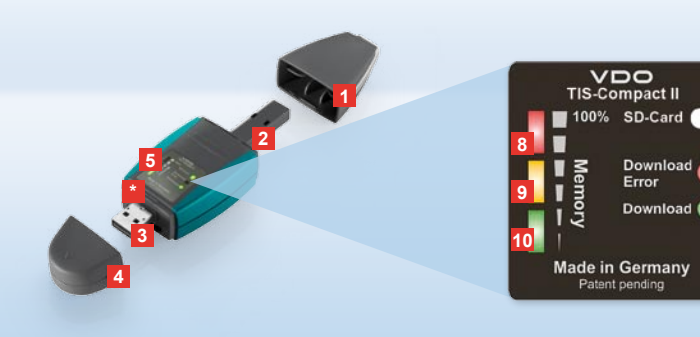

Note: Downloadkey II is available in two versions: as a basic version and as the TIS-Compact II with advanced software functions for archiving, displaying and printing downloaded data.

Tip: To find out how to download data from the digital tachograph and driver card, please refer to the leaflet enclosed with the product package.

You can also transfer the driver card data directly to the TIS-Compact II, using the Mobile Card Reader; see Page 130.

#### **TIS-Compact II, first contact**

With the TIS-Compact II you have in your hands the new generation for downloading, archiving and displaying your mass memory and driver card data. New features include for example:

- download and memory status display field,
- "KeyTools" configuration software with extended functions for configuring and archiving,
- the Autostarter which automatically starts "KeyTools".

- 1 Download plug cover.
- 2 6-pin download plug.
- 3 USB 2.0 plug (type A).
- Card slot for mini-SD card.
- 4 USB plug cover.
- Display field for the current memory and download status; see also 6 –10.
- 6 Download error LED (red)
  - illuminates download has failed.
    flashes for a short time and 7 LED
  - (green) stays on download has finished. Please look at the messages in the log file.

- 7 Download LED (green)
  - · flashes data is being transferred.
  - stays on download was successful
- 8 Red LED (Memory)
  - illuminates 90–99% of the memory is full.
  - flashes 99–100 % of the memory is full.
- 9 Yellow LED illuminates 60–90% of the memory is full.
- 10 Green LED illuminates 0–60% of the memory is full.

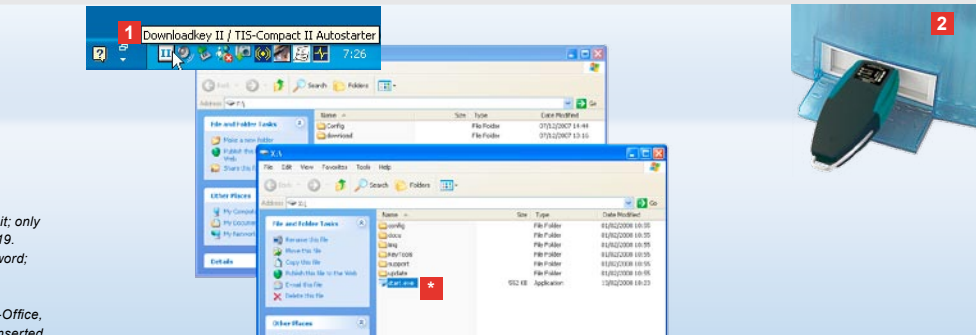

Note: If you have saved a password, you must enter it; only then can you access the download files; see Page 119. You can also use the Autostarter to enter your password; see Page 129.

Tip: If you use the TIS-Compact II together with TIS-Office, please ensure that the TIS-Office dongle is always inserted into the same USB port.

#### Connecting to the computer

- Requirements are that
- Java Runtime Environment 1.6 is installed and
- there are two free drive letters for removable media.

Convenient connection solution:

- USB cable (see product package) or
- USB hub with an external power supply.

And to start "KeyTools" automatically:

Autostarter (Product CD).

- Insert the CD into the CD drive and run the setup program. The Java Environment and the Autostarter will now be installed. The icon is displayed in the status area of the taskbar; also see Page 129.
- If this does not occur automatically, start Windows® Explorer, open the KEYTOOLS drive and double-click on "start.exe".

- 2 Connect the TIS-Compact II to the computer:
  - The Download LED (green) continuously flashes and the green, yellow or red LED displays the current amount of memory being used; see Page 117.
  - The Autostarter starts the configuration

software; see Page 119.

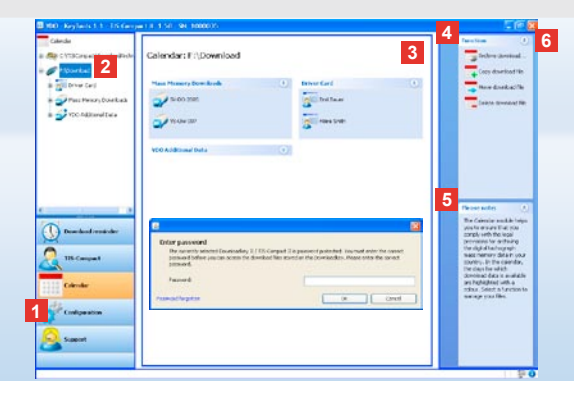

"KeyTools" configuration software

You can use the "KeyTools" configuration software to

- · configure the download,
- archive, evaluate and print out the download files,
- view the download reminder and
- collect all important support files together in a ZIP file to forward to the service partner should you require service at any time.

"KeyTools" will only run from TIS-Compact II.

- 1 You can start the following modules using the module buttons:
  - Download reminder,
  - · Viewer,
  - Calendar,
  - · Configuration or
  - Support.

The button for the currently-enabled module is highlighted.

2 You use the navigation pane to select a vehicle, a driver card or their download files.

SIEMENS VDO Zugang : Ihr Zugang
TIS-Web
Archiv
Ubersicht
ArchivInformation

Note: If you have saved a Bassword the tenter password dialogue box opens after Statifung New Tools weighted Enter your password to decess the toolwindestif Basswordsher. > openen Anz fehterhater Ownloads Fahrzeugeinheit. 0

If you have forgotten yourgesentery, you will need a code to reset it. Your service partner, will conside you with this code. Use the **Password forgetten** link foreset your pessword using the code – then enter it in the dialogue box.

Click on **1** in the status bar to obtain the version status of the individual modules.

- 3 This area is reserved for displaying and editing data.
- 4 Various functions for the relevant module are provided in the function area, e.g. archiving the download files on the computer.
- 5 Tips and instructions for the currently selected module are displayed in the instruction area.
- 6 You close "KeyTools" by clicking on X. Remove the TIS-Compact II after closing down the computer.

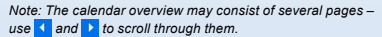

Caution: Deleting a download file cannot be undone. If you are not quite sure whether you will need the file again, you should copy it or move it.

Note: Download files that are moved or deleted are no longer available on the TIS-Compact II or in the download archive. They are highlighted grey in the navigation pane – in the annual overview they have a grey frame.

Tip: Double-click on a day entry in the Calendar screen to directly access that day's activity data in the **TIS-Compact** module.

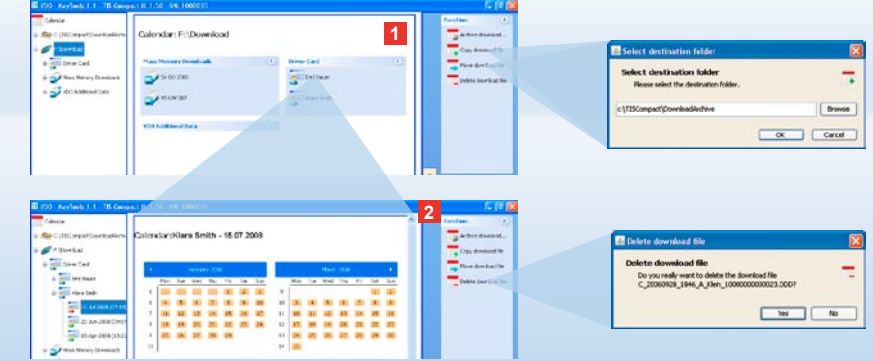

#### Archiving download files

The **Calendar** module provides you with functions for archiving, copying, moving and deleting download files. You can also access the download archive from here.

Select the **[Calendar]** module button to manage a vehicle's or driver card's download files.

- From the display area or navigation pane select
  - · a vehicle,
  - · a driver or
  - · a VDO download file.

A calendar opens in the display area that shows the days for which data was downloaded.

#### 2 Click on

 <u>Archive download file</u> to back up the selected files on the computer.
 Select the target folder using [Configuration] > <u>Options</u>; see
 Page 126.

- <u>Copy download file</u> to copy selected files to the computer.
- Move download file to remove selected files from the TIS-Compact II and move them to the computer.
- Delete download file to remove selected files from the TIS-Compact II or from the download archive. Confirm the query with [Yes]. These four functions are also available in the [TIS-Compact] module; see Page 121.

GB

| The Case of B                                                                                                    | -                                                                                                    |                |           |                   |          | Transform (1)                                                                                                    | all of significant classic       |                                   |  |
|----------------------------------------------------------------------------------------------------|----------------------------------------------------------------------------------------------------|----------------|-----------|-------------------|----------|----------------------------------------------------------------------------------------------------|----------------------------------|-----------------------------------|--|
| ar service a                                                                                                    |                                                                                                    |                |           |                   |          |                                                                                                    | In the manual of which the       |                                   |  |
| Ge CUTION(#TENPENW                                                                                                    | TIS-Compact: SV-6                                                                                                    | 00 2005 /      | XASD1CD   | 1381ABCDBF        |          |                                                                                                    | regarder:                        |                                   |  |
| # 7 Enerted                                                                                                    | Carponession in                                                                                                    |                |           |                   |          | test .                                                                                                    | And a state of the               |                                   |  |
| a gill in a card                                                                                                    | Adulty Parget                                                                                                    |                |           |                   |          | Space ( all all all all all all all all all a                                                                                                    | Auto canala                      |                                   |  |
| in the fact the Paners Income                                                                                                    | Sysie 1                                                                                                    | Delylee        | (Diamini- | Cardier           | Searchin |                                                                                                    | Jane Labor Laboratore            | 2                                 |  |
|                                                                                                    | 🕹 🛨 M                                                                                                    | 20071125       | :: 844    | Eriver Lant vant  | Viet     | addres Asekini                                                                                                    | a and hold' expedient            | A                                 |  |
| 1 2 1400 XM / WHA                                                                                                    | × 21.00                                                                                                    | 200711-22      | 0.07      | Driver bars skill | Work.    | Care distant No. 7040                                                                                                    | ine control opines               | 9                                 |  |
| 8 24-04-042007 (cd                                                                                                    | 🛠 al.M                                                                                                    | 28.2.2.52      | 1:30      | Enverinet skit    | Ant      | - Annu described Tax                                                                                                    | Lond syndrem                     |                                   |  |
| 8 Distant                                                                                                    | Q 29.0/                                                                                                    | 0007.01.45     | 10.03     | Erker Lard skill  | Divis    |                                                                                                    |                                  | To be cash on                     |  |
|                                                                                                    | X 24.34                                                                                                    | 0077048        | 1.94      | Criver card skot  | Work.    | _Desta deirtaid te                                                                                                    |                                  |                                   |  |
| 2                                                                                                    | W 2934                                                                                                    | enceman. In    | 10-10     | Frier card shri   | Alak .   | Charlenger                                                                                                    |                                  |                                   |  |
| * A VIO                                                                                                    | Cantrumbin                                                                                                    | PaulShite      |           |                   |          | Information and                                                                                                    |                                  |                                   |  |
| a 🔏 ela                                                                                                    | Cardulat                                                                                                    | Driver card de |           |                   |          | The beam and                                                                                                    |                                  |                                   |  |
| + da brents and Pa                                                                                                    | COM STATUS                                                                                                    | merced .       |           |                   |          | •                                                                                                    |                                  |                                   |  |
| 3/1                                                                                                    | Crew we reter stores                                                                                                    | targe .        |           |                   |          |                                                                                                    | And in case of the second second | a last                            |  |
| 0                                                                                                    | NOM NOW                                                                                                    | 100            |           |                   |          | The house here in the second second s | net in the                       |                                   |  |
| Constant in the second                                                                                                    | Wide shings stations                                                                                                    | 54.819.0003.1  | 1.2%      |                   |          |                                                                                                    | And and a second second          |                                   |  |
| A                                                                                                    | Otometer volum                                                                                                    | 1940           |           |                   |          |                                                                                                    | Prove and                        |                                   |  |
| Th Compart                                                                                                    |                                                                                                    |                |           |                   |          |                                                                                                    | 1.0110                           |                                   |  |
|                                                                                                    | (burned to and)                                                                                                    |                |           |                   |          |                                                                                                    | 1 gents                          |                                   |  |
| Calendar                                                                                                    | 0 and                                                                                                    |                | 28        |                   | Corres . |                                                                                                    |                                  | -                                 |  |
|                                                                                                    | 18-33-2002                                                                                                    | Tus            |           | 30.16             |          |                                                                                                    | A DECEMPTOR 1 AND                |                                   |  |
| Carlander .                                                                                                    | E3-3-8-2007                                                                                                    | 800            |           | 30.23             |          |                                                                                                    |                                  |                                   |  |
| Contraction of the local sectors of the local sectors of the local secto | 10-1.4 (007                                                                                                    | Fri            |           | 06.05             |          |                                                                                                    | -                                |                                   |  |
| A Local                                                                                                    | and the second second s |                |           |                   |          |                                                                                                    |                                  |                                   |  |
| Sec. Sec. of                                                                                                    |                                                                                                    |                |           |                   |          | <u>a</u> -                                                                                                    |                                  |                                   |  |
|                                                                                                    | l                                                                                                    |                |           |                   |          | 0-                                                                                                    |                                  |                                   |  |
|                                                                                                    |                                                                                                    |                |           |                   |          |                                                                                                    | -                                | "to be an an an an an an an an an |  |

Displaying download data

The **TIS-Compact** module provides you with functions for evaluating download files. You can display the data in detail and print it out.

This module also has the function for archiving files; see Page 120.

- 1 From the display area
  - or navigation pane select
  - a vehicle,
  - a driver or
  - a VDO download file. The available download files will be displayed.
- 2 From the display area or navigation pane select
  - a download file (date) or
  - one of the data blocks therein
  - (e.g. Activities).
  - The relevant details will be shown in the display area.

Tip: Double-click on a date entry in the file overview table to directly access the corresponding activity data of a driver or a vehicle.

Double-click on a date entry in the activity data to directly access the corresponding calendar view of a driver or vehicle.

Note: If the signature check causes problems (signature "Not OK"), you should carry out a re-download of the mass memory or of the driver card as soon as possible. If the problem persists even after re-download, please contact your service partner.

#### 3 Click on

- <u>Signature check</u> to check whether or not the selected file has a correct signature.
- Group by card number to display vehicle file activities grouped by drivers.
- <u>Detailed speed</u> to directly access the Detailed speed data block from one of the data blocks of a vehicle file.

days a start with a direction 1 2 AL CITISCHE TIS-Compact: Klara Smith Activity changes 6 Increase Territorio Territorio Territorio Territorio Territorio Territorio Territorio Territorio 3 is gill fries Lad 8 cm britter a all the last IN THE IN AN ADMICT + COmm Divercent etc. - CARader 100 Cardistera × 2 × 30 -----trans the side Seale -----Dominality by a B Hode Achily The module helps you an array to downlike the Mide duringe startinge 15-3,42008 07:18 Described researcher Call to 0 Its Langer hin 101.7 870.3 Calcula - England Vier 1,0 Mon Cashquesto 1 Secont . . Hates First of Super-

Note: In the **Configuration** module, you can click on **Options** and define whether or not your printed pages should have a title page – and you can display your own company's logo; see Page 127.

Note: In the **Configuration** module you can click on <u>Options</u> and define the separator (character) for the exported data in the CSV file; see Page 127.

#### Printing and exporting data

The **Viewer** also has functions for printing and exporting download data.

You can print the data of individual data blocks or export the CSV file and save it (e.g. to further edit the data in a different program).

1 From the display area

or navigation pane select

- a vehicle,
- a driver or
- a VDO download file.

And then

- · a download file or
- one of the data blocks therein. The details of the selected file or data block will be displayed in the display area.

- Click on <u>Print</u> to open a print preview of the data displayed in the display area.
- Click on Export to save the data displayed in the display area as a CSV file on the computer.

GB

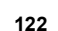

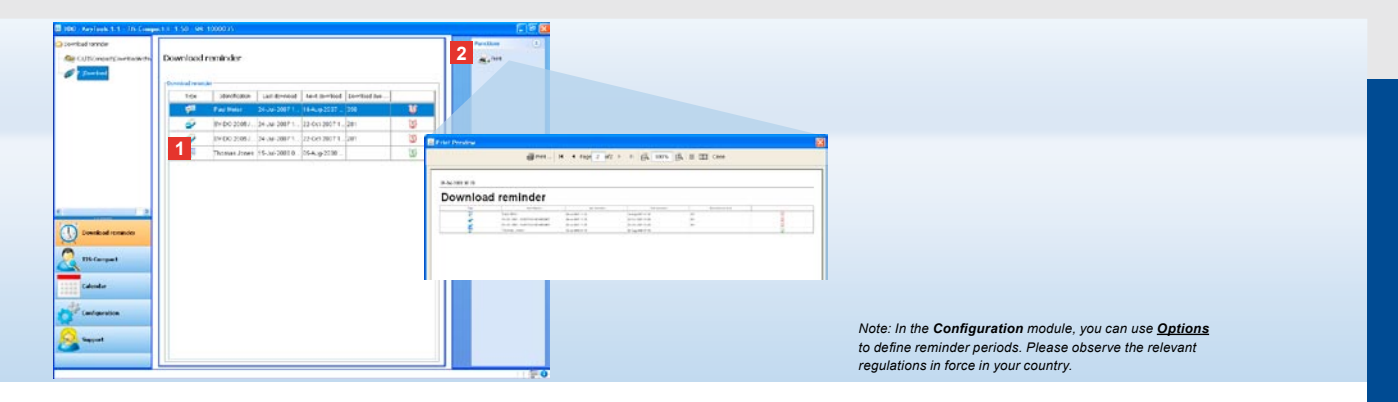

#### Carrying out downloads on schedule

The **Download reminder** module gives you an overview of upcoming driver card and mass memory downloads.

 All the drivers/vehicles who/which must soon be downloaded are contained in the download reminder list. The following reminder periods for drivers and vehicles (with corresponding symbols) are listed:

- download necessary within one week (green alarm clock symbol).
- download necessary today (orange alarm clock symbol).
- download overdue (red alarm clock symbol).

2 Click on <u>Print</u> to open the print preview of the download reminder displayed in the display area.

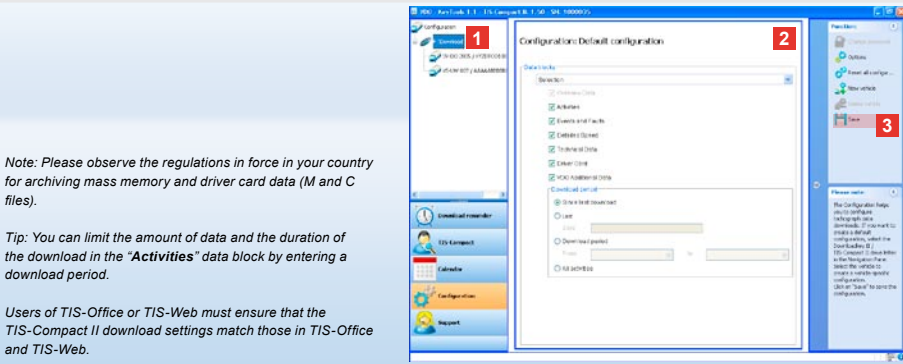

for archiving mass memory and driver card data (M and C files).

Tip: You can limit the amount of data and the duration of the download in the "Activities" data block by entering a download period.

Users of TIS-Office or TIS-Web must ensure that the TIS-Compact II download settings match those in TIS-Office and TIS-Web.

#### Download settings: Default configuration

In the Configuration module, you define the default configuration and vehicle-specific configuration for downloading data from the digital tachograph. The TIS-Compact II is configured in the factory so that all available data since the last download is downloaded. Select the [Configuration]

module button to change the download settings.

1 To change the default configuration for downloading data select the TIS-Compact II icon (drive letter) in the navigation pane. The default configuration for the TIS-Compact II is displayed.

2 Specify which data is to be downloaded by default:

- · Download all data or
- Selection.

All data with a check mark will be included when downloading.

3 Click on Save to apply the changes.

You will find out how to change the vehiclespecific download configuration on the next page.

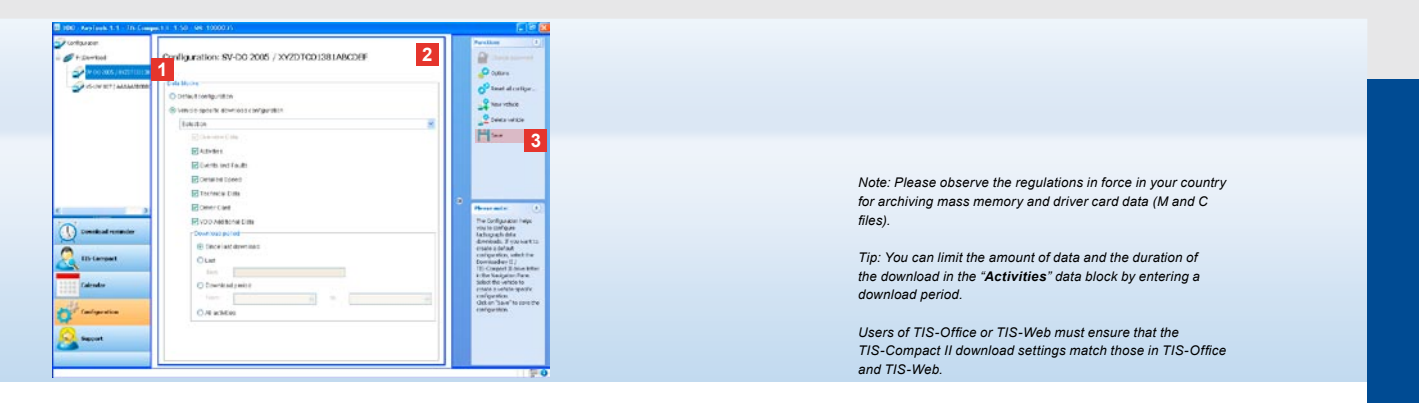

#### Download settings: Vehicle-specific configuration

After selecting the **Configuration** module you will see in the navigation pane all vehicles for which mass memory data has already been downloaded. Data has been downloaded based on either the default or vehiclespecific configuration. You can also create a vehiclespecific configuration for vehicles even before the first download. To do this click on **New vehicle**.

- 1 To change download settings for a particular vehicle, select the vehicle in the navigation pane. The configuration for the selected vehicle will appear.
- 2 Select Vehicle-specific download configuration and specify which data is to be downloaded:
  - · Download all data or
  - Selection.
  - All data with a check mark will be included when downloading.

3 Click on Save to apply the changes.

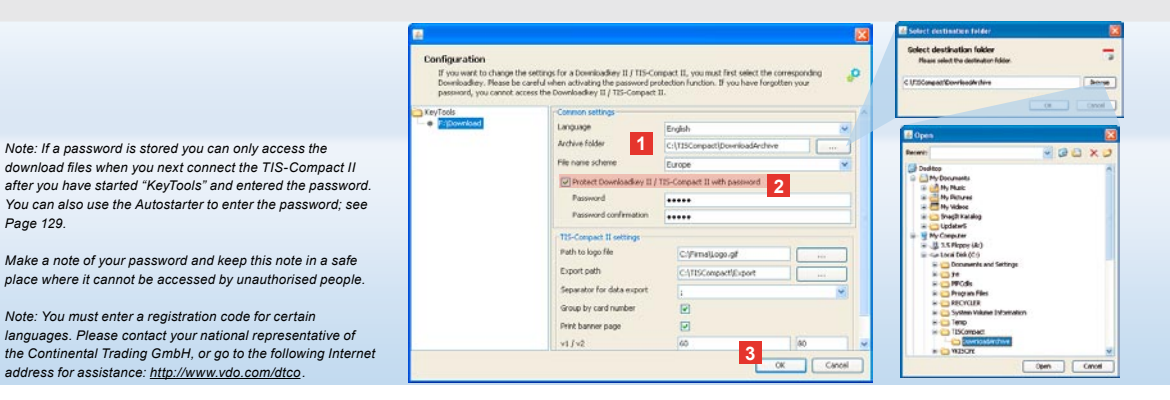

Language, file format, archive folder and password

In the Configuration module, click on **Options** to open a separate dialogue box with which vou can

· specify the user interface language.

Page 129.

- · define a target folder for archiving the download files,
- · change the file name format or
- · set a password to prevent unauthorised access to the **TIS-Compact II.**

- 1 Click on
  - the Language list to change the user interface language.

Language changes will not take effect until you restart "KeyTools".

- [...] to define another target folder for archiving download files.
- · the File name scheme list to change the files' country-specific ID; see Page 328 on file extensions.
- 2 Select the Protect Downloadkey II/ TIS-Compact II with password check box for password protection. Enter the password in the box that appears and confirm it by entering it again. Change your password, if it is set, with [Configuration] > Change password.
- 3 Click on [OK] to save the settings and close the dialogue box.

| If you want to change to<br>Downloadkey. Please be<br>password, you cannot a | he settings for a Downloadkey II / TIS<br>careful when activating the password<br>coress the Downloadkey II / TIS-Comp. | Compact II, you must first select the<br>protection function. If you have for<br>set II. | corresponding 🔑 |  |  |  |
|------------------------------------------------------------------------------|----------------------------------------------------------------------------------------------------|------------------------------------------------------------------------------------------|-----------------|--|--|--|
| KeyTools                                                                     | Common settings                                                                                                    |                                                                                          |                 |  |  |  |
| Philosenload                                                                 | Language                                                                                                    | nglish                                                                                   | ×.              |  |  |  |
|                                                                              | Archive folder                                                                                                    | (TISCompact)DownloadArchive                                                              |                 |  |  |  |
|                                                                              | File name scheme                                                                                                    | Europe                                                                                   |                 |  |  |  |
|                                                                              | Protect Downloadkey                                                                                                    | II / TIS-Compact II with password                                                        |                 |  |  |  |
|                                                                              | TIS-Compact II settings                                                                                                 | tings                                                                                    |                 |  |  |  |
|                                                                              | Path to logo file                                                                                                    | CriffirmalLogo.gl                                                                        |                 |  |  |  |
|                                                                              | Export path                                                                                                    | C/(TISCompact)Export                                                                     |                 |  |  |  |
|                                                                              | Separator for data export                                                                                               | 1                                                                                        | ~               |  |  |  |
|                                                                              | Group by card number                                                                                                    | 1                                                                                        |                 |  |  |  |
|                                                                              | 2 Print banner page                                                                                                    |                                                                                          |                 |  |  |  |
|                                                                              | 2 v1/v2                                                                                                    | 60                                                                                       | 80              |  |  |  |
|                                                                              | Vehicle / Card reminder pe                                                                                              | iod 90                                                                                   | 21              |  |  |  |

**TIS-Compact II settings** 

You can also use the **Configuration** module and the **Options** function to

- define the appearance of the printed sheets,
- define a target folder as well as a separator for exporting the data as a CSV file,
- modify the speed graph settings and download reminder settings.

1 Under TIS-Compact II settings, click on

- [...] under Path to logo file if you want a company logo printed on your printed sheets.
- [...] under Export path to define a different target folder for saving CSV files.
- the Separator for data export list box to define the characters that should separate the data in your exported CSV files.
- 2 Select the following check boxes:
  - Group by card number to display a vehicle's activities grouped by drivers.

 Print banner page if you want to print out a title page first.

Tip: You can also make settings for Group by card number

Note: When setting reminder periods, please observe the relevant national regulations in force in your country.

in the TIS-Compact module.

- 3 To match your requirements, modify your settings under
  - v1/v2 for the speed graph limits and under
  - Vehicle/Card reminder period for download reminders.
- 4 Click on [OK] to save your settings and close the dialogue box.

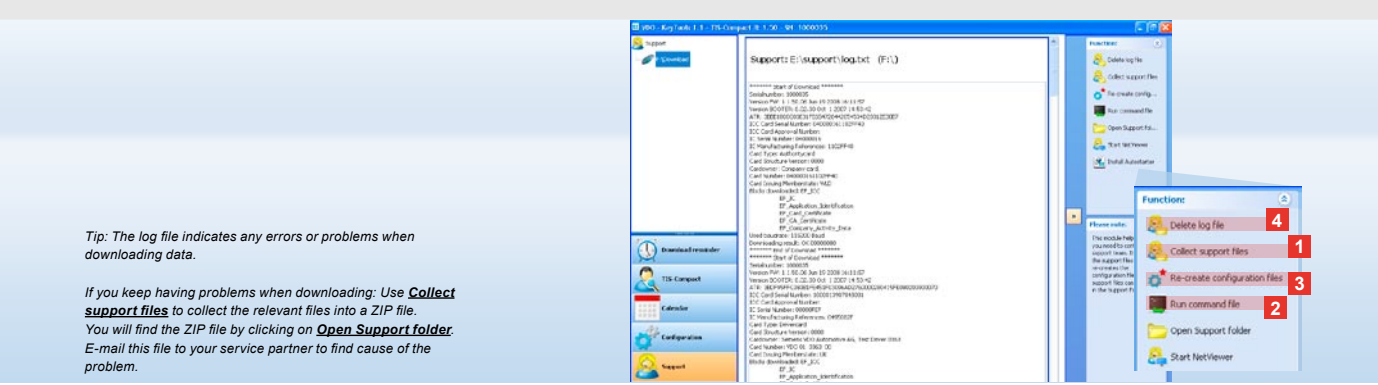

#### Support: From the log file display ...

The **Support** module will help you in service support situations. Accordingly select **[Support]** 

- to display the download procedure log files,
- to collect together servicerelated files in a ZIP file in the support folder or
- to reset the download configuration to the default settings.

For more functions see Page 129.

- Click on <u>Collect support files</u> to incorporate the service-related files (log file and configuration files) into one ZIP file.
- 2 Click on <u>Open Support folder</u> to open the directory in which the ZIP file is stored.

3 Click on Re-create configuration

files to re-create the "stored.xml" and "download.xml" configuration files in the "TIS-COMPACT/config" folder. The download configuration will be reset to the default setting.

4 You can delete the log file on the Downloadkey from time to time to save memory space: Click on <u>Delete log file</u>.

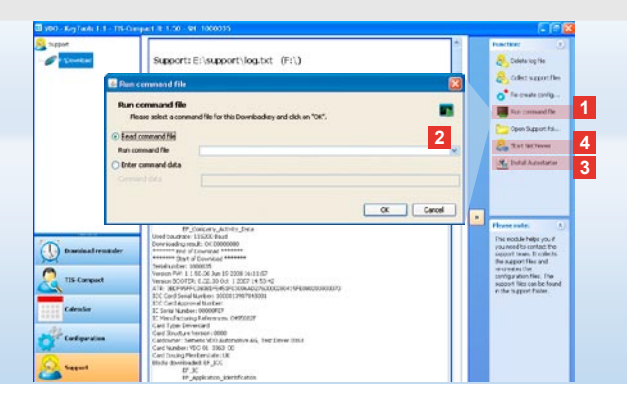

#### ... up to NetViewer session

The **Support** module also gives you the option

- · to reset a forgotten password,
- to activate languages or modules,
- · to incorporate updates or
- to start a NetViewer session with your service partner.

- 1 Click on <u>Run command file</u>. The relevant dialogue box will open.
- 2 Select
  - Read command file and click on if your service partner has sent you a file or,
  - Enter command data if your service partner has sent you a code. Select the file or enter the code and confirm with [OK].

Note: You can obtain the code for activating modules and languages from your service partner.

Note: You can see whether or not the Autostarter has been been installed in the status area of the taskbar. If it has been installed, the icon **11** will be displayed there.

Right-click to open Autostarter configuration: The "KeyTools" Autostart function and password entry are enabled by default (see Tip); you can also uninstall the tool.

Tip: TIS-Office and TIS-Web users should use the Autostarter to activate password entry. You can thus release passwordprotected files without opening "KeyTools".

 Click on <u>Install Autostarter</u> if you have not already done so (see Note).

4 Select <u>Start NetViewer</u> to grant your service partner access to your computer.

Thus your service partner has the ability to solve a support problem directly in consultation with you.

Caution: Only use the specified batteries (see Page 2). Check batteries regularly (charge status). Remove flat batteries to avoid any leaking. Ensure that they are inserted the right way round.

Note: The Mobile Card Reader is not a standard component in the TIS-Compact II package.

You will find out how to transfer driver card data to the TIS-Compact II using the Mobile Card Reader from the leaflet provided with the reader.

#### Mobile Card Reader

You can use the Mobile Card Reader to transfer driver card data directly tothe TIS-Compact II. If the driver card has not been used for some time, please insert it into the DTCO to update its data. Only then will the driver card data (and consequently any archived and evaluated data) be updated.

- 1 Card slot for inserting the driver card.
- 2 Connection point for the TIS-Compact II.
- 3 Mains adapter connection point.
- 4 Start button to start downloading the Tachograph Cards.
- 5 The LED shows the current charge status of the batteries:
  - LED turns green Data transfer can be completed.

- LED turns red When it first lights up like this, at least one more download is possible. Please replace the batteries as described in 6.
- 6 Safety clip for opening the battery compartment:
  - · Press the clip towards the housing.
  - · Open the battery compartment.
  - Change the batteries (Ensure they are inserted the right way round).
  - Close the battery compartment and lock it.

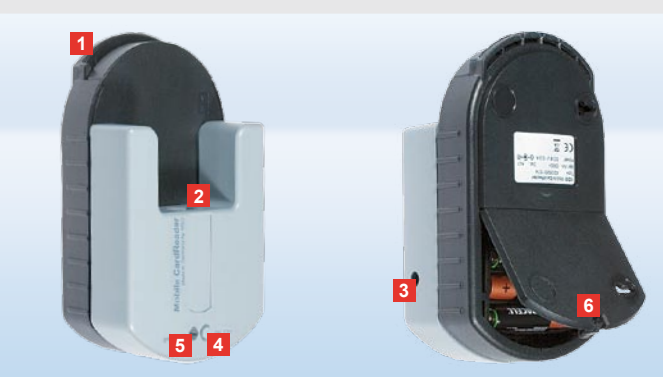

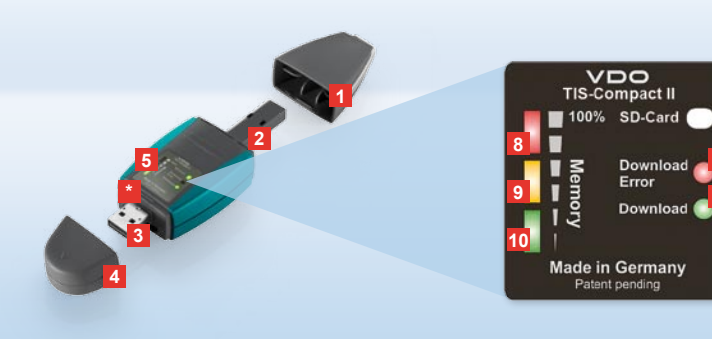

Υπόδειξη: Το Downloadkey ΙΙ διατίθεται σε δύο εκδόσεις: Ως βασική έκδοση και ως TIS-Compact ΙΙ. με διευρυμένες λειτουργίες για την αρχειοθέτηση, οπτικοποίηση και εκτύπωση των δεδομένων που έχετε κατεβάσει.

Συμβουλή: Σχετικά με τον τρόπο φόρτωσης των δεδομένων από τον ψηφιακό ταχογράφο και την κάρτα οδηγού, ανατρέξτε στο αναδιπλωμένο φύλλο το οποίο βρίσκεται στο πακέτο προϊόντος.

Επίσης μπορείτε με το Mobile Card Reader να μεταφέρετε άμεσα τα δεδομένα μίας κάρτας οδηγού στο TIS-Compact II. Βλ. σελίδα 144.

# TIS-Compact II, η πρώτη επαφή

Με το TIS-Compact II. κρατάτε στα χέρια σας τη νέα γενιά για τη φόρτωση, αρχειοθέτηση και οπτικοποίηση των δεδομένων της μνήμης μετρήσεων και της κάρτας οδηγού. Νέα είναι για παράδειγμα

- Η οθόνη ενδείξεων σχετικά με την κατάσταση μεταφόρτωσης και μνήμης,
- το λογισμικό ρυθμίσεων «KeyTools» με διευρυμένες λειτουργίες ρυθμίσεων και αρχειοθέτησης,
- το Autostarter για την αυτόματη εκκίνηση του «KeyTools».

- Καπάκι βύσματος μεταφόρτωσης.
- 2 Βύσμα μεταφόρτωσης 6 pin.
- 3 Βύσμα USB 2.0 (τύπου Α).
- Υποδοχή κάρτας για κάρτα μνήμης Mini SD Card.
- 4 Καπάκι βύσματος USB.
- 5 Οθόνη ενδείξεων, σχετικά με την τρέχουσα κατάσταση μνήμης και μεταφόρτωσης, βλ. επίσης 6 –10.
- 6 LED σφάλματος μεταφόρτωσης (κόκκινο)
  - ανάβει Η μεταφόρτωση απέτυχε.
  - αναβοσβήνει σύντομα και το 7

LED (πράσινο) ανάβει – Η μεταφόρτωση ολοκληρώθηκε, προσοχή στα μηνύματα στο αρχείο ημερολογίου.

- 7 LED μεταφόρτωσης (πράσινο)
  - αναβοσβήνει Τα δεδομένα μεταφέρονται.
  - ανάβει Η μεταφόρτωση ήταν επιτυχής.
- 8 Κόκκινο LED (Μνήμη)
  - ανάβει 90–99% της μνήμης είναι κατειλημμένο.
  - αναβοσβήνει 99 –100% της μνήμης είναι κατειλημμένο.
- 9 Το κίτρινο LED ανάβει 60–90% της μνήμης είναι κατειλημμένο.
- 10 Το πράσινο LED ανάβει 0–60% της μνήμης είναι κατειλημμένο.

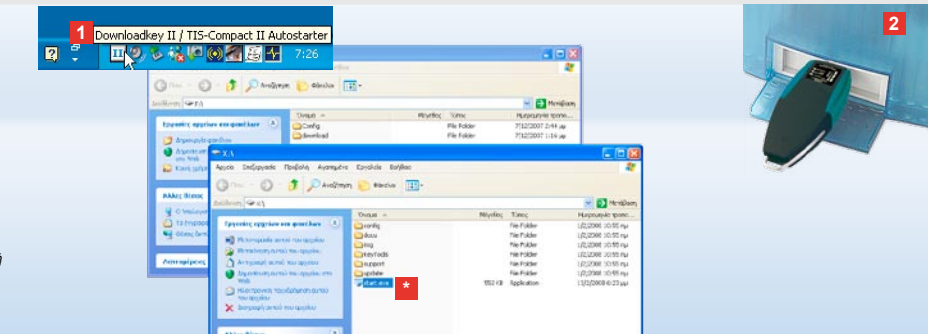

Υπόδειξη: Όταν έχει οριστεί κωδικός πρόσβασης μπορείτε να αποκτήσετε πρόσβαση στα αρχεία μεταφόρτωσης μόνο εφόσον τον έχετε καταχωρίσει. Βλ. σελ. 133. Η καταχώριση του κωδικού πρόσβασης είναι επίσης δυνατή μέσω του Autostarter. Βλ. σελ. 143.

Συμβουλή: Αν χρησιμοποιείτε το TIS-Compact II. μαζί με το TIS-Office, τότε προσέξτε, το dongle του TIS-Office να βρίσκεται πάντα στην ίδια διασύνδεση USB.

#### Σύνδεση στον υπολογιστή

- Προϋποθέσεις:
- Έχει εγκατασταθεί το Java Runtime Environment 1.6
- Έχετε στη διάθεση σας 2
   ελεύθερα γράμματα δίσκου (με ενσωματωμένη κάρτα μνήμης
   SD, 3 ελεύθερα γράμματα
   δίσκου).

Εύκολη λύση σύνδεσης:

- Καλώδιο USB (βλ. πακέτο προϊόντος) ή
- USB-Hub με εξωτερική παροχή ρεύματος.

Και για την αυτόματη εκκίνηση του KeyTools:

Autostarter (CD προϊόντος).

- Τοποθετήστε το CD του προϊόντος στο δίσκο CD και εκτελέστε την εγκατάσταση. Θα πραγματοποιηθεί εγκατάσταση του περιβάλλοντος Java και του Autostarter. Στη γραμμή εργασιών θα εμφανιστεί το σύμβολο .
   Βλ. επίσης σελίδα 143.
- Συνδέστε το TIS-Compact II. στον υπολογιστή:
  - Το LED μεταφόρτωσης (πράσινο) αναβοσβήνει για περίπου ένα δευτερόλεπτο και το πράσινο, κίτρινο ή κόκκινο LED δείχνει την τρέχουσα κατάσταση μνήμης, βλ. σελίδα 131.

- Το Autostarter ξεκινά το λογισμικό ρυθμίσεων, βλ. σελίδα 133.
- Σε περίπτωση που αυτό δεν πραγματοποιηθεί αυτόματα εκκινήστε το Windows® Explorer, ανοίξτε το δίσκο με την ονομασία KEYTOOLS και ξεκινήστε το «KeyTools» κάνοντας διπλό κλικ στο «start.exe».

GR

# Automatical and a state of the state of the state of

Λογισμικό ρυθμίσεων «KeyTools»

Με το λογισμικό ρυθμίσεων «KeyTools» μπορείτε ανά πάσα στιγμή

- να ρυθμίσετε τη μεταφόρτωση,
- να αρχειοθετήσετε, να αξιολογήσετε και να εκτυπώσετε τα αρχεία μεταφόρτωσης,
- να δείτε την υπενθύμιση μεταφόρτωσης και
- να συγκεντρώσετε όλα τα σημαντικά αρχεία υποστήριξης σε ένα αρχείο .ZIP, ώστε σε περίπτωση σέρβις να τα προωθήσετε στον συνεργάτη του σέρβις.

Η εκκίνηση του «KeyTools» πραγματοποιείται αποκλειστικά από το TIS-Compact II.

- Μπορείτε να ενεργοποιήσετε τις καταστάσεις λειτουργίας από τα αντίστοιχα κουμπιά
  - Υπενθύμιση μεταφόρτωσης,
  - Viewer,
  - Ρυθμίσεις,
  - Ημερολόγιο ή
  - Υποστήριξη.

Το κουμπί της εκάστοτε ενεργοποιημένης κατάστασης λειτουργίας επισημαίνεται.

2 Από την περιοχή πλοήγησης επιλέγετε ένα όχημα, μία κάρτα οδηγού ή τα αρχεία μεταφόρτωσης της κάρτας.

|                           | SIEMENS VDO Zugang : Ihr Zugang                          |
|---------------------------|----------------------------------------------------------|
| πόδειξη: Αν έχετε «       | ορίσει έναν κωδικό πρόσβασης, μετά την                   |
| κκίνηση του «KeyT         | pols» ανοίγει το παράθυρο διαλόγου για                   |
| ην καταχώρηση του         | ι κανδικού πρόσβασης.                                    |
| αταχώριστε τον κα         | Οθεκρίτης για να μπορέσετε να                            |
| ποκτήσετε πρόσβο          | ση διείνη βιέτημεταφόρτωσης.                             |
| Download Mamt             | Απρεί Downloads Fahrerkaten: 0                           |
| ε περίπτωση που ε         | εχά σατένδον κίο δικό τη ροαβασηξείο.                    |
| ρειάζεστε έναν κωσ        | Γικό 4πα τη λετατανδφορία θα το κριστροπίτε              |
| α τον λάβετε από τ        | Ο συ μεργάτη ταξρίΩς «Μέταυ Γτης σύμεδεα η φ             |
| εχάσατε τον κωδικ         | ό π <mark>η σαρασκιστειταντη φέρετε με τη</mark>         |
| οήθεια αυτού του <u>κ</u> | ω <mark>Οικού, το<del>ν, κωδ</del>ικό,</mark> πρόσβασης. |
| αταχωρίστε στο πο         | πράθμαριδιαίδαν ακτηρικώς δικό                           |

COLUMN STREET

Συμβουλή: Κάντε κλικ στη γραμμή κατάστασης στο 💽 για να αποκτήσετε πληροφορίες σχετικά με την κατάσταση της έκδοσης των εκάστοτε λειτουργιών.

- 3 Η περιοχή αυτή προορίζεται για την προβολή και επεξεργασία δεδομένων.
- Στην περιοχή λειτουργιών θα βρείτε διάφορες λειτουργίες για την εκάστοτε κατάσταση λειτουργίας όπως π.χ. για την αρχειοθέτηση των αρχείων μεταφόρτωσης στον υπολογιστή.
- 5 Στην περιοχή υποδείξεων προβάλλονται συμβουλές και υποδείξεις σχετικά με την κατάσταση λειτουργίας που έχετε επιλέξει.
- 6 Κλείνετε το «KeyTools» από το κουμπ Στη συνέχεια απομακρύνετε το TIS-Compact II. από τον υπολογιστή.

Υπόδειξη: Η επισκόπηση του ημερολογίου μπορεί να αποτελείται από πολλές σελίδες στις οποίες μπορείτε να μεταβείτε με τη βοήθεια των

Προσοχή: Δεν είναι δυνατή η ακύρωση της διαγραφής ενός αρχείου μεταφόρτωσης: Εάν δεν είστε εντελώς σίγουροι, ότι δε θα χρειαστείτε ξανά το αρχείο, θα πρέπει είτε να το αντιγράψετε ή να το μεταφέρετε.

Υπόδειξη: Τα αρχεία μεταφόρτωσης τα οποία μεταφέρθηκαν ή διαγράφηκαν δεν υπάρχουν πλέον στο TIS-Compact II. ή στο αρχείο μεταφόρτωσης. Αυτά απεικονίζονται στην περιοχή πλοήγησης και στην ετήσια επισκόπηση με γκρι χρώμα.

Συμβουλή: Κάντε διπλό κλικ στο ημερολόγιο σε μία καταχώριση ημέρας για να μεταβείτε απευθείας στα δεδομένα δραστηριότητας της ημέρας που επιλέξατε στη λειτουργία **Viewer**.

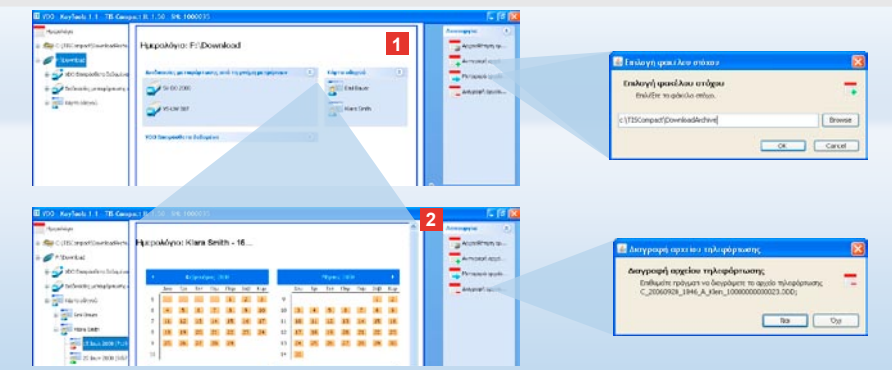

# Αρχειοθέτηση αρχείων μεταφόρτωσης

Η λειτουργία Ημερολόγιο σας παρέχει λειτουργίες αρχειοθέτησης, αντιγραφής, μεταφοράς και διαγραφής αρχείων μεταφόρτωσης. Επίσης εδώ μπορείτε να αποκτήσετε πρόσβαση στο αρχείο μεταφόρτωσης. Επιλέγετε λοιπόν το κουμπί [Ημερολόγιο], όταν θέλετε να διαχειριστείτε τα αρχεία μεταφόρτωσης ενός οχήματος ή μίας κάρτας οδηγού.

- Επιλέξτε στην περιοχή ενδείξεων ή πλοήγησης
  - ένα όχημα,
  - έναν οδηγό ή

 ένα αρχείο μεταφόρτωσης VDO.
 Στο πεδίο απεικόνισης ανοίγει ένα ημερολόγιο στο οποίο φαίνονται οι ημέρες για τις οποίες κατεβάσατε δεδομένα.

- 2 Κάντε κλικ στη λειτουργία
  - Αρχειοθέτηση αρχείου μεταφόρτωσης, για να αποθηκεύσετε επιλεγμένα αρχεία στον υπολογιστή. Επιλέξτε τον φάκελο προορισμού από τη διαδρομή [Ρυθμίσεις] > Επιλογές, βλ. σελίδα 140.

- Αντιγραφή αρχείου μεταφόρτωσης,
   για να αντιγράψετε επιλεγμένα αρχεία
   στον υπολογιστή.
- Μεταφορά αρχείου μεταφόρτωσης, για να απομακρύνετε επιλεγμένα αρχεία από το TIS-Compact II. και να τα μεταφέρετε στον υπολογιστή.
- Διαγραφή αρχείου μεταφόρτωσης, για να απομακρύνετε επιλεγμένα αρχεία από το TIS-Compact II. ή το αρχείο μεταφόρτωσης. Επιβεβαιώστε την ερώτηση με [Nai]. Αυτές οι τέσσερις λειτουργίες υπάρχουν επίσης στη λειτουργία [Viewer], βλ. σελίδα 135.

| 100 Accises 1.1 - Dr. Compo                                                                                                    | AT 1 1 50 98 1000035                                                                                                    |                                                                                                    |                                               | 2 588                                                                                                    |                                                                                                    |
|----------------------------------------------------------------------------------------------------|----------------------------------------------------------------------------------------------------|----------------------------------------------------------------------------------------------------|-----------------------------------------------|----------------------------------------------------------------------------------------------------|----------------------------------------------------------------------------------------------------|
| Touri     Ger CATO meeting wettern     F / Journal     Sourceast purpose     Sourceast purpose     Sourceast     Sourceast purpose     Sourceast purpose     Sourceast     Sourceast purpose | Viewer: SV-DO 2005 /<br>Richt, temperen<br>Stathin, Berman<br>Stathin, Berman<br>Stathin, Ber<br>Stathin, Ber<br>Gilten, Ber<br>State, Ber<br>State, Ber                                                                                                    | 20222020015814<br>2022 200<br>2022 200<br>2020 200<br>2020<br>2020<br>2020<br>2020<br>2020<br>2020<br>2020<br>2020<br>2020<br>2020<br>2020<br>2020<br>2020<br>2020<br>2020<br>2020<br>2020<br>2020<br>2020<br>2020<br>2020<br>2020<br>2020<br>20 | ACCOFF                                        | Consequence Consequence Conseq | Home Address and the second second seco |
| a rootus #                                                                                                    | Person mer     Aperiode visions     Aperiode visions     Aperiode v | na travitnin<br>da<br>moće<br>anja i otrač<br>najmoj<br>zatri slože na                                                                                                    | Pension of Penkowski I                        | Si quidanigo sub-<br>Mi Accite mitros<br>Mi Accite mitros<br>Technology<br>Photos and on<br>artistem tra-<br>alidopay in un parti-<br>artestations.                                                                                                    |                                                                                                    |
| <u> </u>                                                                                                    | -                                                                                                    |                                                                                                    |                                               |                                                                                                    |                                                                                                    |
| The second second                                                                                                    | ol-excap-                                                                                                    | Padoa                                                                                                    | 🔕 radvoc oditimane                            |                                                                                                    | 10000                                                                                                    |
|                                                                                                    | 2.853.2202                                                                                                    | Tpi                                                                                                    | 38.16                                         |                                                                                                    | with the second second se                                                                                                    |
| Prototex .                                                                                                    | C1.3x-J. 2265                                                                                                    | acu                                                                                                    | 36.23                                         |                                                                                                    | C metano and                                                                                                    |
| 2 (ch. )                                                                                                    | 14 b=3.550                                                                                                    | nu .                                                                                                    | 36.15<br>************************************ |                                                                                                    |                                                                                                    |

Συμβουλή: Κάντε διπλό κλικ σε μία καταχώριση ημέρας της επισκόπησης αρχείου σε διάταξη πίνακα για να μεταβείτε στα δεδομένα δραστηριότητας του αντίστοιχου οδηγού ή οχήματος. Κάντε διπλό κλικ σε μία καταχώριση ημέρας της επισκόπησης αρχείου σε διάταξη πίνακα για να μεταβείτε στα δεδομένα δραστηριότητας του αντίστοιχου οδηγού ή οχήματος.

Υπόδειξη: Σε περίπτωση που ο έλεγχος υπογραφής δείχνει προβλήματα (Υπογραφή «Δεν είναι ΟΚ»), θα πρέπει να εκτελέσετε το δυνατό συντομότερο μία εκ νέου μεταφόρτωση της μνήμης μετρήσεων ή της κάρτας οδηγού. Σε περίπτωση που ο έλεγχος υπογραφής της νέας μεταφόρτωσης δείχνει και πάλι προβλήματα απευθυνθείτε στον δικό σας εξουσιοδοτημένο συνεργάτη σέρβις.

#### Οπτικοποίηση των δεδομένων μεταφόρτωσης

Η λειτουργία **Viewer** σας παρέχει λειτουργίες για την αξιολόγηση των αρχείων μεταφόρτωσης. Μπορείτε να προβάλετε τα δεδομένα αναλυτικά και να τα εκτυπώσετε. Επίσης και σε αυτή τη λειτουργία σας παρέχεται η δυνατότητα αρχειοθέτησης των αρχείων, βλ. σελίδα 134.

- Επιλέξτε στην περιοχή ενδείξεων
  - ή πλοήγησης
  - ένα όχημα,
  - έναν οδηγό ή
  - ένα αρχείο μεταφόρτωσης VDO.
     Εμφανίζονται τα διαθέσιμα αρχεία μεταφόρτωσης.
- 2 Επιλέξτε στην περιοχή ενδείξεων ή πλοήγησης
  - Ένα αρχείο μεταφόρτωσης
     (ημερομηνία) ή
  - Ένα από τα ληφθέντα μπλοκ
     δεδομένων (π.χ. Δραστηριότητες).
     Στην περιοχή ενδείξεων θα εμφανιστούν
     τα εκάστοτε αναλυτικά στοιχεία.

- 3 Κάντε κλικ στη λειτουργία
  - <u>Έλεγχος υπογραφής</u>, για να
     ελέγξετε, αν το επιλεγμένο αρχείο
     φέρει σωστή υπογραφή.
  - Ομαδοποίηση κατά αριθμό κάρτας,
     για να εμφανιστούν οι δραστηριότητες
     των αρχείων οχήματος ομαδοποιημένες
     κατά οδηγούς.
  - Σχετικά με την ακριβή ταχύτητα, για να μεταβείτε από ένα από τα μπλοκ δεδομένων ενός αρχείου οχήματος απευθείας στο μπλοκ δεδομένων Ακριβής ταχύτητα.

Υπόδειξη: Στη λειτουργία **Ρυθμίσεις** μπορείτε να καθορίσετε από τις <u>Erriλονές</u>, αν οι εκτυπώσεις θα πρέπει να έχουν σελίδα τίτλου. Επίσης μπορείτε να τοποθετήσετε το λονότυπο της εταιρείας σας. Βλ. σελίδα 141.

Υπόδειξη: Στη λειτουργία **Ρυθμίσεις** μπορείτε να καθορίσετε από τις <u>Επιλογές</u> με ποια σύμβολα θα πρέπει να διαχωρίζονται τα δεδομένα εξαγωγής στο αρχείο CSV, βλ. σελίδα 141.

| 16.42                      |                                          |                          |                                                                                                    |          |             |                      |       | 2 maybe (                         | -                 | a const                  | A. 1.204                                                                                                    |                                                                                                    | A ( 1993) (A 19 | D remain           |                    |
|----------------------------|------------------------------------------|--------------------------|----------------------------------------------------------------------------------------------------|----------|-------------|----------------------|-------|-----------------------------------|-------------------|--------------------------|----------------------------------------------------------------------------------------------------|----------------------------------------------------------------------------------------------------|-----------------|--------------------|--------------------|
| CUECostation/Rade          | Viewer: Klara St                         | mith                     |                                                                                                    |          |             |                      |       | - (sciech)                        | 1 4 4 4 1 M 1 M 4 |                          |                                                                                                    |                                                                                                    |                 |                    |                    |
| C & Caurins                |                                          |                          |                                                                                                    |          |             |                      | ·     | an timor                          | AMayé             | ς δραστηριό              | τητος                                                                                                    |                                                                                                    |                 |                    |                    |
| 1                          | Alloch Salaraine                         |                          |                                                                                                    |          |             |                      |       | 5 N N N                           |                   | The order of the         | -                                                                                                    | Conception (Sec.)                                                                                                    | Property lies   | Postance -         | h Marin System     |
| Who Dayinkers Selay        | El Orte                                  |                          |                                                                                                    | 64 m - 1 |             | Name of Street       |       | Denne conunc.                     |                   | 1 to 38 - 7 to           | **                                                                                                    |                                                                                                    |                 | Inclusion          | investor that      |
| Julia and perceptor at     | 11M Inte                                 | Street Inthe Passon      | And a second second sec |          |             | (Tooland             |       | _                                 |                   | The States               |                                                                                                    | State of the local division of the local division of the local div | An other states | The surface of the | Annual Contract    |
| -                          | 0                                        | 1 June 2008 7 17 ra.(    | 0.01                                                                                                    | dun els  | and all bla | at an in the second  |       | The second second                 |                   | 1                        | **                                                                                                    |                                                                                                    |                 |                    | and a              |
| and rappe adayou           | *                                        | 1000 (1000 / 15 m/       | 1702                                                                                                    | 0000110  | perjat. Th  | 1120100/1941         |       | - here and a                      |                   | Carlot Carlot            |                                                                                                    | -                                                                                                    | in even         | Sector Sector      | Average of the     |
| or will break the stat     |                                          | LINE REALIZED            | 125                                                                                                    |          | 10          | erregi Faces         |       |                                   |                   | Tachen Inter             |                                                                                                    |                                                                                                    | international   | Inclusion          | Analy-Md           |
| 2                          |                                          | 1160-2008-1218           | 850                                                                                                    |          | _           |                      |       | Managerite Science                |                   | 1.0000.000               |                                                                                                    | Second rear                                                                                                    | B-1-10          |                    | Anator dat         |
| Si yali Neo Shih           | 4                                        | 1 16.4 (2008) 27.54 (AP) | 145                                                                                                    | diam'r.  | A 14 14     | - a la color de la c |       | -                                 |                   | 144 141 1 15 1           |                                                                                                    |                                                                                                    |                 | A                  | - Anna             |
| CONTRACTOR OF THE OWNER.   | 6 7                                      | 1443188-2-00 up          | 101                                                                                                    | 60.0.10  | PRC 40. 14  | new change           |       | - on our and                      |                   | TANK MALINA              |                                                                                                    | Service and Party                                                                                                    | and the second  | Constant of the    | Angela Ling        |
|                            | 4                                        | 144 TOLL & CA. 11        | 140                                                                                                    | don.i.   | secol. In   | an in section.       | 1     | Redenard                          |                   |                          |                                                                                                    | and the second second                                                                                                    |                 |                    | Contraction of the |
| B ( Bandeyr)               | \$1(14)+62122                            | the early de             | 400                                                                                                    |          |             |                      |       | Si chananani kara                 | 1                 | Diale data               | -                                                                                                    |                                                                                                    |                 |                    |                    |
| 0 Carper-                  | Kankers (2) + Apres                      | Turoturping              |                                                                                                    |          |             |                      | 3 I I | and the state of the              |                   | Lockey                   | Control Control Contro | pert .                                                                                                    |                 |                    | H 🖉 🤊 🎞 🖂          |
| A COLORED W                | Fatures, objecting,                      | Autouppious 1 of         | ðreð                                                                                                    |          |             |                      |       |                                   | 2                 | -                        | D Dames                                                                                                    | alki/ma                                                                                                    |                 |                    |                    |
| A                          | Aper-splitted                            | Spa keris pela;          |                                                                                                    |          |             |                      |       | Tendoria (C.                      | 1.5               |                          | •]Carded                                                                                                    | MINAL NEY IN                                                                                                    |                 |                    |                    |
| Construction of the second | Date coloryfy,                           | 15 ke,a 2008 7/2         | 8 194                                                                                                    |          |             |                      |       | Alternup/contine;<br>Bolitectt ev |                   | Py Tactori<br>Doctaventa |                                                                                                    |                                                                                                    |                 |                    |                    |
| merelant presign-          |                                          |                          |                                                                                                    |          |             |                      |       | doklopen two sparkes              |                   |                          |                                                                                                    |                                                                                                    |                 |                    |                    |
|                            | calence two bearraw                      | Chief .                  |                                                                                                    |          |             |                      | - 1   | hunkeroole                        |                   |                          |                                                                                                    |                                                                                                    |                 |                    |                    |
| None-                      | NORMA NOT                                | In Level                 | C Crissin                                                                                                    | the in   | ( to        | 2 1000               |       |                                   |                   | Decitor                  |                                                                                                    |                                                                                                    |                 |                    |                    |
|                            | 10.20-A 2000 TO                          | 09.25                    | 00.00                                                                                                    | 12612    | 0081        | 80.50                |       |                                   |                   |                          |                                                                                                    |                                                                                                    |                 |                    |                    |
| and a second second        | 197962908 AV                             | 00.20                    | 00.00                                                                                                    | 2.42     | 00.68       | 1266.22              |       |                                   |                   | 200                      |                                                                                                    |                                                                                                    |                 |                    |                    |
| s fin hay can              | 14-0128 PG                               | 00.20                    | 20.00                                                                                                    | 38.25    | 0085        | 1103.20              |       |                                   |                   |                          |                                                                                                    |                                                                                                    |                 |                    |                    |
| Denis Clar                 | 1 640 3001 37                            | 00.20                    | 100.00                                                                                                    | 125      | Lines.      | Nor-18               |       |                                   |                   | IPT DOGMENTS             |                                                                                                    |                                                                                                    |                 |                    |                    |
| Page 1                     | in out and                               | 87.57                    | 10108                                                                                                    | logoo -  | Comp.       | heat.                |       |                                   |                   |                          |                                                                                                    |                                                                                                    |                 |                    |                    |
| - recience                 | 3.440 2001 200                           | 7.0.29                   | 01.08                                                                                                    | 0800     | 0080        | 1221                 |       |                                   |                   | N. 8                     |                                                                                                    |                                                                                                    |                 |                    |                    |
|                            | Fed 2004 PG/                             | 01.00                    | 10.00                                                                                                    | 28.00    | 0080        | 1431.83              |       |                                   |                   | The Country of           |                                                                                                    |                                                                                                    |                 |                    |                    |
| married a                  | ( ** · · · · · · · · · · · · · · · · · · |                          |                                                                                                    | 144.71   |             |                      | -     |                                   |                   | works.                   |                                                                                                    |                                                                                                    |                 |                    |                    |
| A 100 100 100              |                                          |                          |                                                                                                    |          |             |                      |       |                                   |                   |                          |                                                                                                    |                                                                                                    |                 |                    |                    |
|                            |                                          |                          |                                                                                                    |          |             |                      |       |                                   |                   | 3                        | File name:                                                                                                    | Cardioturis                                                                                                    | eActivity.com   |                    |                    |
|                            |                                          |                          |                                                                                                    |          |             |                      |       |                                   |                   | Mar Maderials            |                                                                                                    |                                                                                                    |                 |                    |                    |

# Εκτύπωση και εξαγωγή δεδομένων

Η λειτουργία **Viewer** σας παρέχει επίσης λειτουργίες για την εκτύπωση και εξαγωγή των δεδομένων μεταφόρτωσης. Μπορείτε να εκτυπώσετε τα δεδομένα των μεμονωμένων μπλοκ δεδομένων ή για να τα επεξεργαστείτε για παράδειγμα σε ένα άλλο πρόγραμμα να εξάγετε το αρχείο CSV και να το αποθηκεύσετε.

- Επιλέξτε στην περιοχή ενδείξεων ή πλοήγησης
  - ένα όχημα,
  - έναν οδηγό ή
  - ένα αρχείο μεταφόρτωσης VDO. Και στη συνέχεια
  - Ένα αρχείο μεταφόρτωσης ή
  - Ένα από τα ληφθέντα μπλοκ
     δεδομένων.

Στην περιοχή ενδείξεων απεικονίζονται αναλυτικά τα στοιχεία του επιλεγμένου αρχείου ή του μπλοκ δεδομένων.

- 2 Κάντε κλικ στη λειτουργία Εκτύπωση, για να ανοίξετε την προεπισκόπηση των δεδομένων που απεικονίζονται στην περιοχή ενδείξεων.
- 3 Κάντε κλικ στη λειτουργία <u>Εξαγωγή</u>, για να αποθηκεύσετε στον υπολογιστή, ως αρχείο CSV, τα δεδομένα που απεικονίζονται στην περιοχή ενδείξεων.

GR

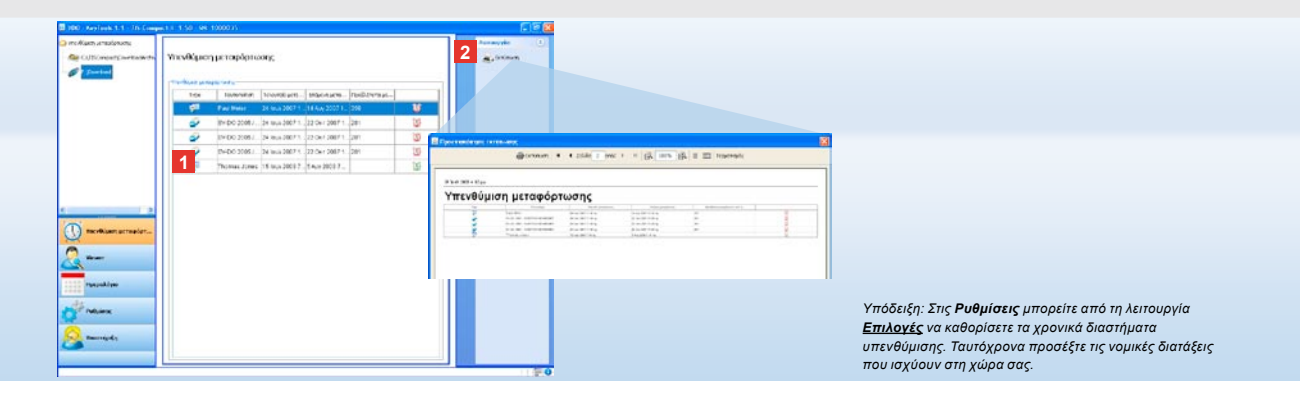

# Εμπρόθεσμη εκτέλεση των διαδικασιών μεταφόρτωσης

Η λειτουργία Υπενθύμιση μεταφόρτωσης σας παρέχει μία συνοπτική εικόνα των προγραμματισμένων διαδικασιών μεταφόρτωσης των δεδομένων από τις κάρτες οδηγού και τη μνήμη μετρήσεων.

- Στη λίστα Υπενθύμιση μεταφόρτωσης παρατίθενται όλοι οι οδηγοί και όλα τα οχήματα για τα οποία απαιτείται σύντομα μία νέα μεταφόρτωση. Προβάλλονται όλοι οι οδηγοί και τα οχήματα
  - Για τα οποία απαιτείται μεταφόρτωση
     εντός της επόμενης εβδομάδας με ένα
     πράσινο ξυπνητήρι-σύμβολο
  - Για τα οποία προβλέπεται μεταμόρφωση σήμερα με ένα πορτοκαλί ξυπνητήρισύμβολο
  - Για τα οποία η προθεσμία μεταμόρφωσης
     έχει περάσει με ένα κόκκινο ξυπνητήρισύμβολο

2 Κάντε κλικ στη λειτουργία Εκτύπωση, για να ανοίξετε την προεπισκόπηση των υπενθυμίσεων μεταφόρτωσης που απεικονίζονται στην περιοχή ενδείξεων. Υπόδειξη: Θα πρέπει να λάβετε υπόψη σας τις ισχύουσες διατάξεις στη χώρα σας σχετικά με την αρχειοθέτηση των δεδομένων της μνήμης μετρήσεων και της κάρτας οδηγού (Αρχεία Μ και C).

Συμβουλή: Για το μπλοκ δεδομένων **Δραστηριότητες** μπορείτε να περιορίσετε τον όγκο δεδομένων και έτσι τη διάρκεια της μεταφόρτωσης, μέσω της καταχώρισης ενός χρονικού διαστήματος μεταφόρτωσης.

Οι χρήστες του TIS-Office ή του TIS-Web θα πρέπει να προσέξουν ώστε οι ρυθμίσεις μεταφόρτωσης του TIS-Compact ΙΙ. να συμμορφώνονται με αυτές των TIS-Office και TIS-Web.

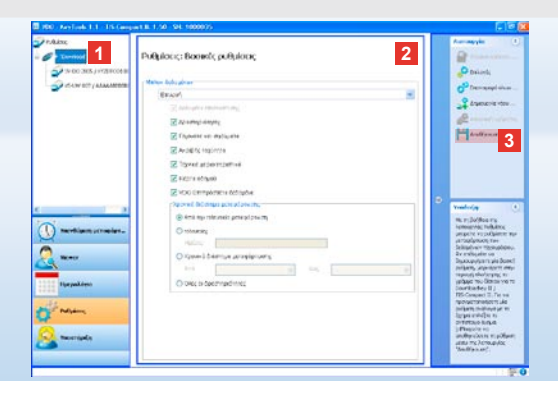

#### Ρυθμίσεις μεταφόρτωσης: Βασικές ρυθμίσεις

Στη λειτουργία **Ρυθμίσεις** καθορίζετε τις βασικές ρυθμίσεις και τις ρυθμίσεις οχήματος για τη μεταφόρτωση των δεδομένων του ψηφιακού ταχογράφου. Το TIS-Compact II. έχει ρυθμιστεί από το εργοστάσιο ώστε να φορτώνονται όλα τα διαθέσιμα δεδομένα από την τελευταία μεταφόρτωση. Επιλέγετε λοιπόν το κουμπί λειτουργίας **[Ρυθμίσεις]**, όταν θέλετε να τροποποιήσετε τις ρυθμίσεις μεταφόρτωσης.  Για να τροποποιήσετε τις βασικές ρυθμίσεις για τη μεταφόρτωση δεδομένων, μαρκάρετε το σύμβολο του TIS-Compact II. (Γράμμα δίσκου) στην περιοχή πλοήγησης. Εμφανίζονται οι βασικές ρυθμίσεις για το TIS-Compact II.

- 2 Καθορίστε ποια δεδομένα επιθυμείτε να κατεβάσετε κάθε φορά:
  - Μεταφόρτωση συνόλου δεδομένων ή
  - επιλογή.

Όλα τα δεδομένα που επισημαίνονται με ένα άγκιστρο θα φορτωθούν κατά την μεταφόρτωση. 3 Κάντε κλικ στην <u>Αποθήκευση</u>, για να αποθηκευτούν οι αλλαγές.

Στην επόμενη σελίδα θα δείτε πως μπορείτε να τροποποιήσετε τις ρυθμίσεις μεταφόρτωσης ανάλογα με το όχημα.

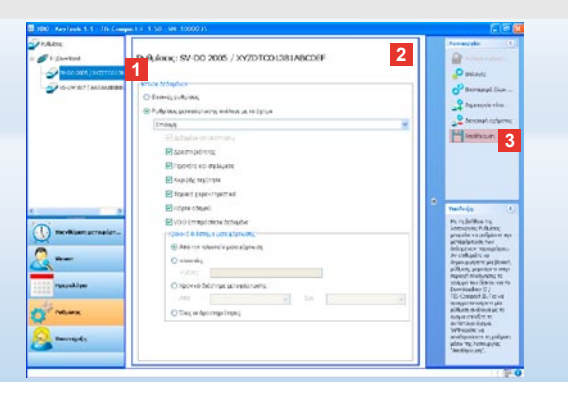

Υπόδειξη: Θα πρέπει να λάβετε υπόψη σας τις ισχύουσες διατάξεις στη χώρα σας σχετικά με την αρχειοθέτηση των δεδομένων της μνήμης μετρήσεων και της κάρτας οδηγού (Αρχεία Μ και C).

Συμβουλή: Για το μπλοκ δεδομένων **Δραστηριότητες** μπορείτε να περιορίσετε τον όγκο δεδομένων και έται τη διάρκεια της μεταφόρτωσης, μέσω της καταχώρισης ενός χρονικού διαστήματος μεταφόρτωσης.

Υπόδειξη: Οι χρήστες του TIS-Office ή του TIS-Web θα πρέπει να προσέξουν ώστε οι ρυθμίσεις μεταφόρτωσης του TIS-Compact II. να συμμορφώνονται με αυτές των TIS-Office και TIS-Web.

#### Ρυθμίσεις μεταφόρτωσης: Ρυθμίσεις ανάλογα με το όχημα

Μετά την επιλογή της λειτουργίας **Ρυθμίσεις** θα εμφανιστούν στην περιοχή πλοήγησης όλα τα οχήματα, για τα οποία έχουν φορτωθεί ήδη δεδομένα της μνήμης μετρήσεων. Η μεταφόρτωση πραγματοποιήθηκε είτε βάσει των βασικών ρυθμίσεων ή των ρυθμίσεων για συγκεκριμένο όχημα.

Επίσης μπορείτε να ορίσετε ρυθμίσεις για συγκεκριμένο όχημα ήδη πριν την πρώτη μεταφόρτωση των δεδομένων οχημάτων. Σε αυτή την περίπτωση χρησιμοποιήστε τη λειτουργία Δημιουργία νέου οχήματος.

- Για να αλλάξετε τις ρυθμίσεις μεταφόρτωσης για ένα συγκεκριμένο όχημα, μαρκάρετε το όχημα στην περιοχή πλοήγησης. Εμφανίζονται οι ρυθμίσεις για το επιλεγμένο όχημα.
- 2 Ενεργοποιήστε την επιλογή Ρυθμίσεις μεταφόρτωσης ανάλογα με το όχημα και καθορίστε ποια δεδομένα πρέπει να φορτωθούν:
  - Μεταφόρτωση συνόλου δεδομένων ή
  - επιλογή.

Όλα τα δεδομένα που επισημαίνονται με ένα άγκιστρο θα φορτωθούν κατά την μεταφόρτωση. 3 Κάντε κλικ στην Αποθήκευση, για να αποθηκευτούν οι αλλαγές. Υπόδειξη: Αν έχει οριστεί ένας κωδικός πρόσβασης, κατά την επόμενη αύνδεαη του TIS-Compact II. μπορείτε να αποκτήσετε πρόσβαση στα αρχεία μεταφόρτωσης, μόνο εφόσον έχετε κάνει εκκίνηση του «KeyTools» και έχετε καταχώριση του κωδικό πρόσβασης είναι επίσης δυνατή μέσω του Autostarter. Βλ. σελίδα 143.

Σημειώστε τον κωδικό πρόσβασης και φυλάξτε το σημείωμα σε μέρος μακριά από τρίτους.

Υπόδειξη: Για συγκεκριμένες γλώσσες απαιτείται η καταχώριση ενός κωδικού εγγραφής. Απευθυνθείτε σχετικά στην αντιπροσωτεία της Continental Trading GmbH της χώρας σας ή ακολουθήστε τη διαδρομή στην ακόλουθη ηλεκτρονική διεύθυνση: <u>http://www.vdo.com/dtco</u>.

|                                                                                          |                                                                                                    | 8                                                                                                   | di Enthoyn postAno arezed                                                                                                    | 2         |
|------------------------------------------------------------------------------------------|----------------------------------------------------------------------------------------------------|----------------------------------------------------------------------------------------------------|----------------------------------------------------------------------------------------------------|-----------|
| Ρυθμίσεις<br>Για να αλλάξετε τις ρυθι<br>Downloadkey. Προσοχή<br>πρόσβασης δεν είναι δυν | άσος ενός Downloadkey II / TIS-Compact II 8<br>κατά την ενεργοποίηση της προστασίας του ισ<br>κατή η πρόσβαση στο Downloadkey II / TIS-Ce                                         | α πρέπει αρχικά να επλίξετε το αντίστοχο<br>ωθειού πρόσβοσης! Αν ξεχιδοσιε τον κωδικό<br>περιος ΤΕ! | Emiloya) ganalkası erdeges<br>Emilifin ni görələ artışı.<br>C USCongan/Cenrikadır kira                                                                                                    | a<br>hine |
| ) KeyTools<br>Fijbowskoed                                                                | -Tevete publicos;<br>Duiscos<br>Biochos approbitments;                                                                                                    | EXeywold<br>C-\TISCompact/DownloadArchive                                                           | Deex.                                                                                                    | X J       |
|                                                                                          | Ruden ordenic appear                                                                                                    | Euporn  II / TS-Conpact II µr wulled noidtions 2                                                    | Employee expresses     Employee expresses     Employee expresses     Figureset pare     Figureset pare     Figureset pare     Figureset pare     Figureset pare                                                                                                    | 0         |
|                                                                                          | επφαραίωξη καλακτώ προσβα<br>Fußjuking: 115-Compart II<br>Διαδραγή λογήπησο<br>Διαδραγή εξογωγής<br>διαχωριστής<br>Ομαδοποίηση κατά αριθμό πάρτα<br>Επτόπωση σολίδος πληροφορείον | C(Pimalogo.gt<br>C(Pimalogo.gt<br>C(PiSCanguet(Bupot<br>I<br>I                                      | B = Draght Calley     B = Draght Calley     B = Draght Calle |           |

# Γλώσσα, μορφότυπος αρχείου, φάκελος αρχείου και κωδικός πρόσβασης

Στη λειτουργία **Ρυθμίσεις** ανοίγετε με τη λειτουργία **Επιλογές** ένα ανεξάρτητο παράθυρο διαλόγου, από το οποίο μπορείτε για παράδειγμα να

- ορίσετε τη γλώσσα της επιφάνειας χειρισμού,
- καθορίσετε έναν φάκελο
   προορισμού για την αρχειοθέτηση
   των αρχείων μεταφόρτωσης,
- να αλλάξετε τη μορφή του ονόματος αρχείου ή
- να καθορίσετε έναν κωδικό πρόσβασης για να προστατέψετε το TIS-Compact II. από την πρόσβαση τρίτων.

- Κάντε κλικ στο μενού Γενικές ρυθμίσεις
   στον κατάλογο επιλογής Γλώσσα, όταν θελήσετε να αλλάξετε τη γλώσσα της επιφάνειας χειρισμού. Οι αλλαγές της γλώσσας ενεργοποιούνται μόνο μετά την επόμενη εκκίνηση του «KeyTools».
  - στο κουμπί [...], όταν θελήσετε να καθορίσετε έναν άλλον φάκελο προορισμού για την αρχειοθέτηση των αρχείων μεταφόρτωσης.
  - τον κατάλογο επιλογής Μορφή
     ονόματος αρχείου, όταν θελήσετε
     να αλλάξετε το όνομα των αρχείων
     ανάλογα με τη χώρα. Βλ. σελίδα 328
     αναφορικά με τις επεκτάσεις αρχείου.
- 2 Ενεργοποιήστε το κουτάκι ελέγχου Προστασία του Downloadkey II/ TIS-Compact II με κωδικό πρόσβασης, αν επιθυμείτε να ορίσετε έναν κωδικό πρόσβασης. Καταχωρίστε τον κωδικό πρόσβασης στο προβλεπόμενο πεδίο και επιβεβαιώστε το με μία περαιτέρω καταχώριση. Αλλάξτε τον κωδικό πρόσβασης – εφόσον υπάρχει – μέσω της διαδρομής [Ρυθμίσεις] > <u>Αλλαγή</u> κωδικού πρόσβασης.
- 3 Πατήστε [OK], για να αποθηκεύσετε τις ρυθμίσεις και να κλείσετε το παράθυρο διαλόγου.

| Για να αλλάξετε τις puθ<br>Downloadkey. Προσοχή<br>πρόσβασης δεν είναι δυ | μέσας ενός Downloadkey II / T25-Compact II θα η<br>γιατά την ενιεργοποίηση της προστασίας του κυδι<br>νατή η πρόσβοση στο Downloadkey II / T15-Comp | alme αρχοκά να επλάξετε το ο<br>κού πρόσβασης! Αν ξεχέσατε<br>act III | оуларана<br>тау кадека |  |  |  |  |  |
|---------------------------------------------------------------------------|----------------------------------------------------------------------------------------------------|-----------------------------------------------------------------------|------------------------|--|--|--|--|--|
| KeyTools     Egiowenkood                                                  | - Teveric publicos                                                                                                    |                                                                       |                        |  |  |  |  |  |
|                                                                           | Ελλησου Ελληγ                                                                                                    | Ekkeywob                                                              |                        |  |  |  |  |  |
|                                                                           | diperyod demographic C-/LI                                                                                                    | C:\TISConpact\DownloadArchive                                         |                        |  |  |  |  |  |
|                                                                           | Μορφή ονόμοτος αρχοίου Ευρώ                                                                                                    | (T)                                                                   | ~                      |  |  |  |  |  |
|                                                                           | Προστασία του Downloadkey II / TIS-Conpact II με κωδικό πρότβασης                                                                                   |                                                                       |                        |  |  |  |  |  |
|                                                                           | - PoRulous, TIS-Compact II                                                                                                    |                                                                       |                        |  |  |  |  |  |
|                                                                           | διαδρομή λογότυπου                                                                                                    | C:(PernalLogo.gf                                                      |                        |  |  |  |  |  |
|                                                                           | αροδρομή εξογοιγής 1                                                                                                    | C-\TISConpact/E                                                       | aport                  |  |  |  |  |  |
|                                                                           | διαχοριστής                                                                                                    | 4                                                                     | ~                      |  |  |  |  |  |
|                                                                           | Ομαδοποίηση κατά αριθμό κάρτας                                                                                                    |                                                                       |                        |  |  |  |  |  |
|                                                                           | Ειπύπωση σελίδας πληροφοριών                                                                                                    | Ð                                                                     |                        |  |  |  |  |  |
|                                                                           | 2 v1/v2                                                                                                    | 60                                                                    | 80                     |  |  |  |  |  |
|                                                                           | Χρανικό διάστημα υπενθύμισης Όχημ                                                                                                    | s/Kàpro 90                                                            | 21                     |  |  |  |  |  |

#### Ρυθμίσεις TIS-Compact II.

Επίσης με τη λειτουργία Επιλογές στις Ρυθμίσεις μπορείτε

- να καθορίσετε την εμφάνιση της εκτύπωσης
- να ορίσετε έναν φάκελο
   προορισμού καθώς και ένα
   διαχωριστή για την εξαγωγή
   των δεδομένων ως αρχείο CSV,
- να προσαρμόσετε τις ρυθμίσεις
   για το διάγραμμα ταχύτητας και
   την υπενθύμιση μεταφόρτωσης.

- 1 Κάντε κλικ στις Ρυθμίσεις TIS-Compact II.
  - Στη γραμμή Διαδρομή Λογότυπου στο κουμπί [...], εάν θέλετε να χρησιμοποιήσετε το λογότυπο της εταιρείας σας στις εκτυπώσεις.
  - Στη γραμμή Διαδρομή Εξαγωγής στο κουμπί [...], εάν θέλετε να καθορίσετε έναν άλλον φάκελο προορισμού για την αποθήκευση των αρχείων CSV.
  - Στον κατάλογο επιλογής Διαχωριστής, για να καθορίσετε με ποια στοιχεία θα πρέπει να διαχωριστούν τα δεδομένα στο αρχείο εξαγωγής CSV.
- 2 Ενεργοποιήστε το κουτάκι ελέγχου
  - Ομαδοποίηση κατά αριθμό κάρτας,
     για να εμφανιστούν οι δραστηριότητες

λειτουργία **Viewer.** Υπόδειξη: Κατά τη ρύθμιση των χρονικών διαστημάτων υπενθύμισης λάβετε υπόψη τις εκάστοτε ισχύουσες εθνικές

διατάξεις.

Συμβουλή: Μπορείτε να πραγματοποιήσετε τη ρύθμιση Ομαδοποίηση κατά αριθμό κάρτας απευθείας στη

> των αρχείων οχήματος ομαδοποιημένες κατά οδηγούς.

- Εκτύπωση σελίδας πληροφοριών,
   εάν θέλετε να προηγηθεί μία σελίδα
   τίτλου στις εκτυπώσεις.
- 3 Προσαρμόστε τις ρυθμίσεις στις ανάγκες σας
  - στο v1/v2 για τα όρια στο διάγραμμα ταχύτητας καθώς και
  - στο Χρονικό διάστημα υπενθύμισης
     οχήματος / κάρτας για την υπενθύμιση μεταφόρτωσης.
- 4 Πατήστε [OK], για να αποθηκεύσετε τις ρυθμίσεις και να κλείσετε το παράθυρο διαλόγου.

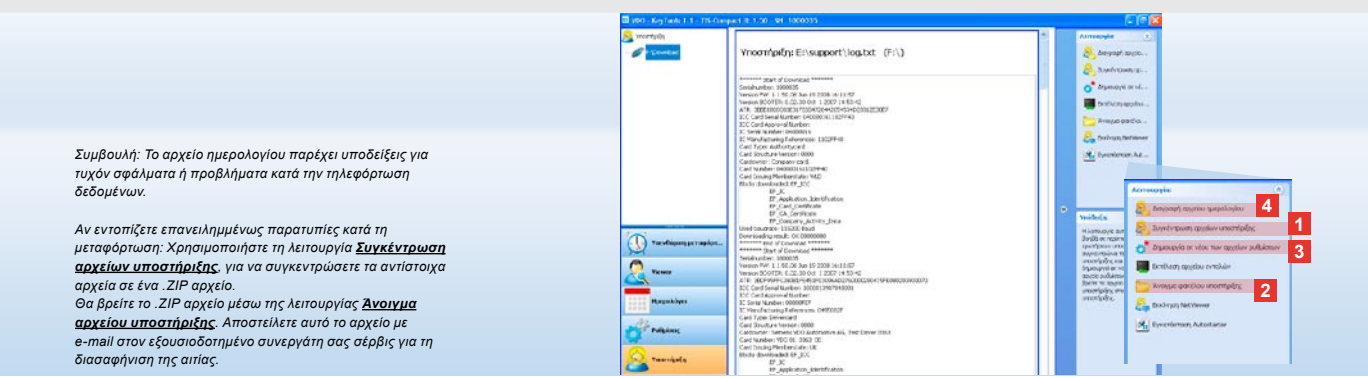

# Υποστήριξη: Από την προβολή του αρχείου ημερολογίου ...

Η λειτουργία **Υποστήριξη** σας υποστηρίζει σε περιπτώσεις σέρβις.

Αντίστοιχα επιλέγετε το κουμπί λειτουργίας **[Υποστήριξη]**, όταν θέλετε να

- εμφανιστεί το αρχείο ημερολογίου στις διαδικασίες μεταφόρτωσης,
- συγκεντρώσετε αρχεία σχετικά με το σέρβις σε ένα αρχείο .ZIP στον φάκελο υποστήριξης ή
- να επαναφέρετε τις ρυθμίσεις μεταφόρτωσης στις βασικές ρυθμίσεις.

Για περαιτέρω λειτουργίες βλ. σελίδα 143.

- Κάντε κλικ στο Συγκέντρωση αρχείων υποστήριξης, για να συγκεντρώσετε όλα τα αρχεία σχετικά με το σέρβις (αρχείο ημερολογίου και αρχεία ρυθμίσεων) σε ένα .ΖΙΡ αρχείο.
- 2 Πατήστε στο Άνοιγμα φακέλου υποστήριξης, για να ανοίξετε το ευρετήριο στο οποίο βρίσκεται το .ΖΙΡ αρχείο.
- 3 Κάντε κλικ στην <u>Δημιουργία εκ</u> <u>νέου των αρχείων ρυθμίσεων</u>, για να δημιουργήσετε εκ νέου τα αρχεία ρυθμίσεων «stored.xml» και «download.xml» στον φάκελο «TIS-COMPACT/config». Οι ρυθμίσεις μεταφόρτωσης επανέρχονται στις βασικές ρυθμίσεις.
- 4 Μπορείτε κατά καιρούς να διαγράφετε το αρχείο ημερολογίου στο Downloadkey για να εξοικονομείτε χώρο στη μνήμη: Κάντε κλικ στην εντολή <u>Διαγραφή</u> <u>αρχείου ημερολογίου</u>.

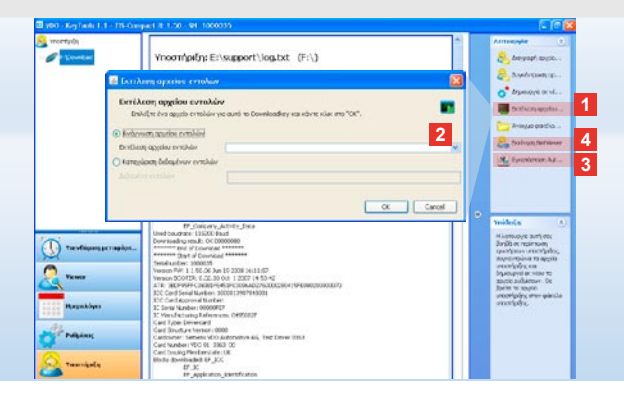

#### ... στο NetViewer Session

Η λειτουργία **Υποστήριξη** σας προσφέρει επίσης τη δυνατότητα,

- να ενεργοποιήσετε γλώσσες ή λειτουργίες,
- να εγκαταστήσετε το Autostarter ή
- να ξεκινήσετε μία NetViewer Session με τον εξουσιοδοτημένο συνεργάτη σέρβις.
- Κάντε κλικ στο Εκτέλεση αρχείου εντολών. Εμφανίζεται το ομώνυμο παράθυρο διαλόγου.
- 2 Επιλέξτε
  - Ανάγνωση αρχείου εντολών
     και κάντε κλικ σε αυτό , αν έχει
     μεταβιβαστεί σε εσάς αρχείο από τον
     εξουσιοδοτημένο συνεργάτη σέρβις ή
  - Καταχώριση δεδομένων εντολών, αν ο εξουσιοδοτημένος συνεργάτης σέρβις σας έχει μεταβιβάσει έναν κωδικό.

Επιλέξτε το αρχείο ή καταχωρίστε τον κωδικό και επιβεβαιώστε με **[OK]**.

Υπόδειξη: Τον κωδικό για την ενεργοποίηση λειτουργιών και γλωσσών θα τον παραλάβετε από τον εξουσιοδοτημένο συνεργάτη σέρβις με τον οποίο συνεργάζεστε.

Υπόδειξη: Στη γραμμή εργασιών μπορείτε να δείτε εάν έχει εγκατασταθεί το Autostarter. Σε αυτή την περίπτωση εμφανίζεται εκεί το σύμβολο [11].

Με τη βοήθεια του δεξιού κουμπιού του ποντικιού μπορείτε να ανοίζετε τις ρυθμίσεις του. Κανονικά η αυτόματη εκκίνηση του «ΚεγΤοοίs» και η καταχώρηση του κωδικού πρόσβασης (βλ. Συμβουλή) είναι ενεργοποιημένα. Επίσης είναι δυνατή και η απεγκατάσταση του εργαλείου.

Συμβουλή: Οι χρήστες του TIS-Office ή του TIS-Web θα πρέπει να ενεργοποιήσουν την καταχώρηση του κωδικού πρόσβασης μέσω του Autostarter. Έτσι αποδεσμεύετε αρχεία μεταφόρτωσης που προστατεύονται με κωδικό πρόσβασης χωρίς να ανοίξετε το «KeyTools».

3 Κάντε κλικ στην <u>Εγκατάσταση</u> <u>του Autostarter</u>, όταν δεν το έχετε εγκαταστήσει (βλ. Υπόδειξη).

4 Επιλέξτε τη λειτουργία Εκκίνηση <u>NetViewer</u>, αν θέλετε να παραχωρήσετε δικαίωμα πρόσβασης στον υπολογιστή σας στον εξουσιοδοτημένο συνεργάτη σέρβις.

Έτσι ο εξουσιοδοτημένος συνεργάτης σας, σε συνεννόηση μαζί σας έχει τη δυνατότητα να επιδιορθώσει άμεσα ένα πρόβλημα υποστήριξης. Προσοχή: Χρησιμοποιείτε μόνο τις μπαταρίες που αναγράφονται (βλ. σελίδα 2). Ελέγχετε τακτικά τις μπαταρίες (κατάσταση φόρτισης). Να απομακρύνετε τις αποφορτισμένες μπαταρίες για να εμποδίσετε ενδεχόμενη διαρροή. Προσέξτε τη αυστή πόλωση!

Υπόδειξη: Ο Mobile Card Reader δεν αποτελεί τυποποιημένο συστατικό του πακέτου TIS-Compact II.

Για να ενημερωθείτε σχετικά με τον τρόπο μεταφοράς των δεδομένων της κάρτας οδηγού στο TIS-Compact II. με τον Mobile Card Reader, ανατρέξτε στο αναδιπλωμένο φυλλάδιο σχετικά με τον Mobile Card Reader.

#### Mobile Card Reader

Με τον Mobile Card Reader μπορείτε να μεταφέρετε τα δεδομένα μίας κάρτας οδηγού κατευθείαν στο TIS-Compact II. Εάν όμως η κάρτα οδηγού δεν έχει χρησιμοποιηθεί για μεγαλύτερο χρονικό διάστημα παρακαλούμε να τη συνδέσετε στο DTCO για την επικαιροποίηση των δεδομένων. Μόνο τότε θα είναι τα δεδομένα της κάρτας οδηγού και έτσι τα δεδομένα αρχειοθέτησης και αξιολόγησης τα πραγματικά.

- Υποδοχή για την εισαγωγή της κάρτας οδηγού.
- 2 Υποδοχή σύνδεσης για το TIS-Compact II.
- Σύνδεση για το τροφοδοτικό.
- Πλήκτρο εκκίνησης για την εκκίνηση της μεταφόρτωσης κάρτας.
- Η φωτεινή ένδειξη LED δείχνει την τρέχουσα κατάσταση των μπαταριών:
   Το LED ανάβει πράσινο – Η μεταφορά δεδομένων μπορεί να ολοκληρωθεί.

- Το LED ανάβει κόκκινο Μετά την πρώτη φωτεινή ένδειξη είναι δυνατή τουλάχιστον άλλη μία διαδικασία μεταφόρτωσης. Αντικαταστήστε τις μπαταρίες – όπως περιγράφεται στο σημείο 6.
- 6 Μάνταλο ασφαλείας για άνοιγμα της θήκης μπαταριών:
  - Πατήστε το μάνταλο προς την κατεύθυνση του περιβλήματος.
  - Ανοίξτε τη θήκη των μπαταριών.
  - Αντικαταστήστε τις μπαταρίες
     (προσοχή στην πόλωση).
  - Κλείστε τη θήκη των μπαταριών και ασφαλίστε τη.

GR
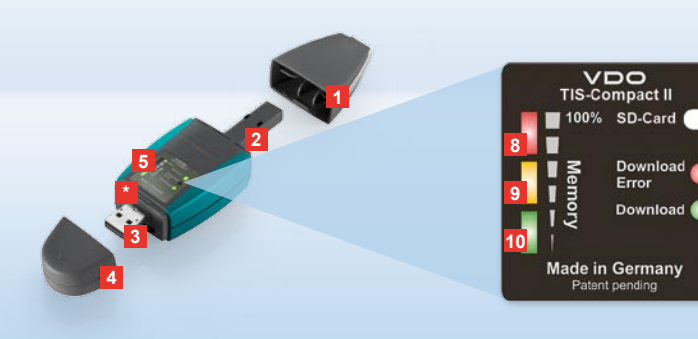

Megjegyzés: A Downloadkey II kiszállítása két változatban történik: Alapverzióként és TIS-Compact II verzióként, bővített szoftverfunkciókkal a letöltött adatok archiválásához, vizualizálásához és nyomtatásához.

Javaslat: Azt, hogyan kell adatokat letölteni a digitális tachográfból és a járművezetői kártyáról, a termékcsomagban található leporellón találja meg.

Egyébként a Mobile Card Reader segítségével a járművezetői kártya adatait közvetlenül is továbbíthatja a TIS-Compact II-re; I. a 158. oldalt.

### TIS-Compact II, az első kapcsolat

A TIS-Compact II az új generációt jelenti az adatmemória- és a járművezetői kártya adatainak letöltéséhez, archiválásához és vizualizálásához. Új például

- a kijelzőmező a download- és memóriasstátuszról,
- a "KeyTools" konfiguráló szoftver bővített funkciókkal a konfiguráláshoz és archiváláshoz,
- az autostarter a "KeyTools" automatikus indításához.

- 1 Download-dugasz sapka.
- 2 6 pontos download-dugasz.
- 3 USB 2.0 dugasz (A típus).
- kártyaaljzat mini SD-kártyához.
- 4 USB-dugasz sapka.
- 5 kijelzőmező az aktuális memória- és download-státusszal; I. még 6 –10.
- 6 Download Error LED (piros)
  - világít Download sikertelen.
  - röviden felvillan és a 7 LED (zöld) világít – Download lezárva; kérjük vegye figyelembe az üzeneteket a naplófájlban.

- 7 Download-LED (zöld)
  - villog Adatok átvitele folyik.
  - világít Download sikeres volt.
- 8 Piros LED (Memory)
  - világít 90–99% a memóriában foglalt.
  - villog 99–100% a memóriában foglalt.
- 9 Sárga LED világít memória 60–90%ban foglalt.
- Zöld LED világít memória 0–60%
   -ban foglalt.

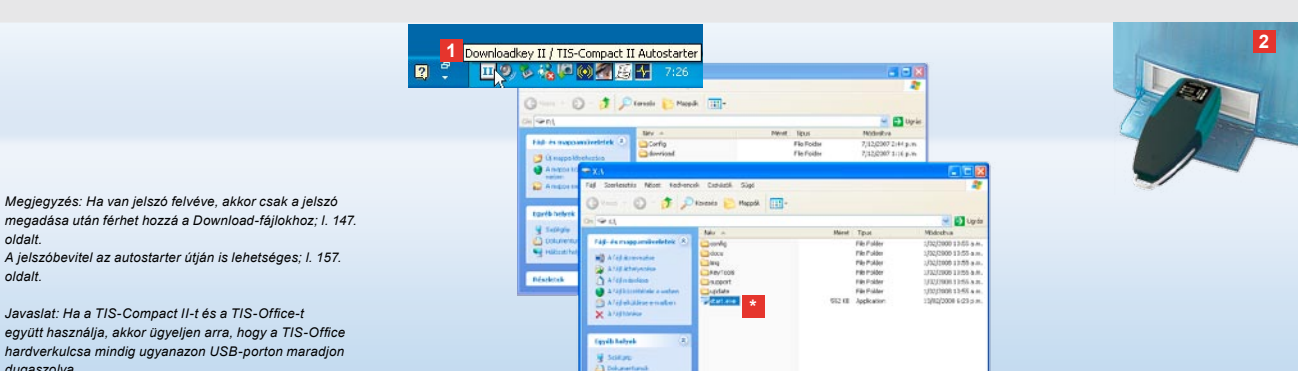

# Csatlakoztatás a számítógéphez

### Flőfeltételek:

oldalt.

oldalt.

dugaszolva.

- Java Runtime Environment 1.6 legyen telepítve és
- két szabad meghajtó-betű rendelkezésre álljon (beépített SD-kártyával három szabad meghajtó-betű).

Komfortos csatlakoztatási lehetőséa:

- USB-kábel (I. termékcsomagot) vagy
- USB-hub külső áramellátással. A "KeyTools" automatikus indításához:
- autostarter (termék-CD).

- 1 Tegye bele a termék-CD-t a CDmeghajtóba, majd végezze el a telepítést. A rendszer telepíti a Java-környezetet és az autostartert. A tálca értesítési területén megjelenik az ikon III; I. 157. oldalt is.
- 2 Csatlakoztassa a TIS-Compact II-t a számítógépre:
  - A Download-LED (zöld) villog kb. egy másodpercig, és a zöld, sárga vagy piros LED mutatja az aktuális memóriafoglaltságot; l. 145. oldalt.
  - · Az autostarter elindítja a konfigurációs szoftvert, l. 147. oldalt.

\* Amennyiben egyszer ez nem automatikusan történne, indítsa el a Windows® Intézőt, nyissa meg a KEYTOOLS megnevezésű meghajtót és indítsa el a "KeyTools"-t a "start.exe"re való dupla kattintással.

н

### 

"KeyTools" konfigurációs szoftver

- A "KeyTools" konfigurációs szoftver segítségével bármikor
- konfigurálhatja a Download-ot,
- a Download-fájlokat archiválhatja, értékelheti és nyomtathatja,
- megnézheti a Downloademlékeztetőt és
- az összes fontos Supportfájlt egyetlen ZIP-fájlba csomagolhatja, hogy azt szerviz esetén a szervizpartnernek továbbíthassa.
- A "KeyTools" indítása kizárólag
- a TIS-Compact II-ről történik.

- A modul parancsgombokkal aktiválhatók a következő modulok:
  - · Download-emlékeztető,
  - Viewer,
  - Konfigurálás,
  - Naptár vagy
  - Support.

Az éppen aktivált modul parancsgombja ki van emelve.

2 A navigációs területen választhat ki járművet, járművezetői kártyát vagy azok Download-fájljait.

### **TIS-Web** Archiv Übersicht **Archiv Information** Megiedvzés: Ha vett fe után a Jelszó megadásá Barbeszedablak Wilk meg Adja meg jelszavát, hogy hozzátérhessén a Download-0 lokhoz. Anz, fehlerhafter Downloads Fahrerkarten: 0 Anz, fehlerhafter Downloads Fahrzeugeinheit: 0 Ha elfelejtette jelszavát, gevisszaóllításha szüksége. Ezt a kódot szervizpartnerétől kapja meg. Az Elfeleitett jelszó linken át ezzel a kóddal visszaállíthatja jelszavát. Ehhez a párbeszéd során adja meg a kódot. Javaslat: Kattintson az állapotsorban 🕕, hogy információt kapjon az egyes modulok aktuális verziószámáról.

- 3 Ez a terület adatok megjelenítésre és szerkesztésére van fenntartva.
- 4 A funkcióterületen a rendszer a megfelelő modulokhoz különböző funkciókat kínál fel, pl. a Downloadfájlok archiválását a számítógépen.
- 5 A megjegyzés-területen javaslatok és tudnivalók jelennek meg az éppen kiválasztott modulhoz.
- 6 A "KeyTools" bezárása az X gombbal történik. Ezt követően távolítsa el a TIS-Compact II-t a számítógépről.

Megjegyzés: A naptári áttekintés több oldalas lehet, amelyek között a

Vigyázat: A Download-fáji törlése nem vonható vissza. Ha nem biztos egészen abban, hogy a fájíra nem lesz-e később mégis szüksége, akkor inkább másolja le vagy helyezze át azt.

Megjegyzés: Az áthelyezett vagy törölt Download-fájlok a TIS-Compact II eszközön vagy a Download-archivumban már nem állnak rendelkezésre. A fájlok a navigációs területen és az éves összesítésben szürkén jelennek meg.

Javaslat: Kattintson duplán a naptárban egy napi bejegyzésre, hogy közvetlenül a kiválasztott nap tevékenységi adataihoz jusson a **Viewer** modulban.

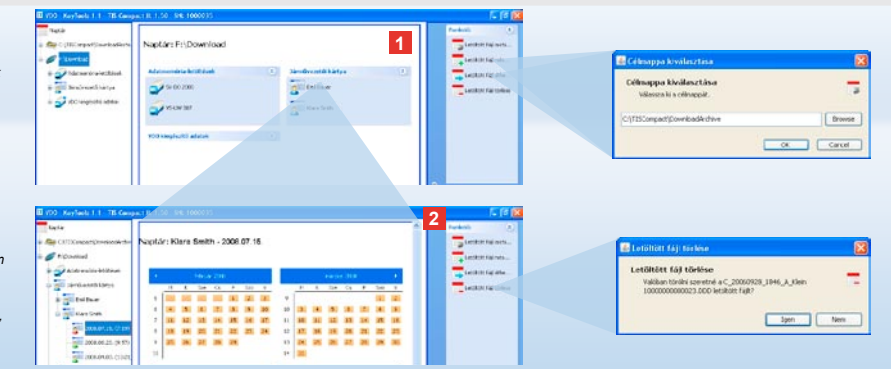

### Download-fájlok archiválása

A **Naptár** modul a Downloadfájlok archiválásához, másolásához, áthelyezéséhez és törléséhez kínál funkciókat. Ezen kívül itt hozzáférhet a Download-archívumhoz. Akkor válassza tehát a **[Naptár]** modul gombot, ha jármű vagy járművezetői kártya letöltött adatait kívánja kezelni.

- Válasszon ki a kijelző vagy a navigációs területen
  - · egy járművet,
  - · egy járművezetőt vagy
  - · egy VDO Download-fájlt.

A kijelzőterületen megnyílik egy naptár, amely megmutatja, mely napokra lettek adatok letöltve.

- 2 Kattintson erre a funkcióra:
  - <u>Letöltött fájl archiválása</u>, hogy a kiválasztott fájlok biztonsági mentését a számítógépen elvégezze. A célmappát válassza ki a [Konfiguráció] > <u>Opciók úton</u>,
  - I. 154. oldalt.

- Letöltött fájl másolása, hogy a kiválasztott fájlokat a számítógépre másolja.
- Letöltött fájl áthelyezése, hogy kiválasztott fájlokat eltávolítson a TIS-Compact-ről és azokat a számítógépre helyezze át.
- Letöltött fájl törlése, hogy kiválasztott fájlokat eltávolítson a TIS-Compact IIről vagy a Download-archívumból. A lekérdezést az [Igen] gombbal nyugtázza. Ezt a négy funkciót a [Viewer] modulban is megtalálja; lásd 149 oldalt.

н

| 1                                                                                                    |                                               |             |                       |              | - <sup>-</sup> | Paralata (1)                                   | Progetility educations containing<br>a tension from stagest blockwise,<br>a second stagest that a period of                                                                                                    | the western a to store manifest |
|----------------------------------------------------------------------------------------------------|-----------------------------------------------|-------------|-----------------------|--------------|----------------|------------------------------------------------|----------------------------------------------------------------------------------------------------|---------------------------------|
| Cortow Viewer:                                                                                                    | SV-DO 2005 / 30                               | /201001381/ | ABCDEF                |              |                | A transfer                                     |                                                                                                    |                                 |
|                                                                                                    |                                               |             |                       |              | -              | Treet .                                        | Andrewski oblast Dr.                                                                                                    |                                 |
| (Inclusion)                                                                                                    | a distant                                     |             |                       |              |                | B manufacture and                              | Bagaton annuas                                                                                                    |                                 |
| 544                                                                                                    | diar Instalitient                             | p Teter     | Ektomolike            | 140 m        |                |                                                | Manini alula regeller                                                                                                    | 0                               |
|                                                                                                    | PRINT 11 11 11 11 11 11 11 11 11 11 11 11 11  | 12.04       | Security of Security  | 147.0        | 6              | transition top or the                          | Microst enders magintus                                                                                                    | 2                               |
|                                                                                                    | C 2007-07-04-000                              | 2 11107     | Sectors with sectors  | Alev .       |                | - Internet and sub-                            | Triviales observingshild requiries                                                                                                    | Q                               |
|                                                                                                    | C 2814131.95                                  | 11:30       | hearsh varmaned       | ARM          |                |                                                | Schweizigskiel regelier                                                                                                    | a.                              |
|                                                                                                    | 1 201111-0.00                                 | 01.03       | Nacità Valhand.       | Veceto veti  |                | · Constant and an                              |                                                                                                    | 0010.01                         |
|                                                                                                    | 2007.07.04.9-8                                | 01:04       | Neoris is transf.     | Alex         |                | CANADO AND AND AND AND AND AND AND AND AND AND |                                                                                                    |                                 |
|                                                                                                    | P DEFINITION AND                              | no in       | frienestik kirksmall. | ates.        | 12             | Siteman and                                    |                                                                                                    |                                 |
| Citerio Citerio Citeri | en prosterer                                  |             |                       |              |                | W Tambér whereig                               |                                                                                                    |                                 |
|                                                                                                    | es eventure                                   | 121000      |                       |              |                |                                                |                                                                                                    |                                 |
| 130,000                                                                                                    | VIE DEPENDING                                 |             |                       |              |                | Hereinstein ()                                 |                                                                                                    | And and Adding                  |
| 10-10-0                                                                                                    | ette indemetetet                              |             |                       |              | - 1            | Example and the s                              | - An or a second second se |                                 |
| Televeno                                                                                                    | eleventing with                               |             |                       |              |                | division stars                                 | Commenter and Commenter                                                                                                    |                                 |
| M7.00/183                                                                                                    | HORE DOLD THE                                 | 10.75       |                       |              | -11            | #Otherwork                                     | 1 granter and                                                                                                    |                                 |
| *acrutes                                                                                                    | alite (2040)                                  |             |                       |              |                |                                                | · proventer (                                                                                                    |                                 |
| ( Andrews                                                                                                    | igit Calificia                                |             |                       |              |                |                                                |                                                                                                    |                                 |
|                                                                                                    | (others                                       | Neterna     |                       | O viperbi et |                |                                                | a grad an                                                                                                    |                                 |
| #0/.9L4                                                                                                    | 6. P                                          |             | 30.16                 |              |                |                                                | 10000.00                                                                                                    |                                 |
| 1007.07.2                                                                                                    | <u>,                                     </u> |             | 30.13                 |              |                |                                                | Deserver                                                                                                    |                                 |
| 1007-02-2                                                                                                    | S                                             |             | 06.05                 |              |                |                                                | -                                                                                                    |                                 |
|                                                                                                    |                                               |             |                       |              |                |                                                | 4                                                                                                    |                                 |
|                                                                                                    |                                               |             |                       |              |                |                                                |                                                                                                    |                                 |
|                                                                                                    |                                               |             |                       |              |                |                                                | Contractor in the                                                                                                    |                                 |

Javaslat: Kattintson duplán a táblázatos fájláttekintésben egy dátumbejegyzésre, hogy közvetlenül a kiválasztott járművezető vagy jármű tevékenységi adatahoz jusson. Kattintson duplán a tevékenységi adatok egy dátumbejegyzésére, hogy közvetlenül a kiválasztott járművezető vagy jármű naptárnézetébe jusson.

Megjegyzés: Amennyiben a megjelölés-ellenőrzés hibát jelez (megjelölés., nem OK<sup>\*</sup>), akkor sürgősen végezze el újra az adattároló vagy a járművezetői kártya letöltését. Ha az ismételt Download megjelölés-ellenőrzése ismét hibát jelez, kéjük, forduljon szervizpartneréhez.

# Download-adatok vizualizálása

- A **Viewer** modul a Downloadfájlok értékeléséhez szolgáltat funkciókat.
- Az adatokat részletesen megtekintheti és kinyomtathatja. Ezen kívül ebben a modulban is rendelkezésére állnak a funkciók a fájlok archiválásához; lásd 148 oldalt.
- Válasszon ki a kijelző vagy a navigációs területen

100

- egy járművet,
- egy járművezetőt vagy
- egy VDO Download-fájlt.
- A rendelkezésre álló Download-fájlok megjelennek.
- 2 Válasszon ki a kijelző vagy a navigációs területen
  - egy Download-fájlt (dátumot) vagy
  - az abban lévő adatblokkok (pl.
  - Tevékenységek) egyikét.

A kijelzőterületen a megfelelő részletek olvashatók.

- 3 Kattintson erre a funkcióra:
  - Megjelölésvizsgálat annak
  - ellenőrzésére, hogy a kiválasztott fájl korrekt megjelöléssel van-e ellátva.
  - <u>Kártyaszám szerinti csoportosítás</u> a járműfájloknál a tevékenységek járművezetőnként csoportosított megjelenítésére.
  - <u>Részletes sebesség</u> a járműfájl adatblokkjaiból közvetlenül a Részletes sebesség adatblokkba jutáshoz.

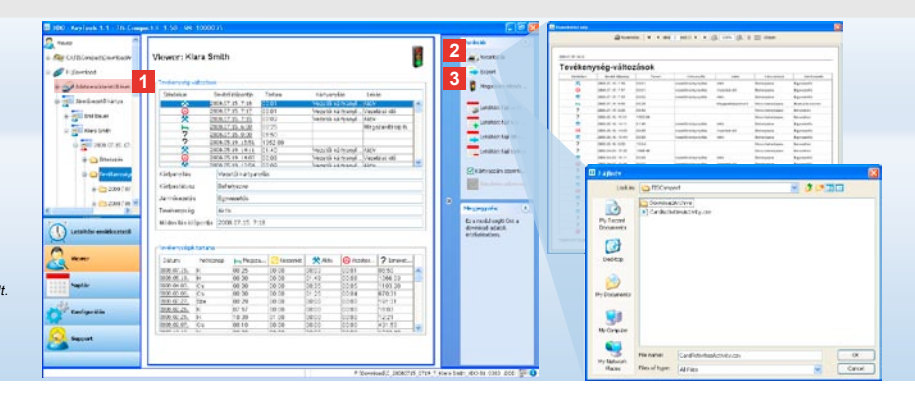

Megjegyzés: A **Konfigurálás** modulban az <u>Opciók</u> között rögzítheti, hogy a nyomtatás címoldallal együtt történjen-e. Ezen kívül saját céglogóját is megjelenítheti; lásd 155. oldalt.

Megjegyzés: A **Konfigurálás** modulban az <u>Opciók</u> között megadhatja, milyen elválasztó karaktert kíván az exportált adatok között a CSV-fájlban; lásd 155. oldalt.

### Adatok nyomtatása és exportálása

A **Viewer** modul ezen kívül a Download-adatok nyomtatásához vagy exportálásához szolgáltat funkciókat.

Ön kinyomtathatja az egyes adatblokkok adatait, vagy exportálhatja és elmentheti a CSV-fájlt, hogy az adatokat más programban tovább feldolgozza.

- Válasszon ki a kijelző vagy a navigációs területen
  - · egy járművet,
  - egy járművezetőt vagy
  - · egy VDO Download-fájlt.
  - Majd ezt követően
  - · egy Download-fájlt vagy
  - · a benne lévő adatblokkok egyikét.
  - A kijelzőterületen a kiválasztott fájl vagy adatblokk részletei jelennek meg.

- 2 Kattintson a <u>Nyomtatás</u> funkcióra a kijelzőterületen látható adatok nyomtatási előképének megjelenítésére.
- 3 Kattintson az <u>Export</u> funkcióra, hogy a kijelzőterületen látható adatokat CSVfájlként a számítógépre mentse.

н

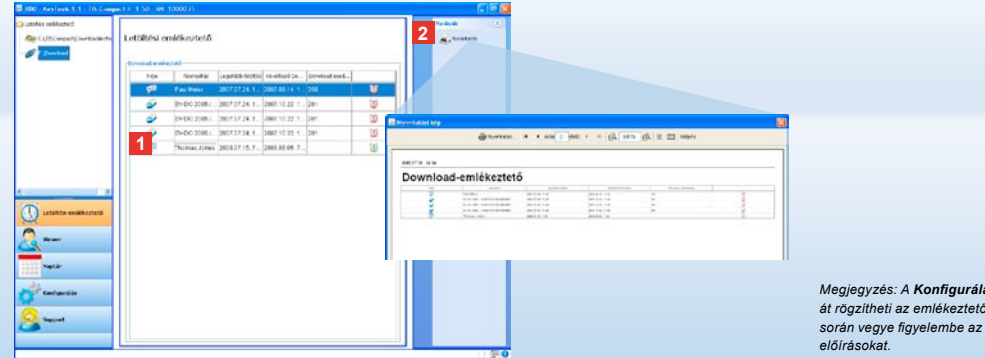

Megjegyzés: A Konfigurálás modulban az <u>Opciók</u> funkción át rögzítheti az emlékeztető időszakokat. Kérjük, ennek során vegye figyelembe az országában érvényes törvényes előírásokat.

### A Download elvégzése határidőre

A **Download-emlékeztető** modul áttekintést nyújt a rövidesen esedékes járművezetői kártya és adatmemória-adatkártya letöltésekről. A Download-emlékeztető lista az összes járművezetőt és járművet felsorolja, akikra/amelyekre rövidesen ismételt Download lesz szükséges. Azok a járművezetők és járművek jelennek meg, ahol

- a Download a következő héten esedékes, zöld ébresztőóra-ikonnal.
- a Download ma esedékes, narancsszínű ébresztőóra-ikonnal.
- ahol a Download-nak már meg kellett volna történnie, piros színű ébresztőóra-ikonnal.

2 Kattintson a <u>Nyomtatás</u> funkcióra a kijelzőterületen látható Downloademlékeztető megnyitására.

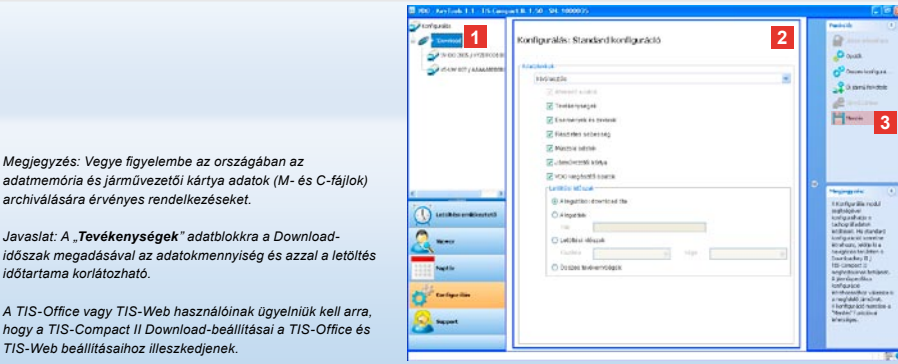

archiválására érvénves rendelkezéseket. Javaslat: A "Tevékenységek" adatblokkra a Download-

időszak megadásával az adatokmennviség és azzal a letöltés időtartama korlátozható

A TIS-Office vagy TIS-Web használóinak ügvelniük kell arra. hogy a TIS-Compact II Download-beállításai a TIS-Office és TIS-Web beállításaihoz illeszkedjenek.

### Download-beállítások: Standard konfiguráció

A Konfigurálás modulban rögzíti a standard konfigurációt, valamint a járműspecifikus konfigurációt a digitális tachográfból való adatletöltéshez. A TIS-Compact II gyári beállítása szerint a legutóbbi letöltés óta keletkezett összes rendelkezésre álló adatot letölti. Akkor válassza tehát a [Konfigurálás] parancsgombot, ha módosítani kívánja a letöltés beállításait.

 Az adatletöltés standard konfigurációjának módosításához jelölje ki a TIS-Compact II-szimbólumot (meghajtó betűjel) a navigációs területen. Megjelenik a TIS-Compact II standard konfigurációja.

- 2 Határozza meg, mely adatok letöltése szükséges alapértelmezésben:
  - Teljes letöltés vagy
  - Kiválasztás.

Minden kipipált adat letöltésre kerül.

3 Kattintson a <u>Mentés</u> gombra a módosítások elfogadásához.

A járműspecifikus download-konfiguráció módosításáról a következő oldalon olvashat.

н

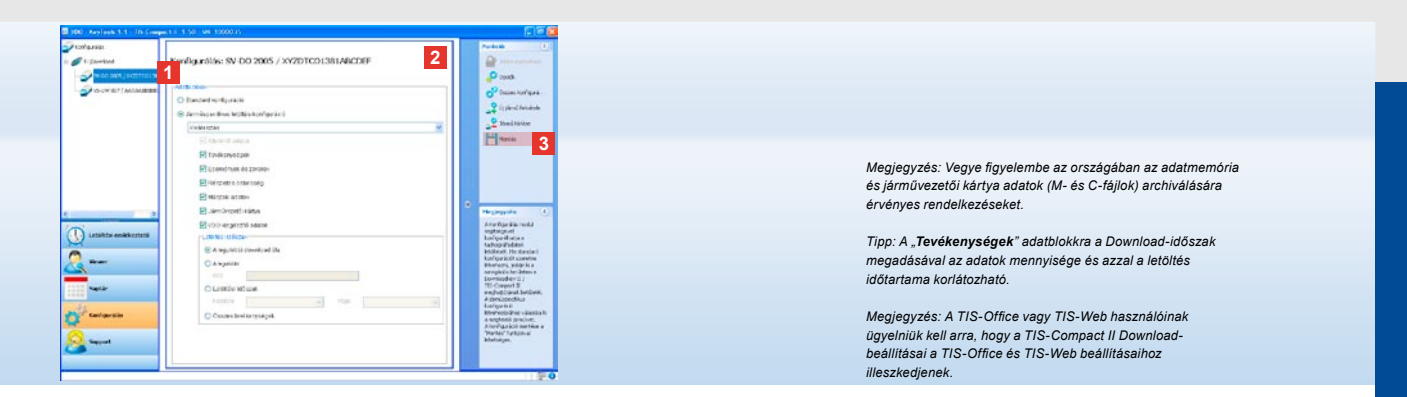

### Download-beállítások: Járműspecifikus konfiguráció

A **Konfigurálás** modul kiválasztása után a navigációs területen az összes olyan jármű megjelenik, amelyhez már le lett töltve adatmemória-adat. A letöltésre a standard vagy járműspecifikus konfiguráció alapján került sor.

Egyébként a járművekre már az első letöltés előtt lehet járműspecifikus konfigurációt létrehozni. Használja fel ehhez az <u>Új jármű felvétele funkciót</u>.

- Meghatározott jármű letöltési beállításainak módosításához jelölje ki a járművet a navigációs területen. Megjelenik a kiválasztott jármű konfigurációja.
- 2 Válassza a Járműspecifikus Download-konfiguráció opciót és határozza meg, mely adatok letöltése szükséges:
  - Teljes letöltés vagy
  - Kiválasztás.

Minden kipipált adat letöltésre kerül.

3 Kattintson a <u>Mentés</u> gombra a módosítások elfogadásához.

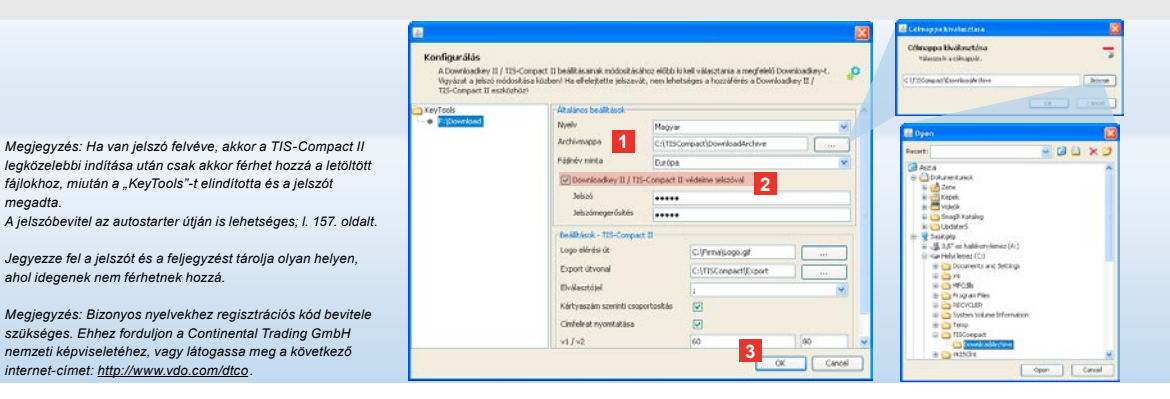

## Nyelv, fájlformátum, archív mappa és jelszó

A Konfigurálás modulban az Opciók funkcióval önálló párbeszédablakot nyithat, amelyben például

megadta.

ahol idegenek nem férhetnek hozzá.

- meghatározhatja a kezelői felület nyelvét.
- rögzítheti a célmappát a letöltött fájlok archiválásához,
- · a fájlnév formátumát módosíthatja vagy
- egy jelszót rögzíthet, hogy a TIS-Compact II-t idegenek hozzáférése elől védje.

Kattintson az Általános beállítások alatt · a Nyelv kiválasztó listára, ha a kezelői felület nyelvét kívánja módosítani. A nyelvmódosítás csak a "KeyTools"

legközelebbi újraindítása után válik érvényessé.

• a [...] gombra, ha más célmappát kíván rögzíteni a letöltött fájlok archiválásához.

 a Fájlnév minta választólistára, ha a fájlok ország-megjelölését kívánja módosítani; l. az 328. oldalt a fájlnévkiterjesztésekről.

- 2 Aktivália a Downloadkev II/ TIS-Compact II védelme jelszóval, jelölődobozt, ha jelszót kíván felvenni. Adja meg a jelszót a kijelzett mezőben, majd erősítse meg azt egy további bevitellel. Módosítsa jelszavát - ha van beállítva – a [Konfiguráció] > Jelszó módosítása útján.
- 3 Kattintson az [OK]-ra a beállítások elmentéséhez és a párbeszédablak bezárásához.

| A Downloadkey II / TIS-<br>Vigyázat a jelsző módosi<br>TIS-Compact II wszközté | Compact II beálltásainak módos<br>tása közbeni Ha elfelejtette jeb<br>szi | sitásához előbb ki<br>szavát, nem lehet | kell választania a megfelelő Dov<br>séges a hozzáférés a Dovnioad | mbadkey-t. 🤌<br>key II / |  |  |  |  |
|--------------------------------------------------------------------------------|---------------------------------------------------------------------------|-----------------------------------------|-------------------------------------------------------------------|--------------------------|--|--|--|--|
| KeyTools                                                                       | - Altalános beálltások                                                    |                                         |                                                                   |                          |  |  |  |  |
| <ul> <li>Fightworkend</li> </ul>                                               | Nyeliv                                                                    | Magyar                                  |                                                                   |                          |  |  |  |  |
|                                                                                | Archivmappa                                                               | C:\TISConpact DownloadArchive           |                                                                   |                          |  |  |  |  |
|                                                                                | Fágnév minta                                                              | Európe                                  |                                                                   |                          |  |  |  |  |
|                                                                                | Downloadkey II                                                            | védelme jelszóval                       |                                                                   |                          |  |  |  |  |
|                                                                                | - Peiillásók - 115-Coupad II                                              |                                         |                                                                   |                          |  |  |  |  |
|                                                                                | Logo elérési út                                                           | diana -                                 | C:(Firmal(Logo.gf                                                 |                          |  |  |  |  |
|                                                                                | Export útvonal                                                            | 1                                       | C:\TISConpact\Export                                              |                          |  |  |  |  |
|                                                                                | Elválasztójel                                                             | _                                       | 1                                                                 | ~                        |  |  |  |  |
|                                                                                | Kártyaszám szerint                                                        | i csoportosit <i>ás</i>                 |                                                                   |                          |  |  |  |  |
|                                                                                | Cinifeliat ovoritati                                                      | ica                                     |                                                                   |                          |  |  |  |  |
|                                                                                | 3 +1/+2                                                                   |                                         | 60                                                                | 80                       |  |  |  |  |
|                                                                                | Emlékeztető időszak                                                       | ;§irmû∫kártya                           | 90                                                                | 21                       |  |  |  |  |

Javaslat: A Kártyaszám szerinti csoportosítás beállítást közvetlenül a Viewer modulban is elvégezheti.

Megjegyzés: Az emlékeztető időszakok beállításánál vegye figyelembe a megfelelő érvényes nemzeti előírásokat.

## TIS-Compact II beállítások

Ezen kívül a **Konfigurálás** modulban az **Opciók** funkcióval

- meghatározhatja a nyomtatás külalakját,
- célmappát és elválasztó karaktert adhat meg az adatok CSVfájlként való exportálásához,
- elvégezheti a sebesség-grafika és a Download-emlékeztető beállításainak illesztését.

- 1 A Beállítások TIS-Compact II alatt kattintson
  - a Logo elérési út sorban a [...] gombra, ha a nyomatokon saját céglogóját szeretné használni.
  - az Export elérési út sorban a [...] gombra, ha más célmappát kíván rögzíteni a CSV-fájlok mentéséhez.
  - az Elválasztójel kiválasztó listára annak rögzítéséhez, milyen elválasztó karaktert kíván az exportált CSVfájlban elválasztóként.
- 2 Aktiválja a következő kiválasztó dobozt:
   Csoportosítás kártyaszám szerint a járműtevékenységek

járművezetőnként csoportosított megjelenítésére.

- Banneroldal nyomtatása, ha a nyomatok elé címlapot kíván beszúrni.
- 3 Illessze hozzá a beállításokat
  - v1/v2 alatt a sebességgrafika határaihoz, valamint
  - emlékeztető időszak jármű/kártya alatt a Download-emlékeztetőhöz saját igénye szerint.
- 4 Kattintson az [OK]-ra a beállítások elmentéséhez és a párbeszédablak bezárásához.

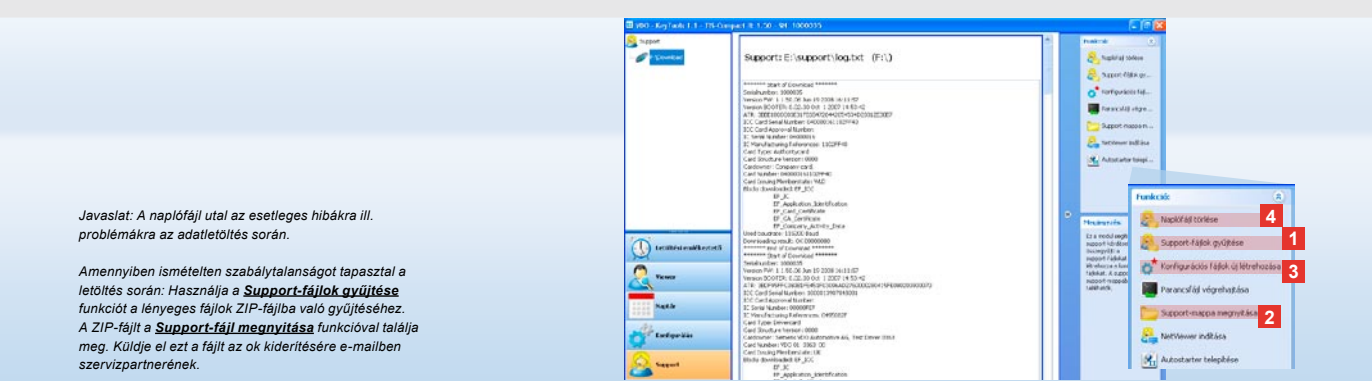

# Support: A naplófájl megjelenítétöl ...

A **Support** modul szervizesetekben támogatja Önt.

Ennek megfelelően válassza

- a [Support] modulgombot, ha
- a naplófájlt a letöltési folyamatokról megjeleníteni,
- a szerviz számára fontos fájlokat zip-fájlba kívánja gyűjteni a Support-mappában, vagy
- a download-konfigurációt az alapbeállításra szeretné visszaállítani.
- A további funkciókról I. a 157. oldalt.

- Kattintson a <u>Support-fájlok gyűjtése</u> gombra a szerviz számára fontos fájlok (naplófájlok és konfigurációs fájlok) ZIPfájlba való felvételéhez.
- 2 Kattintson a <u>Support-mappa</u> <u>megnyitása</u> gombra azon mappa megnyitásához, amely a ZIP-fájlt tartalmazza.
- 3 Kattintson a <u>Konfigurációs</u> <u>fájlok újra előállítása</u> gombra a "stored.xml" és "download.xml" fájlok újra létrehozásához a "TIS-COMPACT/config" mappában. A download-konfiguráció az alapbeállításra áll vissza.
- 4 A naplófájlt a Downloadkey-en időről időre törölheti, hogy helyet takarítson meg: ehhez kattintson a <u>Naplófájl</u> <u>törlése</u> gombra.

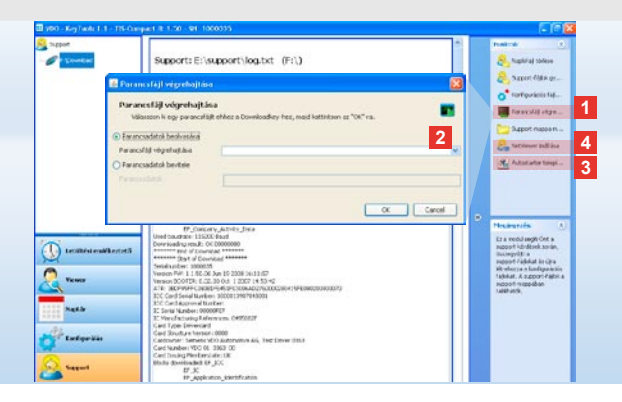

### Megjegyzés: A modulok és nyelvek engedélyezésére a kódot szervizpartnerétől kapja meg.

Megjegyzés: A tálca értesítési területén látja, hogy az autostarter telepítve van-e. Ebben az esetben megjelenik ott a 111.

A jobb egérgombbal léphet be annak konfigurálásába: Alapértelmezésben a KeyTools Autostart és a jelszómegadás aktiválva van (l. a javaslatot); a tool eltávolítása is lehetséges.

Javaslat: A TIS-Office vagy TIS-Web felhasználóinak ajánlott a jelszó aktiválása az autostarter útján. Így a jelszóvédett Download-fájlokat engedélyezi a "KeyTools" megnyítása nélkül.

### ... a NetViewer munkamenetig.

- A **Support** modul ezen kívül lehetőséget nyújt
- nyelvek vagy modulok engedélyezésére,
- az autostarter telepítésére vagy
- NetViewer munkamenet indítására szervizpartnerével.
- Kattintson a <u>Parancsfájl végrehajtása</u> gombra. Az azonos nevű párbeszédablak megnyílik.
- 2 Válassza:
  - Parancsfájl beolvasása és kattintson a ikonra v, amikor szervizpartnere fájlt továbbított Önnek, vagy
  - Parancsadatok bevitele, ha szervizpartnere kódot továbbított Önnek.

Válassza ki a fájlt vagy adja meg a kódot és erősítse meg az **[OK]**-val.

- 3 Kattintson az <u>Autostarter telepítése</u> gombra, ha még nem telepítette azt (l. megjegyzést).
- 4 Válassza a <u>NetViewer indítása</u> funkciót, ha szervizpartnerének hozzáférést kíván biztosítani számítógépéhez. Önnel egyeztetve ekkor szervizpartnerének lehetősége lesz a support-probléma közvetlen megoldására.

Vigyázat: Csak a megadott elemeket használja (l. 2. oldalt). Rendszeresen ellenőrizze az elemeket (töltöttségi állapot); a kimerült elemeket vegye ki, nehogy véletlenül kifolyjanak. Ügyeljen a helyes polaritásra!

Megjegyzés: A Mobile Card Reader alapértelmezésben nem része a TIS-Compact II-csomagnak.

Azt, hogyan továbbíthatja a járművezetői kártya adatait a Mobile Card Reader segítségével a TIS-Compact II-re, a Mobile Card Readerhez tartozó leporellón találja meg.

# 

### Mobile Card Reader

A Mobile Card Reader segítségével a járművezetői kártya adatait közvetlenül továbbíthatja a TIS-Compact II eszközre. Amennyiben azonban a járművezetői kártyát hosszabb ideig nem használta, akkor kérjük, először frissítse az adatokat a DTCO-ra dugaszolással. Csak ezután aktuálisak a járművezetői kártya adatok, és azokkal az archivált és értékelt adatok.

- Kártyarés a járművezetői kártya bevezetésére.
- 2 Csatlakozónyílás a TIS-Compact II számára.
- 3 Csatlakozó a hálózati tápegység számára.
- 4 Startgomb a kártyaletöltés indításához.
- 5 A LED az elemek aktuális töltöttségi állapotát mutatja:
  - LED zölden világít az adatátvitel végrehajtható.

- LED pirosan világít Az első kigyulladás után még legalább egy letöltés lehetséges. Kérjük, az elemeket a – a 6-ban leírtak szerint – cserélje ki.
- 6 Biztonsági retesz az elemfiók nyitásához:
  - · Nyomja a reteszt a ház irányába.
  - Nyissa ki az elemfiókot.
  - Cserélje ki az elemeket (polaritásra ügyeljen).
  - Zárja be az elemfiókot, majd reteszelje.

н

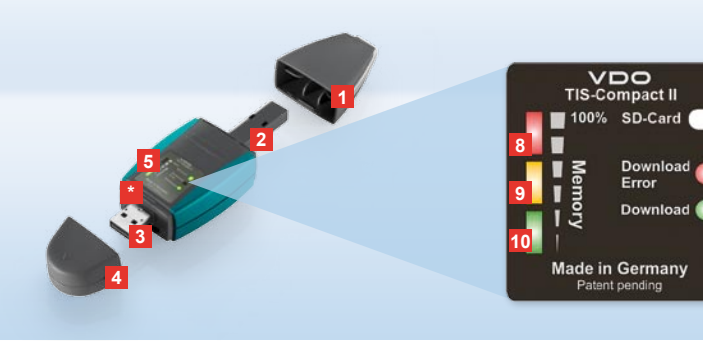

Nota: il Downloadkey II è disponibile in due versioni: come versione base e come TIS Compact II con funzioni software avanzate di archiviazione, visualizzazione e stampa dei dati scaricati.

Suggerimento: per sapere come scaricare i dati dal tachigrafo digitale e dalla carta conducente, consultare l'opuscolo allegato alla confezione.

Inoltre con il Mobile Card Reader è possibile trasferire i dati di una carta conducente anche direttamente sul TIS-Compact II ; vedi a pag. 172.

### TIS-Compact II, il primo contatto

Con il TIS-Compact II si dispone della nuova generazione di dispositivi per scaricare, archiviare e visualizzare i dati della carta conducente e della memoria di massa. Tra le novità:

- Il campo di segnalazione degli stati di trasmissione e di memoria.
- Il software di configurazione «KeyTools» con funzioni avanzate di configurazione e archiviazione.
- L'autostarter per l'avvio automatico di «KeyTools».

- 1 Cappuccio connettore di download.
- 2 Connettore di download a 6 pin.
- 3 Connettore USB 2.0 (tipo A).
- \* Vano per scheda di memoria Mini SD.
- 4 Cappuccio connettore USB.
- 5 Campo di segnalazione degli stati attuali di trasmissione e di memoria; vedi anche
   6 –10.
- 6 LED Download Error (rosso)
  - · accesso download non riuscito.
  - lampeggia brevemente e si accende il LED (verde) – download terminato; prestare attenzione ai messaggi riportati nel file log.

### 7 LED Download (verde)

- lampeggiante trasferimento dati in corso.
- · acceso trasferimento dati riuscito.

### 8 LED rosso (Memory)

- acceso memoria occupata al massimo al 90–99%.
- lampeggiante occupata per il 99–100%.
- 9 LED giallo acceso occupata per il 60–90%.
- 10 LED verde acceso occupata per lo 0–60%.

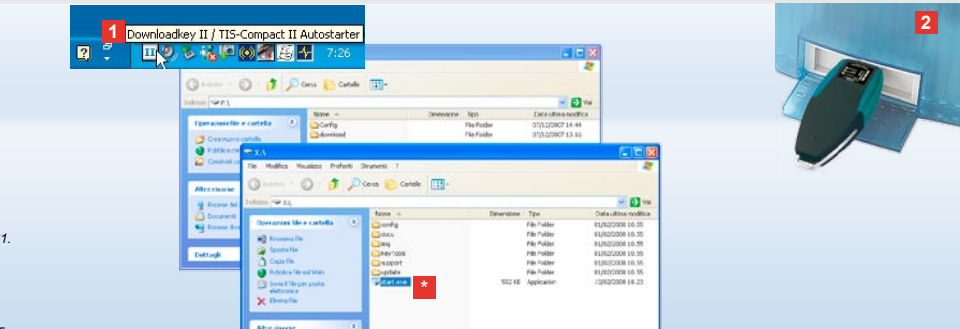

Nota: se è stata memorizzata una password, essa va digitata per accedere ai file di download; vedi a pag. 161. La password può essere immessa anche tramite l'autostarter; vedi a pag. 171.

Suggerimento: utilizzando il TIS-Compact II insieme a TIS-Office, prestare attenzione che il dongle di TIS-Office sia sempre inserito nella stessa interfaccia USB.

### Collegamento al computer

### Requisiti:

- È installato Java Runtime Environment 1.6.
- Sono disponibili 2 lettere di unità (con scheda SD integrata, sono disponibili 3 lettere di unità).
- Collegamento comodo:
- Cavo USB (vedi pacchetto del prodotto) o
- Hub USB con alimentatore esterno.
- E per l'avvio di automatico di «KeyTools»:
- Autostarter (CD del prodotto).

- Inserire il CD nell'unità CD-ROM ed eseguire il setup. L'ambiente Java e l'autostarter vengono installati. Nell'area di notifica della barra delle applicazioni appare l'icona [11]; vedi anche a pag. 171.
- 2 Collegare TIS-Compact II al computer:
  - Il LED Download (verde) lampeggia per circa un secondo; il LED verde, giallo o rosso indica la quantità attuale di memoria occupata; vedi a pag. 159.
  - L'autostarter avvia il software di configurazione; vedi a pag. 161.

Se non si verifica l'avvio automatico, aprire Windows® Explorer, l'unità denominata KEYTOOLS e avviare «KeyTools» facendo doppio clic su «start.exe».

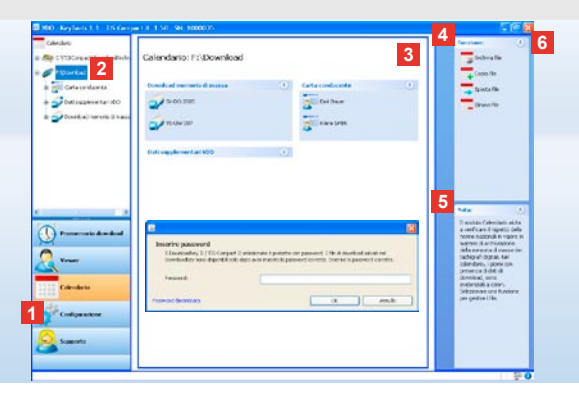

TIS-Web Nota ASCH Mate memory and the new second at a woo dr Key Tools» si apre la Archiv Midmithigo unsensol password second a performation of the attraction of the password second at the attraction of the attraction of the attraction of the attraction of the assword performance in the attraction of the attraction of the attraction of the assword performance in the attraction of the attraction of the attraction of the assword performance in the attraction of the attraction of the attra

SIEMENS VDO Zugang : Ihr Zugang

Suggerimento: nella barra di stato fare clic su (), per ottenere le informazioni relative all'ultimo aggiornamento della versione dei singoli moduli.

# Software di configurazione «KeyTools»

Il software di configurazione «KeyTools» consente in qualsiasi momento di:

- configurare il download,
- archiviare, valutare e stampare i file di download,
- prendere visione del promemoria per il download
- acquisire tutti i file di supporto importanti in un file ZIP, per inviarli al servizio clienti, se necessario.

«KeyTools» viene avviato esclusivamente dal TIS-Compact II. 1 Attivare il modulo tramite i

pulsanti modulo

- Promemoria download,
- Viewer,
- · Configurazione,
- Calendario o
- Supporto.

Il pulsante del modulo attivato viene evidenziato.

2 Tramite l'area di navigazione, scegliere un veicolo, una carta conducente o i rispettivi file di download.

- Quest'area è riservata alla visualizzazione e all'elaborazione dati.
- 4 Nell'area funzioni sono disponibili varie funzioni relative al modulo, ad es. per l'archiviazione dei file di download sul PC.
- 5 Nell'area note vengono visualizzati suggerimenti e note relativi al modulo attualmente scelto.
- 6 Chiudere «KeyTools» per mezzo del pulsante . Scollegare il TIS-Compact II dal computer.

Nota: la sintesi del calendario può comprendere più pagine; per sfogliarle, utilizzare i pulsanti < e >.

Attenzione: l'eliminazione di un file di download non può essere annullata. Se non si è sicuri se il file non sarà più necessario, copiarlo o spostarlo.

Nota: i file di download, copiati o spostati, non sono più disponibili sul TIS-Compact II o nell'archivio di download e vengono rappresentanti con il bordo grigio nella sintesi annuale.

Suggerimento: fare doppio clic su una voce giorno del calendario per passare direttamente ai dati attività del giorno cliccato nel modulo **Viewer**.

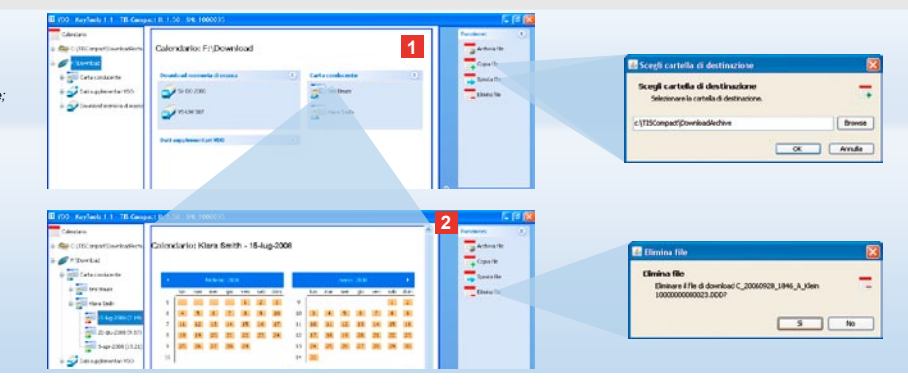

### Archiviazione di file di download

Il modulo **Calendario** mette a disposizione le funzioni necessarie per archiviare, copiare, spostare e eliminare i file di download. Inoltre è possibile accedere all'archivio di download. Scegliere il pulsante modulo **[Calendario]**, se si intende gestire i file di download di un veicolo o di una carta conducente.

- Nell'area di navigazione o di visualizzazione, scegliere
  - un veicolo,
  - un conducente o
  - un file di download VDO.

Nell'area di visualizzazione appare un calendario con i giorni per i quali sono stati scaricati i dati.

### 2 Fare clic sulla funzione

 <u>Archivia file</u>, per salvare sul computer i file selezionati. Per scegliere la cartella di destinazione, selezionare [Configurazione] > <u>Opzioni</u>; vedi a pag. 168.

- <u>Copia file</u>, per copiare sul computer i file selezionati.
- <u>Sposta file</u>, per rimuovere dal TIS-Compact II i file selezionati, trasferendoli sul PC.
- <u>Elimina file</u>, per rimuovere dal TIS-Compact II dall'archivio di download i file selezionati. Confermare la domanda facendo clic su [Si].
   Queste quattro funzioni si trovano anche

nel modulo [Viewer]; vedi a pag. 163.

| Margaret RM D    | 0.0006-1.000      | CTONISBU      | MCORE :             |           | ີ        | Personal ()                                                                                                    | Challens della serifica de<br>Disasi de tara ambiente<br>debuarte tente antesa | da brea<br>antifa ter garra ar filsin, e r<br>an fils ter barra rada |  |
|------------------|-------------------|---------------|---------------------|-----------|----------|----------------------------------------------------------------------------------------------------|--------------------------------------------------------------------------------|----------------------------------------------------------------------|--|
| VHWEP: SV-D      | 0.2005 / 212      | 01001380      | SELLEP              |           |          | A. 7440                                                                                                    | -                                                                              |                                                                      |  |
| A                |                   |               |                     |           |          | - fande                                                                                                    | the representation of the                                                      |                                                                      |  |
| Particle starts  |                   |               |                     |           |          | B welcolous                                                                                                    | or marine                                                                      |                                                                      |  |
| Statute          | detajoreineren.   | flind +       | 54                  | Desiliere |          |                                                                                                    | Free Tal spread                                                                | 0                                                                    |  |
|                  | 11110220011125    | 12.04         | Their ada cited.    |           | 6        | and the second second                                                                                                    | Treat Sales and                                                                | -                                                                    |  |
| 父                | 21102/2017 11:22  | 10.07         | Dari sista condu    |           |          | - table                                                                                                    | Time Taxacture industed                                                        | (8                                                                   |  |
| *                | 21102207105       | 111/30        | Earlesda cchile.    |           |          |                                                                                                    | Provide della                                                                  | a .                                                                  |  |
| 0                | 24142-2387-3-48   | 01.03         | Excision circle .   | Dutte     |          | aposta fie                                                                                                    |                                                                                | All and the other                                                    |  |
| *                | 2414-72875.48     | 11:34         | Balanta conte-      |           |          | (Initial Tex                                                                                                    |                                                                                |                                                                      |  |
|                  | Phile (1987 5.52) | inn in        | West and a constru- | a         |          | and the second second                                                                                                    |                                                                                |                                                                      |  |
| Numero corta     | Paul Smith        |               |                     |           |          | Regnance in                                                                                                    |                                                                                |                                                                      |  |
| Tet.             | Bot carts condu-  | or to         | N                   |           |          | weeks with dars                                                                                                    |                                                                                |                                                                      |  |
| THE CHE          | 1710953           |               |                     |           | - 11 a   | and the second second s |                                                                                |                                                                      |  |
| investo whereast | ingha             |               |                     | - 1       | Note (C) | and the second of the second of                                                                                                    | r a hart                                                                       |                                                                      |  |
| 10.01            | Lawren            |               |                     |           |          | Questo incluio antico                                                                                                    | Anne 1                                                                         |                                                                      |  |
| fastatus manters | 14345-1991 11.0   |               |                     |           | -        | and a volution of the line                                                                                                    |                                                                                |                                                                      |  |
|                  | -                 |               |                     |           | - 1      |                                                                                                    |                                                                                |                                                                      |  |
| (                | 10mg              |               |                     |           |          |                                                                                                    | · · · · · · · ·                                                                |                                                                      |  |
| (turis anie)     |                   |               |                     |           |          |                                                                                                    | 1 generation of                                                                |                                                                      |  |
| 04               | 1                 | Game anthread | naie                | () Cats   |          |                                                                                                    |                                                                                |                                                                      |  |
| intern:          | 74                |               | 30.16               |           |          |                                                                                                    | 10000                                                                          |                                                                      |  |
| 234.p.002        |                   |               | 30.13               |           |          |                                                                                                    | Desert                                                                         |                                                                      |  |
| The Aug Lett     | 19                |               | 06.05               |           |          |                                                                                                    | -                                                                              |                                                                      |  |
|                  |                   |               |                     |           | 11 L     |                                                                                                    | a - 1                                                                          |                                                                      |  |
|                  |                   |               |                     |           |          |                                                                                                    | 1000                                                                           | -                                                                    |  |
|                  |                   |               |                     |           |          |                                                                                                    | 0 <sup>2</sup> -444-40                                                         |                                                                      |  |
|                  |                   |               |                     |           |          |                                                                                                    |                                                                                |                                                                      |  |

Suggerimento: fare doppio clic su una voce data della sintesi file tabellare per passare direttamente ai dati attività del corrispettivo conducente o veicolo. Fare doppio clic su una voce data dei dati attività per passare direttamente alla sintesi calendario del corrispettivo conducente o veicolo.

Nota: in caso di problemi con la verifica della firma (firma «non OK»), rieseguire al più presto possibile il download della memoria di massa o della carta conducente. Se i problemi persistono, pur avendo rieseguito il download, rivolgersi all'assistenza clienti.

# Visualizzazioni dei dati di download

Il modulo **Viewer** comprende le funzioni necessarie per valutare i file di download. È possibile la visualizzazione dettagliata e la stampa dei dati. Inoltre comprende anche le funzioni necessarie per archiviare i file; vedi a pag. 162. 1 Nell'area di navigazione o di visualizzazione, scegliere

8

- un veicolo.
- un conducente o
- un file di download VDO. Vengono visualizzati i file di download disponibili.
- 2 Nell'area di navigazione o di visualizzazione, scegliere
  - un file di download (data) o
  - uno dei blocchi di dati contenuto (ad es. Attività).

Nell'area di visualizzazione vengono visualizzati i rispettivi dettagli.

- 3 Fare clic sulla funzione
  - Verifica firma, per verificare se la firma del file selezionato è valida, o meno.
  - Raggruppa per numero carta, per visualizzare le attività (dei file veicolo) raggruppate per conducente.
  - <u>Velocità dettagliata</u>, per passare direttamente da un blocco di dati di un file veicolo ad un blocco di dati Velocità dettagliata.

**R** 2 Sar C Viewor: Klara Smith Modifiche attività # I Shering 3 in the Carlo London a gill Balbaar in an interaction in In Carconica ----They card + C2209/m Outla ratio a (3,234) at -C Datatina metikia 15kup2008 7.18 Questo noclais assiste nalla volutazione dia fili di secondo. Conaresti Incare () remaining dominat 0 2 -Desica Decement Sarra de Second of OK.

Nota: nel modulo **Configurazione** è possibile definire in <u>Opzioni</u> se la stampa deve avere, o meno, una prima pagina (titolo). Inoltre è possibile visualizzare il proprio logo; vedi a pag. 169.

Nota: nel modulo **Configurazione** è possibile definire in <u>Opzioni</u>, con quale segno devono essere separati i dati esportati sul file CSV; vedi anche 169.

# Stampa ed esportazione dei dati

Il modulo **Viewer** comprende inoltre le funzioni necessarie per stampare o esportare i dati di download.

È possibile stampare i dati dei singoli blocchi oppure esportarli su un file CSV e quindi salvarli, ad esempio, per elaborarli in un altro programma.  Nell'area di navigazione o di visualizzazione, scegliere
 un veicolo.

- un conducente o
- un file di download VDO.
- E quindi
- un file di download o
- uno dei blocchi di dati contenuto.

Nell'area di visualizzazione vengono visualizzati i dettagli del file o del blocco di dati scelto.

- 2 Fare clic sulla funzione <u>Stampa</u>, per aprire l'anteprima dei dati riportati nell'area di visualizzazione.
- 3 Fare clic sulla funzione <u>Esporta</u>, per salvare sul PC i dati dell'area di visualizzazione come file CSV.

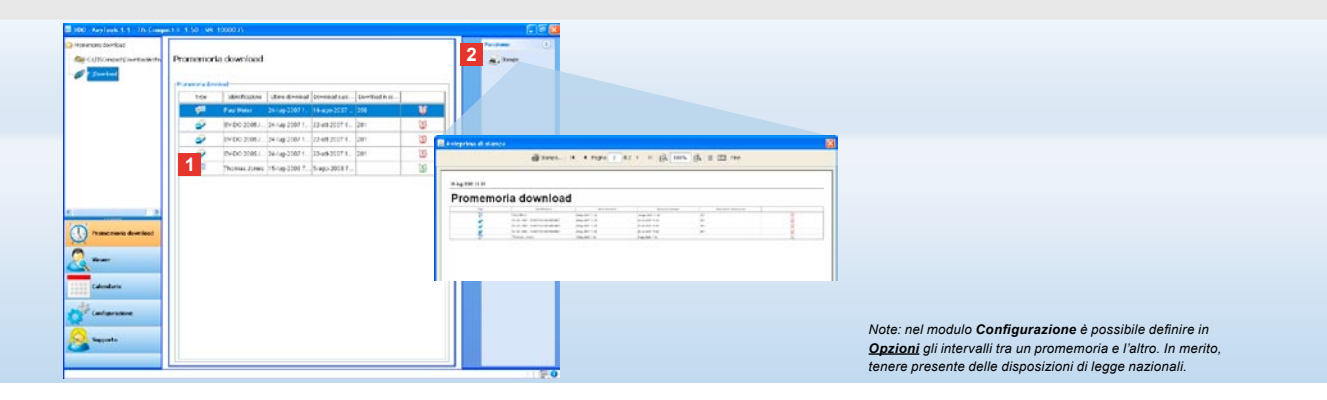

### Esecuzione puntuale dei download

Il modulo **Promemoria download** offre una sintesi dei download prossimi dei dati della carta conducente e della memoria di massa.

- La lista dei promemoria download contiene tutti i conducenti e i veicoli per i quali è necessario ben presto un nuovo download. Vengono visualizzati i conducenti
  - e i veicoli di cui il download
  - è previsto entro la prossima settimana (icona sveglia verde).
  - è previsto oggi (icona sveglia arancione).
  - è scaduto (icona sveglia rossa).

2 Fare clic sulla funzione <u>Stampa</u>, per aprire l'anteprima del promemoria download riportato nell'area di visualizzazione.

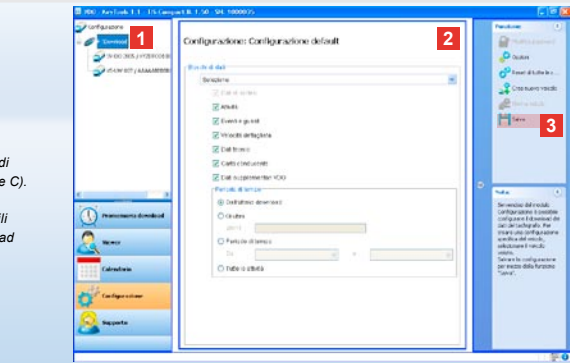

ota: attenersi alle norme nazionali in vigore in materia di archiviazione dati memoria e carta conducente (file M e C).

Suggerimento: per il blocco di dati «Attività» è possibili limitare la quantità di dati e quindi la durata del download specificando un arco di tempo.

Gli utenti di TIS-Office o TIS-Web devono prestare attenzione che le impostazioni di download del TIS-Compact II concordino con quelle di TIS-Office e TIS-Web.

### Impostazioni di download: configurazione standard

Nel modulo **Configurazione** definire la configurazione standard e la configurazione specifica del veicolo per il download dei dati dal tachigrafo digitale.

II TIS-Compact II viene configurato in fabbrica in modo tale che vengono scaricati tutti i dati disponibili dall'ultimo download.

Scegliere il pulsante modulo [Configurazione] se si intende modificare le impostazioni di download.  Per modificare la configurazione standard relativa al download di dati, evidenziare l'icona TIS-Compact II (lettera di unità) nell'area di navigazione.

Appare la configurazione standard relativa al TIS-Compact II.

2 Determinare i dati che devono essere scaricati per default:

Download completo o

Selezione.

Vengono scaricati tutti i dati contrassegnati con un segno di spunta. 3 Fare clic su <u>Salva</u>, per accettare le modifiche.

Per sapere come modificare la configurazione di download specifica del veicolo, leggere a pagina seguente.

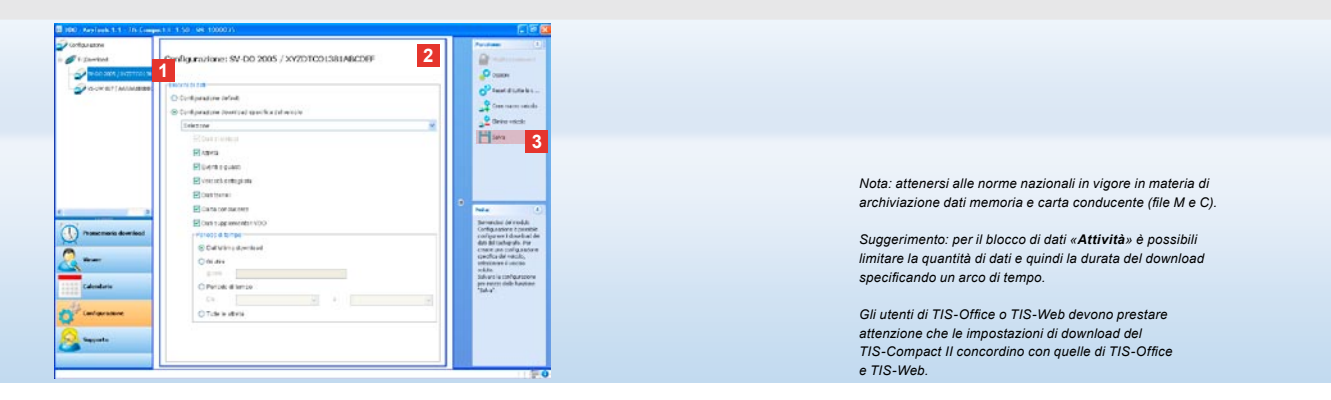

## Impostazioni di download: configurazione specifica del veicolo

Scegliendo il modulo **Configu**razione appaiono nell'area di navigazione tutti i veicoli per i quali sono già stati scaricati i dati della memoria di massa. Il download è avvenuto in base alla configurazione standard o ad una configurazione specificata del veicolo.

Per i veicoli è possibile creare una configurazione specifica del veicolo ancor prima che sia effettuato il primo download. A tal fine utilizzare la funzione <u>Crea nuovo veicolo</u>.

- Per modificare le impostazioni di download relative ad un determinato veicolo, evidenziare il veicolo nell'area di navigazione. Appare la configurazione relativa al veicolo selezionato.
- 2 Scegliere l'opzione Configurazione download specifica del veicolo e definire i dati da scaricare:
  - Download completo o
  - Selezione.

Vengono scaricati tutti i dati contrassegnati con un segno di spunta.

3 Fare clic su <u>Salva</u> per accettare le modifiche.

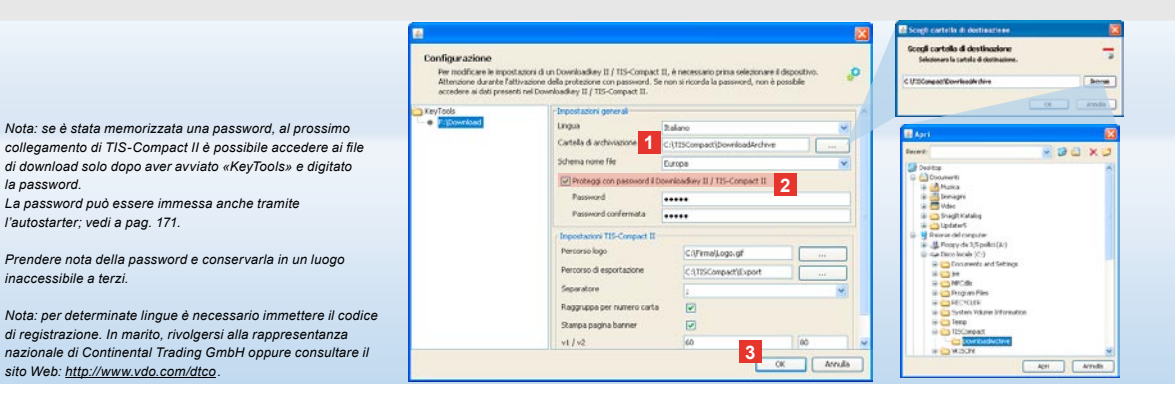

# Lingua, formato file, cartella di archiviazione e password

Nel modulo Configurazione selezionando la funzione Opzioni appare una finestra di dialogo indipendente che consente di:

la password.

- definire la lingua dell'interfaccia,
- definire la cartella di destinazione dove archiviare i file di download.
- modificare il formato dei nomi di file oppure
- · definire la password per proteggere il TIS-Compact II dall'accesso da parte di terzi.

### 1 Fare clic

 sulla lista di selezione Lingua. se si intende cambiare la lingua dell'interfaccia.

Per rendere effettivo il cambio di lingua, riavviare «KeyTools».

- sul pulsante [...], se si intende definire un'altra cartella di destinazione dove archiviare i file di download.
- sulla lista di selezione Schema nome file, se si intende modificare l'identificatore dei file, specifico del Paese; per le estensioni dei nomi di file, vedi a pag. 328.

### 2 Attivare la casella di controllo

- Proteggi con password Downloadkey II/TIS-Compact II, se si intende memorizzare una password. Digitare la password nel campo indicato e confermarla. Per cambiare la password impostata, selezionare [Configurazione] > Modifica password.
- 3 Per salvare le impostazioni e chiudere la finestra di dialogo, fare clic su [OK].

| Per modificare le impost<br>Attenzione durante l'att<br>accedere ai dati present | azioni di un Downloadkey II / TIS-Comp<br>ivazione della protezione con password<br>ti nel Downloadkey II / TIS-Compact II. | act II, è necessario<br>I. Se non si ricorda la | prima selezionare il d<br>password, non è po | ispositivo. 🤞<br>ssibile |  |  |  |  |  |  |
|----------------------------------------------------------------------------------|----------------------------------------------------------------------------------------------------|-------------------------------------------------|----------------------------------------------|--------------------------|--|--|--|--|--|--|
| KeyTools                                                                         | - Impostazioni generali                                                                                                    |                                                 |                                              |                          |  |  |  |  |  |  |
| <ul> <li>FriDownload</li> </ul>                                                  | Lingua                                                                                                    | Italiano                                        |                                              |                          |  |  |  |  |  |  |
|                                                                                  | Cartella di archiviazione                                                                                                   | C-(11SCompact)/DownloadArchive                  |                                              |                          |  |  |  |  |  |  |
|                                                                                  | Schema nome file                                                                                                    | Europa                                          |                                              |                          |  |  |  |  |  |  |
|                                                                                  | Proteggi con password                                                                                                    | d il Downloadkey II / TIS-Compact II            |                                              |                          |  |  |  |  |  |  |
|                                                                                  | - Impostanore TIS-Compact                                                                                                   | Impostance TIS Compact II                       |                                              |                          |  |  |  |  |  |  |
|                                                                                  | Percorso logo                                                                                                    | C:\/FirmaljLogo.gif                             |                                              |                          |  |  |  |  |  |  |
|                                                                                  | Percorso di esportazione                                                                                                    | 1 C:\TISC                                       | mpactiExport                                 |                          |  |  |  |  |  |  |
|                                                                                  | Separatore                                                                                                    | 1                                               |                                              |                          |  |  |  |  |  |  |
|                                                                                  | Raggruppe per numero ca                                                                                                    | rta 💌                                           |                                              |                          |  |  |  |  |  |  |
|                                                                                  | Starpa pagina barner     v1 / v2                                                                                            |                                                 |                                              |                          |  |  |  |  |  |  |
|                                                                                  |                                                                                                    | 60                                              |                                              | 80                       |  |  |  |  |  |  |
|                                                                                  | Periodo di richiamo veicolo;                                                                                                | carta 90                                        |                                              | 21                       |  |  |  |  |  |  |

Suggerimento: l'impostazione **Raggruppa per numero** carta può essere effettuata anche direttamente nel modulo Viewer.

Nota: nell'impostare i periodi di richiamo, tenere presente delle disposizioni di legge nazionali.

### Impostazioni di TIS-Compact II

Inoltre, nel modulo **Configurazione**, con la funzione **Opzioni**, è possibile

- · definire il look dello stampato,
- definire la cartella di destinazione e il separatore per l'esportazione dei dati come file CSV,
- regolare le impostazioni relative al grafico velocità e al promemoria di download.

- 1 In Impostazioni TIS-Compact II, fare clic
  - sul pulsante [...] della riga Percorso logo, per utilizzare il proprio logo sullo stampato.
  - sul pulsante [...] della riga Percorso di esportazione, per definire un'altra cartella di destinazione dove salvare i file CSV.
  - sull'elenco di scelta Separatore, per definire con quale separatore devono essere separati i dati del file CSV esportato.
- 2 Attivare la casella di controllo
  - Raggruppa per numero carta, per

visualizzare le attività di un veicolo per conducente.

- Stampa pagina banner, per prefissare la stampa di una pagina di copertina.
- 3 Regolare le impostazioni in
  - v1/v2 per i limiti del grafico velocità e in
  - Periodo di richiamo veicolo/carta (promemoria download) in base alle proprie esigenze.
- 4 Fare clic su [OK], per salvare le impostazioni e chiudere la finestra di dialogo.

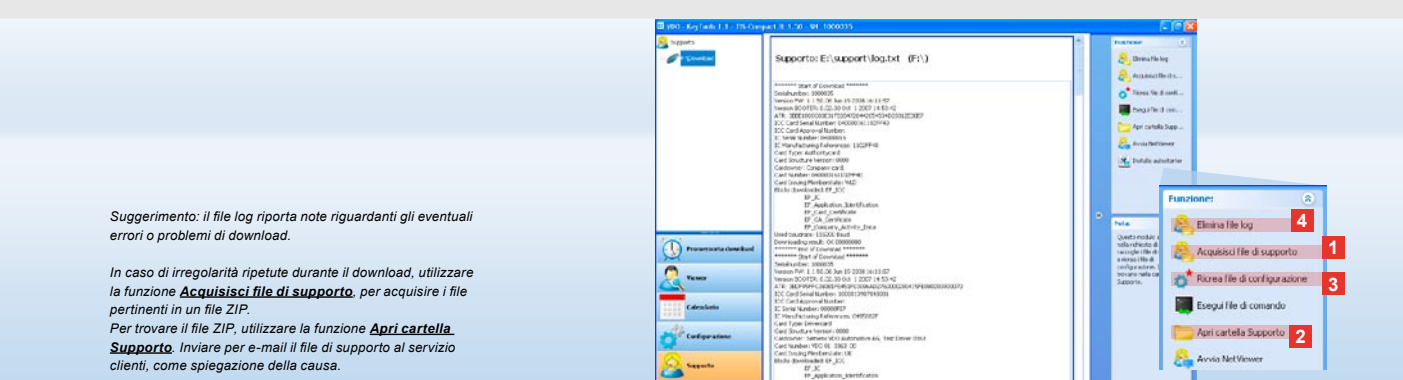

# Supporto: dalla visualizzazione del file log ...

Il modulo **Supporto** è utile nei casi in cui è richiesto il supporto tecnico.

Pertanto scegliere il pulsante modulo **[Supporto]**, se si intende

- visualizzare il file log relativo ai processi di download,
- acquisire i dati pertinenti al servizio in un file ZIP, nella cartella Supporto, oppure
- ripristinare l'impostazione di base della configurazione di download.

Per altre funzioni, vedi a pag. 171.

- Fare clic su <u>Acquisisci file di</u> <u>supporto</u>, per raccogliere i file pertinenti al servizio (file log e file di configurazione) in un file ZIP.
- 2 Fare clic su <u>Apri cartella Supporto</u>, per aprire la directory in cui va memorizzato il file ZIP.
- 3 Fare clic su <u>Ricrea file di</u> <u>configurazione</u>, per ricreare i file di configurazione «stored.xml» e «download.xml» nella cartella «TIS-COMPACT\config». Viene ripristinata l'impostazione di base della configurazione di download.
- Per risparmiare spazio di memoria, eliminare di tanto in tato il file log sul Downloadkey. Fare clic su <u>Elimina</u> <u>file log</u>.

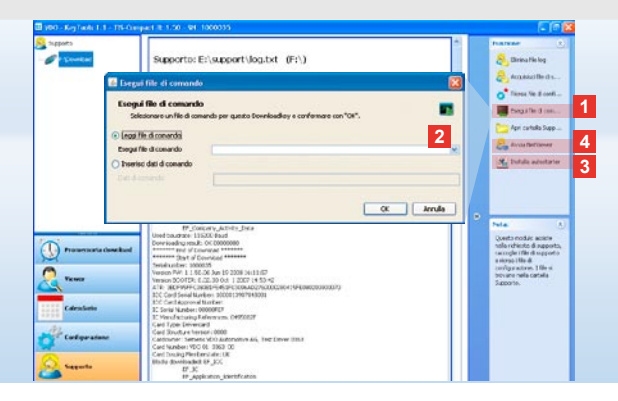

# ... fino alla sessione NetViewer

Il modulo **Supporto** offre inoltre la possibilità di

- ripristinare una password dimenticata,
- · di installare autostarter o
- avviare una sessione NetViewer con il servizio clienti.
- Fare clic su <u>Esegui file di comando</u>.
   Appare la finestra di dialogo omonima.

2 Scegliere

- Leggi file di comando e fare clic su v se si è ricevuto un file dall'assistenza clienti oppure
- Inserisci dati di comando, se si è ricevuto un codice dall'assistenza clienti.

Selezionare il file o immettere il codice e confermare facendo clic su **[OK]**.

Nota: il codice necessario per abilitare i moduli e le lingue si riceve dall'assistenza clienti.

Nota: nell'area di notifica della barra delle applicazioni è possibile stabilire se l'autostarter è installato o meno. Se installato è visualizzate l'apposita icona [11]. Con il tasto destro del mouse aprire la configurazione corrispondente: per default, l'autostart di KeyTools e l'immissione della password (vedi suggerimento) sono attivati; è anche possibile disinstallare Tools.

Suggerimento: si consiglia agli utenti di TIS-Office o TIS-Web di attivare l'immissione della password tramite l'autostarter, in tal modo si abilitano i file di download protetti da password, senza dover aprire «KeyTools».

3 Fare clic su <u>Installa autostarter</u>, se non è ancora stato installato (vedi nota).

4 Scegliere la funzione <u>Avvia NetViewer</u>, se si intende concedere l'accesso al PC al servizio clienti.

Concedendo l'accesso, il servizio clienti ha la possibilità di risolvere direttamente un problema di supporto. Attenzione: utilizzare solo le batterie indicate (vedi a pag. 2). Controllare le batterie periodicamente (stato di carica); togliere le batterie scaricate per impedire un'eventuale malfunzionamento. Prestare attenzione alla polarità!

Nota: il Mobile Card Reader non è contenuto normalmente nella dotazione di TIS-Compact II.

Per sapere come trasferire sul TIS-Compact II i dati della carta conducente pe mezzo del Mobile Card Reader, leggere l'opuscolo riguardante il Mobile Card Reader.

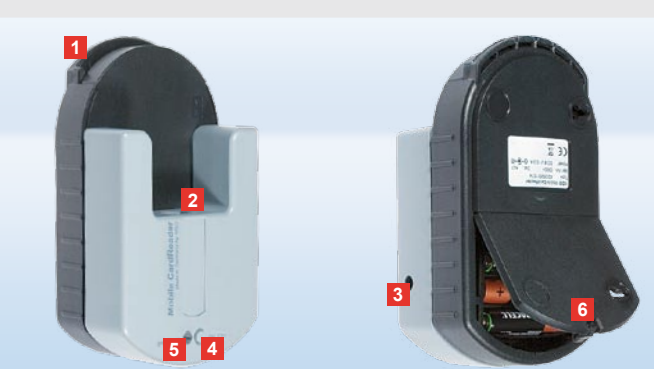

### Mobile Card Reader

Con il Mobile Card Reader è possibile trasferire direttamente sul TIS-Compact II i dati di una carta conducente. Se la carta conducente non è stata utilizzata per molto tempo, aggiornare innanzitutto i dati inserendola al DTCO. Solo così i dati della carta conducente e quindi i dati archiviati e valutati risultano essere attuali.

- 1 Slot per l'inserimento della carta conducente.
- 2 Apertura per il collegamento del TIS-Compact II.
- 3 Connettore per l'alimentatore.
- 4 Tasto per avviare il download.
- 5 II LED indica lo stato attuale delle batterie:
  - Il LED diventa verde è possibile effettuare il trasferimento dati.

- II LED diventa rosso non appena diventa rosso, è ancora possibile effettuare almeno un download.
   Cambiare le batterie come descritto in 6.
- 6 Fermo di sicurezza per aprire il vano batterie:
  - Premere il fermo di sicurezza verso l'alloggiamento.
  - Aprire il vano batterie.
  - Cambiare le batterie (prestare attenzione alla polarità).
  - Chiudere il vano batterie, bloccandolo.

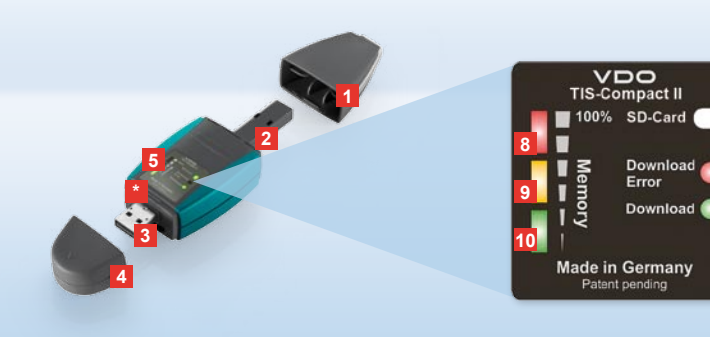

# TIS-Compact II, fyrstu kynni

TIS-Compact II er ný kynslóð búnaðar til niðurhals, safnvistunar og myndrænnar framsetningar á gögnum úr minni ökurita og af ökumannskortum. Sem dæmi um nýjungar má nefna

- skjáinn þar sem hægt er að fylgjast með stöðu niðurhals og vistunar,
- stillingahugbúnaðinn "KeyTools" sem býður upp á frekari möguleika fyrir stillingar og safnvistun
- og sjálfvirka ræsingu á "KeyTools".

- 1 Lok fyrir niðurhalstengi.
- 2 6 pinna niðurhalstengi.
- 3 USB 2.0 tengi (gerð A).
- Kortarauf fyrir Mini-SD-kort.
- 4 Lok fyrir USB-tengi.
- 5 Skjár sem sýnir stöðu vistunar og niðurhals hverju sinni, sjá einnig 6 –10.
- 6 Download Error-ljósdíóða (rauð)
  - Logar niðurhalið mistókst.
  - Blikkar stutt og 7 ljósdíóðan (græn) logar – niðurhalinu er lokið; sjá upplýsingar í annálsskrá.

Athugið: Downloadkey II kemur í tveimur mismunandi útfærslum: Annars vegar í grunnútfærslu og hins vegar sem TIS-Compact II með frekari hugbúnaðarmöguleikum fyrir safnvistun, myndræna framsetningu og útprentun gagna sem hlaðið hefur verið niður.

Ábending: Leiðbeiningar um það hvernig gögnum er hlaðið niður af stafræna ökuritanum og af ökumannskorti er að finna í leiðarvísinum sem fylgir með í umbúðunum.

Auk þess er hægt að nota Mobile Card Reader til þess að færa gögn af ökumannskorti beint yfir á TIS-Compact II; sjá bls. 186.

- 7 Download-ljósdíóða (græn)
   Blikkar verið er að flytja gögn.
  - Logar niðurhalið tókst.
- 8 Rauð ljósdíóða (Memory)
  - Logar 90–99% minnisins eru í notkun.
  - Blikkar 99–100% minnisins eru í notkun.
- 9 Gula ljósdíóðan logar 60–90% minnisins eru í notkun.
- 10 Græna ljósdíóðan logar 0–60% minnisins eru í notkun.

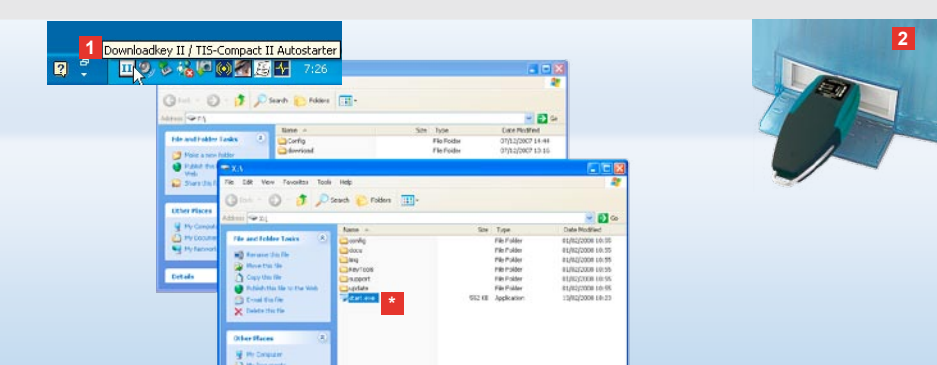

Athugið: Ef notast er við lykilorð verður að slá það inn áður en hægt er að nálgast niðurhalsskrárnar; sjá bls. 175. Einnig er hægt að slá inn lykilorðið með sjálfvirkri ræsingu; sjá bls. 185.

Ábending: Ef TIS-Compact II er notaður ásamt TIS-Office skal gæta þess að leyfislykill TIS-Office sé alltaf í sama USB-tenginu.

### Tenging við tölvu

- Skilyrði:
- Java Runtime Environment 1.6 hefur verið sett upp og
- tveir drifbókstafir eru lausir (þrír lausir drifbókstafir ef SD-kort er í).

Þægileg lausn fyrir tengingu:

- USB-kapall (sjá umbúðir) eða
- USB-fjöltengi með ytri straumgjafa.

Og til að ræsa "KeyTools" sjálfkrafa:

 Sjálfvirk ræsing (á meðfylgjandi geisladiski).

- Setjið meðfylgjandi geisladisk í geisladrifið og farið í gegnum uppsetninguna. Java-umhverfið og sjálfvirka ræsingin eru sett upp. Táknið III birtist á upplýsingasvæði verkstikunnar; sjá einnig bls. 185.
- 2 Tengið TIS-Compact II við tölvuna:
   Download-ljósdíóðan (græn) blikkar í u.þ.b. sekúndu og græna, gula eða rauða ljósdíóðan sýnir hversu mikið af minninu er í notkun; sjá bls. 173.
  - Stillingahugbúnaðurinn er ræstur sjálfkrafa¬; sjá bls. 175.

Ef það gerist ekki sjálfkrafa skal opna Windows<sup>®</sup> Explorer, opna drifið með heitinu KEYTOOLS og ræsa "KeyTools" með því að tvísmella á "start.exe".

# Image: control to the set NAME 5 (10) Image: control to the set NAME 5 (10) Image: control to tot to to the set NAME

Stillingahugbúnaðurinn "KeyTools"

Með stillingahugbúnaðinum "KeyTools" er hvenær sem er hægt að

- færa inn stillingar fyrir niðurhal,
- safnvista niðurhalsskrár, lesa úr þeim og prenta þær út,
- sjá áminningu um niðurhal og
- þjappa öllum mikilvægum þjónustuskrám saman í eina ZIP-skrá sem send er til þjónustuaðila ef svo ber undir. "KeyTools" er eingöngu hægt að ræsa af TIS-Compact II.

- 1 Með valhnöppum eininga eru eftirfarandi einingar gerðar virkar:
  - Áminning um niðurhal,
  - Viewer,
  - Stillingar,
  - Dagatal eða
  - Þjónusta.

Valhnappur virku einingarinnar hverju sinni er auðkenndur.

2 Í glugganum vinstra megin á skjánum velur notandi ökutæki, ökumannskort eða tilheyrandi niðurhalsskrár.

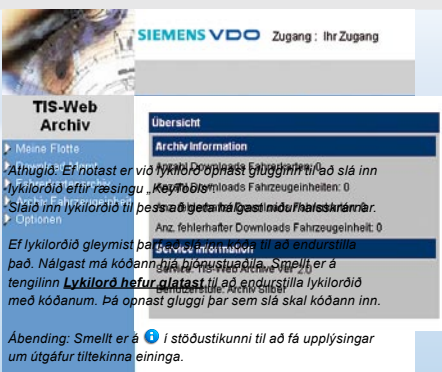

- 3 Þetta svæði er notað til þess að birta og vinna með gögn.
- 4 Á aðgerðasvæðinu koma fram mismunandi aðgerðir fyrir hverja einingu, t.d. til þess að safnvista niðurhalsskrár á tölvunni.
- Á upplýsingasvæðinu birtast upplýsingar um eininguna sem er valin.
- 6 "KeyTools" er lokað með því að smella á . Takið TIS-Compact II því næst úr sambandi við tölvuna.

IS

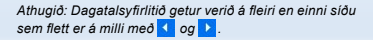

Varúð: Ekki er hægt að endurheimta niðurhalsskrá eftir að henni er eytt. Ef nota gæti þurft skrána aftur síðar ætti frekar að afrita eða færa hana.

Athugið: Þegar niðurhalsskrár hafa verið færðar til eða þeim eytt eru þær ekki lengur fyrir hendi á TIS-Compact II eða í niðurhalssafninu. Í glugganum vinstra megin á skjánum og á ársyfirliti verða þær gráar.

Ábending: Tvísmellið á dagsfærslu í dagatalinu til þess að fara beint í athafnagögn viðkomandi dags í einingunni Viewer.

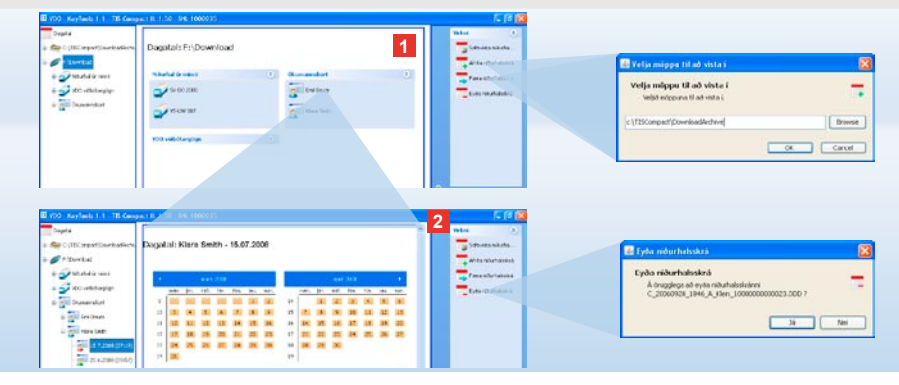

## Safnvistun niðurhalsskráa

Í einingunni **Dagatal** er hægt að safnvista, afrita, færa og eyða niðurhalsskrám. Hér er einnig hægt að nálgast niðurhalssafnið. Skal því velja **[Dagatal]** ef vinna á með niðurhalsskrár ökutækis eða ökumannskorts.

- Vinstra megin á skjánum eða á upplýsingasvæðinu skal velja
  - ökutæki,
  - ökumann eða
  - VDO niðurhalsskrá.

Á upplýsingasvæðinu opnast þá dagatal sem sýnir fyrir hvaða daga gögnum hefur verið hlaðið niður.

### 2 Smellið á

 <u>Safnvista niðurhalsskrá</u> til þess að vista valdar skrár á tölvunni. Mappan sem vista á skrárnar í er valin með [Stillingar] > <u>Valkostir</u>; sjá bls. 182.

- <u>Afrita niðurhalsskrá</u> til þess að afrita valdar skrár yfir á tölvuna.
- <u>Færa niðurhalsskrá</u> til þess að fjarlægja valdar skrár af TIS-Compact II og flytja þær yfir á tölvuna.
- <u>Eyða niðurhalsskrá</u> til þess að eyða völdum skrám af TIS-Compact II eða úr niðurhalssafninu. Staðfestið með [Já].
   Þessir fjórir möguleikar standa einnig til boða í einingunni [Viewer]; sjá bls. 177.

IS

| Concert/Sources | Viewer: SV-DO 2005 / XV2DTCO1381ABCD#F |                 |             |                     |             |      | aller (1)                                                                                                    | Marcials and differentiation of the spectral and the spectral state of the spectral state of the spectral state of the spectral state of the spectral state of the spectral state of the spectral states of the spectral states of th | e<br>Ale na giu antich i si alan a a i<br>Indi |  |  |
|-----------------|----------------------------------------|-----------------|-------------|---------------------|-------------|------|----------------------------------------------------------------------------------------------------|----------------------------------------------------------------------------------------------------|------------------------------------------------|--|--|
| at signed       | Brightige 2 article.                   |                 |             |                     |             | 11   | B Intractional and                                                                                                    | Canal Bargeline                                                                                                    |                                                |  |  |
|                 | 144                                    | Telfanale       | Testingt    | futural             | 17410       |      |                                                                                                    | Canadi Antipi                                                                                                    | 14                                             |  |  |
| 100.000         | 8                                      | A 2 2002 11/28  | 12.014      | Barlined Immed      | Variation C |      | Servets adults                                                                                                    | General des screet."                                                                                                    | 12                                             |  |  |
| (0)-2           | 笑                                      | 24.7 2007 10:22 | 10.07       | Fortstad livers.    | Verideni    |      | The state of the state of the s | United Names and other                                                                                                    | 14                                             |  |  |
|                 | *                                      | 24.2.20212942   | 18:30       | Portshad Invents    | Vertilitis  |      | -                                                                                                    | United States of all                                                                                                    | 14                                             |  |  |
| 0               | 0                                      | 247.201729-48   | 01.03       | Fortina/ Insenia.   | Akuharulimi |      | - fara dunatatia                                                                                                    |                                                                                                    | in the log                                     |  |  |
| 2               | *                                      | 24.7 2087 04-46 | 11:34       | Fortanial Systems.  | Vendeni     |      | Evilenitudveisies                                                                                                    |                                                                                                    | 1.10.10                                        |  |  |
|                 | *                                      | 242,00206.02    | Inc.in      | Roct as and America | Sec. Rol    |      | Constanting                                                                                                    |                                                                                                    |                                                |  |  |
|                 | 4045anámiet                            | Pied Streth     |             |                     |             |      | MPsmaermolaro.                                                                                                    |                                                                                                    |                                                |  |  |
| (Mark)          | +lantaneer*                            | Fotasid diumane |             |                     |             |      | W Assert that                                                                                                    |                                                                                                    |                                                |  |  |
|                 | THESTORY                               | kati            |             |                     |             |      |                                                                                                    |                                                                                                    |                                                |  |  |
| 5 C             | Estimate bringhold                     | (inciduatióu)   |             |                     |             |      | All and a                                                                                                    | Enclosed and the second second                                                                                                    |                                                |  |  |
|                 | /mon                                   | Vm/m            |             |                     |             |      | Period with the advised of the                                                                                                    | Series Dinitia                                                                                                    | 2111111111                                     |  |  |
| ш               | Tax: proving sk                        | 24.7.2007 11078 | 1.2007 1105 |                     |             |      | an over a selfer and                                                                                                    | 1 Proventing in party                                                                                                    |                                                |  |  |
|                 | 3640                                   |                 |             |                     |             |      | A DESCRIPTION OF THE OWNER                                                                                                    |                                                                                                    |                                                |  |  |
|                 | denai affatta                          |                 |             |                     |             | . 11 |                                                                                                    |                                                                                                    |                                                |  |  |
|                 | Own                                    | ting            | viudape     |                     | O Azunte    |      |                                                                                                    | A STREET OF                                                                                                    | -                                              |  |  |
|                 | A.5.282                                | 24              |             | 30.16               |             |      |                                                                                                    | +201100 100                                                                                                    |                                                |  |  |
|                 | C3.7.2807                              | end             | in .        | 30.13               |             |      |                                                                                                    | Deserver -                                                                                                    |                                                |  |  |
|                 | 10.52407                               | 104             |             | 06.05               |             |      |                                                                                                    | and an other states and states and stat                                                                                                    |                                                |  |  |
|                 |                                        |                 |             |                     |             |      |                                                                                                    |                                                                                                    |                                                |  |  |
|                 |                                        |                 |             |                     |             |      |                                                                                                    |                                                                                                    |                                                |  |  |

Ábending: Tvismellið á dagsetningarfærslu í töfluyfirlitinu yfir skrár til þess að fara beint í athafnagögn viðkomandi ökumanns eða ökutækis. Tvismellið á dagsetningarfærslu fyrir athafnagögn til þess að fara beint í dagatal fyrir viðkomandi ökumann eða ökutæki.

Athugið: Ef vandamál koma upp við undirskriftarprófun (undirskrift "Ekki í lagi") skal aftur hlaða niður gögnum úr minni ökuritans eða af ökumannskortinu eins fljótt og auðið er. Ef aftur koma upp vandamál við undirskriftarprófun síðara niðurhalsins skal leita til þjónustuaðila.

### Myndræn framsetning niðurhalsgagna

Í einingunni **Viewer** er hægt að lesa úr niðurhalsskrám. Hægt er að fá nákvæmt yfirlit yfir gögn og prenta þau út. Í þessari einingu er einnig hægt að safnvista skrár; sjá bls. 176.

- Vinstra megin á skjánum eða á upplýsingasvæðinu skal velja
  - ökutæki,
  - ökumann eða
  - · VDO niðurhalsskrá.
  - Tiltækar niðurhalsskrár eru sýndar.

8

- 2 Vinstra megin á skjánum eða á upplýsingasvæðinu skal velja
  - niðurhalsskrá (dagsetningu) eða
  - gagnamengi (t.d. Athafnir).
  - Viðkomandi atriði birtast þá á upplýsingasvæðinu.

### 3 Smellið á

- <u>Undirskriftarprófun</u> til þess að kanna hvort skráin sé með rétta undirskrift.
- Flokka eftir kortanúmeri</u> til þess að flokka athafnir í ökutækjaskrám eftir ökumönnum.
- Í nákvæman hraða til þess að fara beint úr einhverju gagnamengja ökutækisskrár í gagnamengið Nákvæmur hraði.

Athugið: Í einingunni **Stillingar**, undir <u>Valkostir</u>, er hægt að velja hvort forsíða eigi að vera á útprentun. Einnig er hægt að láta merki eigin fyrirtækis koma fram; sjá bls. 183.

Athugið: Í einingunni **Stillingar**, undir <u>Valkostir</u>, er hægt að velja með hvaða táknum gögnin sem flutt voru út eru aðgreind í CSV-skránni; sjá bls. 183.

### Gögn prentuð og flutt út

Í einingunni **Viewer** er einnig boðið upp á að prenta eða flytja út niðurhalsgögn.

Hægt er að prenta út gögn í hverju gagnamengi fyrir sig eða flytja þau út og vista sem CSV-skrá, til dæmis til þess að vinna áfram með þau í öðru forriti.

- Vinstra megin á skjánum eða á upplýsingasvæðinu skal velja
  - ökutæki,
  - ökumann eða
  - VDO niðurhalsskrá.
  - Og því næst
  - niðurhalsskrá eða
  - gagnamengi.

Á upplýsingasvæðinu birtast þá upplýsingar um viðkomandi skrá eða gagnamengi.

- 2 Smellið á <u>Prenta</u> til þess að opna forskoðun prentunar fyrir gögnin sem sýnd eru á upplýsingasvæðinu.
- 3 Smellið á <u>Útflutningur</u> til þess að vista gögnin á upplýsingasvæðinu sem CSVskrá á tölvunni.

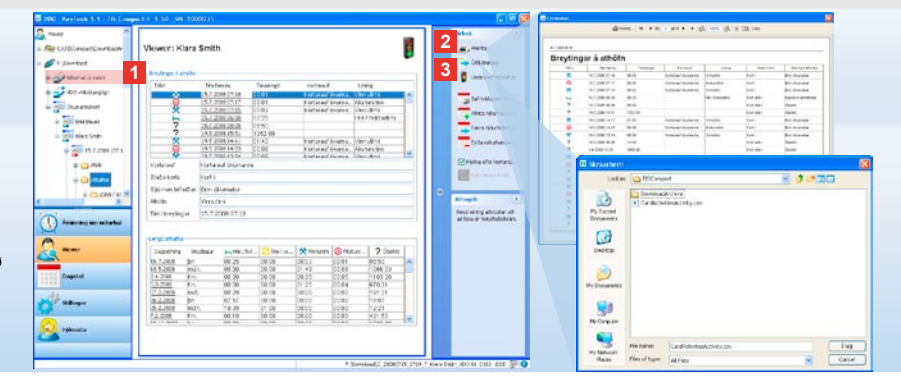

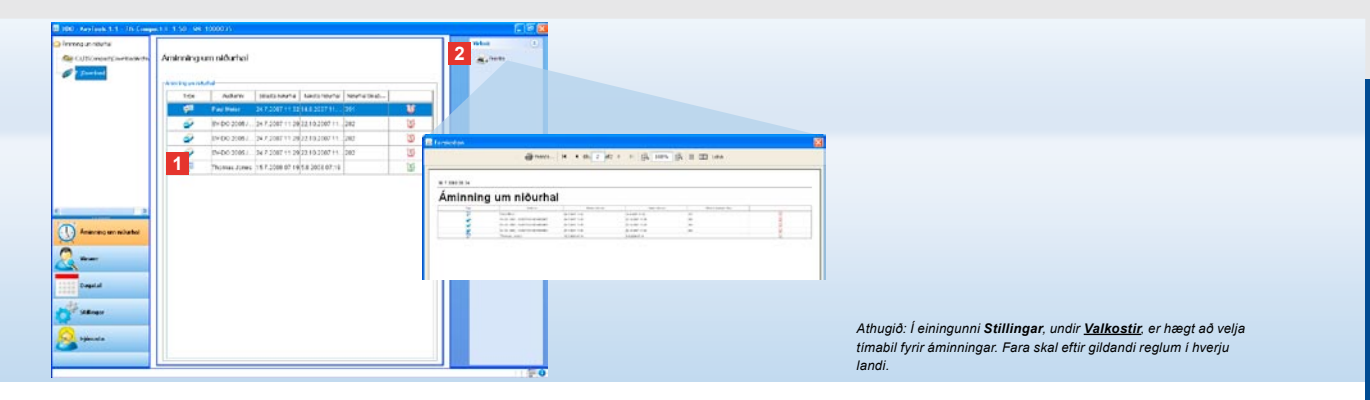

# Áminningar um niðurhal

Í einingunni **Áminning um niðurhal** er að finna yfirlit yfir hvenær næst á að hlaða niður gögnum af ökumannskortum og úr minni ökuritans.

Í Í listanum með áminningum um niðurhal koma fyrir allir þeir ökumenn og öll þau ökutæki sem hlaða þarf niður gögnum fyrir á næstunni.

Ökumenn og ökutæki

- sem hlaða þarf niður gögnum fyrir á næstu viku eru merkt með grænu vekjaratákni.
- sem hlaða þarf niður gögnum fyrir samdægurs eru merkt með appelsínugulu vekjaratákni.
- sem þegar á búið að vera að hlaða niður gögnum fyrir eru merkt með rauðu vekjaratákni.

2 Smellið á <u>Prenta</u> til þess að opna forskoðun prentunar fyrir áminninguna um niðurhal sem sýnd er á upplýsingasvæðinu.

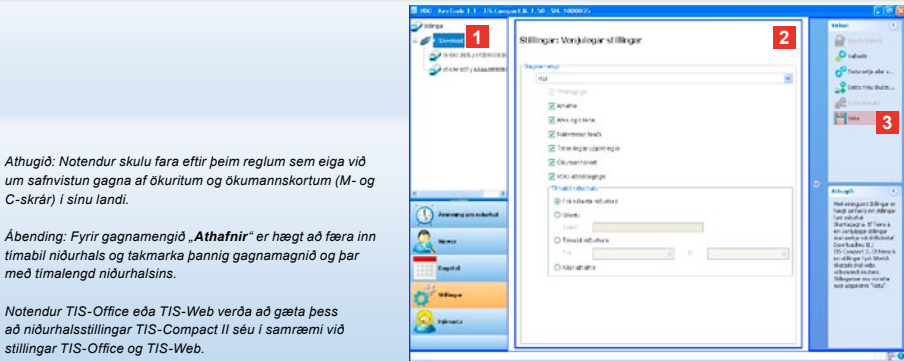

um safnvistun gagna af ökuritum og ökumannskortum (M- og C-skrár) í sínu landi.

Ábending: Fyrir gagnamengið "Athafnir" er hægt að færa inn tímabil niðurhals og takmarka bannig gagnamagnið og bar með tímalengd niðurhalsins.

Notendur TIS-Office eða TIS-Web verða að gæta bess að niðurhalsstillingar TIS-Compact II séu í samræmi við stillingar TIS-Office og TIS-Web.

### Niðurhalsstillingar: Venjulegar stillingar

Í einingunni Stillingar eru færðar inn venjulegar stillingar og stillingar tiltekinna ökutækja fyrir niðurhal gagna af stafræna ökuritanum.

TIS-Compact II er stilltur bannig í verksmiðju að hann hleður sjálfkrafa niður öllum gögnum sem skráð hafa verið frá síðasta niðurhali.

Skal því velja [Stillingar] ef breyta á stillingum fyrir niðurhal. 1 Til þess að breyta venjulegum stillingum fyrir niðurhal gagna skal merkja við tákn TIS-Compact II (drifbókstafinn) vinstra megin á skjánum.

Venjulegar stillingar fyrir TIS-Compact II birtast þá á skjánum.

2 Tilgreinið hvaða gögnum á alltaf að hlaða niður:

Niðurhal allra gagna eða

Val.

Öllum gögnum sem hakað er við er hlaðið niður.

3 Smellt er á Vista til bess að breytingarnar taki gildi.

Leiðbeiningar um breytingar á niðurhalsstillingum fyrir tiltekin ökutæki er að finna á næstu síðu.

IS
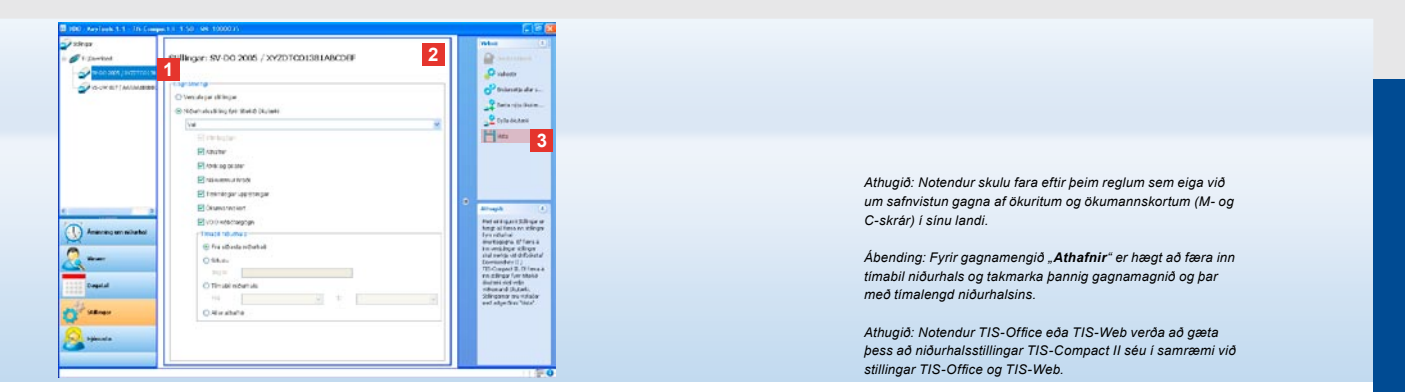

# Niðurhalsstillingar: Stillingar fyrir tiltekin ökutæki

Þegar einingin **Stillingar** er valin koma fram vinstra megin á skjánum öll þau ökutæki sem hlaðið hefur verið niður gögnum fyrir úr minni ökuritans. Niðurhalið hefur þá annað hvort farið fram samkvæmt venjulegum stillingum eða stillingum fyrir tiltekið ökutæki.

Annars er einnig hægt að færa inn stillingar fyrir tiltekið ökutæki áður en fyrsta niðurhal fer fram. Það er gert með aðgerðinni **<u>Bæta nýju</u>** ökutæki við</u>.

- Til þess að breyta niðurhalsstillingum fyrir tiltekið ökutæki skal merkja við ökutækið vinstra megin á skjánum. Stillingarnar fyrir viðkomandi ökutæki birtast þá á skjánum.
- 2 Veljið Niðurhalsstilling fyrir tiltekið ökutæki og tilgreinið hvaða gögnum á að hlaða niður:
  - Niðurhal allra gagna eða
  - Val.

Öllum gögnum sem hakað er við er hlaðið niður.

3 Smellt er á <u>Vista</u> til þess að breytingarnar taki gildi.

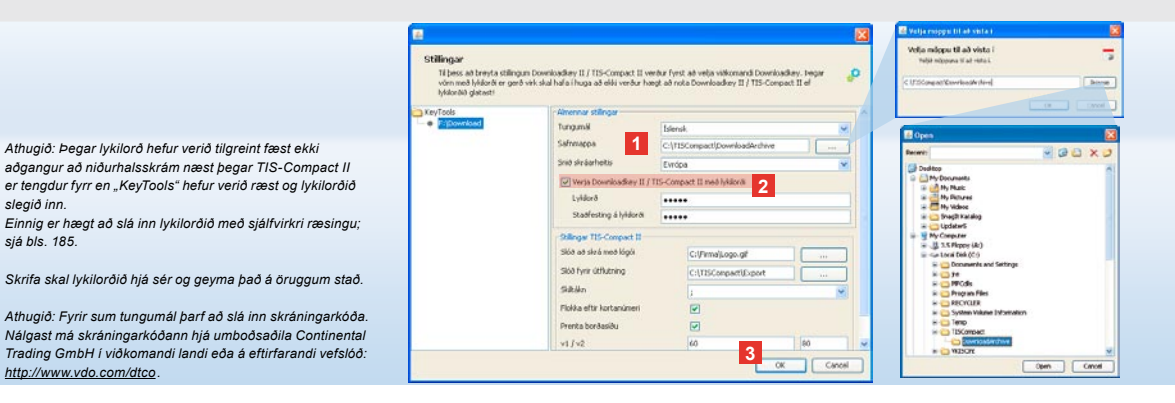

Tungumál, skráasnið, safnmappa og lykilorð

Í einingunni Stillingar er opnaður sérstakur gluggi með Valkostir þar sem meðal annars er hægt að

- velja tungumál notendaviðmóts,
- velja möppu fyrir safnvistun niðurhalsskráa,

slegið inn

siá bls. 185.

- brevta sniði skráaheita eða
- tilgreina lykilorð til bess að verja TIS-Compact II fyrir óviðkomandi aðgangi.

- 1 Undir Almennar stillingar skal smella á
  - vallistann Tungumál ef brevta á tungumáli notendaviðmóts. Breytingar á tungumáli taka ekki gildi fyrr en
  - "KeyTools" hefur verið ræst að nýju.
  - valhnappinn [...] ef safnvista á niðurhalsskrár í annarri möppu.
  - vallistann Snið skráarheitis ef breyta á auðkenni skráa fyrir tiltekið land; sjá um endingar skráaheita á bls. 328.
- 2 Hakað er í reitinn Veria Downloadkev II/ TIS-Compact Ilmeð lykilorði ef notast á við lykilorð. Sláið lykilorðið inn í viðkomandi reit og staðfestið. Þegar lykilorð hefur

verið valið er hægt að breyta því með [Stillingar] > Breyta lykilorði.

3 Smellt er á [OK] til þess að vista stillingarnar og loka glugganum.

IS

| Té þess að breyta stillin<br>vórn með lykilorði er ge<br>lykilorðið glatasti | gun Downloadkey II./ TIS-Comp<br>8 virk skal hafa i huga að eliki vi | act II verður fyr:<br>trður hægt að re | st að velja viðkomandi Downloa<br>Ra Downloadkey II / TIS-Comp | day. Iwgar 🧔 👂<br>act II of |  |  |  |
|------------------------------------------------------------------------------|----------------------------------------------------------------------|----------------------------------------|----------------------------------------------------------------|-----------------------------|--|--|--|
| KeyTools                                                                     | Almennar stillingar                                                  |                                        |                                                                |                             |  |  |  |
| <ul> <li>Figowriaed</li> </ul>                                               | Tungumä<br>Safimappa<br>Sriid skrästheitis                           | İslensk.                               |                                                                |                             |  |  |  |
|                                                                              |                                                                      | C:\TISCompactIpownloadArchive          |                                                                |                             |  |  |  |
|                                                                              |                                                                      | Evrópa                                 |                                                                |                             |  |  |  |
|                                                                              | Verja Downloadkey II / TIS-Compact II með lykilorði                  |                                        |                                                                |                             |  |  |  |
|                                                                              | Sullinger TIS Comp                                                   | act 10                                 |                                                                |                             |  |  |  |
|                                                                              | Slóð að skrá með ló                                                  | ani ing                                | C:\FirmaiLogo.gl                                               |                             |  |  |  |
|                                                                              | Slöð fyrir útflutning                                                | 1                                      | C:\TISConpact(Export                                           |                             |  |  |  |
|                                                                              | Skitchen                                                             |                                        | 1                                                              |                             |  |  |  |
|                                                                              | Piokka eftir kortanú                                                 | ineri                                  |                                                                |                             |  |  |  |
|                                                                              | Prenta bordasidu                                                     |                                        |                                                                |                             |  |  |  |
|                                                                              | 2 1/1/2                                                              |                                        | 60                                                             | 80                          |  |  |  |
|                                                                              | Aminningartíni Fyrir ökutæki / kort                                  |                                        | 90                                                             | 21                          |  |  |  |

Ábending: Einnig er hægt að gera stillinguna Flokka eftir kortanúmeri beint í einingunni Viewer.

Athugið: Fara skal eftir gildandi reglum í hverju landi við stillingu tímabila fyrir áminningar.

# Stillingar TIS-Compact II

Í einingunni **Stillingar**, undir <u>Valkostir</u>, er einnig hægt að

- velja hvernig útprentanir eiga að líta út,
- velja möppu og skiltákn fyrir útflutning gagna sem CSVskrár,
- breyta stillingum fyrir hraðamynd og áminningar um niðurhal.

- 1 Undir Stillingar TIS-Compact II skal smella á
  - valhnappinn [...] í línunni Slóð að skrá með lógói, ef nota á merki eigin fyrirtækis á útprentunum.
  - valhnappinn [...] í línunni Slóð fyrir útflutning ef vista á CSV-skrárnar í annarri möppu.
  - á vallistann Skiltákn til að velja með hvaða táknum gögn í CSV-skrám eru aðgreind.
- 2 Hakað er í reitinn
  - Flokka eftir kortanúmeri til þess

- að flokka athafnir fyrir ökutæki eftir ökumönnum.
- Prenta borðasíðu ef forsíða á að vera á útprentunum.
- 3 Breytið stillingunum undir
  - v1/v2 fyrir mörkin í hraðamyndinni, sem og undir
  - Áminningartími fyrir ökutæki/ kort fyrir áminningu um niðurhal eftir þörfum.
- 4 Smellt er á [OK] til þess að vista stillingarnar og loka glugganum.

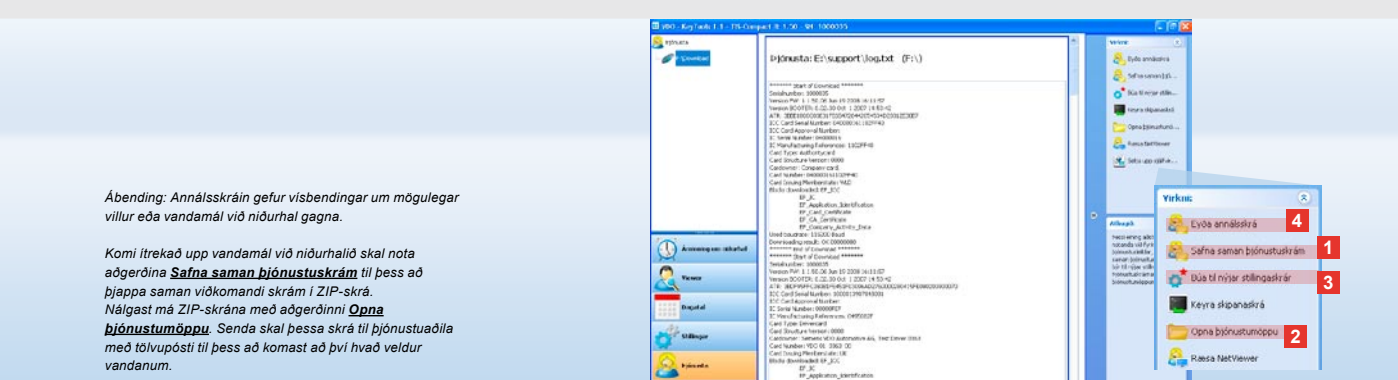

# Þjónusta: Frá birtingu annálsskrár ...

Einingin **Þjónusta** er notuð þegar leita þarf til þjónustuaðila. Skal því velja **[Þjónusta]** þegar

- birta á annálsskrá með upplýsingum um niðurhal,
- þjappa á þjónustutengdum skrám saman í ZIP-skrá í þjónustumöppunni eða
- færa niðurhalsstillingar aftur á grunnstillingu.
   Upplýsingar um frekari aðgerðir

er að finna á bls. 185.

#### 1 Smellið á Safna saman þjónustuskrám

til þess að þjappa skrám sem tengjast þjónustu (annálsskrá og stillingaskrám) saman í eina ZIP-skrá.

2 Smellið á <u>Opna þjónustumöppu</u> til þess að opna möppuna þar sem ZIPskráin er geymd.

#### 3 Smellið á <u>Búa til nýjar stillingaskrár</u>

til þess að búa til nýjar "stored.xml" og "download.xml" stillingaskrár í möppunni "TIS-COMPACT\config". Niðurhalsstillingar eru færðar aftur á grunnstillingu.

4 Hægt er að eyða annálsskránni af Downloadkey öðru hvoru til þess að spara pláss í minni: Smellið á <u>Eyða</u> <u>annálsskrá</u>.

IS

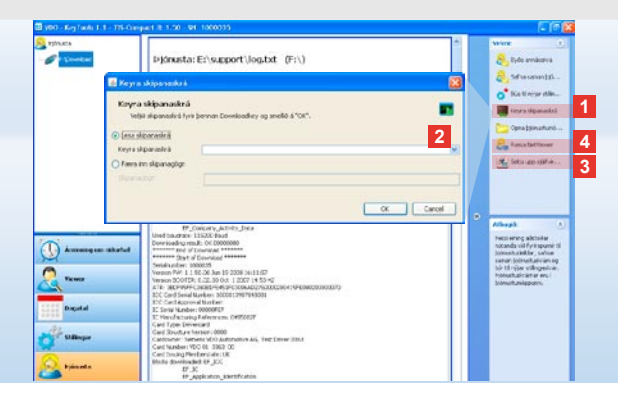

# ... til NetViewer-tengingar

Með einingunni Þjónusta er einnig hægt að

- opna fyrir tungumál eða einingar,
- setja upp sjálfvirku ræsinguna eða
- koma á NetViewer-tengingu við þjónustuaðila.

 Smellið á <u>Keyra skipanaskrá</u>. Opnast þá svargluggi með sama nafni.

2 Veljið

- Lesa skipanaskrá og smellið á sef þjónustuaðili hefur sent skrá, eða
- Færa inn skipanagögn ef þjónustuaðili hefur sent kóða.
   Veljið skrána eða sláið inn kóðann og staðfestið með [OK].

Athugið: Nálgast má kóðann til að opna fyrir einingar og tungumál hjá þjónustuaðila.

Athugið: Á upplýsingasvæði verkstikunnar má sjá hvort sjálfvirk ræsing hafi verið sett upp. Ef svo er sést þar táknið 11.

Hægrismellt er til að breyta stillingum sjálfvirku ræsingarinnar: Sjálfgefna stillingin er sú að sjálfvirk ræsing "KeyTools" og innsláttur lykilorðs (sjá ábendingu) séu virk; einnig er hægt að fjarlægja tólið.

Ábending: Notendur TIS-Office eða TIS-Web ættu að virkja innslátt lykilorðs með sjálfvirku ræsingunni. Þannig er opnað fyrir aðgang að niðurhalsskrám sem varðar eru með lykilorði án þess að opna þurfi "KeyTools".

- 3 Smellið á <u>Setja upp sjálfvirka</u> <u>ræsingu</u> ef það hefur ekki verið gert (sjá ábendingu).
- Veljiö <u>Ræsa NetViewer</u> ef notandi vill veita þjónustuaðila aðgang að tölvu sinni.

Í samráði við notanda getur þjónustuaðili þannig leyst úr vandamálum með beinum hætti. Varúð: Notið eingöngu tilgreindar gerðir rafhlaðna (sjá bls. 2). Skoðið rafhlöðurnar reglulega (hleðslu þeirra) og fjarlægið tómar rafhlöður til þess að koma í veg fyrir að lekið geti úr þeim. Gætið bess að skautin snúi réttl

Athugið: Mobile Card Reader fylgir ekki með í TIS-Compact Ilpakkanum.

Leiðbeiningar um það hvernig gögn eru flutt af ökumannskorti yfir á TIS-Compact II með Mobile Card Reader er að finna í leiðarvísinum sem fylgir með Mobile Card Reader.

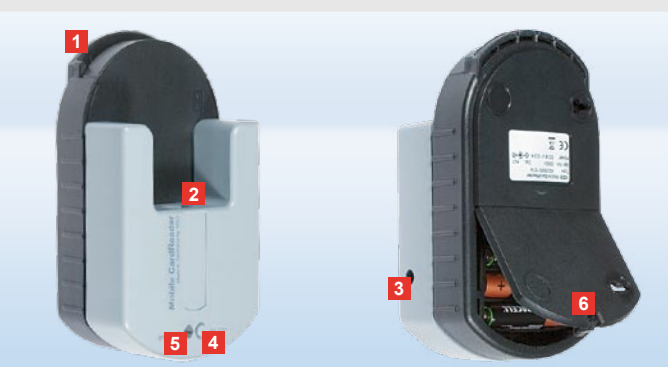

## Mobile Card Reader

Með Mobile Card Reader er hægt að færa gögn af ökumannskorti beint yfir á TIS-Compact II. Ef ökumannskortið hefur ekki verið notað í lengri tíma skal fyrst stinga kortinu í DTCO til þess að uppfæra gögnin. Aðeins með þessu móti er tryggt að nýjustu gögnin af ökumannskortinu og þar með einnig safnvistuðu gögnin og gögnin sem lesið hefur verið úr séu til staðar.

- 1 Rauf fyrir ökumannskort.
- 2 Tengi fyrir TIS-Compact II.
- 3 Tengi fyrir aflgjafa.
- 4 Hnappur til þess að hefja niðurhal af korti.
- 5 Ljósdíóðan sýnir hleðslu rafhlaðanna hverju sinni:
  - Ljósdíóðan logar í grænum lit gagnaflutningur getur farið fram.

- Ljósdíóðan logar í rauðum lit þegar kviknar á ljósinu í fyrsta skipti er enn hægt að hlaða niður gögnum að minnsta kosti einu sinni. Skipta skal um rafhlöður eins og lýst er í 6.
- 6 Læsing til þess að opna rafhlöðuhólfið:
  - Ýtið læsingunni að húsinu.
  - Opnið rafhlöðuhólfið.
  - Skiptið um rafhlöður (gætið þess að skautin snúi rétt).
  - Lokið og læsið rafhlöðuhólfinu.

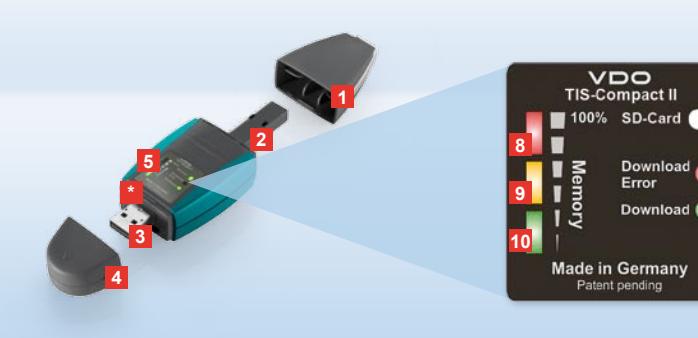

Pastaba: Downloadkey II atmintinė yra dviejų modelių: tai bazinis modelis ir T1S-Compact II modelis su papildomomis programinės įrangos funkcijomis, skirtomis perketliems duomenims archyvuoti, vizualizuoti ir spausdinti.

Patarimas: kaip perkelti skaitmeninių tachografų ir vairuotojų kortelių duomenis, galite rasti prie produkto paketo pridėtame lankstinuke.

Be to, Mobile Card Reader kortelių skaitytuvu vairuotojo kortelės duomenis galite tiesiogiai perkelti į TIS-Compact II atmintinę, žr. 200 psl.

# TIS-Compact II, pirmoji pažintis

TIS-Compact II atmintinė – tai naujos kartos operatyviųjų atmintinių ir vairuotojų kortelių duomenų perkėlimo, archyvavimo ir vizualizavimo priemonė: Naujovės, pavyzdžiui, yra

- indikacinis laukelis, rodantis duomenų perkėlimo ir atmintinės būseną,
- sąrankos programa "KeyTools" su papildomomis sąrankos ir archyvavimo funkcijomis,
- automatinė paleidyklė, automatiškai paleidžianti, "KeyTools".

- Duomenų perkėlimo kištuko dangtelis.
- 6-Pin-Download duomenų perkėlimo kištukas.
- 3 USB 2.0 kištukas (A tipo).
- Mini-SD kortelės niša.
- 4 USB kištuko dangtelis.
- 5 Indikacinis laukelis, rodantis esamą atmintinės ir duomenų perkėlimo būseną; taip pat žr. 6 –10.
- Download Error šviesos diodas (raudonas)
   jei jis žiba duomenų perkėlimas buvo nesėkmingas.

- jei jis sumirksi ir žiba 7 šviesos diodas (žalias) – duomenų perkėlimas baigtas, žiūrėkite ataskaitos failo pranešimus.
- 7 Download šviesos diodas (žalias)
   jei jis mirksi duomenys perkeliami.
  - jei jis žiba duomenys perkelti sėkmingai.
- 8 Raudonas šviesos diodas (Memory)
  - jei jis žiba užimta 90–99% atmintinės vietos.
  - jei jis mirksi užimta 99–100% atmintinės vietos.
- 9 Jei žiba geltonas šviesos diodas užimta 60–90% atmintinės vietos.
- 10 Jei žiba žalias šviesos diodas užimta 0–60% atmintinės vietos.

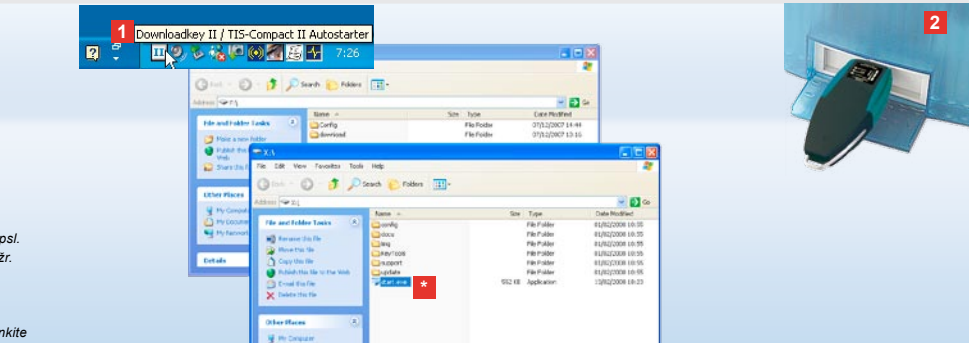

Pastaba: jei nustatyta apsauga slaptažodžiu, prieiga prie perkeliamų duomenų galima tik jį įvedus, žr. 189 psl. įvesti slaptažodį galima ir per automatinę paleidyklę; žr. 199 psl.

Patarimas: jei TIS-Compact II atmintinę naudojate su TIS-Office programa, šios programos raktą visada junkite prie tos pačios USB jungties.

## Prijungimas prie kompiuterio

- Reikalavimai:
- Įdiegta Java Runtime Environment 1.6 ir
- 2 laisvos diskų raidės keičiamoms laikmenoms (jei įstatyta SD kortelė – 3 laisvos diskų raidės).
   Patogus prijungimo sprendimas:
- USB kabelis (žr. produkto paketą) arba
- USB šakotuvas su išoriniu maitinimu.
- Automatiniam "KeyTools" paleidimui:
- automatinė paleidyklė (produkto CD).

- Įdėkite kompaktinį diską į CD įrenginį įdiekite programinę įrangą. Įdiegiama Java aplinka ir automatinė paleidyklė. Užduočių juostos informacinėje zonoje rodomas simbolis 11, taip pat žr. 199 psl.
- Prijunkite TIS-Compact II atmintinę prie kompiuterio:
  - Download šviesos diodas (žalias) žiba apie vieną sekundę, o žalias, geltonas arba raudonas šviesos diodas parodo, kiek atmintinėje yra laisvos vietos, žr. 187 psl.
  - Automatinė paleidyklė paleidžia sąrankos programą, žr. 189 psl.

Jei tai neįvyksta automatiškai, paleiskite Windows® Explorer, atverkite diską pavadinimu KEYTOOLS ir paleiskite "KeyTools", du kartus spūstelėdami "start.exe".

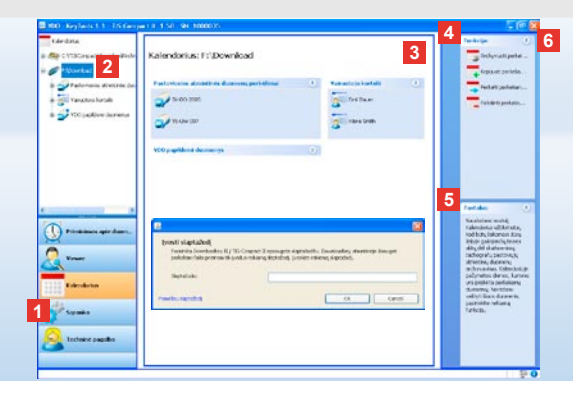

Sąrankos programa "KeyTools"

Su sąrankos programa "KeyTools" bet kuriuo metu galite:

- konfigūruoti duomenų perkėlimą;
- archyvuoti, analizuoti ir spausdinti perkeliamus duomenis,
- matyti priminimą apie duomenų perkėlimą ir
- sudėti visus svarbius pagalbos failus į vieną ZIP failą, kad prireikus galėtumėte juos perduoti klientų aptarnavimo atstovybei.

"KeyTools" programa paleidžiama tik iš TIS-Compact II atmintinės.

- Modulių mygtukais galite aktyvinti šiuos modulius:
  - Priminimą apie duomenų perkėlimą,
  - Viewer,
  - Sąranką,
  - · Kalendorius,
  - Techninę pagalbą.

Aktyvinto modulio mygtukas yra paryškintas.

- 2 Naršymo srityje pasirinkite transporto priemonę, vairuotojo kortelę arba jos perkeliamus duomenis.
- Ši sritis skirta rodmenims ir duomenų apdorojimui.

TIS-Web Archiv

Pastaba: [ci nustatyle a KeyTools' program KeyTools' program staptazodi: "Utility" Staptabase KeyTools' program atv#HitHist" Staptabase Staptazodi: "Utility" Archives Staptazodi Archives Staptazodi Comioda Fahrzeugeinheite O Archives Staptazodi Comioda Fahrzeugeinheite O Archives Staptazodi Comioda Fahrzeugeinheite O Jei pamiršote savo slap Staptazodi su Siyo Kody atstatytike savo slaptazodi, Tuo tikslu dialogo lange įveskite kodą. Patarimas: būsenos juostoje spūstelėkite ant O, kad

IEMENS VDO Zugang : Ihr Zugang

gautumėte informaciją apie atskirų modulių versijas.

- 4 Funkcijų srityje siūlomos atitinkamos modulių funkcijos, pavyzdžiui, archyvuoti perkeliamus failus.
- 5 Pastabų srityje rodomi patarimai ir pastabos pasirinktam moduliui.
- 6 "KeyTools" programą galite uždaryti paspaudę mygtuką X. Uždarę programą, atjunkite TIS-Compact II atmintinę nuo kompiuterio.

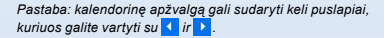

Atsargiai: pašalinto perkelto failo atstatyti nebeįmanoma. Jei nesate visiškai tikri, kad failo daugiau nebeprireiks, nukopijuokite arba perkelkite jį.

Pastaba: failų, kurie buvo perkelti į kitą vietą arba pašalinti, TIS-Compact II atmintinėje arba perkeltų failų archyve nebelieka. Naršymo srityje ir metu apžvalgoje jie pavaizduoti pilkai.

Patarimas: kalendoriuje du kartus spūstelėkite dienos įrašą, kad tiesiogiai prieitumėte prie pasirinktos dienos veiksmų duomenų modulyje **Viewer**.

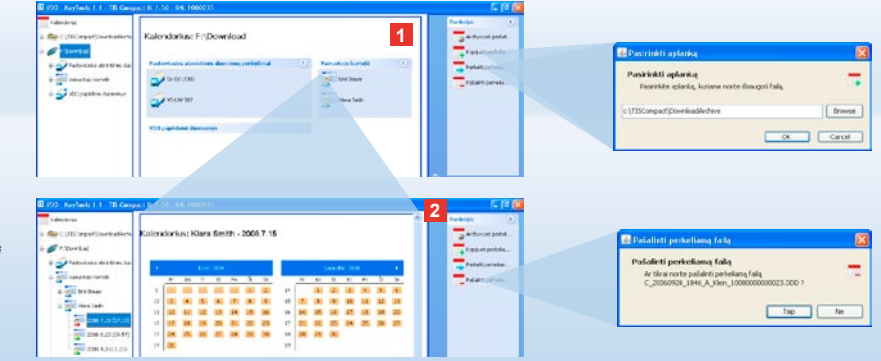

# Perkeliamų failų archyvavimas

Modulyje **Kalendorius** galite pasirinkti failų archyvavimo, kopijavimo, perkėlimo ir pašalinimo funkcijas. Be to, čia galite prieiti prie perkeltų failų archyvo. Taigi, norėdami apdoroti transporto priemonės arba vairuotojo kortelės perkeliamus failus, spauskite modulio mygtuką **[Kalendorius]**.

- Rodmenų arba naršymo srityje pasirinkite:
  - transporto priemonę,
  - vairuotoją arba
  - · VDO perkeliamą failą.

Rodmenų srityje atveriamas kalendorius, kuriame rodoma, kokių dienų duomenys perkeliami.

#### 2 Spūstelėkite funkciją:

 <u>Archyvuoti perkeliamą failą</u>, jei norite išsaugoti pasirinktus failus kompiuteryje.Norimą aplanką pasirinkite per [Sąranka] > <u>Parinktys</u>; žr. 196 psl.

- Kopijuoti perkeliamą failą, jei norite nukopijuoti pasirinktus failus į kompiuterį.
- Perkelti perkeliamą failą į kitą vietą, jei norite pašalinti pasirinktus failus iš TIS-Compact II atmintinės ir perkelti į kompiuterį.
- <u>Pašalinti perkeliamą failą</u>, jei norite pašalinti pasirinktus failą iš TIS-Compact II atmintinės arba perkeltų failų archyvo.
   Patvirtinkite spausdami [Taip]. Šias keturias funkcijas taip pat rasite modulyje [Viewer]; žr. 191 psl.

| 1                              |                      |                    |                |                   |                                         | Paralities (1)       | Elementer relation per esperies.        |                                  |
|--------------------------------|----------------------|--------------------|----------------|-------------------|-----------------------------------------|----------------------|-----------------------------------------|----------------------------------|
| (most_invited)                 | Viewer: SV-DO 20     | XX5 / XX7          | COTCO13811A    | BCDEF             | 1                                       | A, 2001370           | Sames mentance                          |                                  |
| rived .                        | and a second second  |                    |                |                   | -                                       | The Decenter         | Damaig resolution times 32              | 14 ·                             |
|                                | manager ballman      |                    |                |                   |                                         | B Market and         | Provide Street                          |                                  |
|                                | Salah 1              | and the lattice of | Trane          | Katelia ofia      | Areles                                  |                      | "feater bybegen surrent"                | ikin.                            |
| 3+00 308 1 × 254               | 25                   | 0.2411.05          | 12.004         | The number set a  | Cartle and C                            | The Andrews Provide  | Planata Techniki Bernarat               |                                  |
| 2007 7 24 (11.2                | 2 -                  | 2111.12            | 11197          | balantig etc.     | Determine                               | -                    | Panela Thanks path Astern               | 100                              |
| # - 100- #as                   | * -                  | 2,2128.12          | 18:30          | Internetian estin | Conte iman                              |                      | Phone Stevenstowers'                    | 125-0                            |
|                                | 0 280                | 7.2425.48          | 01.03          | harmonian ratio   | Varuette lates.                         | - Tendipetalan       |                                         | 1007 1.00-0010<br>1007 1.01 0010 |
| 2                              | <b>2</b> 287         | 12405.46           | 01.94          | Warnestoic Mile   | Dettelakes                              | Talako perida        |                                         | 10.00                            |
| 1 A 100                        | 50 Date              | 2.2474.12          | 10.00          | Name-ir sila      | Databakat #                             |                      |                                         |                                  |
| + <u>2</u> -++                 | KORKERN NO.          |                    | direk.         |                   |                                         | Weight a part of the |                                         |                                  |
| Reprinter (C) 8                | Kartelies relia      | N                  | anactore relia |                   |                                         | M Danib profe 4.     |                                         |                                  |
|                                | eintries bebons      |                    | letus          |                   |                                         |                      |                                         |                                  |
| 3                              | transports premover. | attyrat N          | entrol .       |                   |                                         | Fast day             | Construction of the local distance      | -                                |
|                                | Telemas              | i.                 | eto lakce      |                   |                                         | To detect large here | Press 201111                            | 22222                            |
| arance spic doom               | ADDING DE KOT        | 5                  | 107.7.24 11.25 |                   |                                         | protection fails.    | 100 million and 100 million             | *****                            |
|                                | 11.04                |                    | 140            |                   |                                         |                      |                                         |                                  |
|                                | charlos bulan        |                    |                |                   |                                         |                      | 1944                                    |                                  |
| ndorius                        | 0 ars                |                    | lisvator der   | u   1             | Staramotatos                            |                      | Augusta a                               |                                  |
|                                | #80.5.44             | 14                 |                | 38.16             | (1) (1) (1) (1) (1) (1) (1) (1) (1) (1) |                      | +10************************************ |                                  |
| and an inclusion of the second | mor.+.15             | ÷1                 |                | 30.12             |                                         |                      | (D) manual and and                      |                                  |
| - X 2 ( )                      | 1007.7.20            |                    |                | 06.05             |                                         |                      | -                                       |                                  |
| 110101000                      |                      |                    |                |                   |                                         |                      |                                         |                                  |
|                                |                      |                    |                |                   |                                         |                      |                                         |                                  |
|                                |                      |                    |                |                   |                                         |                      | 0                                       |                                  |

Patarimas: lentelinėje failų apžvalgoje du kartus spūstelėkite datos įrašą, kad tiesiogiai prietumėte prie atitinkamo vairuotojo arba transporto priemonės veiksmų duomenų. Du kartus spūstelėkite veiksmų duomenų datos įrašą, kad tiesiogiai prietlumėte prie atitinkamo vairuotojo arba transporto priemonės kalendoriaus važdo.

Pastaba: jei prierašo tikrinimas rodo problemas (prierašas "Néra OK"), turėtumėte kuo greičiau iš naujo perkelti pastoviosios atmintinės arba vairuotojo kortelės duomenis. Jei per naują perkėlimą prierašo tikrinimas vėl rodo problemas, kreipkitės į klientų aptarnavimo atstovybę.

# Perkeliamų duomenų vizualizavimas

Modulis **Viewer** Jums pateikia funkcijas, skirtas analizuoti perkeliamus failus. Jūs galite detaliai peržiūrėti duomenis ir juos išsispausdinti. Be to, ir šiame modulyje Jūs galite naudotis failų archyvavimo funkcijomis; žr. 190 psl.  Rodmenų arba naršymo srityje pasirinkite:

8

- transporto priemonę,
- · vairuotoją arba
- · VDO perkeliamą failą.
- Parodomi turimi perkeliami failai.
- 2 Rodmenų arba naršymo srityje pasirinkite:
  - perkeliamą failą (datą) arba
  - vieną iš esamų duomenų blokai (pvz., Veiksmai).

Rodmenų srityje parodomos atitinkamos detalės.

- 3 Spūstelėkite funkciją:
  - Prierašo tikrinimas, kad patikrintumėte, ar pasirinktas failas turi teisinga prieraša.
  - <u>Grupavimas pagal kortelių</u> <u>numerius</u>, kad transporto priemonių failų veiksmus sugrupuotumėte pagal vairuotojus.
  - <u>Išsamius greičio duomenis</u>, kad iš transporto priemonės failo vieno iš duomenų blokų tiesiogiai patektumėte į duomenų bloką **Išsamūs greičio** duomenys.

a a 2 Viewor: Klara Smith Valkamo keltimas . 3 + all parters a HE Hes She -----+ O tal-age -----Colories raid Carle im bille an × 2 × 30 + (2 2000 / 1 Denser la crie + C328678 B Datio later So dango langas padedo andesen perintenen Inko 2010 7 15 10 11 () reserves and does Call to 2 -Calvestinia - England 1 Gamba techene cando . Geral Hates

Pastaba: modulio **Sąranka** skiltyje <u>Parinktys</u> galite nustatyti, ar spaudiniai turi būti spausdinami su tituliniu lapu. Be to, gali būti rodomas Jūsų firmos logotipas; žr. 197 psl.

Pastaba: modulio **Sąranka** skiltyje <u>Parinktys</u> galite nustatyti, su kokiais ženklais turi būti atskiriami eksportuoti duomenys CSV faile; žr. 197 psl.

### Duomenų spausdinimas ir eksportavimas

Modulyje **Viewer** Jums taip pat pateikiamos perkeliamų duomenų spausdinimo arba eksportavimo funkcijos.

Jūs galite išsispausdinti pavienių duomenų blokų duomenis arba eksportuoti ir išsaugoti CSV faile, kad vėliau, pavyzdžiui, galėtumėte apdoroti kitoje programoje.

- Rodmenų arba naršymo srityje pasirinkite
  - transporto priemonę,
  - vairuotoją arba
  - VDO perkeliamą failą.

Ir po to

- vieną perkeliamą failą arba
- vieną iš esamų duomenų blokų.

Rodmenų srityje parodomos pasirinkto failo arba duomenų bloko detalės.

- 2 Spūstelėkite funkciją <u>Spausdinti</u>, kad atvertumėte rodmenų srityje esančių duomenų spaudinio peržiūrą.
- 3 Spūstelėkite funkciją <u>Eksportas</u>, kad rodmenų srityje esančius duomenis kompiuteryje išsaugotumėte kaip CSV failą.

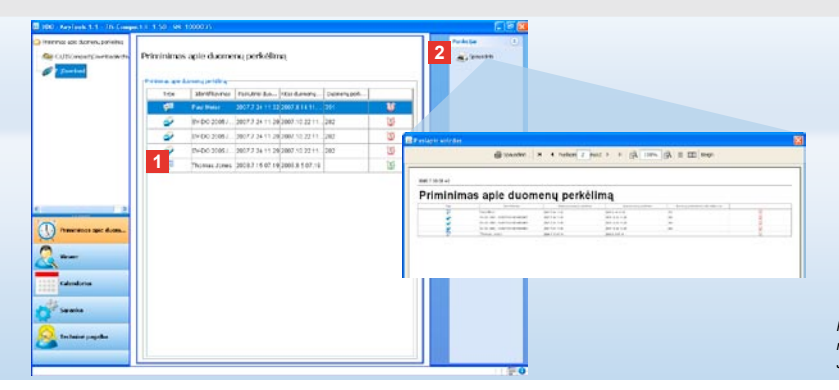

Pastaba: modulyje **Sąranka** su funkcija <u>Parinktys</u> Jūs galite nustatyti priminimo laikotarpius. Tai darydami atsižvelkite į Jūsų šalyje galiojančias įstatymų nuostatas.

# Kad duomenys būtų perkeliami laiku

Modulyje **Priminimas apie duomenų perkėlimą** Jums pateikiama vairuotojo kortelių ir pastoviosios atmintinės duomenų, kuriuos greitu laiku reikės perkelti, apžvalga.

- Priminimo apie duomenų perkėlimą sąraše pateikiami visi vairuotojai ir transporto priemonės, kuriuos greitu laiku reikės iš naujo perkelti. Vairuotojai ir transporto priemonės.
  - kuriuos reikės perkelti per kitą savaitę, rodomi su žaliu žadintuvo simboliu.
  - kuriuos reikės perkelti šiandien, rodomi su oranžiniu žadintuvo simboliu.
  - kuriuos jau reikėjo perkelti, rodomi su raudonu žadintuvo simboliu.

2 Spūstelėkite funkciją <u>Spausdinti</u>, kad atvertumėte rodmenų srityje esančio priminimo apie duomenų perkėlimą spaudinio peržiūrą.

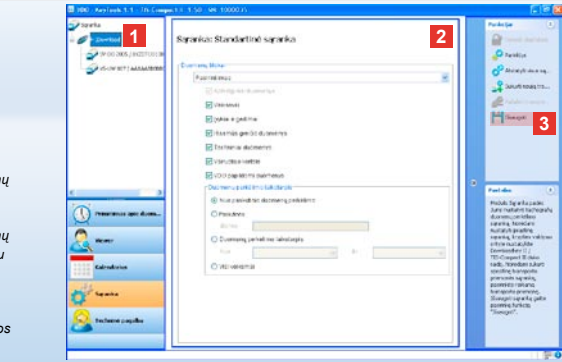

Pastaba: laikykitės Jūsų šalyje galiojančių reikalavimų dėl operatyviųjų atmintinių ir vairuotojų kortelių duomenų (M ir C failų) archyvavimo.

Patarimas: duomenų bloke "Veiksmai" nurodę duomenų perkėlimo laikotarpį galite apriboti duomenų kiekį ir tokiu būdu perkėlimo trukmę.

Naudodami TIS-Office arba TIS-Web, įsitikinkite, ar TIS-Compact II atmintinės duomenų perkėlimo nuostatos atitinka TIS-Office ir TIS-Web nuostatas.

#### Duomenų perkėlimo nuostatos: įprastinė sąranka

Modulyje **Sąranka** galite nustatyti iš skaitmeninių tachografų perkeliamų failų įprastinę ir specifinę sąranką. TIS-Compact II atmintinė gamykloje nustatyta taip, kad perkeliami visi po paskutinio perkėlimo atsiradę duomenys. Taigi, norėdami pakeisti duomenų perkėlimo nuostatas, spauskite modulio mygtuką **[Sąranka]**.

- Norédami pakeisti duomenų perkėlimo įprastinę sąranką, naršymo srityje pažymėkite TIS-Compact II atmintinės simbolį (disko raidę).
   Rodoma TIS-Compact II atmintinės
- 2 Nustatykite, kurie duomenys turi būti perkeliami įprastiniu atveju:
  - atsisiųsti viską ar

iprastinė saranka.

pasirinktinai.

Tokiu atveju perkeliami visi varnelėmis pažymėti duomenys. 3 Norėdami patvirtinti šiuos pakeitimus, spūstelėkite <u>Išsaugoti</u>.

Kaip pakeisti specifinę transporto priemonės sąranką, pateikta tolesniame puslapyje.

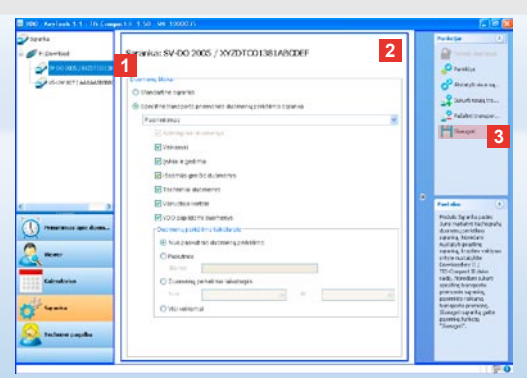

Pastaba: laikykitės Jūsų šalyje galiojančių reikalavimų dėl operatyviųjų atmintinių ir vairuotojų kortelių duomenų (M ir C failų) archyvavimo.

Patarimas: duomenų bloke "Veiksmai" nurodę duomenų perkėlimo laikotarpį galite apriboti duomenų kiekį ir tokiu būdu perkėlimo trukmę.

Pastaba: Naudodami TIS-Office arba TIS-Web, įsitikinkite, ar TIS-Compact II atmintinės duomenų perkėlimo nuostatos atitinka TIS-Office ir TIS-Web nuostatas.

# Duomenų perkėlimo nuostatos: specifinė transporto priemonės sąranka

Pasirinkus modulį **Sąranka**, naršymo srityje rodomos visos transporto priemonės, kurių operatyviųjų atmintinių duomenys jau perkelti. Duomenys perkelti pagal įprastinę arba specifinę transporto priemonės sąranką. Beje, transporto priemonėms dar prieš pirmąjį duomenų perkėlimą galite nustatyti specifinę sąranką. Tam naudokite funkciją <u>Sukurti</u> naują transporto priemonę.

- 1 Norėdami pakeisti tam tikros transporto priemonės duomenų perkėlimo nuostatas, naršymo srityje pažymėkite tą transporto priemonę. Rodoma pasirinktos priemonės sąrankos informacija.
- 2 Pasirinkite Specifinė transporto priemonės duomenų perkėlimo sąranka ir nurodykite, kurie duomenys turi būti perkelti:
  - atsisiųsti viską ar
  - pasirinktinai.

Tokiu atveju perkeliami visi varnelėmis pažymėti duomenys.

3 Norėdami patvirtinti šiuos pakeitimus, spūstelėkite <u>Išsaugoti</u>.

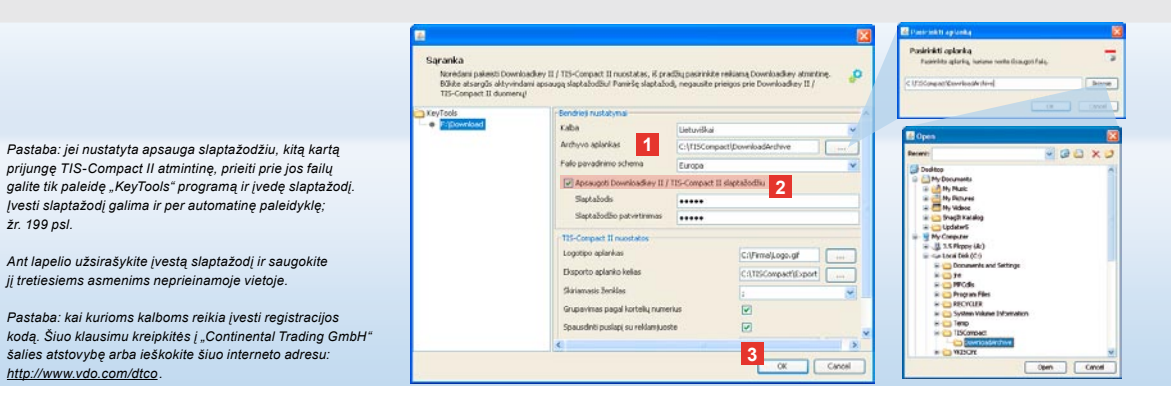

# Kalba, failo formatas, archyvo aplankas ir slaptažodis

Modulvie Saranka su funkcija Parinktys atverkite atskira dialogo langa, kuriame galite:

žr. 199 psl.

http://www.vdo.com/dtco

- nustatyti vartotojo sasajos kalba.
- pasirinkti aplanka, kuriame bus archyvuojami perkeliami failai,
- pakeisti failo vardo formata.
- nurodyti slaptažodi, kuriuo apsaugosite, kad TIS-Compact II atmintines duomenų negalėtų qauti tretieji asmenys.
- 1 Lange Bendrieji nustatymai spūstelėkite · pasirinkimo saraša Kalba, iei norite pakeisti vartotojo sąsajos kalbą. Kalbos pakeitimas įsigalioja tik iš naujo paleidus "KeyTools" programa.
  - mygtuka [...], jei norite pasirinkta kita aplanka, kuriame bus archyvuojami perkeliami failai.
  - pasirinkimo sąrašą Failo pavadinimo schema, jei norite pakeisti su šalimi susietą failų žymėjimą; žr. 328 psl. apie failų pavadinimų plėtinius.
- 2 Aktyvinkite kontrolini laukeli Apsaugoti Downloadkev II/TIS-Compact II duomenis slaptažodžiu, jei atmintinę norite apsaugoti slaptažodžiu. Rodomame langelyje nurodykite slaptažodi ir patvirtinkite jį įvesdami dar karta. Nurode slaptažodi, vėliau jį galite pakeisti pasirinkę funkciją [Saranka] > Pakeisti slaptažodi.
- 3 Noredami išsaugoti nuostatas ir užverti dialogo langa, spūstelėkite [OK].

| Noredani pakesti Down<br>Bilike atsargūs aktyvini<br>TIS-Compact II duomen | ioadkey II / TIS-Compact II nuostatas,<br>Iami apsaugą slaptažodžiui Pamiršę sla<br>V | iš pradžu pasirinkte reku<br>plažodi, negausite prieigo | aną Downłoadkey atminte<br>s prie Downłoadkey II / | n 👂 |  |  |  |  |
|----------------------------------------------------------------------------|---------------------------------------------------------------------------------------|---------------------------------------------------------|----------------------------------------------------|-----|--|--|--|--|
| KeyTools                                                                   | / Bendriej nustatymaj                                                                 |                                                         |                                                    |     |  |  |  |  |
| FijDownload                                                                | Kabu                                                                                  | ~                                                       |                                                    |     |  |  |  |  |
|                                                                            | Archyvo aplankas                                                                      | C:(ITSCompact)DownloadArchive                           |                                                    |     |  |  |  |  |
|                                                                            | Fallo pavadnimo schema                                                                | Europa                                                  |                                                    |     |  |  |  |  |
|                                                                            | Apsaugoti Downloadkey II / TEI-Compact II slaptažodžiu                                |                                                         |                                                    |     |  |  |  |  |
|                                                                            | -TIS-Compact II resolution                                                            |                                                         |                                                    |     |  |  |  |  |
|                                                                            | Logotipo aplankas                                                                     |                                                         | C:(FirmalLogo.gl                                   |     |  |  |  |  |
|                                                                            | Eksporto aplanko kalias                                                               | 1                                                       | C:\TISCompact(Export                               |     |  |  |  |  |
|                                                                            | Skasiamasis Beriklas                                                                  | _                                                       | 6                                                  | ~   |  |  |  |  |
|                                                                            | Grupovimas pagal kortelių                                                             |                                                         |                                                    |     |  |  |  |  |
|                                                                            | Spausdinti puslapi su rekla                                                           | 2                                                       |                                                    |     |  |  |  |  |
|                                                                            | 2 v1/v2                                                                               |                                                         | 60                                                 | 80  |  |  |  |  |
|                                                                            | Transporto priemonés / kor                                                            | 90                                                      | 21                                                 |     |  |  |  |  |

Patarimas: nustatyti **Grupavimas pagal kortelių numerius** galite ir tiesiogiai modulyje **Viewer**.

Pastaba: nustatydami priminimo laikotarpius atsižvelkite į Jūsų šalyje galiojančias įstatymų nuostatas.

# **TIS-Compact II nuostatos**

Be to, modulyje **Sąranka** su funkcija **Parinktys** galite

- · nustatyti spaudinių išvaizdą,
- nurodyti aplanką bei skirtuką, naudojamus eksportuojant duomenis CSV failo formatu,
- prisiderinti greičio diagramos ir priminimo apie duomenų perkėlimą nuostatas.

- 1 Lange TIS-Compact II nuostatos spūstelėkite
  - eilutėje Logotipo aplankas mygtuką
     [...], jei ant spaudinių norite matyti savo firmos logotipą.
  - eilutėje Eksportavimo aplankas mygtuką [...], jei norite nustatyti kitą aplanką, į kurį bus įrašomi CSV failai.
  - pasirinkimo sąrašą Skiriamasis
     ženklas, kad nustatytumėte, kokiais
     ženklais turi būti atskiriami duomenys
     eksportuotame CSV faile.
- 2 Aktyvinkite kontrolinį laukelį
  - Grupavimas pagal kortelių numerius, kad transporto priemonės veiksmus sugrupuotumėte pagal vairuotojus.

- Spausdinti puslapį su reklamjuoste, jei norite nustatyti, kad spaudinio pradžioje būtų titulinis lapas.
- 3 Priderinkite nuostatas
  - v1/v2, nustatančias greičio diagramos ribas, bei
  - Transporto priemonės/kortelės priminimo laikotarpis, nustatančias priminimą apie duomenų perkėlimą, prie savo poreikių.
- 4 Norėdami išsaugoti nuostatas ir užverti dialogo langą, spūstelėkite [OK].

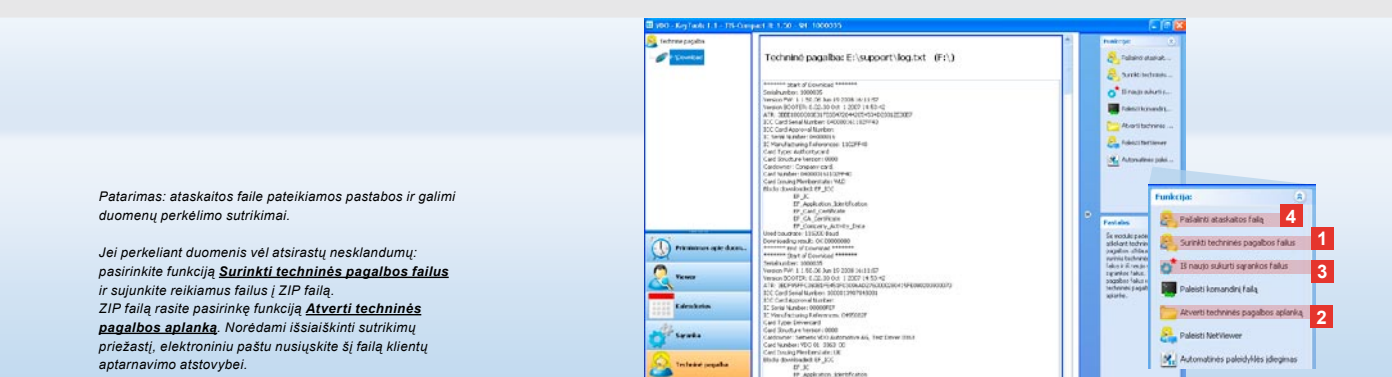

## Techninė pagalba: nuo ataskaitos failo rodymo ...

Prireikus pagalbos, pasirinkite modulį **Techninė pagalba**. Modulio mygtuką **[Techninė pagalba]** spauskite, jei norite:

- pamatyti duomenų perkėlimo ataskaitos failą,
- visus reikiamus failus sujungti į ZIP failą techninės pagalbos aplanke,
- atstatyti duomenų perkėlimo sąrankos pagrindines nuostatas.

Kitos funkcijos aprašytos 199 psl.

- Norėdami sujungti visus techninei pagalbai reikiamus failus (ataskaitos failą ir sąrankos failus) į ZIP failą, spūstelėkite <u>Surinkti techninės</u> pagalbos failus.
- 2 Spūstelėkite <u>Atverti techninės</u> pagalbos aplanką, jei norite atverti aplanką, kuriame yra ZIP failas.
- Spūstelėkite <u>Iš naujo sukurti</u> sarankos failus, jei norite sąrankos failus "stored.xml" ir "download.xml"

- iš naujo sukurti aplanke "TIS-COMPACT\config". Atstatomos duomenų perkėlimo sąrankos pagrindinės nuostatos. Atstatomos duomenų perkėlimo sąrankos pagrindinės nuostatos.
- 4 Norėdami turėti daugiau laisvos vietos, periodiškai galite pašalinti ataskaitos failą iš Downloadkey atmintinės: spūstelėkite <u>Pašalinti ataskaitos failą</u>.

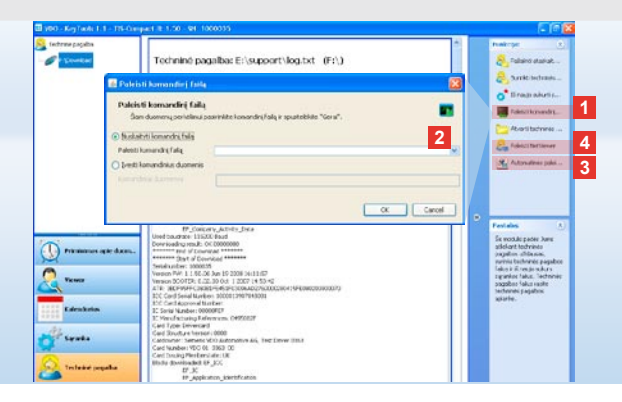

# ... iki NetViewer sesijos

Modulyje **Techninė** pagalba taip pat galite:

- · įjungti kalbas ar modulius,
- · įdiegti automatinę paleidyklę,
- pradėti NetViewer programos sesiją su klientų aptarnavimo atstovybe.
- Spūstelėkite <u>Paleisti komandini</u> <u>faila</u>. Atveriamas to paties pavadinimo dialogo langas.
- 2 Pasirinkite
  - Nuskaityti komandinį failą ir spūstelėkite , jei Jums iš klientų aptarnavimo atstovybės buvo atsiųstas failas, arba
  - Įvesti komandinius duomenis, jei Jums iš klientų aptarnavimo atstovybės buvo atsiųstas kodas.
     Pasirinkite failą arba įveskite kodą ir patvirtinkite paspausdami [OK].

Pastaba: kodą, reikalingą atblokuoti modulius ir kalbas, gausite iš klientų aptarnavimo atstovybės.

Pastaba: užduočių juostos informacinėje zonoje Jūs galite matyti, ar įdiegta automatinė paleidyklė. Jei taip, joje rodomas simbolis 111.

Dešiniuoju pelės klavišu atverkite jos sąranką: standartiškai yra aktyvintas "KeyTools" paleidimas ir slaptažodžio įvestis (žr. patarimą); taip pat yra galimas šio įrankio pašalinimas.

Patarimas: TIS-Office arba TIS-Web naudotojai turėtų aktyvinti slaptažodžio įvestį automatinėje paleidyklėje. Tokiu būdu, nepaleidžiant "KeyTools", bus atblokuoti slaptažodžiu apsaugoti perkeliami failai.

- 3 Spūstelėkite <u>Automatinės paleidyklės</u> <u>idiegimas</u>, jei jos dar nesate įdiegę (žr. pastabą).
- 4 Jei norite leisti klientų aptarnavimo atstovybei prisijungti prie Jūsų kompiuterio, pasirinkite funkciją <u>Paleisti</u>

#### <u>NetViewer</u>.

Susitarusi su Jumis, klientų aptarnavimo atstovybė gali tiesiogiai teikti techninę pagalbą.

Atsargiai: naudokite tik nurodytas baterijas (žr. 2 psl.). Reguliariai tikrinkite baterijas (ikrovos lygj); išsieikvojusias baterijas išimkite, kad iš jų neištekėtų skysčiai. Patikrinkite poliškuma!

Pastaba: Mobile Card Reader neįeina į įprastinį TIS-Compact II atmintinės tiekimo paketą.

Kaip Mobile Card Reader kortelių skaitytuvu perkelti vairuotojo kortelės duomenis į TIS-Compact II atmintinę, rasite Mobile Card Reader lankstinuke.

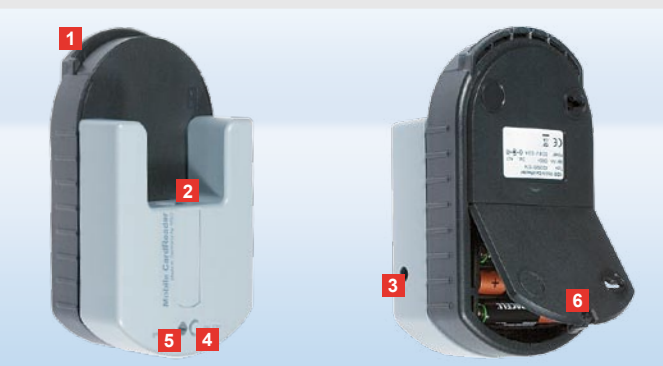

#### Mobile Card Reader

Mobiliuoju kortelių skaitytuvu Mobile Card Reader galite perkelti vairuotojo kortelės duomenis teisiai į TIS-Compact II atmintinę. Jei vairuotojo kortelė buvo nenaudojama ilgesnį laiką, duomenis prašome pirmiausia atnaujinti kortelę įkištant į DTCO. Tik tada vairuotojo kortelės duomenys ir tokiu būdu archyvuoti ir analizuoti duomenys bus naujausi.

- Kortelės lizdas vairuotojo kortelei įdėti.
- 2 TIS-Compact II atmintinės prijungimo lizdas.
- 3 Maitinimo bloko lizdas.
- 4 Paleidimo mygtukas, skirtas kortelės duomenų perkėlimui pradėti.
- 5 Šviesos diodas rodo baterijų įkrovos

lygį:

 Šviesos diodas žiba žaliai – galima perkelti duomenis.

- Šviesos diodas žiba raudonai nuo pirmo įsižiebimo galima bent vieną kartą perkelti duomenis. Pakeiskite baterijas, kaip aprašyta punkte 6.
- 6 Apsauginė rankenėlė baterijų dėklui atidaryti:
  - paspauskite rankenėlę korpuso kryptimi.
  - atidarykite baterijų dėklą.
  - pakeiskite baterijas (laikykitės poliškumo).
  - uždarykite ir užfiksuokite baterijų dėklą.

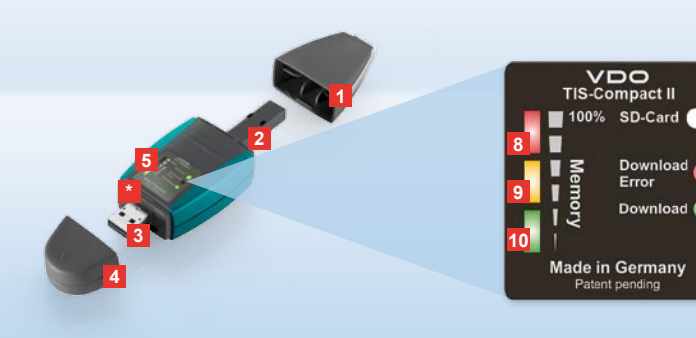

Norādījums: Downloadkey II tiek piegādāts 2 versijās: kā bāzes versija un kā TIS-Compact II ar plašākām lejupielādēto datu arhivēšanas, uzrādīšanas un drukāšanas programmas funkcijām.

Padoms: Informāciju par datu lejupielādēšanu no digitālā tahogrāfa un šofera kartes atradīsiet produktam pievienotajā instrukcijā.

Izmantojot Mobile Card Reader, datus no šofera kartes arī ir iespējams tieši pārvietot uz TIS-Compact II; sk. 214. lpp.

## Iepazīšanās ar TIS-Compact II

TIS-Compact II ir tahogrāfa lielapjoma atmiņas un šofera kartes datu lejupielādēšanai, arhivēšanai un uzrādīšanai paredzētas ierīces jauns modelis. Jaunums ir, piemēram,

- lejupielādes un atmiņas statusa uzrādīšanas lauciņš,
- konfigurācijas programma "KeyTools" ar plašākām konfigurēšanas un arhivēšanas funkcijām,
- automātiskā starta programma automātiskai programmas "KeyTools" iedarbināšanai.

- Lejupielādes spraudņa vāciņš.
- 2 Lejupielādes spraudnis ar 6 kontaktiem.
- 3 USB 2.0 spraudnis (A tips).
- Mini-SD kartes ievietošanas sprauga.
- 4 USB spraudņa vāciņš.
- 5 Informācijas zona par aktuālo atmiņas un lejupielādes stāvokli, sk. arī 6 – 10.
- 6 Download Error LED (sarkanā)
  - deg lejupielāde nav izdevusies.
  - īsi mirkšķina un 7 LED (zaļā) deg lejupielāde ir pabeigta, sk. informāciju žurnāla failā.

- 7 Download LED (zaļā)
  - mirgo notiek datu pārraide.
  - deg lejupielāde veiksmīga.
- 8 Sarkanā LED (Memory)
  - deg 90-99% atmiņas aizņemts.
  - mirgo 99-100% atmiņas aizņemts.
- 9 Dzeltenā LED deg 60–90 % atmiņas aizņemts.
- 10 Zaļā LED deg 0–60% atmiņas aizņemts.

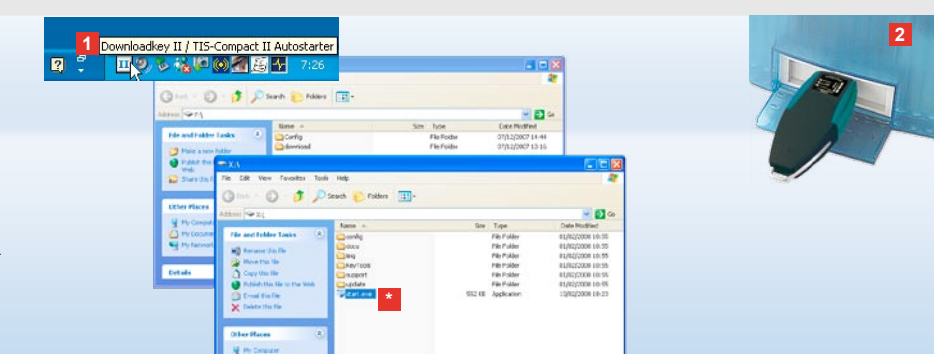

Norādījums: Ja ir ierīkota parole, tad lejupielādes faili būs pieejami tikai pēc tam, kad ievadīsiet šo paroli; sk. 203. lpp. Paroli var ievadīt, arī izmantojot automātiskā starta programmu; sk. 213. lpp

Padoms: Ja TIS-Compact II lietojat kopā ar TIS-Office, tad jāraugās, lai TIS-Office sargspraudnis vienmēr būtu iesprausts vienā un tajā pašā USB pieslēgumvietā.

#### Pievienošana datoram

- Priekšnoteikumi:
- instalēta Java Runtime Environment 1.6 un
- jābūt pieejamiem 2 brīviem diskdziņa burtiem (ja ir iebūvēta SD karte, tad vajadzīgi 3 brīvi diskdziņa burti).

Ērtai pievienošanai:

- USB kabelis (sk. produkta komplektu) vai
- USB centrmezgls ar ārēju elektrisko barošanu.

Un "KeyTools" automātiskai palaišanai:

• automātiskā starta programma (produkta CD).

- Ielieciet produkta kompaktdisku CD diskdzinī un izpildiet Setup failu. Tiek instalēta Java vide un automātiskā starta programma. Uzdevumu paneļa informācijas zonā parādās simbols 11 sk. arī 213. lpp.
- 2 TIS-Compact II pievienojiet datoram:
   Download LED (zajā) mirgo apm. vienu sekundi, un zajā, dzeltenā vai sarkanā LED parāda, cik atmiņas pašlaik ir aiznemts; sk. 201. lpp.
  - Automātiskā starta programma iedarbina konfigurācijas programmu;

sk. 203. lpp. 🎽

Ja tas nenotiek automātiski, tad palaidiet Windows® Explorer, atveriet disku ar nosaukumu KEYTOOLS un ar dubultklikšķi uz "start.exe" iedarbiniet "KeyTools".

# Image: Source 1 1 Source 1 1 Source 1 Source 1</td

# Konfigurācijas programma "KeyTools"

Izmantojot konfigurācijas programmu "KeyTools", katrā laikā varat

- veikt lejupielādes konfigurēšanu,
- veikt lejupielādēto failu arhivēšanu, izvērtēšanu un izdrukāšanu,
- pārlūkot lejupielādes atgādinājumu un
- visus svarīgākos atbalsta failus apvienot vienā ZIP failā, lai to gadījumā, kad nepieciešama servisa palīdzība, nosūtītu servisa darbnīcai.

"KeyTools" jāiedarbina tikai no TIS-Compact II.

- Izmantojot moduļu pogas, varat aktivizēt modulus
  - Lejupielādes atgādinājums,
  - Viewer,
  - Konfigurācija,
  - Kalendārs vai
  - Atbalsts.

Aktīvā moduļa poga vienmēr ir izcelta.

2 Navigācijas zonā izvēlieties transportlīdzekli, šofera karti vai tās lejupielādējamos failus.

3 Šī zona ir paredzēta datu uzrādīšanai un apstrādāšanai.

- 4 Funkciju zonā Jums ir pieejamas dažādas attiecīgā moduļa funkcijas, piemēram, lejupielādēto failu arhivēšana datorā.
- 5 Norādījumu zonā parādās padomi un norādījumi par pašlaik izraudzīto moduli.
- 6 "KeyTools" varat izslēgt, izmantojot pogu . Pēc tam atvienojiet TIS-Compact II no datora.

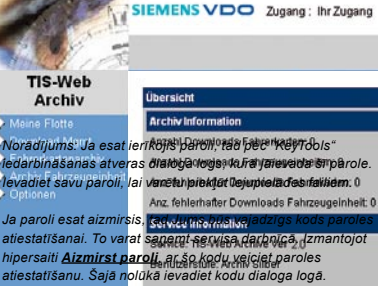

Padoms: Statusa panelī uzklikšķiniet 🟮 , lai saņemtu informāciju par atsevišķu moduļu versijām.

LV

Norādījums: Kalendāro pārskatu var veidot vairākas lapas, kuras iespējams pārlūkot, izmantojot 📢 un 🕨.

Uzmanību: Lejupielādēta faila izdzēšanas darbība nav atceļama. Ja neesat drošs, vai šis fails tomēr nebūs vajadzīgs, tad to labāk kopējiet vai pārvietojiet.

Norādījums: Lejupielādētie faili, kuri ir pārvietoti vai izdzēsti, vairs nav pieejami TIS-Compact II vai lejupielādēto failu arhīvā. Navigācijas zonā un gada pārskatā tie tiek uzrādīti pelēki.

Padoms: Kalendārā uzklikšķiniet datumam, lai modulī Viewer uzreiz pārlūkotu šajā datumā veikto darbību datus.

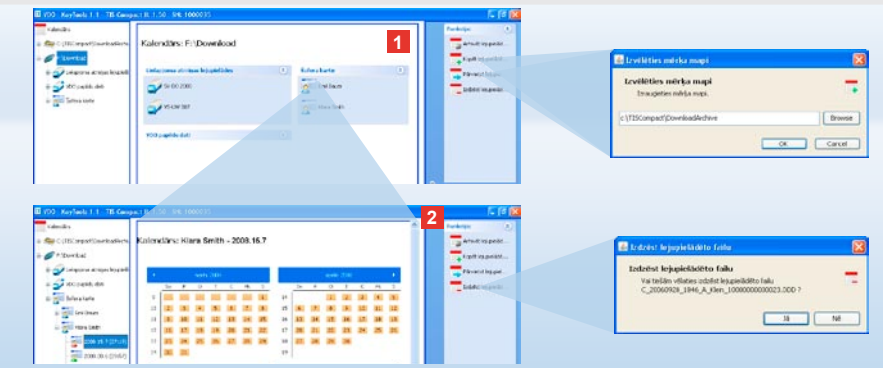

# Lejupielādēto failu arhivēšana

Modulī **Kalendārs** ir pieejamas lejupielādēto failu arhivēšanas, kopēšanas, pārvietošanas un izdzēšanas funkcijas. Šeit arī ir pieejams lejupielādēto failu arhīvs.

Ja vēlaties veikt darbības ar failiem, kas lejupielādēti no transportlīdzekļa vai šofera kartes, tad izvēlieties moduļa pogu **[Kalendārs]**.

- Informācijas vai navigācijas zonā izvēlieties
  - · transportlīdzekli,
  - šoferi vai
  - VDO lejupielādes failu.

Informācijas zonā atveras kalendārs, kas parāda, kurās dienās ir veikta datu lejupielāde.

#### 2 Uzklikšķiniet funkcijai

 <u>Arhivēt lejupielādēto failu</u>, lai izraudzītos failus saglabātu datorā. Mērķa mapi izvēlieties, izmantojot [Konfigurācija] > <u>Opcijas</u>; sk. 210. lpp.

- Kopēt lejupielādēto failu, lai izraudzītos failus pārkopētu datorā.
- <u>Pārvietot lejupielādēto failu</u>, lai izraudzītos failus izdzēstu no TIS-Compact II un pārvietotu datorā.
- Izdzēst lejupielādes failu, lai izraudzītos failus izdzēstu no TIS-Compact II vai lejupielādēto failu arhīva. Uz jautājumu atbildiet ar [Jā].

Četras minētās funkcijas ir pieejamas arī modulī [Viewer] >; sk. 205. lpp.

| Viewer: SV-DO 200                     | 6 / XV20T00158      | IABCDEF                        | 8               | Parkete<br>Anjarete                 |      | Negration or particular read-<br>tation and a series contra-<br>tation and anticipation                          | Alda<br>In - Departmente Nationalise de  en et |
|---------------------------------------|---------------------|--------------------------------|-----------------|-------------------------------------|------|----------------------------------------------------------------------------------------------------|------------------------------------------------|
|                                       |                     |                                | •               | The December                        |      | Day any show states [8]                                                                                          |                                                |
| Crobbes proger                        |                     |                                |                 | B Statute of                        |      | Support of Laboratory                                                                                            |                                                |
| Status Seal                           | Searce 3pre         | fate-specp                     | April as        |                                     |      | Spatia Trees of                                                                                                  | 1                                              |
| 1.000 J ** 2.0                        | + P 11/25 17 184    | Tracilla Lantas 1              | A4/64 (C        | Advett topper                       | 14   | Spotter, Second of Social                                                                                        |                                                |
| 24.7(0.2                              | 4.210.22 10.07      | Smolthe vertre i.              | Aldivis -       | - Indiatant                         |      | Signative Detailed. Stores do?                                                                                   | - file                                         |
| 4 × 2012                              | 4.428452 [10:30     | Vecetia vertica i              | ARM             | -                                   |      | Republic Tarthe Mar                                                                                              | 0                                              |
| 0 00 2872                             | 4.7.09.49 01.03     | No.011 a varias i.             | Vadbeloute      | - *B w(2 b) (4*                     | 64 A |                                                                                                    | m1 () 1 (r                                     |
| Z 😤 28172                             | 4.7 CR-46 [21:34    | MacRia Kartes L                | Aldia           | Depint want                         | H-   |                                                                                                    |                                                |
| 1 1 1 1 1 1 1 1 1 1 1 1 1 1 1 1 1 1 1 | 4.2194.32 Junion    | No-BEaksten-                   | Birbu #         | Concerns.                           |      |                                                                                                    |                                                |
| + Kidsste                             | Fad Smith           |                                |                 | in the second                       |      |                                                                                                    |                                                |
| unite Katten sprauge                  | Valtão kates evento | hito karteo lonetolaran praspa |                 |                                     |      |                                                                                                    |                                                |
| 43#\$22.05#220-                       | tevetota            | venota                         |                 |                                     |      |                                                                                                    |                                                |
| Transportitizings vacition            | a Vensikatig        |                                |                 | Paralitation                        | 100  | and the second second second second second second second second second second second second second second second | al est                                         |
| DerMite                               | Arthr               |                                |                 | Scenish Jan pak<br>abback intension |      | ·                                                                                                    |                                                |
| 2710 (14:0)                           | 2007.24.7 1225      |                                |                 | fals                                |      | A Constants                                                                                                    | 1991 A. J. J. J. J. J. J. J.                   |
| NORMALITY AND INCOMENDATION           | 1(4)                |                                |                 |                                     |      | 1 g                                                                                                    |                                                |
|                                       |                     |                                |                 |                                     |      | 1 grant                                                                                                    |                                                |
| Cath. Low                             |                     |                                |                 |                                     |      | - grader                                                                                                    |                                                |
| Extent                                | Peodition           | Jena (                         | cial section () |                                     |      | 1.0100                                                                                                    |                                                |
| 10031.24.7                            | 0                   | 30.16                          |                 |                                     |      |                                                                                                    |                                                |
| 1002.42.2                             |                     | 30.23                          |                 |                                     |      | Deserve                                                                                                    |                                                |
| 1802.017                              | Pa.                 | 06.05                          |                 |                                     |      | -                                                                                                    |                                                |
|                                       |                     |                                |                 |                                     |      |                                                                                                    |                                                |
|                                       |                     |                                |                 |                                     |      | 3 beau                                                                                                    |                                                |
|                                       |                     |                                |                 |                                     |      |                                                                                                    |                                                |

Padoms: Failu tabulas skatījumā divreiz uzklikšķiniet datumam, lai uzreiz pārlūkotu šajā datumā veiktās darbības, kuras attiecas uz attiecigo šoferi vai transportilīdzekli. Divreiz uzklikšķiniet darbības datumam, lai uzreiz pārietu vajadzīgā šofera vai transportlīdzekļa datu kalendārajā skatījumā.

Norādījums: Ja rodas problēmas ar signatūras pārbaudi (signatūra "Nav OK"), tad pēc iespējas ātrāk jāveic jauna lielapjoma atmiņas vai šofera kartes datu lejupielāde. Ja arī pēc jaunās lejupielādes ir signatūras pārbaudes problēmas, tad vērsieties servisa darbnīcā.

# Lejupielādes datu uzrādīšana

- Modulī **Viewer** ir pieejama lejupielādēto failu izvērtēšanas funkcija.
- Datus varat detalizēti pārlūkot un izdrukāt.
- Vēl šajā modulī ir pieejamas failu arhivēšanas funkcijas; sk. 204. lpp.
- Informācijas vai navigācijas zonā izvēlieties
  - transportlīdzekli,
  - šoferi vai
  - VDO lejupielādes failu.
  - Tiek uzrādīti pieejamie lejupielādes faili.
- 2 Informācijas vai navigācijas zonā izvēlieties
  - · lejupielādes failu (datumu) vai
  - vienu no ietilpstošajiem datu blokiem (piem., darbības).

Informācijas zonā tiek uzrādīta attiecīgā informācija.

- 3 Uzklikšķiniet funkcijai
  - <u>Signatūras pārbaude</u>, lai pārbaudītu, vai izraudzītajam failam ir pareiza signatūra.
  - <u>Grupēt pēc karšu numuriem</u>, lai transportlīdzekļu failus uzrādītu grupētus pēc šoferiem.
  - <u>Detalizēts ātrums</u>, lai no transportlīdzekļa faila datu bloka uzreiz pārietu pie datu bloka **Detalizēts ātrums**.

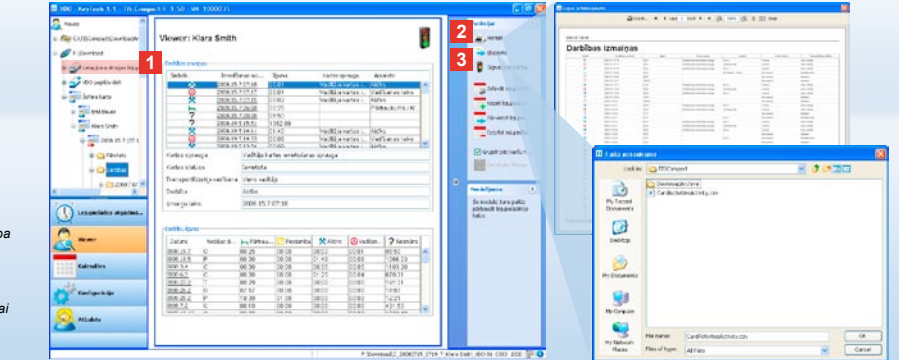

Datu drukāšana un eksportēšana Norādījums: Moduļa Konfigurācija sadaļā <u>Opcijas</u> varat noteikt, vai izdrukai vajadzīga titullapa. Tāpat varat iestatīt savas firmas logotipa drukāšanu: sk. 211. jop.

Norādījums: Moduļa **Konfigurācija** sadaļā <u>Opcijas</u> varat noteikt, kādu rakstzīmi izmantot eksportēto datu atdalīšanai CSV failā; sk. 211. lpp.

## Datu drukāšana un eksportēšana

Modulī **Viewer** vēl ir pieejamas lejupielādēto failu izdrukāšanas vai eksportēšanas funkcijas. Varat atsevišķu datu bloku datus izdrukāt vai eksportēt kā CSV failu un saglabāt, ja šos datus vēlaties, piemēram, apstrādāt kādā citā programmā.

- Informācijas vai navigācijas zonā izvēlieties
  - transportlīdzekli,
  - šoferi vai
  - VDO lejupielādes failu.
  - Un pēc tam
  - lejupielādes failu vai
  - vienu no ietilpstošajiem datu blokiem.
  - Informācijas zonā tiek uzrādīta detalizēta informācija par izraudzīto failu vai datu bloku.

- 2 Uzklikšķiniet funkcijai <u>Drukāt</u>, lai atvērtu informācijas zonā uzrādīto datu izdrukas priekšskatījumu.
- 3 Uzklikšķiniet funkcijai <u>Eksportēt</u>, lai uzrādītos datus saglabātu datorā kā CSV failu.

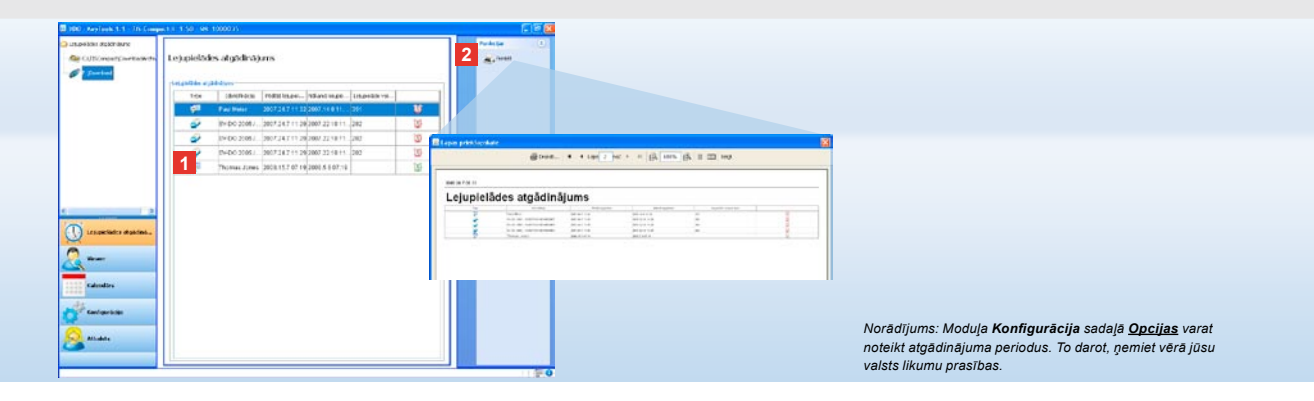

## Savlaicīga lejupielādes veikšana

Modulis **Lejupielādes** atgādinājums Jums ļauj pārlūkot drīzumā veicamās lielapjoma atmiņas un šofera karšu datu lejupielādes.

- Lejupielādes atgādinājuma sarakstā ir uzskaitīti visi šoferi un transportlīdzekļi, kuriem drīzumā jāveic datu lejupielāde. Tiek uzrādīti šoferi un transportlīdzekļi
  - kuriem lejupielāde jāveic tuvākās nedējas laikā: ar zaļu modinātājpulksteņa simbolu.
  - kuriem lejupielāde jāveic šodien: ar oranžu modinātājpulksteņa simbolu.
  - kuriem lejupielāde ir nokavēta: ar sarkanu modinātājpulksteņa simbolu.

2 Uzklikšķiniet funkcijai <u>Drukāt</u>, lai atvērtu uzrādīšanas zonā uzrādīto lejupielādes atgādinājumu izdrukas priekšskatījumu.

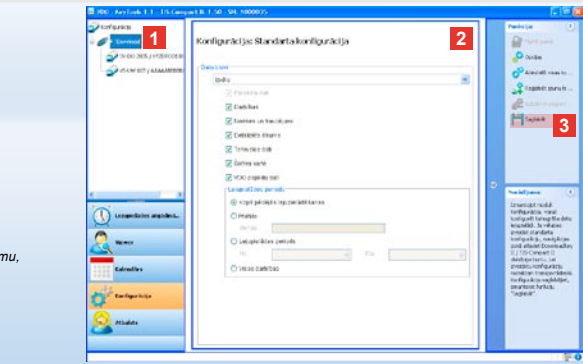

Norādījums: levērojiet lielapjoma atmiņas un šofera kartes datu (M un C failu) arhivēšanas noteikumus, kuri ir spēkā Jūsu valstī.

Padoms: Datu blokam "**Darbības**" varat ierobežot lejupielādējamo datu daudzumu un lejupielādes ilgumu, ievadot noteiktu lejupielādes periodu.

TIS-Office vai TIS-Web lietotājiem ir jāraugās, lai TIS-Compact II lejupielādes iestatījumi atbilstu TIS-Office un TIS-Web lejupielādes iestatījumiem.

## Lejupielādes iestatījumi: Standarta konfigurācija

Modulī **Konfigurācija** ievada digitālā tahogrāfa datu lejupielādes standarta konfigurāciju un konfigurāciju noteiktiem transportlīdzekļiem. TIS-Compact II rūpnīcā ir konfigurēts tādā veidā, ka tiek lejupielādēti visi pieejamie dati kopš pēdējās lejupielādes. Ja vēlaties mainīt lejupielādes iestatījumus, tad izvēlieties moduļa pogu **[Konfigurācija]**.  Lai mainītu datu lejupielādes standarta konfigurāciju, navigācijas zonā iezīmējiet TIS-Compact II simbolu (diskdziņa burtu).

Tiks uzrādīta TIS-Compact II standarta konfigurācija.

- 2 Nosakiet, kādā apjomā standarta konfigurācijā datus nepieciešams lejupielādēt:
  - Pilnīga lejupielāde vai
  - Izvēle.

Šajā gadījumā tiks lejupielādēti dati, kas atzīmēti ar ķeksīti. 3 Uzklikšķiniet <u>Saglabāt</u>, lai apstiprinātu izmaiņas.

Nākamajā lappusē būs paskaidrots, kādā veidā varat mainīt lejupielādes konfigurāciju noteiktiem transportlīdzekļiem.

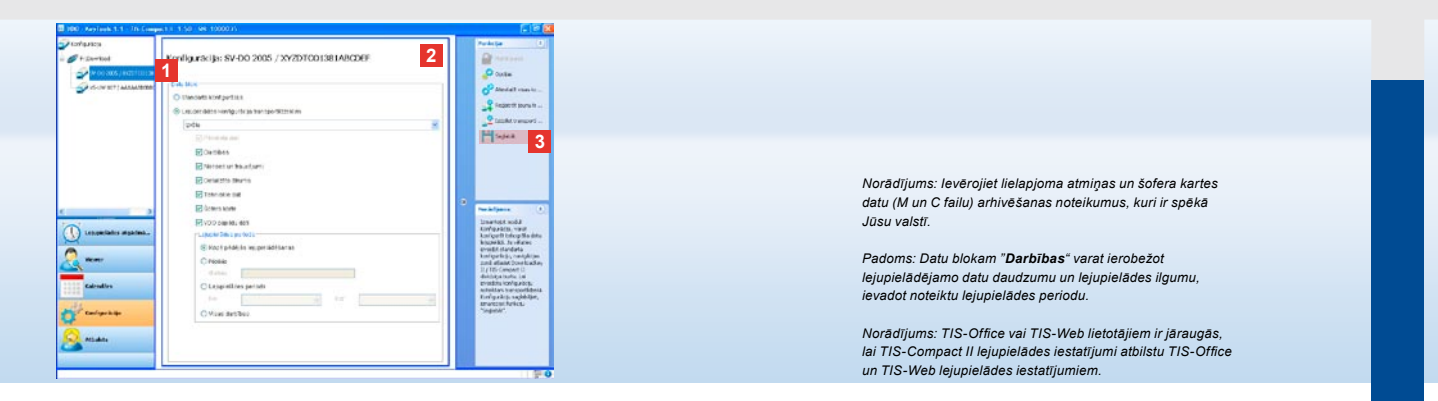

# Lejupielādes iestatījumi: Konfigurācija noteiktiem transportlīdzekļiem

Kad izvēlaties moduli Konfigurācija, navigācijas zonā tiek uzrādīti visi transportlīdzekļi, no kuriem jau ir veikta lielapjoma atminas datu lejupielāde Šī lejupielāde ir veikta vai nu saskaņā ar standarta konfigurāciju, vai saskaņā ar noteikta transportlīdzekļa konfigurāciju. Konfigurāciju noteiktam transportlīdzeklim varat ierīkot jau pirms pirmās datu lejupielādes no šā transportlīdzekļa. Šajā nolūkā izmantojiet funkciju Reģistrēt jaunu transportlīdzekli.

- Lai mainītu datu lejupielādes konfigurāciju noteiktam transportlīdzeklim, navigācijas zonā iezīmējiet šo transportlīdzekli. Tiek uzrādīta izraudzītā transportlīdzekļa konfigurācija.
- 2 Izraugieties opciju Lejupielādes konfigurācija transportlīdzeklim un nosakiet, kādā apjomā datus nepieciešams lejupielādēt:
  - Pilnīga lejupielāde vai
  - Izvēle.

Šajā gadījumā tiks lejupielādēti dati, kas atzīmēti ar ķeksīti.

3 Uzklikšķiniet <u>Saglabāt</u>, lai apstiprinātu izmaiņas.

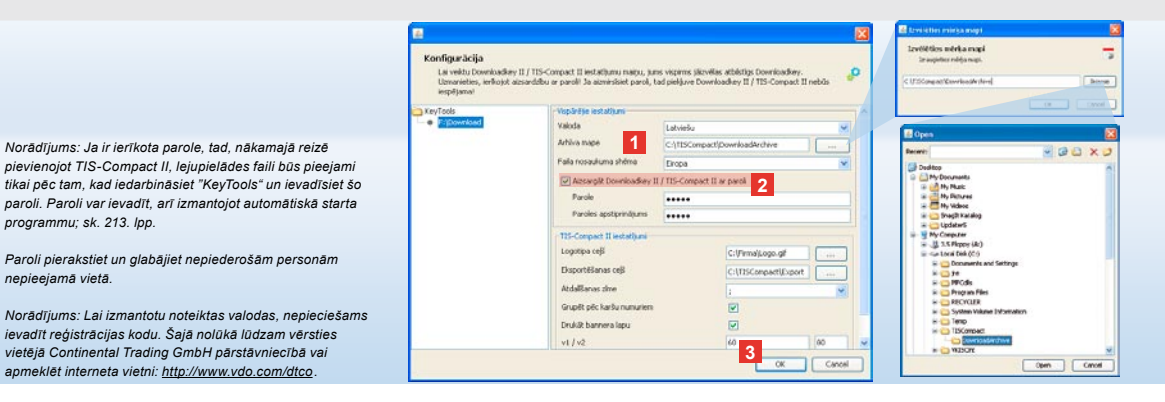

Valoda, failu formāts, arhīva mape un parole

Modulī Konfigurācija, izmantojot funkciju Opcijas, atveriet atsevišku dialoga logu, kurā Jūs varat, piemēram,

 norādīt lietotāja interfeisa valodu.

programmu: sk. 213. lpp.

nepieeiamā vietā.

- norādīt mērķa mapi lejupielādes failu arhivēšanai.
- mainīt faila nosaukuma formātu vai arī
- ierīkot paroli, lai TIS-Compact II padarītu nepieejamu nepiederošām personām.

#### 1 Uzklikškiniet

- izvēles sarakstam Valoda, ja vēlaties mainīt lietotāja interfeisa valodu. No jauna iestatītā valoda būs pieejama tikai pēc nākamās "KeyTools" iedarbināšanas.
- pogai [...], ja vēlaties norādīt citu mērka mapi lejupielādes failu arhivēšanai.
- izvēles sarakstam Faila nosaukuma shēma, ja vēlaties mainīt no valsts nosaukuma atkarīgo failu apzīmējumu; par failu paplašinājumiem sk. 328. lpp
- 2 lelieciet keksīti kvadrātinā Aizsargāt Downloadkey II/TIS-Compact II ar paroli, ja vēlaties ierīkot paroli. Uzrādītajā lauciņā ievadiet paroli un to atkārtojiet apstiprinājuma lauciņā. lerīkoto paroli varat mainīt, izmantojot [Konfigurācija] > Mainīt paroli.
- 3 Lai saglabātu iestatījumus un aizvērtu dialoga logu, uzklikškiniet [OK].

| Lai veiktu Downloadkey<br>Uzmanieties, ierikojot al<br>iespējama! | II / TIS-Compact II iestatībumu maiņu,<br>zsardzību ar parolē Ja aizmiršīsiet parol | jums vispirms jäizvillas<br>I, tad pielijuve Downloa | atblistigs Downloadkey.<br>dkey II / TIS-Compact II re | ebās 🤌 |  |  |  |
|-------------------------------------------------------------------|-------------------------------------------------------------------------------------|------------------------------------------------------|--------------------------------------------------------|--------|--|--|--|
| KeyTaols                                                          | - Vopärälle lestatikumi                                                             |                                                      |                                                        |        |  |  |  |
| <ul> <li>FrijDownkoad</li> </ul>                                  | Valoda                                                                              | ×                                                    |                                                        |        |  |  |  |
|                                                                   | Arhiva mape                                                                         | C-(TISCompact(Dow                                    | nioadArchive                                           |        |  |  |  |
|                                                                   | Falla nosauliuma shéma                                                              | Eropa                                                |                                                        |        |  |  |  |
|                                                                   | Altrangik Downloadkey II / TIS-Compact II ar parol                                  |                                                      |                                                        |        |  |  |  |
|                                                                   | 115-Compact II instatium                                                            |                                                      |                                                        |        |  |  |  |
|                                                                   | Logotipa ceß                                                                        | š 1                                                  | Cl/imait.ogo.gf                                        |        |  |  |  |
|                                                                   | EksportéRanas cejil                                                                 | 1                                                    | C:\TISConpact\Export                                   |        |  |  |  |
|                                                                   | AtdalSanas zine                                                                     | _                                                    | 1                                                      | ~      |  |  |  |
|                                                                   | Grupet péc karšu nunurie                                                            | n                                                    |                                                        |        |  |  |  |
|                                                                   | 2 Drukitt bannera lapu                                                              |                                                      | 2                                                      |        |  |  |  |
|                                                                   | 2 v1/v2                                                                             |                                                      | 60                                                     | 80     |  |  |  |
|                                                                   | Atgädinäsuna interväls transportlidzeidim / kart                                    |                                                      | 90                                                     | 21     |  |  |  |

# TIS-Compact II iestatījumi

#### Moduļa **Konfigurācija** sadaļā <u>Opcijas</u> vēl varat

- · noteikt izdrukas izskatu,
- norādīt mērķa mapi datu eksporta CSV failam, kā arī rakstzīmi eksportēto datu atdalīšanai,
- pielāgot ātruma grafika un lejupielādes atgādinājuma iestatījumus.

#### 1 Sadaļā TIS-Compact II iestatījumi uzklikšķiniet

- rindā Logotipa ceļš uz pogas [...], ja izdrukā vēlaties izmantot savas firmas logotipu.
- rindā Eksporta ceļš uz pogas [...], ja vēlaties norādīt citu mērķa mapi CSV failu saglabāšanai.
- Izvēles sarakstam Atdalīšanas zīme, lai noteiktu, kādu rakstzīmi izmantot eksportēto datu atdalīšanai CSV failā.
- 2 lelieciet keksīti kvadrātiņā
  - Grupēt pēc karšu numuriem, lai transportlīdzekļa darbības uzrādītu grupētas pēc šoferiem.

 Drukāt bannera lapu, lai datu izdruku apgādātu ar titullapu.

Padoms: lestatījums Grupēt pēc karšu numuriem

Norādījums: Veicot atgādinājuma periodu iestatīšanu, nemiet vērā Jūsu valsts likumu prasības.

ir pieejams arī tieši modulī Viewer.

- 3 Pielāgojiet savām vajadzībām iestatījumus
  - v1/v2 (ātruma grafika robežas), kā arī
  - Atgādinājuma intervāls
     transportlīdzeklim/kartei
     (lejupielādes atgādinājuma biežums).
- 4 Lai saglabātu iestatījumus un aizvērtu dialoga logu, uzklikšķiniet [OK].

LV

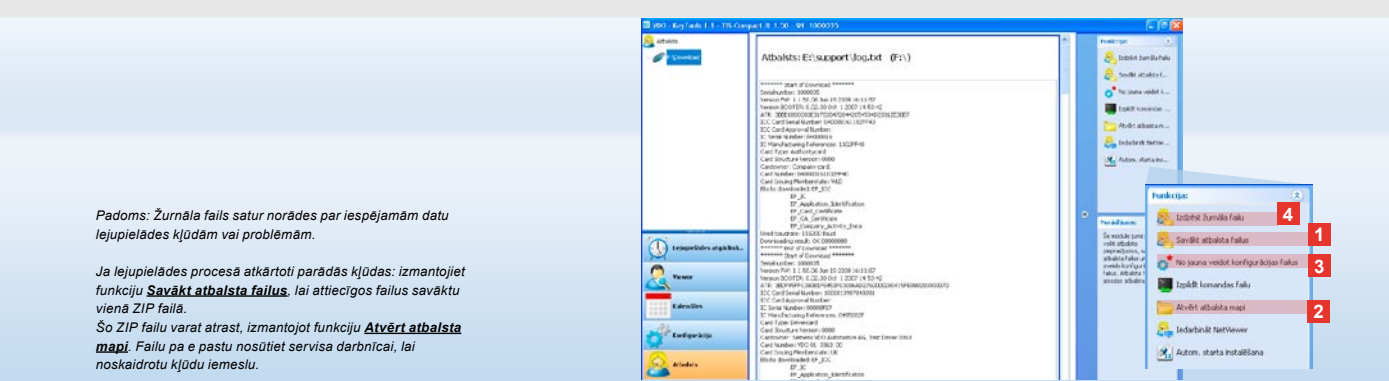

### Atbalsts: No žurnāla faila uzrādīšanas ...

Modulis **Atbalsts** nodrošina palīdzību, kad nepieciešams sazināties ar servisa darbnīcu. Tādēļ moduļa pogu **[Atbalsts]** izraugieties, kad nepieciešams

- uzrādīt lejupielādes procedūru žurnāla failu,
- savākt atbalsta mapē vienā ZIP failā servisa darbnīcai nepieciešamos failus, kā arī
- atgriezties pie lejupielādes konfigurācijas pamatiestatījumiem.

Par citām funkcijām sk. 213. lpp.

- Uzklikšķiniet <u>Savākt atbalsta failus</u>, lai vienā ZIP failā iekļautu servisa darbnīcai nepieciešamos failus (žurnāla failu un konfigurācijas failus).
- Uzklikšķiniet <u>Atvērt atbalsta mapi</u>, lai atvērtu mapi, kurā atrodas šis ZIP fails.
- 3 Uzklikšķiniet <u>No jauna veidot</u> <u>konfigurācijas failus</u>, lai mapē "TIS-COMPACT\config" no jauna izveidotu konfigurācijas failus "stored.xml" un "download.xml". Tiks veikta atgriešanās pie lejupielādes konfigurācijas pamatiestatījumiem.
- Žurnāla failu, kas atrodas Downloadkey, laiku pa laikam varat izdzēst, lai ietaupītu vietu atmiņā: uzklikšķiniet <u>Izdzēst žurnāla failu</u>.

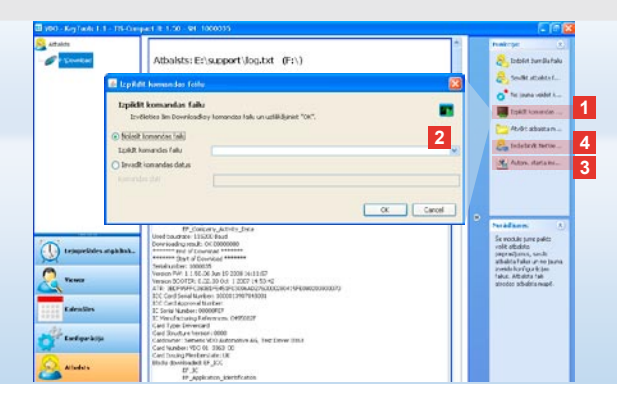

# ... līdz NetViewer sesijai

Modulis Atbalsts Jums arī ļauj

- iegūt pieeju valodām vai moduļiem,
- instalēt automātiskā starta programmu vai
- uzsākt NetViewer sesiju ar servisa darbnīcu.
- Uzklikšķiniet <u>Izpildīt komandas</u> <u>failu</u>. Tiks atvērts dialoga logs ar šādu nosaukumu.
- 2 Izraugieties
  - Nolasīt komandas failu un uzklikšķiniet , ja servisa darbnīca jums ir atsūtījusi failu, vai
  - levadīt komandas datus, ja servisa darbnīca jums ir piegādājusi kodu.
     Izraugieties failu vai ievadiet kodu un to apstipriniet ar [OK].

Norādījums: Kodu, kas nepieciešams moduļu un valodu ieslēgšanai, varat saņemt servisa darbnīcā.

Norādījums: Uzdevumu paneļa informācijas zonā varat redzēt, vai ir instalēta automātiskā starta programma. Tādā gadījumā tur parādās simbols [11]. Izmantojot peles labo pogu, atveriet tā konfigurācijas izvēlni: Parasti ir aktivizēts "KeyTools" automātiskais starts un paroles ievadīšana (sk. padomu); tāpat ir iespējama Tools atinstalēšana.

Padoms: TIS-Office un TIS-Web lietotājiem ieteicams iestātī paroles ievadīšanu ar automātiskā starta programmu. Tad ar paroli aizsargātie lejupielādes faili būs pieejami bez "KeyTools" palaišanas.

- 3 Uzklikšķiniet <u>Autom. starta</u> <u>instalēšana</u>, ja to vēl neesat instalējis (sk. norādījumu).
- Izraugieties funkciju ledarbināt <u>NetViewer</u>, ja vēlaties savu datoru padarīt pieejamu servisa darbnīcai. Tādā gadījumā servisa darbnīcai ar Jūsu piekrišanu būs iespēja Jums sniegt tiešu palīdzību ierīces darbības traucējuma novēršanā.

Uzmanību! Izmantojiet tikai norādītās baterijas (sk. 2. lpp.). Nepieciešams regulāri pārbaudīt bateriju uzlādes līmeni; izlādētas baterijas ir jāizņem, lai nepieļautu šķidruma izplūdi no tām. Jāievēro pareizs polu stāvoklis!

Norādījums: Mobile Card Reader neietilpst TIS-Compact II standarta komplektā.

Informācija par to, kā dati no šofera kartes ar Mobile Card Reader palīdzību tiek pārvietoti TIS-Compact II, ir Mobile Card Reader instrukcijā.

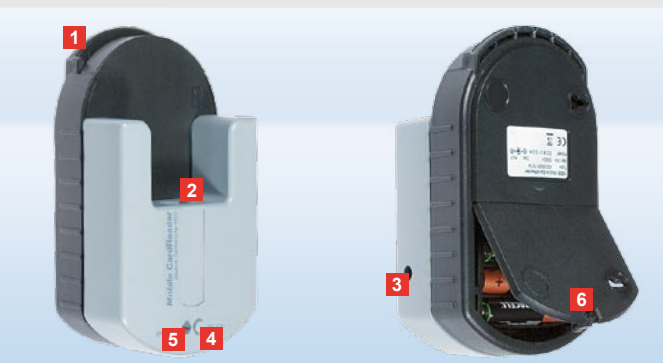

### Mobile Card Reader

Izmantojot Mobile Card Reader, varat datus no šofera kartes pārvietot tieši uz TIS-Compact II. Ja šofera karte ilgāku laiku nav lietota, lūdzam datus vispirms aktualizēt, pievienojot DTCO. Tikai tad šofera kartes dati un līdz ar to arī arhivētie un apstrādātie dati tiks aktualizēti.

- 1 Sprauga vadītāja kartes ievietošanai.
- 2 Pieslēgumvieta TIS-Compact II pievienošanai.
- 3 Barošanas bloka pieslēgums.
- 4 Taustiņš kartes datu lejupielādes ieslēgšanai.
- 5 LED gaismas diodes signāli par bateriju uzlādes līmeni:
  - LED deg zaļa var veikt datu pārraidi.

- LED deg sarkana pēc pirmās iedegšanās var veikt vismaz vienu lejupielādi. Kā veikt bateriju nomaiņu; ir aprakstīts 6.
- 6 Bateriju nodalījuma atvēršanas svira:
  - · Sviru pabīdiet korpusa virzienā.
  - · Atveriet bateriju nodalījumu.
  - Nomainiet baterijas (ievērojiet polu stāvokli).
  - Aizveriet bateriju nodalījumu un to noslēdziet ar sviru.

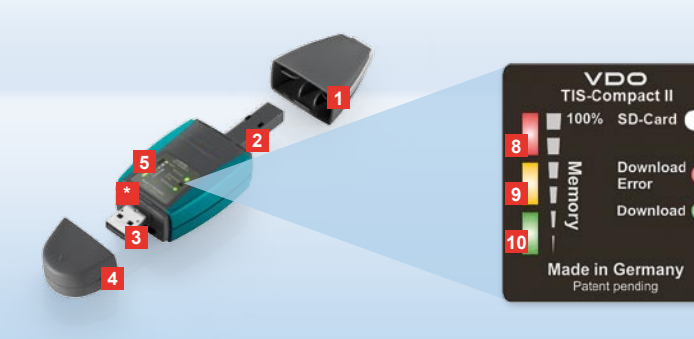

Merk: Downloadkey II leveres i to varianter: Som basisversjon og som TIS-Compact II med utvidede programvarefunksjoner for arkivering, visualisering og trykking av de nedlastede dataene.

Tips: I folderen som er vedlagt i pakken kan du lese om hvordan du skal laste ned data fra den digitale fartskriveren og fra sjåførkortet.

Dessuten kan du også overføre sjåførkortdataene direkte til TIS-Compact II med Mobile Card Reader. Se side 228.

# TIS-Compact II, den første kontakten

TIS-Compact II er den nye generasjonen for nedlasting, arkivering og visualisering av data fra fartskriverens minne og sjåførkortet. Eksempler på nyheter:

- Visningsfeltet for nedlastingsog lagringsstatus,
- Konfigurasjonsprogramvaren «KeyTools» med utvidede funksjoner for konfigurasjon og arkivering,
- Autostarter for automatisk start av «KeyTools».

- 1 Hette nedlastingskontakt.
- 2 6-pin-kontakt for nedlasting.
- 3 USB 2.0-kontakt (type A).
- Kortspalte til mini SD-kort
- 4 Hette USB-kontakt.
- 5 Displayfelt, for aktuell minne- og nedlastingsstatus, se også 6 –10.
- 6 Download Error-diode (rød)
  - lyser nedlasting slo feil.
  - blinker kort og 7 diode (grønn) lyser – nedlasting er avsluttet, ta hensyn til meldinger i loggfil.

- 7 Download-diode (grønn)
  - blinker data blir overført.
  - · lyser nedlasting var vellykket.
- 8 Rød diode (Memory)
  - lyser 90-99% av minnet er fullt.
  - blinker 99-100 % av minnet er fullt.
- 9 Gul diode lyser 60–90% av minnet er fullt.
- 10 Grønn diode lyser 0–60 % av minnet er fullt.

215

Ν

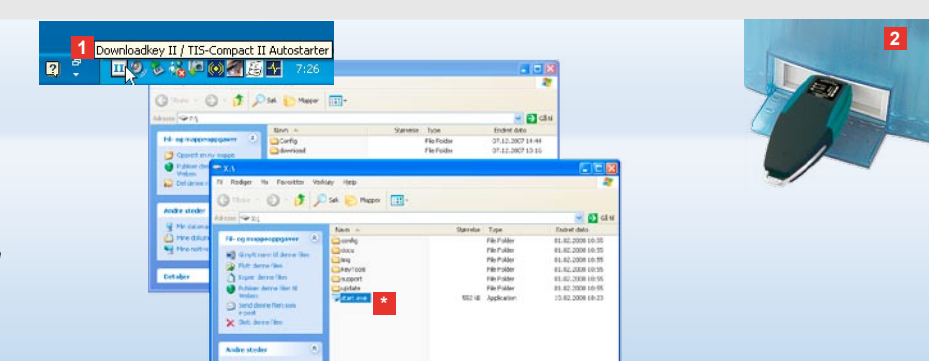

Merk: Hvis du har programmert et passord, må du skrive inn passordet for å få tilgang til nedlastingsfilene. Se side 217. Du kan også skrive inn passordet i Autostarter. Se side 227.

Tips: Hvis du bruker TIS-Compact II sammen med TIS-Office, bør du passe på at dongle fra TIS-Office alltid blir stående i det samme USB-grensesnittet.

#### Tilkobling til datamaskin

- Forutsetninger:
- Java Runtime Environment 1.6
   er installert
- det finnes to ledige stasjonsbokstaver (med innebygd SD-kort tre ledige stasjonsbokstaver)

Brukervennlig tilkoblingsløsning:

- USB-kabel (se produktpakken) eller
- USB-hub med ekstern strømforsyning

Automatisk start av «KeyTools»:

• Autostarter (produkt-CD-en).

- Legg produkt-CD-en i CD-stasjonen og fullfør installasjonen. Javamiljøet og Autostarter installeres. I informasjonsområdet på oppgavelinjen vises symbolet III. Se også side 227.
- 2 Koble TIS-Compact II til datamaskinen:
  - Download-dioden (grønn) blinker i ca. ett sekund, og den grønne, gule eller røde dioden viser aktuell minneplass. Se side 215.
  - Autostarter starter konfigurasjonsprogramvaren. Se side 217.

Hvis dette ikke skjer automatisk, må du starte Windows<sup>®</sup> Utforsker, åpne diskstasjonen KEYTOOLS og starte «KeyTools» ved å dobbeltklikke på «start.exe».

Ν
| rde                                                              |                                                                                                    |                                                                                                    |                           | Teritojae                                                                                                    |
|------------------------------------------------------------------|----------------------------------------------------------------------------------------------------|----------------------------------------------------------------------------------------------------|---------------------------|----------------------------------------------------------------------------------------------------|
| CYTOCHER C March                                                 | Kalender: F:\Download                                                                                                    |                                                                                                    | 3                         | Toke relate.                                                                                                    |
| rsportet Z                                                       | Sufficiency is a relevant                                                                                                    | 1. Addashort                                                                                                    |                           | teper mitering                                                                                                    |
| Sillaturt                                                        | A 100 700                                                                                                    | of hthe                                                                                                    |                           | - Nic reducing/r                                                                                                    |
| VCC Theoplate                                                    |                                                                                                    | -                                                                                                    |                           | ant reduceday                                                                                                    |
|                                                                  | Verder (SD)                                                                                                    | 2 then State                                                                                                    |                           |                                                                                                    |
|                                                                  |                                                                                                    |                                                                                                    |                           |                                                                                                    |
|                                                                  | 1.0.0                                                                                                    |                                                                                                    |                           |                                                                                                    |
|                                                                  |                                                                                                    |                                                                                                    |                           |                                                                                                    |
|                                                                  |                                                                                                    |                                                                                                    |                           |                                                                                                    |
|                                                                  |                                                                                                    |                                                                                                    |                           |                                                                                                    |
|                                                                  |                                                                                                    |                                                                                                    |                           | 5 Americania                                                                                                    |
|                                                                  |                                                                                                    |                                                                                                    |                           | A man chairing<br>methoday as could as                                                                                                    |
| ) Teallootinggalassocies                                         |                                                                                                    |                                                                                                    |                           | Romonical and<br>Romonical and<br>relation strend and<br>relations of the all<br>interaction between the                                                                                                    |
| No.doottogaphoaconto                                             | Logg im passed<br>In stantinger investers (1/7)                                                                                                    | 16 Company I for Senight and it presend, Darfie My                                                                       | <b>1</b><br>100 H         | A secondariage<br>Indebigity on could dee<br>real-trajety on could dee<br>second to dee straining or<br>and to dee straining of<br>the straining of the<br>termination of the straining of<br>the straining of the<br>termination of the straining of the<br>termination of termination of the<br>termination of termination of                                                                                                    |
| No. down opposite of the                                         | El<br>Logg for passori<br>la shari viga lavaseten II/1<br>sebangalise essar agrical os<br>amos                                                                                                    | 15 Couport II or tonister net if assess, Da Mu                                                                           | parç H<br>prostig         | 5 Answerkneinig<br>Indersteinen bei<br>entersteine die alle<br>entersteine einerentrage<br>endersteine einerentrage<br>entersteilt dem dat stelle<br>Partsmersteilt zurichten. Die<br>begreite weiner informatie                                                                                                    |
| NoBertsupphysicalia<br>Viruan                                    | C<br>Logg in pasteri<br>De shat vige invester (1/)<br>reduction each ageng inv<br>and<br>have                                                                                                    | To Organic Tao tanjutos nel el asenad. Da (h H)<br>missibil e face de s. har agre el lagracend, seg                      | pro H<br>pro H            | Reservices<br>Processing<br>Interfete to an end the<br>relative termination<br>and the depth<br>interfete termination<br>and the depth<br>interfetee concession<br>and the depth<br>interfetee concession<br>and the depth<br>interfetee concession<br>and the depth<br>interfetee concession<br>and the depth interfetee<br>and the depth interfetee<br>interfetee concession<br>and the depth interfetee<br>interfetee concession<br>and the depth interfetee<br>interfetee<br>interfetee |
| Nođech godinicetor<br>Vener<br>Edender                           | C<br>Logg in passeri<br>I an shari vigi loreantin ki /<br>Monado caso agrapi lor<br>pared<br>I wood                                                                                                    | E Count for temptor set a same to the first index for the the same to the the the the the the the the the the            | pen M<br>per Mig          | Anter-Inside<br>Indiates the traditional<br>services of the Inside and<br>services of the Inside and<br>and the Inside and Inside and<br>Inside and Inside and Inside and<br>Inside and Inside and Inside and<br>Inside and Inside and Inside and<br>Inside and Inside and Inside and<br>Inside and Inside and Inside and<br>Inside and Inside and Inside and<br>Inside and Inside and Inside and<br>Inside and Inside and Inside and<br>Inside and Inside and Inside and<br>Inside and Inside and Inside and<br>Inside and Inside and                                                                                                    |
| Nodori updokodo<br>Voner<br>Kierokr                              | C<br>Log to posed<br>we may use instant any instants if it<br>we are applied to a set of any plane<br>posed<br>Faund<br>Unequet                                                                                                    | Sciences Kartenisten net er samer Alle (k.)<br>Henderher der Alle sig en eingenend um                                    | See N<br>per M<br>per deg | Anter-Indian<br>Indiana alter tu a<br>senarro end der<br>auforde alter tu a<br>senarro tu alter tu a<br>senarro tu alter tu alter<br>autoritu den data<br>alter den data<br>alter den den data<br>alter den den den data<br>alter den den data<br>alter den den data<br>alter den den data<br>alter den den data<br>alter den den data<br>alter den den data<br>alter den den data<br>alter den den data<br>alter den den data<br>alter den den data<br>alter den den data<br>alter den den data<br>alter den den data<br>alter den den den den den<br>den den den den den den<br>den den den den den den<br>den den den den den den<br>den den den den den den den<br>den den den den den den den<br>den den den den den den den den<br>den den den den den den den den den den<br>den den den den den den den den den den                                                                                                    |
| Podiotogaloscofo<br>Verse<br>Rideolo<br>Rodyanije                | C<br>Logi be passed<br>in start optimised of its<br>sense.<br>Family<br>Generated                                                                                                    | To Support Tax technicals and a second So RH (B<br>standards fairt de Julies agrice attegraceut seg<br>a                 | pre M<br>pre M<br>canod   | Americaning<br>Include stora could be<br>include stora (s. a.<br>include stora (s. a.<br>include stora (s. a.<br>include stora (s. a.<br>include stora (s. a.<br>include stora (s. a.<br>include stora (s. a.<br>include stora (s. a.<br>include stora (s. a.<br>include stora (s. a.<br>include stora (s. a.<br>include stora (s. a.<br>include stora (s. a.<br>include stora (s. a.))<br>include stora (s. a.<br>include stora (s. a.))<br>include stora (s. a.))<br>include stora (s. a.)                                                                                                    |
| Nofferlaugebaarder<br>Vouer<br>Edender<br>Endspaargen<br>Stagent | C<br>Log in posed<br>administration of the set<br>administration of the set<br>adm | To Company Tore transporter and an assessed. Too Ho Ho<br>mittandar frant with a School ang man Hospitanasi Ang<br>Maria | and it                    | Association of the second loss<br>and tagics share have<br>explored as the second loss<br>and second loss that making<br>explored as a second second<br>parameters are used<br>and an explored as a<br>second loss of the second loss<br>and an explored loss<br>and an explored loss<br>and<br>an explored loss<br>and<br>an explored loss<br>an explored loss<br>a                                                                                                    |

TIS-Web Merk Mol 30 har progr dialogboksen der du kar Askik tiningelanordet, när Key Tools er startet Mont – Archik tiningelanordet, när Key Tools er startet Mont – Archik tiningelanordet, när Key Tools er startet Mont – Archik tiningelanordet, när Key Tools er startet Mont – Archik tiningelanordet, när Key Tools er startet Mont – Archik tiningelanordet, när Key Tools Di må skrive inn passordet för örlandet Nejsar för medla startes of Hvils du har glemt passordet, bringen duren kode stardegelnheit o glenopprette passordet passordet, bringer duren kode stardegelnheit o glenopprette passordet passordet, bulger det bulg du vil glenopprette passordet. Du det fram det förlag bulg du vil glenopprette passordet. Du det fram det förlag bulge du vil skrive inn koden.

SIEMENS VDO Zugang : Ihr Zugang

Tips: Klikk på 🛈 på statuslinjen hvis du vil ha versjonsinformasjon om hver enkelt modul.

# Konfigurasjonsprogramvaren «KeyTools»

Med konfigurasjonsprogramvaren «KeyTools» kan du til enhver tid

- · konfigurere nedlastingen,
- arkivere, evaluere og trykke nedlastingsfilene,
- se på nedlastingspåminnelsen,
- sette sammen alle viktige support-filer i en ZIP-fil, slik at denne kan sendes videre til Fartskriver AS dersom systemet trenger service.

«KeyTools» startes utelukkende fra TIS-Compact II. 1 Du aktiverer modulene med

modulknappene

- Nedlastingspåminnelse,
- · Viewer,
- Konfigurasjon,
- Kalender eller
- Support.

Knappen for den aktiverte modulen er fremhevet.

- 2 Over navigasjonsområdet velger du et kjøretøy, et sjåførkort eller deres nedlastingsfiler.
- Dette området er forbeholdt behandling av data.

- 4 I funksjonsområdet blir du tilbudt de forskjellige funksjonene til hver modul, f. eks. for å arkivere nedlastingsfilene på datamaskinen.
- 5 I tipsområdet vises tips og anmerkninger til den valgte modulen.
- 6 Du lukker «KeyTools» med knappen X. Fjern Downloadkey II etter at datamaskinen er slått av.

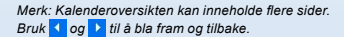

OBS: Hvis du sletter en nedlastingsfil, kan du ikke angre handlingen. Hvis du ikke er sikker på at du ikke trenger filen lenger, bør du kopiere eller flytte filen.

Merk: Nedlastingsfiler som er blitt flyttet eller slettet, er ikke lenger tilgjengelige på TIS-Compact II eller i nedlastingsarkivet. I navigasjonsområdet er filene nedtonet (grå), og i årsoversikten vises de med grå ramme.

Tips: Dobbeltklikk på en dagsregistrering i kalenderen, hvis du vil gå direkte til aktivitetsdataene for den valgte dagen, i modulen **Viewer**.

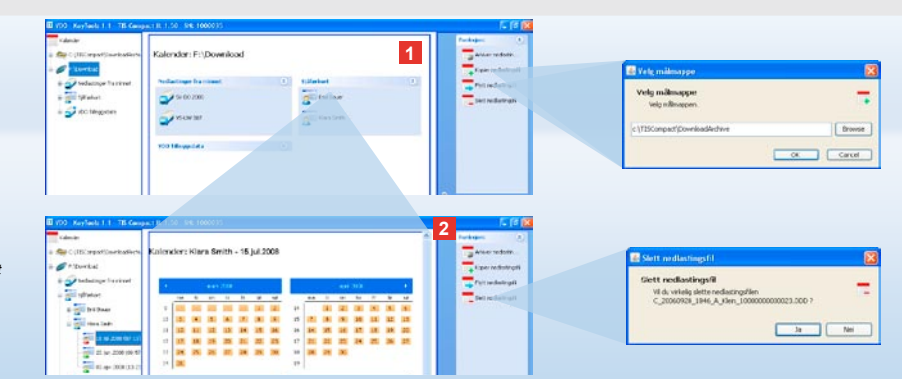

## Arkivere nedlastede filer

Modulen **Kalender** inneholder funksjoner som arkivering, kopiering, flytting og sletting av nedlastede filer. Herfra har du også tilgang til nedlastingsarkivet. Velg modulen **[Kalender]** når du vil behandle de nedlastede filene for et kjøretøy eller et sjåførkort.

- I display- eller navigasjonsområdet velger du ett av følgende alternativer:
  - et kjøretøy,
  - en sjåfør,
  - en VDO-nedlastingsfil

I displayområdet åpnes en kalender som viser hvilke dager det er blitt lastet ned data for.

#### 2 Klikk på funksjonen:

 <u>Arkiver nedlastingsfil</u> hvis du vil arkivere valgte filer på datamaskinen. Målmappen velger du i [Konfigurasjon] > <u>Alternativer</u>. Se side 224.

- Kopier nedlastingsfil hvis du vil kopiere valgte filer til datamaskinen.
- <u>Flytt nedlastingsfil</u> hvis du vil fjerne valgte filer fra TIS-Compact II og flytte dem til datamaskinen.
- <u>Slett nedlastingsfil</u> hvis du vil fjerne valgte filer fra TIS-Compact II eller nedlastingsarkivet. Bekreft spørsmålet ved å velge [Ja]. Disse fire funksjonene finner du også i modulen [Viewer]. Se side 219.

|                        |                       |                 |               |                |                |     | Parata (1)                                                                                                    | Result of Applications of Applications | en ante a la construction e contactar.                                                                                                    |
|------------------------|-----------------------|-----------------|---------------|----------------|----------------|-----|----------------------------------------------------------------------------------------------------|----------------------------------------|----------------------------------------------------------------------------------------------------|
| Utionationtan          | Vewer: SV-DO 20       | as / xv/20      | TODISBIA      | BCDEF          |                |     | a. 36.2                                                                                                    |                                        |                                                                                                    |
|                        | -                     |                 |               |                |                |     | and the second second sec | Standard Contractory Co.               |                                                                                                    |
| Jonated                | 1                     |                 |               |                |                |     |                                                                                                    | Contract of the second second second   |                                                                                                    |
| Andadrige harenet      | within and a des      |                 |               |                |                |     | Spital real                                                                                                    | Trade Transformer                      |                                                                                                    |
| 5 10 00 30E / W25      | 3/84 194              | Shiding the sec | Tenjar.       | Tartquete      | Sections       |     | -                                                                                                    | Sprate Terrois and                     | he .                                                                                                    |
| Tana a marte           | © <u>SU</u>           | THE ISLAND      | :: <b>W</b>   | a set sparte 1 | All of a first |     | and the second                                                                                                    | Spoke Standart upbel                   |                                                                                                    |
|                        | * 211                 | 2011/02         | 1007          | Portspole T    | Alex arbeid    |     | fight induling 1                                                                                                    | Sprake Tablactic tradigrotions         | 18.                                                                                                    |
| # Cheeske              | * 211                 | 205.0352        | 11:30         | Piortopane T   | ARM arbeit     |     | Mat redation?                                                                                                    | A PAR SERVICE                          |                                                                                                    |
| U CO DALLAR            | CU 24.6               | 202.09.49       | 11.03         | Fortipate 1    | GenOd          |     | -                                                                                                    |                                        | Charlotter in                                                                                                    |
| 2.00                   | × P4.6                | 2082-03-48      | 11:04         | Nortspate 1    | Alom works     |     | _ SAT INDUTION                                                                                                    |                                        |                                                                                                    |
|                        | S 244                 | 2002.09.27      | 10-1 <b>0</b> | Bartona's I    | Bitistanteit   |     | Conservation Int.                                                                                                    |                                        |                                                                                                    |
| 1 A 14                 | Alabumnia P           | sul Smith       |               |                |                |     |                                                                                                    |                                        |                                                                                                    |
| B Canaddar is          | Kotopelar (           | a staates       |               |                |                |     | The Destruction of the                                                                                                    |                                        |                                                                                                    |
| e da berne das         | 1200136.0             | Incom Inc       |               |                |                |     |                                                                                                    |                                        |                                                                                                    |
| 3/2                    | CRYMARE 3             | gheidit.        |               |                |                |     | Asserticity (                                                                                                    | Enclosed a constant of a               | 1 million and a second second s |
|                        | Advert A              | Index type      |               |                |                |     | Denne soduler horgen                                                                                                    |                                        |                                                                                                    |
| Ned asting polynameter | fidtpunkt for texting | 13430071110     |               |                |                |     | Dordani/Jen.                                                                                                    | 1 Contractore 1991                     | *************                                                                                                    |
|                        | and tradecidents      | 140             |               |                |                |     |                                                                                                    | · · · · · · · ·                        |                                                                                                    |
| time.                  | A                     |                 |               |                |                | -   |                                                                                                    | - Contraction                          |                                                                                                    |
| State                  | Sector Sector Sector  |                 |               |                |                |     |                                                                                                    | 10000                                  |                                                                                                    |
| Eductor                | 100000000             |                 | - Berten      |                | Quant          |     |                                                                                                    | a grant a                              | **                                                                                                    |
|                        | a screet.             |                 |               | in in          | 0              |     |                                                                                                    | - graderiel man                        |                                                                                                    |
|                        | C.Month.              |                 |               | 20.00          |                | 11  |                                                                                                    |                                        |                                                                                                    |
| Cardigoracijan         | M.Been.               | 14              |               | 30.11          |                | 11  |                                                                                                    | C research C                           |                                                                                                    |
|                        | allerate.             |                 |               |                |                | 4   |                                                                                                    | 2                                      |                                                                                                    |
| Support                |                       |                 |               |                |                |     |                                                                                                    |                                        |                                                                                                    |
|                        |                       |                 |               |                |                |     |                                                                                                    | -                                      |                                                                                                    |
|                        | 1.5                   |                 |               |                |                | C 1 |                                                                                                    | Contraction of the local sector        |                                                                                                    |

Tips: Dobbeltklikk på en datoregistrering i filoversiktstabellen hvis du vil gå direkte til aktivitetsdatene til den tilsvarende sjåføren eller kjøretøyet.

Dobbeltklikk på en datoregistrering i aktivitetsdataene hvis du vil gå direkte til kalendervisningen for den tilsvarende sjåføren eller kjøretøyet.

Merk: Hvis signaturen ikke godkjennes (signaturen er «Ikke OK»), bør du så fort som mulig laste ned minnet eller sjåførkortet på nytt. Hvis du har gjennomført nedlastingen på nytt og signaturen fortsatt ikke godkjennes, ber vi deg kontakte Fartskriver AS.

# Visualisere nedlastingsdata

Modulen **Viewer** omfatter funksjoner som du kan bruke til å vurdere nedlastingsfiler. Du kan se på detaljer i filene og skrive dem ut. Dessuten har du også i denne modulen mulighet til å arkivere filene. Se side 218.

- 1 I visnings- eller navigasjonsområdet velger du
  - et kjøretøy,
  - en sjåfør eller
  - en VDO nedlastingsfil

De tilgjengelige nedlastingsfilene vises.

- 2 I visnings- eller navigasjonsområdet velger du
  - en nedlastingsfil (dato) eller
  - en av de eksisterende datablokkene
  - (f. eks. Aktiviteter)

l visningsområdet vises de aktuelle detaljene.

#### 3 Klikk på funksjonen

- <u>Signaturkontroll</u> hvis du vil kontrollere om filen du har valgt har en godkjent signatur.
- <u>Gruppere etter kortnummer</u> hvis du vil vise aktivitetene i kjøretøyfiler etter sjåfør(er).
- <u>Detaljert hastighet</u> hvis du vil gå direkte fra datablokken i en kjøretøyfil til datablokken Detaljert hastighet.

Annual and a second second second second 2 2 Sar cut Viewor: Klara Smith Aktivitetsendringe O I Service + June a mill started \* 20 Dalberer Las random O THAT a Charles (ortical a) Criticita. . . . . . . + (2200) (extend) dinati a C323474 B with the state Dense sodaler hosper des für du sind andare Delauser & Bre -() veilastrepairmente Call to 2 -- England -Secont . Hates Place of Super-

Merk: I modulen **Konfigurasjon**, under <u>Alternativer</u> kan du angi om utskriftene skal ha en forside. Du kan også angi at bedriftslogoen skal være med på utskriften. Se side 225.

Merk: I modulen **Konfigurasjon**, under <u>Alternativer</u> kan du angi hvilket skilletegn som skal brukes i CSV-filen med de eksporterte dataene. Se side 225.

## Skrive ut og eksportere data

I modulen **Viewer** har du også tilgang til funksjoner som lar deg skrive ut eller eksportere nedlastingsfilene.

Du kan skrive ut dataene i hver enkelt datablokk. Hvis du for eksempel vil viderebehandle dataene i et annet program, kan du eksportere og lagre CSV-filen.

- 1 I visnings- eller navigasjonsområdet velger du
  - et kjøretøy,
  - en sjåfør eller
  - en VDO nedlastingsfil.
  - Og deretter
  - en nedlastingsfil (dato) eller
  - en av de eksisterende datablokkene.
  - I visningsområdet vises detaljene i filen eller datablokken du har valgt.

2 Klikk på funksjonen <u>Skriv ut</u> hvis du vil forhåndsvise dataene i visningsområdet.

3 Klikk på funksjonen <u>Eksport</u> hvis du vil lagre dataene i visningsområdet som CSV-fil på datamaskinen.

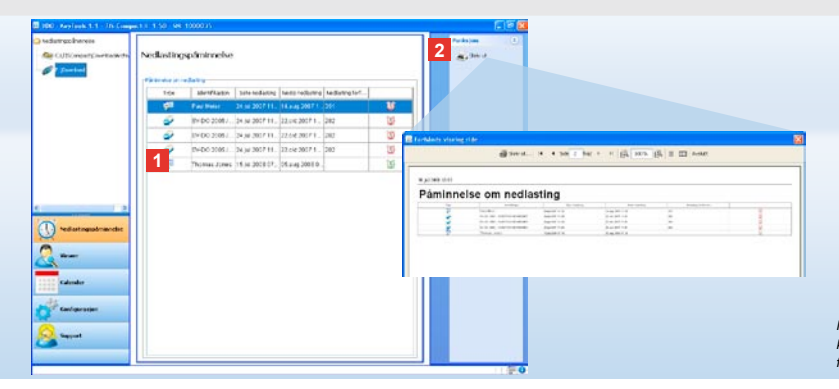

Merk: I modulen **Konfigurasjon**, under funksjonen <u>Alternativer</u>, kan du angi når du vil få påminnelsen. I den forbindelse må du følge de nasjonale bestemmelsene for ditt land.

# Gjennomføre nedlastinger til riktig tid

Ved hjelp av modulen **Nedlastings**påminnelse kan du få en oversikt over nedlastingen av sjåførkort og nedlasting fra minnet, som må gjøres i nærmeste framtid.

- I listen Påminnelse om nedlasting vises alle sjåfører og kjøretøyer som du må gjennomføre nedlastinger for i nærmeste framtid.
  - I listen vises følgende, som markeres på følgende måte:
  - sjåfører og kjøretøyer som du må gjennomføre nedlastinger for innen én uke – markeres med en grønn vekkerklokke.
  - sjåfører og kjøretøyer som du må gjennomføre nedlastinger for i dag – markeres med en oransje vekkerklokke.

- sjåfører og kjøretøyer som du allerede skulle ha gjennomført nedlastinger for – markeres med en rød vekkerklokke.
- 2 Klikk på funksjonen <u>Skriv ut</u> hvis du vil forhåndsvise nedlastingspåminnelsen som vises i visningsområdet.

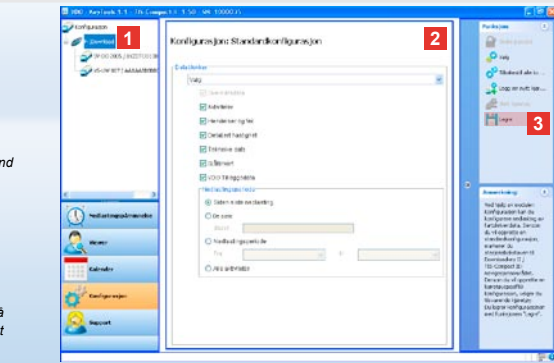

Merk: Ta hensyn til de bestemmelser som gjelder i ditt land angående arkivering av data fra minnet og sjåførkortet (M- og C-filer).

Tips: For datablokken «**Aktiviteter**» kan du innskrenke datamengden og dermed nedlastingens varighet ved å legge inn et nedlastingstidsrom.

Hvis du bruker TIS-Office eller TIS-Web, må du passe på at nedlastingsinnstillingene til TIS-Compact II er tilpasset de som gjelder for TIS-Office og TIS-Web.

## Nedlastingsinnstillinger: Standardkonfigurasjon

#### I modulen Konfigurasjon

bestemmer du standardkonfigurasjonen og konfigurasjonen for et spesielt kjøretøy for nedlasting av filer fra den digitale fartskriveren. TIS-Compact II er innstilt slik fra fabrikken, at alle tilgjengelige data siden siste nedlasting blir lastet ned.

Du trykker altså på modulknappen [Konfigurasjon] når du vil endre nedlastingsinnstillingene.  For å endre standardkonfigurasjonen for nedlasting av data, markerer du symbolet for TIS-Compact II (stasjonsbokstaven) i navigasjonsområdet. Standardkonfigurasjonen for TIS-Compact II vises.

2 Velg hvilke data som skal lastes ned som standard:

- Komplett nedlasting eller
- Valg.

Alle data som er markert med en hake blir lastet ned ved en nedlasting.

3 Klikk på Lagre for å lagre endringene.

Hvordan du endrer konfigurasjoner som gjelder ett spesielt kjøretøy, får du vite på neste side.

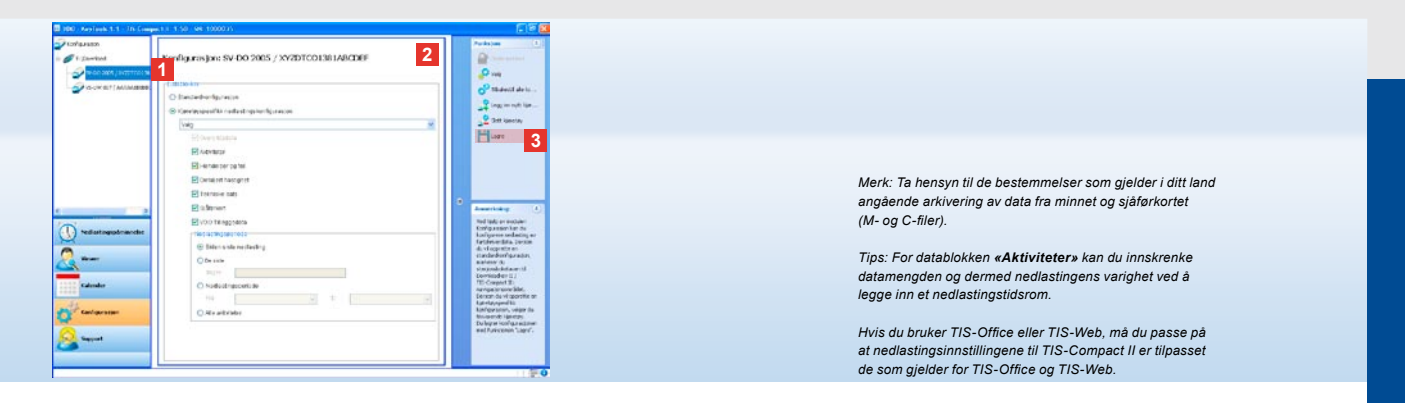

# Nedlastingsinnstillinger: Kjøretøyspesifikk konfigurasjon

Når du har valgt modulen Konfigurasjon, vises alle kjøretøyer som det allerede er blitt lastet ned data fra minnet fra, i navigasjonsområdet. Nedlastingen ble utført enten på grunnlag av en standard konfigurasjon eller en konfigurasjon som gjelder ett spesielt kjøretøy. Dessuten kan du opprette en kjøretøyspesifikk konfigurasjon for et kjøretøy allerede før første nedlasting. Bruk i så fall funksjonen Legg inn nytt kjøretøy.

- For å endre nedlastingsinnstillinger for et bestemt kjøretøy, markerer du kjøretøyet i navigasjonsområdet. Konfigurasjonen for det valgte kjøretøyet vises.
- 2 Velg alternativet Kjøretøyspesifikk nedlastingskonfigurasjon og velg hvilke data som skal lastes ned:
  - Komplett nedlasting eller
  - Valg.

Alle data som er markert med en hake blir lastet ned ved en nedlasting.

3 Klikk på Lagre for å lagre endringene.

|                    | <b>a</b>                                                                                 |                                                                         |                                |                                                                     |                           |     | 🖬 Volg målmappe                                                | 6           |
|--------------------|------------------------------------------------------------------------------------------|-------------------------------------------------------------------------|--------------------------------|---------------------------------------------------------------------|---------------------------|-----|----------------------------------------------------------------|-------------|
|                    | Konfigurasjon<br>For å endre rinstillingen<br>når du aktiverer passon<br>T25-Compact III | e til en Downloadkey II / TIS-Comp<br>Bieskyttelsen! Derson du har gler | set II, må de<br>et passordet, | først velge gjeldende Download<br>får du like tilgang til Downloadh | key. Forsiktig<br>vy 11 / | o   | Volg målmapper<br>Telgnängpers<br>C U/SCong.oc/Covelectivelere | - Jone      |
|                    | KeyTools     Epicowykows                                                                 | Genorelle innstillinger                                                 | in a                           |                                                                     |                           | 7   |                                                                | CR Canol    |
|                    |                                                                                          | Arlamappe 1                                                             | C:UT25Co                       | mpact/DownloadArchive                                               |                           |     | 🛃 Open                                                         | 8           |
| får du ved neste   |                                                                                          | Skjema filmavn                                                          | Europe                         |                                                                     |                           |     | Forest.                                                        | V G D X J   |
| -Compact II først  |                                                                                          | Beskytte Downloa                                                        | dkey II / TIS-                 | Compact II med passord 2                                            |                           |     | P C Mee daumentor                                              |             |
| t inn passordet.   |                                                                                          | Passord                                                                 | •••••                          |                                                                     |                           | 3   | # Here bilder<br># 2 Menn video                                |             |
| ter. Se side 227.  |                                                                                          | Bevreft passord                                                         | •••••                          |                                                                     |                           | 1   | # 🔄 Sneght Kakalog<br># 🔁 Updater5                             |             |
|                    |                                                                                          | Logobane                                                                | lact II                        | C//FirmelLogo.of                                                    | 1                         |     | Pin dotamadun<br>is                                            |             |
| ngelig for         |                                                                                          | Eksportbane                                                             |                                | ChTISCompactigsport                                                 |                           | í   | + C Documents and Settings                                     |             |
|                    |                                                                                          | Skilletegn                                                              |                                | i                                                                   | ~                         | í l | ili 🥁 M*Calle<br>ili 🕁 Program Flee                            |             |
| eaistrerinaskode.  |                                                                                          | Gruppere etter kortni                                                   | unner                          |                                                                     |                           |     | iii 🛄 M(CrCL/B)<br>iii 🤐 System Jokuwa Information             |             |
| en for Continental |                                                                                          | Skriv ut bannerside                                                     |                                |                                                                     | 1.04                      |     | # Conference<br>= Conference<br>T35Compact                     |             |
| dressen:           |                                                                                          | VIIVe                                                                   |                                | 3                                                                   | 1.00                      |     | a 🕞 HESCH                                                      |             |
|                    |                                                                                          |                                                                         |                                | OK                                                                  | Cano                      |     |                                                                | Open Cancel |

# Språk, filformat, arkivmappe og passord

Im Modul **Konfiguration** öffnen Sie mit der Funktion <u>Optionen</u> einen eigenständigen Dialog, über den Sie

 bestemme hvilket språk programmet skal være på,

Merk: Hvis du har programmert et passord, tilkobling tilgang til nedlastingsfilene på TIS etter at du har startet «KeyTools» og skreve Du kan også skrive inn passordet i Autosta. Skriv ned passordet og oppbevar det utilgi

Merk: For bestemte språk må du oppgi en r Ta kontakt med den nasjonale representan Trading GmbH, eller les mer på denne nett

http://www.vdo.com/dtco.

trediepart.

- velge en målmappe for arkivering av nedlastede filer,
- endre formatet til filnavnene eller
- velge et passord for å beskytte TIS-Compact II mot adgang for tredjeperson.

#### 1 Klikk på

- menyen Språk dersom du vil endre språket i programmet. Språkendringer blir først aktivert etter at «KeyTools» startes på nytt.
- knappen [...] dersom du vil velge en annen målmappe for arkivering av nedlastingsfilene.
- menyen Skjema filnavn dersom du vil endre den nasjonale identifikasjonen for filene. Se på side 328 om navneutvidelse for filer.

#### 2 Merk av for Beskytte Downloadkey II/ TIS-Compact II med passord hvis du vil opprette et passord. Skriv inn passordet i feltet, og skriv det inn på nytt for å bekrefte. Du kan endre passordet (når du har opprettet det) ved å velge [Konfigurasjon] > Endre passord.

3 Klikk på **[OK]** for å lagre innstillingene og lukke dialogboksen.

| For & endre instillingen<br>når du aktiverer passon<br>TIS-Compact III | e til en Downloadkey II / TIS-Co<br>dbeskyttelsent Derson du har g | mpact II, må du f<br>lent passordet, fi | arst, velge gjeldende Downloadê<br>êr du lêke tilgang til Downloadke | ey.Forsktig 🧔 🤌<br>v II / |  |  |  |  |
|------------------------------------------------------------------------|--------------------------------------------------------------------|-----------------------------------------|----------------------------------------------------------------------|---------------------------|--|--|--|--|
| KeyTools                                                               | Generele instillinge                                               | 6                                       |                                                                      |                           |  |  |  |  |
| Fightyweided                                                           | Spr.Sk.                                                            | Norsk                                   |                                                                      | ~                         |  |  |  |  |
|                                                                        | Arlavmappe                                                         | C:\TISCompac                            | t)DownloadArchive                                                    |                           |  |  |  |  |
|                                                                        | Skjema filmavn                                                     | Europa                                  |                                                                      |                           |  |  |  |  |
|                                                                        | Beskytte Downloadkey II / TIS-Compact II med passord               |                                         |                                                                      |                           |  |  |  |  |
|                                                                        | r Innstillinger TIS-Compact II                                     |                                         |                                                                      |                           |  |  |  |  |
|                                                                        | Logobane                                                           |                                         | C:\FirmalLogo.gif                                                    |                           |  |  |  |  |
|                                                                        | Eksportbane                                                        | 1                                       | C:\TISCompact\Export                                                 |                           |  |  |  |  |
|                                                                        | Skilletegn                                                         | _                                       |                                                                      | ~                         |  |  |  |  |
|                                                                        | Gruppere etter kor                                                 | tnutimer                                | v                                                                    |                           |  |  |  |  |
|                                                                        | Skriv ut bannerside                                                |                                         |                                                                      |                           |  |  |  |  |
|                                                                        | 2 v1/v2                                                            |                                         | 60                                                                   | 80                        |  |  |  |  |
|                                                                        | P&mmelsestidorom                                                   | kiaretary / kort                        | 90                                                                   | 21                        |  |  |  |  |

# Innstillinger TIS-Compact II

I modulen **Konfigurasjon** kan du også bruke funksjonen <u>Alternativer</u> til følgende:

- angi hvordan utskriften skal se ut
- bestemme målmappe og skilletegn for CSV-eksporten av dataene
- tilpasse innstillingene for hastighetsgrafikken og nedlastingspåminnelsen.

1 Gå til Innstillinger TIS-Compact II

og klikk på

- knappen [...] på raden Logobane hvis du vil bruke en egen firmalogo på utskriftene
- knappen [...] på raden Eksportbane hvis du vil lagre CSV-filene i en annen målmappe
- utvalgslisten Skilletegn hvis du vil angi hvilke skilletegn som skal brukes i den eksporterte CSV-filen.
- 2 Merk av i ruten
  - Gruppere etter kortnummer hvis du vil vise aktivitetene til et kjøretøy etter sjåfører

 Skriv ut bannerside hvis du vil bruke forside til utskriftene.

Tips: Innstillingen Gruppere etter kortnummer kan du også

Merk: Når du skal stille inn påminnelsestidspunktene må du

gjøre direkte i modulen Viewer.

følge gjeldende nasjonale bestemmelser.

- 3 Tilpass innstillingene under
  - v1/v2 etter grensene i hastighetsgrafikken, og
  - Påminnelsestidsrom kjøretøy/kort for nedlastingspåminnelsen, etter dine behov.
- 4 Velg [OK] når du vil lagre innstillingene og lukke dialogboksen

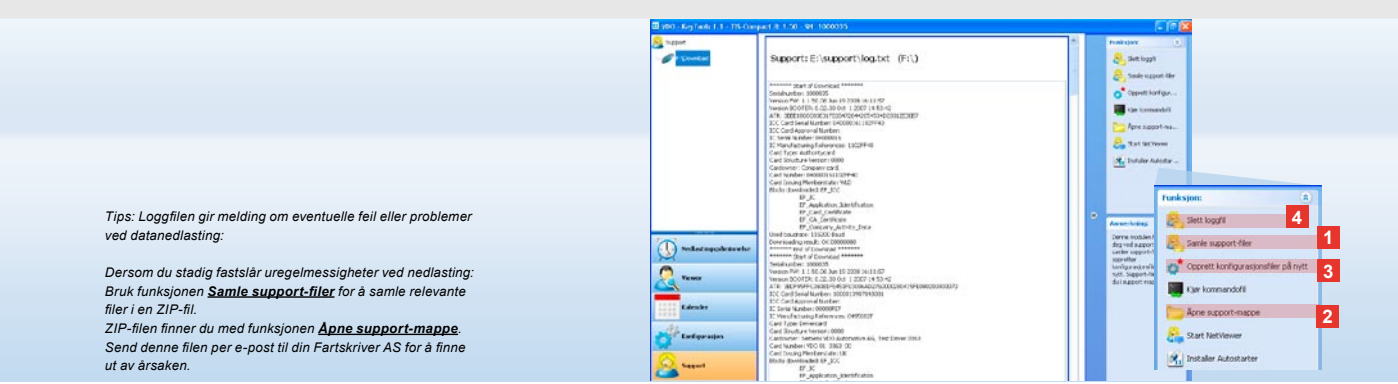

# Support: Fra visning av loggfiler ...

Modulen **Support** bruker du når du trenger hjelp.

Ved behov velger du **[Support]** hvis du vil:

- vise loggfilen for nedlastingsprosessene
- samle filer som er viktige for servicen, i en ZIP-fil i supportmappen
- gjenopprette grunninnstillingen for nedlastingskonfigurasjonen Du finner flere funksjoner på side 227.

- Klikk på <u>Samle support-filer</u>, hvis du vil ta aktuelle filer (loggfiler og konfigurasjonsfiler) med i en ZIP-fil til servicen.
- Klikk på <u>Åpne support-mappe</u> for å åpne den katalogen der ZIP-filen er plassert.
- 3 Klikk på <u>Opprett konfigurasjons-</u> <u>filer på nytt</u> hvis du vil opprette konfigurasjonsfilene «stored.xml» og «download.xml» i mappen «TIS-COMPACT\config» på nytt. Grunninnstillingen for nedlastingskonfigurasjonen gjenopprettes.
- 4 Du kan slette loggfilen på Downloadkey for å spare plass i minnet: Klikk på <u>Slett</u> loggfil.

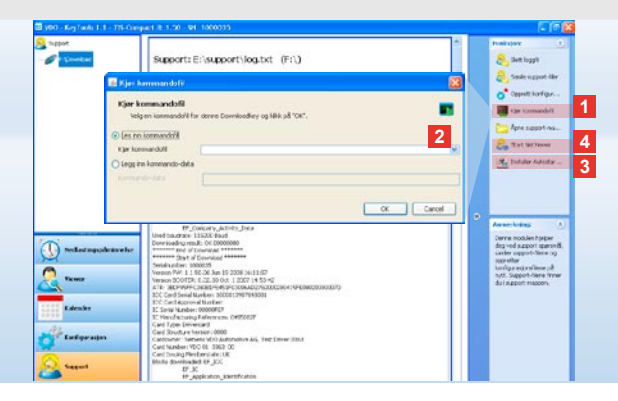

# ... til NetViewer-økter

Ved hjelp av modulen **Support** kan du også gjøre følgende:

- · aktivere språk og moduler,
- installere Autostarter,
- starte en NetViewer-økt med Fartskriver AS.
- Klikk på <u>Kjør kommandofil</u>. Dialogboksen med samme navn åpnes.

2 Velg

- Les inn kommandofil og klikk på hvis du har fått en fil av Fartskriver AS eller
- Legg inn kommando-data hvis du har fått en kode av Fartskriver AS Velg filen eller skriv inn koden, og bekreft ved å velge [OK].

Merk: Koden du trenger for å aktivere moduler og språk får du av Fartskriver AS.

Merk: I informasjonsområdet på oppgavelinjen kan du se om Autostarter er installert. Hvis Autostarter er installert, vises symbolet III.

Bruk høyre museknapp til å åpne konfigurasjonen: Som standard aktiveres Autostarter via «KeyTools» og ved at du skriver inn passordet (se tips). Det er også mulig å avinstallere «KeyTools».

Tips: Hvis du bruker TIS-Office eller TIS-Web, bør du skrive inn passordet via Autostarter. På den måten aktiverer du nedlastingsfiler som er beskyttet med passord uten at du samtidig starter «KeyTools».

- 3 Klikk på <u>Installer Autostarter</u> hvis du ikke har installert det ennå (se merknad).
- 4 Velg funksjonen <u>Start NetViewer</u> når du vil gi din Fartskriver AS adgang til datamaskinen din.

I samarbeid med deg har Fartskriver AS dermed mulighet til å løse et supportproblem direkte ved fjernstyring av din datamaskin. OBS: Bruk kun angitte batterier (se side 2). Kontroller batteriene regelmessig (ladestatus); fjern tomme batterier for å forhindre eventuell lekkasje. Ta hensyn til polene!

Merk: Mobile Card Reader er ikke standard del av TIS-Compact II-pakken.

Les i folderen til Mobile Card Reader om hvordan du skal overføre data fra sjåførkortet til TIS-Compact II med Mobile Card Reader.

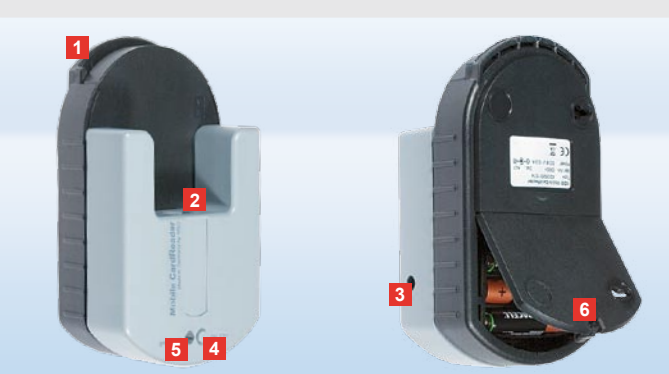

## Mobile Card Reader

Ved hjelp av Mobile Card Reader kan du overføre dataene på et sjåførkort direkte til TIS-Compact II. Hvis sjåførkortet ikke har vært i bruk en periode, må du oppdatere dataene ved å sette det inn i den digitale fartsskriveren. På den måten oppdateres også de arkiverte og evaluerte dataene.

- 1 Kortspalte for innføring av et sjåførkort.
- 2 Forbindelsesport for TIS-Compact II.
- 3 Tilkopling for strømkabel.
- 4 Starttast for start av nedlasting fra kort.
- 5 Dioden viser batterienes aktuelle ladestatus:
  - Dioden lyser grønt Dataoverføringen kan fullføres.

- Dioden lyser rødt Etter at den tennes første gang, er det fremdeles mulig med minst en nedlasting. Skift batterier som beskrevet i 6.
- 6 Sikkerhetssperre for åpning av batterirommet:
  - · Trykk på sperren i husets retning.
  - Åpne batterirommet.
  - · Skift batteriene (pass på polene).
  - Lukk batterirommet og sperr lokket.

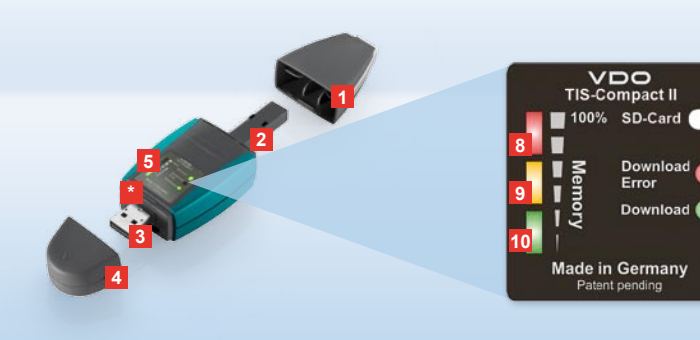

Opmerking: De Downloadkey II wordt in twee versies geleverd: als basisversie en als TIS-Compact II met uitgebreide softwarefuncties voor het archiveren, visualiseren en afdrukken van gedownloade bestanden.

Tip: Hoe u gegevens van de digitale tachograaf en de bestuurderskaart kunt downloaden staat beschreven op het vouwblad dat bij het productpakket is ingesloten.

Overigens kunt u met de Mobile Card Reader de gegevens van een bestuurderskaart ook direct naar een TIS-Compact II overdragen; zie pagina 242.

## TIS-Compact II, de eerste stappen

Met de TIS-Compact II heeft u de nieuwe generatie voor het downloaden, archiveren en visualiseren van het massageheugen- en bestuurderkaartgegevens in handen. Nieuw is bijvoorbeeld het weergaveveld met de download- en opslagstatus, de configuratiesoftware "KeyTools" met uitgebreide functies voor het configureren en archiveren.

de Autostarter om "KeyTools" automatisch te starten.

- 1 Beschermkap downloadstekker.
- 2 6-pins downloadstekker.
- 3 USB 2.0 stekker (type A).
- Sleuf voor mini SD-kaart.
- 4 Beschermkap USB-stekker.
- 5 Weergaveveld, voor de actuele opslag- en downloadstatus, zie 6 – 10.
- 6 Download Error-LED (rood)
  - · licht op download mislukt.
  - knippert kort en 7 LED (groen) licht op – download voltooid, let op de meldingen in het logbestand.

- 7 Download-LED (groen)
  - knippert gegevens worden overgedragen.
  - licht op download succesvol.
- 8 Rode LED (Memory)
  - licht op 90–99% van het geheugen vol.
  - knippert 99–100 % van het geheugen vol.
- 9 Gele LED licht op 60–90 % van het geheugen vol.
- 10 Groene LED licht op 0–60 % van het geheugen vol.

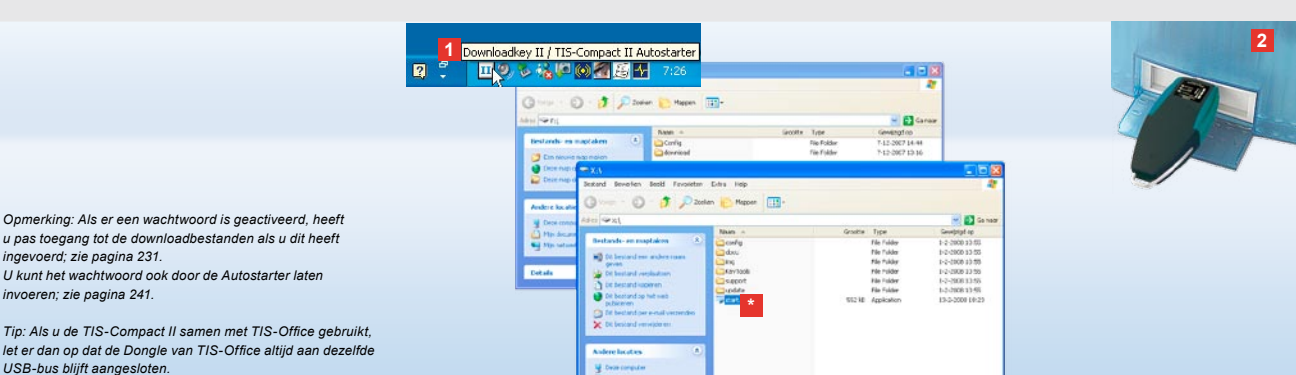

Aansluiting op de computer

Vereisten:

- Java Runtime Environment 1.6 is geïnstalleerd en
- er staan 2 vrije stationsletters ter beschikking (met ingebouwde SD-kaart 3 vrije stationsletters).

Comfortabele aansluitingsoplossing:

- · USB-kabel (zie productpakket) of
- USB-hub met externe stroomvoorziening.

En om "KeyTools" automatisch te starten:

Autostarter (product-CD).

 Leg de product-cd in het cd-romstation en voer setup uit. De Java-omgeving en de Autostarter worden geïnstalleerd. In het infogedeelte van de taakbalk verschijnt het pictogram III; zie pagina 241.

2 Sluit de TIS-Compact II aan op de computer:

 De download-LED (groen) knippert ca. een seconde en de groene, gele of rode LED zal een indicatie geven van het vrije geheugen; zie pagina 229. • De Autostarter start nu de configuratiesoftware; zie pagina 231.

Als dit niet automatisch gebeurt, start dan de Windows<sup>®</sup> Verkenner, open het station met de naam KEYTOOLS en start "KeyTools" met een dubbelklik op "start.exe".

# Image: Contract of the Contract of the Contract

Configuratiesoftware "KeyTools"

Met de configuratiesoftware "KeyTools" kunt u altijd

- · de download configureren;
- de downloadbestanden archiveren, evalueren en afdrukken;
- de downloadherinnering bekijken en
- alle belangrijke supportbestanden in een ZIP-bestand samenvatten om deze indien nodig aan de servicepartner te kunnen doorsturen.

"KeyTools" kan uitsluitend vanuit TIS-Compact II worden gestart.

1 U kunt de module activeren m.b.v.

de module-buttons

- · Downloadherinnering,
- · Viewer,
- · Configuratie,
- Kalender of
- Support.

De button van de geactiveerde module is geaccentueerd.

- 2 Via het navigatievenster kiest u een voertuig, een bestuurderskaart of één van de download bestanden uit.
- 3 Dit gedeelte is gereserveerd voor de weergave en bewerking van gegevens.

| 19/ 3                                                                                 |                                                                                                    |
|---------------------------------------------------------------------------------------|----------------------------------------------------------------------------------------------------|
| TIS-Web<br>Archiy<br>merking! Als u een                                               | Übersicht<br>wachtwoord-heeft-ingesteld, zal na het                                                                                                    |
| tartên Van "KeyTo<br>wnload Mgmt.                                                     | ols Archiver Wachtwood ddialoog verschijnen.<br>Anzahl Downloads Fahrerkarten: 0                                                                                           |
| r uw wachtwoord<br>erkrijgen.                                                         | in om toblgangotets de trownloadbets fanden<br>Anz, fehlerhafter Downloads Fahrerkarten: 0<br>Anz, fehlerhafter Downloads Fahrzeugeinheit: 0                               |
| u uw wachtwoord<br>lig. Deze is bij uw<br><u>Wachtwoord ver</u><br>chtwoord resetten. | be <mark>gewagstonning() u een resetcode</mark><br>servigepartgerverktrijgbaar <sub>2</sub> Via de<br>geten funtuum kry, geze code uw<br>Voer de code in de dialoogbox in. |

Op op: SIEMENS VDO Zugang : Ihr Zugang

Tip: Klik in de statusbalk op 1 om informatie over de versie van de individuele modules te verkrijgen.

- In het functievenster worden per module telkens verschillende functies aangeboden, b. v. voor het archiveren van de downloadbestanden op de computer.
- 5 In het kennisgevingsvenster worden tips en opmerkingen over de momenteel gekozen module weergegeven.
- 6 Sluit de "KeyTools" met de button X. Verwijder hierna de TIS-Compact II van de computer.

Opmerking: Het kalenderoverzicht kan uit meerdere pagina's bestaan; u kunt met d en vooruit en terugbladeren.

Let op: Het wissen van een downloadbestand kan niet ongedaan worden gemaakt. Wanneer u niet helemaal zeker weet of u het bestand niet toch nog eens nodig heeft, dient u het te kopiëren of verplaatsen.

Opmerking: Downloadbestanden die zijn verplaatst of verwijderd, staan op de TIS-Compact II en in het downloadarchief niet meer ter beschikking. In het navigatievenster worden deze grijs en in het jaaroverzicht met grijze rand weergegeven.

Tip: Dubbelklik in de kalender op een dag om direct naar de activiteitsgegevens van een aangeklikte dag in de module **Viewer** te gaan.

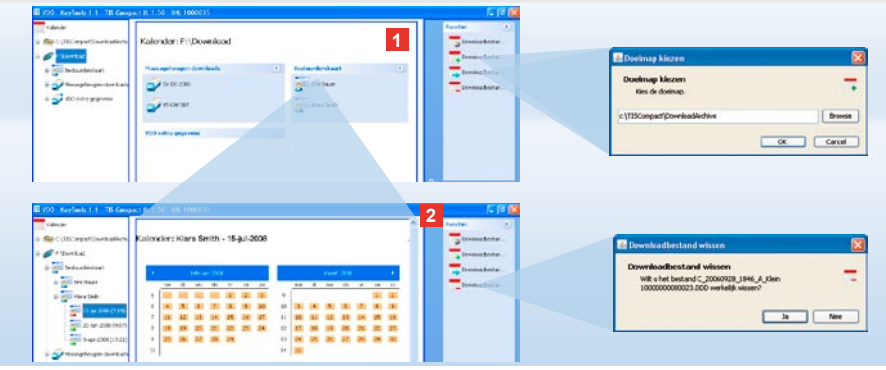

#### Downloadbestanden archiveren

Met de module **Kalender** staan u de functies voor het archiveren, kopiëren, verplaatsen en verwijderen van downloadbestanden ter beschikking. Bovendien hebt u hier toegang tot het downloadarchief. Kiest u dus de modulebutton **[Kalender]** als u de downloadbestanden van een voertuig of bestuurderskaart wilt beheren.

- 1 Kies in het weergave- of navigatievenster
  - · een voertuig,
  - · een bestuurder of
  - een VDO downloadbestand.
  - In het weergavevenster zal een
  - kalender verschijnen, waarin
  - u de dagen kunt kiezen waarvan
  - u gegevens wilt downloaden.

#### 2 Klik op

 <u>Downloadbestand archiveren</u> om de geselecteerde bestanden op de computer op te slaan. De doelmap kiest u via [Configuratie] > <u>Opties</u>; zie pagina 238.

- <u>Downloadbestand kopiëren</u> om de geselecteerde bestanden naar de computer te kopiëren.
- <u>Downloadbestand verplaatsen</u> om de geselecteerde bestanden van de TIS-Compact II te verwijderen en naar de computer te verplaatsen.
- <u>Downloadbestand wissen</u> om de geselecteerde bestanden van de TIS-Compact II of uit het Downloadarchief te verwijderen.Bevestig de instellingen met [Ja].
   Deze vier functies vindt u ook in de module [Viewer]; zie pagina 233.

| at£hrtaw<br>d                           | Viewer: SV-DO 2005         | XV2DTC01381A      | MCDIF                  | 8         |     | ille ()<br>Greene<br>In Toort    | Aradad on b sp<br>tar to address<br>back, the address<br>to                                                                                                    |                       |                                                                                                    |
|-----------------------------------------|----------------------------|-------------------|------------------------|-----------|-----|----------------------------------|----------------------------------------------------------------------------------------------------|-----------------------|----------------------------------------------------------------------------------------------------|
| Arthridiant.                            | Intereprit orticitettale   |                   |                        |           |     | Spinster and de                  | -                                                                                                    |                       |                                                                                                    |
| and an over                             | Sylini Dirat               | 9140 Robolar      | Prest .                | Beatrying |     |                                  | Department Chapter in Second                                                                                                    | 10                    |                                                                                                    |
|                                         | S 1448.000                 | 11125 12184       | ferhadenplat           | Are 0     |     | Includes                         | Signalian Tarrisonia (aug                                                                                                    | pand .                |                                                                                                    |
| 3400 208 / WIRA                         | 🛠 21.66.000                | 18:22 10:07       | Reconstances           | Acter -   |     | Included                         | Surplus Technologies I                                                                                                    | and and an average of | a                                                                                                    |
| 24-34-3087 (311                         | BLARS X                    | 2.55. 11/30       | Exchargements of       | Actel     | -   | -                                | Spratus Witnessingspoor                                                                                                    | 1000                  | <b>G</b> X                                                                                                    |
| A Manual                                | CI 2464.007                | 9.45 01.03        | <b>Exclusioniscont</b> | 2.82      |     |                                  | 0.0500.000000                                                                                                    |                       | Construction of the local division of the local division of the lo |
| _ mmm 2                                 | 🛠 2444.007                 | 9.40 [3:34        | Evaluation court       | Active.   |     | Derlisbetin                      |                                                                                                    |                       | Design and the second                                                                                                    |
| -2                                      | Satisfina Pa               | sar hain<br>Smith | Factor Services        | lanar 🔤   | 8   | Content to Last-                 |                                                                                                    |                       |                                                                                                    |
| a 2 40                                  | Foot, Bod                  | Incidespoort -    |                        |           | 2   | Celetaborde m.                   | -                                                                                                    |                       |                                                                                                    |
| Sector Sector                           | (3012NM) 212               | road              |                        |           |     |                                  |                                                                                                    |                       |                                                                                                    |
| 3                                       | Automa Alex                | in regions        |                        |           | 141 | · (5)                            | Concernant of the second                                                                                                    | in plants             |                                                                                                    |
| 1111                                    | Athen Ath                  | 17                |                        |           | De: | an two dates frequencias (in the | · Provent                                                                                                    |                       |                                                                                                    |
| nkonhermering                           | factor-on an wighting (24) | \$3007 L1:25      |                        |           | 4   | unter cari                       | ( and a second second s |                       |                                                                                                    |
|                                         | calmentation [19           |                   |                        |           |     |                                  | -                                                                                                    |                       |                                                                                                    |
|                                         | Title amonte               |                   |                        |           |     |                                  |                                                                                                    |                       |                                                                                                    |
| nder                                    | Date:                      | ochion            |                        | @isst     |     |                                  | 1                                                                                                    | 1                     |                                                                                                    |
|                                         | IRANAR!                    | 18                | 38.16                  |           |     |                                  | + (2+ + + + + + + + + + + + + + + + + +                                                                                                     | 1840                  |                                                                                                    |
| Conception in the local data            | D-M-DRT                    | ma                | 30.13                  |           |     |                                  | Destaur                                                                                                    | -                     |                                                                                                    |
| 1 C C C C C C C C C C C C C C C C C C C | Work2007                   | *                 | 06.05                  |           |     |                                  | 0                                                                                                    | 144                   |                                                                                                    |
|                                         |                            |                   |                        |           |     |                                  |                                                                                                    | Ξ                     |                                                                                                    |
|                                         |                            |                   |                        |           |     |                                  | 0                                                                                                    | -                     |                                                                                                    |

Downloadbestanden visualiseren

De module **Viewer** stelt de functies voor evaluatie van de downloadbestanden ter beschikking. U kunt de gegevens gedetailleerd laten weergeven en uitprinten. Bovendien staan in dit model de functies voor het archiveren van bestanden ter beschikking; zie pagina 232.

- 1 Selecteer in het weergave- of navigatievenster
  - · een voertuig,
  - een bestuurder of
  - een VDO downloadbestand.

De beschikbare downloadbestanden worden weergegeven.

- 2 Selecteer in het weergave- of navigatievenster
  - · een downloadbestand (datum) of
  - een van de gegevensblokken (bijv. Activiteiten).

Op het weergavescherm zullen de desbetreffende details verschijnen.

Tip: Dubbelklik in de overzichtstabel op een datum om direct naar de activiteitsgegevens van de desbetreffende bestuurder of voertuig te gaan.

Dubbelklik in de activiteitsgegevens op een datum om direct naar het kalenderoverzicht van de desbetreffende bestuurder of voertuig te gaan.

Opmerking: Als er problemen optreden bij de signatuurcontrole (Signatur "Niet OK") dient u zo snel mogelijk de gegevens van het massageheugen of de bestuurderskaart te downloaden. Mochten er opnieuw problemen bij de signatuurcontrole bij de download optreden, spreekt u dan a.u.b. rechtstreeks met uw servicepartner.

#### 3 Klik op

- <u>Signaturcontrole</u> om te controleren of het geselecteerde bestand een juiste signatuur heeft.
- Groeperen op kaartnummer om de activiteiten in voertuiggegevens in groepen van bestuurders
- <u>Gedetailleerde snelheid</u> om van het ene gegevensblok van een voertuigbestand direct naar het gegevensblok Gedetailleerde snelheid te gaan.

NI

Opmerking: In de module Configuratie kunt u onder Opties vastleggen of de uitdraai een titelblad dient te krijgen. Bovendien kunt u uw eigen bedrijfslogo laten weergeven; zie pagina 239.

Opmerking: In de module Configuratie kunt u onder Opties vasileggen m.b.v. welke tekens de geëxporteerde bestanden in het CSV-bestand dienen te worden gescheiden; zie pagina 239.

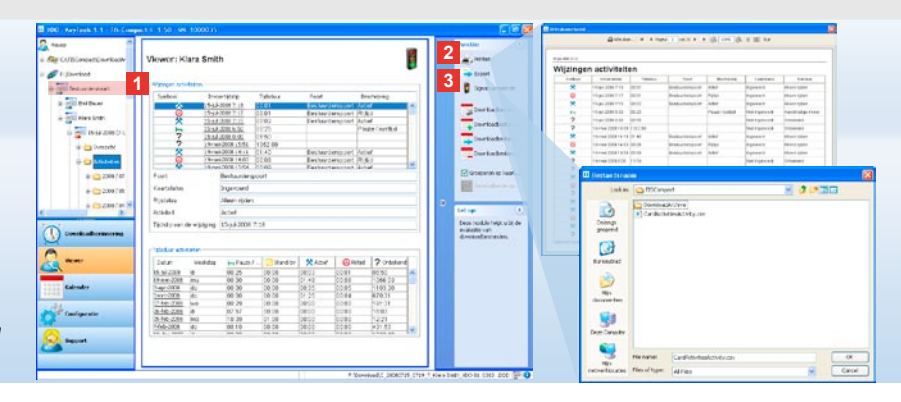

## Gegevens afdrukken en exporteren

De module **Viewer** stelt bovendien de functies voor het afdrukken en exporteren van de downloadbestanden ter beschikking. U kunt de gegevens van de gegevensblokken afdrukken of – bijv. om deze in een ander programma te verwerken – als CSV-bestand exporteren en opslaan.

- 1 Selecteer in het weergave
  - of navigatievenster
  - een voertuig,
  - · een bestuurder of
  - een VDO downloadbestand. En daarna
  - · een downloadbestand of
  - een van de gegevensblokken.
  - In het weergavevenster zullen nu de details van het geselecteerde bestand of gegevensblok worden weergegeven.

- 2 Klik op <u>Afdrukken</u> om het afdrukvoorbeeld van de gegevens in het weergavevenster te openen.
- 3 Klik op <u>Export</u> om de gegevens op het weergavevenster als CSV-bestand op de computer op te slaan.

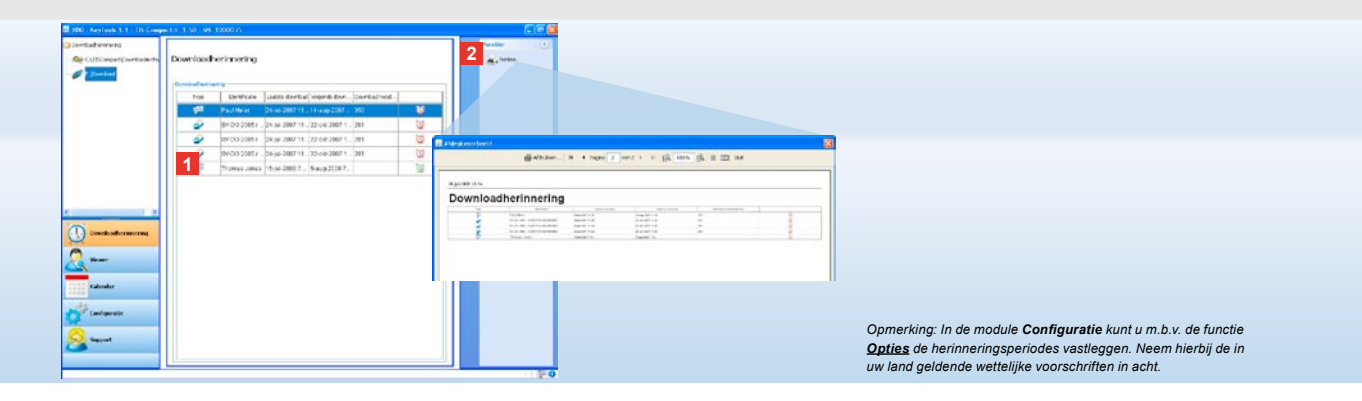

## Downloads stipt uitvoeren

De module **Downloadherinnering** biedt u een overzicht over de bestuurderskaarten en massageheugens die binnenkort moeten worden gedownload.  In de lijst Downloadherinnering staan alle bestuurders en voertuigen op een rij die in de komende tijd moeten worden gedownload.

Hier staan bestuurders en voertuigen in

- die in de komende week moeten worden gedownload; deze hebben een groen wekkersymbool.
- die vandaag moeten worden gedownload; deze hebben een oranje wekkersymbool.
- die al gedownload hadden moeten zijn; deze hebben een rood wekkersymbool.

2 Klik op <u>Afdrukken</u> om het afdrukvoorbeeld van de downloadherinnering in het weergavescherm te openen.

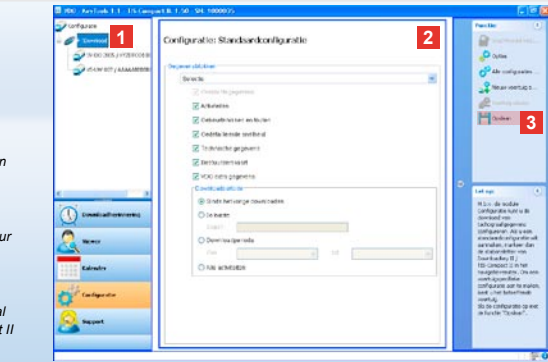

Opmerking: Houd rekening met de nationale wettelijke voorschriften voor het archiveren van massageheugens en gegevens van bestuurderskaarten (M- en C-bestanden).

Tip: Van het gegevensblok "Activiteiten" kunt u de hoeveelheid gegevens verminderen en dus ook de tijdsduur van de download verkorten, door een tijdsperiode in te voeren.

Gebruikers van TIS-Office of TIS-Web moeten in dat geval opletten dat de downloadinstellingen van de TIS-Compact II met die van TIS-Office en TIS-Web overeenkomen.

## Downloadinstellingen: Standaardconfiguratie

In de module **Configuratie** legt u de standaardconfiguratie vast en de voertuigspecifieke configuratie voor het downloaden van bestanden van de digitale tachograaf.

De TIS-Compact II is af fabriek zo ingericht dat alle gegevens worden gedownload die er sinds de vorige download zijn bijgekomen.

Kies daarom de module-button [Configuratie] als u de downloadinstellingen wilt wijzigen 1 Om de standaardconfiguratie van de gegevensdownload te wijzigen, markeert u het pictogram van de TIS-Compact II (stationsletter) in het navigatievenster.

De standaardconfiguratie van de TIS-Compact II verschijnt.

2 Bepaal welke gegevens standaard moeten worden gedownload:

- Volledige download of
- Selectie.

Alle gegevens die aangevinkt zijn worden gedownload.

3 Klik op Opslaan om de wijzigingen toe te passen.

Op de volgende pagina kunt u nalezen hoe u de voertuigspecifieke downloadconfiguratie aanpast.

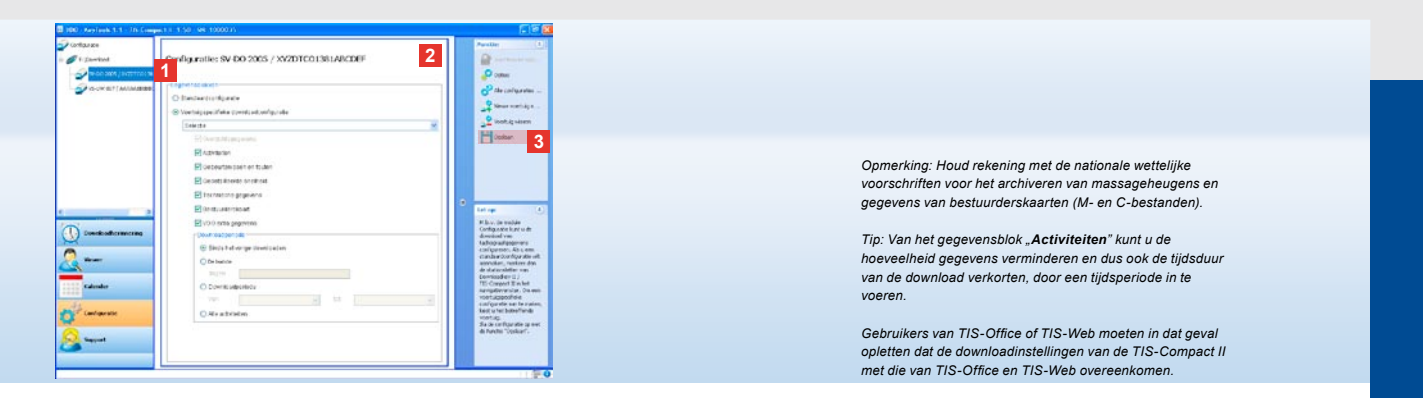

## Downloadinstellingen: Voertuigspecifieke configuratie

Na keuze van de module **Configuratie** verschijnen in het navigatievenster alle voertuigen waarvan de massageheugengegevens al zijn gedownload. De download gebeurt op basis van de standaardconfiguratie of van een voertuigspecifieke configuratie. Overigens kunt u al vóór de eerste download voertuigspecifieke configuraties aanmaken. Gebruik hiervoor de functie <u>Nieuw voertuig</u> <u>aanmaken</u>.

- 1 Om de downloadinstellingen van een bepaald voertuig te wijzigen, moet u het voertuig in het navigatievenster markeren. Daarna verschijnt de configuratie van het gekozen voertuig.
- 2 Kies de optie Voertuigspecifieke downloadconfiguratie en bepaal welke gegevens moeten worden gedownload:
  - · Volledige download of
  - Selectie.

Alle gegevens die aangevinkt zijn worden gedownload.

3 Klik op <u>Opslaan</u> om de wijzigingen toe te passen.

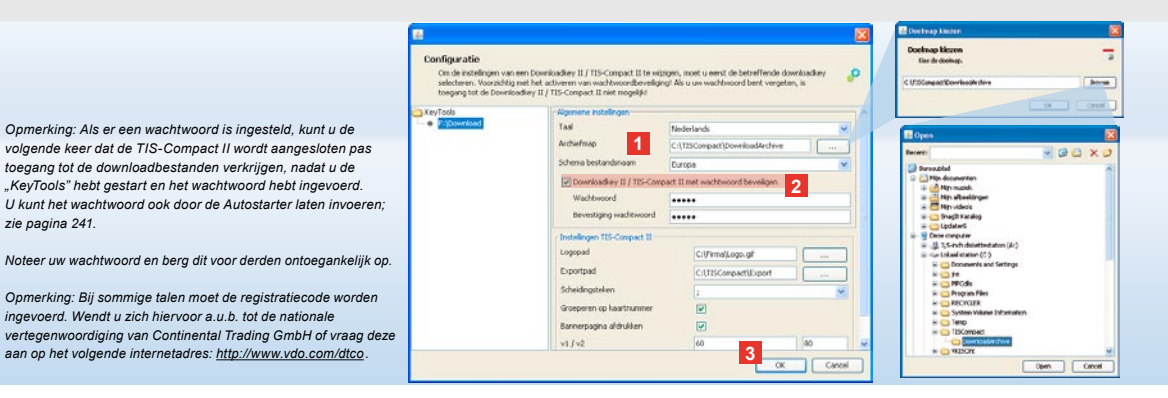

# Taal, bestandsformaat, archiefmap en wachtwoord

In de module Configuratie kunt m.b.v. de functie Opties een zelfstandige dialoog openen waarmee u

zie pagina 241.

- de taal van de gebruikersinterface instelt:
- · een doelmap voor het archiveren van downloadbestanden vastleat:
- het formaat van de bestandsnamen wijzigt;
- · een wachtwoord instelt om de **TIS-Compact II tegen toegang** door derden te beveiligen.

#### 1 Klik op

- de keuzelijst Taal als u de taal van de gebruikersinterface wilt wijzigen. Taalwijzigingen worden pas geactiveerd nadat de "KeyTools" opnieuw zijn opgestart.
- de button [...] als u een andere doelmap voor het archiveren van de downloadbestanden wilt vastleggen.
- de keuzelijst Schema bestandsnaam als u het landspecifieke kenmerk van de bestanden wilt wijzigen; zie pagina 328 i.v.m. bestandsextensies.

#### 2 Activeer het selectievakie

- Downloadkey II/TIS-Compact II met wachtwoord beveiligen als u de TIS-Compact II met een wachtwoord wilt beveiligen. Voer het wachtwoord in het invoerveld in en bevestig door het opnieuw in te voeren. U kunt uw wachtwoord - als u het heeft ingesteld - wijzigen via [Configuratie] > Wachtwoord wijzigen.
- 3 Klik op [OK] om de instellingen op te slaan en het dialoogvenster te sluiten.

| Om de instellingen van e<br>selecteren. Voorzichtig i<br>toegang tot de Doernioe | en Downloadkey II / TIS-Compact II te w<br>net het activeren van wachtwoordbevelig<br>dkey II / TIS-Compact II niet mogelijki | itzigen, moet u eerst di<br>ging? Als u uw wachtwo | e betreffende dowr<br>ord bent vergeten, | ioadkey 🔑 |  |  |  |  |  |
|----------------------------------------------------------------------------------|----------------------------------------------------------------------------------------------------|----------------------------------------------------|------------------------------------------|-----------|--|--|--|--|--|
| eyTools                                                                          | Algemene instellingen                                                                                                    |                                                    |                                          |           |  |  |  |  |  |
| F/(Download                                                                      | Taal                                                                                                    | Nederlands                                         |                                          | Y         |  |  |  |  |  |
|                                                                                  | Archiefmap                                                                                                    | C-\TISCompact/Downlo                               | adArchive                                |           |  |  |  |  |  |
|                                                                                  | Schema bestandsnaam                                                                                                    | Europa                                             |                                          |           |  |  |  |  |  |
|                                                                                  | Downloadkey II / TIS-Compact II met wachtwoord beveiligen                                                                     |                                                    |                                          |           |  |  |  |  |  |
|                                                                                  | rinstellingen TIS-Compact II                                                                                                  |                                                    |                                          |           |  |  |  |  |  |
|                                                                                  | Logopad                                                                                                    | C:(/irmaj).                                        |                                          |           |  |  |  |  |  |
|                                                                                  | Exportpad 1                                                                                                    | C:\T15Com                                          | pactlExport                              |           |  |  |  |  |  |
|                                                                                  | Scheidingsteken                                                                                                    | 1                                                  |                                          | ~         |  |  |  |  |  |
|                                                                                  | Groeperen op kaartnummer                                                                                                    |                                                    |                                          |           |  |  |  |  |  |
|                                                                                  | 2 Bannerpagina afdrukken                                                                                                    |                                                    |                                          |           |  |  |  |  |  |
|                                                                                  | 2 v1/v2                                                                                                    | 60                                                 | 60                                       |           |  |  |  |  |  |
|                                                                                  | Hevinneringsperiode voertuig                                                                                                  | /kaart 90                                          |                                          | 21        |  |  |  |  |  |

Tip: U kunt Groeperen op kaartnummer ook direct in de module Viewer instellen.

Opmerking: Houd bij de instelling van de herinneringsperiodes rekening met de geldende nationale voorschriften.

# Instellingen TIS-Compact II

Bovendien kunt u in de module Configuratie met de functie Opties

- het beeld van de uitdraai bepalen,
- een doelmap bepalen en het scheidingsteken voor het exporteren van de gegevens naar een CSV-bestand vastleggen,
- de instellingen van de snelheidsgrafiek en de downloadherinnering aanpassen.

- 1 Klik in Instellingen TIS-Compact II
  - in de regel Logopad op de button
    [...] als u op de uitdraai een eigen bedrijfslogo wilt afdrukken.
  - in de regel Exportpad op de button
     [...] als u een andere doelmap wilt gebruiken om de CSV-bestanden in op te slaan.
  - op de keuzelijst Scheidingsteken om vast te leggen met welke tekens de gegevens in de geëxporteerde CSV-bestanden dienen te worden gescheiden.
- 2 Activeer het selectievakje
  - Groeperen op kaartnummer om de

activiteiten van een voertuig in groepen van bestuurders weer te geven.

- Bannerpagina afdrukken, als u wilt dat iedere uitdraai een titelpagina krijgt.
- 3 Pas de instellingen onder
  - v1/v2 voor de grenzen van de snelheidsgrafiek, alsook onder
  - Herinneringsperiode voertuig/kaart
     voor de downloadherinnering aan uw
     wensen aan.
- 4 Klik op [OK] om de instellingen op te slaan en de dialoogvenster te sluiten.

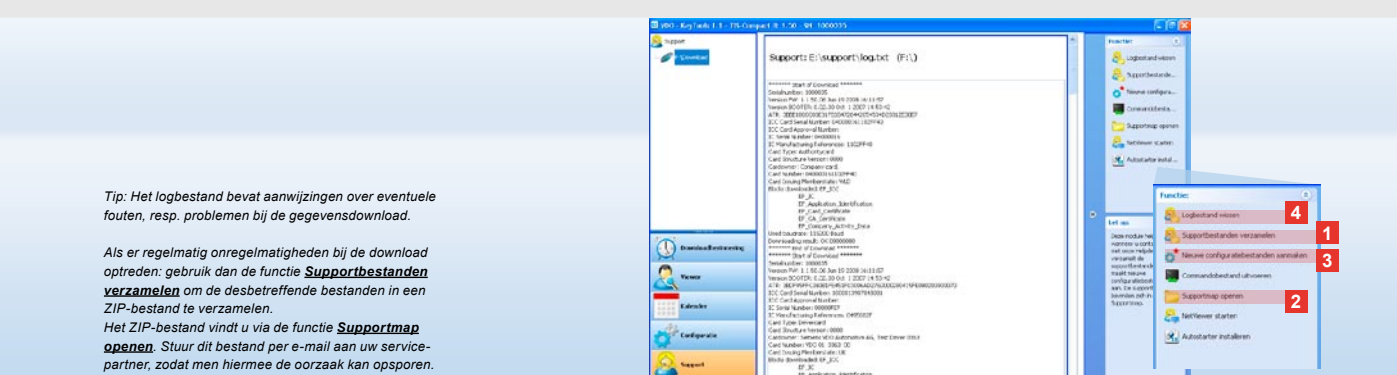

## Support: van de weergave van het logbestand ...

De module **Support** biedt ondersteuning bij servicegevallen. Selecteer de module-button **[Support]** als u

- het logbestand van de downloadprocessen wilt bekijken,
- de voor service relevante bestanden in een ZIP-bestand in de supportmap wilt verzamelen of
- de downloadconfiguratie naar de basisinstellingen wilt resetten.
   Zie pagina 241 voor verdere functies.

 Klik op <u>Supportbestanden verzamelen</u> om de relevante bestanden (logbestand en configuratiebestanden) voor de service in een ZIP-bestand te pakken.

- Klik op <u>Supportmap openen</u> om de directory te openen waarin het ZIP-bestand is opgeslagen.
- Klik op <u>Nieuwe configuratie-</u> <u>bestanden aanmaken</u> om de configuratiebestanden "stored.xml" en "download.xml" in de map "TIS-COMPACT\config" opnieuw aan te maken.
   De downloadconfiguratie zal naar de

basisinstellingen worden gereset.

4 U kunt af en toe het logbestand van de Downloadkey wissen om geheugen te besparen: Klik op Logbestand wissen.

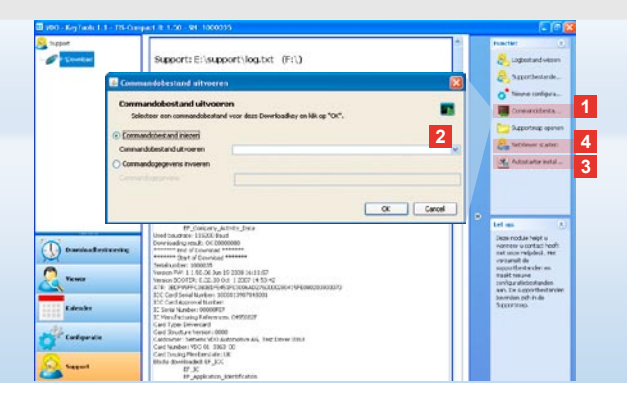

# ... tot de NetViewer-session

De module **Support** biedt u bovendien de mogelijkheid,

- talen of modules vrij te schakelen,
- de Autostarter te installeren of
- een NetViewer-sessie met uw servicepartner te starten.
- Klik op <u>Commandobestand uitvoeren</u>. Er verschijnt een gelijknamig dialoogvenster.
- 2 Selecteer
  - Commandobestand inlezen en klik op vises als u van uw servicepartner een bestand gekregen heeft, of
  - Commandogegevens invoeren als u van uw servicepartner een code heeft gekregen.

Selecteer het bestand of voer de code in en bevestig met **[OK]**.

Opmerking: De code voor het vrijschakelen van modules en talen kunt u van uw servicepartner betrekken.

Opmerking: In het infogedeelte van de taakbalk kunt u zien of de Autostarter is geïnstalleerd. In dat geval verschijnt hier het pictogram 11.

Met een rechter muisklik opent u de configuratie ervan: Standaard zijn de Autostart van Keytools en de invoer van een wachtwoord (zie Tip) geactiveerd; u kunt het hulpprogramma hier ook de-installeren.

Tip: gebruikers van TIS-Office of TIS-Web moeten de invoer van een wachtwoord m.b.v. de Autostarter activeren. Op deze wijze kunt u met een wachtwoord beveiligde downloadbestanden vrijgeven zonder "KeyTools" te hoeven openen.

- 3 Klik op <u>Autostarter installeren</u> als u deze nog niet heeft geïnstalleerd (zie Opmerking).
- 4 Kies de functie <u>NetViewer starten</u> als u uw servicepartner toegang tot uw computer wilt verlenen. Na afspraak krijgt uw servicepartner hierdoor de mogelijkheid een supportprobleem direct op te lossen.

Let op: Gebruik alleen de aanbevolen batterijen (zie pagina 2). Controleer de batterijen regelmatig (laadtoestand); verwijder lege batterijen om te voorkomen dat deze gaan lekken. Let op de juiste poling!

Opmerking: De Mobile Card Reader is geen standaard bestanddeel van het TIS-Compact II-pakket.

Raadpleeg a.u.b. de brochure van de Mobile Card Reader als u de gegevens van de bestuurderskaart met de Mobile Card Reader naar de TIS-Compact II wilt overdragen

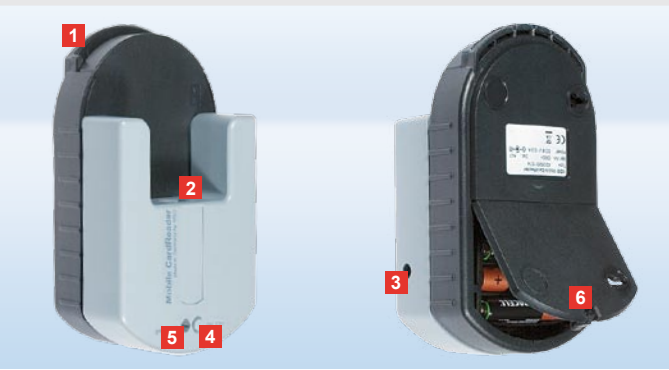

## Mobile Card Reader

Met de Mobile Card Reader kunt u de gegevens van een bestuurderskaart direct naar de TIS-Compact II overdragen. Als de bestuurderskaart echter een tijd lang niet is gebruikt, dient u eerst de gegevens te actualiseren door de kaart in de DTCO te stoppen. Alleen in dat geval zullen de bestuurderskaartgegevens en de gearchiveerde en geëvalueerde gegevens up-to-date zijn.

- 1 Kaartgleuf voor de bestuurderskaart.
- 2 Aansluitopening voor de TIS-Compact II.
- 3 Aansluiting voor voeding.
- 4 Startknop om de kaartendownload te starten.
- 5 De LED toont de momentele laadtoestand van de batterijen:
  - LED licht groen op gegevensoverdracht kan worden uitgevoerd.

- LED licht rood op als dit voor het eerst gebeurt, kunt u nog minstens één keer downloaden. A.u.b. batterijen vervangen, zoals in 6 beschreven.
- 6 Vergrendeling voor het openen van het batterijvak:
  - Druk de grendel in richting van de behuizing.
  - · Open het batterijvak.
  - Vervang de batterijen (let op poling).
  - Sluit het batterijvak en vergrendel het weer.

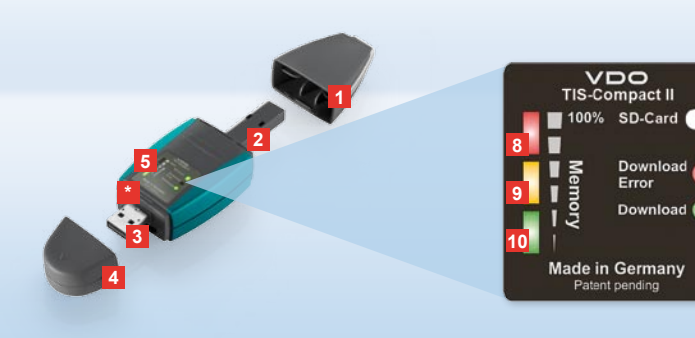

Nota: O Downloadkey II é fornecido em duas variantes: Como versão básica e como TIS-Compact II com funções alargadas para arquivamento, visualização e impressão dos dados descarregados.

Sugestão: Para instruções como descarregar os dados do tacógrafo digital e do cartão de condutor, consulte o folheto, fornecido no pacote do produto.

Com o Mobile Card Reader também pode transferir os dados de um cartão de condutor directamente para o TIS-Compact II; ver página 256.

# TIS-Compact II, o primeiro contacto

Com o TIS-Compact II tem em mãos a nova geração de dispositivo para o descarregamento, arquivamento e visualização dos seus dados da memória e do cartão de condutor. Novos são, por exemplo:

- visor de indicação de estado do descarregamento e da memória,
- software de configuração "KeyTools" com funções alargadas para configurar e arquivar,
- Autostarter para o arranque automático do "KeyTools".

- 1 Tampa de protecção da ficha de descarregamento.
- 2 Ficha de descarregamento de 6 pinos.
- 3 Ficha USB 2.0 (tipo A).
- Ranhura de cartão para Mini-SD.
- 4 Tampa de protecção da ficha USB.
- 5 Visor de indicação de estado actual da memória e do descarregamento; ver também 6 –10.
- 6 LED erro de descarregamento (vermelho)
   aceso descarregamento falhou.

- pisca brevemente e 7 LED (verde) permanece aceso – descarregamento concluído; observar avisos no ficheiro Log.
- 7 LED de descarregamento (verde)
  - pisca a transferir dados.
  - aceso descarregamento efectuado com êxito.
- 8 LED vermelho (Memory)
  - aceso 90 99% da memória ocupada.
  - pisca 99 100% da memória ocupada.
- 9 LED amarelo aceso 60 90 % da memória ocupada.
- 10 LED verde aceso 0 60% da memória ocupada.

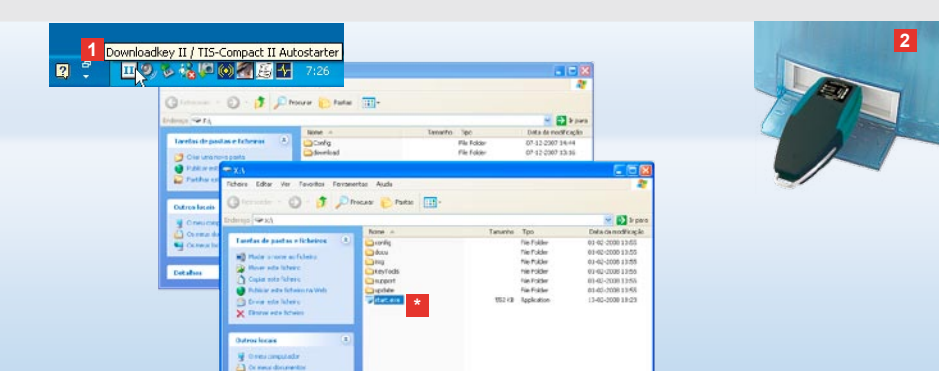

Nota: Quando uma palavra-passe está memorizada, pode aceder aos ficheiros de descarregamento apenas após introduzir a palavra-passe; ver página 245. A introdução da palavra-passe também pode ser feita através do Autostarter; ver página 255.

Sugestão: Se utilizar o TIS-Compact II juntamente com o TIS-Office, tenha em atenção que o Dongle do TIS-Office esteja inserido sempre na mesma interface.

## Ligação ao computador

- Pré-requisitos:
- Java Runtime Environment 1.6
   está instalado e
- duas letras de unidade de disco estão disponíveis (com cartão SD incorporado são requeridas três letras de unidade de disco livres).

Solução confortável para a ligação:

- Cabo USB (ver embalagem do produto) ou
- Hub USB com alimentação eléctrica externa.

E para o arranque automático do "KeyTools":

• Autostarter (CD fornecido com o produto). Insira o CD no leitor e execute o Setup. O ambiente Java e o Autostarter são instalados. Na área de notificação da barra de tarefas aparece o ícone III; ver também página 255.

2 Ligue o TIS-Compact II no computador:

- O LED de descarregamento (verde)
- pisca durante aprox. um segundo e o LED verde, amarelo ou vermelho
- mostra a actual ocupação da memória; ver página 243.
- O Autostarter inicia o ¬software de configuração; ver página 245.

Caso isto não ocorra automaticamente, inicie o Windows® Explorer, abra a unidade de disco com a designação KEYTOOLS e inicie o "KeyTools" com um clique duplo em "start.exe".

Ρ

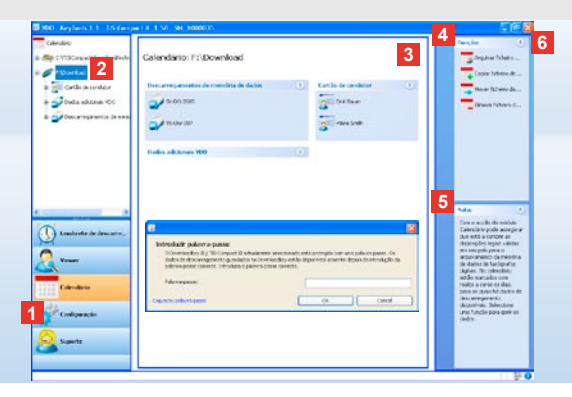

# Software de configuração "KeyTools"

Com o software de configuração "KeyTools" pode, a qualquer momento,

- · configurar o descarregamento,
- arquivar, analisar e imprimir os ficheiros de descarregamento,
- aceder ao lembrete de descarregamento e
- reunir todos os ficheiros de suporte importantes num ficheiro ZIP para envia-los à assistência técnica autorizada, quando necessário.

O "KeyTools" é iniciado exclusivamente a partir do TIS-Compact II.

- Os módulos são activados através dos respectivos botões
  - Lembrete de descarregamento,
  - · Viewer,
  - · Configuração,
  - · Calendário ou
  - Suporte.

O botão do módulo activado é marcado com realce.

2 Na área de navegação pode seleccionar um veículo, um cartão de condutor ou os seus ficheiros de descarregamento correspondentes. Nota Cast thina mem reserve a cara de dialogo. Inicia do Stavino de dialogo de la cara de dialogo. Inicia do Stavino de dialogo de la cara de dialogo. Inicia do Stavino de dialogo de la cara de dialogo. Inicia de descarregantemento Dominada Fatrecayenheter. O Acche Fatrecayenhete de la característicará de unxuejenhete. O Se desquecer a sua palavas passes preciserá de unxuejenhete. O Se desquecer a sua palavas passes preciserá de unxuejenhete. O Se desquecer a sua palavas passes preciserá de unxuejenhete. O Se desquecer a sua palavas passes preciserá de unxuejenhete. O Se desquecer a sua palavas passes preciserá de unxuejenhete. O se desquecer a sua palavas passes preciserá de unxuejenhete. O se desquecer a sua palavas passes preciserá de unxuejenhete. O sua palavas passe a trayés do Link Esqueci a palavras passe. Para isso insira o código na caixa de diálogo.

SIEMENS VDO Zugang : Ihr Zugang

Sugestão: Para obter informações acerca da versão dos módulos individuais, clique em ①, na barra de estado.

- Esta área está reservada à visualização e processamento de dados.
- 4 Na área Funções são oferecidas diferentes funções para o respectivo módulo, como por exemplo, arquivar os ficheiros de descarregamento no computador.
- 5 Na área Avisos são indicadas sugestões e notas relativamente ao actual módulo seleccionado.
- 6 Pode fechar o "KeyTools" através do botão X. Em seguida remova o TIS-Compact II do computador.

Nota: A vista geral do calendário pode conter várias páginas, entre as quais pode folhear com < e >

Cuidado: A eliminação de um ficheiro de descarregamento é irreversivel. Se não tiver certeza absoluta, se poderia ou não precisar do ficheiro futuramente, deve copiar ou mover o ficheiro.

Nota: Os ficheiros de descarregamento que foram eliminados ou movidos, não estão mais disponíveis no TIS-Compact II ou no arquivo de descarregamento. Eles são indicados na área de navegação e no resumo do ano com uma moldura cinzenta.

Sugestão: No calendário, dê um clique duplo sobre um registo do dia para aceder directamente aos dados das actividades do dia seleccionado no módulo **Viewer**.

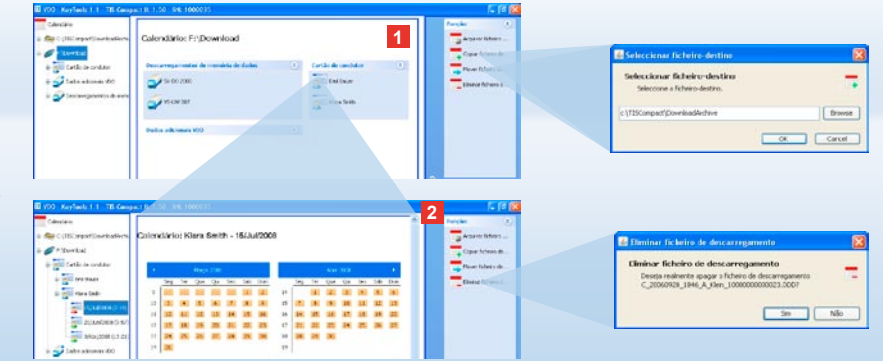

## Arquivar ficheiros de descarregamento

O módulo **Calendário** disponibiliza para si funções para arquivar, copiar, mover e eliminar ficheiros de descarregamento. Além disso, aqui pode aceder ao arquivo de descarregamento. Portanto, seleccione o botão do módulo **[Calendário]**, se deseja gerir os ficheiros de descarregamento de um veículo ou de um cartão de condutor.

- Seleccione na área de visualização ou de navegação
  - um veículo,
  - um condutor ou

 um ficheiro de descarregamento VDO.
 Na área de visualização abre-se um calendário, no qual pode-se ver para quais dias foram descarregados dados.

#### 2 Clique na função

Arquivar ficheiro de

descarregamento, para guardar ficheiros seleccionados no computador. A pasta de destino é seleccionada em **[Configuração] > Opcões**; ver página 252.

- <u>Copiar ficheiro de descarregamento</u>, para copiar ficheiros seleccionados no computador.
- Mover ficheiro de descarregamento, para remover ficheiros seleccionados do TIS-Compact II e mover para o computador.
- Eliminar ficheiro de descarregamento, para eliminar ficheiros seleccionados do TIS-Compact II ou do arquivo de descarregamento. Confirme a consulta com [Sim]. Estas quatro funções também estão disponíveis no módulo [Viewer]; ver página 247.

Ρ

| ~                                        |                 |              |                    |                        | Peske     | 0                  | Ernall alle de weitik autor de<br>Meanie de alacite la anceler<br>visit, fan anne Armer alacite. | n analisation o<br>naise anna an 1960 an Antonio Angle (1990) an<br>Naise an 1970 ann an 1970 anna anna anna anna anna |
|------------------------------------------|-----------------|--------------|--------------------|------------------------|-----------|--------------------|--------------------------------------------------------------------------------------------------|----------------------------------------------------------------------------------------------------|
| mase Viewer: SV-D                        | 0 2005 / 30     | /201001381/  | ABCDIEF            | 6                      |           | **                 | TRANSPORT IN COMPANY                                                                             |                                                                                                    |
|                                          |                 |              |                    |                        | The first | etw.               | Treate on comparison in and                                                                      | na (18                                                                                                    |
| Alternative de actue                     | Cale            |              |                    |                        |           |                    | and as in the second of                                                                          |                                                                                                    |
| Salah                                    | -               | n Deale      | I had under set \$ | fearing .              |           |                    | womaken "Carlos al-Aphon"                                                                        |                                                                                                    |
| 100                                      | PROMOTO 11 2    | 1000         | President de las   | A/A1 (6)               | -         | Lar between        | Robins Tatakanar                                                                                 | N                                                                                                    |
| -                                        | 24240001112     | 0.1107       | Electron de las    | Autor -                | -         |                    | Personal Property and and                                                                        | and and the                                                                                                    |
| *                                        | OWNERS IN       | 11/20        | Diser- da te-ter   | Artes                  |           | a farada da        | Australia Carto das arterias                                                                     | a 19                                                                                                    |
|                                          | herborer has    | 1101         | Risting Street     | Winterin do a lord     | - H24     | e faleits de       |                                                                                                  | TRACTOR IN                                                                                                    |
| 2                                        | 24040071-4      | 11.54        | Patrice de cen     | Active and and a state | - Ore     | ur fictere d       |                                                                                                  | 100000-0                                                                                                    |
|                                          | Debugget but    | 100.00       | Residence de cara  | Actes at               |           |                    |                                                                                                  |                                                                                                    |
| Allows do circle                         | P Ind Se        | 100          |                    |                        | Se April  | r por neimei       |                                                                                                  |                                                                                                    |
| Rankura de carta                         | a Ranhar        | do condutor  |                    |                        | W inter   | - Appendix         |                                                                                                  |                                                                                                    |
| a critical contaction                    | (horsen)        |              |                    |                        |           |                    |                                                                                                  |                                                                                                    |
| instants do vel                          | tain librain    | to sh        |                    |                        | hala      |                    | The subscription of the second second                                                            | a local sector                                                                                                    |
| Arthurster                               | A. Photo        |              |                    |                        | Elernia   | Contraction in the | - Contraction of the second                                                                      | area 2. 2. 2. 2. 2. 2. 3                                                                                               |
| forth a bound was to                     | terreto (14/4 M | THE R. LANS. |                    |                        | An Andrea | See Schereite der  | a granden and the                                                                                | **********                                                                                                    |
| light eteration                          | 2042            |              |                    |                        |           |                    | 1 Conception of the                                                                              |                                                                                                    |
| - restored in the                        |                 |              |                    |                        |           |                    | · · · · · · · · · · · · · · · · · · ·                                                            |                                                                                                    |
| tunk is and                              | a des           |              |                    |                        |           |                    | Tanan .                                                                                          |                                                                                                    |
| 04                                       | 4               | Lito de come | . 0                | sister to deriv        |           |                    | * 4 mm                                                                                           | -                                                                                                    |
| 15240482                                 | 1               | for .        | 38.16              |                        |           |                    | Committee and                                                                                    |                                                                                                    |
| 132362002                                |                 | 100          | 30.13              |                        |           |                    | Deserves                                                                                         |                                                                                                    |
| 762423007                                |                 | las -        | 06.05              |                        |           |                    | 0                                                                                                |                                                                                                    |
| 1 200 200 200 200 200 200 200 200 200 20 |                 |              |                    |                        |           |                    | 4                                                                                                |                                                                                                    |
|                                          |                 |              |                    |                        |           |                    | () 18-80 mil                                                                                     |                                                                                                    |
|                                          |                 |              |                    |                        |           |                    |                                                                                                  |                                                                                                    |
|                                          |                 |              |                    |                        |           |                    | 0                                                                                                |                                                                                                    |

Sugestão: Na vista geral de ficheiros em forma de tabela, de um clique duplo sobre um registo de data para aceder directamente aos dados das actividades do respectivo condutor ou veículo.

Dé um clique duplo sobre um registo de data dos dados de actividades, para aceder directamente à vista do calendário do respectivo condutor ou veículo.

Nota: Se a verificação da assinatura indicar problemas (assinatura "Não OK"), deve efectuar o mais rapidamente possível uma novo descarregamento da memória de dados ou do cartão de condutor. Caso a verificação da assinatura do novo descarregamento apresentar problemas novamente, entre em contacto com a sua assistência técnica atuorizada.

#### Visualizar dados de descarregamento

O módulo **Viewer** disponibiliza para si funções para análise dos ficheiros de descarregamento. Pode visualizar e imprimir os dados pormenorizados. Além disso, neste módulo também estão disponíveis funções para arquivar os ficheiros; ver página 246.

- Seleccione na área de visualização ou de navegação
  - um veículo,
  - um condutor ou
  - um ficheiro de descarregamento VDO.
     Os ficheiros de descarregamento disponíveis são visualizados.
- Seleccione na área de visualização ou de navegação
  - um ficheiro de descarregamento (data) ou
  - um dos blocos de dados contidos (p. ex., **Actividades**).

Os respectivos pormenores são

apresentados na área de visualização.

- 3 Clique na função
  - Verificação da assinatura, para verificar se o ficheiro seleccionado possui a assinatura correcta.
  - <u>Agrupar por número de cartão</u>, para visualizar as actividades em ficheiros de veículo agrupados por condutor.
  - Velocidade detalhada para, a partir de um dos bloco de dados, aceder directamente ao bloco de dados Velocidade detalhada.

R. 2 Suc Viewor: Klara Smith Alterações de actividade # I Shering in the Carlin de condut a gill Balbaar INTARDRECT in interpret Randourie Concarda Labora do castilo + (22097m Construit de valuate theracts of a (3,234) at B Date of time to allow piles 17/3,40000 7 to Edwardick was authing the address des febraries d description Landante de descar Call to 0 - England 1 Sec.14 . Hates Place of Super-

Nota: No módulo **Configuração** pode determinar em <u>Opcões</u>, se as páginas impressas devem ter uma capa. Além disso, pode exibir o logotipo da sua empresa; ver página 253

Nota: No módulo **Configuração** pode determinar em <u>Opções</u>, com qual carácter os dados exportados devem ser separados no ficheiro CSV; ver página 253.

#### Imprimir e exportar dados

O módulo **Viewer** também disponibiliza para si funções para imprimir ou exportar os dados de descarregamento.

Pode imprimir os dados de cada bloco de dados individualmente ou exportar e guardar como ficheiro CSV para, por exemplo, continuar o seu processamento em outro programa.

- 1 Seleccione na área de visualização
  - ou de navegação
  - um veículo,
  - um condutor ou
  - um ficheiro de descarregamento VDO.
  - E em seguida
  - um ficheiro de descarregamento ou
  - um dos blocos de dados contidos.

Os pormenores do ficheiro ou do bloco de dados são apresentados na área de visualização.

- 2 Clique na função <u>Imprimir</u>, para abrir a pré-visualização da impressão dos dados apresentados na área de visualização.
- 3 Clique na função <u>Exportar</u> para guardar no computador, como ficheiro CSV, os dados apresentados na área de visualização.

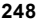

Р

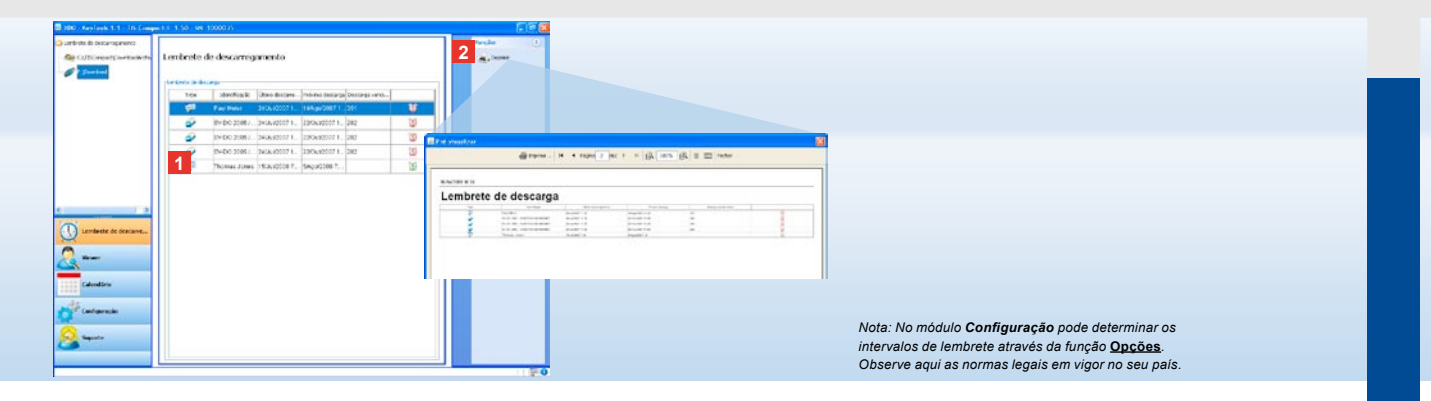

## Efectuar os descarregamentos nas datas prescritas

O módulo **Lembrete de descarregamento** lhe oferece uma vista geral acerca dos próximos descarregamentos de cartões de condutor e dos dados de memória de massa.

- 1 Na lista Lembrete de descarregamento são listados todos os condutores e veículos, para os quais em breve será necessário um novo descarregamento. Os condutores e veículos,
  - cujo descarregamento vence nas próximas semanas, são indicados com um ícone de despertador verde.
  - cujo descarregamento vence hoje, são indicados com um ícone de despertador alaranjado.
  - cujo descarregamento já está vencido, são indicados com um ícone de despertador vermelho.

2 Clique na função <u>Imprimir</u>, para abrir a pré-visualização de impressão do lembrete de descarregamento apresentado na área de visualização.

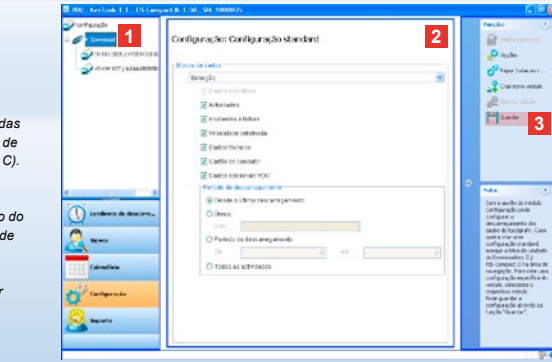

Nota: Tenha em atenção as respectivas disposições válidas em seu país relativamente ao arquivamento da memória de massa e dos dados do cartão de condutor (ficheiros M e C).

Sugestão: Para o bloco de dados "Actividades" pode limitar a quantidade de dados e assim também a duração do descarregamento, através da introdução de um período de descarregamento.

Os utilizadores do TIS-Office ou TIS-Web devem prestar atenção para que as definições de descarregamento do TIS-Compact II estejam de acordo com as definições do TIS-Office e TIS-Web.

#### Definições de descarregamento: Configuração standard

No módulo **Configuração** é determinada a configuração standard e a configuração específica do veículo para o descarregamento de dados do tacógrafo digital.

O TIS-Compact II foi concebido de fábrica, de tal modo, que são descarregados todos os dados disponíveis registados desde o último descarregamento. Portanto, seleccione o botão do módulo **[Configuração]** se deseja alterar as definições de descarregamento.  Para alterar a configuração standard de descarregamento de dados, marque o símbolo do TIS-Compact II (letra da unidade de disco) na área de navegação. É exibida a configuração standard do TIS-Compact II.

2 Aqui pode definir quais dados devem ser descarregados por padrão:

- · Descarregamento completo ou
- Selecção.

Todos os dados marcados com um sinal de visto são descarregados.

3 Clique em <u>Guardar</u>, para aplicar as alterações.

Na próxima página pode ver como alterar a configuração de descarregamento específica do veículo.

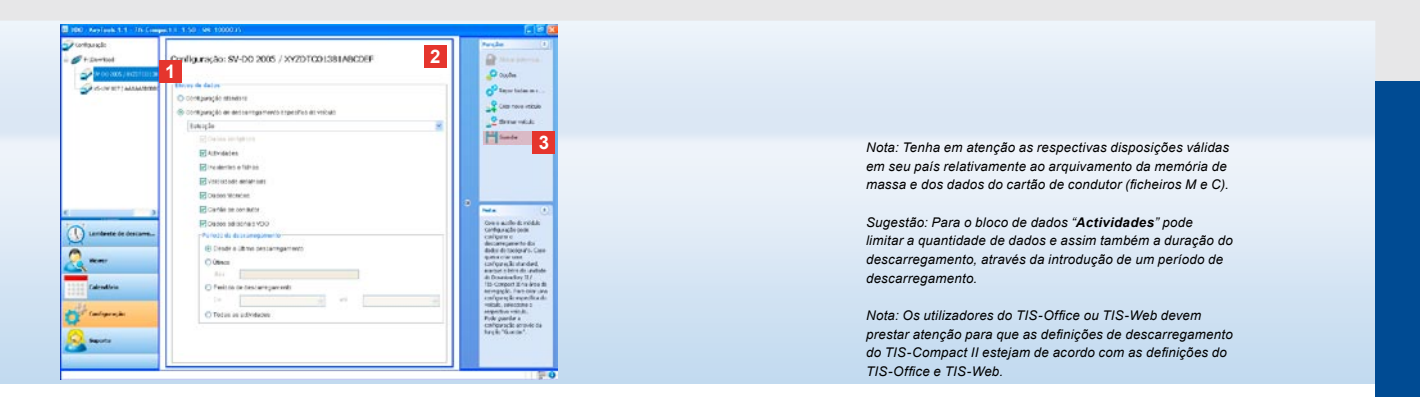

# Definições de descarregamento: Configuração específica do veículo

Após escolher o módulo **Configuração** são exibidos na área de navegação todos os veículos, para os quais já foram descarregados dados da memória de massa. O descarregamento é realizado com base na configuração standard ou numa configuração específica do veículo. Pode criar para os veículos uma configuração específica do veículo já antes do primeiro descarregamento. Para isso utilize a função <u>Criar novo</u> <u>veículo</u>.

- Para alterar as definições de descarregamento para um determinado veículo, marque o veículo na área de navegação. É exibida a configuração do veículo seleccionado.
- 2 Seleccione a opção Configuração específica do veículo e determine quais dados devem ser descarregados:
  - · Descarregamento completo ou
  - Selecção.

Todos os dados marcados com um sinal de visto são descarregados.

3 Clique em <u>Guardar</u>, para aplicar as alterações.

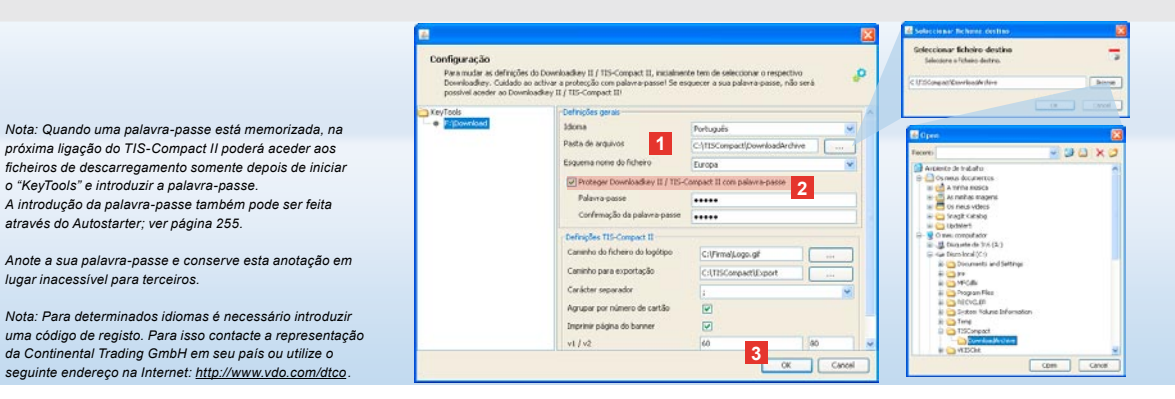

Idioma, formato de ficheiro, pasta de arguivamento e palavra-passe

No módulo Configuração abre-se uma caixa de diálogo independente com a função Opções, onde pode, por exemplo

o "KevTools" e introduzir a palavra-passe

através do Autostarter: ver página 255.

lugar inacessível para terceiros.

- definir o idioma da interface do utilizador.
- determinar uma pasta de destino para arquivar os ficheiros de descarregamento,
- · alterar o formato do nome do ficheiro ou
- determinar uma palavra-passe para proteger o TIS-Compact II contra o acesso de terceiros.

#### 1 Clique

- na lista de seleccão Idioma, se quiser alterar o idioma da interface do utilizador. As alterações do idioma tornam-se efectivas apenas depois do próximo arrangue do "KeyTools".
- no botão [...], se quiser definir outra pasta de destino para arquivar os ficheiros de descarregamento.
- na lista de selecção Esquema nome do ficheiro, se quiser alterar a identificação específica de cada país para os ficheiros; ver página 328 relativamente às extensões dos nomes de ficheiro.

#### 2 Active a caixa de opcão Proteger Downloadkev II/TIS-Compact II com palavra-passe, se deseia memorizar uma palavra-passe. Introduza a palavra-passe no campo indicado e confirme repetindo a introdução. Pode alterar uma palavrapasse - anteriormente definida - em [Configuração] > Alterar palavrapasse.

3 Clique em [OK] para quardar as definições e fechar a caixa de diálogo.

Ρ
| Para madar as definiçõe<br>Downloadiety. Cuidado o<br>possivel aceder ao Down | s do Downloadkey II / TIS-Compact II, ins:<br>ao activar a protecção com palavra-passe!<br>nloadkey II / TIS-Compact II! | almente tem de seleccio<br>Se esquecer a sua pala- | nar o respectivo<br>vra-passe, não será | P  |  |  |
|-------------------------------------------------------------------------------|----------------------------------------------------------------------------------------------------|----------------------------------------------------|-----------------------------------------|----|--|--|
| KeyTools<br>Proposetions                                                      | Definições gerais                                                                                                    |                                                    |                                         |    |  |  |
|                                                                               | Idona                                                                                                    | urtuguês .                                         |                                         |    |  |  |
|                                                                               | Pasta de arquivos                                                                                                    | -\TISCompact\DownloadArshive                       |                                         |    |  |  |
|                                                                               | Esquena none do ficheiro                                                                                                 | uropa                                              |                                         |    |  |  |
|                                                                               | Proteger Downloadkey II / TIS-Compact II com palavra-passe                                                               |                                                    |                                         |    |  |  |
|                                                                               | Defrapões TIS-Compact II                                                                                                 |                                                    |                                         |    |  |  |
|                                                                               | Caninho do ficheiro do logôtip                                                                                           | C:\Firma'Log                                       | n.gt                                    |    |  |  |
|                                                                               | Canimho para exportação                                                                                                  | 1 C:\TISCompa                                      | actiExport                              | -  |  |  |
|                                                                               | Carácter separador                                                                                                    | 6                                                  |                                         | ~  |  |  |
|                                                                               | Agrupar por número de cartão                                                                                             |                                                    |                                         |    |  |  |
|                                                                               | Imprimir página do banner                                                                                                |                                                    |                                         |    |  |  |
|                                                                               | 2 v1/v2                                                                                                    | 60                                                 | 8                                       | 0  |  |  |
|                                                                               | Período de lembrete veiculo / c                                                                                          | stão 90                                            | 11                                      | 11 |  |  |

Sugestão: A definição Agrupar por número de cartão também pode ser efectuada directamente no módulo Viewer.

Nota: Ao definir os intervalos de lembrete, observe as respectivas normas nacionais.

# Definições do TIS-Compact II

No módulo **Configuração**, através da função <u>Opcões</u>, também pode

- determinar a aparência das páginas impressas,
- determinar uma pasta de destino para exportar os dados como ficheiro CSV,
- adaptar as definições para o gráfico de velocidade e o lembrete de descarregamento.

- Em Definições do TIS-Compact II, clique
  - na linha Caminho do ficheiro do logotipo no botão [...], se quiser utilizar o logotipo da sua empresa nas páginas impressas.
  - na linha Caminho de exportação, se quiser definir outra pasta de destino para guardar os ficheiros CSV.
  - na lista de selecção Carácter separador, para determinar com quais caracteres serão separados os dados no ficheiro CSV exportado.
- 2 Active a caixa de opção
  - · Agrupar por número de cartão,

para visualizar as actividades de um veículo, agrupados por condutor.

- Imprimir página do banner, se quiser incluir uma capa nas páginas impressas.
- 3 Pode adequar as definições
  - v1/v2 para os limites do gráfico de velocidade, bem como
  - Lembrete de descarregamento veículo/cartão conforme os seus requisitos.
- 4 Clique em [OK] para guardar as definições e fechar a caixa de diálogo.

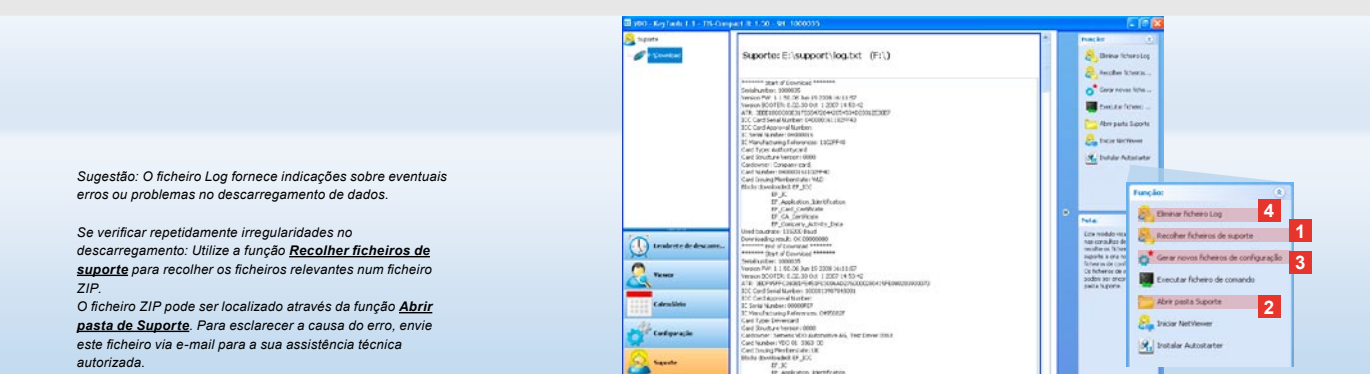

# Suporte: Desde a visualização do ficheiro Log ...

O módulo **Suporte** lhe fornece apoio em casos de assistência técnica.

Seleccione o botão do módulo [Suporte], caso queira

- visualizar o ficheiro Log relativamente aos processos de descarregamento,
- recolher ficheiros relevantes para a assistência técnica num ficheiro ZIP na pasta Suporte, ou
- repor a configuração de descarregamento para a configuração básica.

Para outras funções ver página 255.

- Clique em <u>Recolher ficheiros de</u> <u>suporte</u>, para reunir os ficheiros relevantes (ficheiros Log e de configuração) para a assistência técnica num ficheiro ZIP.
- 2 Clique em <u>Abrir pasta Suporte</u> para abrir o directório onde o ficheiro ZIP está armazenado.
- Clique em <u>Criar novos ficheiros</u> <u>de configuração</u>, para criar novos ficheiros de configuração "stored.xml" e "download.xml" na pasta "TIS-COMPACT/config". A configuração de descarregamento é reposta para a configuração básica.
- 4 Periodicamente pode eliminar o ficheiro Log no Downloadkey para poupar espaço de memória: Clique

Ρ

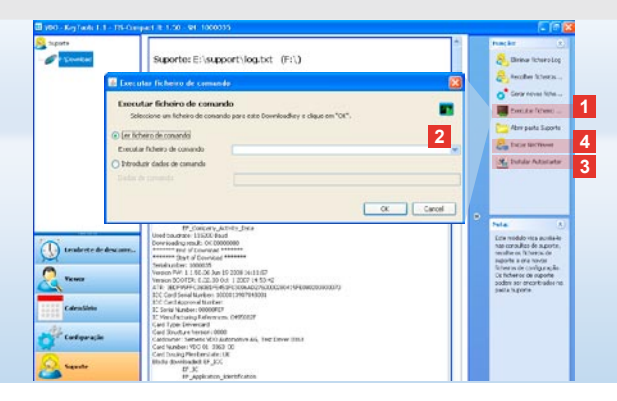

#### ... até à sessão do NetViewer

O módulo **Suporte** ainda lhe oferece a possibilidade de

- · activar idiomas ou módulos,
- instalar o Autostarter, ou
- iniciar uma sessão de NetViewer com a sua assistência técnica autorizada.
- Clique em <u>Executar ficheiro de</u> <u>comando</u>. Abre-se a respectiva caixa de diálogo.
- 2 Seleccione
  - Ler ficheiro de comando e clique no mesmo , caso a sua assistência técnica autorizada lhe enviou um ficheiro ou
  - Introduzir dados de comando, caso a sua assistência técnica autorizada lhe enviou um código.

Seleccione o ficheiro ou introduza

o código e confirme com [OK].

Nota: O código para a activação de módulos e idiomas ser-lhe-á fornecido pela sua assistência técnica autorizada.

Nota: Na área de notificação da barra de tarefas pode ver se o Autostarter está instalado. Neste caso aparece lá o respectivo símbolo 11.

Com o botão direito da rato abre-se a sua configuração: Por padrão estão activados o arranque automático do "KeyTools" e a introdução da palavra-passe (ver sugestão); também é possível a desinstalação do KeyTools.

Sugestão: Utilizadores do TIS-Office ou TIS-Web devem activar a introdução da palavra-passe através do Autostarter. Assim pode desbloquear ficheiros de descarregamento protegidos por palavra-passe, sem abrir o "KeyTools".

- Clique em Instalar Autostarter, caso ainda não o tenha instalado (ver nota).
- 4 Seleccione a função <u>Iniciar NetViewer</u>, se deseja permitir que a sua assistência técnica autorizada tenha acesso ao seu computador.

De comum acordo consigo, a sua assistência técnica autorizada tem a possibilidade de solucionar directamente um problema de suporte. Cuidado: Utilizar apenas as pilhas indicadas (ver página 2). Verificar as pilhas regularmente (estado de carga); retirar as pilhas descarregadas para evitar uma eventual fuga de líquidos. Atencão quanto à polaridade correcta!

Nota: Por padrão, o Mobile Card Reader não é parte integrante do pacote TIS-Compact II.

Consulte o folheto do Mobile Card Reader para saber como transferir os dados do cartão de condutor para o TIS-Compact II por meio deste dispositivo.

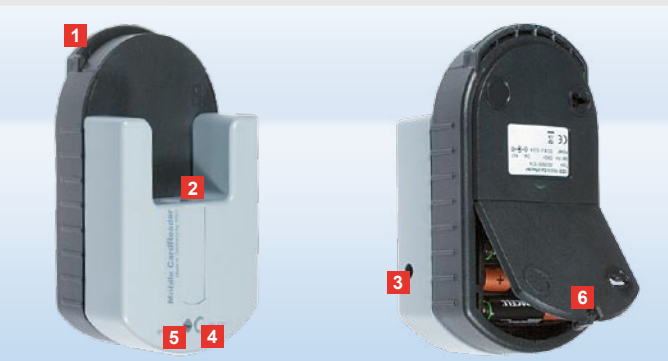

#### Mobile Card Reader

Com o Mobile Card Reader pode transferir os dados de um cartão de condutor directamente para o TIS-Compact II. Entretanto, caso o cartão de condutor não tenha sido utilizado por um tempo prolongado, primeiramente deve actualizar os dados inserindo o mesmo no DTCO. Somente assim os dados do cartão de condutor e, por conseguinte, os dados arquivados e analisados são actualizados.

- Leitor de cartão para introdução do cartão de condutor.
- 2 Abertura para ligação para o TIS-Compact II.
- 3 Conector para a fonte de alimentação.
- Tecla de arranque para iniciar o descarregamento do cartão.
- 5 O LED indica o actual estado de carga das pilhas:
  - LED acende na cor verde a transferência de dados pode ser executada.

- LED acende na cor vermelha Depois de acender a primeira vez ainda é possível realizar ao menos um descarregamento. Mudar as pilhas – como descrito em 6.
- 6 Trava de segurança para abrir o compartimento das pilhas:
  - Pressione a trava na direcção do corpo do dispositivo.
  - Abra o compartimento das pilhas.
  - Substitua as pilhas (observar a polaridade).
  - Feche e trave o compartimento das pilhas.

Ρ

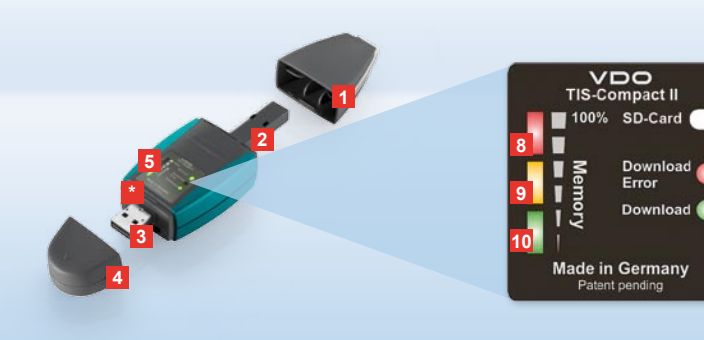

Uwaga: Downloadkey II oferowany jest w dwóch wariantach: Jako wersja podstawowa i jako TIS-Compact II z rozszerzonymi funkcjami oprogramowania do archiwizacji, wizualizacji i drukowania ściągniętych danych.

Rada: Informacje w jaki sposób ściągniesz dane z tachografu cyfrowego i karty kierowcy znajdziesz w ulotce, dołączonej do produktu.

Poza tym przy pomocy Mobile Card Reader możesz przekazywać dane z karty kierowcy również bezpośrednio na TIS-Compact II; zobacz strona 270.

# TIS-Compact II, pierwszy kontakt

Wraz z TIS-Compact II trzymasz przed sobą nową generację do ściągania, archiwizacji i wizualizacji Swoich danych pamięci masowej i z karty kierowcy:

Nowe są na przykład

- Pole wskazań statusu download i zachowania,
- Oprogramowanie konfiguracyjne "KeyTools" z rozszerzonymi funkcjami do konfiguracji i archiwizacji,
- Autostarter do automatycznego uruchamiania "KeyTools".

- 1 Przykrywka wtyczki do downloadu.
- 2 6-Pin wtyczka do downloadu.
- 3 Wtyczka USB 2.0 (Typ A).
- Miejsce na kartę Mini-SD.
- 4 Przykrywka wtyczki USB.
- Pole wskazań, do aktualnego statutu zachowania i downloadu zobacz również
   – 10.
- 6 Download Error-LED (czerwona) świeci się
  - Download nie powiódł się zapala się na chwilę i 7 LED (zielona) świeci

- Download jest zakończony, pamiętaj o informacjach w pliku Log.
- 7 Download-LED (zielona) mruga
  - dane są przekazywane.świeci
  - Download powiódł się.
- 8 Czerwona LED (Memory) świeci
   sie 90–99% pamieci iest zajete.
  - mruga 99-100 % pamięci jest zajęte.
- 9 Żółta LED świeci się 60–90% pamięci jest zajęte.
- 10 Zielona LED świeci się 0–60 % pamięci jest zajęte.

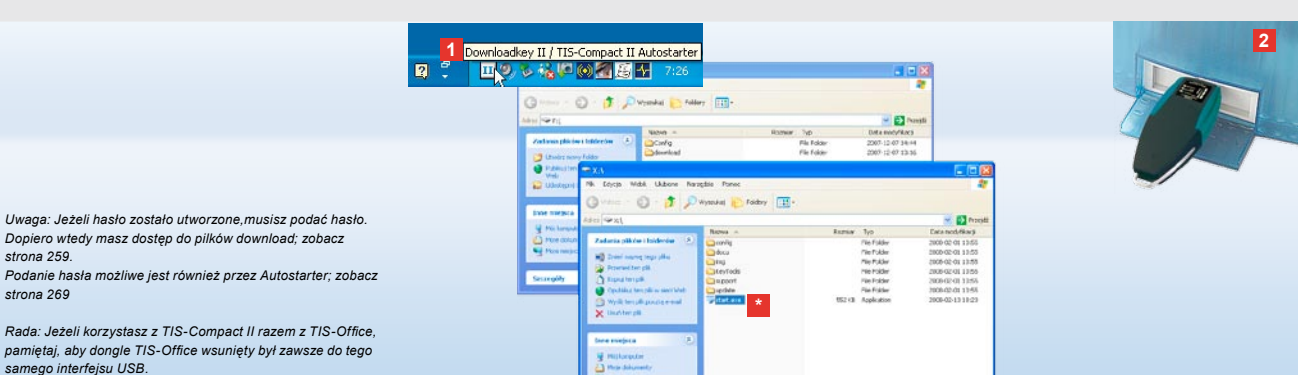

#### Podłączenie do komputera

#### Varunki:

- Instalacja Java Runtime Environment 1.6 oraz
- dwie wolne litery napędu do wymiennych nośnikow danych (z wbudowana karta SD 3 wolne napedy).

Wygodne rozwiązania do podłączenia:

- Przewód USB (zobacz opakowanie produktu) lub
- USB-Hub z zewnętrznym podłączeniem do prądu
   I do automatycznego uruchomienia "KeyTools":
- Autostarter (CD-ROM).

 Włóż CD do napędu CD-ROM i przeprowadź Setup. Środowisko Java i Autostarter zostaną zainstalowane. W strefie informacyjnej symbol zostanie wyświetlony III; zobacz również strona 269. Jeżeli nie zostanie uruchomione automatycznie, uruchom Windows® Explorer, otwórz napęd o nazwie KEYTOOLS i uruchom "KeyTools" podwójnym kliknięciem na "start.exe".

- Podłącz Downloadkey II do komputera:
   Download-LED (zielona) mruga przez
  - ok. sekundę a zielona, żółta i czerwona wskazują aktualne zajęcie miejsca pamięci; zobacz strona 257.
  - Autostarter uruchamia oprogramowanie konfiguracyjne; zobacz strona 259.
     \*

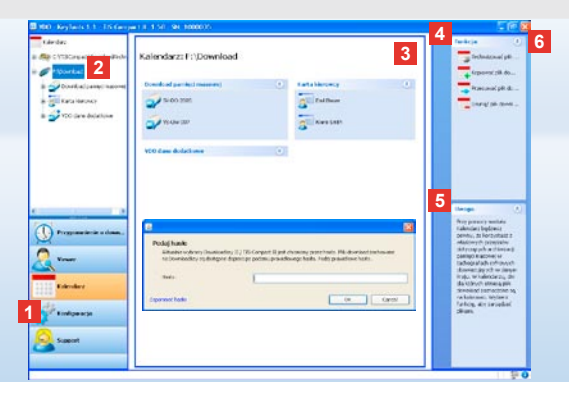

SIEMENS VDO Zugang : Ihr Zugang Tis-Web
Archiv Manne Flotte Uwgagi Jézéli Utvorzyleš Hášk Krýthörhát Ahtlinhand Uwgagi Jézéli Utvorzyleš Hášk Krýthörhát Ahtlinhand Vyswietlone zostanie okrasji Pádaj hast Ahtlinhand Pódaj hasto, aby mieć dostępi tian pliktów odowalchadierkater: 0 Jezeli zpomnisz hasto, hasta. Otrzymasz je od Swigangankand do Satinicia: Ukrasji Agenerické do Satinicia: Jezeli zpomnisc hasto, start Zapomnieć hasto, Ukrasji Agenerické do Satinicia: Ukrasji Agenerické do Satinicia: Satinicia: Satinic

Rada: Kliknij na listwie statusowej na 🛈 , aby uzyskać informacje dotyczące wersji pojedynczych modułów.

# Oprogramowanie konfiguracyjne "KeyTools"

Przy użyciu oprogramowania konfiguracyjnego "KeyTools" możesz w każdej chwili

- konfigurować download,
- pliki download archiwizować, sumować i drukować oraz
- mieć wgląd do przypomnienia o download
- przeprowadzić zestawienie wszystkich ważnych plikow Support w pliku ZIP, aby w razie potrzeby moc przesłać je do partnera serwisowego.

"KeyTools" jest uruchamiany wyłącznie poprzez TIS-Compact II.

- Poprzez klawisze modułów aktywujesz moduły
  - Przypomnienia o download,
  - · Viewer,
  - Kalendarz,
  - · Konfiguracja lub
  - Support.

Klawisz aktywnego modułu jest zaznaczony.

2 W strefie nawigacyjnej wybierasz pojazd, kartę kierowcy lub pliki download.

- 3 Ta strefa służy do wyświetlania i edytowania danych.
- 4 W strefie funkcyjnej do każdego modułu oferowane są różne funkcje, np. do archiwizacji plików download na komputerze.
- 5 W strefie porad wyświetlane są rady i uwagi do obecnie wybranego modułu.
- 6 "KeyTools" zakończysz klawiszem Usuń Downloadkey II po wyłączeniu komputera.

Uwaga: Przegląd kalendarza może obejmować wiele stron, między którymi możesz poruszac się poprzez **1** j **b**.

Uwaga: Usunięcie pliku download nie może zostać cofnięte. Jeżeli nie jesteś pewny, czy pliku nie będziesz już potrzebowal, skopiuj go lub przesuń.

Uwaga: Pliki download, które zostały przesunięte lub usunięte nie są już dostępne na TIS-Compact II lub w archiwum, w strefie nawigacji zaznaczone są na szaro a w przeglądzie rocznym zaznaczone są szarą ramką.

Rada: Poprzez dwukrotne kliknięcie w kalendarzu na wpis dnia, przejdziesz bezpośrednio do aktywności dnia w module **Viewer**.

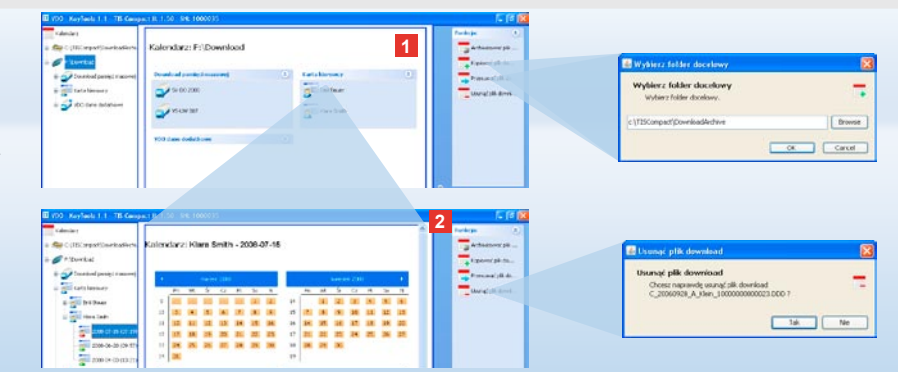

# Archiwizować pliki download

W module **Kalendarz** możesz archiwizować, kopiować, przesuwać i usuwać pliki download. Poza tym masz dostęp do archiwum download. Wybierz klawisz modułu [**Kalendarz**], jeżeli chcesz zarządzać plikami downloadu pojazdu lub karty kierowcy.

- 1 Wybierz w strefie wyświetleń i nawigacji
  - pojazd,
  - kierowcę lub
  - plik downloadu VDO.

W strefie wyświetleń otworzy się kalendarz, który wskaże, ktore dni zostały ściągnięte.

#### 2 Kliknij na funkcję

 Archiwizować plik download, aby zabezpieczyć wybrane pliki na komputerze. Folder docelowy wybierz przez [Konfiguracja] > <u>Opcje</u>; zobacz strona 266.

- Kopiować plik download, aby skopiować wybrane pliki na komputer. Okno do wyboru folderu docelowego zostanie wyświetlone.
- Przesuwać plik download, aby usunąć wybrane pliki z TIS-Compact II i przesunąć je na komputer.
- <u>Usunąć plik download</u>, aby usunąć wybrane pliki z TIS-Compact II lub archiwum download. Potwierdź zapytanie przez [Tak]. Te cztery funkcje znajdziesz w module [Viewer]; zobacz strona 261.

| B 1990 - Any Looks 1-1 - The Comp       | s11 150 98 100         | 0035                 |                |                  |                        | - 3         | (B) (B)                                                                                                    | X |                            |                                                                                                    |
|-----------------------------------------|------------------------|----------------------|----------------|------------------|------------------------|-------------|----------------------------------------------------------------------------------------------------|---|----------------------------|----------------------------------------------------------------------------------------------------|
| a file CUTOmortown                      | Vewer: SV-D            | D 2005 / XVZ         | 001381A        | SCORE :          | 8                      |             | Autorat<br>Autorat<br>Autorat                                                                                                    |   | Sandran of Sandra and      | interita ascentitare dato 🛛                                                                                                    |
| i Doritettenet nem                      | Carefy any any any any |                      |                |                  |                        |             | Tradice ()                                                                                                    |   | Spreading on the spinster, |                                                                                                    |
| 0 2 1 0 0 0 0 0 1 M 2 M                 | 1,1414                 | Car approaches       | Chows Invarian | Wand Laity       | Ope                    |             | -                                                                                                    |   | Repairs Treatment          | 100 M                                                                                                    |
| CONTRACTOR IN                           |                        | WEITH INC.           | 1184           | Adding presents  | All Young              |             | a present to                                                                                                    |   | Reprint Telephone Land     |                                                                                                    |
|                                         | *                      | 280 PUP IN LEGI      | 11:07          | Vapust letteway  | Alevany                |             | firstease phila.                                                                                                    |   | Repaire Scholine and       | Andrease and a second second s |
| + Chokiel                               | ×                      | SECTION ROLE         | 18:30          | Vibrial reserves | Allowing               |             | Thomas and a state                                                                                                    |   |                            | 200 C 0 V                                                                                                    |
| 9 2 2 2 2 2 2 2 2 2 2 2 2 2 2 2 2 2 2 2 | 0                      | 2011/01/24 (00:43    | 01.03          | Vibring enserts  | C2ad Kerowarka         |             | -                                                                                                    |   |                            | 100 C C C C C C C C C C C C C C C C C C                                                                                                    |
| # 2 MO                                  | ×                      | 2007/07/24 00:48     | (1:34          | Vipunt Harmwry   | Alcowny                |             |                                                                                                    |   |                            |                                                                                                    |
| + Q - (s                                | Numer Inch             | Fail State           | 100-10         | Van of deetast a | Service 12             |             | @augunal mj nam                                                                                                    |   |                            |                                                                                                    |
|                                         | Wandhate               | Naut Incord          | x .            |                  |                        |             | W hefer warph_                                                                                                    |   |                            |                                                                                                    |
| a di cineta di                          | THUSING                | methoda              |                |                  |                        |             | A CONTRACTOR OF A CONTRACTOR OF A CONTRACTOR OF A CONTRACTOR A CONTRACTOR A CONTRAC |   |                            |                                                                                                    |
| + Callers Hereich                       | insustantial sour      | The Interfactory the | e minorichowe  |                  |                        |             | Dange (J.                                                                                                    |   | Contraction of Contract of | Constant of Constant                                                                                                    |
| Provide Contraction                     | TRACING                | diff.come            |                |                  |                        |             | Tan model shalls per sons                                                                                                    |   | -                          |                                                                                                    |
| Parpownerie a down                      | Contract tops          | inclusion for the    | 1.00           |                  |                        |             | przy actine piłden<br>directioni                                                                                                    |   | Series P                   |                                                                                                    |
| ×                                       | The Street is          | 1000                 |                |                  |                        |             |                                                                                                    |   |                            |                                                                                                    |
| 0                                       | The states             |                      |                |                  |                        | 1           |                                                                                                    |   | 10-11-                     |                                                                                                    |
| <u></u>                                 | other totals the       |                      |                |                  |                        |             |                                                                                                    |   |                            |                                                                                                    |
| 1111 Calculars                          | 1                      |                      | lime transfer  |                  | Continuer and          |             |                                                                                                    |   |                            | ÷**                                                                                                    |
|                                         | appl-d1-24             |                      |                | 1015             |                        |             |                                                                                                    |   | A Speaker of the           | -                                                                                                    |
| Alter                                   | m01-01-12              | 81                   |                | 30.12            |                        |             |                                                                                                    |   | -                          | -                                                                                                    |
| Co. Carciaracia                         | 1012-02-22             | 81                   |                | 06.05            |                        |             |                                                                                                    |   | C. Street and              |                                                                                                    |
| A com                                   | 100000000              |                      |                |                  |                        |             |                                                                                                    |   | 2-                         |                                                                                                    |
| And Support                             |                        |                      |                |                  |                        |             |                                                                                                    |   |                            |                                                                                                    |
|                                         |                        |                      |                |                  |                        |             |                                                                                                    |   | 0                          | -                                                                                                    |
| 6                                       |                        |                      |                |                  |                        |             |                                                                                                    |   |                            | In the second rest of the backwards                                                                                                    |
|                                         |                        |                      |                | Pipoek           | #791.20070024 L129.294 | 00.2008 (72 | 99006380/BC587.000                                                                                                    | 0 |                            |                                                                                                    |

Rada: Kliknij dwukrotnie na tabelaryczny przegląd pliku, aby przejść bezpośrednio do danych aktywności odpowiedniego kierowcy lub pojazdu.

Rada: Kliknij dwukrotnie na datę, aby przejść bezpośrednio do podglądu kalendarza dpowiedniego kierowcy lub pojazdu.

Uwaga: Jeżeli kontrola sygnatury wykaże problemy (sygnatura nie jest prawidłowa), powinieneś jak najszybciej przeprowadzić ponowny downioad pamięci masowej lub karty kierowcy. Jeżeli przy kontroli sygnatury przy ponownym downioad ponownie wystąpią problemy, zgloś się do swojego partnera serwisowego.

# Wizualizować pliki download

Moduł **Viewer** posiada funkcje do wykorzystywania plików download.Możesz te dane dokładnie wyświetlić lub wydrukować. Poza tym masz równiez w tym module funkcje do archiwizacji plików; zobacz strona 260.

- 1 Wybierz w strefie wskazan i nawigacji
  - pojazd,
  - kierowcę lub
  - plik download VDO.

Dostępne pliki download zostaną wskazane.

- 2 Wybierz w strefie wskazań i nawigacji
  - plik download (data) lub
  - jeden z zawartych bloków danych (np. Aktywności).

W strefie wskazań zostaną wskazane poszczególne szczegóły.

- 3 Kliknij na funkcję
  - Kontrola sygnatury, aby sprawdzić, czy wybrany plik posiada właściwą sygnaturę.
  - <u>Grupować wg numeru karty</u>, aby wskazać pogrupowane aktywności w plikach pojazdów.
  - Prędkość szczegółowa, aby dotrzeć z bloku danych jednego pliku pojazdu do bloku danych szczegółowa prędkość.

Annual A share that is a shire of a state 2 2 ALCO. Viewor: Klara Smith Zmlany aktywności O I Service -0 a mili tata tanjenje + ME balbear 0 200 200 CT 10 80 Vignati Harowey Vignati Harowey + Chapt Departments hosti-infa × 2 × 30 + (2209/8 -Proving Arstrop and + C328678 B Contraction of Two modul elucy pr provincipies pilitare directional 2006-02-25-02 () responses a dom. Desta 2 -Calvada Enformi -Secont . . Harri Plan of Super-

Uwaga: W module **Konfiguracja**, funkcja <u>Opcje</u> możesz ustalić, czy wydruki maą posiadać stronę tytułową czy nie. Poza tym możesz wyświetlić swoje logo firmowe; zobacz strona 267.

Uwaga: W module **Konfiguracja**, funkcja <u>Opcje</u> możesz ustalić, jakim znakiem maą być dzielone znaki w pliku CSV; zobacz strona 267.

# Drukowanie i export danych

Moduł **Viewer** umozliwia poza tym drukowanie i exportowanie plików download. Dane poszczególnych bloków danych możesz wydrukować lub np. w celu dalszego opracowywania w innym programie exportować i zachować plik CSV.

- 1 Wybierz w strefie wskazań i nawigacji
  - pojazd,
  - kierowcę lub
  - plik download VDO.
  - A następnie
  - plik download lub
  - jeden z zawartych bloków danych.
     W strefie wskazań zostaną wskazane szczegóły wybranego pliku lub bloku danych.
- 2 Kliknij na funkcję <u>Drukować</u>, aby otworzyć podgląd wydruku w strefie wskazań przedstawionych danych.
- 3 Kliknij na funkcję <u>Eksport</u>, aby zachować na komputerz jako plik CSV w strefie wskazań przedstawione dane.

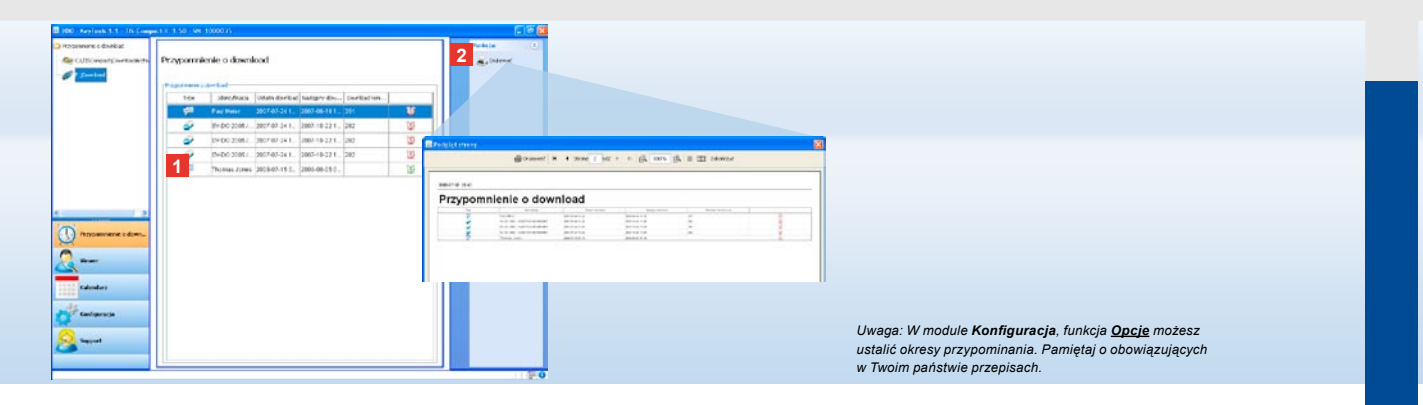

#### Terminowe przeprowadzanie downloads

Moduł Przypomnienie o download 1 Na liście Przypomnienie o download umożliwia przegląd zbliżających się downloads z karty kierowcy i danych pamięci masowej.

przedstawieni zostaną wszyscy kierowcy i pojazdy, dla których w najbliższym czasie konieczny jest ponowny download. Wskazani zostana kierowcy i pojazdy

- których download przypada w następnym tygodniu (zielony symbol budzika).
- których download przypada dzisiaj (pomarańczowy symbol budzika).
- · których termin download już minał (czerwony symbol budzika).

2 Kliknij na funkcję Drukować, aby otworzyć podgląd wydruku w strefie wskazań przedstawionych danych dla przypomnienia o download.

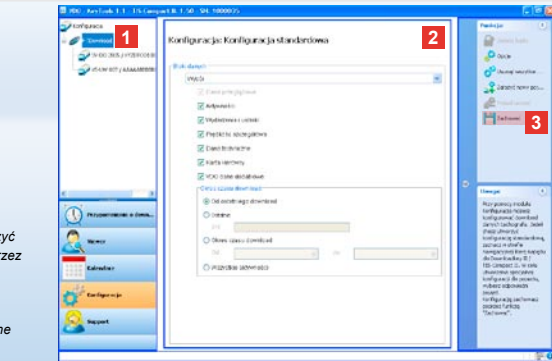

Uwaga: Pamiętaj o obowiązujących w Twoim państwie przepisach dotyczących archiwizacji danych pamięci masowej oraz z kart kierowców (pliki M i C).

Rada: Dla bloku danych **"Aktywności"** możesz ograniczyć ilość danych i w ten sposob skrócić czas downloadu poprzez podanie okresu downloadu.

Użytkownicy: TIS-Office lub TIS-Web muszą pamiętać aby ustawienia downloadu dla TIS-Compact II były zgodne z ustawieniami dla TIS-Office i TIS-Web.

#### Ustawienia downolad: Konfiguracja standardowa

W module **Konfiguracja** wprowadzasz konfigurację standardową oraz dla danego pojazdu dla downloadu danych z tachografu cyfrowego. TIS-Compact II jest tak ustawiony, że wszystkie dostępne od ostatniego downloadu dane są ściągane. Wybierz klawisz modułu **[Konfiguracja]**, jeżeli zamierzasz zmienić ustawienia downloadu. Aby zmienić konfigurację standardową dla downloadu danych, zaznacz symbol TIS-Compact II (litera napędu) w strefie nawigacyjnej. Konfiguracja standardowa dla TIS-Compact II zostanie wyświetlona.

zmiany.

3 Kliknij na Zachować, aby przejąć

Jak zmienić konfigurację downloadu dla pojazdu, dowiesz się na następnej stronie.

- 2 Określ, które dane mają standardowo być ściągane:
  - Download zostanie przeprowadzony
     lub
  - Wybór.

Wszystkie zaznaczone dane zostaną ściągnięte przy download.

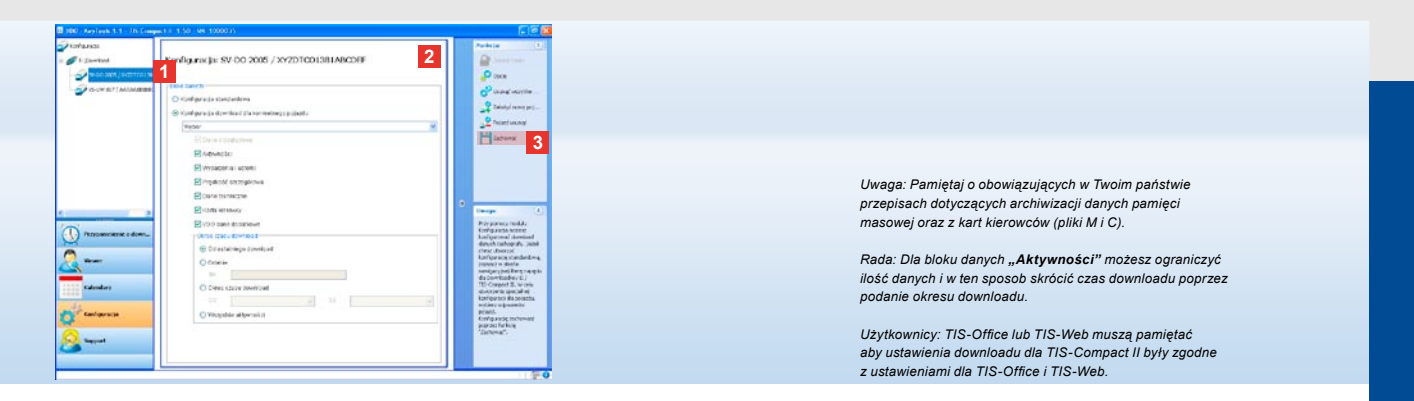

#### Ustawienia download: Konfiguracja dla pojazdu

Po wyborze modułu **Konfiguracja** w strefie nawigacji wyświetlone zostaną wszystkie pojazdy dla których dane pamięci masowej zostały ściągnięte. Download został przeprowadzony na podstawie konfiguracji standardowej lub specjalnej dla pojazdu. Już przed pierwszym downloadem możesz ustawić dla pojazdu specjalną konfigurację. Skorzystaj w tym celu z funkcji **Założyć nowy pojazd**.

- Aby zmienić ustawienia downloadu dla konkretnego pojazdu, zaznacz ten pojazd w strefie nawigacji. Konfiguracja dla wybranego pojazdu zostanie wyświetlona.
- 2 Wybierz opcję Konfiguracja downloadu dla konkretnego pojazdu i określ, które dane mają zostać ściągnięte:
  - Download zostanie przeprowadzony
     lub
  - Wybór.

Wszystkie zaznaczone dane zostaną ściągnięte przy download.

3 Kliknij na <u>Zachować</u>, aby przejąć

zmiany.

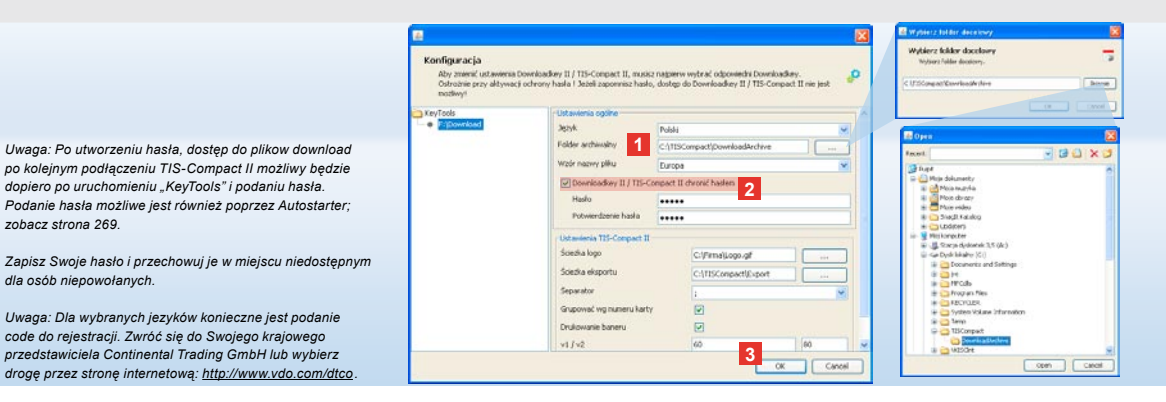

Język, format pliku, folder archiwalny i hasło

W module Konfiguracja otworzysz przez funkcję Opcie amodzielne okno, w którym

określisz jezyk dla obsługi,

zobacz strona 269.

dla osób niepowołanych.

- wybierzesz folder docelowy do archiwizacji plików,
- zmienisz format nazwy plików lub
- utworzyćsz hasło, aby chronić dostep do TIS-Compact II przed osobami niepowołanymi.

- 1 Kliknii w Ustawienia ogólne na
  - listę wyboru Język, jeżeli chcesz zmienić język obsługi.

Zmiana jezyka bedzie aktywna dopiero po ponownym uruchomieniu "KeyTools".

- klawisz [...], jeżeli chcesz wybrać inny folder docelowy do archiwizacji plikówdownload.
- listę Wzór nazwy pliku, jeżeli zamierzasz zmienić typowe dla danego państwa oznaczenie plików; zobacz strona 328 o rozszerzeniu plików.
- 2 Uaktywnii okienko kontrolne Downloadkev II/TIS-Compact II chronić hasłem, jezeli zamierzasz chronić Downloadkey hasłem. Poadj hasło w podanym polu i potwierdź je. Po utworzeniu hasła, zmień je poprzez funkcję [Konfiguracja] > Zmienić hasło.
- 3 Kliknij na [OK], aby zachować ustawienia i zamknąć okno.

| Aby zmienić ustawiena i<br>Ostrožnie przy aktywać<br>możliwy! | Downloadkwy II / T25-Compact II,<br>ji ochrony hasła I Jeżeli zapomnisz | musicz natpierw<br>hasło, dostęp d | wytrać odpowiedni Downioadk<br>io Downioadkey II / TIS-Compa | ey.<br>ct II nie jest 🥠 |  |  |  |
|---------------------------------------------------------------|-------------------------------------------------------------------------|------------------------------------|--------------------------------------------------------------|-------------------------|--|--|--|
| KeyTook<br>* Strenduot                                        | - Ustawienia ogólne                                                     |                                    |                                                              |                         |  |  |  |
|                                                               | Jezyk                                                                   | Pobli                              |                                                              |                         |  |  |  |
|                                                               | Folder archivialny<br>Wzór nazwy pliku                                  | C:\TISCompact\DownloadArchive      |                                                              |                         |  |  |  |
|                                                               |                                                                         | Europe                             |                                                              |                         |  |  |  |
|                                                               | Downloadkey II / TIS-Compact II chronic hasten                          |                                    |                                                              |                         |  |  |  |
|                                                               | Ustamenia 115-Compact II                                                |                                    |                                                              |                         |  |  |  |
|                                                               | Ściecka logo                                                            |                                    | CriffernalLogo.glf                                           |                         |  |  |  |
|                                                               | Ściecka eksportu                                                        | 1                                  | C:\TISCompact(Export                                         |                         |  |  |  |
|                                                               | Separator                                                               |                                    |                                                              |                         |  |  |  |
|                                                               | Grupować wg numeru                                                      | karty                              |                                                              |                         |  |  |  |
|                                                               | Drukowanie baneru                                                       |                                    | 2                                                            |                         |  |  |  |
|                                                               | 2 1/1/2                                                                 |                                    | 60                                                           | 80                      |  |  |  |
|                                                               | Okres przyponinania p                                                   | sciazd/karta                       | 90                                                           | 21                      |  |  |  |

Rada: Ustawienia **Grupować wg numeru karty** możesz dokonać bezpośrednio w module **Viewer**.

Uwaga: Pamiętaj przy ustawianiu okresów przypominania o obowiazujących w danym kraju przepisach.

# Ustawienia TIS-Compact II

Poza tym w module **Konfiguracja**, funkcja **Opcje** możesz

- · określić wygląd wydruku,
- określić folder docelowy jak również znak rozdzielający do eksportowania danych jako plik CSV,
- ustawienia do grafiki prędkości i przypomnienia o download.

- 1 Kliknij w Ustawienia TIS-Compact II
  - w linii Ścieżka logo na klawisz [...], jeżeli chesz, aby na wydrukach pojawiało się Twoje logo firmowe.
  - w linii Ścieżka eksportu na klawisz
     [...], jeżeli chesz, wybrać inny folder docelowy do zachowania plików CSV.
  - na listę wyboru Separator, aby okreslić znak, którym dane w eksportowanym pliku CSV będą rozdzielane.
- 2 Uaktywnij okienka kontrolne
  - Grupować wg numeru karty, aby wskazać aktywności pojazdu pogrupowane wg kierowców.

- Drukowanie baneru, jezeli chcesz ustawić drukowanie strony tytułowej przed wydrukiem.
- 3 Dopasuj ustawienia w
  - v1/v2 dla granicy grafiki prędkości, jak również w
  - Okres przypominania pojazd/karta dla przypomnienia o download zgodnie z Twoimi potrzebami.
- 4 Kliknij na [OK], aby zachować ustawienia i zamknąć okno.

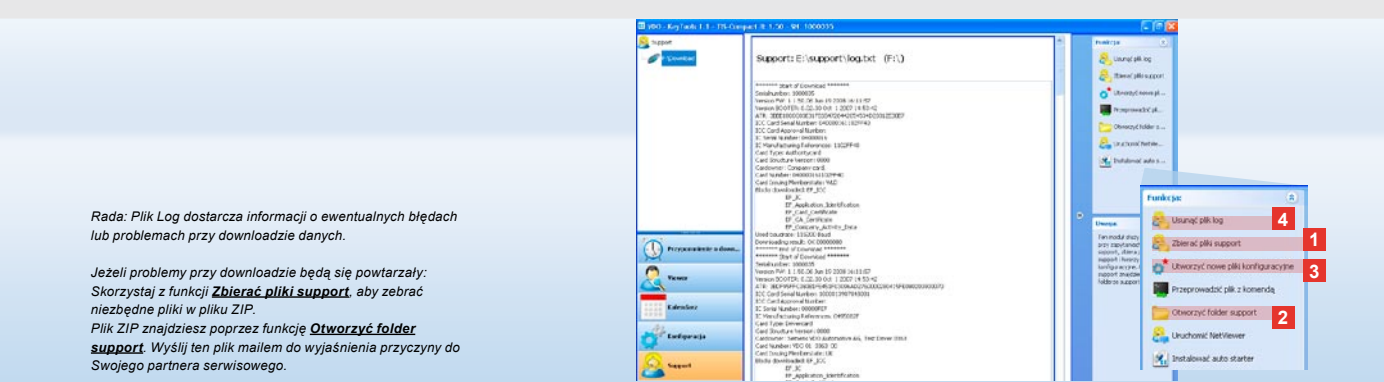

# Support: Od wyświetlenia pliku Log ...

Moduł **Support** wspiera Ciebie w przypadkach serwisowych. Odpowiednio wybierz klawisz modułu **[Support]**, jeżeli

- wyświetlasz pliki Log do downloadu,
- zbierasz pliki ZIP wazne dla serwisu w folderze Support lub
- chcesz przywrócić ustawienie podstawowe dla konfiguracji download.

Dla pozostałych funkcji zobacz strona 269.

- Kliknij na <u>Zbierać pliki support</u>, aby pliki ważne dla serwisu (plik Log i pliki konfiguracyjne) połączyć w plik ZIP.
- 2 Kliknij na <u>Otworzyć folder support</u>, aby otworzyć katalog, w którym znajduje się plik ZIP.
- 3 Kliknij na <u>Utworzyć nowe pliki</u> <u>konfiguracyjne</u>, aby utworzyć nowe pliki konfiguracyjne "stored.xml" i "download. xml" w folderze "TIS-COMPACT/config". Konfiguracja download powróci do ustawienia podstawowego.
- 4 Od czasu do czasu możesz usunąć pliki Log Downloadkey, aby oszczędzić miejsce w pamięci: Kliknij na <u>Usunąć</u> plik Log.

ΡL

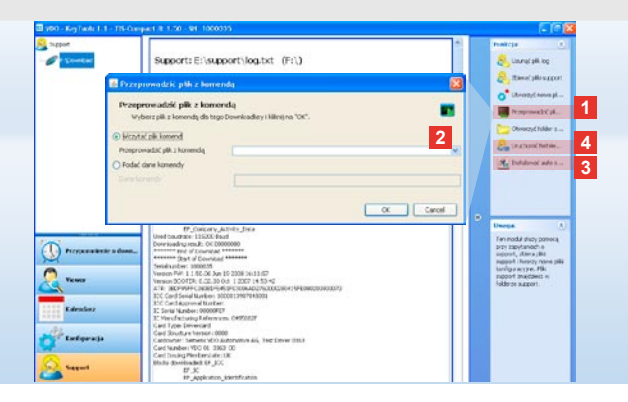

# ... aż do NetViewer Session

Moduł **Support** oferuje ponadto możliwość,

- dopuszczenia języków lub modułów,
- instalacji Autostratera lub
- uruchomienia sesji NetViewer z partnerem serwisowym.
- Kliknij na <u>Przeprowadzić plik z</u> <u>komenda</u>. Okno o tej samie nazwie zostanie wyświetlone.
- 2 Wybierz
  - Wczytać plik komend i kliknij, jeżeli partner serwisowy przekazał plik lub
  - Podać dane komendy, partner serwisowy przekazał kode
     Wybierz plik, podaj kode i potwierdź przez [OK].

Uwaga: Kode do cofnięcia modułów i języków otrzymasz od Swojego krajowego dealera.

Uwaga: W strefie informacyjnej widzisz, czy Autostarter jest zainstalowany – symbol zostanie wyświetlony III. Prawym przyciskiem myszy otworzysz konfiguratory: Standardowo Autostart w "KeyTools" i podawanie hasła są (zobacz rada) aktywne; odinstalowanie programu jest również możliwe.

Rada: Użytkownicy TIS-Office lub TIS-Web powinni aktywować podanie hasła poprzez Autostarter. W ten sposób masz dostęp do plików download, bez otwierania "KeyTools".

- 3 Kliknij na Instalować Autostarter, jeżeli jeszcze go nie zainstalowałeś (zobacz Uwaga).
- 4 Wybierz funkcję <u>Uruchomić NetViewer</u>, jeżeli chcesz umożliwić swojemu partnerowi serwisowemu dostęp do swojego komputera.

W porozumieniu z Tobą może onpomóc w rozwiązaniu problemu bezpośrednio.

Uwaga: Używać tylko podanych baterii (zobacz strona 2). Regularnie sprawdzać stan baterii (stan naładowania); rozładowane baterie wyciągnąć, aby zapobiec ewentualnemu wycieknięciu. Pamietai o właściwym włożeniu baterii!

Uwaga: Mobile Card Reader nie jest standardowym elementem pakietu TIS-Compact II.

Sposób przekazania danych karty kierowcy przy pomocy Mobile Card Reader na TIS-Compact II znajdziesz w ulotce dołączonej do Mobile Card Reader.

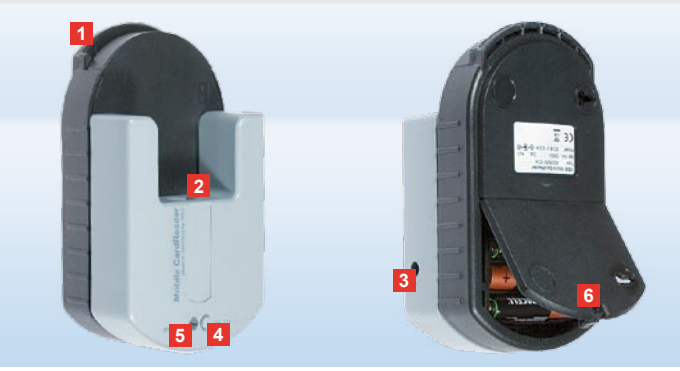

#### Mobile Card Reader

Przy użyciu Mobile Card Reader możesz przekazywać dane karty kierowcy bezpośrednio na TIS-Compact II. Jeżeli karta kierowcy przez dłuższy czas nie była używana, najpierw aktualizować dane poprzez wsunięcie do DTCO. Tylko wtedy dane zarchiwizowane na karcie kierowcy są aktualne.

- Otwór na kartę do wprowadzenia karty kierowcy.
- 2 Otwór do podłączenia TIS-Compact II.
- 3 Podłączenie do prądu.
- Przycisk startowy do rozpoczęcia downloadu karty.
- 5 LED wskazuje aktualny stan baterii.
  - LED świeci na zielono Przekaz danych może zostać przeprowadzony.

- LED świeci na czerwono Po pierwszym zapaleniu możliwy jest jeszcze co najmniej jeden download. Wymienić baterie jak 6 w opisie.
- 6 Zamknięcie miejsca na baterie:
  - · Naciśnij klapkę w stronę obudowy.
  - Otwórz klapkę na baterie.
  - Wymień baterie (pamietaj o właściwym włożeniu).
  - · Zamknij klapkę i zabezpiecz.

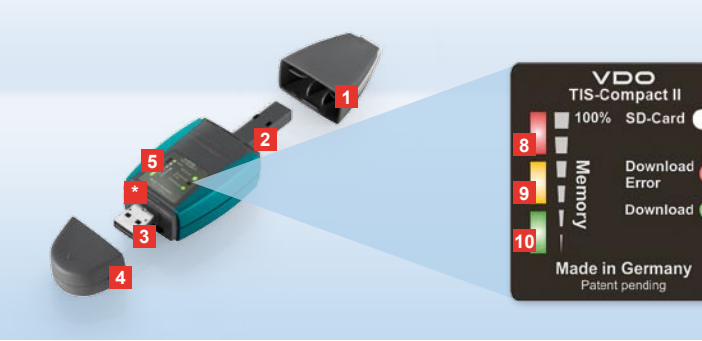

Indicație: Downloadkey II se livrează în două variante: ca versiune de bază și în varianta TIS-Compact II cu funcții de software extinse pentru arhivarea, vizualizarea și imprimarea datelor descărcate.

Recomandare: Pentru informații despre descărcarea datelor de pe tahograful digital și de pe cartela de șofer, consultați pliantul inclus în pachetul cu produsul.

În plus, cu ajutorul Mobile Card Reader puteți transmite direct datele de pe o cartelă de şofer pe TIS-Compact II; vezi pagina 284.

# TIS-Compact II, primul contact

TIS-Compact II reprezintă noua generație de dispozitive pentru descărcarea, arhivarea și vizualizarea datelor din memoria de masă și de

pe cartela șoferului. Noutăți

- câmpul de afişare pentru stareadescărcării şi a memoriei,
- Software-ul de configurare "KeyTools" cu funcții extinse pentru configurare şi arhivare,
- Autostarter-ul pentru pornirea automată a software-ului "KeyTools".

- Capac de protecție pentru conectorul de descărcare.
- 2 Conector cu 6 pini pentru descărcare.
- 3 Conector USB 2.0 (Tip A).
- Fanta pentru cartela Mini-SD.
- 4 Capac de protecţie pentru conectorul USB.
- 5 Câmp de afişare pentru starea curentă a memoriei şi a descărcării, vezi şi 6 –10.
- 6 LED Download Error (roşu)
  - aprins descărcarea a eşuat.

- clipeşte scurt şi LED-ul 7 (verde) este aprins – descărcarea s-a finalizat, consultați mesajele din fişierul jurnal.
- 7 LED Download (verde)
  - clipeşte datele sunt transferate.
  - aprins descărcarea a reuşit.
- 8 LED roşu (Memory)
  - aprins 90–99% din memorie este ocupată.
  - clipeşte 99–100% din memorie este ocupată.
- 9 LED-ul galben aprins 60–90% din memorie este ocupată.
- 10 LED-ul verde aprins 0–60% din memorie este ocupată.

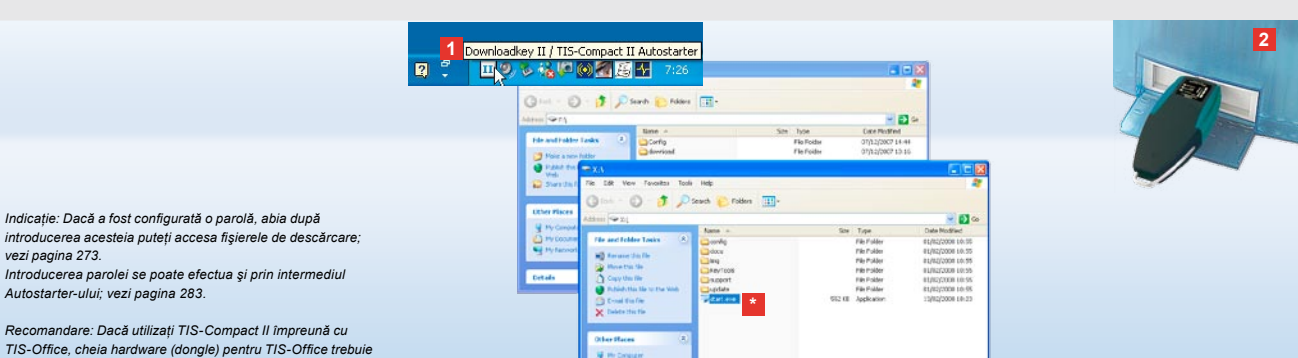

#### Conectarea la computer

Cerințe:

 Java Runtime Environment 1,6 trebuie să fie instalat şi

să rămână conectată întotdeauna la aceeași interfată USB.

 trebuie să fie disponibile 2 litere de unități de stocare libere (3 litere de unități de stocare libere cu cartela SD încorporată).

Soluție comodă de conectare:

- cablu USB (vezi pachetul cu produsul) sau
- hub USB cu alimentare externă cu energie electrică.

Şi pentru pornirea automată a software-ului "KeyTools":

Autostarter (CD-ul produsului),

 Introduceți CD-ul cu produsul în unitatea CD-ROM şi executați instalarea (Setup). Se vor instala mediul Java şi Autostarter-ul. În zona de informații a barei de activități se va afişa pictograma
 ; vezi şi pagina 283.

- 2 Conectați TIS-Compact II la calculator:
  - LED-ul Download (verde) clipeşte aproximativ o secundă, iar LEDul verde, galben sau roşu pentru memorie indică procentajul de ocupare a memoriei; vezi pagina 271.
  - Autostarter-ul pornește software-ul de configurare; vezi pagina 273.

Dacă instalarea nu se produce automat, porniţi Windows® Explorer, deschideţi partiţia cu denumirea KEYTOOLS şi porniţi "KeyTools" cu un clic dublu pe "start.exe".

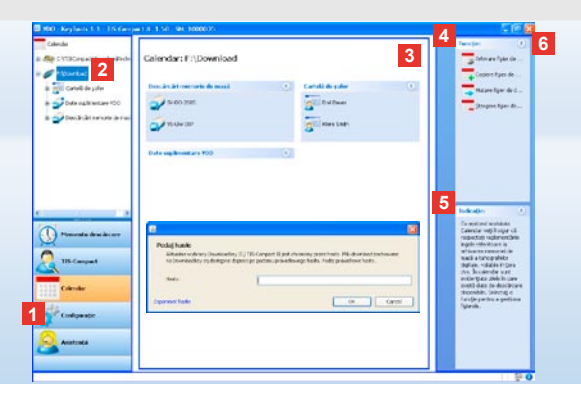

# Software-ul de configurare "KeyTools"

Prin intermediul software-ului de configurare "KeyTools", puteți oricând

- să configurați descărcarea,
- să arhivați, să analizați şi să imprimați fişierele de descărcare,
- să vizualizați Memento-ul descărcare şi
- să strângeți toate fişierele de asistență relevante într-un fişier ZIP, pentru a le putea transmite apoi partenerului de service în cazul în care apare necesitatea efectuării unor operații de service.

"KeyTools" se porneşte doar de la TIS-Compact II.

- Activaţi modulele, apăsând pe butoanele corespunzătoare fiecărui modul
  - Memento descărcare,
  - · Viewer,
  - Configurație,
  - Calendar sau
  - Asistenţă.

Butonul corespunzător fiecărui modul activat va fi evidențiat.

- 2 Din panoul de navigare puteți selecta un vehicul, o cartelă de şofer sau fişierele de descărcare corespunzătoare.
- Acest panou este rezervat pentru afişarea şi editarea datelor.

- 4 În panoul cu funcții sunt oferite diverse funcții corespunzătoare fiecărui modul, de ex. pentru arhivarea pe computer a fişierelor de descărcare.
- 5 În panoul cu indicații se afişează recomandări şi instrucțiuni pentru modulul selectat curent.
- 6 Închideți "KeyTools" apăsând pe butonul X. După închidere, extrageți TIS-Compact II din computer.

TIS-Web Indicăţi¥£Băča ați conf<sup>tueraicht</sup>erio o penolă, după pomice-KeţiToliti"se deschiee Hethi Vieturalite pentru introducerea părole): d Mont Introduceți părola coractă;gebritarei podefaiacceasi înțiereale de descăracă; cuminter

SIEMENS VDO Zugang : Ihr Zugang

descaraceugenheid Anz, fehlemäter Downloads Fahreraten: 0 Anz, fehlemäter Downloads Fahreragenheit: 0 Dack aft uitat parola, ver gresetare. Acesta se obtine, de <u>Anzenterveruit de service</u>. Resetati parola cu acest <u>con principermeduit jink-ului Am uitat</u> parola. In acest scop, introduceti codul in caseta de dialog.

Recomandare: Faceți clic pe bara de stare 1 pentru a obține informații referitoare la versiunea modulelor individuale.

Indicație: Calendarul poate fi compus din mai multe pagini, pe care le puteti răsfoi cu < și >.

Atenție: Ştergerea unui fișier de descărcare nu poate fi revocată. Dacă nu sunteți sigur că nu veți mai avea nevoie de acest fișier, este preferabil să copiați sau să mutați fișierul.

Indicație: Fișierele de descărcare mutate sau șterse nu mai sunt disponibile pe TIS-Compact II sau în arhiva de descărcare. Acestea vor fi afișate cu gri în panoul de navigare și în Prezentarea anuală.

Recomandare: Faceți clic dublu pe o intrare de zi din calendar pentru a ajunge direct la datele despre activitate ale zilei selectate în modulul **TIS-Compact**.

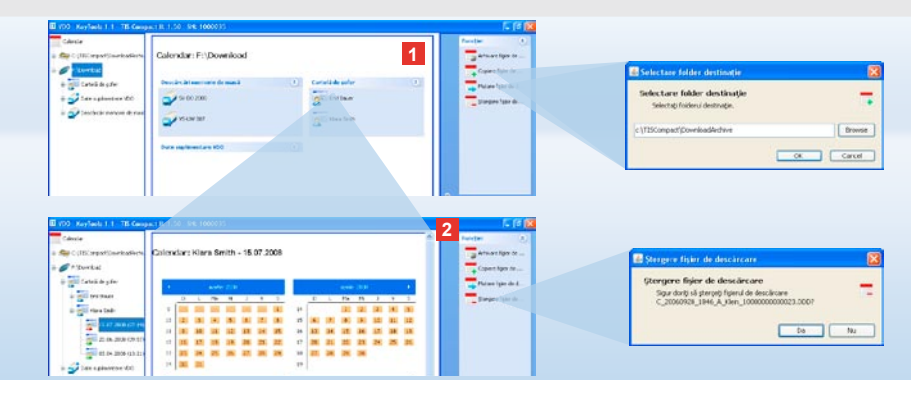

# Arhivarea fişierelor de descărcare

Modulul **Calendar** oferă funcții pentru arhivarea, copierea, mutarea și ștergerea fișierelor de descărcare. În plus, de aici puteți accesa arhiva de descărcare. Prin urmare, când doriți să gestionați fișierele de descărcare ale unui vehicul sau ale unei cartele de șofer, selectați butonul pentru modulul **[Calendar]**.

- Selectați din panoul de afişare sau din panoul de navigare
  - un vehicul,
  - un şofer sau
  - un fişier VDO Download.

În panoul de afişare se deschide un calendar în care se prezintă în ce zile au fost descărcate date.

- 2 Faceți clic pe funcția
  - <u>Arhivare fişier de descărcare</u>, pentru a efectua o copie de siguranță pe computer a fişierelor selectate. Selectați folderul destinație din [Configurație] > <u>Opțiuni</u>; vezi pagina 280.

- <u>Copiere fisier de descărcare</u>, pentru a copia pe computer fisierele selectate.
- Mutare fişier de descărcare, pentru a înlătura de pe TIS-Compact II fişierele selectate şi a le muta pe computer.
- <u>Stergere fisier de descărcare</u>, pentru a înlătura de pe TIS-Compact II sau din arhiva de descărcare fişierele selectate. Confirmați mesajul cu [Da]. Aceste patru funcții se găsesc şi în modulul [TIS-Compact]; vezi pagina 275.

| w TIS-Compact:                                                                                                    | SV-DO 2005                   | / XVZDTCO               | 1381ABCDEF                         | ľ                    |        | n ()<br>Domeni<br>figeri                                                                                                    | Analist without one<br>search and a street | ana da ante de la provinción de la secola de la constante de la constante de la co |
|----------------------------------------------------------------------------------------------------|------------------------------|-------------------------|------------------------------------|----------------------|--------|----------------------------------------------------------------------------------------------------|--------------------------------------------|----------------------------------------------------------------------------------------------------|
| Stratic strenge                                                                                                    |                              |                         |                                    |                      |        | where we have                                                                                                    | contrast product                           |                                                                                                    |
| Seld                                                                                                    | Carbolane                    | D.ide                   | Thi carteli                        | Section              |        |                                                                                                    | Carried on The prover                      | 2                                                                                                    |
|                                                                                                    | 10.000                       | 12.04                   | Lackingthe                         | Demonst C            |        | Advantager                                                                                                    | General Concerns of the                    | canal in                                                                                                    |
| 父                                                                                                    | 24.03.080713.021             | 10.02                   | Lector police                      | Otherial             | -      | Canalese Spine rate                                                                                                    | Section Steamstern                         | W 0.                                                                                                    |
| *                                                                                                    | MULTING ROAD                 | 18:30                   | Lotto pole                         | Ore market           |        | and the second second                                                                                                    | Aproduction addition                       | P                                                                                                    |
| 0                                                                                                    | 2425280738648                | 01.03                   | Locitor golfer                     | Time de rendue.      |        | ACCESSION OF LALL                                                                                                    |                                            | 1147 (NOT 18                                                                                                    |
| 2 *                                                                                                    | 24.07.2007 85.48             | 01:04                   | Lector solier                      | One marine &         |        | pargestige (s                                                                                                    |                                            |                                                                                                    |
| *                                                                                                    | 24/25/2012 49:02             | inc-in                  | Barthy soften                      | Cromers?             | 0.0    | Constant of the second second                                                                                                    |                                            |                                                                                                    |
| Aum@r.camati                                                                                                    | PaulSmith                    |                         |                                    |                      |        | Capital de la companya de la companya de la |                                            |                                                                                                    |
| Sistan/wS                                                                                                    | fricts four                  |                         |                                    |                      | 2      | STOL & LOCK                                                                                                    |                                            |                                                                                                    |
| Their code 5                                                                                                    | arendra                      |                         |                                    |                      |        | _                                                                                                    |                                            | (1.m.)                                                                                                    |
| TIDIT ACTUDIS                                                                                                    | tingur                       |                         |                                    |                      | 3-6-   | 4m (3)                                                                                                    | Contraction of the second                  | a since                                                                                                    |
| and shall be                                                                                                    | ore munch.                   |                         |                                    |                      | -A.w.( | modul =3 abst. in                                                                                                    | +2-min [                                   |                                                                                                    |
| L'HENRES                                                                                                    |                              |                         |                                    |                      | deal   | iten.                                                                                                    | 1 Contractor 1                             |                                                                                                    |
| Date provide the                                                                                                    | die 2407207                  | 11125                   |                                    |                      |        |                                                                                                    |                                            |                                                                                                    |
| Date provide and and and and and and and and and and                                                                                                    | 1040 241072307<br>3040       | 1128                    |                                    |                      |        |                                                                                                    | - Contraction of the                       |                                                                                                    |
| Destroyed<br>Destroyed                                                                                                    | 3040<br>3040                 | 1125                    |                                    |                      |        |                                                                                                    |                                            |                                                                                                    |
| Dette grow token<br>Detter ker                                                                                                    | iter<br>1940<br>1940<br>1940 | 2125                    | * 1 4                              | 3 Inc de condecere   | 1      |                                                                                                    |                                            |                                                                                                    |
| Drite (provi 1999)<br>Drite (provi 1999)<br>Drite (provi                                                                                                    | 1040 24 07 2007<br>1040      | i 112%<br>Dua signitira | w (                                | 🖇 'are de conducara  |        |                                                                                                    |                                            |                                                                                                    |
| Contra provincement<br>Destriction<br>Contraction<br>Contractio | 14 24 07 2007<br>1940        | iturs<br>Due stander de | v 015<br>3015                      | S 'are de conduciana |        |                                                                                                    |                                            |                                                                                                    |
| Contra go con trainin<br>Contra por con trainin<br>Contra activity<br>Domain activity<br>Data<br>20.41.2002<br>In 42.2002                                                                                                    | 14 24 07 2007<br>1040        | iturs<br>Due styritmä   | w 00156<br>30115<br>30115          | S 're di soderre     |        |                                                                                                    |                                            |                                                                                                    |
| Conte picket torine<br>Destry and<br>Context and<br>Context and<br>Context and Context<br>Destry and<br>Context and Context<br>Destry and<br>Context and Context and Context<br>Destry and Context and Context<br>Destry and Context and Context and Con                                                                                                    | 100 1000                     | Dia defena              | •   0<br> 01:5<br> 30:15<br> 30:15 | 🖇 're di contanee    |        |                                                                                                    |                                            |                                                                                                    |
| tons positions<br>Districts<br>Cost activity<br>B.8.200<br>Districts<br>Districts<br>Districts                                                                                                    | 1040<br>1040<br>1040         | it 29<br>Di e tipitinë  | N (0 18<br>)0116<br>)0116<br>)0116 | S Int di containe    |        |                                                                                                    |                                            |                                                                                                    |

Recomandare: Faceți cilic dublu pe o intrare de dată din fereastra tabelară de fişiere pentru a ajunge direct la datele despre activitate ale şoferului sau vehiculului corespunzător. Faceți clic dublu pe o intrare de dată din fereastra cu date despre activități pentru a ajunge direct la vizualizarea calendarului pentru soreul sau vehicului corespunzător.

Indicație: În cazul în care Verificarea semnăturii prezintă probleme (Semnătura "Nu este OK"), trebuie să efectuați fără întărziere o nouă descărcare a datelor din memoria de masă sau de pe cartela de şofer. Dacă Verificarea semnăturii prezintă probleme și după această nouă descărcare, adresați-vă partenerului de service.

#### Vizualizarea datelor de descărcare

Modulul **TIS-Compact** vă pune la dispoziție funcții pentru analizarea fișierelor de descărcare. Datele pot fi afișate în detaliu și imprimate. În plus, acest modul vă oferă și funcțiile necesare pentru arhivarea fișierelor; vezi pagina 274.

- Selectați din panoul de afişare sau din panoul de navigare
  - un vehicul,
  - un şofer sau
  - un fişier VDO Download.
  - Fişierele de descărcare disponibile vor fi afișate.
- 2 Selectați din panoul de afişare sau din panoul de navigare
  - un fișier de descărcare (Dată) sau
  - unul dintre blocurile de date incluse (de ex. Activități).

În panoul de afişare se afişează detaliile corespunzătoare.

- 3 Faceți clic pe funcția
  - Verificare semnătură, pentru a verifica dacă fişierul selectat este prevăzut cu o semnătură corectă.
  - <u>Grupare după nr. cartelă</u>, pentru a afişa activitățile din fişierele de vehicul grupate în funcție de numărul cartelei de şofer.
  - <u>Viteză detaliată</u>, pentru a ajunge de la unul dintre blocurile de date ale unui fişier de vehicul diect la blocul de date Viteză detaliată.

Indicație: În modulul **Configurație** puteți specifica la <u>Opțiuni</u> dacă paginile imprimate vor fi prevăzute cu o pagină titlu. În plus, puteți insera și sigla propriei firme; vezi pagina 281.

Indicație: În modulul **Configurație** puteți specifica la <u>Opțiuni</u> cu ce semn urmează să fie separate datele exportate în fișierul CSV; vezi pagina 281.

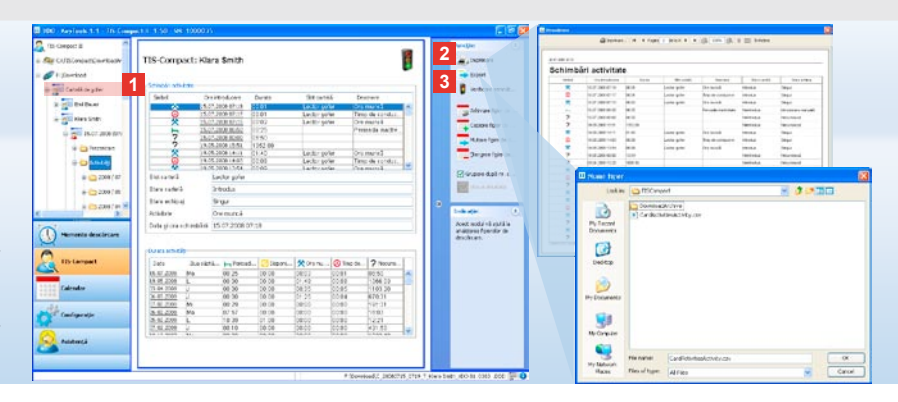

# Imprimarea și exportarea datelor

Modulul **TIS-Compact** vă pune la dispoziție funcții pentru imprimarea sau exportarea fișierelor de descărcare.

Datele din blocurile de date individuale pot fi imprimate sau fişiereul CSV poate fi exportat şi stocat, de exemplu pentru a continua editarea datelor într-un alt program.

- Selectați din panoul de afişare sau din panoul de navigare
  - un vehicul,
  - un şofer sau
  - un fişier VDO Download.

Şi apoi

- un fișier de descărcare sau
- unul dintre blocurile de date incluse.
- În panoul de afişare vor apărea detaliile fişierului selectat sau ale blocului de date.

- 2 Faceți clic pe funcția <u>Imprimare</u>, pentru a deschide previzualizarea imprimării pentru datele prezentate în panoul de afişare.
- 3 Faceți clic pe funcția <u>Export</u>, pentru ca datele prezentate în panoul de afişare să fie stocate pe computer într-un fişier CSV.

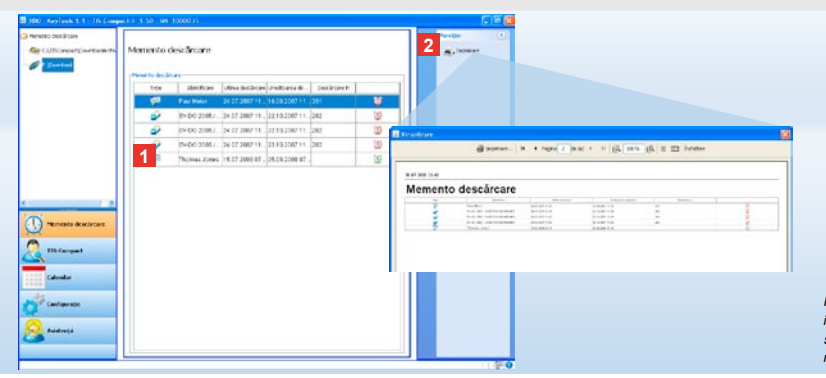

Indicație: În modulul **Configurație** puteți specifica, prin intermediul funcției <u>Opțiuni</u> intervalele de timp la care se va afișa memento-ul pentru descărcare. Respectați reglementările legale în vigoare în țara dumneavoastră.

#### Efectuarea la timp a descărcării

Modulul **Memento descărcare** vă oferă o privire de ansamblu asupra descărcărilor de date din memoria de masă sau de pe cartelele de şofer, care trebuie să fie efectuate în următorul interval de timp. 1 în lista Memento descărcare sunt menționați toți şoferii şi toate vehiculele pentru care este necesară o descărcare în scurt timp.

Şoferii şi vehiculele se afişează

- însoțiți de pictograma unui ceas deşteptător de culoare verde, dacă descărcarea este scadentă în săptămâna următoare.
- însoțiți de pictograma unui ceas deşteptător de culoare portocalie, dacă descărcarea este scadentă în ziua curentă.

- însoțiți de pictograma unui ceas deşteptător de culoare roşie, dacă descărcarea a depăşit scadenţa.
- 2 Faceți clic pe funcția <u>Imprimare</u>, pentru a deschide previzualizarea imprimării pentru memento-ul de descărcare prezentat în panoul de afişare.

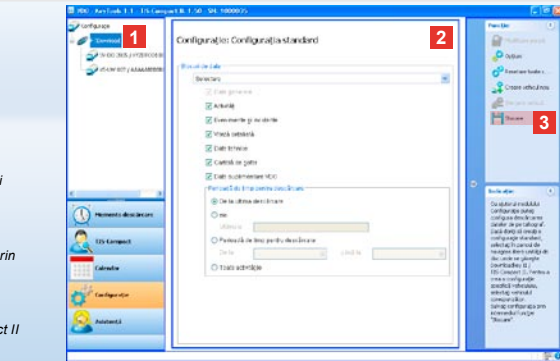

Indicație: Respectați reglementările valabile în țara dvs. referitoare la arhivarea datelor din memoriile de masă și de pe cartelele de șofer (fișiere M și C).

Recomandare: Pentru blocul de date "Activități" puteți limita volumul de date și implicit durata de descărcare prin introducerea unui interval de timp pentru descărcare.

Utilizatorii aplicației TIS-Office sau TIS-Web trebuie să se asigure că setările de descărcare de pe TIS-Compact II corespund cu cele din TIS Office și TIS-Web.

# Setări pentru descărcare: Configurația standard

În modulul **Configurație** puteți defini configurația standard și configurația specifică vehiculului pentru descărcarea datelor de pe tahograful digital. TIS-Compact II este setat din fabrică pentru a descărca toate datele disponibile de la ultima descărcare.

Prin urmare, dacă doriți să modificați setările de descărcare, selectați butonul pentru modulul [Configurație].  Pentru a schimba configurația standard pentru descărcarea de date, selectați simbolul pentru TIS-Compact II (litera unității de stocare) din panoul de navigare.

Se va afişa Configurația standard pentru TIS-Compact II.

2 Precizați ce date se vor descărca implicit:

Descărcare completă sau

· Selectare.

Toate datele selectate (bifate) vor fi descărcate.

 Faceți clic pe <u>Stocare</u>, pentru a prelua modificările.

Pe pagina următoare puteți afla cum se schimbă configurația de descărcare specifică vehiculului.

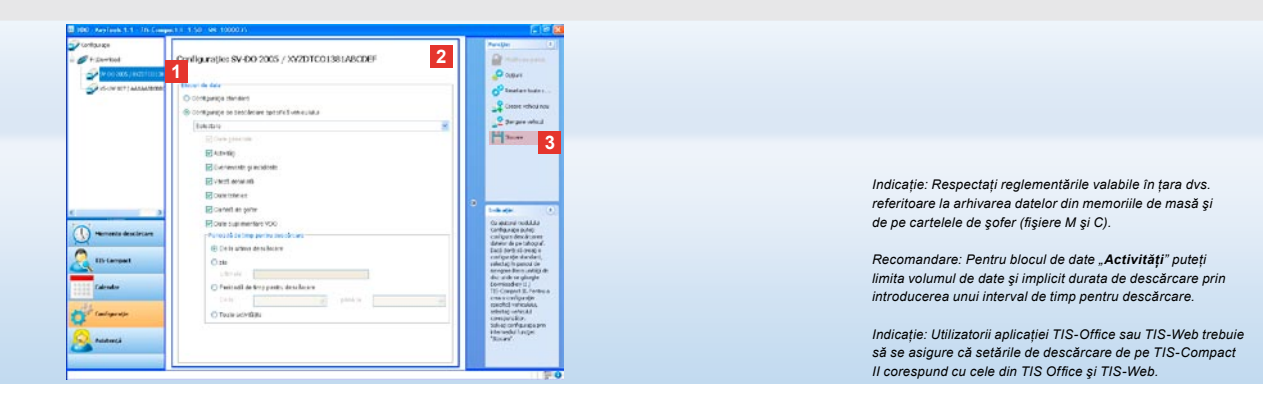

Setări pentru descărcare: configurația specifică vehiculului

După selectarea modulului **Configurație**, în panoul de navigare se vor afişa toate vehiculele pentru care au fost deja descărcate datele din memoria de masă. Descărcarea s-a efectuat pe baza configurației standard sau a configurației specifice vehiculului. Puteți crea de la prima descărcare o configurație specifică vehiculului. În acest scop, utilizați funcția <u>Creare vehicul nou</u>.

- Pentru a modifica setările de descărcare pentru un anumit vehicul, selectați vehiculul respectiv din panoul de navigare. Se va afişa configurația pentru vehiculul selectat.
- 2 Selectați opțiunea Configurație de descărcare specifică vehiculului şi specificați ce date urmează să fie descărcate:
  - Descărcare completă sau
  - Selectare.

Toate datele selectate (bifate) vor fi descărcate.

3 Faceți clic pe <u>Stocare</u>, pentru a prelua modificările.

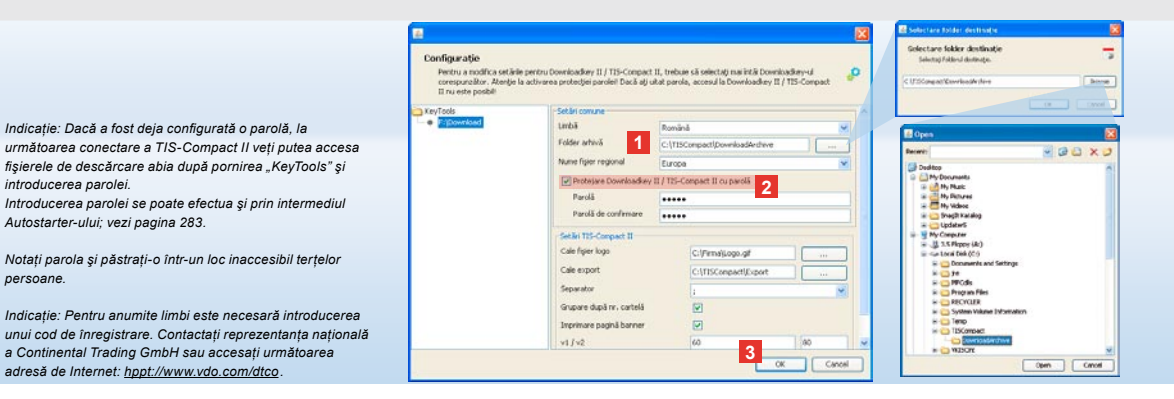

# Limba, formatul de fisier, folderul de arhivă și parola

Din modulul Configurație, deschideti cu aiutorul functiei Optiuni o casetă de dialog separată, prin intermediul căreia puteti

persoane.

- să specificati limba utilizată pe interfata cu utilizatorul,
- · să specificați un folder de destinație pentru arhivarea fișierelor de descărcare,
- să modificați formatul numelui fisierului sau
- să specificati o parolă, pentru a proteja TIS-Compact II împotriva accesului neautorizat.

- Faceti clic în Setări comune pe lista de selectare Limbă, dacă doriti să modificați limba utilizată pe interfața cu utilizatorul. Schimbarea limbii va avea efect abia după următoarea pornire a "KeyTools".
  - butonul [...], dacă doriti să specificati un alt folder de destinație pentru arhivarea fisierelor de descărcare.
  - lista de selectare Nume fisier regional, dacă doriți să modificați indicativul specific tării care va apărea în numele fisierelor; vezi pagina 328 care contine informatii despre extensiile fisierelor.

2 Activati caseta de validare Proteiare Downloadkey II / TIS-Compact II cu parolă, dacă doriți protejarea Downloadkey-ului prin intermediul unei parole.

Introduceti parola în câmpul afisat și confirmati-o printr-o nouă introducere. Schimbați parola – dacă a fost deja setată - prin intermediul [Configurație] > Modificare parolă.

3 Faceti clic pe [OK], pentru a salva setările și a închide caseta de dialog.

| Pentru a modifica setării<br>corespunzitor. Atenție I<br>II nu este posbil | e pentru Downloadkey II / TIS-Compa<br>a activorea protectjei parolei! Dacă aț | ct II, trebu<br>i uitat parol | e să oelectați marintăr Downkoa<br>a, accesul la Downloadkey II / | idkny-ul<br>115-Compact |  |  |  |  |
|----------------------------------------------------------------------------|--------------------------------------------------------------------------------|-------------------------------|-------------------------------------------------------------------|-------------------------|--|--|--|--|
| KeyTools                                                                   | - Setäri comune                                                                |                               |                                                                   |                         |  |  |  |  |
| <ul> <li>F/[Download]</li> </ul>                                           | unbā                                                                           | Română                        |                                                                   | ~                       |  |  |  |  |
|                                                                            | Folder arhivă                                                                  | C:\TISCompact/DownloadArchive |                                                                   |                         |  |  |  |  |
|                                                                            | Nume figier regional                                                           | Europa                        |                                                                   |                         |  |  |  |  |
|                                                                            | Protejare Downloadkey II / T25-Compact II ou parolă                            |                               |                                                                   |                         |  |  |  |  |
|                                                                            | Setler TIS Compact II                                                          |                               |                                                                   |                         |  |  |  |  |
|                                                                            | Cale figier logo                                                               |                               | C:(Firmal(Logo.gf                                                 |                         |  |  |  |  |
|                                                                            | Cale export                                                                    | 1                             | C:\TISConpact\Export                                              |                         |  |  |  |  |
|                                                                            | Separator                                                                      |                               | 1                                                                 | ~                       |  |  |  |  |
|                                                                            | Grupare după nr. cartelă                                                       |                               | 2                                                                 |                         |  |  |  |  |
|                                                                            | Z Inprimare pagină banner                                                      |                               | 2                                                                 |                         |  |  |  |  |
|                                                                            | 2 1/1/2                                                                        |                               | 60                                                                | 80                      |  |  |  |  |
|                                                                            | Perioadă memento vehicul                                                       | / cartelă                     | 90                                                                | 21                      |  |  |  |  |

# Setările TIS-Compact II

Printre altele, în modulul **Configurație**, cu ajutorul funcției **Opțiuni**, puteți să

- · configurați aspectul imprimării,
- specificați un folder de destinație și un separator pentru exportarea datelor sub forma unui fișier CSV,
- ajustați setările pentru graficul de viteză și pentru memento-ul de descărcare.

- 1 Faceți clic la Setări TIS-Compact II
  - în rândul Cale fişier logo, pe butonul
     [...], dacă doriţi să inseraţi pe imprimări sigla propriei firme.
  - în rândul Cale export, pe butonul [...] dacă doriți să specificați un alt folder de destinație pentru stocarea fişierelor CSV.
  - pe lista de selectare Separator pentru a specifica cu ce semn urmează să fie separate datele exportate în fişierul CSV.
- 2 Activați caseta de validare
  - Grupare după nr. cartelă, pentru

a afişa activitățile unui vehicul grupate în funcție de numărul cartelei de şofer.

Recomandare: Setarea Grupare după nr. cartelă poate fi specificată direct din modulul TIS-Compact. Indicație: La setarea intervalelor de timp la care se va afisa memento-ul de descărcare respectati reglementările

- Imprimare pagină banner, dacă doriți să adăugați imprimărilor o pagină titlu.
- 3 Adaptați setările de la

nationale în vigoare.

- v1/v2 pentru limitele din graficul cu valori ale vitezei, precum şi de la
- Perioadă memento vehicul/cartelă pentru memento-ul de descărcare, conform necesităților dvs.
- 4 Faceți clic pe [OK], pentru a salva setările şi a închide caseta de dialog.

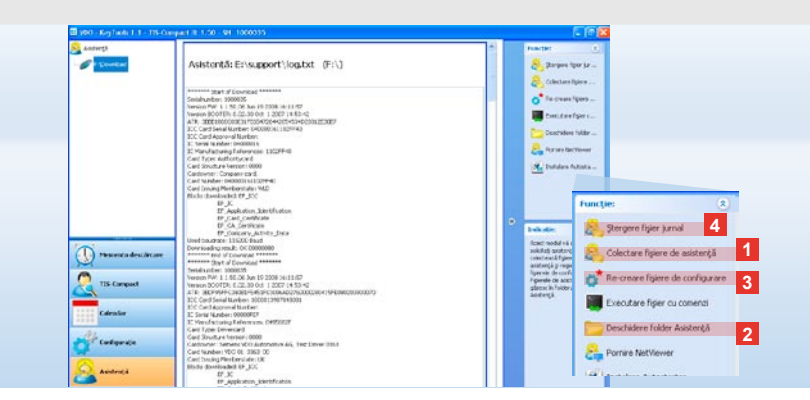

Recomandare: Fișierul jurnal furnizează indicații cu privire la eventualele erori, respectiv probleme apărute la descărcarea datelor.

În cazul în care constatți apariția repetată a unor probleme la descărcare: utilizați funcția <u>Colectare fisiere de asistență</u>. pentru a strânge toate fisierele relevante într-un fisier ZIP. Fișierul ZIP poate fi găsit prin intermediul funcției <u>Deschidere</u> <u>folder Asistență</u>. Pentru a efia cauza problemelor, trimiteți fișierul prin e-mail la partenerul dvs. de service.

#### Asistență: De la afișarea fișierului jurnal ...

Modulul **Asistență** vă ajută în cazurile care necesită suport tehnic.

Prin urmare, selectați butonul corespunzător modulului **[Asistență]**, pentru a

- afişa fişierul jurnal pentru operaţiile de descărcare,
- colecta fişierele relevante pentru service într-un fişier ZIP în folderul Asistență sau
- reseta configurația de descărcare la setarea implicită.
   Pentru mai multe funcții, vezi pagina 283.

 Faceți clic pe <u>Colectare fisiere de</u> <u>asistență</u> pentru a include fişierele relevante pentru service (fişierul jurnal şi fişierele de configurare) într-un fişier ZIP.

- 2 Faceți clic pe <u>Deschidere folder</u> <u>Asistență</u>, pentru a deschide directorul în care este stocat fişierul ZIP.
- 3 Faceți clic pe <u>Re-creare fisiere</u> <u>de configurare</u> pentru a re-crea fişierele de configurare "stored.xml" şi "download.xml" în folderul "TIS-COMPACT\config". Configurația de descărcare va fi resetată la setarea implicită.
- 4 Fişierul jurnal poate fi şters de pe Downloadkey din când în când, pentru a nu ocupa inutil memoria: faceți clic pe <u>Stergere fişier jurnal</u>.

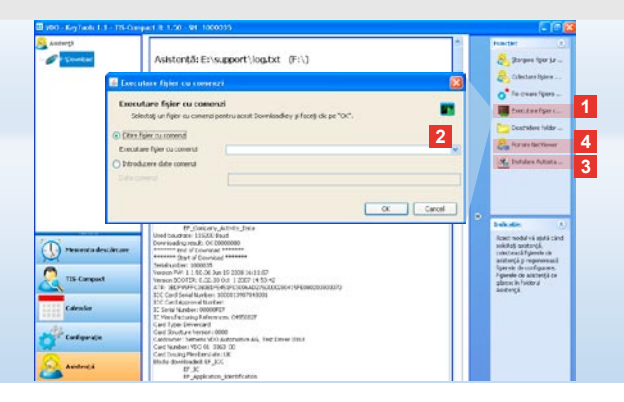

Indicație: Codul pentru activarea modulelor și a limbilor se obține de la partenerul de service.

Indicație: În zona de informații a barei de activități se poate vedea dacă Autostarter-ul este instalat. Dacă acesta este instalat, în zona de informații apare pictograma [11]. Deschideți configurația acestuia cu tasta din dreapta a mouse-ului. Pornirea automată pentru KeyTools și funcția de introducere a parolei sunt activate implicit (vezi Recomandarea); este posibilă și dezinstalarea instrumentului.

Recomandare: Utilizatorii aplicației TIS-Office sau TIS-Web trebuie să activeze funcția de introducere a parolei prin intermediul Autostarter-ului. În acest mod deblocați fișierele de descărcare protejate cu parolă fără să deschideți "KeyTools".

# ... până la NetViewer Session

Modulul **Asistență** vă oferă posibilitatea

- de a activa o limbă sau un modul,
- de a instala Autostarter-ul sau
- · de a porni o sesiune NetViewer
- cu partenerul de service.

- Faceți clic pe <u>Executare fişier cu</u> <u>comenzi</u>. Se va deschide caseta de dialog cu acelaşi nume.
- 2 Selectați
  - Citire fişier cu comenzi şi faceţi clic , dacă aţi primit un fişier de la partenerul de service sau
  - Introducere date comenzi, dacă ați primit un cod de la partenerul de service.

Selectați fișierul sau introduceți codul și confirmați cu **[OK]**.

- 3 Faceți clic pe <u>Instalare Autostarter</u>, în cazul în care acesta nu a fost încă instalat (vezi Indicatia).
- 4 Selectați funcția Pornire NetViewer, pentru a-i permite partenerului de service accesul pe computer. În urma acordului furnizat de dvs., partenerul de service are astfel posibilitatea de a rezolva direct o problemă care necesită asistență tehnică.

Atenție: Utilizați exclusiv bateriile indicate (vezi pagina 2). Verificați regulat bateriile (gradul de încărcare), scoateți bateriile descărcate, pentru a evita eventualele scurgeri. Respectați polaritatea corectă!

Indicație: Mobile Card Reader nu este o componentă standard a pachetului TIS-Compact II.

Pentru informații referitoare la modul în care se transferă datele de pe cartela de şofer pe TIS-Compact II cu ajutorul Mobile Card Reader, consultați pliantul pentru Mobile Card Reader.

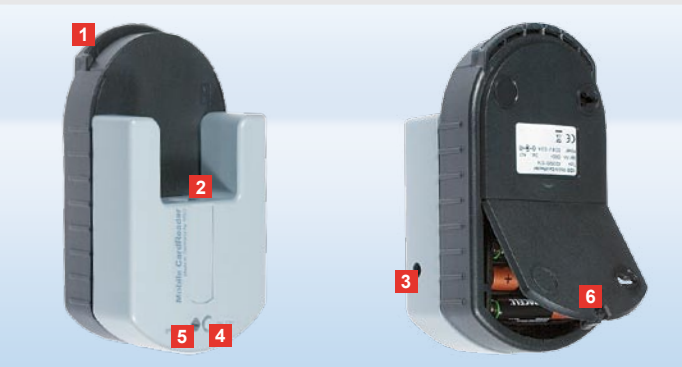

#### Mobile Card Reader

Cu ajutorul Mobile Card Reader puteți transfera direct datele de pe o cartelă de şofer pe TIS-Compact II. În cazul în care cartela nu a fost întrebuințată o perioadă mai lungă de timp, actualizați datele prin introducerea în DTCO. Doar atunci datele de pe cartela de şofer şi concomitent şi datele arhivate şi analizate vor fi actuale.

- 1 Fantă de introducere a cartelei de şofer.
- 2 Orificiu de conectare pentru TIS-Compact II.
- 3 Conector pentru adaptor.
- 4 Buton de pornire a descărcării cartelei.
- 5 LED-ul indică starea curentă de încărcare a bateriei:
  - LED-ul luminează verde transferul de date poate fi efectuat.

- LED-ul luminează roşu după prima aprindere a LED-ului roşu, mai este posibilă efectuarea a cel puţin unei descărcări. Înlocuiţi bateriile conform instrucţiunilor de la punctul
- 6 Ştift de siguranță pentru deschiderea compartimentului pentru baterii:
  - · Apăsați știftul în direcția carcasei.
  - Deschideți compartimentul pentru baterii.
  - Înlocuiți bateriile (respectați polaritatea).
  - Închideți şi blocați compartimentul pentru baterii.

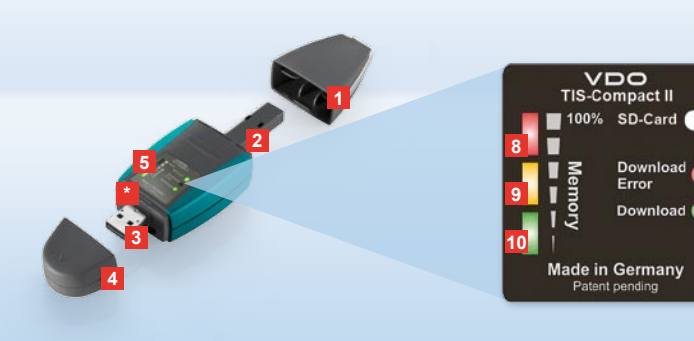

Tips: Downloadkey II levereras i två versioner: Som basversion och som TIS-Compact II med ytterligare programfunktioner för arkivering, visning och utskrift av nedladdade data.

Tips: Hur du laddar ner data från den digitala färdskrivaren och förarkortet läser du i bilagd snabbguide.

Med den Mobile Card Reader kan du också överföra data direkt från ett förarkort till TIS-Compact II; se sidan 298.

# Din första kontakt med TIS-Compact II

Med TIS-Compact II får du den nya generationen för nedladdning, arkivering och visualisering av dina massminnes- och förarkortsdata. Nytt är till exempel:

- Informationsfält för nedladdningsoch minnesstatus.
- Konfigurationsprogrammet "KeyTools" med utökade funktioner för konfigurering och arkivering.
- Autostarter för automatisk start av "KeyTools".

- 1 Skyddskåpa över nedladdningskontakten.
- 2 6-Pin nedladdningskontakt.
- 3 USB 2.0 kontakt (Typ A).
- Kortplats för Mini-SD-kort.
- 4 Skyddskåpa över USB kontakten.
- Informationsfält, för aktuellt minne- och nedladdningsstatus se också 6 10.
- 6 Download Error-LED (röd)
  - lyser Överföringen slog fel.
  - blinkar kort och 7 LED (grön)

lyser – Nedladdningen avslutad, beakta meddelanden i logfilen.

- 7 Download-LED (grön)
  - blinkar Data överförs.
  - lyser Överföringen var framgångsrik.
- 8 Röd LED (Memory)
  - lyser 90-99% av minnet utnyttjat.
  - blinkar 99-100% av minnet utnyttjat.
- 9 Gul LED lyser 60–90% av minnet utnyttjat.
- 10 Grön LED lyser 0–60 % av minnet utnyttjat.

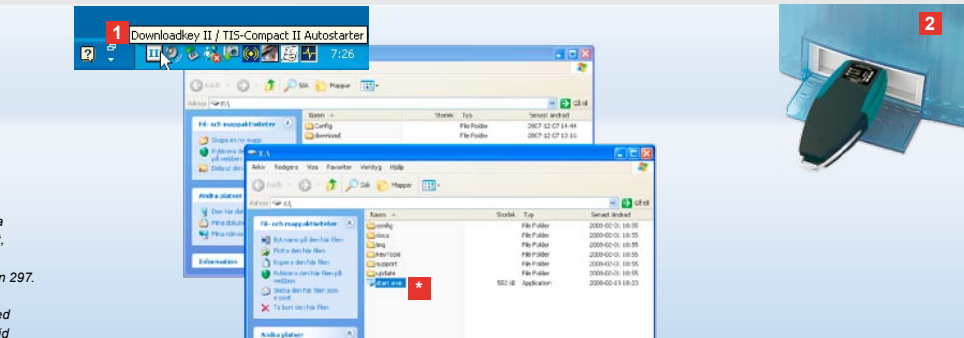

Tips: Om ett lösenord är registrerat kan du inte komma åt nedladdningsfilerna förrån du har angivit lösenordet, se sidan 287. Lösenordet kan också anges via Autostartern, se sidan 297.

Tips: Om du använder TIS-Compact II tillsammans med TIS-Office, var då noga med att TIS-Office dongle alltid förblir insatt i samma USB-uttag.

#### Anslutning till datorn

- Förutsättningar:
- Java Runtime Environment 1.6 är installerat och
- 2 lediga enhetsbokstäver finns (med inbyggt SD-kort 3 lediga enhetsbokstäver).
- Komfortanslutning:
- USB-kabel (se produktpaketet)
   eller
- USB-Hub med extern strömförsörjning.
- Och för automatisk start av "KeyTools":
- Autostarter (produkt-CD).

Lägg produkt-CD:n i CD-enheten och genomför setup. Java-omgivningen och Autostartern installeras. I statusfältets informationsdel visas symbolen III; se även sidan 297.

Cariba data

- 2 Anslut Downloadkey II till datorn:
  - Download-LED (grön) blinkar ca.
     en sekund och den gröna, gula
     eller röda lampan visar den aktuella
     minnesbeläggningen; se sidan 285.
  - Autostartern startar konfigurationsprogrammet; se sidan 287.

Skulle det en gång inte ske automatiskt startar du Windows<sup>®</sup> Explorer, öppnar den diskenhet som benämns KEYTOOLS och startar "KeyTools" med ett dubbelklick på "start.exe".

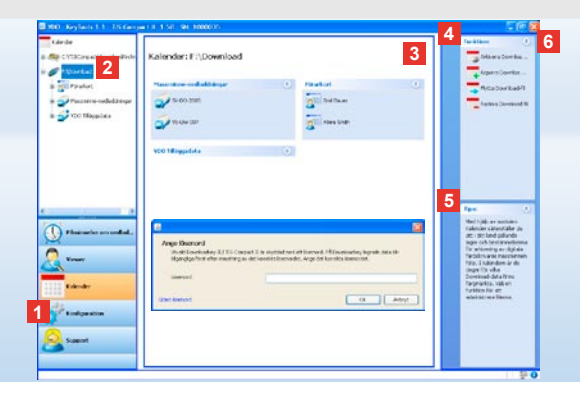

Konfigurationsprogram "KeyTools"

Med konfigurationsprogrammet "KeyTools" kan du alltid

- · konfigurera nedladdningen,
- arkivera, utvärdera och skriva ut nedladdningsfilerna,
- visa nedladdningspåminnelse
- sammanställa alla viktiga supportfiler i en ZIP-fil som du vid behov kan skicka till din Service-Partner.

"KeyTools" startas uteslutande från TIS-Compact II gestartet. 1 Du aktiverar modulerna med

modulknapparna

- Påminnelse om nedladdning,
- Viewer,
- Konfiguration,
- Kalender eller
- Support.

Knappen för den aktiva modulen är markerad.

2 I navigationsfönstret väljer du ett fordon, ett förarkort eller deras nedladdningsfiler.

3 Det här displayomfönstret är reserverat för visning och bearbetning av filer.

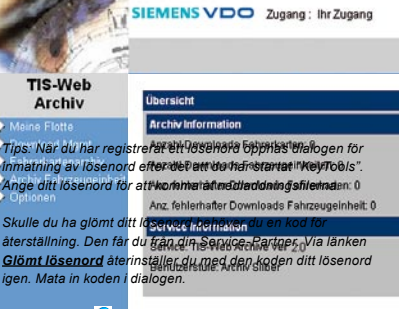

Tips: Klicka på 🚺 i statusfältet, för att få information om de enskilda modulernas respektive version.

- 4 I funktionsområdet erbjuder respektive modul olika funktioner, t.ex. för arkivering av nedladdningsfilerna i datorn.
- 5 I hänvisningsfältet visas tips och hänvisningar till aktuell modul.
- 6 Du stänger "KeyTools" med knappen Tag bort TIS-Compact II när du har stängt av datorn.

Tips: Kalenderöversikten kan bestå av flera sidor mellan vilka du kan bläddra med 📢 och 🕨.

Var försiktig: Du kan inte ångra radering av en nedladdningsfil. Om du inte är helt säker på att du aldrig behöver filen igen, bör du kopiera eller flytta den.

Tips: Nedladdningsfiler som flyttats eller raderats är inte långre tillgångliga i TIS-Compact II eller i nedladdningsarkivet. De visas i navigeringsfönstret i grått och i årsöversikten med grå ram.

Tips: Dubbelklicka i kalender på ett datum för att komma direkt till valt datums aktiviteter i modulen **Viewer**.

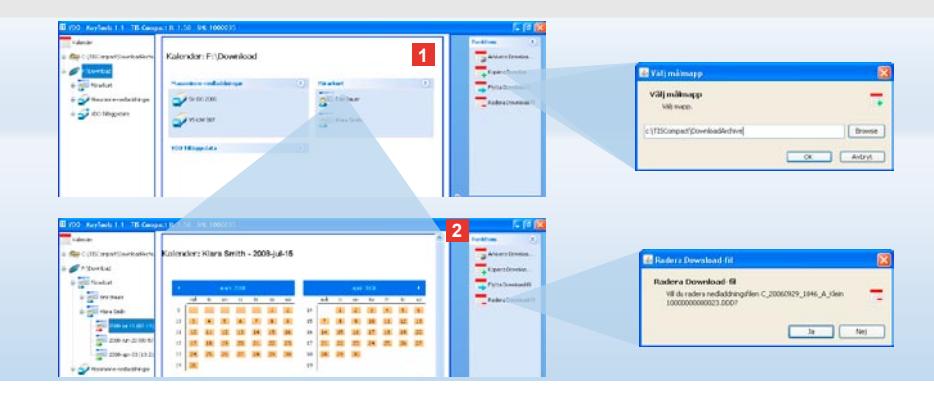

#### Arkivera nedladdningsfilerna

Modulen **Kalender** har funktioner för arkivering, kopiering, flyttning och radering av nedladdningsfiler. Där kan du dessutom komma åt nedladdningsarkivet. Du väljer således modulknappen **[Kalender]** när du vill bearbeta nedladdningsfilerna för ett fordon eller ett förarkort.

- Välj i display- eller navigeringsfönstret
   ett fordon.
  - en förare eller
  - en VDO nedladdningsfil.

I displayfönstret visas en öppnad kalender som visar för vilka dagar data nedladdades.

#### 2 Klicka på funktionen

 <u>Arkivera Download-fil</u>, för att säkra valda filer i datorn. Målmappen väljer du via [Konfiguration] > <u>Alternativ</u>; se sidan 294.

- Kopiera Download-fil, för att kopiera en vald fil till datorn.
- Flytta Download-fil, för att ta bort en fil från TIS-Compact II och flytta den till datorn.
- <u>Radera Download-fil</u>, för att ta bort valda filer från TIS-Compact II eller nedladdningsarkivet. Bekräfta kontrollfrågan med [Ja]. Dessa fyra funktioner hittar du också i modulen [Viewer], se sidan 289.
| 200 - Keylank 1.1 - Di Compo                                                                                                    | LT 150 WE 1000035                                                                                                    |                                                                                                    |                                                                                                    | 2 EBE                                                                                                    | -                                                                                                    |  |
|----------------------------------------------------------------------------------------------------|----------------------------------------------------------------------------------------------------|----------------------------------------------------------------------------------------------------|----------------------------------------------------------------------------------------------------|----------------------------------------------------------------------------------------------------|----------------------------------------------------------------------------------------------------|--|
| Tearr     Ger CUTO reset partice     Type-bal     Type-bal     Type-bal     Type-bal     System 2     System 2                                                                                                    | Viewer: SV-DO 2005 / XV<br>Anter final age<br>Tester Institution<br>R Statutions<br>R Statutions<br>R Statutions<br>R Statutions<br>R Statutions                                                                                                    | 201001381A<br>201001381A<br>204<br>204<br>204<br>205<br>205<br>205<br>205<br>205<br>205<br>205<br>205 | Ectopes Belining<br>Tenese Logical Mar<br>Tenese Logical Mar<br>Tenese Logical Mar<br>Tenese Logical Mar<br>Tenese Logical Mar | Constant<br>Constant<br>Consta | Evaluation or ingeneration of the second second sec |  |
| + 3 vo<br>+ 3 vi<br>+ 3 vi<br>+ 3 vi<br>+ 3 vi<br>+ 3 vi<br>+ 3 vi<br>+ 3 vi<br>+ 3 vi<br>+ 3 vi<br>+ 3 vi<br>+ 3 vi<br>+ 3 vi<br>+ 1 vi<br>+ 1 | Marcharover,     Carburner,     Carburner,     Carburner,     Pour De     Carburner,     Pour De     Carburner,     Carburner,     Carburne | lanin<br>Harges<br>Harges<br>Harges                                                                   | The same leadershifter                                                                                                    | C Tex C C C C C C C C C C C C C C C C C C C                                                                                                    |                                                                                                    |  |
| <u> </u>                                                                                                    | Altheory relation                                                                                                    |                                                                                                    |                                                                                                    | 2                                                                                                    | 1 gran                                                                                                    |  |
| Cambo                                                                                                    | Caster<br>REC-SELE                                                                                                    | vectoriae                                                                                             | (0) 40-92<br>(0) 16                                                                                                    |                                                                                                    |                                                                                                    |  |
| Carl garaisen                                                                                                    | 1001-34-52 0<br>1001-34-59 0                                                                                                    | 4                                                                                                    | 36 13<br>36 15                                                                                                    |                                                                                                    | 0                                                                                                    |  |
| <mark>8</mark> ⊶                                                                                                    |                                                                                                    |                                                                                                    | Pipowka/M.200009-1129-2                                                                                                    | 00 200 / 100 100 100 100 100 100 100 100 100                                                                                                    |                                                                                                    |  |

Tips: Dubbelklicka på ett datum i den tabellariska filöversikten för att komma direkt till aktivitetsdata för resp. förare eller fordon. Dubbelklicka på ett datum i Aktivitetsdata, för att komma direkt till kalendervyn för resp. förare eller fordon.

Tips: Om signaturkontrollen visar problem (Signatur "inte OK"), bör du snarast möjligt genomföra en ny nedladdning av massminnet eller förarkortet. Skulle signaturkontrollen för den nya nedladdningen visa problem igen vänder du dig till din Service-Partner.

## Visualisera nedladdningsdata

Modulen **Viewer** har funktioner för utvärdering av nedladdningsfilerna. Du kan visa filerna i detalj och skriva ut dem. Dessutom har modulen funktioner för arkivering av filer, se sidan 288.

- 1 Välj i display- eller navigeringsfönstret
  - ett fordon,
  - en förare eller
  - en VDO nedladdningsfil.

De tillgängliga nedladdningsfilerna visas.

- 2 Välj i display- eller navigeringsfönstret
  - en nedladdningsfil (datum) eller
  - ett av de tillgängliga datablocken
  - (T.ex. Aktiviteter)
  - I displayfönstret visas resp. detaljer.

#### 3 Klicka på funktionen

- <u>Signaturkontroll</u>, för att kontrollera om den valda filen är försedd med en korrekt signatur.
- <u>Gruppera efter kortnummer</u>, för att visa aktiviteter i fordonsdata grupperat efter förare.
- <u>Detaljerad hastighet</u>, för att komma från ett datablock direkt till datablocket Detaljerad hastighet.

S

Annual Alexandro and a state of the state 2 2 ALCON. Viewor: Klara Smith Aktivitetsförändring # I Shering 3 in mill Newbort a gill Balbaar 10 200 A LINE Autor Course 1 Hereof Cal Förunsens konfpruds / Förunsens konfpruds / ation a < d (2 CD CD Katholdura had Letel C TSCorport + (22097m inter Brenardell -D -Cardh Individual-E- 11 DOD-4412-04 benhär datogen understeller dig set schärdering er inschattigendarte. Delivered the Data C Placementer um acciliat. 0 -Desins NO DIS BAT Emisperie -Int-Consider Sec. 1 6 CR mdese

Tips: I modulen **Konfiguration** kan du under <u>Alternativ</u> bestämma om utskriften ska förses med en titelsida. Dessutom kan du låta din egen firmalogo visas, se sidan 295.

Tips: I modulen **Konfiguration** kan du under <u>Alternativ</u> bestämma med vilka tecken de till CSV-filen exporterade data skall separeras, se sidan 295.

## Skriva ut och exportera data

Modulen **Viewer** har dessutom funktioner för utskrift eller export av data.

Du kan skriva ut enstaka datablock eller, för att bearbeta dem i ett annat program, exportera och lagra CSV-filen.

- 1 Välj i display- eller navigeringsfönstret
  - ett fordon,
  - en förare eller
  - en VDO nedladdningsfil.
  - Och i anslutning
  - en nedladdningsfil eller
  - ett av de tillgängliga datablocken.
  - I displayfönstret visas den valda filens
  - eller det valda datablockets detaljer.
- 2 Klicka på funktionen <u>Skriv</u> ut för att öppna Förhandsgranskning i displayområdet för visade data.

3 Klicka på funktionen <u>Export</u>, för att lagra den i displayfönstret visade informationen som CSV-fil i datorn.

S

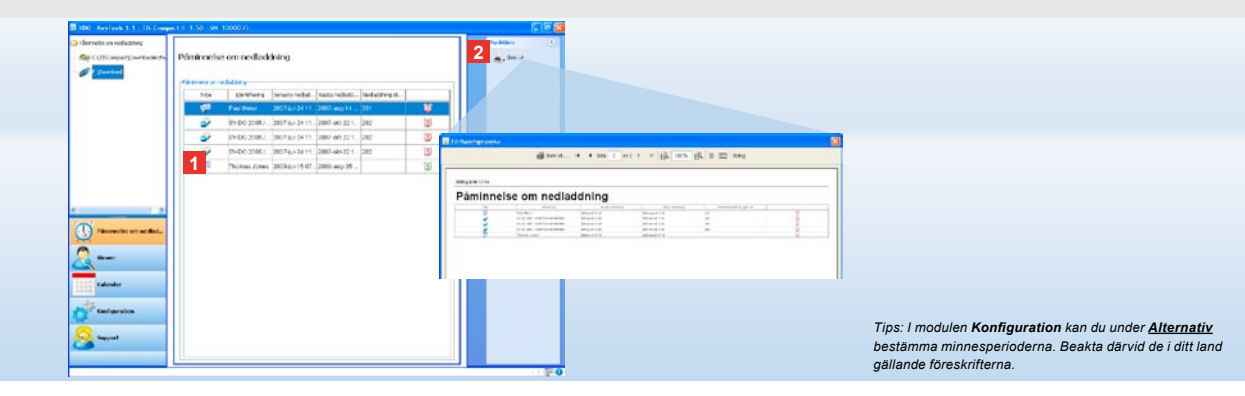

# Genomföra nedladdningar vid rätt tid

Modulen **Påminnelse om nedladdning** erbjuder en överblick över nära förestående nedladdningar av förarkort och massminnesdata.

- I listan Påminnelse om nedladdning listas alla förare och fordon för vilka en nedladdning snart krävs.
   Förare och fordon visas, vars
  - nedladdning ska ske i nästa vecka med en grön väckarklockesymbol.
  - nedladdning ska ske i dag med en orange väckarklockesymbol.
  - nedladdning är för sen med en röd väckarklockesymbol.

2 Klicka på funktionen <u>Skriv</u> ut för att öppna förhandsgranskningen av nedladdningspåminnelserna i displayfönstret.

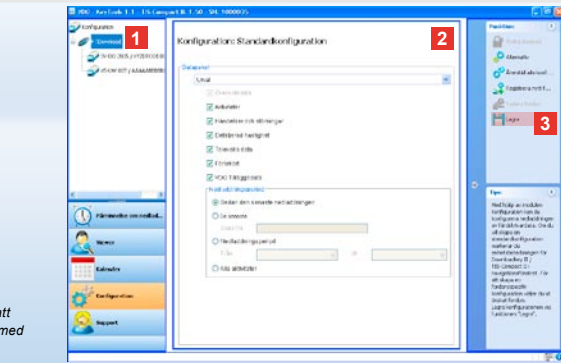

Tips: Tag hänsyn till i ditt land gällande bestämmelser om arkivering av massminnes- och förarkortsdata (M- och C-filer).

Tips: För datapaketet "Aktiviteter" kan du reducera nedladdad datamängd och därmed nedladdningstiden genom att ange en nedladdningstidrymd.

Använder du TIS-Office eller TIS-Web måste du se till att nedladdningsinställningarna i TIS-Compact II avstäms med de för TIS-Office och TIS-Web.

### Nedladdningsinställningar: Standardkonfiguration

I modulen **Konfiguration** bestämmer du standardkonfiguration och fordonsspecifik konfiguration för nedladdning av data från den digitala färdskrivaren. TIS-Compact II är fabrikskonfigurerad så att alla tillgängliga data sedan senaste nedladdning laddas ned. Du väljer således modulknappen **[Konfiguration]**, om du vill ändra nedladdningsinställningen.  För att ändra standardkonfiguration för datanedladdningen markerar du symbolen för TIS-Compact II (enhetsbokstav) i navigationsfönstret. Standardkonfigurationen för TIS-Compact II visas. 3 Klicka på <u>Lagra</u> för att behålla ändringarna.

Hur du ändrar den fordonsspecifika nedladdningskonfigurationen ser du på nästa sida.

- 2 Bestäm vilka data som standardmässigt skall nedladdas:
  - · Komplett nedladdning eller
  - Urval.

Alla markerade filer överförs vid nedladdningen.

S

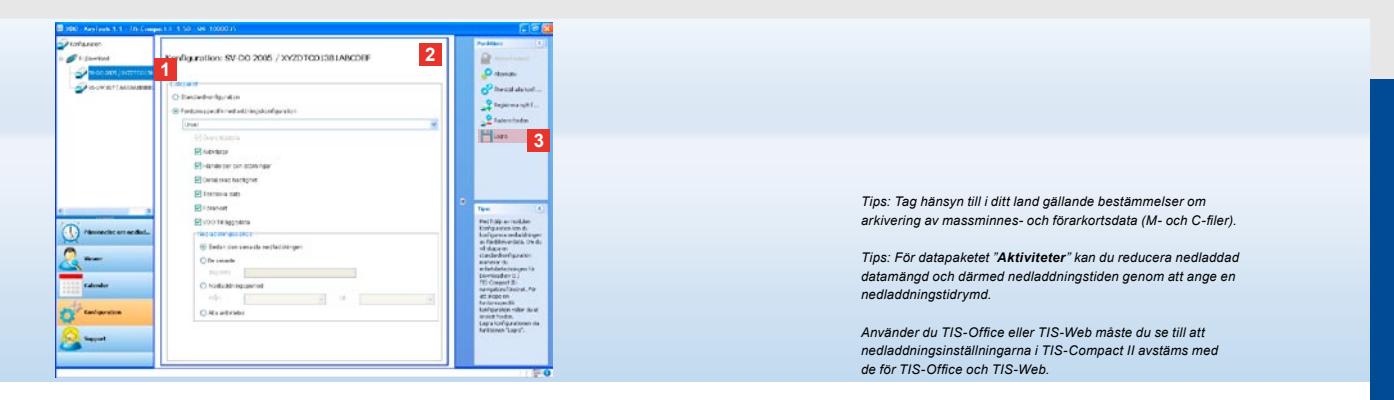

## Nedladdningsinställningar: Fordonsspecifik konfiguration

När du har valt modulen **Konfiguration** visas i navigationsfönstret alla fordon för vilka massminnesdata redan har nedladdats. Nedladdningen skedde antingen som standardeller som en fordonsspecifik konfiguration. Du kan också redan före den första nedladdningen skapa en fordonsspecifik konfiguration. Använd då funktionen **Registrera nytt fordon**.

- För att ändra nedladdningsinställningarna för ett visst fordon markerar du fordonet i navigationsfönstret. Det valda fordonets konfiguration visas.
- 2 Välj Fordonsspecifik nedladdningskonfiguration och bestäm vilka data som skall nedladdas:
  - · Komplett nedladdning eller
  - Urval.

Alla markerade filer överförs vid nedladdningen. 3 Klicka på <u>Lagra</u> för att behålla ändringarna.

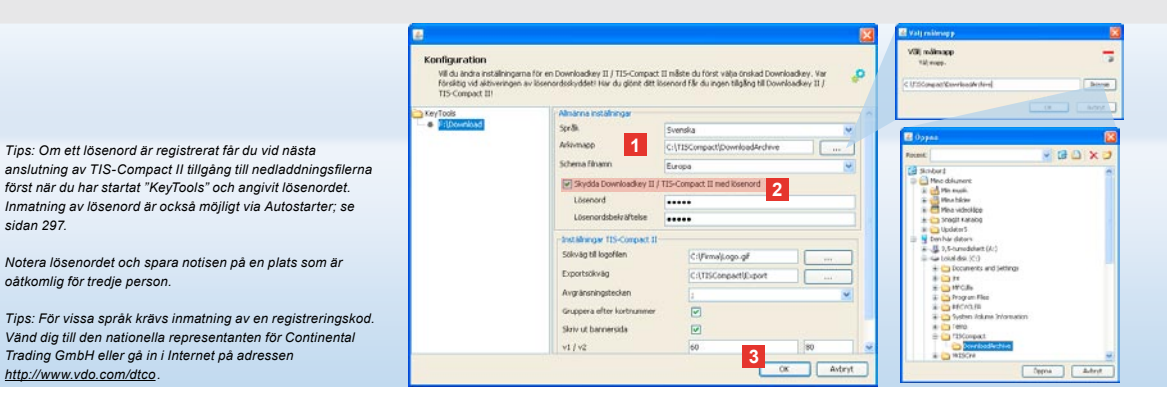

# Språk, Filformat, Arkivmapp och lösenord

I modulen Konfiguration öppnar du med funktionen Alternativ en självständig dialog där du kan bestämma

datorns språk.

sidan 297.

oåtkomlig för tredie person.

http://www.vdo.com/dtco

- målmapp för arkivering av nedladdningsfilerna.
- · andring av filnamnets format eller
- · att lagra ett lösenord för att skydda TIS-Compact II mot obehörig åtkomst av tredje person.

#### Klicka på

- urvalslistan Språk om du vill ändra datorns språk. Språkändringar blir inte aktiva förrän efter nästa nystart av "KeyTools".
- knapp [...], när du vill välja en annan målmapp för arkivering av nedladdningsfilerna.
- urvalslistan Filnamnstillägg, när du vill ändra filernas landspecifika beteckning; se sidan 328 om filnamnstillägg.
- 2 Aktivera kryssrutan Skydda Downloadkey II/TIS-Compact II med lösenord, om du vill registrera ett lösenord. Mata in lösenordet i anvisat fält och bekräfta genom ytterligare en inmatning. Ändra ditt lösenord – dvs. om du har registrerat ett - via [Konfiguration] >

#### Ändra lösenord.

3 Klicka på [OK], för att lagrainställningen och stänga dialogen.

S

| Wildu ändra inställninga<br>försktig vid aktiveringen<br>TIS-Compact III | ma för en Downloadkey II / 115<br>nav lösenordsskyddet! Har du g | -Compact II mile<br>Joint ditt lösenor | ste du först välja önskad Downlo<br>nd får du ingen tillgång till Downlo | adkey. Var 🤌<br>adkey II / |  |  |
|--------------------------------------------------------------------------|------------------------------------------------------------------|----------------------------------------|--------------------------------------------------------------------------|----------------------------|--|--|
| eyTools                                                                  | - Almanna notalining                                             |                                        |                                                                          |                            |  |  |
| • Movenioso                                                              | Spr&k<br>Arkivmapp<br>Schema filmann                             | Svenska                                |                                                                          | ~                          |  |  |
|                                                                          |                                                                  | C:\TISConpact/pownloadArchive          |                                                                          |                            |  |  |
|                                                                          |                                                                  | Europe                                 |                                                                          |                            |  |  |
|                                                                          | Skydda Downloadkey II / TIS-Compact II med kiserond              |                                        |                                                                          |                            |  |  |
|                                                                          | Installinger T25-C                                               | mpect II                               |                                                                          |                            |  |  |
|                                                                          | Sölvilig til logofilen<br>Exportsökvilig<br>Avgränsningstecke    |                                        | C:\FirmalLogo.gF                                                         |                            |  |  |
|                                                                          |                                                                  | 1                                      | C:\TISCompact\Export                                                     |                            |  |  |
|                                                                          |                                                                  | n                                      | 1                                                                        | ~                          |  |  |
|                                                                          | Gruppera efter kor                                               | trummer                                |                                                                          |                            |  |  |
|                                                                          | 2 Skriv ut bannersid                                             |                                        |                                                                          |                            |  |  |
|                                                                          |                                                                  |                                        | 60                                                                       | 80                         |  |  |
|                                                                          | Påminnelsetidsrymd fordon / kort                                 |                                        | 90                                                                       | 21                         |  |  |

Tips: Inställningen **Gruppera efter kortnummer** kan du också göra direkt i modulen **Viewer**.

Tips: Beakta de i respektive land gällande minnerstidena

# Inställningar TIS-Compact II

#### Dessutom kan du i modulen Konfiguration med funktionen <u>Alternativ</u>

- · bestämma utskriftens utseende.
- bestämma en målmapp och separationstecken för export av data som CSV-fil.
- anpassa inställningarna för hastighetsgrafik och nedladdningspåminnelser.

- 1 Klicka under Inställningar TIS-Compact II
  - i raden Sökväg till logofilen på knappen [...], om du vill använda en egen firmalogo på utskrifterna.
  - i raden Exportsökväg på knappen
     [...], om du vill bestämma en annan målmapp för lagring av CSV-filerna.
  - i urvalslistan Avgränsningstecken, för att bestämma med vilka tecken data i exporterade CSV-filer skall separeras.

#### 2 Aktivera kryssrutan

- Gruppera efter kortnummer, för att visa ett fordons aktiviteter grupperat efter förare.
- Skriv ut bannersida, när du vill göra en utskrift av en titelsida.

#### 3 Anpassa inställningarna under

- v1/v2 för gränserna i Hastighetsgrafik, såväl som under
- Påminnelsetidsrymd fordon/kort för den nedladdningspåminnelse du behöver.
- 4 Klicka på [OK], för att lagra inställningarna och stänga dialogen.

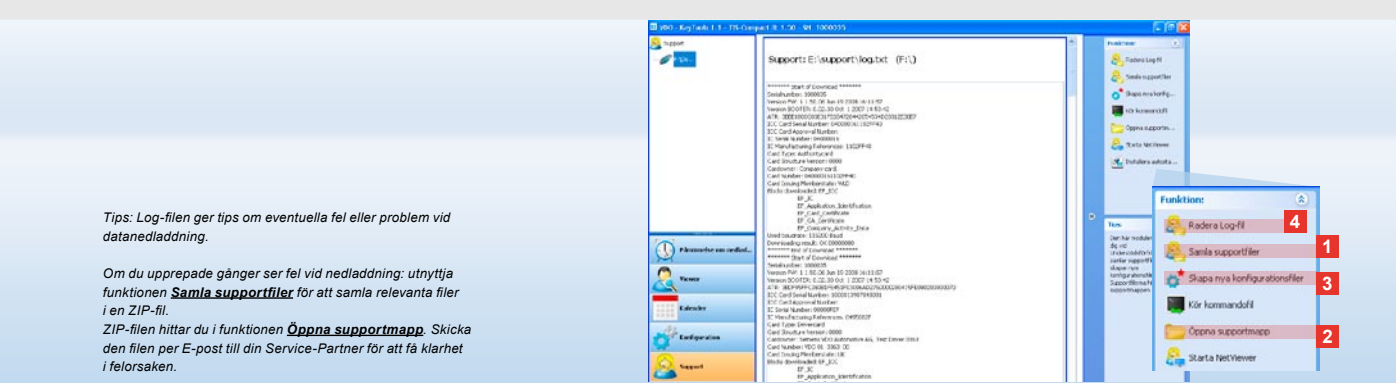

# Support: Från Logfilens display ...

Modulen **Support** understöder dig vid servicetillfällen.

Välj knappen [Support] när du vill

- vill visa logfilen för nedladdningshändelserna
- samla servicerelevanta filer ur en ZIP-fil i en Supportmapp eller
- återställa nedladdningskonfigurationen till grundinställningarna.
   För ytterligare funktioner, se sidan 297.

- Klicka på <u>Samla supportfiler</u> för att samla in relevanta data (log-fil och konfigurationsfiler) för servicen i en ZIP-fil.
- 2 Klicka på <u>Öppna supportmapp</u> för att öppna den mapp där ZIP-filen finns.
- 3 Klicka på Skapa ny konfigurationsfil, om du vill skapa konfigurationsfilerna "stored.xml" och "download.xml" i mappen "TIS-COMPACT\config" på nytt. Nedladdningskonfigurationen återställs till grundinställningen.
- 4 Du kan radera log-filen i Downloadkey då och då för att spara minnesutrymme: Klicka på Radera Log-fil.

S

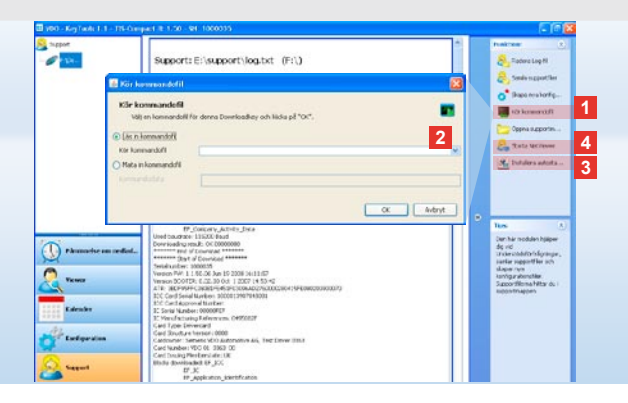

# ... till NetViewer Session

Modul **Support** erbjuder dessutom möjlighet till,

- fri åtkomst av språk och moduler,
- att installera Autostartern eller
- att starta en NetViewer Session med din Service-Partner.
- Klicka på <u>Kör kommandofil</u>. Dialogen med samma namn öppnas.

2 Välj

- Läs in kommandofil och klicka på
   , när en fil överfördes till dig från Service-Partnern eller
- Mata in kommandodata när en kod överfördes från Service-Partnern.
   Välj filen eller mata in koden och bekräfta med [OK].

Tips: Koden för åtkomst av moduler och språk får du av din Service-Partner.

Tips: l informationsdelen av aktivitetsfältet ser du om Autostartern är installerad. I så fall visas där symbolen Med höger muspekarknapp öppnar du dess konfigurationsfil: Standardmässigt är Autostartern aktiverad genom "KeyTools" och inmatning av Jösenord (se Tips); även avinstallation av funktionen är möjlig.

Tips: De som använder TIS-Office eller TIS-Web bör aktivera lösenordsinmatningen via Autostartern. På så sätt lämnar du lösenordsskyddade nedladdningsfiler fria för åtkomst utan att öppna "KeyTools".

3 Klicka på Installera Autostarter, om du ännu inte har installerat den (se tips).

4 Välj funktionen <u>Starta NetViewer</u>, om du vill ge din Service-Partner åtkomst till din dator.

Din Service-Partner har därigenom möjlighet att lösa ett supportproblem direkt. Var försiktig: Använd bara specificerade batterier (se sidan 2). Kontrollera batterierna regelbundet (laddningsstatus); tag ut urladdade batterier för att förhindra att de eventuellt läcker. Lågg märke rätt till polriktning!

Tips: Mobile Card Reader ingår inte som standard i TIS-Compact II-Paketet.

Hur du överför förarkortsdata med Mobile Card Reader till TIS-Compact II läser du i snappguiden som är bilagd till Mobile Card Reader.

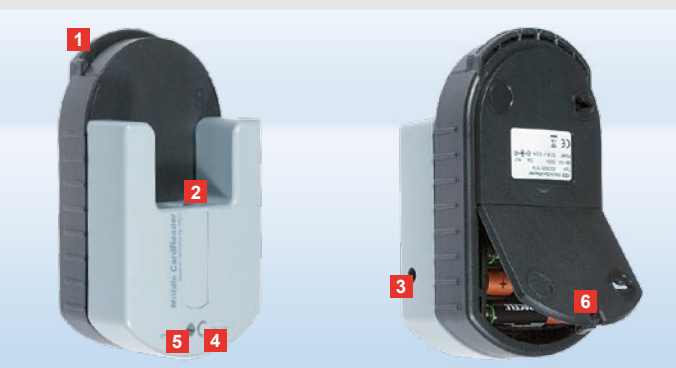

### Mobile Card Reader

Med den Mobile Card Reader kan du överföra data från ett förarkort direkt till TIS-Compact II. Om förarkortet inte har använts under längre tid bör du aktualisera informationen genom att först sätta in kortet i DTCO. Bara på det sättet är förarkortets data och därmed arkiverade och utvärderade data aktuella.

- 1 Kortplats för insättning av förarkort.
- 2 Anslutningsplats för TIS-Compact II.
- 3 Nätdelsanslutning.
- Startknapp för att starta kortnedladdningen.
- 5 LED visar batteriernas aktuella laddningsstatus:
  - LED lyser grönt Dataöverföringen kan fullföljas.

- LED lyser rött Efter den första röda signalen kan minst en ytterligare nedladdning göras.Byt batterier så som beskrivs I 6.
- 6 Säkerhetsspärr för att öppna batterfacket:
  - Tryck regeln i riktning mot höljet.
  - · Öppna batterifacket.
  - Byt batterier (lägg märke till rätt polriktning).
  - Stäng och lås batterifacket.

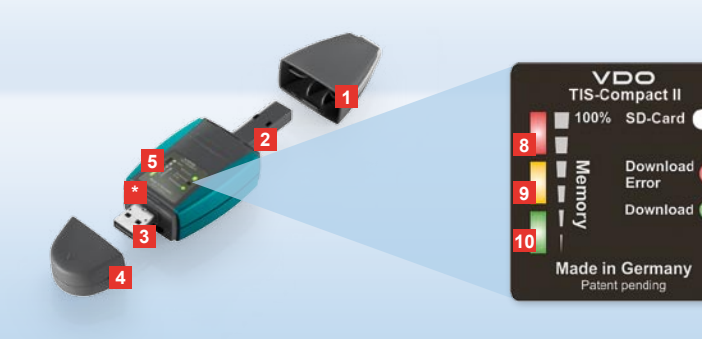

Upozornenie: Downloadkey II sa dodáva vo dvoch variantoch: ako základná verzia a ako TIS-Compact II s rozšírenými funkciami softwaru pre archiváciu, vizualizáciu a tlač stiahnutých dát.

Tip1: Ako stiahnuť dáta z digitálnych tachografov a karty vodiča, si prosím zistite z letáka, ktorý je priložený v balení produktu.

Tip2: Pomocou Mobile Card Reader môžete dáta karty vodiča preniesť aj priamo na TIS-Compact II; viď strana 312.

# TIS-Compact II, prvý kontakt

S produktom TIS-Compact II dostanete do rúk novú generáciu pre stiahnutie, archiváciu a vizualizáciu dát z digitálnych tachografov a kariet vodiča. Nové je napríklad

- indikačné pole pre stav downloadu a pamäte,
- konfiguračný software "KeyTools" s rozšírenými funkciami pre konfiguráciu a archiváciu,
- automatický spúšťač pre automatické spustenie

- 1 Kryt download konektora.
- 2 6-pinový download konektor.
- 3 USB 2.0 konektor (typ A).
- Otvor pre kartu Mini-SD.
- 4 Kryt USB konektora.
- 5 Indikačné pole, pre aktuálny stav pamäti a downloadu viď aj 6 – 10.
- 6 LED Download Error (červená)
  - svieti download sa nevydaril.
  - krátko zabliká 7 LED (zelená) svieti

     download je ukončený, prosím
     všimnite si hlásenia v Log súbore.

- 7 LED Download (zelená)
  - bliká dáta sa prenášajú.
  - svieti download bol úspešný.
- 8 Červená LED (Memory)
  - svieti obsadených 90–99% pamäte.
  - bliká obsadených 99–100 % pamäte.
- 9 Svieti žltá LED obsadených 60–90% pamäte.
- 10 Svieti zelená LED obsadených 0–60% pamäte.

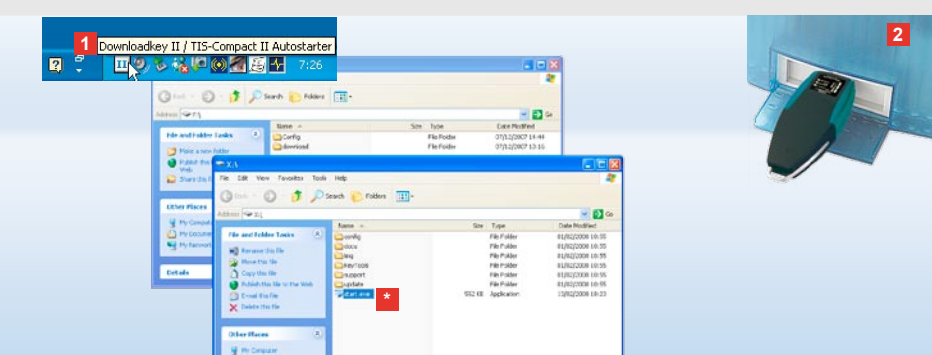

Upozornenie: Pokiaľ je uložené heslo, môžete na download súbory pristupovať až po jeho zadaní; viď strana 301. Zadanie hesla je možné aj pomocou automatického spúštača; viď strana 311.

Tip: Pokial používate TIS-Compact II spolu s TIS-Office, dávajte pozor na to, aby dongle TIS-Office zostal zastrčený vždy v tom istom USB konektore.

## Pripojenie k počítaču

- Predpoklady:
- je nainštalovaný Java Runtime Environment 1.6 a
- sú k dispozícii 2 voľné písmená mechaník (so zabudovanou SD kartou 3 voľné písmená mechaník).

Pohodlné riešenie pripojenia:

- USB kábel (viď balenie produktu) alebo
- USB hub s externým napájaním. A pre automatické spustenie "KeyTools":
- automatický spúšťač (CD produktu).

- Vložte CD produktu do CD mechaniky a spusťte Setup. Nainštaluje sa prostredie Java a automatický spúšťač.
   V informačnej časti lišty úloh sa zobrazí symbol [1]; viď aj strana 311.
- 2 Pripojte Downloadkey II k počítaču:
  - LED Download (zelená) bliká počas cca jednej sekundy a zelená, žltá a červená LED zobrazuje aktuálne obsadenie pamäte; viď strana 299.
  - Automatický spúšťač spustí konfiguračný software; viď strana 301.

Ak sa spúšťač nespustí automaticky, spusťte Prieskumník Windows®, otvorte mechaniku s označením KEYTOOLS a spusťte "KeyTools" dvojitým kliknutím na "start.exe".

SK

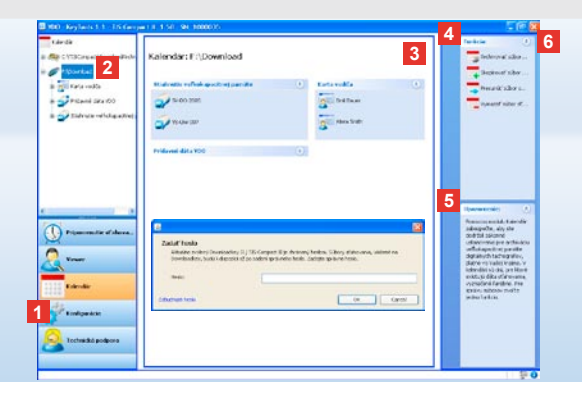

Konfiguračný software "KeyTools"

Pomocou konfiguračného softwaru "KeyTools" môžete kedykoľvek

- · konfigurovať download,
- archivovať, vyhodnocovať a tlačiť download súbory,
- nazrieť do pamäte downloadu a
- skomprimovať všetky podporné súbory do jedného ZIP súboru pre odoslanie v prípade problémov servisnému partnerovi.
- "KeyTools" sa spúšťa výlučne
- z TIS-Compact II.

1 Pomocou modulových tlačidiel

aktivujete moduly

- Pripomenutie sťahovania,
- Viewer,
- · Konfigurácia,
- Kalendár alebo
- Technická podpora.

Tlačidlo daného aktivovaného modulu je zvýraznené.

Pomocou navigačnej oblasti zvoľte vozidlo, kartu vodiča alebo jej download súbory.

## Tis-Web Archiv Usersicht Upozornenie: Pokial ste dividig pre zadahlehilgsgriodas Fahrenkaten: 0 2 Zadajte Vase hesio, aby stehn öhnighestupevarledidewinodd oboromi reugenheit Optionen Anz fehlemäter Downloads Fahrenkaten: 0 Anz, fehlemäter Downloads Fahrenkaten: 0 Anz, fehlemäter Downloads Fahrenkaten: 0 Optionen Anz, fehlemäter Downloads Fahrenkaten: 0 Potionen Anz, fehlemäter Downloads Fahrenkaten: 0 Potionen Anz, fehlemäter Downloads Fahrenkaten: 0 Anz, fehlemäter Downloads Fahrenkaten: 0 Anz, fehlemäter Downloads Fahrenkaten: 0 Valle verse hesio abu dite verse potrebovat kód. Tento obdržite od Vššho sersikelengävelengävelengävelengä Notester potrebovat kód. Vase hesio obnovite. Na to v dialógu zadajte kód. Tip: Pre ziskanie informácii o stave verzie jednotlivých

SIEMENS VDO Zugang : Ihr Zugang

modulov kliknite do 🛈 stavového riadka.

- Táto časť je vyhradená zobrazeniu a spracovaniu dát.
- 4 V časti funkcií Vám pre príslušný modul budú ponúknuté rôzne funkcie, napr. pre archiváciu download súborov na počítači.
- 5 V informačnej časti sa zobrazujú tipy a upozornenia pre aktuálne zvolený modul.
- 6 "KeyTools" zavriete pomocou tlačidla Odstráňte TIS-Compact II po uzavretí z počítača.

Upozornenie: Prehľad kalendára sa môže skladať z viacerých strán, medzi ktorými môžete listovať pomocou a b.

Pozor: Vymazanie download súboru nie je možné vrátiť späť. Pokiaľ si nie ste úplne istí, či súbor predsa len este niekedy nebudete potrebovať, mali by ste si ho skopírovať alebo presunůť.

Upozornenie: Download súbory, ktoré boli presunuté alebo vymazané, už nie sú k dispozicii na TIS-Compact II alebo v download archive. V oblasti navigátora sa zobrazujú šedou farbou a v ročnom prehľade sú zobrazené v šedom rámiku.

Tip: V kalendári dvakrát kliknite na záznam dňa, aby ste sa dostali priamo k dátam aktivity kliknutého dňa v module Viewer.

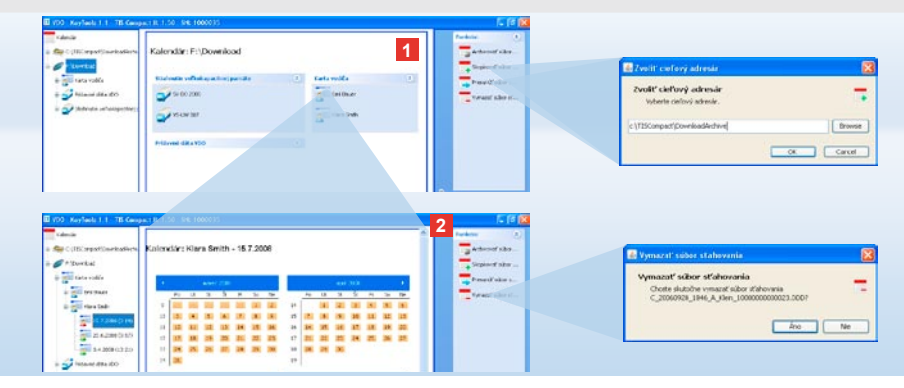

## Archivácia download súborov

Modul **Kalendár** Vám poskytuje funkcie pre archiváciu, kopírovanie, presúvanie a mazanie download súborov. Okrem toho tu môžete pristupovať k download archívu. Tlačidlo modulu **[Kalendár]** zvoľte teda v prípade, že chcete spravovať download súbory vozidla alebo karty vodiča.

- V zobrazovacej alebo navigačnej časti vyberte
  - · vozidlo,
  - vodiča alebo
  - · download súbor VDO.

V zobrazovacej časti sa otvorí kalendár, ktorý zobrazuje, pre ktoré dni boli sťahované dáta.

#### 2 Kliknite na funkciu

 <u>Archivovať súbor sťahovania</u>, čím si zvolené súbory archivujete v počítači. Archivačný adresár si nastavíte pomocou [Konfigurácia] > <u>Voľby</u>; viď strana 308.

- Skopírovať súbor sťahovania, čím skopírujete zvolené súbory do počítača.
- <u>Presunúť súbor sťahovania</u>, čím odstránite zvolené súbory z TIS-Compact II a presuniete ich do počítača.
- <u>Vymazať súbor sťahovania</u>, čím z TIS-Compact II alebo download archívu odstránite zvolené súbory. Otázku potvrďte pomocou [Áno]. Tieto štyri funkcie nájdete aj module [Viewer]; viď strana 303.

| POSTE SHE ROAM    | Vewer: SV-        | DD 2005 / XV     | 70T001381A                                                                                                    | BCDEF               | 1         |  | Parkate ()<br>Alight                     | and a state                   | tantining peripher<br>Define any over others - | e regeneral dese cher par i e<br>prito est disabere fela. |
|-------------------|-------------------|------------------|----------------------------------------------------------------------------------------------------|---------------------|-----------|--|------------------------------------------|-------------------------------|------------------------------------------------|-----------------------------------------------------------|
| ted 1             |                   |                  |                                                                                                    |                     |           |  | - Love                                   |                               |                                                |                                                           |
| 1 (00)            |                   | 1 Providence     | 1.44.4.45                                                                                                    | I matrix            | 1 Av. 1   |  | a meteria project                        | (tening)                      | Postani skr                                    | 14                                                        |
| are 3854 (80      | -                 | California (     | Construction of the local division of the local division of the lo | 3010-3              | Page.     |  | -                                        | (malack)                      | Territor der                                   | 14                                                        |
| in the orthogenet |                   | AT 289 LUB       | 11.014                                                                                                    | the back to out     | 10.44     |  | The second second                        | (participation)               | URINE ADDRESS                                  | 10                                                        |
|                   | *                 |                  | 1100                                                                                                    | TRUESS FOR OUT      | 7,611     |  | Bearing also                             | The state                     | Taxa and the                                   | -                                                         |
| 2+00 20R/WIE      | ~                 | ST. ST. ST.      | 11:30                                                                                                    | Earl \$5% 217 001   | 10CV10    |  | The second side is .                     |                               |                                                | A. F. MIT (B.                                             |
| 24.72387337 2     | 0                 | 247,22873,48     | 01.03                                                                                                    | Electrolity on yes. | - Vedunas |  | -                                        |                               |                                                | A 1 (0.0 - 0                                              |
| Debter .          | ×                 | 24.7 2087 2 48   | 01:04                                                                                                    | Station, preved.    | Alcvite   |  | - ****** AND A.+*                        |                               |                                                |                                                           |
| -                 | *                 | 24.2.2007.5.50   | 310-16                                                                                                    | The both con sect.  | Mexts 1   |  | Sel traditional data                     |                               |                                                |                                                           |
|                   | CTURE Name        | Fou smith        |                                                                                                    |                     |           |  | Les Tenterters richard                   |                               |                                                |                                                           |
| A 400             | 10.025            | BEC 1415 Dro 100 | Ca                                                                                                    |                     |           |  |                                          |                               |                                                |                                                           |
| An H              | Thirter           | Casumi, PP       |                                                                                                    |                     |           |  | Descent of the                           |                               |                                                |                                                           |
| 2                 | Ved (00) visite a | 10000000000      | 145883                                                                                                    |                     |           |  | Testornold Vie position<br>privingeouses | Contract of the second second | tent t                                         |                                                           |
| - marine          | /MANES            | 44843            |                                                                                                    |                     |           |  |                                          | + Press                       | 12                                             | 2 1 1 1 1                                                 |
| Contraction       | Cost manage       | 24.7.2003 11125  |                                                                                                    |                     |           |  | statestics allows.                       | 1.5                           | and a state                                    | Contraction Section 1                                     |
|                   | Stanlationetros   | 3(4)             |                                                                                                    |                     |           |  |                                          | 130                           |                                                |                                                           |
|                   | (Debe 2 was also  | 4                |                                                                                                    |                     |           |  |                                          |                               | -                                              |                                                           |
|                   |                   | 2.0              | 241+1123                                                                                                    |                     | Grotes    |  |                                          |                               |                                                |                                                           |
|                   | A.5282            | U.S.             |                                                                                                    | 10116               |           |  |                                          |                               | Terrar Inter                                   |                                                           |
|                   | 13.7.2917         | P 1              |                                                                                                    | 30 13               |           |  |                                          | 0                             |                                                |                                                           |
| 1000              | 10.5.002          |                  |                                                                                                    | 06.05               |           |  |                                          | 10 mm                         |                                                |                                                           |
| -                 |                   |                  |                                                                                                    |                     |           |  |                                          | <u></u>                       | Ξ                                              |                                                           |
|                   |                   |                  |                                                                                                    |                     |           |  |                                          |                               |                                                |                                                           |
|                   |                   |                  |                                                                                                    |                     |           |  |                                          | O mean                        |                                                |                                                           |

Tip: Dvakrát kliknite na záznam dátumu tabuľkového prehľadu súborov, čim sa dostanete priamo na dáta aktivit príslušného vodiča alebo vozidla. Dvakrát kliknite na záznam dátumu dát aktivit, čím sa dostanete priamo do kalendárneho náhľadu príslušného vodiča alebo vozidla.

Upozornenie: V prípade, že kontrola signatúry oznamuje problémy (signatúra "**Nie je OK"**), mali by ste čo možno najskôr uskutočniť nový download veľkokapacilnej pamäte. Pokiaľ kontrola signatúry nového downloadu opäť oznamuje problémy, obráťle sa prosim na Väšho servisného partnera.

# Vizualizácia download dát

Modul **Viewer** Vám poskytuje funkcie pre vyhodnotenie download súborov. Dáta si môžete nechať detailne zobraziť a vytlačiť. Okrem toho máte aj v tomto module k dispozícii funkcie pre archiváciu súborov; viď strana 302. 1 V zobrazovacej alebo navigačnej časti vyberte

.

- vozidlo,
- vodiča alebo
- download súbor VDO.
- Zobrazia sa dostupné download súbory.
- 2 V zobrazovacej alebo navigačnej časti vyberte
  - · download súbor (dátum) alebo
  - · zahrnuté dátové bloky (napr. aktivity).
  - V zobrazovacej časti sa zobrazia príslušné detaily.

#### 3 Kliknite na funkciu

- Kontrola podpisu, aby ste skontrolovali, či má zvolený súbor správnu signatúru.
- <u>Zoradiť podľa čísla karty</u>, aby ste pri súboroch vozidla zobrazili aktivity zoradené podľa vodičov.
- Podrobná rýchlosť, aby ste sa dostali z jedného z dátových blokov súboru vozidla priamo na dátový blok Podrobná rýchlosť.

Upozornenie: V module **Konfigurácia** môžete môžete pomocou funkcie <u>Voľby</u> stanoviť, či majú mať výtlačky titulnú stranu. Okrem toho si môžete nechať zobraziť svoje vlastné firemné logo; viď strana 309.

Upozornenie: V module **Konfigurácia** môžete môžete pomocou funkcie <u>Voľby</u> stanoviť, pomocou ktorého znaku majú byť oddelené exportované dáta; viď strana 309.

## Tlač a export dát

Modul **Viewer** Vám okrem iného k dispozícii funkcie pre tlač a export download dát.

Dáta jednotlivých dátových blokov si môžete vytlačiť alebo, aby ste tieto dáta mohli ďalej spracovávať v inom programe, exportovať a uložiť CSV súbor.

- V zobrazovacej alebo navigačnej časti vvberte
  - vozidlo.
  - vodiča alebo
  - · download súbor VDO.
  - A následne
  - download súbor alebo
  - · zahrnuté dátové bloky.

V zobrazovacej časti sa zobrazia detaily zvoleného súboru alebo dátového bloku.

- 2 Kliknite na funkciu <u>Tlačiť</u>, aby ste otvorili náhľad pred tlačou dát, zobrazených v zobrazovacej časti.
- 3 Kliknite na funkciu <u>Export</u>, aby ste v počítači uložili ako CSV súbor dáta, zobrazené v zobrazovacej časti.

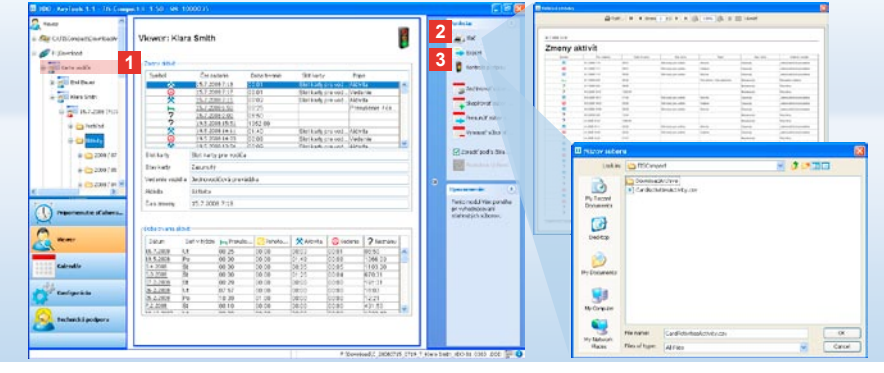

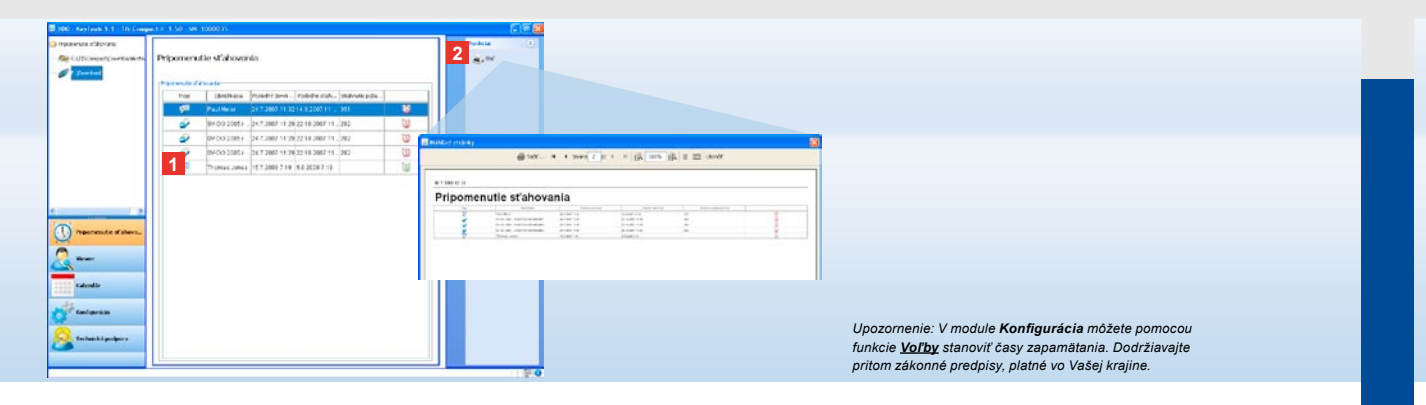

### Uskutočnenie downloadu v stanovenom termíne

Modul **Pripomenutie sťahovania** Vám ponúka prehľad o onedlho stanovených downloadoch kariet vodiča a dát veľkokapacitnej pamäte.

 V zozname pamäte downloadu sa uvádzajú všetci vodiči a vozidlá, pre ktoré onedlho potrebný nový download. Zobrazujú sa vodiči a vozidlá,

- ktorých download je splatný počas najbližšieho týždňa, pomocou zeleného symbolu budíka.
- ktorých download je splatný dnes, pomocou oranžového symbolu budíka.
- ktorých download mešká, pomocou červeného symbolu budíka.

2 Kliknite na funkciu <u>Tlač</u>, aby ste otvorili náhľad pred tlačou pamäte downloadu, zobrazenej v zobrazovacej časti.

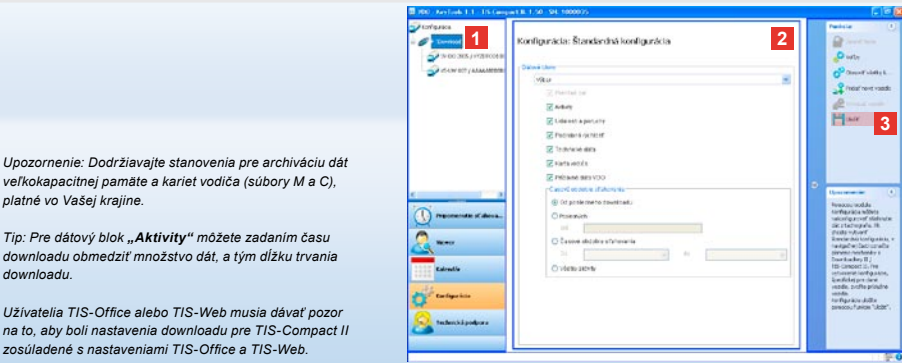

veľkokapacitnej pamäte a kariet vodiča (súbory M a C). platné vo Vašei kraiine.

Tip: Pre dátový blok "Aktivity" môžete zadaním času downloadu obmedziť množstvo dát, a tým dĺžku trvania downloadu

Užívatelia TIS-Office alebo TIS-Web musia dávať pozor na to, aby boli nastavenia downloadu pre TIS-Compact II zosúladené s nastaveniami TIS-Office a TIS-Web

### Nastavenia downloadu: štandardná konfigurácia

V module Konfigurácia stanovíte štandardnú konfiguráciu a konfiguráciu, špecifickú pre dané vozidlo, pre download dát z digitálnych tachografov. TIS-Compact II je od výrobcu nastavený tak, aby sa sťahovali všetky dostupné údaje od posledného downloadu. Tlačidlo modulu [Konfigurácia] zvolíte teda v prípade, keď chcete zmeniť nastavenia downloadu.

 Ak chcete zmeniť štandardnú konfiguráciu pre download dát, označte symbol TIS-Compact II (písmeno mechaniky)

v navigačnej oblasti.

Zobrazí sa štandardná konfigurácia pre TIS-Compact II.

2 Určite, ktoré dáta sa majú štandardne sťahovať:

Kompletná dátová pamäť alebo

Výber.

Pri downloade sa stiahnu všetky zaškrtnuté dáta.

3 Kliknite na Uložiť, čím sa prevezmú zmeny.

Ako zmeníte konfiguráciu downloadu, špecifickú pre dané vozidlo, sa dozviete na nasledujúcej strane.

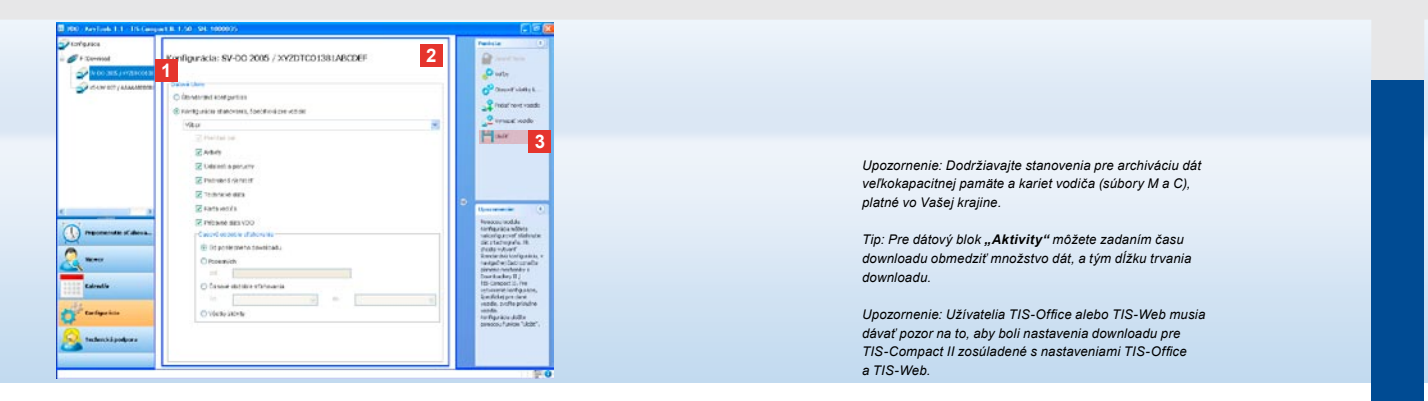

## Nastavenia downloadu: konfigurácia, špecifická pre vozidlo

Po výbere modulu **Konfigurácia** sa Vám v navigačnej oblasti zobrazia všetky vozidlá, pre ktoré už boli dáta veľkokapacitnej pamäte stiahnuté. Download sa uskutočnil buď na základe štandardnej konfigurácie alebo na základe konfigurácie, špecifickej pre vozidlo. Napokon pre vozidlá môžete už pred prvým downloadom nastaviť konfiguráciu, špecifickú pre vozidlo. Využite k tomu funkciu **Pridať nové vozidlo**.

- Aby ste zmenili nastavenia downloadu pre určité vozidlo, označte vozidlo v navigačnej oblasti. Zobrazí sa konfigurácia pre zvolené vozidlo.
- 2 Vyberte voľbu Konfigurácia downloadu, špecifická pre vozidlo a určite, ktoré dáta sa majú stiahnuť:
  - Kompletná dátová pamäť alebo
  - Výber.
     Pri downloade sa stiahnu všetky zaškrtnuté dáta.

3 Aby ste prevzali zmeny, kliknite na <u>Uložiť</u>.

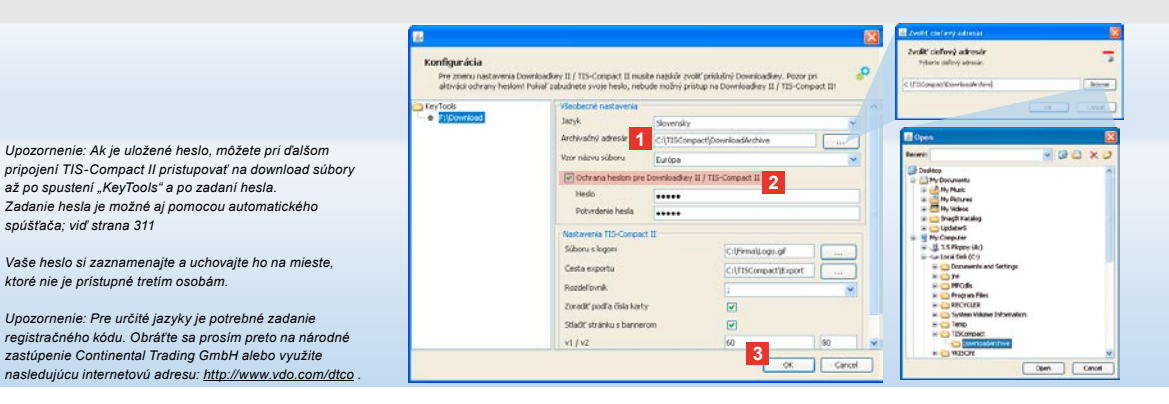

# Jazyk, formát súboru, archivačný adresár a heslo

V module Konfigurácia otvorte pomocou funkcie Voľbv samostatný dialóg, pomocou ktorého napríklad

 určíte jazyk užívateľského rozhrania.

spúšťača: viď strana 311

ktoré nie je prístupné tretím osobám.

- stanovíte cieľový adresár pre archiváciu download súborov.
- zmeníte formát názvu súboru. alebo
- stanovíte heslo, aby ste TIS-Compact II ochránili pred prístupom tretích osôb.

- 1 Vo Všeobecné nastavenia kliknite na · zoznam výberu Jazvk. ak chcete zmeniť jazyk užívateľského rozhrania. Zmeny jazyka budú aktívne až po ďalšom spustení "KeyTools".
  - tlačidlo [...], ak chcete nastaviť iný cieľový adresár pre archiváciu download súborov.
  - zoznam výberu Vzor názvu súboru, ak chcete zmeniť označenie súborov, ktoré je špecifické pre danú krajinu; viď strana 328 pre rozšírenie súborov.
- 2 Aktivujte zaškrtávacie políčko Ochrana heslom pre Downloadkey II/ TIS-Compact II, ak chcete uložiť heslo.

Do zobrazeného políčka zadaite heslo a potvrďte ho opätovným zadaním. Vaše heslo zmeňte – pokiaľ je zadané – pomocou [Konfigurácia] > Zmeniť heslo.

3 Pre uloženie nastavení a uzavretie dialógu kliknite na **[OK]**.

| aktiváci ochrany heslom | Pokial zabudnete ovoje hedo, ne                                            | bude možný prístup na l      | Downloadkey II / TIS-Compa | set II) |  |  |
|-------------------------|----------------------------------------------------------------------------|------------------------------|----------------------------|---------|--|--|
| FijDownload             | Jazyk                                                                      | Slovensky                    |                            |         |  |  |
|                         | Archivačný adresár<br>Vzor názvu súboru                                    | CATISConpact/DownloadArchive |                            |         |  |  |
|                         |                                                                            | Durópa                       |                            |         |  |  |
|                         | Ochrana heslon pre Downloadkey II / TIS-Compact II                         |                              |                            |         |  |  |
|                         | Nestavenia TES-Comp                                                        | pect II                      |                            |         |  |  |
|                         | Súboru s logom                                                             |                              | C:\/Firmal/Logo.gf         |         |  |  |
|                         | Cesta exportu                                                              | 1                            | C:\TISCompact(Export       |         |  |  |
|                         | Rezdeľovník<br>20 radiť podľa čísla ka<br>Stlačiť stránku s ban<br>v1 / V2 |                              | 1                          | *       |  |  |
|                         |                                                                            | rty                          | 1                          |         |  |  |
|                         |                                                                            | eron                         |                            |         |  |  |
|                         |                                                                            |                              | 60                         | 80      |  |  |
|                         | Časový úsek na upozo                                                       | menie – vozidlo / karta      | (en                        | 21      |  |  |

Tip: Nastavenie **Zoradiť podľa čísla karty** môžete vykonať aj priamo v module **Viewer**.

Upozornenie: Pri nastavení časov zapamätania dodržiavajte príslušné platné národné predpisy.

# Nastavenia TIS-Compact II

Okrem toho môžete v module Konfigurácia pomocou funkcie Voľby

- · určiť vzhľad výtlačku,
- cieľový adresár, ako aj oddeľovací znak pre export dát do CSV súboru,
- prispôsobiť nastavenia pre zobrazenie rýchlosti a pamäť downloadu.

- 1 V Nastavenia TIS-Compact II kliknite
  - v riadku Cesta loga na tlačidlo [...], pokiaľ chcete na výtlačkoch použiť vlastné firemné logo.
  - v riadku Cesta exportu na tlačidlo [...], ak pre uloženie CSV súborov chcete stanoviť iný cieľový adresár.
  - na menu Rozdeľovník, aby ste stanovili, pomocou ktorého znaku sa majú oddeľovať dáta v exportovanom CSV súbore.
- 2 Aktivujte zaškrtávacie políčko
  - Zoradiť podľa čísla karty, aby ste zobrazili aktivity vozidla zoradene podľa vodičov.

- Tlačiť stránku banera Stlačiť stránku s bannerom, ak chcete pre výtlačky prednastaviť titulnú stranu.
- 3 Prispôsobte nastavenia v
  - v1/v2 pre medze v zobrazení rýchlosti a v
  - Časový úsek na upozornenie vozidlo/karta pre pamäť downloadu Vaším požiadavkám.
- 4 Kliknite na [OK], čím nastavenia uložíte a zavriete dialóg.

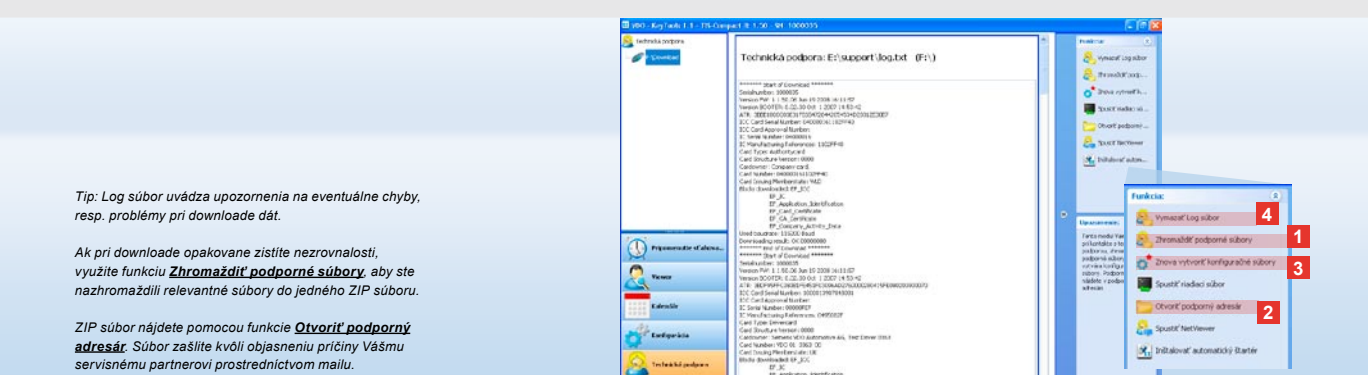

## Technická podpora: od zobrazenia Log súboru ...

Modul **Technická podpora** Vám pomáha v servisných prípadoch Analogicky zvoľte tlačidlo modulu [**Technická podpora**], pokiaľ chcete

- zobraziť Log súbor pre priebehy downloadu,
- zhromažďovať súbory, podstatné pre servis do ZIP súboru v adresári podpory alebo
- obnoviť konfiguráciu downloadu na základné nastavenie.
   Ďalšie funkcie viď strana 311.

 Kliknite na <u>Zhromaždiť podporné</u> <u>súbory</u>, čím pripojíte súbory, relevantné pre servis (Log súbor a konfiguračné súbory), do ZIP súboru.

- 2 Kliknite na <u>Otvoriť podporný adresár</u>, aby ste otvorili adresár, v ktorom je uložený ZIP súbor.
- 3 Kliknite na Znova vytvoriť konfiguračné súbory, aby ste znova vytvorili konfiguračné súbory "stored.xml" a "download.xml" v adresári "TIS-COMPACT\config". Download konfigurácia sa obnoví na základné nastavenie.
- 4 Log súbor môžete na Downloadkey z času na čas vymazať, čím ušetríte pamäťové miesto: kliknite na <u>Vymazať Log súbor</u>.

SK

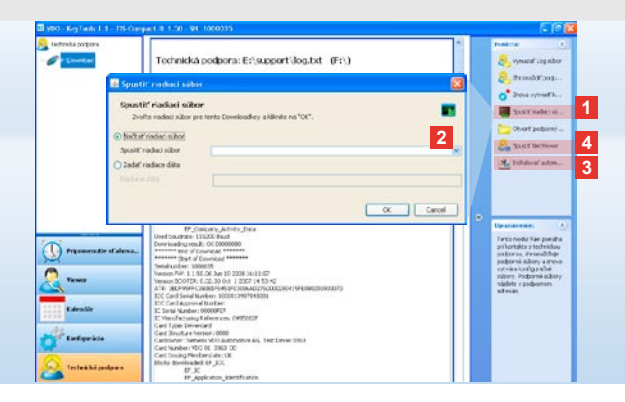

# ... až po NetViewer spojenie

Modul **Technická podpora** Vám okrem toho ponúka možnosť,

- uvoľniť jazyky alebo moduly,
- nainštalovať automatický spúšťač alebo
- spustiť NetViewer spojenie s Vaším servisným partnerom.

- Kliknite na Spustiť riadiaci súbor.
   Otvorí sa dialóg s rovnakým názvom.
- 2 Zvoľte
  - Načítať riadiaci súbor a kliknite naň , ak Vám Váš servisný partner súbor odovzdal, alebo
  - Zadať riadiace dáta, ak Vám Váš servisný partner súbor odovzdal kód.
     Vyberte súbor alebo zadajte kód a potvrďte pomocou [OK].

Upozornenie: Kód pre uvoľnenie modulov a jazykov obdržíte od Vášho servisného partnera.

Upozornenie: V informačnej časti lišty úloh uvidíte, či je automatický spúšťač nainštalovaný. V takom prípade sa tam zobrazí symbol III.

Pomocou pravého tlačidla myši otvorite jeho konfiguráciu: Štandardne sa aktivuje automatické spustenie "KeyTools" a zadanie hesla (viď tip); možné je aj odinštalovanie Tools.

Tip: Užívatelia TIS-Office alebo TIS-Web by mali aktivovať zadanie hesla pomocou automatického spúšťača. Tým uvoľnite heslom chránené download súbory bez toho, aby ste otvorili "KeyTools".

- 3 Kliknite na Inštalovať automatický štartér, ak ho ešte nemáte nainštalovaný (viď upozornenie).
- 4 Vyberte funkciu <u>Spustiť NetViewer</u>, ak chcete Vášmu servisnému partnerovi poskytnúť prístup do Vášho počítača. Po dohode s Vami má Váš servisný partner možnosť priamo riešiť problém podpory.

Pozor: Používajte iba uvedené batérie (viď strana 2). Batérie pravidelne kontrolujte (stav nabitia): vybité batérie vyberte, aby ste zabránili prípadnému vybecheniu. Dávajte pozor na správnu polaritu!

Upozornenie: Mobile Card Reader nie je štandardne súčasťou balenia TIS-Compact II.

Ako prenesiete dáta karty vodiča pomocou Mobile Card Reader do TIS-Compact II, si prosím zistite z letáka pre Mobile Card Reader.

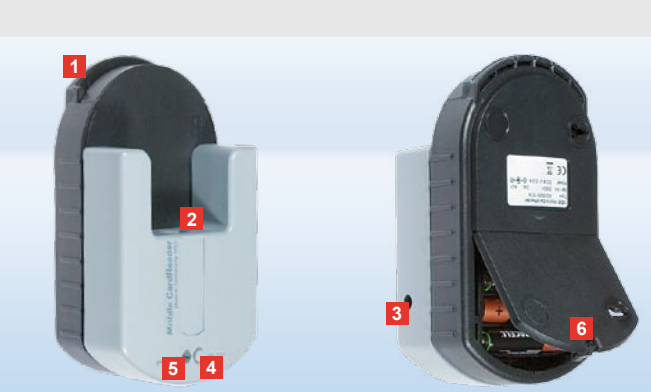

### Mobile Card Reader

Pomocou Mobile Card Reader môžete dáta karty vodiča prenášať priamo do TIS-Compact II. Ak však karta vodiča nebola používaná dlhší čas, dáta prosím najprv aktualizujte zastrčením do DTCO. Až potom sú dáta karty vodiča, a tým archivované a využité dáta aktuálne.

- 1 Slot karty pre vloženie karty vodiča.
- 2 Otvor pre pripojenie TIS-Compact II.
- 3 Konektor pre napájací zdroj.
- 4 Štartovacie tlačidlo pre spustenie downloadu karty.
- 5 LED zobrazuje aktuálny stav nabitia batérie:
  - LED svieti na zeleno prenos dát sa môže uskutočniť.

- LED svieti na červeno po prvom rozsvietení je možný ešte minimálne jeden download. Prosím vymeňte batérie, ako je popísané v 6.
- 6 Bezpečnostná západka pre otvorenie priehradky na batérie:
  - · Stlačte západku v smere krytu.
  - Otvorte priehradku na batérie.
  - Vymeňte batérie (dávajte pozor na polaritu).
  - Zavrite priehradku na batérie a zaaretujte ju.

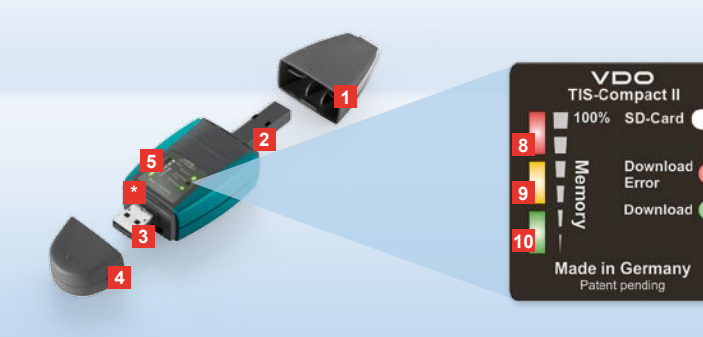

Napotek: Downloadkey II je na voljo v dveh verzijah: Kot osnovna verzija in TIS-Compact II z razširjenimi funkcijami programske opreme za arhiviranje, vizualizacijo in tiskanje prenesenih podatkov.

Nasvet: Kako prenesete podatke z digitalnih tahografov in voznikove kartice, si prosimo oglejte v zloženki, ki je priložena paketu izdelka.

Sicer pa lahko z Mobile Card Reader-jem podatke voznikove kartice tudi prenesete neposredno na TIS-Compact II; glejte stran 326.

# TIS-Compact II, prvi stik

S TIS-Compact II držite v rokah novo generacijo za prenos, arhiviranje in vizualizacijo vaših podatkov masovnega pomnilnika in podatkov voznikove kartice. Novo je na primer

- prikazovalno polje za status prenosa in shranjevanja,
- konfiguracijska programska oprema "KeyTools" z razširjenimi funkcijami za konfiguriranje in arhiviranje,
- samodejni zaganjalnik za samodejno zaganjanje "KeyTools".

1 Pokrov za vtič.

- 2 Vtič s 6 nožicami.
- 3 USB 2.0 vtič (tip A).
- Jašek za Mini-SD kartico.
- 4 Pokrov za USB vtič.
- 5 Prikazovalno polje, za trenutno stanje pomnilnika in prenosa; glejte tudi 6 –10.
- 6 Lučka LED Download Error (rdeča)
  - sveti prenos je spodletel.
  - na kratko zasveti in 7 LED (zelena) sveti – prenos je končan; prosimo

upoštevajte sporočila v datoteki z dnevnikom.

- 7 Lučka LED Download (zelena)
  - mežika podatki se prenašajo.
  - sveti prenos je bil uspešen.
- 8 Rdeča lučka LED (Memory)
  - sveti 90–99 % pomnilnika zasedenega.
  - mežika 99–100 % pomnilnika zasedenega.
- 9 Rumena lučka LED sveti 60–90% pomnilnika zasedenega.

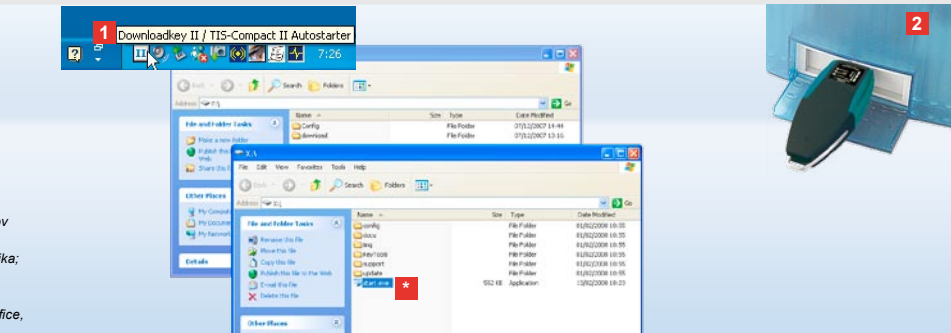

Napotek: Ĉe je založeno geslo, imate dostop do podatkov za prenos šele po njegovernu vnosu; glejte stran 315. Vnos gesla je mogoć tudi preko samodejnega zaganjalnika; glejte stran 325.

Nasvet: Če TIS-Compact II uporabljajte skupaj s TIS-Office, bodite pozorni, da je zaščitni ključ od TIS-Office vedno vtaknjen na istem USB-vmesniku.

## Priključitev na računalnik

- Predpogoji za delo:
- Nameščena je Java Runtime Environment 1.6 in
- sta na voljo 2 prosti črki pogona za izmenljive nosilce podatkov (z vgrajeno SD-kartico 3 proste črke pogona za izmenljive nosilce podatkov).

Udobna rešitev za priključitev:

- · USB-kabel (glejte paket izdelka) ali
- zvezdišče USB z zunanjim napajanjem z elektriko.

Za samodejno zaganjanje "KeyTools":

samodejni zaganjalnik (zgoščenka izdelka).

- Vstavite CD izdelka v CD pogon in izvedite namestitev. Namestita se javansko okolje in samodejni zaganjalnik V informacijskem področju orodne vrstice se prikaže simbol III; glejte tudi stran 325.
- 2 Priključite Downloadkey II na računalnik:
  - Lučka LED Download (zelena) utripa za cca. eno sekundo in zelena, rumena ali rdeča lučka LED prikazuje trenutno zasedenost pomnilnika; glejte stran 213.

- Samodejni zaganjalnik zažene programsko opremo za konfiguracijo; glejte stran 315.
- Če se to ne opravi samodejno, zaženite Windows<sup>®</sup> Raziskovalec, odprite pogon z oznako KEYTOOLS in zaženite "KeyTools" tako, da dvakrat kliknete na "start.exe".

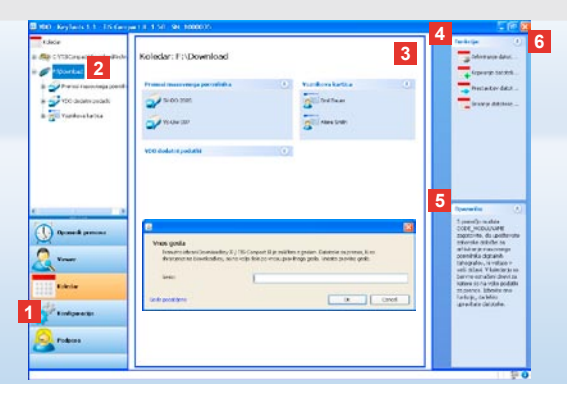

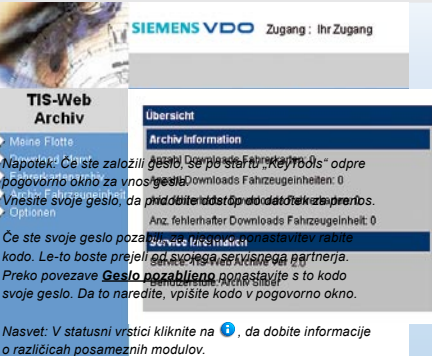

# Programska oprema za konfiguracijo "KeyTools"

S programsko opremo za konfiguracijo "KeyTools" lahko vedno

- · konfigurirate prenos,
- arhivirate, vrednotite in natisnete datoteke za prenos,
- dobite vpogled v spomin prenosa in
- združite vse pomembne podporne datoteke v ZIP datoteko, da slednjo v primeru potrebe po servisu posredujete servisnemu partnerju.
- "KeyTools" zažene izključno TIS-Compact II.

- 1 Preko izbirnih polj za module aktivirate module
  - Sponim na prenos,
  - Viewer,
  - Kofiguracija,
  - Koledar ali
  - Podpora.

Izbirno polje aktiviranega modula je vedno poudarjeno.

- Preko navigacijskega območja izberete vozilo, voznikovo kartico ali njihove datoteke za prenos.
- 3 To območje je namenjeno prikazu in obdelavi podatkov.

- 4 V območju funkcij so vam ponujene različne funkcije glede na posamezni modul, npr. za arhiviranje datotek za prenos na računalniku.
- 5 V območju z napotki so prikazani nasveti in napotki za trenutno izbrani modul.
- 6 "KeyTools" zaprete preko izbirnega polja . Po zapiranju z računalnika odstranite TIS-Compact II.

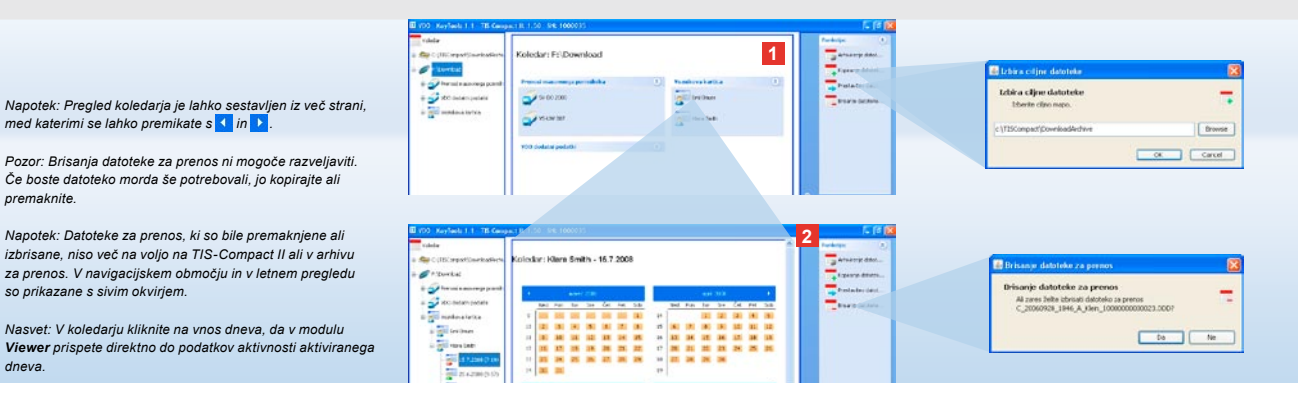

### Arhiviranje datotek za prenos

Modul Koledar vam nudi funkcije za arhiviranje, kopiranje, premikanje in brisanje datotek za prenos.

premaknite.

dneva.

so prikazane s sivim okviriem.

Poleg tega lahko tukaj dobite dostop do arhiva za prenos. Izberite torej izbirno polje za modul [Koledar], če želite upravljati datoteke za prenos vozila ali voznikove kartice.

1 Izberite v prikazovalnem ali navigacijskem območju

- vozilo.
- voznika ali
- datoteko za prenos VDO.

V prikazovalnem območju se odpre koledar, ki prikazuje, za katere dneve so bili preneseni podatki.

#### 2 Kliknite na funkcijo

 Arhiviranje datoteke za prenos, da se na računalniku zavarujejo izbrane datoteke. Ciljno mapo izberite preko [Konfiguracija] > Možnosti; glejte stran 322.

- Kopiranje datoteke za prenos, da izbrano datoteko kopirate na računalnik.
- Prestavitev datoteke za prenos, da izbrano datoteko odstranite s TIS-Compact II in jo premaknete na računalnik.
- Brisanje datoteke za prenos, da izbrane datoteke odstranite s TIS-Compact II ali iz arhiva za prenos. Potrdite poizvedbo z [Da]. Te štiri funkcije najdete tudi v modulu [Viewer]; glejte stran 317.

| 200 Accient 1.1 - Its Comp                  | #11 150 WE 1000035            |                      |                       |                          | 2 🗄                                     | 6 📶                                                                                                    | <u>n</u>                                                                                                    |                        |
|---------------------------------------------|-------------------------------|----------------------|-----------------------|--------------------------|-----------------------------------------|----------------------------------------------------------------------------------------------------|----------------------------------------------------------------------------------------------------|------------------------|
| tany<br>a Re CUTOrear Cortany<br>a P Doctor | Viewer: SV-DO 2005            | ABCDEF               | 8                     | A function               |                                         | Konda preservação departor     Konda preservação departor     Konda preservação de participação de preservação de anticipação de anticipação<br>enterna de anticipação de anticipação de anticipação de anticipação de anticipação de anticipação de anticipação de anticipação de anticipação de anticipação de anticimação de anticipação de anticipação de anticipação de anticipação de |                                                                                                    |                        |
|                                             | Seld for                      | none Trajacje        | Kindbatton            | - Can                    |                                         |                                                                                                    | Spoker Tegensoner                                                                                                    | Name:                  |
| 5 2 5 00 3/0 7 M 2                          | 8 9170                        | 1112 1111            | Sector and particular | Alfare C                 | Measure de                              |                                                                                                    | Signalana "Editicia antolo"                                                                                                    | State /                |
| 0 24 7,007 (0.0                             | X 247.20                      | 10.22 10.07          | Section assess        | Alevine                  | - Internation                           |                                                                                                    | Signalizes Teperate remained                                                                                                    | N early                |
| ii 🔁 ineget                                 | * 24.1.228                    | 11:30                | hear day a dev        | Albite                   |                                         |                                                                                                    | Sprakes Fundary administr                                                                                                    | N sada                 |
|                                             | (1) 247.208                   | 18.48 00.00          | Nor-Bussley           | Caultoniania.            | · Recenter cal                          |                                                                                                    | PROVIDENTS OF THE                                                                                                    | CALL MET COMP.         |
| 2                                           | X 247,208                     | 10.40 (11.54         | Machikipien           | Aldanie                  | Provide Database                        | Mare .                                                                                                    |                                                                                                    | 34.7.360 (196)         |
| ·                                           | 14.7.MR                       | niori nein           | New Hill Larlace      | Aldana W                 | Carlotheres                             |                                                                                                    |                                                                                                    |                        |
| 6 <u>2</u> 44                               | Steel to harde a              | Pod Dolo             |                       |                          | Later a pro-                            |                                                                                                    |                                                                                                    |                        |
| a Dopolar og Kimalkatte ViziBislok          |                               |                      |                       |                          | No. Joseph J. Hara                      |                                                                                                    |                                                                                                    |                        |
| in the left div page                        | THE STRUGT BETRE              | vstadeno             |                       |                          |                                         |                                                                                                    |                                                                                                    |                        |
| C                                           | Ved Inter visits              | Digamost 1 enc oxebo |                       |                          | Committee                               |                                                                                                    | Enclosed of the sector with                                                                                                    |                        |
| 10                                          | DOMATOR                       | Althro               |                       |                          | Tarrodd van poras)<br>scenerosau debere |                                                                                                    | · · · · 1000                                                                                                    |                        |
| Demonik pecanase                            | frendek speen selen           | 24.7.2082 11:25      |                       |                          | pres.                                   |                                                                                                    | Contractor Distant                                                                                                    |                        |
| 0                                           | Statue previder & historiette | 2040                 |                       |                          |                                         |                                                                                                    | + (2 mm mm                                                                                                    |                        |
| A a more                                    |                               |                      |                       |                          |                                         |                                                                                                    | A DECEMBER OF A DECEMBER OF A |                        |
| 5                                           | rheads allowed                |                      |                       |                          |                                         |                                                                                                    | 12000                                                                                                    |                        |
| 1111 Kaledar                                | Lat.e                         | Dativisor            |                       | Carleenteres             |                                         |                                                                                                    | Laboration 1                                                                                                    |                        |
|                                             | A.5282                        | tor                  | 101.16                |                          |                                         |                                                                                                    | 400000 100                                                                                                    |                        |
| and continuous                              | ca haren                      | Pon                  | 50 13                 |                          |                                         |                                                                                                    | Destaura -                                                                                                    |                        |
|                                             | 10.5242                       | Pat                  | 06.05                 |                          |                                         |                                                                                                    | -                                                                                                    |                        |
| A statistic                                 |                               |                      |                       |                          |                                         |                                                                                                    | a                                                                                                    |                        |
| Padjust                                     |                               |                      |                       |                          |                                         |                                                                                                    |                                                                                                    |                        |
|                                             | L                             |                      |                       |                          |                                         |                                                                                                    | 0                                                                                                    |                        |
|                                             |                               |                      |                       |                          |                                         |                                                                                                    | 9                                                                                                    | terrener in the second |
|                                             |                               |                      | P(\$0.48              | 14197 2009024 1139 29-00 | 2008 CTEPTONISCIEF.200                  | -0                                                                                                    |                                                                                                    |                        |

Nasvet: Dvakrat kliknite na vnos datuma v tabeli za pregled datotek, da pridete direktno do podatkov aktivnosti ustreznega voznika ali vozila.

Dvakrat kliknite na vnos datuma v tabeli za pregled datotek, da pridete direktno do ogleda koledarja ustreznega voznika ali vozila.

Napotek: Če pri preverjanju signature naletite na probleme (signatura "ni v redu"), morate čim prej opraviti novi prenos masovnega pomnlinka ali voznikove kartice. Če preverjanje signature novega prenosa še vedno kaže probleme, se obrnite svojemu servisnemu partnerju.

## Vizualizacija podatkov za prenos

Modul **Viewer** vam nudi funkcije za vrednotenje datotek za snemanje. Podatke si lahko podrobneje ogledate in jih natisnete. Razen tega so vam tudi v tem modulu na voljo funkcije za arhiviranje datotek; glejte stran 316.

- 1 Izberite v prikazovalnem ali navigacijskem območju
  - vozilo,
  - voznika ali
  - · datoteko za prenos VDO.
  - Prikazujejo se datoteke za prenos, ki so na voljo.

100

- 2 Izberite v prikazovalnem ali navigacijskem območju
  - · datoteko za prenos (datum) ali
  - en iz vsebovanih blokov podatkov (npr. aktivnosti).
  - V prikazovalnem območju se prikazujejo posamezne podrobnosti.

#### 3 Kliknite na funkcijo

- <u>Preverjanje signature</u>, da preverite, ali je izbrana datoteka opremljena s pravilno signaturo.
- Oblikuj skupine po številkah kartic, da aktivnosti pri datotekah vozila prikažete razvrščene po voznikih.
- <u>Podrobna hitrost</u>, da iz enega od blokov podatkov datoteke o vozilu pridete direktno do bloka podatkov Podrobna hitrost.

Napotek: V modulu **Konfiguracija** lahko pod <u>Možnosti</u> določite, ali se bodo izpisi opremljali z naslovno stranjo. Poleg tega lahko prikažete lasten logo firme; glejte stran 323.

Napotek: V modulu **Konfiguracija** lahko pod <u>Možnosti</u> določite, s katerim znakom se bodo izvoženi podatki ločevali v CSV-datoteki; glejte stran 323.

### Izpis in izvoz podatkov

Modul **Viewer** vam poleg tega daje na voljo funkcije za izpis ali izvoz podatkov za prenos. Lahko izpišete podatke posameznih blokov podatkov ali izvezete in shranite CSV-datoteko, da jih na primer naprej obdelate v drugem programu.

- Izberite v prikazovalnem ali navigacijskem območju
  - vozilo,
  - voznika ali
  - datoteko za prenos VDO.
  - In potem
  - · datoteko za prenos ali
  - en iz vsebovanih blokov podatkov.

V prikazovalnem območju se prikazujejo podrobnosti izbrane datoteke ali bloka podatkov.

- 2 Kliknite na funkcijo <u>Tiskanje</u>, da odprete predogled izpisa podatkov, prikazanih v prikazovalnem območju.
- 3 Kliknite na funkcijo <u>Izvoz</u>, da podatke, prikazane v prikazovalnem območju, shranite kot CSV-datoteko na računalnik.

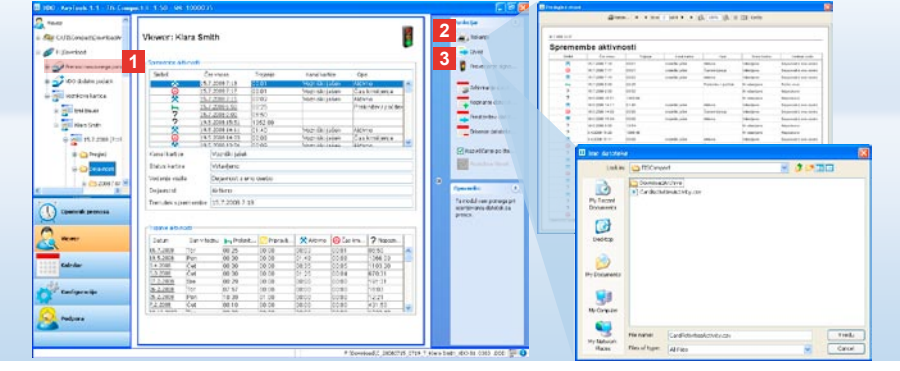

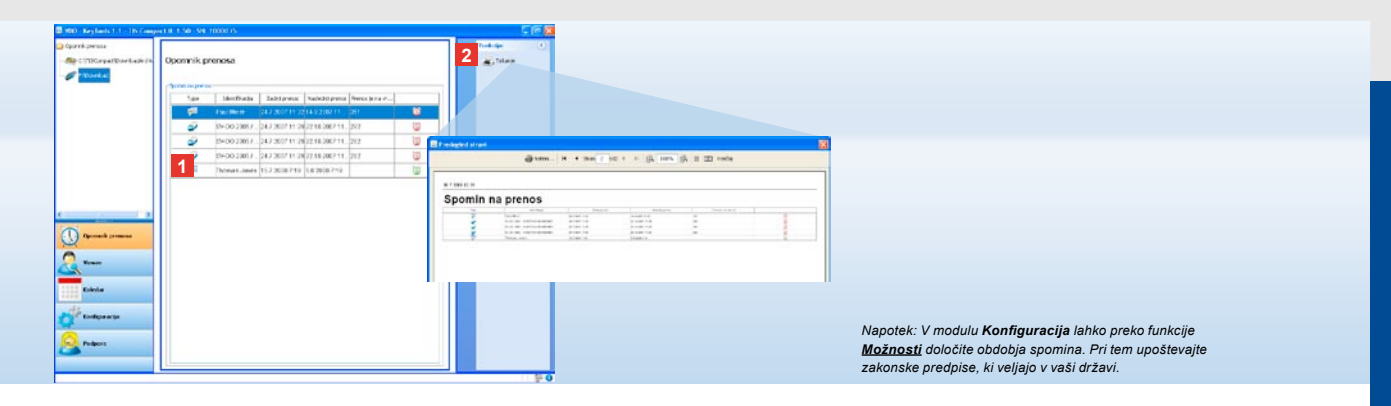

### Pravočasno izvajanje prenosa

Modul **Spomin na prenos** vam ponuja pregled bližajočih se prenosov z voznikovih kartic in podatkov masovnega pomnilnika.

- V seznamu Spomin na prenos a se navajajo vsi vozniki in vozila, za katere je kmalu potreben vnovični prenos. Prikazujejo se
  - z zelenim simbolom budilke vozniki in vozila, čigar prenos zapade v naslednjem tednu.
  - z oranžnim simbolom budilke vozniki in vozila, čigar prenos zapade danes.
  - z rdečim simbolom budilke vozniki in vozila, čigar prenos je zakasnel.

2 Kliknite na funkcijo <u>Tiskanje</u>, da odprete predogled izpisa podatkov, prikazanih v spominu na prenos.

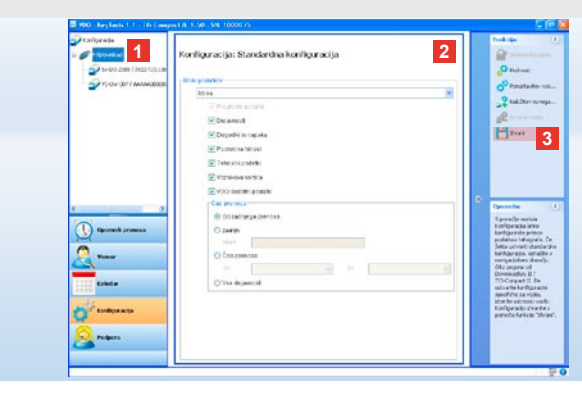

Napotek: Upoštevajte določbe za arhiviranje podatkov masovnega pomnilnika in voznikovih kartic, ki veljajo v vaši državi (M- in C-podatki).

Nasvet: Za blok podatkov "**Dejavnosti**" lahko omejite količino podatkov in s tem trajanje prenosa s pomočjo vnosa obdobja za prenos.

Uporabniki TIS-Office ali TIS-Web morajo biti pozorni, da so nastavitve prenosa za TIS-Compact II usklajene s TIS-Office in TIS-Web.

### Nastavitve za prenos: Standardna konfiguracija

V modulu **Konfiguracija** določite standardno konfiguracijo in specifično konfiguracijo za prenos podatkov z digitalnega tahografa. TIS-Compact II zapusti tovarno v takem stanju, da bo prenesel vse podatke, ki so na razpolago od zadnjega prenosa. Izberite torej izbirno polje za modul **[Konfiguracija]**, če želite spremeniti nastavitve za prenos.

- Da spremenite standardno konfiguracijo za prenos podatkov, označite simbol za TIS-Compact II (črko pogona) v navigacijskem območju. Prikaže se standardna konfiguracija za TIS-Compact II.
- 2 Določite standard za prenašanje podatkov:
  - Komplet za prenos ali
  - Izbira.

Preneseni bodo vsi podatki, ki so označeni s kljukico.

3 Kliknite na <u>Shrani</u>, da potrdite spremembe.

Kako spremenite konfiguracijo prenosa specifično za vozilo, boste izvedeli na naslednji strani.

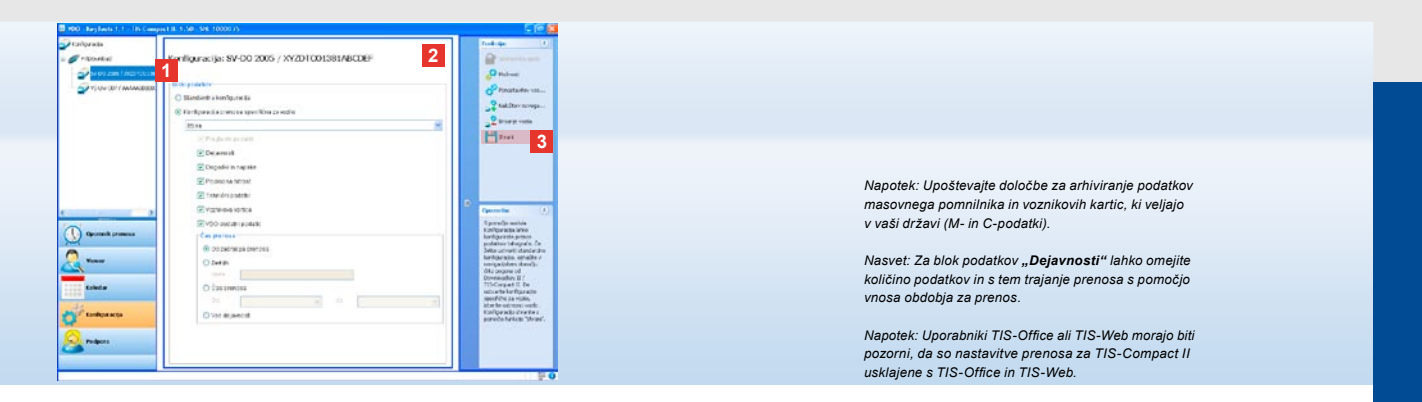

## Nastavitve za prenos: Konfiguracija specifična za vozilo

Po izbiri modula **Konfiguracija** se v navigacijskem območju prikažejo vsa vozila, za katera so že bili preneseni podatki masovnega pomnilnika. Prenos je bil izveden na osnovi standardne konfiguracije ali konfiguracije specifične za vozilo. Sicer pa lahko za vozila že pred prvim prenosom ustvarite konfiguracijo specifično za vozilo. V ta namen uporabite funkcijo **Naložitev novega vozila**.

- Da spremenite nastavitve za prenos za določeno vozilo, označite vozilo v navigacijskem območju. Prikaže se konfiguracija za izbrano vozilo.
- Izberite možnost Konfiguracija prenosa specifična za vozilo in določite, kateri podati se naj prenesejo:
  - · Komplet za prenos ali
  - Izbira.
     Preneseni bodo vsi podatki, ki so označeni s kljukico.

 Kliknite na <u>Shrani</u>, da potrdite spremembe.

|                                                                                                    | 14                                                                     | 8                                                                                                    | 🖪 Echines colyme distributer 🔯                                                                                                    |
|----------------------------------------------------------------------------------------------------|------------------------------------------------------------------------|----------------------------------------------------------------------------------------------------|----------------------------------------------------------------------------------------------------|
|                                                                                                    | Konfiguracija<br>Da spremenite nastavitv<br>pozorni pri aktiviranju za | e Downloadwy II / TIS-Compact II, morate najprej idtrati ustrezni Downloadwy. Bodke<br>Alze ostáv Če ste pozabil gedo, dostop do Downloadkey II / TIS-Compact II ir možení                                                                                                    | Libéra ciljae datatoke                                                                                                    |
| Napotek: Če je založeno geslo, lahko pri naslednji priključitvi<br>TIS-Compact II dostopite do datotek za prenos Sele zatem,<br>ko ste zagnali "KeyTools" in vnesli geslo.<br>Vnos gesla je mogoč tudi preko samodejnega zaganjalnika;<br>glejte stran 325.<br>Zabeležite si svoje geslo in ga shranite na mestu, do<br>katerega nimajo dostopa tretje osebe.<br>Napotek: Za določene jezike je potreben vnos registracijske |                                                                        | Audarke TIS-Corpect II r pelon     Cifrongestif.com     Cifrandi com     Cifrandi com | Copes<br>Copes<br>Co |
| kode. Z ozirom na to se obrnite na nacionalno zastopništvo<br>Continental Trading GmbH ali opravite pot preko naslednjega                                                                                                    |                                                                        | v1/v2 60 3 60 s                                                                                                    |                                                                                                    |

# Jezik, format datoteke, mapa arhiva in geslo

V modulu Konfiguracija odprete s funkcijo Možnosti samostojno pogovorno okno, s pomočjo katerega

- določite jezik uporabniškega vmesnika.
- določite ciljno mapo za arhiviranje datotek za prenos,
- spremenite format imen datotek ali
- določite geslo, da zaščitite **TIS-Compact II pred dostopom** tretjih oseb.

- Pod Splošne nastavitve kliknite na
  - · izbirni seznam Jezik, če želite spremeniti jezik uporabniškega vmesnika. Spremembe jezika postanejo aktivne šele po ponovnem zagonu "KeyTools".
  - izbirno polje [...], če želite določiti drugo ciljno mapo za arhiviranje podatkov za prenos.
  - izbirni seznam Shema ime datoteke. če želite spremeniti oznako datotek specifično za državo; glejte stran 328 za razširitve imen datotek.
- 2 Aktivirajte kontrolni kvadratek Zaščita Downloadkey II/TIS-Compact II z geslom, če želite založiti geslo. V prikazano polje vnesite geslo in ga potrdite s ponovnim vnosom. Spremenite svoje geslo - v kolikor ste ga določili preko [Konfiguracija] > Sprememba gesla.
- 3 Kliknite na [OK], da shranite nastavitve in zaprete pogovorno okno.

| Da spremenite nastavity<br>pozorni pri aktiviranju za | e Downloadkey II / TIS-Compact II,<br>Jôthe geslal Če ste pozabil geslo, do | morate najore<br>stop de Down | n izbrati ustrezni Downloadke<br>Ioadkey II / TIS-Compact II n | y. Bodite 🧬<br>Imoženi |  |  |
|-------------------------------------------------------|-----------------------------------------------------------------------------|-------------------------------|----------------------------------------------------------------|------------------------|--|--|
| y Tools                                               | Spioline nastavitve                                                         |                               |                                                                |                        |  |  |
| Download                                              | Acak                                                                        | Skvenščna                     |                                                                |                        |  |  |
|                                                       | Mapa arhiva                                                                 | C:\TISCompact\DownloadArchive |                                                                |                        |  |  |
|                                                       | Shema ime datoteke                                                          | Evropa                        |                                                                |                        |  |  |
|                                                       | Zaščka Downloadkey                                                          | II / T15-Com                  | pact II z geslon                                               |                        |  |  |
|                                                       | Nastavitve T15-Compact                                                      | et II -                       |                                                                |                        |  |  |
|                                                       | Pot dnevnika                                                                |                               | C:\FirmeljLogo.gif                                             | 1.00                   |  |  |
|                                                       | Izvozna pot                                                                 | 1                             | C:\TISCompact\Export                                           |                        |  |  |
|                                                       | Dellini znak                                                                |                               | i .                                                            |                        |  |  |
|                                                       | Razvrščanje po števikal                                                     | n kartic                      | 2                                                              |                        |  |  |
|                                                       | Natisni trak strani                                                         |                               |                                                                |                        |  |  |
|                                                       | 2 v1/v2                                                                     |                               | 60                                                             | 80                     |  |  |
|                                                       | Obdobje spomina vozila j                                                    | kartice.                      | 90                                                             | 21                     |  |  |

Nasvet: Nastavitev **Razvrščanje po številkah kartic** lahko opravite direktno v modulu **Viewer**.

Napotek: Pri nastavitvi obdobij spomina upoštevajte posamezne veljavne nacionalne predpise.

## Nastavitve TIS-Compact II

Poleg tega lahko v modulu Konfiguracija s funkcijo <u>Možnosti</u>

- · določite videz izpisa,
- določite ciljno mapo ter ločilni znak za izvoz podatkov kot CSV-datoteke,
- prilagodite nastavitve grafiki hitrosti in spominu na prenos.

- 1 Kliknite pod Nastavitve TIS-Compact II
  - v vrstici Pot dnevnika na izbirno polje
     [...], če na izpisih želite uporabljati
     lastni logotip firme.
  - v vrstici Izvozna pot na izbirno polje
     [...], če želite določiti drugo ciljno
     mapo za shranjevanje CSV-datotek.
  - na izbirni seznam Delilni znak, da določite, s katerim znakom se bodo ločevali podatki v izvoženi CSVdatoteki.

- na Natisni trak strani, če želite prednastaviti izpis naslovne strani.
- 3 Prilagodite nastavite pod
  - v1/v2 za meje v grafiki hitrosti, ter pod
  - Obdobje spomina vozilo/kartice za spomin na prenos svojim potrebam.
- 4 Kliknite na **[OK]**, da shranite nastavitve in zaprete pogovorno okno.

- 2 Aktivirajte kontrolni kvadratek
  - Razvrščanje po številkah kartic, da dejavnosti pri datotekah vozila prikažete razvrščene po voznikih.

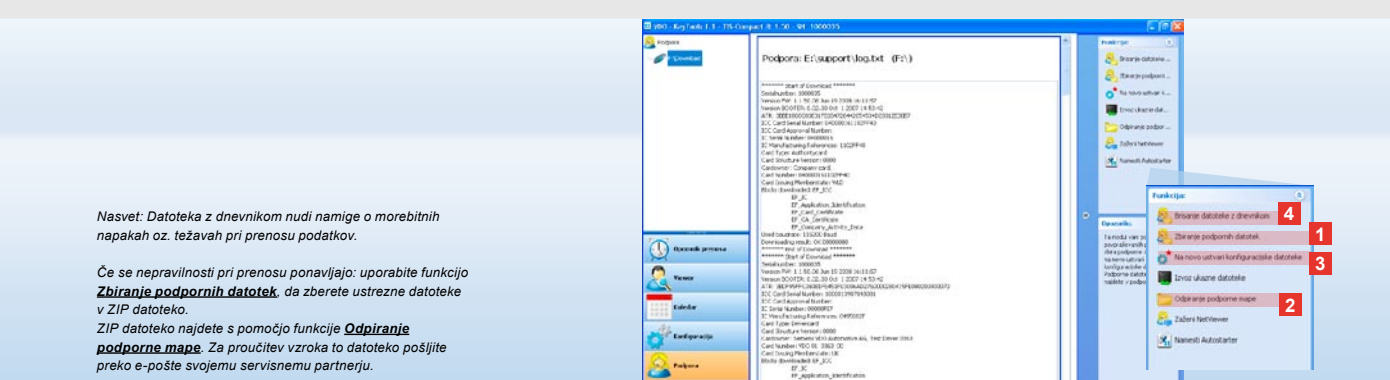

### Podpora: Od prikaza datoteke z dnevnikom ...

Modul **Podpora** vam je v podporo v primeru potrebe po servisu. Izberite ustrezno izbirno polje za modul **[Podpora]**, če želite

- prikazati datoteko z dnevnikom za postopke prenosa,
- zbrati v ZIP datoteko v podporni mapi tiste datoteke, ki so pomembne za servis ali
- ponastaviti konfiguracijo prenosa za osnovno nastavitev.
   Za ostale funkcije glejte stran 325.

 Kliknite na <u>Zbiranje podpornih</u> <u>datotek</u>, da združite datoteke, ki so pomembne za servis (datoteke z dnevnikom in konfiguracijske datoteke) v ZIP datoteko.

2 Kliknite na <u>Odpiranje podporne</u> <u>mape</u>, da odprete seznam, v katerem je odložena ZIP datoteka. 3 Kliknite na <u>Na novo ustvari</u> <u>konfiguracijske datoteke</u>, da na novo ustvarite konfiguracijski datoteki "stored.xml" in "download.xml" v mapi "TIS-COMPACT\config". Konfiguracija prenosa se ponastavi na osnovno nastavitev.

4 Občasno lahko izbrišete datoteko z dnevnikom na Downloadkey, da prihranite pomnilniški prostor: Kliknite na <u>Brisanje datoteke z dnevnikom</u>.
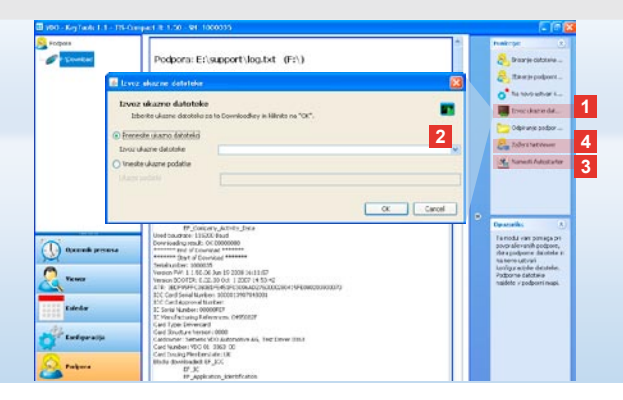

## ... do seje NetViewer

Modul **Podpora** vam poleg tega nudi možnost

- aktivacije jezikov ali modulov,
- namestitve samodejnega zaganjalnika ali
- vzpostavitve seje NetViewer z vašim servisnim partnerjem.
- Kliknite na <u>Izvoz ukazne datoteke</u>.
  Odpre se istoimensko pogovorno okno.
- 2 Izberite
  - Prenesite ukazno datoteko in kliknite na v, če ste od servisnega partnerja prejeli datoteko, ali
  - Vnesite ukazne podatke, če ste od servisnega partnerja prejeli geslo.
     Izberite datoteko ali vnesite geslo in potrdite z [OK].

- Napotek: Kodo za odobritev modulov in jezikov boste prejeli od svojega servisnega partnerja.
- Napotek: V informacijskem območju orodne vrstice vidite, ali je nastavljen samodejni zaganjalnik. V tem primeru se tam pojavi simbol III.
- Njegovo konfiguracijo odprite s klikom desne tipke na miški: Standardno sta aktivirana samodejni zagon "KeyTools" in vnos gesla (glejte nasvet); mogoča je tudi odstranitev orodij.
- Nasvet: Uporabniki TIS-Office ali TIS-Web naj vnos gesla aktivirajo preko samodejnega zaganjalnika. Tako boste odobrili z geslom zaščitene datoteke za prenos, ne da bi odpirali "KeyTools".

- 3 Kliknite na <u>Namesti Autostarter</u>, če letega še niste namestili (glejte napotek).
- Izberite funkcijo Zaženi NetViewer, če želite svojemu servisnemu partnerju omogočiti dostop do vašega računalnika.
  - Po dogovoru z vami ima vaš servisni partner tako možnost, da neposredno reši nastalo težavo.

Pozor: Uporabljajte le navedene vrste baterij (glejte stran 2). Redno preverjajte baterije (polnost); prazne baterije odstranite, da preprečite morebitno iztekanje. Bodite pozorni na pravilno polarizacijo!

Napotek: Mobile Card Reader standardno ni sestavni del paketa TIS-Compact II.

Kako lahko podatke voznikove kartice s Mobile Card Reade prenesete na TIS-Compact II, si prosimo oglejte v zloženki za Mobile Card Reader.

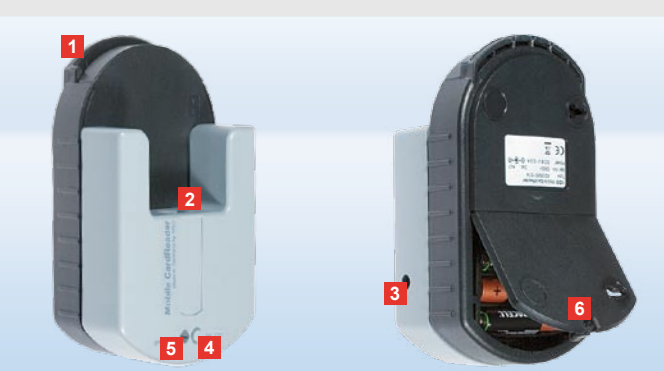

## Mobile Card Reader

Z Mobile Card Reader-jem podatke voznikove kartice tudi prenesete neposredno na TIS-Compact II. Če voznikove kartice niste uporabljali dlje časa, najprej posodobite podatke tako, da je vtaknete na DTCO. Samo takrat so podatki voznikove kartice in s tem arhivirani ter ovrednoteni podatki posodobljeni.

- 1 Reža za kartice za vstavitev voznikove kartice.
- 2 Odprtina za priključitev TIS-Compact II.
- 3 Priključek za napajalnik.
- 4 Tipka za start, ki služi zagonu prenosa kartice.
- 5 Lučka LED kaže trenutno stanje napolnjenosti baterij:
  - Lučka LED sveti zeleno Prenos podatkov možen.
  - · Lučka LED sveti rdeče Po prvem

mežiku je možen vsaj še en prenos. Prosimo, zamenjajte baterije kot je opisano v 6.

- 6 Varnostni zapah za odpiranje prostora za baterije:
  - Pritisnite zapah v smeri ohišja.
  - · Odprite prostor za baterije.
  - Zamenjajte baterije (upoštevajte polarizacijo).
  - Zaprite prostor za baterije in ga zapahnite.

## System requirements

|  | Software            |                                                                                         |
|--|---------------------|-----------------------------------------------------------------------------------------|
|  | Operating<br>system | Microsoft <sup>®</sup> Windows <sup>®</sup> XP or Vista™ (with current<br>Service Pack) |
|  |                     | Java Runtime Environment from Version 1.6 (Java™ 6)                                     |
|  |                     | 2 free drives for removable media                                                       |
|  | Hardware            |                                                                                         |
|  | Interfaces          | Free USB 2.0 port for connecting the TIS-Compact II                                     |
|  | Components          | TIS-Compact II (including configuration software)                                       |

# Technical data, file extensions and drive folders

| TIS-Compact II                |                                                                                                    |  |  |
|-------------------------------|----------------------------------------------------------------------------------------------------|--|--|
| Memory<br>capacity            | Approx. 202 MB for configuration and download files (corresponds to about 1000 complete mass memory downloads per quarter) |  |  |
| Extensions (country-specific) |                                                                                                    |  |  |
| Europe                        | *.DDD                                                                                                    |  |  |
| France                        | *.V1B, *.C1B, *.A1B                                                                                                    |  |  |
| Spain                         | *.TGD                                                                                                    |  |  |
| Drive folders                 |                                                                                                    |  |  |
| KeyTools                      | Configuration software, support files, log file                                                                            |  |  |
| TIS-COMPACT                   | Download files, download settings                                                                                          |  |  |

### Disclaimer

#### Haftungsausschluss

Die Produzenten übernehmen keine Haftung für Schäden, die durch die Benutzung der CD-ROM entstehen. Insbesondere nicht für Personen-, Sach- oder Vermögensschäden, die als Folgeschäden unmittelbar im Zusammenhang mit der Nutzung der CD-ROM in Verbindung stehen.

Microsoft<sup>®</sup> und Windows<sup>®</sup> sind Marken der Microsoft<sup>®</sup> Corporation.

#### Exclusión de responsabilidad

Los productores no serán responsables de los daños derivados del uso del CD-ROM. En particular, queda excluida cualquier responsabilidad por daños personales, materiales o patrimoniales relacionados directamente con la utilización del CD-ROM. Microsoft<sup>®</sup> y Windows<sup>®</sup> son marcas registradas de Microsoft<sup>®</sup> Corporation.

#### Clause d'exclusion de responsabilité

Les producteurs ne sauraient être tenus responsables des éventuels dommages pouvant découler de l'utilisation du CD-ROM. Sont notamment exclus de leur responsabilité les dommages corporels, matériels ou pécuniaires consécutifs et en lien direct avec l'utilisation du CD-ROM. Microsoft® et Windows® sont des marques déposées de Microsoft® Corporation.

#### Disclaimer

The producers shall not accept any liability for damages resulting from using this CD-ROM. In particular, personal injuries, material damages or financial loss in the form of consequential damages arising directly from using this CD-ROM are excluded. Microsoft<sup>®</sup> and Windows<sup>®</sup> are registered trademarks of the Microsoft<sup>®</sup> Corporation.

#### Esclusione della responsabilità

I produttori declinano qualsiasi responsabilità per i danni conseguenti all'utilizzo del CD-ROM, in particolare per lesioni personali o danni materiali direttamente o indirettamente riconducibili all'utilizzo del CD-ROM. Microsoft<sup>®</sup> e Windows<sup>®</sup> sono marchi registrati di Microsoft<sup>®</sup> Corporation.

#### Uitsluiting aansprakelijkheid

De producenten zijn niet aansprakelijk voor schade die door het gebruik van de CD-ROM ontstaat. Vooral niet voor persoonlijke, materiële of financiële schade die rechtstreeks in verband staat met het gebruik van de CD-ROM.

Microsoft<sup>®</sup> en Windows<sup>®</sup> zijn geregistreerde handelsmerken van de Microsoft<sup>®</sup> Corporation.

Responsible for the content Continental Trading GmbH Postfach 1640 78006 Villingen-Schwenningen Germany Internet www.dtco.com E-mail tachograph@vdo.com

The information contained in this documentation is subject to change without prior notice. In doing so, Continental Trading GmbH do not enter into any obligation. The description is based on the information available at the time this documentation was printed. We reserve the right to change technical details in the description, information and illustration in this manual. Continental Trading GmbH shall accept no liability for program errors and for incorrect information in the documentation or for any consequential damages arising from this.

<sup>®</sup> by Continental Trading GmbH All rights reserved

TU 00-0890-0021191 | Edition 08/2008

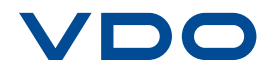

VDO - A trademark of the Continental Corporation